## Описание программы «Трезвый Декларант: ЕГАИС»

Содержание:

| 1. | . Запуск и настройки программы, сканера, онлайн-кассы (регистратора)                        | 3    |
|----|---------------------------------------------------------------------------------------------|------|
|    | 1.1. Общие настройки и запуск программы                                                     | 3    |
|    | 1.2. Настройка и применение сканера в программе                                             | 10   |
|    | 1.3. Применение сканера при работе с документами:                                           | 13   |
|    | 1.4. Выбор и настройка онлайн-кассы (регистратора) или режима «Демо»                        | 15   |
|    | 1.5. Пример настройки соединения ФР «Штрих-ON-LINE» с компьютером и интернетом              | 22   |
|    | 1.6. Настройка прав пользователей программы                                                 | 40   |
|    | 1.7. Настройки программы, если Вы освобождены от кассы-онлайн                               | 43   |
|    | 1.8. Просмотр входящих документов в УТМ, очистка УТМ                                        | 45   |
| 2  | . Работа с накладными в системе ЕГАИС                                                       | 45   |
|    | 2.1. Общие положения                                                                        | 45   |
|    | 2.2. Приемка товара из накладной по маркам                                                  | 50   |
|    | 2.3. Подтверждение накладной и сохранение как «закупка»                                     | 55   |
|    | 2.4. Отказаться от входящей ТТН (Акт отказа)                                                | 62   |
|    | 2.5. Акт расхождений                                                                        | 65   |
|    | 2.6. Отзыв Акта подтверждения (отмена проведения TTH)                                       | 71   |
|    | 2.7. Отзыв Акта отказа                                                                      | 79   |
|    | 2.8. Отзыв Акта расхождений.                                                                | 83   |
|    | 2.9. Отправка возвратной накладной поставщику или накладной перемещения                     | 86   |
|    | 2.10. Перемещение продукции входящей накладной в торговый зал                               | 101  |
|    | 2.11. Импорт ТТН                                                                            | 102  |
|    | 2.12. Сверка штрих-кодов тары с данными в TTH                                               | 103  |
| 3  | . Запросы:                                                                                  | 105  |
|    | 3.1. Реквизиты контрагентов, список всех товаров производителя и т.д.                       | 105  |
|    | 3.2. Запрос накладной                                                                       | 106  |
|    | 3.3. «Запрос неотвеченных накладных»                                                        | 109  |
|    | 3.4. Запрос в ЕГАИС нечитаемой марки через РМК и через вкладку «Запросы»                    | 110  |
|    | 3.5. Остатки (регистр 1 и регистр 2)                                                        | 114  |
|    | 3.6. Запрос движений по справке 2                                                           | 118  |
|    | 3.7. Запрос «Справка 2»                                                                     | 119  |
|    | 3.8. Запрос «Справка 1»                                                                     | 120  |
|    | 3.9. Запрос «Движения в регистрах»                                                          | 121  |
|    | 3.10. Запрос «Корректировка товаров»                                                        | 122  |
|    | 3.11. Запрос «Остатки марок по форме 2»                                                     | 126  |
|    | 3.12. Запрос «Проверка наличия марок» ("QueryFilter")                                       | 127  |
|    | 3.13. Запрос количества проданных единиц продукции за период                                | 128  |
| 4  | . Справочники                                                                               | 129  |
|    | 4.1. Справочник «Производители». Редактирование и удаление дублей                           | 129  |
|    | 4.2. Справочник «Товары»                                                                    | 132  |
|    | 4.2.1. Печать ценников                                                                      | 139  |
|    | 4.3. Поставщики                                                                             | 140  |
| 5  | . Работа с декларациями                                                                     | 141  |
|    | 5.1. Формирование деклараций                                                                | 141  |
|    | 5.2. Просмотр деклараций, печать, выгрузка                                                  | 148  |
|    | 5.3. Добавление из другой декларации                                                        | 150  |
| 6  | . Продажа неалкогольной продукции через фискальный онлайн-регистратор                       | 152  |
|    | 6.1 Настройка рабочего места кассира (РМК) на онлайн-регистраторе                           | 152  |
|    | 6.2. Продажа с использованием сканера линейного штрих-кода                                  | 154  |
|    | 6.3. Отмена чека                                                                            | 158  |
|    | 6.4. Продажа выбором наименования из справочника, продажа вводом цифрового кода, продажа вв | одом |
|    | наименования с клавиатуры                                                                   | 159  |
|    | 6.5. Отправка чека на Email или телефон покупателя                                          | 161  |
|    | 6.6. Формирование возвратного чека                                                          | 164  |
|    | 6.7. Режим «Сторно», «Внесение денег в кассу» и «Выплата денег из кассы», «Z-отчет»         | 167  |

| 6.8. Режим редактирования названия товара получаемого из интернет-сервиса.                     | 169 |
|------------------------------------------------------------------------------------------------|-----|
| 6.9. Особенности ведение наименований и цен продукции в справочнике «товары»                   | 171 |
| 6.10. Продажа товара, имеющего цену «Свободная»                                                | 173 |
| 6.11. Работа с несколькими чеками в один момент времени                                        | 175 |
| 7. Продажа маркированного алкоголя при использовании фискального онлайн-                       |     |
| регистратора                                                                                   | 176 |
| 7.1. Продажа алкогольной продукции, если она отсутствует в справочнике «Товары»                | 176 |
| 7.2. Продажа алкогольной продукции, если она уже заведена в справочнике «Товары»               | 180 |
| 7.3. Продажа алкогольной продукции, если она уже заведена в справочнике «Товары», но отсутству | ет  |
| штрих-код EAN13                                                                                | 181 |
| 7.4 Продажа алкопродукции при отсутствии кода EAN13 в справочнике и при отсутствии интернета   | 184 |
| 7.5. Проверка в программе на дубли марок при отправке чека в УТМ                               | 186 |
| 7.6. Контроль на дубли марок в УТМ                                                             | 188 |
| 7.7. Контроль минимальной розничной цены                                                       | 190 |
| 8. Продажа алкоголя в общепите, а также вариант продажи алкоголя в магазине                    | при |
| использовании автономной онлайн-кассы.                                                         | 193 |
| 8.0. Общие положения                                                                           | 193 |
| 8.1. Формирование и отправка чека при ведение остатков способом отправки чеков в ЕГАИС при     |     |
| вскрытии тары                                                                                  | 194 |
| 8.2. Продажа порций вскрытой бутылки в общепите и учет остатков                                | 199 |
| 8.3. Формирование возвратного чека                                                             | 201 |
| 9.0. Продажа и списание пива в магазине и в общепите                                           | 202 |
| 9.1. Продажа и списание пива в розничном магазине                                              | 202 |
| 9.2. Продажа и списание пива в общепите.                                                       | 206 |
| 10. Ведение учета в программе                                                                  | 209 |
| 10.1. Общая информация                                                                         | 209 |
| 10.2. Отражение продаж через онлайн-регистратор в учете программы                              | 210 |
| 10.3. Документ «Продажа», сохранение чеков в документе «Продажа»                               | 212 |
| 10.4. Документ «Продажа» или «Прочий расход» на основании акта списания                        | 215 |
| 10.5. Документ «Возврат покупателя», сохранение возвратных чеков                               | 216 |
| 10.6. Корректировка остатков                                                                   | 218 |
| 10.7. Документы «Прочее поступление» и «Прочий расход»                                         | 221 |
| 10.8. Документ «Закупка»                                                                       | 224 |
| 10.9. Документы «Перемещение» и «Возврат поставщику»                                           | 225 |
| 11. Отчеты и обработки                                                                         | 227 |
| 11.1. Журнал учета объема розничной продажи алкоголя                                           | 227 |
| 11.2. Отчет «Оборотная ведомость» и отчет «Продажи»                                            | 228 |
| 11.3. Импорт и экспорт документов и данных и обмен с кассами                                   | 230 |
| 11.2.2.05                                                                                      | 230 |
| 11.3.2 Обмен между кассовои и учетнои программои Трезвыи Декларант                             | 232 |
| 12. Операции с остатками и регистрами                                                          |     |
| 12.1. Перемещение продукции со «Склада» (регистр 1) в «Торговыи зал» (регистр 2)               | 232 |
| 12.2. Обратное перемещение из Горгового зала на склад                                          | 238 |
| 12.3. Постановка на оаланс продукции                                                           | 242 |
| 12.4. Списание из остатков торгового зала.                                                     | 248 |
| 12.4.1 АКТ списания не требующий указания марок                                                | 240 |
| 12.4.2 Акт списания (геализация), преоующий указания марок (Общенит с 15.01.18)                | 203 |
| 12.5. Контроль остатков при продаже                                                            | 276 |
| 13 Мароиный учот                                                                               | 279 |
| 13.1 Ввеление                                                                                  | 270 |
| 13.2 Акт фиксации марок в регистре «3»                                                         | 280 |
| 13.2 Акт отмены фиксации штрихколов на балансе организации                                     |     |
| 13.3 Акт списания v.3 с регистра «1» и регистра 3» в рознице и в общелите                      |     |
| 13.4 Отчеты о поступлении, об остатке и лвижении марок                                         | 290 |
| 13.5 Актуализация отчета «остатки марок»                                                       | 292 |
| 13.6. Инвентаризация в марочном учете                                                          | 296 |
| 14. Продажа маркированного табака                                                              | 298 |

| 15. Разное                                                                       | 300 |
|----------------------------------------------------------------------------------|-----|
| 15.1 Ссылки на видеоинструкции от автора программы                               |     |
| 15.2. Действия при зависании программы                                           |     |
| 15.3. О поиске в «Трезвом декларанте»                                            |     |
| 15.4. Создание резервной копии базы программы                                    |     |
| 15.5. Оплата программы и получение документов об оплате для бухгалтерии          |     |
| 15.6. Проверка бумажного чека покупателем по QR-коду                             |     |
| 15.7. Термины и сокращения, примененные в описании                               |     |
| 15.8. Список возможных проблем из-за выявленных недостатков в работе УТМ         |     |
| 15.9. Просмотр и проверка чека маркированного алкоголя на сервисе ЕГАИС          |     |
| 15.10. О выборе диапазона дат в отчетах и документах                             |     |
| 15.11. Работа при отсутствии интернета                                           |     |
| 15.12. Проверка новой марки (150 символов) на check1.fsrar.ru/ и в ЛК ФСРАР      |     |
| 15.13. Использование консоли запросов для получения информации из базы программы |     |
| 15.14. Проверка статуса ТТН на check1.fsrar.ru                                   |     |
| Для перехода в нужный раздел описания: щелкнуть мышкой на нужной строке          |     |

вышерасположенного оглавления.

## 1. Запуск и настройки программы, сканера, онлайн-кассы (регистратора)

### 1.1. Общие настройки и запуск программы

Некоторые скрины при описании работы программы взяты из предыдущих версий программы и могут немного отличаться от некоторых окон программы в существующей редакции. Но принципиальных отличий, вводящих в заблуждение, нет.

Если вы в первый раз установили и запускаете программу, то появится такое меню:

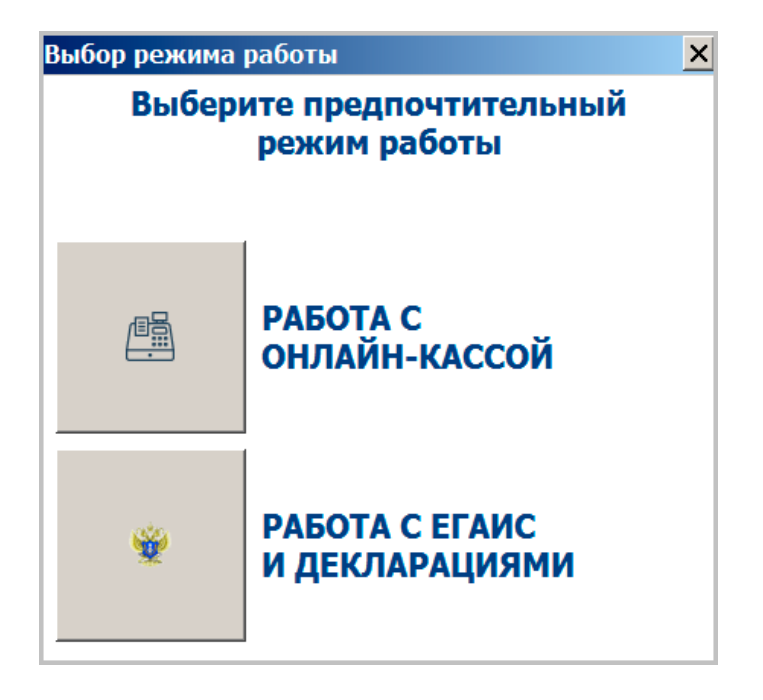

Если выбрать «работа с онлайн-кассой», то появится меню

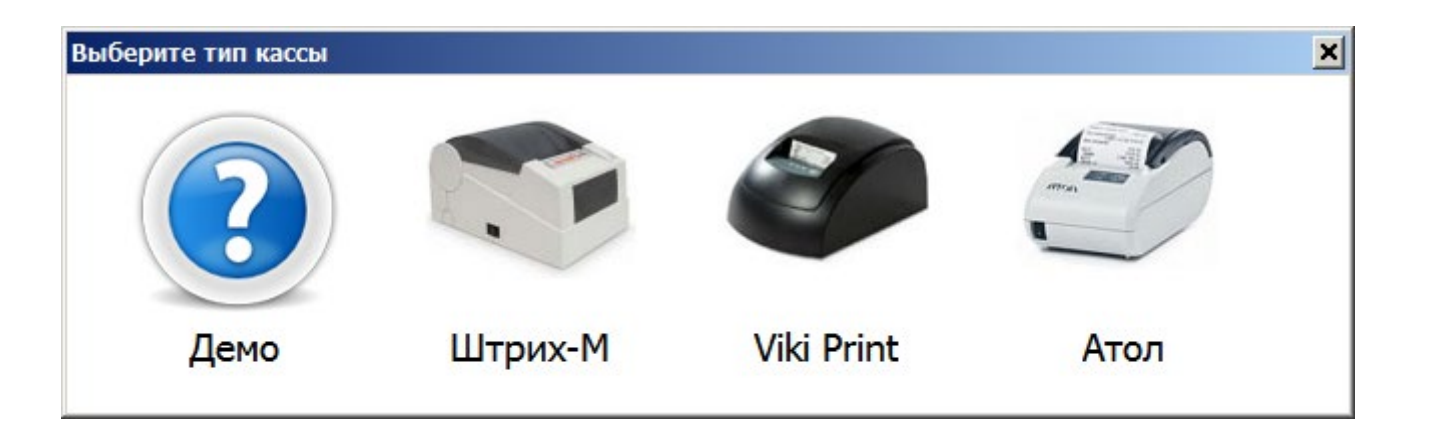

И вы выбираете один из четырех пунктов. В дальнейшем такое меню уже не будет появляться и работа в режиме «онлайн -касса» уже будет в одном из трех выше пунктов, который вы выбрали при первом запуске. В дальнейшем для изменения одного из этих трех пунктов на другой см. раздел «Настройка онлайн кассы и режим «Демо»

При выборе в меню режима «Работа с ЕГАИс и декларациями» при первом запуске программы предлагается загрузить ранее подготовленную декларацию.

В этом случае реквизиты фирмы, справочники поставщиков и производителей заполнятся автоматически

| Первый запуск программы                                                 | ×                                                                  |
|-------------------------------------------------------------------------|--------------------------------------------------------------------|
| Лучший способ начать<br>загрузить ранее подгот<br>Также можно занести д | работу с программой -<br>овленную декларацию.<br>анные организации |
| вручную.<br>Выберите подходящий<br>одну из кнопок ниже                  | вариант и нажмите                                                  |
| Загрузить декларацию                                                    | Занести данные вручную                                             |

После загрузки декларации заполнятся данные по организации и обособленному подразделению.

| -            | Наши организации      | Данные организации           |                                                 |                                              |  |
|--------------|-----------------------|------------------------------|-------------------------------------------------|----------------------------------------------|--|
| 8            | Выбрать другую        | Наименование                 | ООО ТД Городок                                  |                                              |  |
|              | Изменить реквизиты    | инн                          | 7806359535 KNN 7801                             | 01001 FSRAR_ID                               |  |
|              | Декларации            | Телефон                      | (812) 444-00-00 e-mail stary                    | /55@mail.ru                                  |  |
| 5            | Работа с декларациями | Адрес                        | 195196, 78, , Санкт-Петербург, , Непокоренных п | 1р-т, 13, , ,                                |  |
| $\checkmark$ | Проверка формата XML  |                              | Петров Сергей Борисовии                         |                                              |  |
|              | Справочники           | Руководитель                 |                                                 |                                              |  |
| S            | Поставщики            | Гл.бухгалтер                 | Иванько Александр Васильевич ДОБАЕ              | зить новое подразделение                     |  |
| Ŷ            | Производители         |                              | Регистрационный ключ действителен для отчетно   | ости за 1 квартал 2017 года и ранее Записать |  |
|              | Товары                | Попразделению                |                                                 |                                              |  |
|              | Первичные документы   |                              |                                                 |                                              |  |
| P            | Bce                   | KIIII Hau<br>▶ 781332001 000 | менование                                       | Адрес Добавить Добавить                      |  |
|              | Закупки               | 101332001 000                | ОТДТОРОДОК                                      | Изменить                                     |  |

Затем надо заполнить FSRAR\_ID (12-ти значный номер, присваиваемый каждому подразделению)

| Редактировани | ие подраздел    | ения        |          |              | ×      |
|---------------|-----------------|-------------|----------|--------------|--------|
| Наименование  | ООО ТД Городон  | (           |          |              |        |
| кпп           | 781332001       |             | FSRAR_ID | 020000206400 |        |
| Регион        | 78              | для подразд | деления: |              | •      |
| Район         |                 |             |          |              | •      |
| Город         | Санкт-Петербург |             |          |              | •      |
| Нас.пункт     |                 |             |          |              | •      |
| Улица         | Князева ул      |             |          |              | •      |
|               | Дом             | Корпус      | Квартира | Литер        | Индекс |
|               | 8               |             | Пом.3-Н  | A            | 197046 |
|               |                 |             |          | ОК           | Отмена |

При необходимости удаления одного из подразделений необходимо перенести все данные с этого подразделения на другое подразделение или на организацию:

|                                      | ,                                          |                                 |                       |           |  |  |  |
|--------------------------------------|--------------------------------------------|---------------------------------|-----------------------|-----------|--|--|--|
| Руководит                            | Руководитель Петрова Любовь Петровна       |                                 |                       |           |  |  |  |
|                                      |                                            |                                 |                       |           |  |  |  |
| Гл.бухгалтер Петрова Любовь Петровна |                                            |                                 |                       |           |  |  |  |
|                                      |                                            |                                 |                       |           |  |  |  |
|                                      | Регистрационный ключ действителен для отче | тности за 3 квартал 2017 года і | и ранее               | Записать  |  |  |  |
| _                                    | 1.Выдели                                   | ть подразделение, о             | с которого надо сде   | елать     |  |  |  |
| Подразделения-                       |                                            | перенос данных на               | другое подразделе     | ние       |  |  |  |
| кпп                                  | Наименование                               | Адрес                           | <b>▲</b>              | Добавить  |  |  |  |
| ▶ 271745001                          | магазин "Первый"                           | 682383, 27, , , г.Хабаровск,    | . Рабочий пер, 1, , , |           |  |  |  |
| 271745002                            | магазин"Южный"                             | 682380, 27, , , г.Хабаровск,    | Советская ул, 1, , ,  | Изменить  |  |  |  |
|                                      |                                            |                                 |                       |           |  |  |  |
|                                      | 0                                          | <i>c</i>                        | 2.нажать              | Удалить   |  |  |  |
|                                      | З.выбрать подразделение на к               | оторое будут                    |                       | Пополоти  |  |  |  |
|                                      | переносится данные                         |                                 |                       | перенести |  |  |  |
|                                      |                                            |                                 |                       |           |  |  |  |
| Лицен за пер                         | енос всех данных по подразделени           |                                 |                       |           |  |  |  |
| ног Перенест                         | и с магазин "Первый" КПП 271745001 FSRAR   | ĪD                              |                       | Добавить  |  |  |  |
| ▶хБ                                  |                                            |                                 |                       |           |  |  |  |
| в                                    | магазин"Южный" КПП 271745002 FSRAR_        | D                               | <b>▼</b>              | Изменить  |  |  |  |
|                                      |                                            |                                 |                       |           |  |  |  |
|                                      |                                            | 4                               | ОК                    | Удалить   |  |  |  |
|                                      |                                            |                                 |                       |           |  |  |  |

После нажатия «ОК» появится сообщение:

| Трезвь                                                                                                    | Трезвый декларант: ЕГАИС 🛛 🔀 |  |  |  |  |  |  |  |  |
|----------------------------------------------------------------------------------------------------|------------------------------|--|--|--|--|--|--|--|--|
| Внимание! Замена будет произведена во всех<br>документах и декларациях. Отменить операцию<br>будет невозможно. Продолжить? |                              |  |  |  |  |  |  |  |  |
|                                                                                                    | Да Нет                       |  |  |  |  |  |  |  |  |

После переноса будет удалено подразделение, с которого делали перенос. После этой операции нажать «Записать», а в настройках программы нажать «пересчет остатков»

| Настройки программь    |                      |        |                     | × |  |
|------------------------|----------------------|--------|---------------------|---|--|
| Основные ЕГАИС         |                      |        |                     |   |  |
| Версия программы       |                      |        |                     | 1 |  |
| Установленная версия:  | 1.26.1               | 1.26.1 |                     |   |  |
| Текущая версия:        | 1.26.1               |        | Пересчет остатков   |   |  |
| Режим вывода товаров   | Режим вывода товаров |        |                     |   |  |
| Входящие в подгруппы в |                      |        |                     |   |  |
|                        |                      |        | Ключ для компьютера |   |  |

Для установки и редактирования настроек нажать кнопку «настройки» (изображение гаечного ключа в правом верхнем углу, рядом со справкой). См. ниже.

|                                               |                                    |                                                     |               |      | ×   |  |  |
|-----------------------------------------------|------------------------------------|-----------------------------------------------------|---------------|------|-----|--|--|
| 1047 сообщения (об оплате и др) — 📄 📄 🖓 🧭 🏹 🧿 |                                    |                                                     |               |      |     |  |  |
|                                               | ТТН входящие ТТН исходящие         | Чеки Торговый зал Марочный учет Запроси в ЕГАИС УТМ |               |      | 1 I |  |  |
|                                               | Открыть Удалить Очисти             |                                                     |               |      |     |  |  |
| -                                             | Тип документа                      | Адрес                                               |               | 1120 | J   |  |  |
|                                               | Контрагент                         | http://localhost:8080/opt/out/ReplyClient_v2/224    |               | na c | aum |  |  |
|                                               | Остатки (регистр 1)                | http://localhost:8080/opt/out/ReplyRests            | рабочее место |      |     |  |  |
|                                               | История движения формы 2           | http://localhost:8080/opt/out/TTNHISTORYF2REG/107   |               |      |     |  |  |
|                                               | просмотр документов в УТМ настройк |                                                     |               |      |     |  |  |

Открывается окно настроек (см.ниже). В настройках предусмотрено настраивать «Режим вывода товаров».

Данная настройка предназначена для удобства просмотра справочника «Товары» Также в этом окне можно задать пользователей и их права, что рассматривается подробнее в разделе «Настройка прав пользователей программы».

Если установить галочку «Запускать в режиме рабочего места кассира», то в этом случае программа сразу запустится с открытием окна «РМК» (рабочее место кассира) См.далее

| Настройки программы                                                                                                    |                            | ×                   |  |  |  |  |  |
|----------------------------------------------------------------------------------------------------|----------------------------|---------------------|--|--|--|--|--|
| Основные ЕГАИС                                                                                                    |                            |                     |  |  |  |  |  |
| Версия программы<br>Установленная версия: <b>1.51.27</b>                                                                                                    | Настройка сканера ШК       |                     |  |  |  |  |  |
| Текущая версия: 1.51.27                                                                                                    | Пересчет остатков          |                     |  |  |  |  |  |
| Режим вывода товаров                                                                                                    | Консол                     | ь запросов          |  |  |  |  |  |
| <ul> <li>Входящие в выбранную группу без ее подгрупп</li> <li>Входящие в подгруппы выбранной группы</li> </ul>                                                                                                    | Настройки прокси           |                     |  |  |  |  |  |
| О Без групп                                                                                                    | Ключ для                   | компьютера          |  |  |  |  |  |
| Выводить таблицы в                                                                                                    | Разблокировать БД          |                     |  |  |  |  |  |
| Microsoft Excel <b>выбор программы для вывода данных</b>                                                                                                    |                            |                     |  |  |  |  |  |
| Пользователи                                                                                                    |                            |                     |  |  |  |  |  |
| Имя                                                                                                    | ^                          | Изменить            |  |  |  |  |  |
| <ul> <li>Директор</li> <li>Некрасова Людмила Николаевна</li> </ul>                                                                                                    |                            | Создать             |  |  |  |  |  |
|                                                                                                    |                            | Удалить             |  |  |  |  |  |
| <                                                                                                    | >                          |                     |  |  |  |  |  |
| Запускать в режиме рабочего места кассира                                                                                                    | -                          |                     |  |  |  |  |  |
| <ul> <li>запрашивать данные о товарах из сервиса в форме спр</li> <li>Запрашивать данные о товарах из сервиса в режиме развити са развити са р<br/>ста развити са развити са развити са развити са развити са развити са развити са развити са развити са развити са развити са развити са развити са развити са развити са развити са развити са развити са развити са развити са развити с</li></ul> | равочника Т<br>абочего мес | овары<br>та кассира |  |  |  |  |  |
| запрос названий при сканировании товаров                                                                                                    | OK                         | Закрыть             |  |  |  |  |  |

Настройки производятся на вкладках «**Основные**» и «**ЕГАИС**». На вкладке «ЕГАИС» после заполнения минимальных цен не должно быть пустой строки, если будет, то ее удалить, нажав на кнопку «удалить». Минимальную цену для игристых и шампанских вин (коды 440, 441,442, 443, 450, 451, 452, 453) заносить в пересчете на 0.5 литра, т.е. 113 руб.

| Настройки пр                                              | ограммы                               |         |              |              |                | ×          |
|-----------------------------------------------------------|---------------------------------------|---------|--------------|--------------|----------------|------------|
| Основные ЕГАИС                                            |                                       |         |              |              |                |            |
| Связь с УТ                                                |                                       |         |              |              |                |            |
| 🖲 Работа                                                  |                                       |         |              |              |                |            |
| Host loc                                                  | Host localhost Номер порта            |         |              |              |                |            |
| О Работа                                                  | с несколькими                         | УΤΙ     | И в компьюте | рной сети    |                |            |
| FSRAR_ID                                                  |                                       | H       | ost          |              | Порт           | Добавить   |
| время еачала ограничений, разделитель - двоеточие         |                                       |         |              |              |                | Удалить    |
| О Не поди                                                 | иючаться к УТІ                        | N       |              |              |                |            |
| 🗹 Контроль                                                | минимальной                           | це      | ны           | 🗹 Ограниче   | ние времени пр | оодажи     |
| Код вида                                                  | Цена 0.5 л                            | ^       | Добавить     | с            | по             | Добавить   |
| 200                                                       | 243                                   |         | Vabauti      | 23:00        | 08:00          | Vaanuti    |
| 212                                                       | 243                                   |         | удалить      |              |                | Эдалить    |
| 229                                                       | 446<br><b>_проверка <del>н</del>а</b> | _<br>ду | бли          | контро       | ль по алккоду  | ,          |
| 🗹 Контроль                                                | марок в списа                         | ни      | и и продаже  | И Контроль   | остатков при п | родаже     |
| Исполі                                                    | ьзовать интерн                        | ет-     | сервис       | Ожидать от   | зет УТМ 10     |            |
| 🗹 Прове                                                   | рять возвраты                         |         |              | (секунд)     |                |            |
| ☑ Проверять остатки новых марок □ Не создавать пустые TTH |                                       |         |              |              |                |            |
| П Только пі                                               | □ Только пиво во 2 регистре           |         |              |              |                | рузке TTH  |
| Списание                                                  | всех товаров                          | 13      | регистра 2   | Не сохран    | нять информаци | ю о марках |
| Импорт ос                                                 | татков Импе                           | эрт     | ТТН Настр    | ойка квитань | ции ОК         | Закрыть    |

При установке галочки «Списание всех товаров из регистра 2» (см.выше) в акте списания появится дополнительная кнопка «Добавить все» (см.ниже)

| 👗 Акт списан | ия из торгового зала |                         |                     |                      |                  |
|--------------|----------------------|-------------------------|---------------------|----------------------|------------------|
| Номер        | 112 от               | 13.10.2017              |                     |                      |                  |
| Примечание:  |                      |                         |                     |                      |                  |
| Вид:         | Реализация           |                         |                     |                      | •                |
| Найти 🔻      | Удалить Добавить     | Заполнить расхождениями | Заполнить продажами | Настройки заполнения | Добавить все     |
| № Товар      |                      |                         |                     | Вид                  | Объем Количество |
|              |                      |                         |                     | появится кн          | опка             |

В программе необходимо настроить чек. Кнопка «Настройки квитанции» в окне «Настройки программы».

В списке принтеров будут все принтеры зарегистрированные в вашем Windows. Выбираем нужный. После заполнения можно проверить нажав "**Тест**», при этом напечатается тестовый алкогольный чек с QR кодом.

| Настройка квитанц          | ии ЕГАИС                                           | × |
|----------------------------|----------------------------------------------------|---|
| 🔲 Не печатать квитанци     | и                                                  |   |
| Принтер                    | FinePrint A4                                       | 4 |
| Название торговой<br>точки | Магазин                                            |   |
| Адрес                      | пр.Стачек 11 литА пом 4Н                           |   |
| № кассы                    | 60012343 Не устанавливать номер чека автоматически |   |
| Размер штрихкода           | Вводить штрихкод в отдельном окне                  |   |
|                            | Тест ОК Закрыть                                    |   |

В программе предусмотрен импорт остатков их внешнего файла формата «xml», загруженные остатки сформируют документ «корректировка остатков»

| Настройки программы<br>Основные ЕГАИС                                                                                                    | ×                   |
|----------------------------------------------------------------------------------------------------|---------------------|
| Работа с одним УТМ                                                                                                    |                     |
| Host localhost Homep порта                                                                                                    | 8080                |
| О Работа с несколькими УТМ в компьютерной сети                                                                                                    |                     |
| FSRAR_ID Host Порт                                                                                                    | Добавить            |
|                                                                                                    | Удалить             |
| Трезвый декларант                                                                                                    |                     |
| Создать документ Корректировка остатков на<br>основании остатков в формате остатков 2<br>регистра ЕГАИС? (все товары будут<br>импортированы в справочник) | Добавить<br>Удалить |
| 280 Да Нет                                                                                                    |                     |
|                                                                                                    |                     |
| Не создавать пустые ТТН . Не очищать УТМ при загрузке ТТ                                                                                                  | ГН                  |
| Г Нонтроль и запрет дублей марок Г Контроль остатков при продаже                                                                                          |                     |
| Использовать интернет-сереис Ожидать ответ УТМ 10<br>Проверять возвраты                                                                                   | •                   |
| Разрешить полное списание из регистра 2                                                                                                    |                     |
| Импорт остатков Импорт ТТН Настройка квитанции ОК                                                                                                    | Закрыть             |

Примечание: Во второй половине 2016г. Росалкоголем в ЕГАИС введены новые версии документов (v.2), которые до 05.07.2017 применялись вместе с первой версией документов (v.1) и в новой версии документов (v.2) изменены некоторые названия. Вместо названия FORMBREGINFO.xml - Form2BregInfo.xml, вместо "Справка А" и "Справка Б" введено "Справка 1" и "Справка 2". В данном описании программы «Трезвый декларант» и в скринах описания программы в некоторых местах могут еще попадаться старые названия, но при необходимости там есть примечания о новых названиях. Позднее были введены документы третьей версии и четвертой (v.3 и v.4), в которой название Form2BregInfo.xml осталось неизменным.

Также в описании могут попадаться скрины, на которых могут быть отличие от тех, которые сейчас в новой версии программы (добавлены новые кнопки, сокращены названия кнопок), но на смысл описываемого действия это не влияет, если влияет, то там скрин заменен на новый (из последних версий программы)

## 1.2. Настройка и применение сканера в программе

В настройках программы:

| новные ЕГАИС                                                                                      |                      |
|---------------------------------------------------------------------------------------------------|----------------------|
| рсия программы<br>становленная версия: <b>1.9.7</b>                                               | Настройка сканера ШК |
| Текущая версия: <b>1.9.7</b>                                                                      | Пересчет остатков    |
| Режим вывода товаров<br>Входящие в подгоуппы выбранной группы — — — — — — — — — — — — — — — — — — | Консоль запросов     |
| Только входящие в пибращие сущесталкомарки)<br>Заносить товары с                                  |                      |
| 11 декларацию Станируйте 13-значный ц                                                             | трихкод              |
| 12 декларацию Штрихкод 4820000944205                                                              |                      |
| Пользователи Скорость 188 Суффикс                                                                 | Изменить             |
| Префикс                                                                                           | Создать              |
| Сохранить Отменить                                                                                |                      |
|                                                                                                   | Удалить              |
| Трезвый декларант: ЕГАИС                                                                          | ×                    |
| Параметры сканера успешно опре                                                                    | еделены!             |
| Использовать с                                                                                    |                      |
|                                                                                                   | UK                   |

Для удобства работы в сканере можно включить перевод строки (если не включено). Для этого смотреть руководство по вашему сканеру.

Место сканирования алкогольного кода на бутылке:

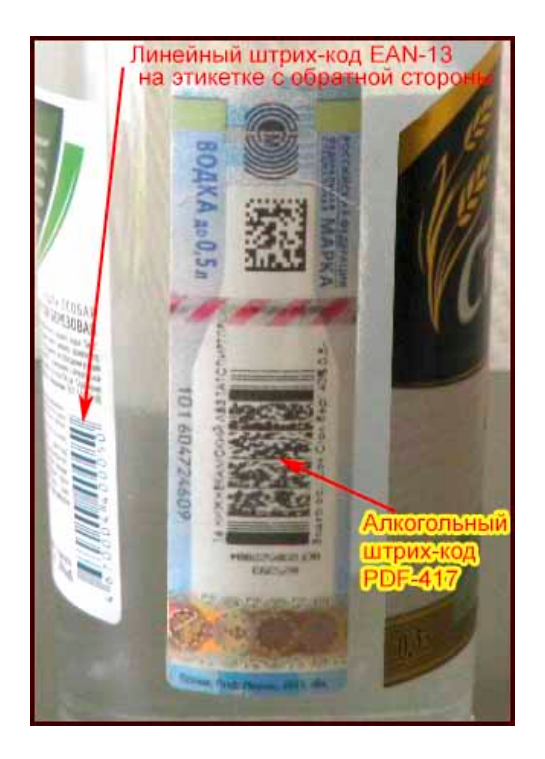

Ранее применялись марки с кодом PDF-417. Затем были введены новые марки с штрих-кодом Data Matrix. В 2021 году старых марок с кодом PDF-417 уже осталось очень мало в обороте. Учесть, что в старых марках тоже есть дополнительно Data Matrix, но он не основной и в старых марках код PDF-417 плохо считывается и приходится манипулировать сканером, то может случайно считаться маленький штрих-код (Data Matrix- черный квадратик на алкогольной марке), расположенный на алкогольной марке выше, см.на вышеуказанном рисунке, чтобы этого не произошло, то его можно например прикрывать пальцем. Либо нужно настроить сканер, чтобы он не воспринимал Data Matrix.

Также на марке содержится серия и номер марки, в примере ниже «000 123456789»:

В этом штрихкоде (DataMatrix) содержится серийный номер акцизной марки (ФСМ), который также напечатан цифрами

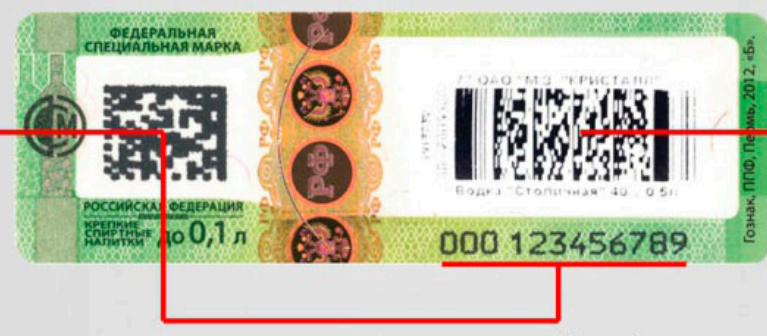

серийный номер акцизной марки (ФСМ), должен быть в диапазоне номеров из формы А Этот штрихкод (PDF417) содержит 68 символов, из которых вычисляется 19-ти разрядный AlcCode, который указывается в накладных, поступающих с ЕГАИС

Примерно с января 2019 г. в обороте уже появились марки нового образца, которые содержат один штрихкод типа Data Matrix, в котором зашит код марки в 150 символов. Ниже пример марки для продукции «Водка 0.5 л.» российского производства (марка ФСМ)

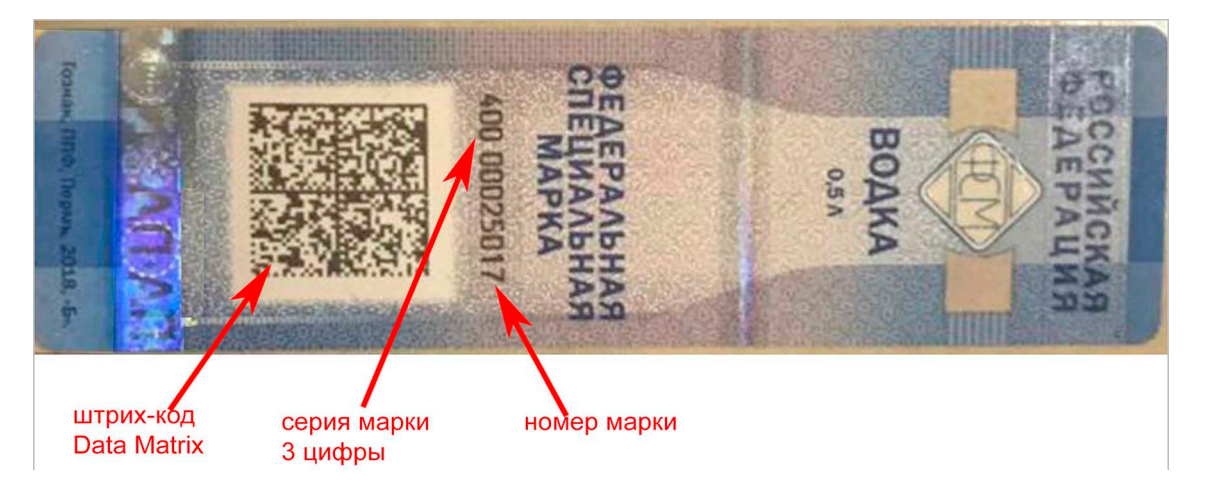

При сканировании сканером получим код марки в 150 символов: 1364000002501710180017T43ZOV7ZVOYFQ67JQDE2H67P4H3OWQ3D4NGGXQATSB3K3YQ5MYA5TIXZ5MSGPC5 4HDIIGKSSBGQAJBQDRJHS5IBV2BCIELDE32JURCCEENCWZMVCO4DK62PLMXFRQHCI

Где тип марки (3 символа) + Серия марки (3 символа) + Номер марки (8 символов) + Служебная информация ЕГАИС (7 символов) + Контрольная сумма и электронная подпись, созданная при помощи СКЗИ по ГОСТ (129 символов)

ИТОГО: 150 символов.

Первые три цифры в коде марки (150 символов)соответствуют

таблице: <a href="http://wiki.egais.ru/wiki/%D0%A1%D0%BF%D0%BF%D0%B8%D1%81%D0%BE%D0%BA\_%D0%BA%D0%BE%D0%B4%D0%BE%D0%B6%D0%B6%D

Рассмотрим настройки сканера, на которые выходим в окне «настройка рабочего места кассира» (РМК) Для перехода в окно РМК нажать на значке кассы

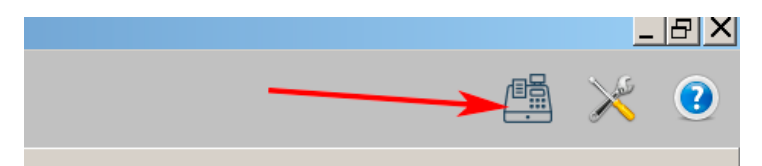

#### И в открывшемся окне РМК нажать кнопку настройки

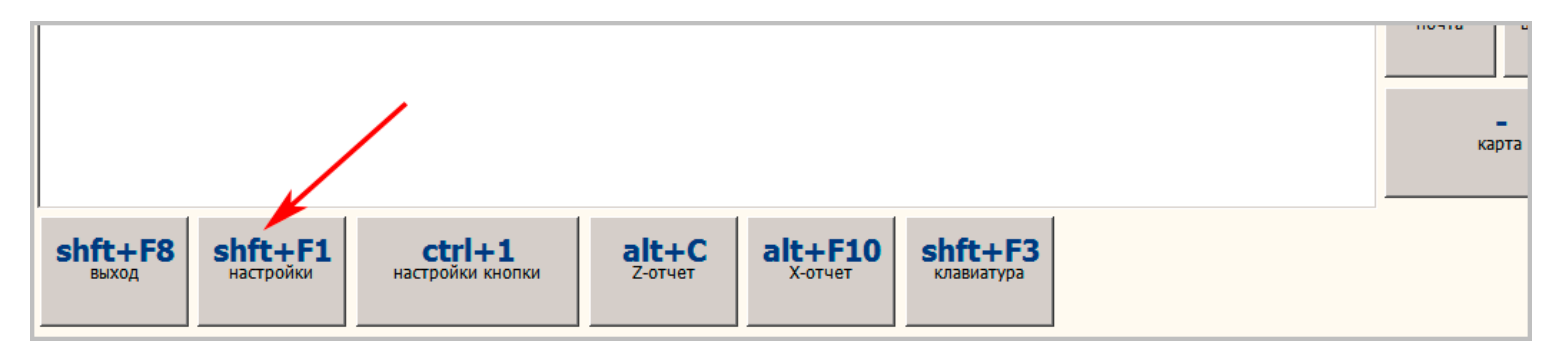

| Настройка рабочего места кассира                                           |                    |           |          | ×       |
|----------------------------------------------------------------------------|--------------------|-----------|----------|---------|
| Основные Режимы Штрих-М Обмен ЕГА                                          | ИС   Кассиры   Пај | ртнеры    |          |         |
| Название торговой точки                                                    |                    |           | КПП      |         |
| Магазин                                                                    |                    |           | 58050100 | )1      |
| Адрес торговой точки                                                       |                    |           | № кассы  |         |
| пр.Стачек 11 литА пом 1Н                                                   |                    |           | 0        |         |
| Модель кассы Штрих-М<br>Размер окна Крупно 1920*1080<br>✓ Сочетания клавиш |                    |           |          | (       |
| 🔽 Получать данные о товарах из сервиса                                     |                    |           |          |         |
| 🔽 Получать признак акцизной продукции                                      | из сервиса         |           |          |         |
| Подтверждать полученные наименовани                                        | ия                 |           |          |         |
| 🗹 Открывать ящик при закрытии чека                                         |                    |           |          |         |
|                                                                            | Настройка с        | канера ШК | ОК       | Закрыть |

Для настройки сканера нажать кнопку «Настройка сканера ШК»(см.выше)

Появится окно настроек сканера, в котором будет кнопка «не работает», нажать ее. Обратить внимание, что если выходить в настройку сканера не из окна настроек «РМК», а например из общих настроек программы, то такая кнопка в окне настоек сканера отсутствует.

| Настройка сканера 🛛 🗙          |  |  |
|--------------------------------|--|--|
| Сканируйте 13-значный штрихкод |  |  |
| Штрихкод                       |  |  |
| Интервал 92 Суффикс            |  |  |
| Префикс                        |  |  |
| Сохранить Отменить Не работает |  |  |

После нажатия «Не работает» появится сообщение.

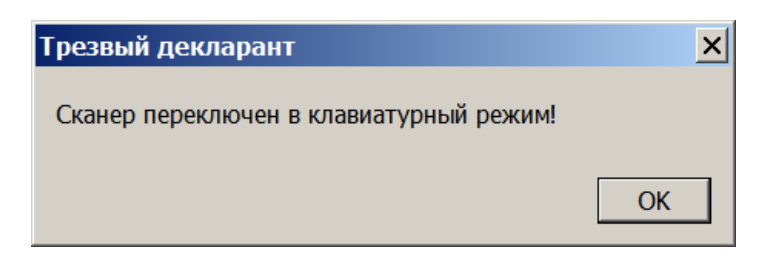

Для возврата режима включенного сканера нажать кнопку «включить» в окне настройки сканера.

| Настройка | а сканера                      | × |
|-----------|--------------------------------|---|
|           | Сканируйте 13-значный штрихкод |   |
| Штрихкод  |                                |   |
| Интервал  | 92 Суффикс                     |   |
|           | Префикс                        |   |
| Сохранит  | ь Отменить Включить            |   |

Сосканировать штрихкод Ean13 в строку «Штрихкод», появится сообщение «Параметры сканера успешно определены»

| Настройка сканера 🛛 🗙 |                                |  |  |  |
|-----------------------|--------------------------------|--|--|--|
|                       | Сканируйте 13-значный штрихкод |  |  |  |
| Штрихкод              | 4607052020022                  |  |  |  |
| Интервал              | 50 Суффикс #13                 |  |  |  |
|                       | Префикс                        |  |  |  |
| Сохранит              | ь Отменить Не работает         |  |  |  |

## 1.3. Применение сканера при работе с документами:

В программе несколько типов документов («Закупки», «Продажи» и «Прочие документы»): Для выбора прочих документов в разделе «Прочие» нажать «Добавить»

| -  | Наши организации      | Добавить Из            | менить                | Удалить | Копия         | Найти       | Фильтр | Прочие докуме | нты. Фильтр оті |
|----|-----------------------|------------------------|-----------------------|---------|---------------|-------------|--------|---------------|-----------------|
| 8  | Выбрать другую        |                        |                       | House   |               | Rogramuur   | л      |               | A               |
|    | Изменить реквизиты    | Возврат поставши       | K 23.12.2015          | РН      | подразделение | ООО "ПАРУС" | PH     | Сумма         | 80,29           |
|    | Декларации            |                        |                       |         |               |             | 10.000 |               |                 |
| -  | Работа с декларациями | Выберите в             | ид докум              | ента    |               |             |        | ×             |                 |
| 1  | Проверка формата XML  |                        |                       |         |               |             |        | ок            |                 |
|    | Справочники           | Возврат                | Возврат<br>покупателя | Прочее  | Прочий расход | Перемещение |        | 0711011       |                 |
| S. | Поставщики            |                        |                       |         |               |             | hit.   | Отмена        |                 |
| B  | Производители         |                        |                       |         |               |             |        |               |                 |
|    | Товары                | Корректиро<br>остатков |                       |         |               |             |        |               |                 |
|    | Первичные документы   |                        |                       |         |               |             |        |               |                 |
|    | Bce                   | 1                      |                       |         |               |             |        |               |                 |
|    | Закупки               |                        |                       |         |               |             |        |               |                 |
|    | Продажи               |                        |                       |         |               |             |        |               |                 |
|    | Прочие                |                        |                       |         |               |             |        |               |                 |
| -  | ЕГАИС                 |                        |                       |         |               |             |        |               |                 |

В документах можно позиции вводить прямо со сканера в поле позиций, считывая сканером либо код EAN-13, либо код с марки (*при этом новые марки должны стоять на учете в регистре 3,т.к. для новых марок не предусмотрено вычисление алккода из кода марки, в отличие от старых марок*). Окно документа должно быть поверх остальных окон, тогда считанный код со сканера будет сразу попадать в документ. Например в редактируемом документе «**Продажи**» :

| ᢜ Новый документ. ООО КВВ                                           |                       |                        | _        |     |
|---------------------------------------------------------------------|-----------------------|------------------------|----------|-----|
| Продажа                                                             |                       |                        |          |     |
| № 123 ot 12.03.2018 15                                              |                       |                        |          |     |
| Подразделение ООО К                                                 |                       |                        |          | •   |
| Найти 🔻 Добавить Удалить Импорт Настройки Заполнить 🖉 ?             |                       |                        | ×        |     |
| № Товар                                                             | Количество            | Цена                   | Сумма    |     |
| 1 Водка "Сыктывкарская"                                             | 2                     | 225                    |          | 450 |
| 2 Коньяк четырехлетний "Старый Кенигсберг" F                        | 1                     | 91                     |          | 91  |
| при сканировании марки появилась эта же строка появится и при скани | данная с<br>ровании Е | трока<br>EAN13 с       | этике    | гки |
| Производитель ООО "Виноконьячный завод "Альянс-1892"                | HH 39140107           | 751 <mark>КПП</mark> ( | 39140100 | )1  |
| Штрихкод 4600674600276 Код Вид 229 Объем 0.1 Цена 91                | ode 00139460          | 00000187654            | 2        |     |
| Итого: 541,00                                                       | Ценники               | ОК                     | Закрь    | пъ  |

При повторном сканировании этой же бутылки будет увеличиваться сумма в колонке «Количество».

Вводить позиции в документ можно не только в редактируемый, но и в новый документ, в котором еще не заполнены позиции.

Если в справочник «товары» ранее был внесен код EAN13, то в документе появится такое же название. Если в справочнике нет товара с таким EAN, или он не был ранее внесен, то программа предложит создать новую карточку этого товара.

Если нажать на кнопке с изображением штрих-кода (*на скрине, который выше, этлт значок находится справа , над табличными данными*), то появится окно, в которое можно вводить не только со сканера, но и методом «копировать-вставить»

После нажатия на изображение штрих-кода в окне документа появится окошко для ввода значения:

| Ввод значения                      | ×   |
|------------------------------------|-----|
| Введите штрихкод или сканируйте ма | рку |
| 90DDJM7GNQA50WOI0U5342EQ738        | ОК  |

Если Вы нажимали, как описано выше, на значок «штрихкод» и вводили данные методом «копировать-вставить», то например в чеке, чтобы вернуться назад для ввода значений при помощи сканера, надо в настройках программы («настройка квитанции») убрать галочку, которая ставится сама автоматически при вводе значений через окно «ввод значения».

| Настройка квитан           | ции ЕГАИС 🔫 📉                                      |
|----------------------------|----------------------------------------------------|
| Принтер                    | FinePrint                                          |
|                            | 🗌 Принтер формата А4                               |
| Название торговой<br>точки | ООО КВВ                                            |
| Адрес                      | Москва пр.Стачек 16, лит.А, часть пом.1H(13)       |
| № кассы                    | 20702312 Не устанавливать номер чека автоматически |
| Размер штрихкода           | 22 ММ                                              |
|                            | убрать Тест ОК Закрыть                             |

## 1.4. Выбор и настройка онлайн-кассы (регистратора) или режима «Демо»

Если Вы используете какую-то модель из онлайн фискальных регистраторов фирмы «Штрих-М» или "Viki» или «атолл», то необходимо скачать и установить драйвер Windows для онлайн фискального регистратора с сайта производителя, например для «Штрих-М» здесь: <u>http://www.shtrih-</u>

m.ru/support/download/?section\_id=76&product\_id=all&type\_id=156&searchDownloads=

| <ul> <li>Трезвый Декларант</li> <li>ООО "КВВ" ИНН 580539</li> </ul> | 4047                  | нажать                        |                     | ***           | <u> ×</u> |
|---------------------------------------------------------------------|-----------------------|-------------------------------|---------------------|---------------|-----------|
| 💻 Наши организации                                                  | ТТН входящие ТТН ис   | кодящие Чеки Торговый зал Мај | рочный учет Запрос  | ы в ЕГАИС УТМ |           |
| 😑 Выбрать другую                                                    | Загрузка данных из УТ | М завершена Е                 | Зид запроса в ЕГАИС | :             |           |
| 📝 Изменить реквизиты                                                | Открыть XML           | Удалить Удалить все Найти     | Остатки (регистр 2) | • Сделать     | а запрос  |
| 🔺 Декларации                                                        | Вид запроса           | Описание                      | Дата запроса        | Статус        | Адрес     |
| 🐼 Работа с декларациями                                             | Остатки (регистр 2)   | Остатки (регистр 2)           | 19:02:20 11:10      | Готово        | http://   |
| 🧹 Проверка формата XML                                              | Остатки (регистр 1)   | OOO "KBB"                     | 19:02:20 11:10      | Готово        | http://   |
| <ul> <li>Справочники</li> <li>–</li> </ul>                          |                       |                               |                     |               |           |

При нажатии на иконку (на скрине выше) программа перейдет в один из трех режимов, которые вы выбрали при предыдущем запуске прогрммы («Штрих-М» или "Viki-M», или «Атол» или «Демо»). Если, например, стоял режим «Штрих-М»:

| Настройка рабочего места кассира                                                                                                    |                            |                                        |              | ×       |
|----------------------------------------------------------------------------------------------------|----------------------------|----------------------------------------|--------------|---------|
| Основные Режимы Штрих-М Обмен ЕГА                                                                                                    | ИС   Кассиры   Пар         | отнеры                                 |              |         |
| Название торковой точки                                                                                                    |                            |                                        | КПП          |         |
| Магазин                                                                                                    |                            |                                        | 58050100     | 01      |
| Адрес торговой точки                                                                                                    |                            |                                        | № кассы      |         |
| пр.Стачек 12 литА пом 1Н                                                                                                    |                            |                                        | 02577651     | 1243    |
| Модель кассы       Штрих-М         Размер окна       Крупно 1920*1080         Не регистрировать продажи в ЕГАИС       Получать данные о товарах из сервиса         Получать данные о товарах из сервиса       Получать признак акцизной продукции и         Получать признак акцизной продукции и       Открывать ящик при закрытии чека | ▼<br>▼<br>ИЗ сервиса<br>ИЯ | Режим отобр<br>О Иконки<br>О Сочетания | ажения кнопо | κ       |
|                                                                                                    | Настройка ск               | анера ШК                               | ОК           | Закрыть |

но если при этом сама касса не установлена, то при нажатии на вкладку «Штрих-М» появляются такие сообщения:

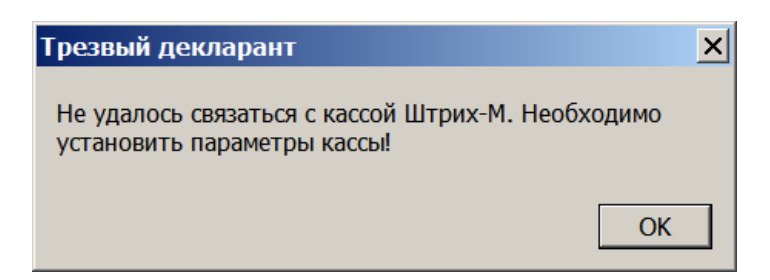

При отсутствии кассы Штрих-М» в появившемся окне нажмем «Нет»

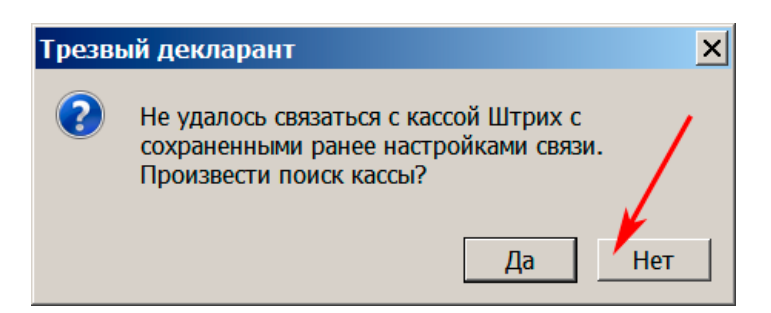

Если касса Штрих не подключена, то данные по кассе не будут заполняться, поэтому перейдем на вкладку «Основная»

Если например включена касса Viki, то устанавливаем название модели в строке «Модель кассы», после этого автоматически появится вкладка Viki

| Настройка рабочего места кассира                                                                                                    |                                                                |                                                    | ×       |
|----------------------------------------------------------------------------------------------------|----------------------------------------------------------------|----------------------------------------------------|---------|
| Основные Режимы Viki Print Обмен                                                                                                    | ЕГАИС Кассиры Партнеры                                         |                                                    |         |
| Название торговой точки                                                                                                    |                                                                | КПП                                                |         |
| Магазин                                                                                                    |                                                                | 5805010                                            | 01      |
| Адрес торговой точки                                                                                                    | вляется вкладка с                                              | № кассы                                            |         |
| Новоселов 12 В С                                                                                                    | роке «Модель кассы»                                            | 2321132                                            | 3       |
| Модель кассы<br>Viki-М<br>Демо-режим<br>Штрих-М<br>Viki-M<br>Перегистрирова<br>Атол<br>Windows-принтер<br>Голучать данные о товарах из серви<br>Голучать признак акцизной продуки<br>Подтверждать полученные наимено<br>Открывать ящик при закрытии чека | Режим отобр<br>О Иконки<br>Сочетания<br>ии из сервиса<br>вания | ажения кноп<br>і клавиш<br>бо типа кас<br>и режима | ок      |
|                                                                                                    | Настройка сканера ШК                                           | ОК                                                 | Закрыть |

При нажатии на вкладку Viki начнется определение параметров кассы

| Настройка рабочего                                      | места кассира |                      |       | ×       |  |
|---------------------------------------------------------|---------------|----------------------|-------|---------|--|
| Основные Режимы Viki Print Обмен ЕГАИС Кассиры Партнеры |               |                      |       |         |  |
| Настройки связи                                         | <b>K</b>      | Дата и время         |       |         |  |
| Порт -1                                                 | Спредел       | лить Дата: 18.11.201 | 7 🖻 И | зменить |  |
| Скорость 5760                                           | 0 🔽 Провер    | ить Время:::         | Т     | екущее  |  |
| Пароль                                                  |               |                      |       |         |  |
| Периолически г                                          | поверять      | Серийный номер       |       |         |  |
| Периодически                                            |               |                      |       |         |  |
| каждые                                                  | 💌 секунд      |                      |       |         |  |
| Состояние                                               | Состояние     |                      |       |         |  |
| 1                                                       |               |                      |       |         |  |
|                                                         |               |                      |       |         |  |
|                                                         |               |                      |       |         |  |
|                                                         |               |                      |       |         |  |
|                                                         | 1             |                      | 1     |         |  |
|                                                         | Открыть смену | Настройка сканера ШК | ОК    | Закрыть |  |

Если установить в настройках галочку «**Получать данные о товарах из сервиса**» (см.ниже), то при сканировании штрихкода (EAN13), касса будет получать наименование из интернет-сервиса. Около 97% названий определяются правильно.

| Настройка рабочего места кассира                                                                                                    |                      | ×          |  |  |
|----------------------------------------------------------------------------------------------------|----------------------|------------|--|--|
| Основные Режимы Штрих-М Обмен ЕГА                                                                                                    | ИС Кассиры Партнеры  |            |  |  |
| Название торговой точки                                                                                                    |                      | кпп        |  |  |
| Магазин                                                                                                    |                      | 580501001  |  |  |
| Адрес торговой точки № кассы                                                                                                    |                      |            |  |  |
| пр.Стачек 11 литА пом 1Н                                                                                                    |                      | 0          |  |  |
| Модель кассы Штрих-М<br>Размер окна Крупно 1920*1080<br>Крупно 1920*1080<br>Крупно 1920*108 |                      |            |  |  |
| 🗹 Получать данные о товарах из сервиса                                                                                                    | ←                    |            |  |  |
| 🔽 Получать признак акцизной продукции                                                                                                    | из сервиса           |            |  |  |
| Подтверждать полученные наименования                                                                                                    |                      |            |  |  |
| Открывать ящик при закрытии чека                                                                                                    |                      |            |  |  |
|                                                                                                    | Настройка сканера ШК | ОК Закрыть |  |  |

Если поставить галочку «Получать признак акцизной марки продукции из сервиса». То после сканировании EAN13 с маркированной продукции программа в окне PMK будет предлагать ввести код с акцизной марки даже в том случае, если этот товар отсутствует в справочнике программы. Это сделано для того, чтобы уменьшить ошибки продавцов, которые забывают вводить код с марки и продают маркированный товар как безалкогольный. Но к сожалению на 100% это нельзя исключить, т.к. в интернет базах штрихкодов EAN13 не на все маркированные товары есть признак алкогольный этот товар или нет.

Если у Вас в справочнике «Товары» будет весь Ваш алкогольный товар с указанием штрихкодов, то тогда это будет гарантией от такой ошибки

Если у Вас пока нет ни одной из упомянутых касс и Вы хотите опробовать разные режимы работы, то вместо можели кассы можно указать режим демо. Выберем режим «Демо» в строке «Модель кассы».

После установки в строке «Модель кассы» режима «Демо», название вкладки вверху изменится с «Штрих-м» или «Viki-M» или с «Атол» на «Демо»

| Настройка рабочего места кассира                      |               |                                            |                       |         |
|-------------------------------------------------------|---------------|--------------------------------------------|-----------------------|---------|
| Основные Режимы Демо Обмен ЕГАИС                      | Кассиры Партн | еры                                        |                       |         |
| Название торговой точки 🥄                             |               |                                            | КПП                   |         |
| Магазин                                               |               |                                            | 58050100              | 01      |
| Адрес торговой точки 2.н                              | название вкл  | адки измен                                 | ится<br>№ кассы       |         |
| пр.Стачек 11 литА пом 1Н                              |               |                                            | 0                     |         |
| Модель кассы Демо-режим<br>Размер окна 1280*800       |               | Режим отобрал<br>О Иконки<br>О Сочетания н | жения кнопо<br>клавиш | K       |
| 🔽 Получать данные о товарах из сервиса                |               |                                            |                       |         |
| 🗹 Получать признак акцизной продукции                 | из сервиса    |                                            |                       |         |
| Подтверждать полученные наименования 1.Выбираем режим |               |                                            |                       |         |
| □ Открывать ящик при закрытии чека «Демо»             |               |                                            |                       |         |
|                                                       |               |                                            |                       |         |
|                                                       | Настройка ск  | канера ШК                                  | ОК                    | Закрыть |

После нажатия на вкладку «демо» появится сообщение:

| Настройка рабочего места кассира                                  |                                                 |                               | ×              |
|-------------------------------------------------------------------|-------------------------------------------------|-------------------------------|----------------|
| Основные Режимы Демо Обмен ЕГАИС                                  | Кассиры Партнеры                                |                               |                |
| В демонстрационном режиме опер<br>отправляются в ОФД. Используйте | ации не регистрируются<br>этот режим исключител | в ЕГАИС и не<br>ьно для тести | :<br>1рования! |
|                                                                   |                                                 | 1                             |                |
|                                                                   | Настройка сканера ШК                            | ОК                            | Закрыть        |

После нажатия «ОК» (см.выше) выйдем в окно РМК (рабочее место кассира), в данном случае в режим «Демо», который был ранее задан (см.далее)

| подсказки ,которые появляются для каждого шага                                | 7       | 8                  | 9          | (X)<br>стереть   |
|-------------------------------------------------------------------------------|---------|--------------------|------------|------------------|
| или введите название товара, код или штрихкод и нажмите Enter                 | 4       | 5                  | 6          | Îр<br>вверх      |
|                                                                               |         |                    | 3          | П.<br>ВНИЗ       |
| № Товар Кол-во Цена Сумма                                                     | ] 0     |                    | С          | <b>Д</b><br>ввод |
| в это поле вводится или штрихкод со сканера, или заранее заданный цифровой ко | д 🛞     | цена               | Сторно     | Товар            |
| и выход в окно Трезвого декларанта                                            | отмена  | возврат            | 👾<br>марка | ящик             |
|                                                                               | почта   | внесение           | выплата    | РУС              |
| выход в окно настроек, которые рассмотрены выше                               | E<br>Ka | то<br>попа<br>арта | нали       | чные             |
| Выход настройки кнопки Z-отчет X-отчет клавиатура                             |         |                    |            |                  |

О работе в режиме «демо» также смотрите видеоролик от автора программы: <u>https://www.youtube.com/watch?v=sjoU8i7kmJ8&feature=youtu.be</u>

На вкладке «режимы» (см.ниже) находятся дополнительные настройки, которые будут рассмотрены позднее при описании работы с кассой:

| Настройка рабочего места кассира                                       | × |  |  |  |
|------------------------------------------------------------------------|---|--|--|--|
| Основные Режимы Демо Обмен ЕГАИС Кассиры Партнеры                      |   |  |  |  |
| 🗆 Сокращенный имтерфейс                                                |   |  |  |  |
| Звук при нажатии экранных кнопок                                       |   |  |  |  |
| 🗹 Производить обмен дачными с учетной программой                       |   |  |  |  |
| Разрешить одновременную оплату наличными и картой                      |   |  |  |  |
| Выбор товаров с одинаковым штрихкодом                                  |   |  |  |  |
| Запрос нечитаемых марок из ЕГАИС                                       |   |  |  |  |
| Регистрация сторнированных операций при отсутствии прав на отмену чека |   |  |  |  |
| 🗖 Посылать список операций на адрес                                    |   |  |  |  |
| Посмотреть                                                             |   |  |  |  |
| Настройка сканера ШК ОК Закрыть                                        |   |  |  |  |

При необходимости работы в рабочем режиме с действующей кассой подключить кассу и заполнить настройки в программе, например в данном случае для «Штрих-М» (см.далее).

| Настройка рабочего места кассира | ×                                     |  |  |  |
|----------------------------------|---------------------------------------|--|--|--|
| Основные Режимы Штрих-М ЕГАИ     | IC   Кассиры   Партнеры               |  |  |  |
| <sub>Г</sub> Настройки связи     | Дата и время                          |  |  |  |
| Порт 1 🚽 🗹 Локально              | D Дата: 02.06.2018 II Изменить        |  |  |  |
| Скорость 115200 Определит        | ь Время: 14:20:44 Текущее             |  |  |  |
| Пароль 30 Проверить              | Функция печати QR-кода:               |  |  |  |
| Таймаут, мс 900 🚔 Свойства       | PrintBarCodeGraph                     |  |  |  |
|                                  | © Print2DBarcode     Проверить        |  |  |  |
| Версия драйвера 4.14.0.652 🗆 Г   | lepeзаписывать имя кастра Макс. длина |  |  |  |
| Серийный номер ШТРИХ-ON-LINE N   | ⁰ 056976 100 🚔                        |  |  |  |
| Состояние Закрытая смена         | проверка печати                       |  |  |  |
| Статус операции Ошибок нет       |                                       |  |  |  |
|                                  |                                       |  |  |  |
| Открыть смену На                 | стройка сканера ШК ОК Закрыть         |  |  |  |

При этом при включенной кассе многие данные определятся автоматически (версия драйвера, серийный номер, состояние, статус операции, порт ,скорость и т.д.) Если QR-код печатается неправильно, то изменить галочку для «Функция печати QR-кода»

Если Вы хотите увеличить размер кнопок в окне рабочего места кассира (РМК), то при выборе размера окна выберите нужный размер с пометкой «крупно». После этого размеры кнопок увеличатся примерно в 2 раза.

| Настройка рабочего места кассира                                                                                            |                     |                                        |              | ×       |
|----------------------------------------------------------------------------------------------------|---------------------|----------------------------------------|--------------|---------|
| Основные Режимы Штрих-М Обмен ЕГ                                                                                            | АИС   Кассиры   Пар | отнеры                                 |              |         |
| Название торговой точки                                                                                                    |                     |                                        | КПП          |         |
| Магазин                                                                                                    |                     |                                        | 5805010      | )1      |
| Адрес торговой точки                                                                                                    |                     |                                        | № кассы      |         |
| пр.Стачек 16 литА пом 1Н                                                                                                    |                     |                                        | 01275453     | 3       |
| Модель кассы Штрих-М<br>Размер окна <b>1280*800</b><br>П Не регистрироват 1366*768<br>1600*1080                             | ▼<br>▼              | Режим отобр<br>О Иконки<br>О Сочетания | ажения кнопо | К       |
| <ul> <li>✓ Получать данные 1600*1200<br/>1920*1080</li> <li>✓ Получать призна 1920*1200</li> </ul>                          |                     | Прок                                   | рутка        |         |
| <ul> <li>Подтверждать по Крупно 1920*1080</li> <li>Крупно 1920*1200</li> <li>Открывать ящик Крупно на весь экран</li> </ul> | 4                   | выб                                    | ор вариант   | а       |
|                                                                                                    | Настройка ск        | санера ШК                              | ОК           | Закрыть |

Галочки «Иконки» «Сочетания клавиш», (см. выше) задают отображение информации на кнопках управления в окне РМК

Если окно РМК сделано «крупно на весь экран» и не видно пнели задач, то для вызова панели задач нажать CTRL+ESC

Из окна настроек РМК также доступны некоторые настройки для ЕГАИС:

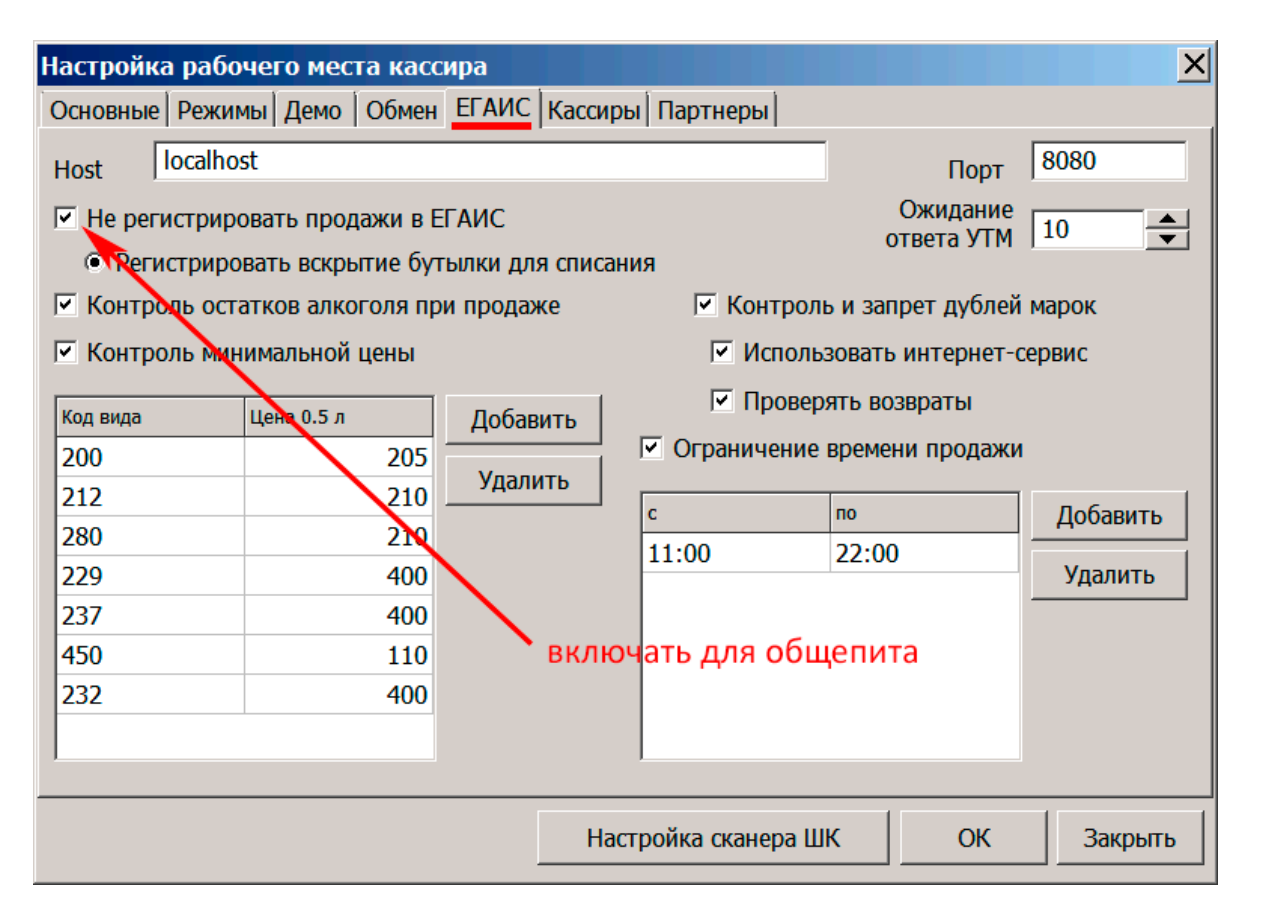

Но в настройках программы окно настроек ЕГАИС имеет отличия от окна настроек для ЕГАИС, открываемого из окна РМК.

# 1.5. Пример настройки соединения ФР «Штрих-ON-LINE» с компьютером и интернетом

Данный ФР, как и другие недорогие аппараты не имеет гнезда для подключения интернета по Ethernet, предусмотрено подключение к интернет только через компьютер с помощью кабеля USB. При подключении регистратора через usb кабель к компьютеру имеющему выход в интернет в диспетчере устройств в Windows 7 или выше в разделе «Сетевые адаптеры» должен появиться виртуальный адаптер

«Remote NDIS based Internet Sharing Device» (RNDIS)

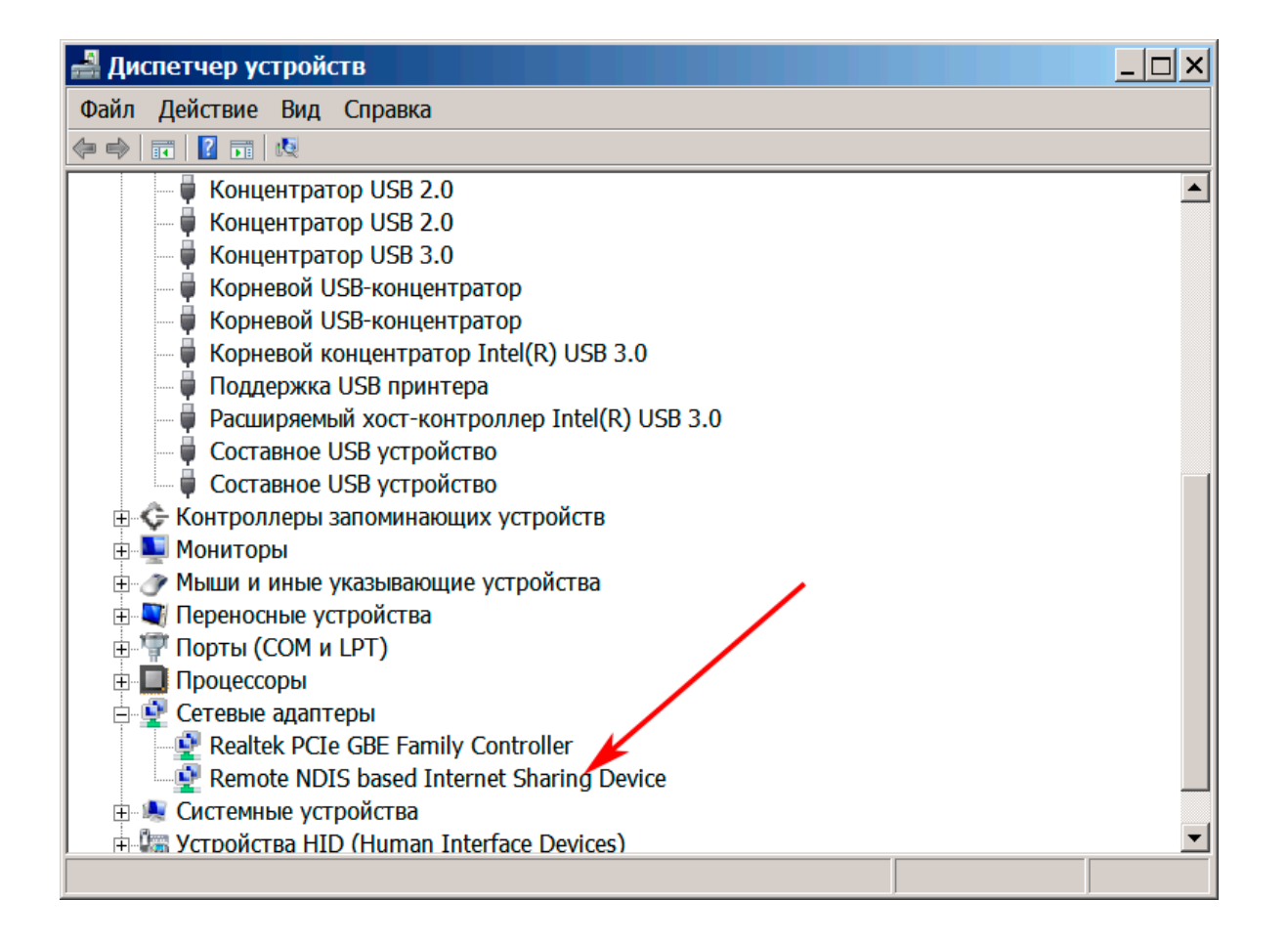

Например, если используется ноутбук Lenovo ThinkPad T51 с мобильным роутером Wi-fi «Билайн», то в сетевых адаптерах увидим следующие устройства:

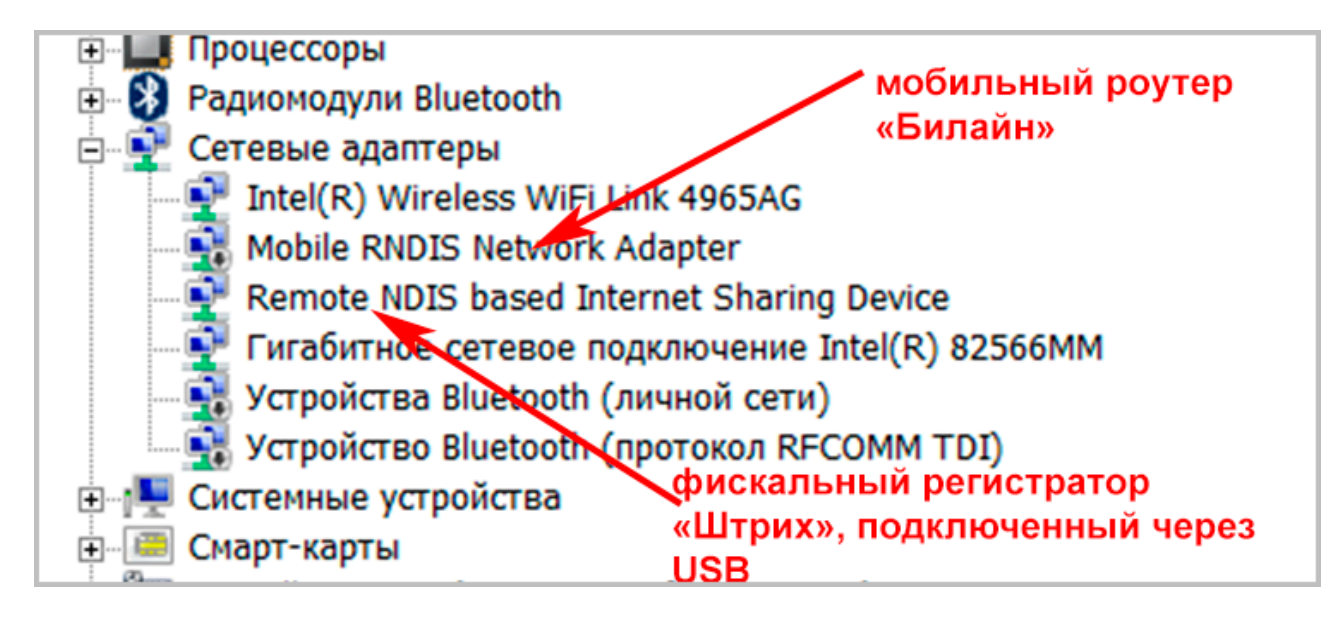

Учесть, что, если одна из указанных ниже служб выключена, то не удастся настроить. Проверить, что включены следующие службы Windows:

- Общий доступ к подключению к Интернету (ICS)
- Служба SSTP
- Диспетчер подключений удаленного доступа
- Диспетчер автоматических подключений удаленного доступа
- Брандмаузер Windows

Обычно вышеуказанные службы включены по умолчанию.

Прим.: служба брандмаузера должна быть обязательно включена, иначе не настроить передачу в ОФД, сам брадмаузер в Windows XP/7/8/10 лучше отключить (или позже при наличии времени и большого желания перенастроить). С включенным брандмауэром виндовс данные онлайн кассой не отправляются, по статистике ЦТО в 65% случаях.

Откроем «Центр управления сетями и общим доступом» и увидим, что там появилась новая «неопознанная сеть», в данном примере показаны только две сети, в конкретном случае могут быть и другие сети, имеющиеся на компьютере пользователя. В данном примере новая сеть называется «локальная сеть 3» (цифра в названии может быть и другая в зависимости от того какие еще сети Вы настраивали).

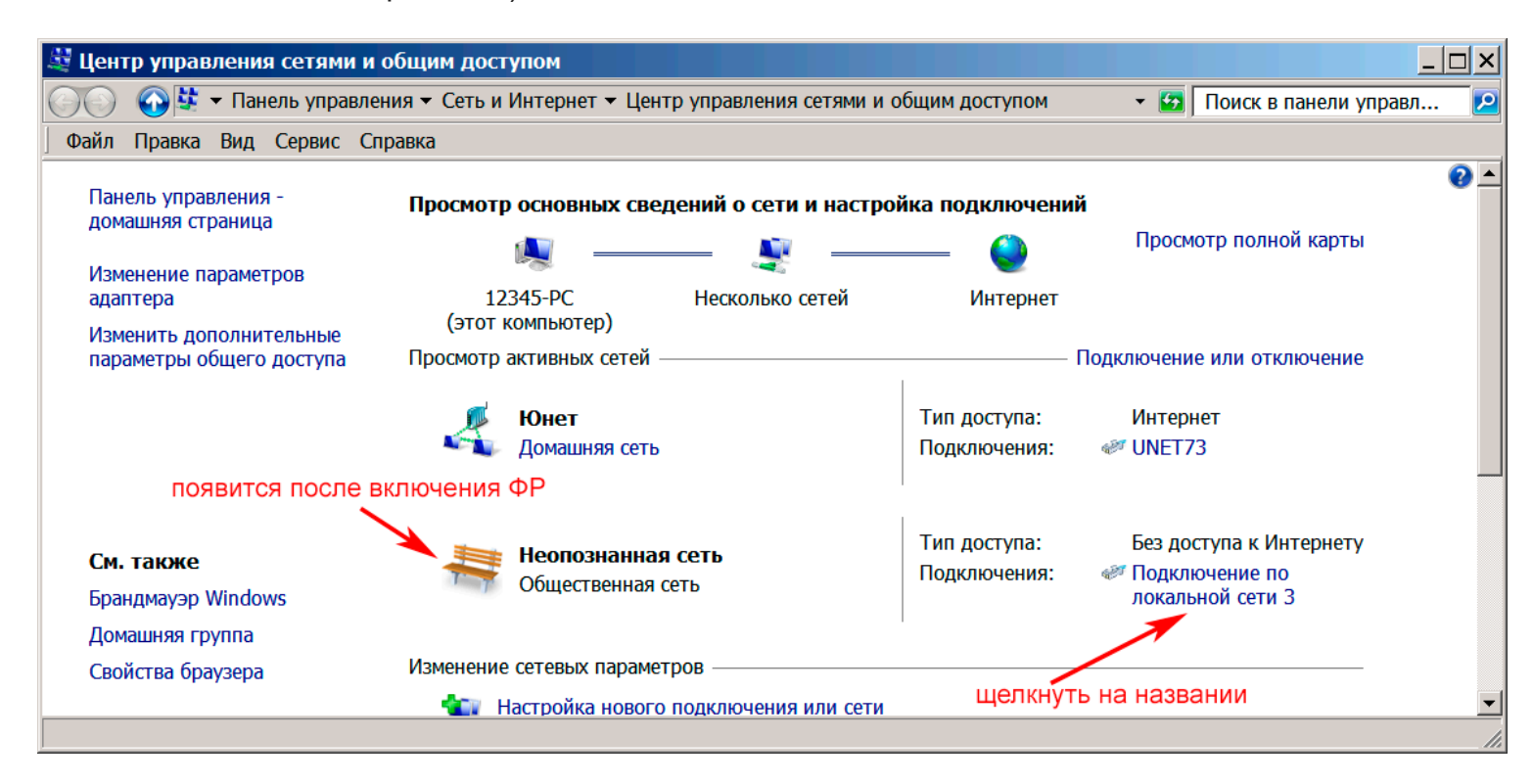

Щелкнуть на названии «Подключение по локальной сети 3» и появится окно

| 🕴 Состояние - Подключени | е по локальной сети 3 🛛 🗙 |
|--------------------------|---------------------------|
| Общие                    |                           |
| Подключение              |                           |
| IPv4-подключение:        | Без доступа к Интернету   |
| IPv6-подключение:        | Без доступа к сети        |
| Состояние среды:         | Подключено                |
| Длительность:            | 00:49:10                  |
| Скорость:                | 10.0 Мбит/с               |
| Сведения                 |                           |
| Активность               |                           |
| Отправлено —             | — Принято                 |
| Байт: 21 933             | 26 861                    |
| 😚 Свойства 🕞 Отключить   | Диагностика               |
|                          | Закрыть                   |

После нажатия «Свойства» (см. выше) появится окно настройки (см. ниже)

| 📱 Подключение по локальной сети 3 - свойства                                                                                                    | × |
|----------------------------------------------------------------------------------------------------|---|
| Сеть Доступ                                                                                                    |   |
| Подключение через: название адаптера                                                                                                    |   |
| Remote NDIS based Internet Sharing Device                                                                                                    |   |
| Настроить                                                                                                    |   |
| Отмеченные компоненты используются этим подключением:                                                                                                    |   |
| <ul> <li>СОМОDO Internet Security Firewall Driver</li> <li>СОМОDO Internet Security Firewall Driver</li> <li>Планировщик пакетов QoS</li> <li>Служба доступа к файлам и принтерам сетей Microsoft</li> <li>Служба доступа к файлам и принтерам сетей Microsoft</li> <li>Протокол Интернета версии 6 (TCP/IPv6)</li> <li>Драйвер в/в тополога канального уровня</li> <li>Ответчик обнаружения топологии канального уровня</li> </ul> |   |
| Установить Удалить Свойства<br>Описание<br>Протокол TCP/IP - стандартный протокол глобальных<br>сетей, обеспечивающий связь между различными<br>взаимодействующими сетями.<br>2.                                                                                                    |   |
| ОК Отмена                                                                                                    |   |

Задать настройки (см. ниже)

| Свойства: Протокол Интернета версии 4 (TCP/IPv4) 🛛 🙁 🗙                                                          |                                                                 |  |  |
|----------------------------------------------------------------------------------------------------|-----------------------------------------------------------------|--|--|
| Общие                                                                                                    |                                                                 |  |  |
| Параметры IP могут назначаться авто<br>поддерживает эту возможность. В пр<br>можно получить у сетевого админист | матически, если сеть<br>отивном случае параметры IP<br>гратора. |  |  |
| Получить IP-адрес автоматическ                                                                                  | си 🖌 ввести вручную                                             |  |  |
| — Использовать следующий IP-адр                                                                                 | ec:                                                             |  |  |
| IP-адрес:                                                                                                    | 192 . 168 . 137 . 1                                             |  |  |
| Маска подсети:                                                                                                  | 255.255.255.0                                                   |  |  |
| Основной шлюз:                                                                                                  | · · ·                                                           |  |  |
| О Получить адрес DNS-сервера авт                                                                                | гоматически                                                     |  |  |
| Оспользовать следующие адреса                                                                                   | а DNS-серверов:                                                 |  |  |
| Предпочитаемый DNS-сервер:                                                                                      | 192.168.137.1                                                   |  |  |
| Альтернативный DNS-сервер:                                                                                      | · · ·                                                           |  |  |
| Подтвердить параметры при выходе Дополнительно                                                                  |                                                                 |  |  |
|                                                                                                    | ОК Отмена                                                       |  |  |

Закрыть все окна открытые при настройке сети «локальная сеть 3» и в окне «Центр управления сетями и общим доступом» щелкнуть на названии основной сети через которую пойдет связь с интернетом. В нашем примере щелкнуть на названии «UNET73».

| 📱 Состояние - UNET73                                               | × |
|--------------------------------------------------------------------|---|
| Общие                                                              |   |
| Подключение                                                        |   |
| IPv4-подключение: Интернет                                         |   |
| IPv6-подключение: Без доступа к сети                               |   |
| Состояние среды: Подключено                                        |   |
| Длительность: 01:01:47                                             |   |
| Скорость: 100.0 Мбит/с                                             |   |
| Сведения                                                           |   |
| Активность<br>отправлено — Принято<br>Байт: 1 134 885   26 933 356 |   |
| Свойства 🐨 Отключить Диагностика<br>Закрыть                        |   |

В окне свойств нажать вкладку «Доступ»

| 🖣 UNET73 - свойства                                                                                                    | × |  |
|----------------------------------------------------------------------------------------------------|---|--|
| Сеть Доступ                                                                                                    |   |  |
| Подключение через:                                                                                                    |   |  |
| Realtek PCIe GBE Family Controller                                                                                                    |   |  |
| Настроить                                                                                                    |   |  |
| Отмеченные компоненты используются этим подключением:                                                                                                    |   |  |
| <ul> <li>Клиент Дия сетей містозоп</li> <li>Планировщик пакетов QoS</li> <li>Служба доступа к файлам и принтерам сетей Microsoft</li> <li>Надежный многоадресный протокол (RMP)</li> <li>Протокол Интернета версии 6 (TCP/IPv6)</li> <li>Протокол Интернета версии 4 (TCP/IPv4)</li> <li>Драйвер в/в тополога канального уровня</li> <li>Ответчик обнаружения топологии канального уровня</li> </ul> |   |  |
| Установить Удалить Свойства                                                                                                    |   |  |
| Описание<br>Позволяет данному компьютеру получать доступ к<br>ресурсам в сети Microsoft.                                                                                                    |   |  |
| ОК Отмена                                                                                                    |   |  |

В появившемся окне (см.ниже) поставить указанную галочку и нажать ОК.

Если у вас несколько сетей, то в этом окне будет представлен выбор сети, которой вы собираетесь

предоставить доступ, т.е. в этом случае сначала Вы выберете «локальную сеть 3», а потом поставите галочку «Разрешить другим пользователям сети использовать к интернету данного компьютера»

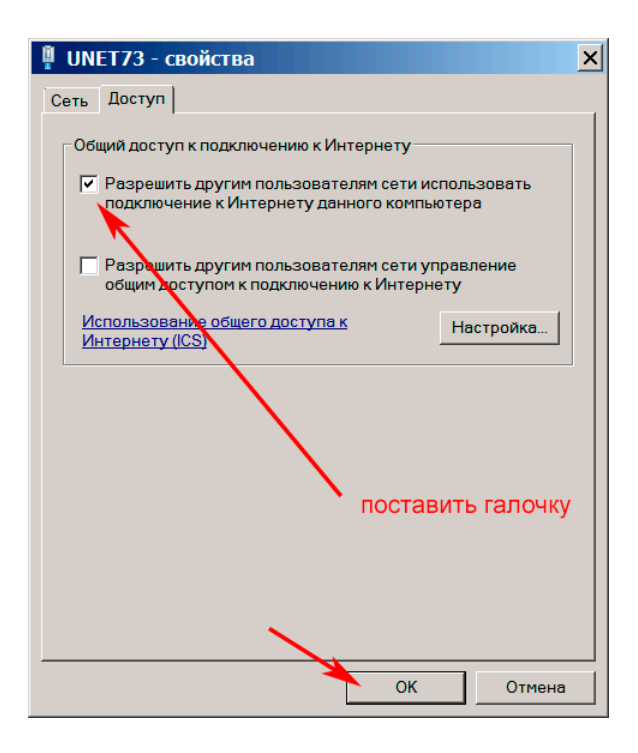

Если же в компьютере зарегистрировано несколько сетей, то нужно выбрать ту сеть, которая соответствует сети появившейся при подключении фискального ркгистратора, например на нижеследующем скрине выбираем сеть №2

| Беспроводное сетевое соединение - свойства                                                     |  |  |
|------------------------------------------------------------------------------------------------|--|--|
| Сеть Доступ                                                                                    |  |  |
| Общий доступ к подключению к Интернету                                                         |  |  |
| Разрешить другим пользователям сети использовать<br>подключение к Интернету данного компьютера |  |  |
| Подключение домашней сети:                                                                     |  |  |
| Подключение по локальной сети 2                                                                |  |  |
| Разрешить другим пользователям сети управление<br>общим доступом к подключению к Интернету     |  |  |
| Использование общего доступа к<br>Интернету (ICS)                                              |  |  |
| выбор сети                                                                                     |  |  |
| ОК Отмена                                                                                      |  |  |

Если же в списке для выбора (см.на скрине выше) не появится название сети соответствующей фискальному регистратору, то снять галочку «Разрешить другим пользователям сети использовать подключение к Интернету данного компьютера» выйти из этого окна, затем снова войти в это окно, поставить указанную выше галочку и тогда необходимая сеть появится в строке для выбора.

Т.к. ранее Вы уже установили драйвер регистратора «Штрих», то запускаем тест драйвера (при установке драйвера на рабочем столе появляется ярлык «тест драйвера"

| 🗳 Тест драйвера FR 4.13.0.577 📃 🗆 🗙            |                         |            |                      |
|------------------------------------------------|-------------------------|------------|----------------------|
| Файл Язык Сп                                   | равка                   |            |                      |
| 01. Состояние 🛛 🔺                              | Запросы Полное состояни | 18         |                      |
| 02. Регистрация<br>03. Отчеты                  |                         | <u>^</u>   | Длинный запрос       |
| 04. Печать текста                              |                         |            | Краткий запрос       |
| 05. Печать графи<br>06. ПД<br>07. Параметры чо |                         |            | Параметры устройства |
| 08. Сервис                                     |                         | нажать     | Параметры модели     |
| 09. ЭКЛЗ<br>10. МФП                            |                         |            | Описания ошибок      |
| 11. ФН<br>12. Купюроприем                      |                         |            | Версия драйвера      |
| 13. MasterPay-K                                |                         | ×          | Сбросить состояние   |
| Результат:                                     |                         | Пароль: 30 | Настройка свойств    |
| Принято:                                       |                         | Оператор:  | Закрыть              |

Если для соединения с компьютером используется только один кабель (usb), то необходимо поставить такие настройки, см. ниже. В данном примере используется один кабель (usb) и по нему передаются данные в интернет через компьютер и по нему же компьютер передает в регистратор данные. Номер порта TCP (см. ниже) в строке «Порт TCP» ввести вручную, а не выбором из списка портов.

| Свойства                       |                     |  |  |
|--------------------------------|---------------------|--|--|
| Драйвер ФР                     |                     |  |  |
| Логические устройства.         | Проверка связи      |  |  |
| № 1 Устройство №1              | Параметры обмена    |  |  |
| Пароль сист. администратора 30 | Поиск оборудования  |  |  |
| Подключение: ТСР сокет         | Сервис              |  |  |
| Алрег: 192.168.137.111         | Таблицы             |  |  |
| Порт ТСР: 7778                 |                     |  |  |
| Таймаут: 1000                  | Дополнит. параметры |  |  |
|                                |                     |  |  |
| 1.выставить данны              | 1.выставить данные  |  |  |
| Пароль: 30                     | Пароль: 30          |  |  |
| Модель: Автоопределение        |                     |  |  |
| Код ошибки:                    |                     |  |  |
|                                |                     |  |  |
| ОК                             | Отмена Применить    |  |  |

После нажатия «Проверка связи» в самой нижней строке «Код ошибки» (см. выше) **должно** появиться название кассы (регистратора) и ее номер, например «ШТРИХ-ON-LINE № 023141» Если в строке «Код ошибки» появляется сообщение об ошибке, то это означает, что что-то сделали неправильно.

Если название кассы появилось в строке «Код ошибки», то это означает, что кассу соединили с компьютером, но это еще не означает, что касса правильно соединена с интернетом через компьютер. Проверяем связь с интернетом:

| 🇳 Тест драйвера FR 4.13.0.577 📃 🗆 🗙                                                                                  |                                                                                                    |  |  |
|----------------------------------------------------------------------------------------------------|----------------------------------------------------------------------------------------------------|--|--|
| Файл Язык Справка                                                                                                    |                                                                                                    |  |  |
| 04. Печать текст (▲<br>05. Печать графи<br>06. ПД<br>07. Параметры ус<br>08. Сервис<br>09. ЭКЛЗ<br>10. МФП<br>11. ФН | Проверка связи Связь ЛУ Поиск устройства Сервер печати<br>СаshControl Презентер Принтер IBM Команда CashCore Тест<br>Команда, НЕХ: 13 01 00 00 00<br>Ответ, НЕХ:<br>1. 2. 3. Передать |  |  |
| 12. Купюроприем<br>13. MasterPay-К<br>14. Модем<br>15. Прочее<br>16. БД чеков                                        | URL: www.yandex.ru<br>Результат пинга: 9 !!!! Пинг<br>Время пинга, мс: 4294967295 Список неподдерживаемых команд                                                                      |  |  |
| Результат: (0) Ошиб<br>Передано: 02 0F FE<br>Принято: 02   07   F                                                    | ок нет Пароль: 30 Настройка свойств<br>F2 77 77 72 E 79 61 6E 64 65 Время: 6505 мс<br>E   00   09 FF FF FF   F0 Оператор: 30 Закрыть                                                  |  |  |

Связь с интернет есть только в случае если в строке «результат пинга» стоит 0 (ноль), если не ноль а любое другое значение, значит связи с интернет нет (на вышерасположенном скрине нет связи, т.к вместо нуля стоит цифра 9). Если на компьютер установлен какой-нибудь Firewall, то он может мешать данной виртуальной сети установить связь с интернетом, в таком случае его надо либо отключить, либо правильно настроить

Для проверки передачи данных в ОФД нажать расположенную справа кнопку «Таблицы»

| CE | войства           |                 |                     |
|----|-------------------|-----------------|---------------------|
| 1  | Ірайвер ФР        |                 |                     |
|    | –Логические устро | йства           | Проверка связи      |
|    | № 1 Устройство І  | √21             |                     |
|    |                   |                 | Параметры обмена    |
|    | Пароль сист. адм  | инистратора 30  | Поиск оборудования  |
|    | Подключение:      | ТСР сокет 💽     |                     |
|    | Протокол обмена   | Стандартный 💌   | Сервис              |
|    | Адрес:            | 192.168.137.111 | Таблицы             |
|    | Порт ТСР:         | 7778            | Дополнит. параметры |
|    | Таймаут:          | 1000            |                     |
|    |                   |                 | О драйвере          |
|    |                   |                 |                     |

В окне «Таблицы» выберите пункт «21.Сетевые интерфейсы» и проверьте указанные ниже данные

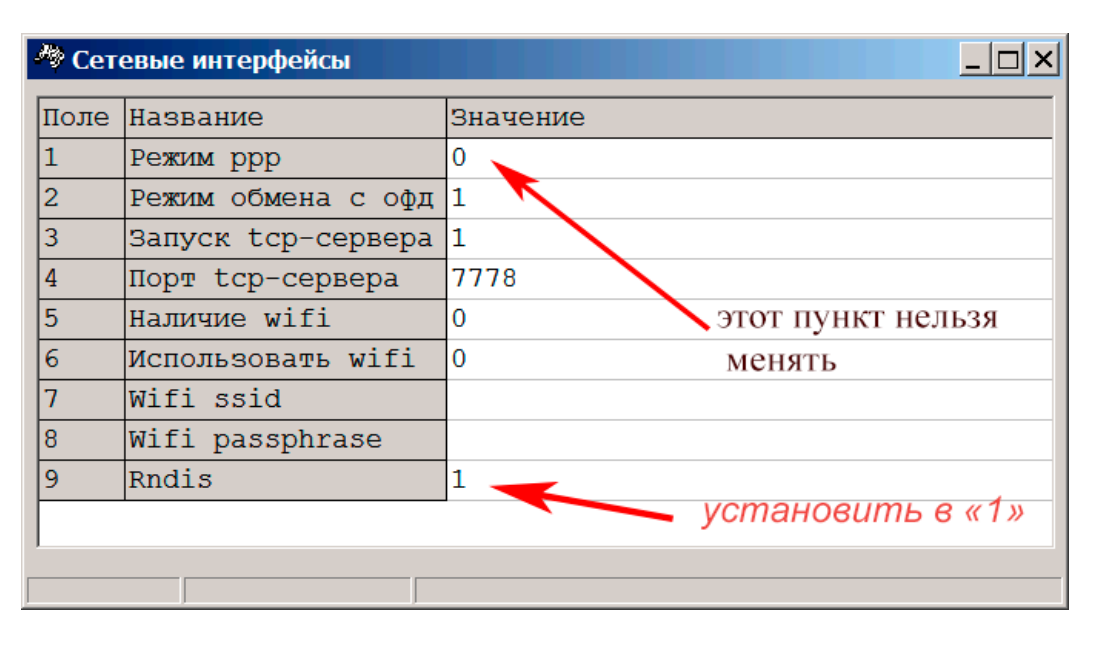

В окне «Таблицы» выберите пункт «20.Статус обмена ФН», см.ниже:

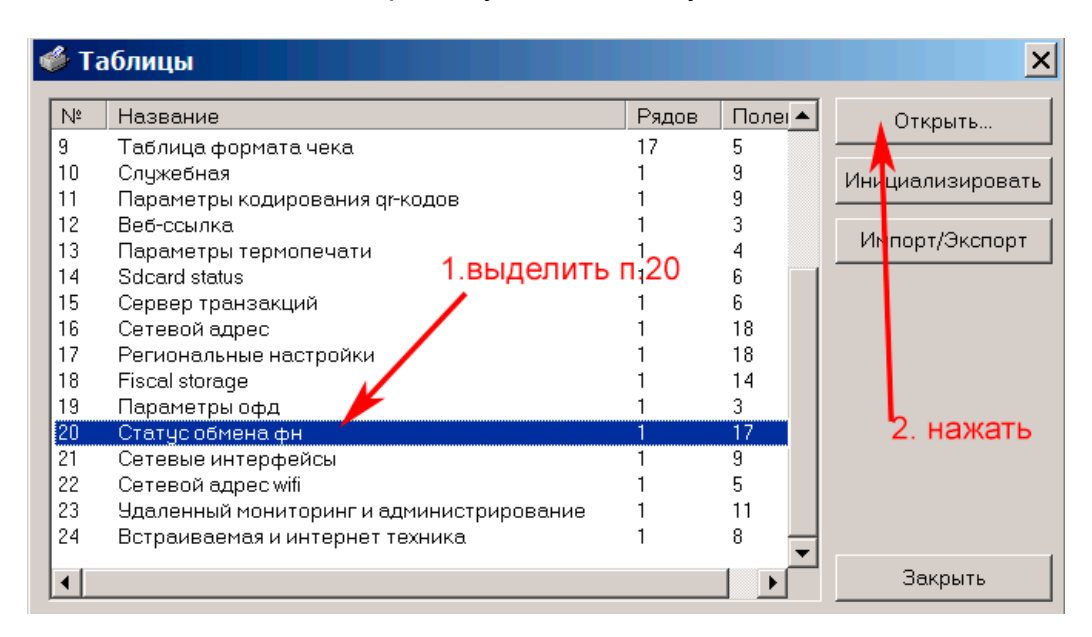

При отсутствии данных для отправки в ОФД (ООО «Ярус») увидим следующее:

| 🥙 Статус обмена фн |                            |                                                |  |
|--------------------|----------------------------|------------------------------------------------|--|
| Поле               | Название                   | Значение                                       |  |
| 1                  | Exchangestate              | 0                                              |  |
| 2                  | Readstate                  | 0                                              |  |
| 3                  | Numbermessages             | 0                                              |  |
| 4                  | Numberfirstdocumentqueue   | 0                                              |  |
| 5                  | Datetimefirstdocumentqueue | 00.00.00 00:00                                 |  |
| 6                  | Last 26h cmd answer code   | 0                                              |  |
| 7                  | Last ofd answer code       | 0                                              |  |
| 8                  | Log0                       | 13:13:32: Стандартный сетевой интерфейс RNDIS  |  |
| 9                  | Log1                       | 13:15:47: ІР-адрес установлен, 192.168.137.111 |  |
| 10                 | Log2                       | 13:15:50: ІР-адрес ОФД получен, 91.107.67.212  |  |
| 11                 | Log3                       |                                                |  |
| 12                 | Log4                       |                                                |  |
| 13                 | Log5                       |                                                |  |
| 14                 | Log6                       |                                                |  |
| 15                 | Log7                       |                                                |  |
| 16                 | Log8                       |                                                |  |
| 17                 | Log9                       | Есть линк                                      |  |

Если есть данные для отправки в ОДФ, но нет с ним связи, то видим следующее

| 🥙 Статус обмена фн |                            |                                                  |
|--------------------|----------------------------|--------------------------------------------------|
| Поле               | Название                   | Значение                                         |
| 1                  | Exchangestate              | 5                                                |
| 2                  | Readstate                  | 0                                                |
| 3                  | Numbermessages             | 2                                                |
| 4                  | Numberfirstdocumentqueue   | 22                                               |
| 5                  | Datetimefirstdocumentqueue | 26.05.17 14:54                                   |
| 6                  | Last 26h cmd answer code   | 0                                                |
| 7                  | Last ofd answer code       | 0                                                |
| 8                  | Log0                       | 13:13:32: Стандартный сетевой интерфейс RNDIS    |
| 9                  | Log1                       | 13:15:47: ІР-адрес установлен, 192.168.137.111   |
| 10                 | Log2                       | 13:15:50: ІР-адрес ОФД получен, 91.107.67.212    |
| 11                 | Log3                       | 14:55:12: Подключаюсь к серверу ОФД на порт 7779 |
| 12                 | Log4                       |                                                  |
| 13                 | Log5                       |                                                  |
| 14                 | Log6                       |                                                  |
| 15                 | Log7                       |                                                  |
| 16                 | Log8                       |                                                  |
| 17                 | Log9                       | ЕСТЬ ЛИНК                                        |

Указанная на скрине выше ситуация может быть если неверно указан порт или прямой IP-адрес сервера ОФД. Для устранения данной ситуации необходимо перейти в таб. №19 «Параметры ОФД» и проверить правильность введенных данных в поле №1 «Сервер» и в поле №2 «Порт».

Если связь с ОФД налажена и были данные для передачи, то будет так

| 🦓 Ста | 🥙 Статус обмена фн         |                                                           |  |
|-------|----------------------------|-----------------------------------------------------------|--|
|       |                            |                                                           |  |
| Поле  | Название                   | Значение                                                  |  |
| 1     | Exchangestate              | 1                                                         |  |
| 2     | Readstate                  | 0                                                         |  |
| 3     | Numbermessages             | 0                                                         |  |
| 4     | Numberfirstdocumentqueue   | 0                                                         |  |
| 5     | Datetimefirstdocumentqueue | 00.00.00 00:00                                            |  |
| 6     | Last 26h cmd answer code   | 0                                                         |  |
| 7     | Last ofd answer code       | 0                                                         |  |
| 8     | Log0                       | 13:13:32: Стандартный сетевой интерфейс RNDIS             |  |
| 9     | Log1                       | 13:15:47: ІР-адрес установлен, 192.168.137.111            |  |
| 10    | Log2                       | 13:15:50: ІР-адрес ОФД получен, 91.107.67.212             |  |
| 11    | Log3                       | 15:00:44: Успешное подключение к серверу ОФД на порт 7779 |  |
| 12    | Log4                       | 15:00:46: Отправлено 346 байт в ОФД                       |  |
| 13    | Log5                       | 15:00:46: Получен ответ ОФД 149 байт                      |  |
| 14    | Log6                       |                                                           |  |
| 15    | Log7                       |                                                           |  |
| 16    | Log8                       |                                                           |  |
| 17    | Log9                       | Есть линк                                                 |  |
|       |                            | 1                                                         |  |

На скрине выше указан для примера ір-адрес для конкретного ОФД (ООО «Ярус»)- 91.107.67.212 При этом содержимое данных полей будет следующим:

-поле №8 «Log0» будет содержать время включения ККТ и активный интерфейс для передачи данных в ОФД (RNDIS, ETH или WIFI);

-поле №9 «Log1» будет содержать время получения и IP-адрес установленный в ККТ (таб. №16 «Сетевой адрес») ;

-поле №10 «Log2» будет содержать время получения и IP-адрес сервера ОФД;

-поле №11 «Log3» будет содержать время и результат подключения к порту ОФД, который указан в таб. №19 «Параметры ОФД»;

-поле №12 «Log4» будет содержать время отправки пакета данных и его размер на сервер ОФД; -поле №13 «Log5» будет содержать время ответа ОФД и его размер;

-поля №14 по №16 зарезервированы;

-поле №17 «Log9» будет содержа

На странице свойств драйвера откройте «Дополнительные параметры» - «Настройка RNDIS/ОФД».

- Если служба не активирована, то нажмите «Активировать» и «включить передачу данных».

- Значение Сервер-Порт (7878) должно совпадать с тем, что было прописано в пункте 2 в таблице
- «Параметры ОФД»
- Введите IP-адрес ККТ, указанный в пункте 3.
- Введите Адрес сервера ОФД.
- Введите порт сервера ОФД.
- Введите рекомендуемые значения таймаутов (см. рис.).
- Нажмите кнопку «Применить изменения»:

| 🎯 Дополнительные пара     | ры              |                    |                   |              |            |      | ×      |
|---------------------------|-----------------|--------------------|-------------------|--------------|------------|------|--------|
| 02. Cash Control          | Активировано    |                    |                   |              |            |      |        |
| 03. Блокировка            | Передача данных | включена           |                   |              |            |      |        |
| 04. Таймауты              | Сервер          |                    |                   |              |            |      |        |
| 05. Оплата связи          | Порт: 7878      |                    | Включить передачу | уданных А    | ктивизиров | ать  |        |
| 06. Лицензии              | Вести лог       |                    | Выключить передач | уданных Де   | активизир  | вать |        |
| 07. Повтор команд         | П Логировать    | только ошибки      |                   |              |            |      |        |
| 08. Печать и отрезка      | Кол-во хранимы  | <sup>IX</sup> 10   |                   |              |            |      |        |
| 09. Подключение           | файлов лога, о  |                    |                   |              |            |      |        |
| 10. Запрос состояния      | Профили ККТ:    |                    |                   |              |            |      |        |
| 11. Сохранение настроек   | KKT1            |                    | ~                 | · + ·        |            |      |        |
| 12. Отчеты                | Профиль ККТ     |                    |                   |              |            |      |        |
| 13. Перевод сообщений     | IP agpec KKT:   | 192.168.137.       | 111               |              |            |      |        |
| 14. Штрихкод              | Адрес сервера   | ОФД: connect.ofd-у | va.ru             | Прочитать из | KKT        |      |        |
| 15. Язык                  | Порт сервера О  | ФД: 7779           |                   |              |            |      |        |
| 16. Поиск                 | Таймант итения  | Ha KKT MC:         | 10000             |              |            |      |        |
| 17. Описание ошибок       | таймаўтчтения   | 0.0 m              | 15000             |              |            |      |        |
| 18. Файл чека             | Гаймаут подкли  | очения к ОФД, мс : | 15000             |              |            |      |        |
| 19. Облачная касса        | Таймаут чтения  | из ОФД, мс:        | 30000             |              |            |      |        |
| 20. Электронный отчет     |                 |                    |                   |              |            |      |        |
| 21. XML файл чека         | Адрес RNDIS-ада | птера: 192.168.13  | 7.1               | Определить   | адрес      |      |        |
| 22. БД чеков              |                 |                    |                   | Записать в   | s KKT      |      |        |
| 23. Тестов. передача в ОФ |                 |                    |                   |              |            |      |        |
| 24. Настройка RNDIS/0Ф,   | Примен          | нить изменения     |                   |              |            |      |        |
| 25. Маркировка            |                 |                    |                   |              |            |      |        |
| 26. Обновление прошивки   |                 |                    |                   |              |            |      |        |
|                           |                 |                    |                   |              |            |      |        |
|                           |                 |                    |                   |              |            | OK   | Omenu  |
| по умолчанию              |                 |                    |                   |              |            | UK   | Отмена |

При проверке наличия связи с ОФД после отправки данных в ОФД (при отсутствии неотправленных чеков в ОФД) на нижеследующем скрине должно быть значение «1h»

| ǿ Тест драйвера                                                                                                    | FR 4.13.0.580                                                                                                    |  |  |  |
|----------------------------------------------------------------------------------------------------|----------------------------------------------------------------------------------------------------|--|--|--|
| Файл Язык Спра                                                                                                    | вка                                                                                                    |  |  |  |
| 04001         Узык         Спре           01. Состояние         02. Регистрация           03. Отчеты         04. Печать текста           04. Печать текста         05. Печать графики           06. ПД         07. Параметры устри           08. Сервис         09. ЭКЛЗ           10. МФП         11. ФН           12. Куг проприемний         13. МазегРау-К           14. Модем         15. Прочее           14. Горочее         14. Куга | Состояние ФН Фискализация ФН Данные Теги ОФД Операции ФН Операции ФН 2 ОФД РНМ<br>Статус инф. обмена : 1h<br>Статус инф. обмена : 1h<br>Статус инф. обфена : 1h<br>Статус инф. обф |  |  |  |
| выделить                                                                                                    | Получить статус инф. обмена №ФД: 0 Сохранить          Запрос кол-ва неподтвержденных ФД       Получить квитанцию ОФД по номеру ФД         Распечатать подтв. оператора по номеру ФД                                                                                                    |  |  |  |
| Результат: (0) Ошибо                                                                                                    | к нет Пароль: 30 Настройка свойств                                                                                                    |  |  |  |
| Передано: 02 06 FF 3                                                                                                    | 3 1E 00 00 00 DE Время: 202 мс Законт.                                                                                                    |  |  |  |
| Принято: ]02   10   FF   39   00 01 00 00 00 00 00 00 00 00 00 00   D7 Оператор: ]30 Оператор: ]30                                                                                                    |                                                                                                    |  |  |  |

Параметры конкретного ОФД задаются в окне «свойства» - кнопка «таблицы»- пункт.19 «параметры ОФД». Например, для ОФД «Ярус» должны быть такие значения:

| 🥙 Параметры офд |                       |               |  |  |
|-----------------|-----------------------|---------------|--|--|
| Поле            | Название              | Значение      |  |  |
| 1               | Сервер                | 91.107.67.212 |  |  |
| 2               | Порт                  | 7779          |  |  |
| 3               | Таймаут чтения ответа | 1000          |  |  |

Могут быть и другие причины отсутствия связи с ОФД Например, неверно указан адрес сервера ОФД или не доступен DNS-сервер, в случае использования доменного имени сервера ОФД (на примере ОФД-Я: connect.ofd-ya.ru), а не прямого IP-адреса (на примере ОФД-Я: 91.107.67.212). При этом лог может выглядеть как на скрине ниже:

| 🖓 Статус | обмена фн                  |                                                |  |  |
|----------|----------------------------|------------------------------------------------|--|--|
| Поле     | Название                   | Значение                                       |  |  |
| 1        | Exchangestate              | 0                                              |  |  |
| 2        | Readstate                  | 0                                              |  |  |
| 3        | Numbermessages             | 0                                              |  |  |
| 4        | Numberfirstdocumentqueue   | 0                                              |  |  |
| 5        | Datetimefirstdocumentqueue | 00.00.00 00:00                                 |  |  |
| 6        | Last 26h cmd answer code   | 0                                              |  |  |
| 7        | Last ofd answer code       | 0                                              |  |  |
| 8        | Log0                       | 18:35:34: Стандартный сетевой интерфейс RNDIS  |  |  |
| 9        | Log1                       | 18:36:30: ІР-адрес установлен, 192.168.137.111 |  |  |
| 10       | Log2                       | 18:36:30: Определяю IP-адрес ОФД               |  |  |
| 11       | Log3                       |                                                |  |  |
| 12       | Log4                       |                                                |  |  |
| 13       | Log5                       |                                                |  |  |
| 14       | Log6                       |                                                |  |  |
| 15       | Log7                       |                                                |  |  |
| 16       | Log8                       |                                                |  |  |
| 17       | Log9                       | Есть линк                                      |  |  |
|          |                            |                                                |  |  |
|          |                            |                                                |  |  |

Здесь возможны следующие пути решения. Нужно перейти в таб. №19 «Параметры ОФД» и проверить правильность введенных данных в поле №1 «Сервер». Если данные введены корректно и/или указано доменное имя сервера ОФД, то нужно попробовать указать прямой IP-адрес. Затем перезагрузить ККТ и проверить лог. Если вид лога изменится и данные отправятся, то проблема в недоступности DNS-сервера. Для устранения нужно обратиться в IT-службу, обслуживающую локальную сеть предприятия.

Также может не быть связи с ОФД из-за проблем с данными о ККТ на сервере ОФД:

| p-       |                            |                                                             |
|----------|----------------------------|-------------------------------------------------------------|
| 🦓 Статус | обмена фн                  |                                                             |
| Поле     | Название                   | Значение                                                    |
| 1        | Exchangestate              | 5                                                           |
| 2        | Readstate                  | 0                                                           |
| 3        | Numbermessages             | 1                                                           |
| 4        | Numberfirstdocumentqueue   | 112                                                         |
| 5        | Datetimefirstdocumentqueue | 27.02.17 18:42                                              |
| 6        | Last 26h cmd answer code   | 0                                                           |
| 7        | Last ofd answer code       | 0                                                           |
| 8        | Log0                       | 18:40:39: Стандартный сетевой интерфейс RNDIS               |
| 9        | Log1                       | 18:40:59: ІР-адрес установлен, 192.168.137.111              |
| 10       | Log2                       | 18:40:59: ІР-адрес ОФД получен, 91.107.67.212               |
| 11       | Log3                       | 18:43:02: Успешное подключение к серверу ОФД на порт 7779   |
| 12       | Log4                       | 18:43:02: Отправлено 342 байт в ОФД                         |
| 13       | Log5                       | 18:43:02: Ошибка получения ответа ОФД -14:РАЗРЫВ СОЕДИНЕНИЯ |
| 14       | Log6                       |                                                             |
| 15       | Log7                       |                                                             |
| 16       | Log8                       |                                                             |
| 17       | Log9                       | Есть линк                                                   |
| ,        | [                          |                                                             |
|          |                            |                                                             |

Такое сообщение (см. поле №13 «Log5» на скрине выше) может возникнуть в том случае если: -Параметры для подключения ККТ к серверу ОФД указаны корректно, но ККТ не зарегистрирована на сервере ОФД; -Параметры для подключения ККТ к серверу ОФД указаны корректно, ККТ зарегистрирована на сервере ОФД, но при регистрации ККТ была допущена ошибка в данных: ошибка в РНМ ККТ, зав. номере ККТ и т.д.;

Устранить описанные выше ошибки можно зарегистрировав ККТ в ОФД, используя сервис «Личного кабинета ОФД» или, если ККТ уже зарегистрирована, нужно зайдя в «Личный кабинет ОФД» сравнить регистрационные данные полученные при печати чека тестового прогона с теми данными, которые введены в «Личном кабинете ОФД». В случае обнаружения ошибок необходимо обратиться в техническую поддержку ОФД.

Иногда после перезагрузки компьютера может пропадать связь кассы через RNDIS с ОФД и необходимо перезапускать RNDIS. Чтобы это исключить компания «Штрих-М» рекомендует установить на компьютере службу Windows –OfdProxy, для этого надо скачать с сайта компании утилиту OfdProxy.exe и с ее помощью установить и запустить указанную службу. Также компания прилагает описание к утилите OfdProxy.

| OFDProxyConfig                             |                       |                   |  |  |
|--------------------------------------------|-----------------------|-------------------|--|--|
| Параметры сервера                          | Запустить службу      | Установить службу |  |  |
| Порт сервера: 7873                         | Остановить службу     | Удалить службу    |  |  |
| Логировать только ошибки                   | Настроить связь с ККТ |                   |  |  |
| KKT1                                       | • +                   | -                 |  |  |
| Профиль ККТ                                |                       |                   |  |  |
| IP адрес ККТ: 192.168.137                  | .1                    |                   |  |  |
| Адрес сервера ОФД: 91.107.67.2             | 12 Пр                 | очитать из ККТ    |  |  |
| Порт сервера ОФД: 7779                     |                       |                   |  |  |
| Таймаут чтения из ККТ, мс:                 | 15000                 |                   |  |  |
| Таймаут полдключеня к ОФД, мс:             | 15000                 |                   |  |  |
| Таймаут чтения из ОФД, мс:                 | 15000                 | _                 |  |  |
|                                            |                       |                   |  |  |
| Локальный IP адрес: 192.168.137            | <b>7.1</b>            | Записать в ККТ    |  |  |
|                                            |                       |                   |  |  |
| Применить изменения (Перезапустить службу) |                       |                   |  |  |
| Служба запущена                            |                       |                   |  |  |

Скачать OfdProxy можно с этой страницы <u>https://exam.shtrih-m-partners.ru/base/</u> раскрыв ссылку «Дополнительные материалы» или по прямой ссылке <u>https://exam.shtrih-m-</u> partners.ru/assets/materials/OFDProxy9.zip

Но для того, чтобы при перезагрузке компьютера не пропадала связь регистратора с интернет, необязательно устанавливать службу OfdProxy, достаточно соблюдать следующее условиесначала включать кассу (регистратор Штрих), а затем включать компьютер. Т.е. включать или перезагружать компьютер нужно при включенном регистраторе Штрих.

Переключение систем налогообложения осуществляется в таблице 18:
| 🦓 Fisca | al storage       |                                                |
|---------|------------------|------------------------------------------------|
| Поле    | Название         | Значение                                       |
| 1       | Serial number    | 0267500004023144                               |
| 2       | Inn              | 7803394047                                     |
| 3       | Rnm              | 0000513431001846                               |
| 4       | Fs serial number | 8710000100631070                               |
| 5       | Tax system       | 8 установка системы налогообло-                |
| 6       | Work mode        | 0 1.0СН 32.ПСН                                 |
| 7       | User             | ООО "КВВ" 2.УСН доход 16.ЕСН                   |
| 8       | Operator         | Администратор 4.УСН доход-расх                 |
| 9       | Address          | 198097, г.Санкт-Петербург, пр-кт Стачек, д. 16 |
| 10      | Ofd name         | 000 "Ярус" ("ОФД-Я")                           |
| 11      | Ofd url          | www.ofd-ya.ru                                  |
| 12      | Ofd inn          | 7728699517                                     |
| 13      | Tax office url   | www.nalog.ru                                   |
| 14      | Место расчета    | Торговый зал                                   |

Фамилии кассиров, которые отображаются на чеке задавать в таблице 2(см.нмже)

| 🥙 Па   | роли кассиров и адм | инистраторов           |
|--------|---------------------|------------------------|
| Ряд    | Пароли кассиров     | Реквизиты кассиров     |
| 14     | 14                  | КАССИР 14              |
| 15     | 15                  | КАССИР 15              |
| 16     | 16                  | КАССИР 16              |
| 17     | 17                  | КАССИР 17              |
| 18     | 18                  | КАССИР 18              |
| 19     | 19                  | КАССИР 19              |
| 20     | 20                  | КАССИР 20              |
| 21     | 21                  | КАССИР 21              |
| 22     | 22                  | КАССИР 22              |
| 23     | 23                  | КАССИР 23              |
| 24     | 24                  | КАССИР 24              |
| 25     | 25                  | КАССИР 25              |
| 26     | 26                  | КАССИР 26              |
| 27     | 27                  | КАССИР 27              |
| 28     | 28                  | КАССИР 28              |
| 29     | 29                  | АДМИНИСТРАТОР          |
| 30     | 30                  | Некрасова Л.Н.         |
| Тип: с | трока               | Максимальная длина: 64 |

Если на компьютере есть последовательный порт RS-232(также можно использовать переходник USB-COM), то для надежности можно кассу подключить двумя кабелями: один кабель RS-232 для связи компьютера с онлайн-регистратором, а второй кабель (usb) для соединения с интернет (передача данных в ОФД). В этом случае в свойствах драйвера выставляются данные:

| тогические устр          | ройства          | Проверк       | а связи  |
|--------------------------|------------------|---------------|----------|
| № 1 Устройств            | o №1             | Параметрь     | обмена   |
| Тароль сист. ад          | министратора: 30 |               |          |
| Тодключение:             | Локально         | - TIOUCK 0000 | удования |
| Іротокол обмен           | на: Стандартный  | Серв          | ис       |
| СОМ порт:                | COM 9            | 🔹 Табли       | цы       |
| Скорость:                | 115200           | Дополнит, п   | араметры |
| аймаут:                  | 3000             | О драй        | вере     |
|                          |                  |               |          |
| Пароль: 30<br>Модель: Ав | тоопределение    | <u> </u>      |          |

Если данные СОМ порта (RS-232) не определяются сами, то нажимаем кнопку «Поиск оборудования»

| liopr<br>✔ Bce     | Скорость | Название        | Р Начать       |
|--------------------|----------|-----------------|----------------|
|                    |          |                 | Остановита     |
| - 1996-1996 (1997) | K        |                 |                |
|                    |          | найденные порты | bl             |
|                    |          |                 |                |
|                    |          |                 |                |
|                    |          |                 | 🛞 Настройка    |
|                    |          |                 | Настройка У ОК |

В вашем компьютере нумерация и количество портов может быть другим. В результате поиска будет определен СОМ порт, на котором сидит регистратор.

| Порт         | Скорость | Название      | Д Начать      |
|--------------|----------|---------------|---------------|
| ✓ Bce ✓ COM1 | 2400     | не найдено    |               |
| COM4         | 115200   | ШТРИХ-ON-LINE | Остановить    |
|              |          |               |               |
|              |          |               | (6) Настройка |
|              |          |               | 🛞 Настройка   |
|              |          |               | © Настройка   |

В окне «Свойства Драйвера ФР» введите параметры, которые были получены при поиске оборудования, и нажмите кнопку «Проверка связи». Результат отобразится в поле «Код ошибки» в виде модели устройства и его заводского номера.

После того, как с ККТ установлена связь необходимо убедиться в том, что ККТ имеет доступ в Internet. Для этого в утилите «Тест драйвера ФР» нужно перейти к пункту «15. Прочее» закладка «Команда», в поле «URL» ввести любой существующий публичный адрес (например: www.yandex.ru или адрес своего ОФД) и нажать не кнопку «Пинг». Если результат пинга будет равен «0», то это говорит о том, что ККТ имеет доступ в Internet. Любой другой результат говорит о

том, что доступа в Internet нет. См.ниже

| 🏈 Тест драй                                 | івера FR 4.13.0   | 0.541                        |                             |                             |                           |                  |
|---------------------------------------------|-------------------|------------------------------|-----------------------------|-----------------------------|---------------------------|------------------|
| Файл Язын                                   | к Справка         |                              |                             |                             |                           |                  |
| 01. Состояни<br>02. Регистра                | ие                | Проверка связи<br>Презентер  | Связь   ЛУ<br>  Принтер IBM | Поиск устройства<br>Команда | Сервер печати<br>CashCore | CashControl      |
| 03. Отчеты<br>04. Печать т<br>05. Печать гр | текста<br>графики | Команда, НЕХ:<br>Ответ, НЕХ: |                             |                             |                           |                  |
| 06. нд<br>07. Парамет                       | ры истройств      |                              |                             |                             |                           | Передать         |
| 08. Сервис<br>09. ЭКЛЗ                      | per gorperiore    | URL:                         | ww.yandex.ru                | >                           |                           |                  |
| 10. МФП                                     |                   | Результат пинга: 0           |                             |                             |                           | Пинг             |
| 11. ФН                                      |                   | Время пинга, мс: 4           |                             |                             |                           |                  |
| 12. Кулюроп                                 | риемник           |                              |                             |                             |                           | *                |
| 13. MasterPa                                | iy∙K              |                              |                             |                             |                           |                  |
| 14. Модем                                   | _                 |                              | N                           |                             |                           |                  |
| 15. Прочее                                  |                   |                              |                             |                             |                           |                  |
|                                             |                   | 4                            |                             |                             |                           | *                |
| i.                                          |                   |                              |                             |                             | Список неподдерж          | иваемых команд   |
| Результат:                                  | (0) Ошибок нет    | r                            |                             | Пароль:                     | 30 н                      | астройка свойств |
| Передано:                                   | 02 OF FE F2 77    | 77 77 2E 79 61 6E 64 6       | 5 78 2E 72 75 7C            | Время:                      | 31 мс                     |                  |
| Принято:                                    | 021071FE100       | 00 04 00 00 00   FD          |                             | Оператор:                   | 30                        | Закрыть          |

Если во время работы в окне РМК появляется сообщение "Ошибка кассы: Connect time out", то это означает, что компьютер потерял связь с кассой, для начала попробуйте выключить-включить кассу, затем перезагрузить компьютер. Если не получилось восстановить связь, то проверить соединительные кабели, если касса подключена только по USB и через размножитель USB, то попробуйте шнур от кассы включить непосредственно в разъем USB компьютера. Если у Вас ноутбук, то проверьте в настройках Windows, чтобы при переходе в спящий режим не отключалось USB. Также увеличьте время перехода в спящий режим, если ноутбук все время включен в сеть, то вообще отключите переход в спящий режим.

#### 1.6. Настройка прав пользователей программы

Для ввода данных пользователей и для настройки прав пользователей программы откроем вкладку «Кассиры»

| Настройка рабочего места кассира                  | ×          |
|---------------------------------------------------|------------|
| Основные Режимы Демо Обмен ЕГАИС Кассиры Партнеры |            |
| Имя                                               | А Изменить |
| ▶ Директор                                        |            |
| Добавление пользователя                           | Создать    |
| Имя                                               | Удалить    |
| ИНН Пароль                                        |            |
| Подтверждение                                     |            |
| Настройки доступа                                 |            |
| Полные права                                      |            |
| Создание, редактирование и удаление организаций   |            |
| Работа с декларациями                             |            |
| Работа с документами и отчетами                   | -          |
| ■ Импорт                                          |            |
| Работа с ЕГАИС                                    |            |
| Работа с онлайн-кассой                            | ОК Закрыть |

Также создавать пользователей и определять им права можно из раздела «настройки программы» Заполним для каждого пользователя его данные и права

| Редакт | гирование пользователя           |              |       | ×      |
|--------|----------------------------------|--------------|-------|--------|
| Имя    | Иванова Мария Николаевна         |              |       |        |
|        | 781100024612                     | _            | ***** |        |
| инн    | /01100034012                     | Пароль       | 1     |        |
|        | Подтвер                          | ждение       | ***** |        |
| Настро | йки доступа                      |              |       |        |
| 🔽 Ποι  | ные права                        |              |       |        |
| Cos    | дание, редактирование и удаление | е организаци | й     |        |
| 🔽 Pađ  | іота с декларациями              |              |       |        |
| 🔽 Pat  | іота с документами и отчетами    |              |       |        |
| 🗹 Имг  | торт                             |              |       |        |
| 🔽 Pat  | іота с ЕГАИС                     |              |       |        |
| 🔽 Pat  | іота с онлайн-кассой             |              |       |        |
|        |                                  |              | ОК    | Отмена |

Теперь при запуске программы можно выбирать из списка пользователя

| Доступ к программе в    | ыбор по | пьзовате | еля 🗙 |
|-------------------------|---------|----------|-------|
| Пользователь            | 1       | 2        | 3     |
| Иванова Мария Николаевн | a'⊷4    | 5        | 6     |
| Пароль                  |         |          |       |
|                         | /       | 8        | 9     |
| ОК Отмена               | 0       | <-       | C     |

Для пользователя имеющего неполные права можно установить максимальную сумму чека, чтобы исключить грубые ошибки при вводе цены на товар.

| Добав   | ление пользователя                |               | ×                                     |
|---------|-----------------------------------|---------------|---------------------------------------|
| Имя     | Петрова А.П.                      |               |                                       |
| инн     | 1111111111                        | Пароль        | ***                                   |
|         | Подтве                            | ождение       | ***                                   |
| _ Настр | юйки доступа                      |               |                                       |
| П       | олные права                       |               |                                       |
|         | оздание, редактирование и удалені | ие организаци | й                                     |
| Pa      | бота с декларациями               |               |                                       |
| Pa      | бота с документами и отчетами     |               | выбрать                               |
| I III   | порт                              |               | ` <b>\</b>                            |
| Pa      | бота с ЕГАИС                      |               | · · · · · · · · · · · · · · · · · · · |
| Pa      | бота с онлайн-кассой              |               |                                       |
| Доба    | вить новую настройку              |               | •                                     |
|         |                                   | <b>&gt;</b>   | ОК Отмена                             |

| Добавление настр    | Добавление настройки прав 🛛 🗙 |  |  |  |  |  |  |
|---------------------|-------------------------------|--|--|--|--|--|--|
| Имя настройки       | Сумма чека                    |  |  |  |  |  |  |
| _Запрет на          | 🥆 задать имя настройке        |  |  |  |  |  |  |
| Создание товаров    | Изменение цен                 |  |  |  |  |  |  |
| Внесение            | 🔽 Выплата                     |  |  |  |  |  |  |
| 🗌 Х-отчет           | Z-отчет                       |  |  |  |  |  |  |
| Иастройки кнопки    | ✓ Переход в основной режим    |  |  |  |  |  |  |
| • Ограничение суммы | ы чека 2000                   |  |  |  |  |  |  |
| установит           | b 🗡                           |  |  |  |  |  |  |
| допустиму           | /Ю 🖊 ОК Отмена                |  |  |  |  |  |  |
| величину            |                               |  |  |  |  |  |  |

В случае превышение суммы чека больше заданной максимальной суммы, появится сообщение:

| Зане  | сите следующий товар |                              |         |      |          |                     |
|-------|----------------------|------------------------------|---------|------|----------|---------------------|
| или у | кажите способ оплаты | для печати чека              |         |      |          | 4                   |
|       |                      |                              |         |      |          | 1                   |
| Nº    | Т.                   | овар                         | Кол-во  | Цена | Сумма    | 0                   |
|       | Пакет Маика          | Трезвый декларант            |         | 2450 | 2 450,00 | <b>F1</b><br>кол-во |
|       |                      | превышение максимальной сумм | ы чека! | ОК   |          | <b>F5</b><br>отмена |
|       |                      |                              |         |      |          | alt+F               |

При новом запуске программы по умолчанию будет стоять тот пользователь, который последний раз работал с программой.

Если в магазине нет платежного терминала, то оплату по карте можно отключить в настройке прав кассира.

| Редактирование настр     | оойки Сумма чека 🛛 🗙                         |
|--------------------------|----------------------------------------------|
| Имя настройки Сумма      | чека                                         |
| Запрет на                |                                              |
| Создание товаров         | Изменение цен                                |
| Внесение                 | Выплата                                      |
| 🗌 Х-отчет                | Z-отчет                                      |
| Иастройки кнопки         | <ul> <li>Переход в основной режим</li> </ul> |
| 🗌 Оплата картой 🔫        | поставить галочку                            |
| У Ограничение суммы чека | 2000                                         |
|                          | ОК Отмена                                    |

Тогда при попытке оплатить картой появится сообщение:

| Трезвый декларант                      | ×  |
|----------------------------------------|----|
| Нет прав на регистрацию оплаты картой! |    |
|                                        | ОК |

# с 01.01.2019 обязательно параметр "ИНН кассира" должен быть в чеке отправляемом в

**ОФД.** ИНН кассира (тег 1203) должен быть лишь в электронной версии чека, которая передается в ФНС, наличие в печатной версии чека форматом не предусмотрено. Необходимость передачи ИНН кассира в ОФД обусловлена тем, что налоговая служба по данным ИНН физического лица сможет определить официально или нет сотрудник трудоустроен в организацию.

На вкладке кассы поставить галочку «Перезаписывать имя кассира», для того, чтобы ИНН кассира попадали в чек отправляемый в ОФД. При этом в бумажный чек будет попадать только ФИО кассира, которое Вы указали на вкладке «Кассиры» в настройках Трезвого декларанта.

| Настройка рабочего места кассира                                  |  |  |  |  |  |  |  |  |
|-------------------------------------------------------------------|--|--|--|--|--|--|--|--|
| Основные Режимы Штрих-М Обмен ЕГАИС Кассиры Партнеры              |  |  |  |  |  |  |  |  |
| Настройки связи                                                   |  |  |  |  |  |  |  |  |
| Порт 1 Локально Дата: 10.05.2019 В Изменить                       |  |  |  |  |  |  |  |  |
| Скорость 2400 • Определить Время: 12:10:05 Текущее                |  |  |  |  |  |  |  |  |
| Пароль 30 Проверить Функция печати ОR-кода:                       |  |  |  |  |  |  |  |  |
| Таймаут, 2 250 Свойства CPrintBarCodeGraph                        |  |  |  |  |  |  |  |  |
| • Print2DBarcode Проверить                                        |  |  |  |  |  |  |  |  |
| Версия драйвера 4.14.0.685 Перезаписывать имя кассира Макс. длина |  |  |  |  |  |  |  |  |
| Серийный номер ШТРИХ-ON-LINE № 023144 100 🚖                       |  |  |  |  |  |  |  |  |
| Состояние Закрытая смена поставить галочку                        |  |  |  |  |  |  |  |  |
| Статус операции Ошибок нет                                        |  |  |  |  |  |  |  |  |
|                                                                   |  |  |  |  |  |  |  |  |
| Открыть смену Настройка сканера ШК ОК Закрыть                     |  |  |  |  |  |  |  |  |

Если не ставить галочку «Перезаписывать имя кассира», то тогда ФИО кассира будет таким, каким мы его укажем в драйвере кассы, но при этом ИНН не будет передаваться в ОФД.

## 1.7. Настройки программы, если Вы освобождены от кассы-онлайн

В некоторых режимах налогообложения и видах деятельности и определенных условиях Вы имеете право не использовать кассу-онлайн, но Вы должны по требованию покупателя выдавать квитанцию.

Выбрать в строке «модель кассы» значение «Windows-принтер», после выбора вверху появится дополнительная вкладка «Windows-принтер»

| Настройка рабочего места кассира                                                                                                    |                                                             |             | ×       |  |
|----------------------------------------------------------------------------------------------------|-------------------------------------------------------------|-------------|---------|--|
| Основные Режимы Windows-принтер Об                                                                                                    | мен ЕГАИС Кассиры Партнеры                                  |             |         |  |
| Название торговой точки                                                                                                    |                                                             | КПП         |         |  |
| Магазин                                                                                                    |                                                             | 5805010     | )1      |  |
| Адрес торговой точки                                                                                                    |                                                             | № кассы     |         |  |
| пр.Стачек 11 литА пом 1Н                                                                                                    |                                                             | 0           |         |  |
| Модель кассы       Windows-принтер         Размер окна       Крупно на весь экран         Не регистрировать продажи в ЕГАИС         Получать данные о товарах из сервиса         Получать признак акцизной продукции         Подтверждать полученные наименовани         Открывать ящик при закрытии чека | Режим отображ<br>Иконки<br>Сочетания к.<br>из сервиса<br>ия | сения кнопо | K       |  |
|                                                                                                    | Настройка сканера ШК                                        | ОК          | Закрыть |  |

Перейти по вкладке «Windows-принтер» и в строке «принтер», выбрать принтер, который установлен у вас и инсталлирован в Windows/ Это может быть обычный принтер, либо это может быть рулонный чековый термопринтер, печатающий на термобумаге шириной 57 или 80 мм (например «Меркурий Т58»)

| Настройка рабочего места кассира                                                                                                    |
|----------------------------------------------------------------------------------------------------|
| Основные Режимы Windows-принтер Обмен ЕГАИС Кассиры Партнеры                                                                                                    |
| Принтер FinePrint Принтер формата A4 1.<br>Если вы не обязаны использовать онлайн-кассу, вы можете печатать чеки на чековом пинтере.<br>Принтер должен быть установлен как обычный Windows принтер.<br>В таком случае нельзя оформлять продажи в ЕГАИС, печатать Z-отчеты, отправлять чеки на почту<br>и т.д.<br>Чеки должны подписываться продавцом. |
| Настройка сканера ШК ОК Закрыть                                                                                                    |
|                                                                                                    |

| Настройка рабочего места кассира                                    |                                                     |                                          |                      |                      |                        |                            |   |  |  |
|---------------------------------------------------------------------|-----------------------------------------------------|------------------------------------------|----------------------|----------------------|------------------------|----------------------------|---|--|--|
| Основные                                                            | Режимы Windows-принтер Обмен ЕГАИС Кассиры Партнерь |                                          |                      |                      |                        |                            |   |  |  |
| Принтер                                                             | HP Laser                                            | IP LaserJet 1100 (MS)                    |                      |                      |                        |                            |   |  |  |
|                                                                     | Принт                                               | ер формата А4                            |                      |                      |                        |                            |   |  |  |
| Если вы не<br>чековом п<br>принтер.                                 | е обязань<br>интере. Г                              | і использовать онла<br>Іринтер должен бы | айн-касс<br>ть устан | у, вы мо<br>овлен ка | жете печа<br>ак обычнь | атать чеки н<br>ий Windows | а |  |  |
| В таком случае нельзя оформлять продажи в ЕГАИС, печатать Z-отчеты, |                                                     |                                          |                      |                      |                        |                            |   |  |  |
| отправлять чеки на почту и т.д.                                     |                                                     |                                          |                      |                      |                        |                            |   |  |  |

Ниже скрин примера чека, напечатанного на обычном принтере с подобранной шириной изображения в настройках принтера. Чек подписывает продавец.

# 1.8. Просмотр входящих документов в УТМ, очистка УТМ

При нажатии на вкладку «УТМ» отобразится содержимое УТМ (входящие документы)

| ГТН входящие   ТТН исходящие   Чеки   Торговый зал   Марочный учет   Запросы в ЕГАИС УТМ |                                                      |  |  |  |  |  |
|------------------------------------------------------------------------------------------|------------------------------------------------------|--|--|--|--|--|
| Открыть Удалить Очисти                                                                   | ть УТМ очистка                                       |  |  |  |  |  |
| Тип документа                                                                            | Адрес нажать для просмотра УТМ                       |  |  |  |  |  |
| ТТН                                                                                      | http://localhost:8080/opt/out/WayBill_v3/4674        |  |  |  |  |  |
| История движения формы 2                                                                 | http://localhost:8080/opt/out/TTNHISTORYF2REG/4675   |  |  |  |  |  |
| Справка 2                                                                                | http://localhost:8080/opt/out/FORM2REGINFO/4676      |  |  |  |  |  |
| Справка 2                                                                                | http://localhost:8080/opt/out/FORM2REGINFO/4678      |  |  |  |  |  |
| История движения формы 2                                                                 | http://localhost:8080/opt/out/TTNHISTORYF2REG/4679   |  |  |  |  |  |
| Справка 2                                                                                | http://localhost:8080/opt/out/FORM2REGINFO/4680      |  |  |  |  |  |
| История движения формы 2                                                                 | http://localhost:8080/opt/out/TTNHISTORYF2REG/4681   |  |  |  |  |  |
| История движения формы 2                                                                 | http://localhost:8080/opt/out/TTNHISTORYF2REG/4682   |  |  |  |  |  |
| ТТН                                                                                      | http://localhost:8080/opt/out/WayBill_v3/4683        |  |  |  |  |  |
| ТТН                                                                                      | http://localhost:8080/opt/out/WayBill_v3/4684        |  |  |  |  |  |
| ТТН                                                                                      | http://localhost:8080/opt/out/WayBill_v3/4685        |  |  |  |  |  |
| Справка 2                                                                                | http://localhost:8080/opt/out/FORM2REGINFO/4686      |  |  |  |  |  |
| Справка 2                                                                                | http://localhost:8080/opt/out/FORM2REGINFO/4687      |  |  |  |  |  |
| История движения формы 2                                                                 | http://localhost:8080/opt/out/TTNHISTORYF2REG/4688   |  |  |  |  |  |
| ТТН                                                                                      | http://localhost:8080/opt/out/WayBill_v3/4689        |  |  |  |  |  |
| Справка 2                                                                                | http://localhost:8080/opt/out/FORM2REGINFO/4690      |  |  |  |  |  |
| История движения формы 2                                                                 | http://localhost:8080/opt/out/TTNHISTORYF2REG/4691   |  |  |  |  |  |
| ТТН                                                                                      | http://localhost:8080/opt/out/WayBill_v3/4692        |  |  |  |  |  |
| Остатки (регистр 2)                                                                      | http://localhost:8080/opt/out/ReplyRestsShop_v2/4693 |  |  |  |  |  |
| Квитанция                                                                                | http://localhost:8080/opt/out/Ticket/4694            |  |  |  |  |  |
| Квитанция                                                                                | http://localhost:8080/opt/out/Ticket/4695            |  |  |  |  |  |

# 2. Работа с накладными в системе ЕГАИС

#### 2.1. Общие положения

В "Трезвом декларанте" для работы в ЕГАИС нажать на пункт меню "ЕГАИС" на левой панели

| 000      | про                        | смотр ТТН  | K                                                            | по                     | сле подт                            | гверждения       | а ТТН, кнопка с           | тановится         | і неактивной | i 🔀 (        | ? |
|----------|----------------------------|------------|--------------------------------------------------------------|------------------------|-------------------------------------|------------------|---------------------------|-------------------|--------------|--------------|---|
| -        | Наши органи                | зации      | ТТН входящие ТТН исходящие Иеки Торговый зал Запросы в ЕГАИС |                        |                                     |                  |                           |                   |              |              |   |
|          | Выбрать дру                | гую        | ООО КВ                                                       | 1-                     |                                     |                  |                           |                   |              |              | • |
|          | Изменить рек               | визиты     | Подтвердить                                                  | Отказать               | Создать акт                         | расхождений      | Запросить ТТН             | 1                 | Загрузить    | Очистить УТМ | и |
|          | Декларации<br>Работа с дек | ларациями  | Открыть ХМ                                                   | ИL Закупка             | Возврат                             | В зал            | Удалить Найти             | Изменит           | ь статус В Е | kcel         |   |
|          | Проверка фор               | омата XML  | Дата                                                         | Номер                  | Постави                             | цик              |                           |                   | Статус ЕГАИС |              |   |
| · ·      | Справочники                |            | 01.09.2016                                                   | КОТЦ023929             | 000 "A                              | лком плюс"       |                           |                   | Принята 🖌    |              |   |
| ~        | Поставшики                 |            | 31.08.2016                                                   | 47125                  | 47125 000 "ТД "Мегаполис"           |                  |                           | Принята 🎽         |              |              |   |
| 2        | поставщики                 |            | 31.08.2016                                                   | 160831000792           | 160831000792 ООО "Невский синдикат" |                  | Принята                   |                   |              |              |   |
| <b>8</b> | Производите                | ли         | 30.08.2016                                                   | 22152                  | 22152 ЗАО "Меридиан"                |                  |                           | принята           | ▼<br>●       |              |   |
|          | Товары                     |            | 30.08.2010                                                   | 22158                  | SAU M                               | еридиан          |                           |                   | принята      | •            | - |
|          | Первичные д                | окументы   | 1                                                            | 1                      |                                     |                  |                           |                   |              |              |   |
| P        | Все                        |            | Открыть                                                      | ХМL Докуме             | енты ЕГАИС к                        | : ТТН № 47125 от | 31.08.2016. http://localh | ost:8080/opt/out/ | waybill/285  |              |   |
|          | Закулки                    | нажать     | Дата                                                         | Номер                  | Вид                                 | l .              |                           | Статус            |              |              |   |
|          | Jukyniki                   | для работы | 03.09.2016                                                   | 2016-09-03T11:44       | ОЗТ11:44:04.248С Квитанция к акту   |                  | Принято                   | информация по в   |              | 4-           |   |
|          | Продажи                    | ВЕГАИС     | 03.09.2016                                                   | 2016-09-03T11:44       | :04.431( Кв                         | танция к ТТН     |                           | Принято           | деленной     | TTH          |   |
|          | Прочие                     |            | 03.09.2016                                                   | 03.09.2016 Акт приемки |                                     |                  |                           | в списке TTH      |              |              |   |
|          |                            |            | 31.08.2016 ТТN-0056968718 Справка Б                          |                        |                                     |                  |                           |                   |              |              |   |
| ¥        | ЕГАИС                      | <i>r</i>   |                                                              |                        |                                     |                  |                           |                   |              |              |   |

При каждом нажатии на кнопку «ЕГАИС» (см.выше) программа будет опрашивать УТМ, если Вы уже находитесь в окне накладных после нажатия кнопки «ЕГАИС», то для нового опроса УТМ надо нажать кнопку «Загрузить».

Если, например в УТМ пришла накладная, то при нажатии кнопки «Загрузить» появится сообщение

| Загрузка завершена! |
|---------------------|
|                     |
|                     |
|                     |
|                     |
|                     |
|                     |

Вы закрываете это сообщение (см.выше) и тогда указанная ТТН и справка 2 загрузятся в программу и появятся в списке входящих ТТН.

Если УТМ не работает, то после нажатия на кнопку «ЕГАИС» (см .выше) или кнопку «Загрузить», появится окно:

| T | резвый декларант: ЕГАИС 🛛 🗙                            |
|---|--------------------------------------------------------|
| 3 | УТМ ЕГАИС по адресу http://localhost:8080 не доступен! |
|   | ОК                                                     |

Подсистема работы с ЕГАИС позволяет принимать TTH, отклонять их, формировать акт расхождений, создавать и регистрировать в ЕГАИС TTH на возврат поставщику или TTH перемещения, получать информацию об остатках, товарах и контрагентах, формировать и отправлять чеки и т.д. Товарно-транспортные накладные (TTH) полученные из ЕГАИС можно импортировать в учетную подсистему. После чего достаточно занести документы «Продажа» и прочие приходы, расходы и др. учетные документы и можно сформировать декларации и отчеты автоматически.

На закладке «ТТН входящие» можно выполнять все необходимые в ЕГАИС операции с ТТН поставщиков - Подтверждать их, отклонять, создавать акты расхождений.

| *               |                  |                     |                                                         |              | загрузк          | а входя  | щих      |
|-----------------|------------------|---------------------|---------------------------------------------------------|--------------|------------------|----------|----------|
| ТТН входящие ТТ | Н исход          | цящие Чеки Topr     | овый зал Запросы в ЕГАИС                                |              | N3 9 1 1V        |          |          |
| ООО КВ          | 6-0 <b>2</b> 6-0 | <b>_</b>            | росмотр выделенной накладной в                          | з форма      | ате xml 🗸        |          | •        |
| Подтвердить     | От               | казати Соз,         | цать акт расхождений Запросить TTH                      |              | Загрузить        | Очистить | утм      |
| Открыть ХМ      | AL               | Сохранить Во        | зврат В зал Удалить Найти                               | Изменить (   | статус В Е       | xcel     |          |
| Дат Дата        |                  | Номер               | Поставщик                                               | (            | Статус ЕГАИС     |          |          |
| 02.11.20        | )16              | 58266               | ООО "ТД "Мегаполис"                                     | (            | Этправлен акт от | каза     |          |
| 01.11.20        | 16               | КОТЦ030981          | ООО "Алком плюс"                                        | ſ            | Принята 🖋        |          |          |
| 01.11.20        | ) <b>16</b>      | 6483                | OO "Bera"                                               |              | Принята 💜        |          |          |
| 01.11.20        | ) <b>16</b>      | PH0003946           | ЗАО "МТМ-СЕРВИС"                                        | ſ            | Принята 🖋        |          |          |
| 01.11.20        | 16               | 01-5016-22625       | ОАО "Сыктывкарский ЛВЗ"                                 |              |                  |          |          |
| Открыть         | XML              | Документы Е         | ЕГАИС к TTH № 58266 от 02.11.2016. http://localhost:808 | 0/opt/out/wa | aybill/954       |          | <b>•</b> |
| Дата            | Номе             | р                   | Вид С                                                   | татус        |                  |          |          |
| 02.11.2016      | 2016             | -11-02T14:36:06.3   | 835 Квитанция к акту П                                  | ринято       |                  |          |          |
| 02.11.2016      |                  |                     | Акт отказа                                              |              |                  |          |          |
| 02.11.2016      | TTN-             | 0071976012          | Справка 2                                               |              |                  |          |          |
| просі<br>лично  | иотр<br>ой ф     | документов<br>орме. | выделенных в данном окне (квита                         | нции, а      | кты, справ       | ки) в та | б-       |

| ТТН входящие ТТН | ТТН входящие   ТТН исходящие   Чеки   Торговый зал   Запросы в ЕГАИС |                                                                |                               |              |  |  |  |  |
|------------------|----------------------------------------------------------------------|----------------------------------------------------------------|-------------------------------|--------------|--|--|--|--|
| ООО КВ           | The second second second                                             | не просмотренные                                               | ТТН отмечены жирным ш         | рифтом 🖵     |  |  |  |  |
|                  |                                                                      |                                                                |                               |              |  |  |  |  |
| Подтвердить      | Отказать Соз                                                         | дать акт расхождений                                           | Загрузить                     | Очистить УТМ |  |  |  |  |
| Открыть ХМ       | L Сохранить В                                                        | озврат В зал Далить Найти Измен                                | ить статус B Excel            |              |  |  |  |  |
| Дата             | Номер                                                                | Статус ЕГАИС                                                   |                               |              |  |  |  |  |
| 03.11.2016       | 59022                                                                | 000 "ТД "Мегаполус"                                            | Принята                       |              |  |  |  |  |
| 02.11.2016       | 58266                                                                | 000 "ТД "Мегатиис"                                             | Принята                       |              |  |  |  |  |
| 01.11.2016       | 6483                                                                 | 000 "Bera"                                                     | Принята                       |              |  |  |  |  |
| 01.11.2016       | 01-5016-22625                                                        | ОАО "Сыктывкарский ЛВЗ"                                        |                               |              |  |  |  |  |
| 01.11.2016       | 01-5016-22626                                                        | ОАО "Сыктывкарский ЛВЗ"                                        | Принята                       |              |  |  |  |  |
| 09.10.2016       | 30784                                                                | 000 "Международный Центр Бизнеса"                              | Принята                       |              |  |  |  |  |
| 07.10.2016       | 80887899                                                             | зао "руст инк" не подтвержден                                  | ные ТТН Принята               |              |  |  |  |  |
| 06.10.2016       | 80887300                                                             | зао "руст инк" отмечены белы                                   | и фоном Принята               | <b>*</b>     |  |  |  |  |
| 03.10.2016       | 01-5016-19984                                                        | ОАО "Сыктывкарский ЛВЗ"                                        | Принята                       |              |  |  |  |  |
| Открыть          | ХМL Документы В                                                      | ЕГАИС к ТТН № 59022 от 03.11.2016. http://localhost:8080/opt/o | ıt/waybill/523 сохраненные ка | ак закупка   |  |  |  |  |
| Дата             | Номер                                                                | Вид                                                            | статус (КНОПКА «СОХРА         | нить»)       |  |  |  |  |
| 07.11.2016       | 2016-11-07T19:22:55.5                                                | 136 Квитанция к ТТН                                            |                               |              |  |  |  |  |
| 07.11.2016       | 2016-11-07T19:22:55.2                                                | 484 Квитанция к акту Принято                                   |                               |              |  |  |  |  |
| 07.11.2016       |                                                                      | Акт приемки                                                    |                               |              |  |  |  |  |
| 03.11.2016       | TEST-TTN-0005790466                                                  | Справка Б                                                      |                               |              |  |  |  |  |
|                  |                                                                      |                                                                |                               |              |  |  |  |  |

В окне «ТТН входящие» (Закладка «ТТН входящие») содержится практически полная информация о накладной и движении документов по ней:

|                                                    | - · · ·                   | пр                       | изнак сохраненной ТТН            |                         |                      |  |
|----------------------------------------------------|---------------------------|--------------------------|----------------------------------|-------------------------|----------------------|--|
| ТТН входящие ТТН                                   | і исходящие   Чеки   Торг | овый зал Запросы в ЕГАИС |                                  | в                       | базе программы       |  |
| ООО КВ                                             | coxp                      | анение выделенн          | юй ТТН в базу прог               | раммы                   |                      |  |
|                                                    | для                       | В                        |                                  |                         |                      |  |
| Подтвердить                                        | Отказату Соз/             |                          | Загрузить Очистить УТМ           |                         |                      |  |
| Открыть ХМІ                                        | L Закупка Во              | иенить статус            | B Excel                          |                         |                      |  |
| Дата                                               | Номер                     | Поставщик (              | список ТТН в Ехсе                |                         | Статус ЕГАИС         |  |
| 62.11.201                                          | .6 58266                  | ООО "ТД "Мегаполис"      |                                  |                         | Отправлен акт отказа |  |
| 01.11.201                                          | 6 КОТЦ030981              | ООО "Алком плюс"         |                                  |                         | .Принята 💙           |  |
| 01.11.201                                          | .6 6483                   | 000 "Bera"               | статус ТП                        | TH                      | Принята 💙            |  |
| 01.11.201                                          | .6 PH0003946              | ЗАО "МТМ-СЕРВИС"         | в ЕГАИС                          |                         | Принята 💙            |  |
| 01.11.201                                          | .6 01-5016-22625          | ОАО "Сыктывкарский ЛВЗ"  |                                  |                         |                      |  |
|                                                    | осмотр докумен            | тов (квитанции, ак       | сты, справки) для в              | ыделеннои               | ПН в таоличной форме |  |
| Открыть                                            | ХМL Документы E           | ЕГАИС к ТТН № КОТЦ030981 | or 01.11.2016. http://localhost: | 8080/opt/out/waybill/   | 952 номер ТТН        |  |
| Дата                                               | Номер                     | Вид                      |                                  | Статус                  | странице VTM         |  |
| 02.11.2016                                         | 2016-11-02T14:36:05.7     | 863 Квитанция к ТТН      |                                  | Принято                 |                      |  |
| 02.11.2016                                         | 2016-11-02T14:36:04.9     | 612 Квитанция к акту     |                                  | Принято                 |                      |  |
| 02.11.2016                                         |                           | Акт приемки              |                                  |                         |                      |  |
| 02.11.2016 66 Перемещение в торговый зал Отправлен |                           |                          |                                  |                         |                      |  |
| 01.11.2016                                         | TTN-0071876617            |                          |                                  |                         |                      |  |
|                                                    |                           | Уведомле                 | ение о регистрации               | и движения <sup>-</sup> | TTH: Form2BregInfo   |  |

При нажатии на «Открыть» (см.выше) выделенная ТТН появится в табличной форме (см.ниже). Для примера показана ТТН версии 3 с одной позицией

| <b>å</b> TTH № 0                                                                                        | <sup>♣</sup> ТТН № 0080663330 от 21.02.2018                                                  |              |              |             |                |             |                                         |                        |
|----------------------------------------------------------------------------------------------------|----------------------------------------------------------------------------------------------|--------------|--------------|-------------|----------------|-------------|-----------------------------------------|------------------------|
| URL: http://localh                                                                                      | ost:8080/opt/out/waybill_v3/6343, докумен                                                    | т: 008066333 | 0, тип: WBRe | turnFromMe, | дата отгрузки: | 2018-02-21  |                                         |                        |
|                                                                                                    |                                                                                              |              |              |             |                |             |                                         |                        |
| Поставщик:                                                                                              | ООО "Призма" ИНН 3840383697 КПП 7803                                                         | 145002       |              |             |                |             |                                         |                        |
| Получатель: 000 "КВВ" ИНН 7805394041 КПП 780501001 КНОПКА ДЛЯ ОТКРЫТИЯ ПОДРОЙНОЙ ИНФОРМАЦИИ О ПРОДУКЦИИ |                                                                                              |              |              |             |                |             |                                         |                        |
| количество марок, указанных для данной позиции                                                          |                                                                                              |              |              |             |                |             |                                         |                        |
| Транспорт:                                                                                              |                                                                                              |              |              |             |                |             |                                         |                        |
| Найти 🔻                                                                                                 | Найти 🔻 🎟 💥 Используйте сканер штрихкода для поиска в таблице по штриходу или акцизной марке |              |              |             |                |             |                                         |                        |
| № Това                                                                                                  | р                                                                                            | Объем        | Количество   | Марок       | Цена           | Сумма (расч | Справка 1                               | Справка 2              |
| 00001 🚟 Водк                                                                                            | а "Сыктывкарская"                                                                            | . 0.5        | 1            | <b>1</b>    | l 118.0        | 118         | TEST-FA-00000035484782                  | TEST-FB-00000036727428 |
|                                                                                                    |                                                                                              |              |              |             |                |             |                                         |                        |
| T                                                                                                    |                                                                                              |              | сведен       | ия о про    | одукции в      | выделе      | нной строке ТТН                         |                        |
| указывает                                                                                               | наличие марок                                                                                |              |              |             |                |             |                                         |                        |
| Производ                                                                                                | итель АО "Сыктывкарский ЛВЗ"                                                                 |              |              |             |                |             |                                         |                        |
|                                                                                                    | инн 1101205623 клл                                                                           | 110101001    | Кол          | 200         | Алкоголь       | 10.0        | AlcCode 00111180000011877               | 714                    |
|                                                                                                    |                                                                                              |              | NOA 1        |             |                |             | ,,,,,,,,,,,,,,,,,,,,,,,,,,,,,,,,,,,,,,, |                        |
| Итого (р                                                                                                | расчет): 118,00                                                                              |              |              |             |                |             |                                         | Закрыть                |
|                                                                                                    | Закрыть                                                                                      |              |              |             |                |             |                                         |                        |

Если нажать кнопку для подробной информации о товаре **в TTH**, то в открывшемся окне «Информация о товаре» видим более подробную информацию. Данная информация берется из TTH.

| Информация о т          | оваре       |                                                      |                             |                                                                     |                           |                                              |                    | X  |
|-------------------------|-------------|------------------------------------------------------|-----------------------------|---------------------------------------------------------------------|---------------------------|----------------------------------------------|--------------------|----|
| Полное наименование     |             |                                                      |                             |                                                                     |                           |                                              |                    |    |
| Водка "Сыктывкарска     | я"          |                                                      |                             |                                                                     |                           |                                              |                    |    |
| Краткое наименование    | e:          |                                                      |                             | Тип продукции:                                                      |                           |                                              | Код вида           |    |
| Водка "Сыктывкарска     | я"          |                                                      |                             | Упакованная                                                         |                           | -                                            | 200                |    |
| AlcCode                 |             |                                                      |                             | Объем                                                               | Алкого                    | ЛЬ                                           |                    |    |
| 0011118000001187714     | 4           |                                                      |                             | 0.5                                                                 | 40.0                      |                                              |                    |    |
| Производитель           |             |                                                      |                             |                                                                     |                           |                                              |                    |    |
| Краткое<br>наименование | АО "Сыктыви | арский ЛВЗ"                                          |                             |                                                                     |                           |                                              |                    |    |
| Полное<br>наименование  | Акционерное | е общество "Сын                                      | стывкарский                 | ликеро-водочный за                                                  | вод"                      |                                              |                    |    |
| Идентификатор           | 0100000082  | 25 ИНН                                               | 110120562                   | 23 кпп                                                              | 110101001                 | TC №                                         |                    |    |
| Код страны              | 643 F       | РОССИЯ,,КОМИ Р<br>производственно<br>NONO 46 ( S=550 | РЕСП,,Сыкты<br>ого корпуса, | вкар г,,Печорская ул<br>литер А, А1, А2, А3,<br>а (S=294 1 кв м) 12 | 1, д. 69,,  <br>A4, A6 (з | здание главн<br>а исключение<br>кв м) литера | юго<br>м помещений |    |
| Код региона             | 11          | при                                                  | нажати                      | и сведения с                                                        | товар                     | e B                                          |                    |    |
|                         | вочник      | е «Товары» (                                         | будут і                     | терезапи                                                            | саны                      | ~                                            |                    |    |
|                         |             |                                                      |                             |                                                                     |                           | •                                            | 1                  |    |
|                         |             |                                                      |                             | Импорт в                                                            | cex                       | Импорт                                       | Закры              | ть |

Если посмотреть карточку этого товара в справочнике «товары», и если ранее там были например, указаны не все данные, то если нажать кнопку «импорт», то произойдет перезапись сведений в справочнике «товары»

Закладка «**TTH исходящие**» служит для работы с накладными на возврат поставщикам или перемещение в другое подразделение, см. далее подробнее в разделе «Отправка возвратной накладной поставщику».

| ТТН входящие   ТТН исходящие   Чеки     Торговый зал   Запросы в ЕГАИС |                                                                     |                                       |                    |                 |  |  |  |  |
|------------------------------------------------------------------------|---------------------------------------------------------------------|---------------------------------------|--------------------|-----------------|--|--|--|--|
| ООО КВВ Магазин КГ                                                     | ООО КВВ Магазин КПП 80501001 FSRAR_ID 020000161555                  |                                       |                    |                 |  |  |  |  |
| Отправить                                                              | Подтвердить Отн                                                     | азать Создать на основании о          | статков            | Загрузить       |  |  |  |  |
| Открыть ХМІ                                                            | Открыть XML Сохранить Возврат Удалить Найти Изменить статус В Excel |                                       |                    |                 |  |  |  |  |
| Дата                                                                   | Номер                                                               | Получатель                            | Статус ЕГАИС       |                 |  |  |  |  |
| 07.11.2016                                                             | 6                                                                   | ООО "Белый Аист"                      | Принята            |                 |  |  |  |  |
| 10.06.2016                                                             | 05                                                                  | ООО фирма "Вятские зори"              | Не получена        |                 |  |  |  |  |
| 10.06.2016                                                             | 04                                                                  | магазин "Белый Аист"                  | Принята            |                 |  |  |  |  |
|                                                                        |                                                                     |                                       |                    | <b>_</b>        |  |  |  |  |
| Открыть                                                                | ХМL Документы                                                       | ЕГАИС к ТТН № 04 от 10.06.2016. d688e | b26-da06-463e-90e( | )-beba02f80482  |  |  |  |  |
| Дата                                                                   | Номер                                                               | Вид                                   | Статус             |                 |  |  |  |  |
| 01.08.2016                                                             | 04                                                                  | Акт приемки                           | J                  |                 |  |  |  |  |
| 10.06.2016                                                             | 2016-06-10T11:31:10.32                                              | Квитанция к ТТН                       | Принято Д          | окументы        |  |  |  |  |
| 10.06.2016                                                             | 2016-06-10T11:31:09.86                                              | Квитанция на отправку                 | Принято К          | исходящей<br>ты |  |  |  |  |
| 10.06.2016                                                             | · ·                                                                 | 111                                   |                    |                 |  |  |  |  |
|                                                                        |                                                                     |                                       |                    |                 |  |  |  |  |

В разделе «TTH входящие» или «TTH исходящие», нажав на кнопку «В Excel» произойдет выгрузка списка накладных в файл Excel:

|    | Α                                                                               | В                    | B C D     |                                   |         |  |  |  |  |
|----|---------------------------------------------------------------------------------|----------------------|-----------|-----------------------------------|---------|--|--|--|--|
| 1  | ООО КВВ. ТТН ЕГАИС по подразделению ООО КВВ КПП 580501001 FSRAR_ID 020000161555 |                      |           |                                   |         |  |  |  |  |
| 2  |                                                                                 | Дата Номер Поставщик |           |                                   |         |  |  |  |  |
| 3  |                                                                                 | 22.12.2016           | 47041     | ООО "Международный Центр Бизнеса" | Принята |  |  |  |  |
| 4  |                                                                                 | 22.12.2016           | 42885     | ООО "Международный Центр Бизнеса" | Принята |  |  |  |  |
| 5  |                                                                                 | 22.12.2016           | 42884     | ООО "Международный Центр Бизнеса" | Принята |  |  |  |  |
| 6  |                                                                                 | 22.12.2016           | 46883     | ООО "Международный Центр Бизнеса" | Принята |  |  |  |  |
| 7  |                                                                                 | 22.12.2016           | 45510     | ЗАО "Меридиан"                    | Принята |  |  |  |  |
| 8  |                                                                                 | 22.12.2016           | 10945010  | ЗАО "РУСТ ИНК"                    | Принята |  |  |  |  |
| 9  |                                                                                 | 20.12.2016           | PH2004410 | ЗАО "МТМ-СЕРВИС"                  | Принята |  |  |  |  |
| 10 |                                                                                 | 20.12.2016           | PH2004395 | ЗАО "МТМ-СЕРВИС"                  | Принята |  |  |  |  |

#### 2.2. Приемка товара из накладной по маркам

Начиная с 01.11.2020 поставщики будут отправлять рознице ТТН, в которых предусмотрено обязательное указание марок, в том числе и старых марок (68 символов) и эти марки обязательно будут стоять на поштучном учете.

Новые марки (код 150 символов), старые марки (код 68 символов).

Очень желательно проверять марки при приеме продукции, т.е. сверять марки на бутылках с марками указанными в TTH. Если не сверять марки при поштучном учете, то может возникнуть пересорт марок, который может привести к блокировке партии, т.е. пересорт марок нужно будет вовремя устранять.

Для маркированной продукции производители/импортеры обязательно должны вести поштучный учет, т.е. для каждого экземпляра маркированного алкоголя должен быть ЦИ - цифровой идентификатор (код марки) на регистре «З. Для проверки марок в ТТН выделить проверяемую накладную в списке входящих накладных (на вкладке «**ТТН входящие**») и нажать «**открыть**»

| ТТН входящие   ТТН исходящие   Чеки   Торговый зал   Запросы в ЕГАИС |                                                     |                        |                                 |                         |  |  |  |  |
|----------------------------------------------------------------------|-----------------------------------------------------|------------------------|---------------------------------|-------------------------|--|--|--|--|
| 000                                                                  |                                                     |                        |                                 |                         |  |  |  |  |
| 2. нажать «Открыть»                                                  |                                                     |                        |                                 |                         |  |  |  |  |
| Подтверди                                                            | ить Отказа                                          | Загрузить Очистить УТМ |                                 |                         |  |  |  |  |
| Открыть XML Сохранить Возврат                                        |                                                     |                        | ат В зал Удалить Найти          | Изменить статус В Excel |  |  |  |  |
| Да                                                                   | та                                                  | Номер                  | Поставщик                       | Статус ЕГАИС            |  |  |  |  |
| 07.                                                                  | .03.2018                                            | 128                    | ООО "Прикуп-Ритэйл"             |                         |  |  |  |  |
| 2.                                                                   | .03.2018                                            | РНОЦ4400024            | ООО "Монолит"                   | Отправлен акт отказа    |  |  |  |  |
|                                                                      | 🖹 🗱 🖧 03.2018 РНОЦ4400021                           |                        | 000 "Монолит"                   | Отправлен акт расхожде  |  |  |  |  |
| 21.                                                                  | 21.02 2018 0080663330                               |                        | ООО "Призма"                    | Принята                 |  |  |  |  |
| 20.                                                                  | .02.2018                                            | 0080663294             | ООО "Призма" ТТН до отпра       | Принята                 |  |  |  |  |
| 14                                                                   | .02.2018                                            | 3000007761             | 000 "ТД "Этанол-Орел"           | Принята                 |  |  |  |  |
| 13.                                                                  | .02.2018                                            | 170                    | АО "Прасковейское"              | Принята                 |  |  |  |  |
| <b>S</b> 13.                                                         | .02.2018                                            | <b>3000007760</b>      | ООО "ТД "Этанол-Орел"           | Отправлен акт отказа    |  |  |  |  |
|                                                                      | N31                                                 | начок штрих-           | кода говорит о наличии указания | я марок в ТТН 📃         |  |  |  |  |
| Открыті                                                              | Открыт                                              |                        |                                 |                         |  |  |  |  |
| Дата                                                                 | Номер                                               |                        | Вид С                           | Статус                  |  |  |  |  |
| 07.03.2018                                                           | TEST-TTN                                            | 1-0007650434           | Справка 2                       |                         |  |  |  |  |
|                                                                      | отдельная колонка для указания признака марок в ТТН |                        |                                 |                         |  |  |  |  |

В накладной с марками будет отдельная колонка с изображением значка штрихкода. Также в ТТН будет графа с указанием количества марок по каждой позиции. Количество маркированной продукции в строке накладной должно всегда совпадать с количеством марок, указанных в данной строке в графе «Марок», см. ниже.

| # TTH № 128 от 07.03.2018                                                                   | <sup>#</sup> ТТН № 128 от 07.03.2018 |              |            |        |                |                    |                              |                        |
|---------------------------------------------------------------------------------------------|--------------------------------------|--------------|------------|--------|----------------|--------------------|------------------------------|------------------------|
| URL: http://localhost:8080/opt/out/waybill_v3/6988, документ: 128_07.03.18_19:34:19, тип: V | VBReturnFro                          | mMe, дата от | грузки: 20 | 18-03  | -07            |                    |                              |                        |
| Поставщик: ООО "Прикул-Ритэйл"                                                              |                                      |              |            |        | е коли         | чество             | в данной позис               |                        |
| Получатель: 000 "КВ                                                                         |                                      |              |            | 1      | оличе          | ство ук            | азанных марок                |                        |
| Транспорт:                                                                                  |                                      |              |            |        |                |                    |                              |                        |
| Найти 🔻 🎟 🔀 Используйте сканер штрихкода для поиска в таблице по штри                       | іходу или ак                         | цизной марке |            |        |                |                    |                              | Начать сверку марок    |
| № Товар                                                                                     | Объем                                | Количеств    | Марок      | V I    | цена           | Сумма (расч        | Справка 1                    | Справка 2              |
| 1 Коньяк "Фавро ВС"                                                                         | . 0.2000                             | 2            |            | 2      | 4800.00        | 9600               | TEST-FA-00000036333487       | TEST-FB-00000036734407 |
| 2 🗱 Вино столовое сухое белое "Шардоне-Алиготе" серии " Крымское наследие"                  | 0.7500                               | 3            |            | 3      | 456.00         | 1368               | PEST-FA-000000036337789      | TEST-FB-00000036742000 |
| значок штрихкода                                                                            |                                      |              |            | к<br>С | нопка<br>марка | для све<br>ми на б | ерки марок, ука:<br>бутылках | занных в ТТН           |
| Производитель САС"Дист.дМата"                                                               |                                      |              |            |        |                |                    | ·                            |                        |
| инн 000000000 кпп 00000000 код 229                                                          | Алк                                  | оголь 40.00  | 0 4        | lcCode | e 0178140      | 000002040199       | )                            |                        |
| Итого (расчет): 10 968,00                                                                   |                                      |              |            |        |                |                    |                              | Закрыть                |

При необходимости посмотреть марки по каждой позиции, нужно нажать на значок штрих-кода в данной позиции и откроется отдельное окно со списком марок. Ниже изображено окно, в котором показаны старые марки (68 символов). Если в накладной будут новые марки, то будет 150 символов.

| 🛔 TTH Nº 12        | 28 от 07.03.2018             |                                                                                        |                |                        |
|--------------------|------------------------------|----------------------------------------------------------------------------------------|----------------|------------------------|
| URL: http://localh | nost:8080/opt/out/waybill_v3 | /6988, документ: 128_07.03.18_19:34:19, тип: WBReturnFromMe, дата отгрузки: 2018-03-07 |                |                        |
|                    |                              |                                                                                        |                |                        |
| Поставщик:         | ООО "Прикуп-Ритэйл" ИН       | 9452919431 KTF 945432852                                                               |                |                        |
| Получатель:        | ООО "КВ                      | 47 K781 786561.001                                                                     |                |                        |
| Транспорт:         | 1.наж                        | ать для просмотра списка марок в ТТН для данной позиции                                |                |                        |
|                    |                              | 👬 Марки к справке 2 📃 🗆 🗙                                                              |                |                        |
| Наити              | используите                  | 1 17N00001CQ1CY8IPPXJ10AK211190350022141541641022402082554515034169652                 |                | Начать сверку марок    |
| № това             | р                            | 2 17N00001CQ1CY8IPPXJ10AK211190350022221114514812736391158571112214898                 |                | Справка 2              |
| 1 Коны             | як "Фавро ВС"                |                                                                                        | 00000036333487 | TEST-FB-00000036734407 |
| 2 🚟 Вино           | столовое сухое белое "Ша     |                                                                                        | 00000036337789 | TEST-FB-00000036742000 |
|                    |                              |                                                                                        |                |                        |
|                    |                              | 🔪 2.откроется список марок                                                             |                |                        |
| Произвол           | итель САС"Дист.дМата'        |                                                                                        |                |                        |
| - Iponsoo          |                              |                                                                                        |                |                        |
|                    | NHH 000000000                |                                                                                        |                |                        |
| Итого (р           | расчет):                     | Используйте сканер штрихкода для поиска акцизной марки Закрыть                         |                | Закрыть                |

Ниже пример из другой ТТН, в которой бутылки разбиты по упаковкам. Соответственно марки можно просматривать в разрезе упаковок. Также в этом окне «Марки к справке 2» можно проверять марки, сканируя бутылки, и будет засвечиваться сканируемая марка, но удобнее их проверять нажав кнопку «начать сверку марок», см. описание далее

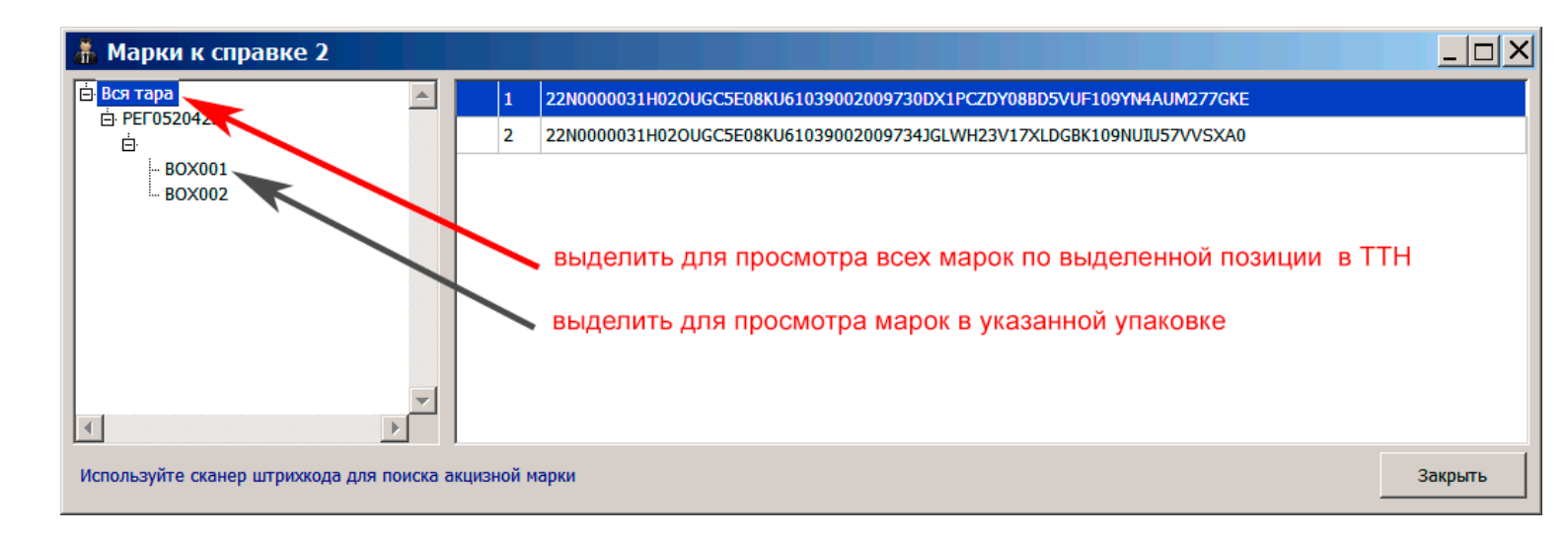

Для сверки марок указанных в TTH с марками на бутылках, которые поступили по TTH надо нажать кнопку «**Начать сверку марок**» (см.выше), после нажатия, название этой кнопки изменится на «Отменить сверку марок». <u>Красный цвет значка штрих-кода (см.ниже) означает, что марки не сверены.</u>

| 着 TTH № 1          | ∯ ТТН № 128 от 07.03.2018                                                                                          |            |                              |               |         |             |                        |                        |
|--------------------|----------------------------------------------------------------------------------------------------|------------|------------------------------|---------------|---------|-------------|------------------------|------------------------|
| URL: http://localh | nost:8080/opt/out/waybill_v3/6988, документ: 128_07.03.18_19:34:19, тип: W                                         | BReturnFro | m <mark>Me, дата от</mark> і | рузки: 2018-0 | 3-07    |             |                        |                        |
|                    |                                                                                                    |            |                              |               |         |             |                        |                        |
| Поставщик:         | авщик: ООО "Прикул-Ритэйл" ИНН                                                                                     |            |                              |               |         |             |                        |                        |
| Получатель:        | олучатель: 000 "КВ                                                                                                 |            |                              |               |         |             |                        |                        |
| Транспорт:         | значок изменит цвет на красны                                                                                      | Й          |                              |               |         |             |                        |                        |
| Найти 🔻            | Найти 🔻 💷 🦂 Используйте сканер штриххода для поиска в таблице по штриходу или акцизной марке Отменить сверку марок |            |                              |               |         |             |                        | Отменить сверку марок  |
| № това             | p                                                                                                    | Объем      | Количество                   | Марок         | Цена    | Сумма (расч | Справка 1              | Справка 2              |
| 1 👪 Конь           | як "Фавро ВС"                                                                                                    | 0.2000     | 2                            | 2             | 4800.00 | 9600        | TEST-FA-00000036333487 | TEST-FB-00000036734407 |
| 2 👪 Вино           | столовое сухое белое "Шардоне-Алиготе" серии "Крымское наследие"                                                   | 0.7500     | 3                            | 3             | 456.00  | 1368        | TEST-FA-00000036337789 | TEST-FB-00000036742000 |
|                    |                                                                                                    |            |                              |               | Посл    | е нажа      | тия на кнопку «        | начать сверку          |
|                    |                                                                                                    |            |                              |               | марс    | ок», над    | цпись на этой кн       | юпке изменится         |
| Производ           | цитель САС"Дист.дМата"                                                                                             |            |                              |               | на на   | адпись      | «Отменить све          | рку марок» 🦳           |
|                    | ИНН 0000000000 КПП 000000000 Код 229 Алкоголь 40.000 AlcCode 0178140000002040199                                   |            |                              |               |         |             |                        |                        |
| Итого (р           | расчет): 10 968,00                                                                                                 |            |                              |               |         |             |                        | ОК Закрыть             |

Если при сканировании марки с бутылки в ТТН не окажется такой марки, то появится сообщение:

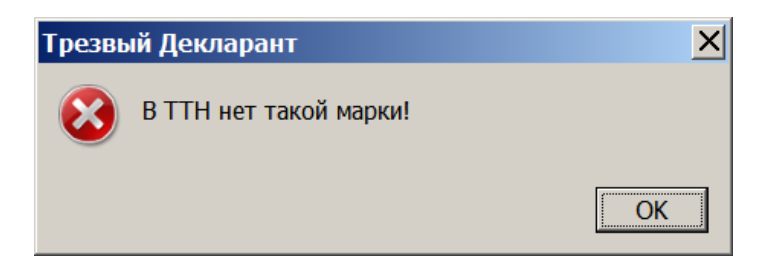

И при этом будет короткий звуковой сигнал.

При первом же совпадении какой-либо сосканированной марки с одной из марок в ТТН, в окне ТТН появится дополнительная графа «Реально», в которой будет отображаться количество совпавших марок.

| L TTH № 1          | # TTH № 128 от 07.03.2018                                                        |             |              |               |               |             |                        |                        |            |
|--------------------|----------------------------------------------------------------------------------|-------------|--------------|---------------|---------------|-------------|------------------------|------------------------|------------|
| URL: http://locali | host:8080/opt/out/waybill_v3/6988, документ: 128_07.03.18_19:3                   | 84:19, тип: | WBReturnFro  | mMe, дата отг | рузки: 2018-0 | 3-07        |                        |                        |            |
|                    |                                                                                  |             |              |               |               |             |                        |                        |            |
| Поставщик:         | Поставщик: 000 "Прикул-Ритэйл" ИНН                                               |             |              |               |               |             |                        |                        |            |
| Получатель:        | 000 "K                                                                           |             |              |               |               |             |                        |                        |            |
| Транспорт:         |                                                                                  |             |              |               |               |             |                        |                        |            |
| <br>Unimu          |                                                                                  |             |              |               |               |             |                        |                        |            |
| наити              |                                                                                  | ице по штр  | иходу или ак | цизной марке  |               | 1           |                        | Отменить све           | ерку марок |
| № Това             | ap                                                                               | Объем       | Количество   | Марок         | Цена          | Сумма (расч | Справка 1              | Справка 2              | Реально    |
| 1 🗱 Конь           | як "Фавро ВС"                                                                    | 0.2000      | 2            | 2             | 4800.00       | 9600        | TEST-FA-00000036333487 | TEST-FB-00000036734407 | 1          |
| 2 👪 Вино           | о столовое сухое белое "Шардоне-Алиготе" серии " Крымское н                      | 0.7500      | 3            | 3             | 456.00        | 1368        | TEST-FA-00000036337789 | TEST-FB-00000036742000 | 0          |
|                    |                                                                                  |             |              |               |               |             | пок                    | азывает количе         | ство       |
|                    |                                                                                  |             |              |               |               |             | СОВ                    | падающих маро          | ЭK.        |
| Произво,           | дитель САС"Дист.дМата"                                                           |             |              |               |               |             |                        |                        |            |
|                    | ИНН 0000000000 КПП 000000000 КОД 229 Алкоголь 40.000 AlcCode 0178140000002040199 |             |              |               |               |             |                        |                        |            |
| Итого (р           | Итого (расчет): 10 968,00 ок закрыть                                             |             |              |               |               |             |                        |                        |            |
|                    |                                                                                  |             |              |               |               |             |                        |                        |            |

Если при сканировании были найдены все марки, которые занесены в ТТН, то появится сообщение:

| Трезвый Декларант                          | ×        |
|--------------------------------------------|----------|
| Проверка закончена. Других марок в наклади | ной нет! |
|                                            | ОК       |

Если сверка прошла успешно и все марки, которые были указаны в ТТН, были обнаружены и при сканировании бутылок, то кнопка «Отменить сверку марок / начать сверку марок» пропадет из окна ТТН. При этом количество в графе «реально» будет совпадать с количеством в графе «Марок»

| В ТТН № 128 от 07.03.2018                                                                                                    |            |               |              |         |             |                          |                        |         |
|----------------------------------------------------------------------------------------------------|------------|---------------|--------------|---------|-------------|--------------------------|------------------------|---------|
| URL: http://localhost:8080/opt/out/waybill_v3/6988, документ: 128_07.03.18_19:34:19, тип: WBReturnFromMe, дата отгрузки: 2018-03-07 |            |               |              |         |             |                          |                        |         |
|                                                                                                    |            |               |              |         |             |                          |                        |         |
| Поставщик: 000 "Прикуп-Ритэйл" ИНН                                                                                                  |            |               |              |         |             |                          |                        |         |
| Получатель: 000 "КЕ                                                                                                    |            |               |              |         |             |                          |                        |         |
| Транссорт                                                                                                    |            |               |              |         |             |                          |                        |         |
|                                                                                                    |            |               |              |         | П           | осле проверки кн         | опка                   |         |
| Найти 🔻 🃖 🔀 Используйте сканер штрихкода для поиска в табл                                                                          | ице по штр | иходу или акц | цизной марке |         | Ľ           | верки марок исче         |                        | •       |
| № Товар                                                                                                    | Объем      | Количество    | Марок        | Цена    | Сумма (рас  | ч Справка 1              | Справка 2              | Реально |
| 1 Коньяк "Фавро ВС"                                                                                                    | 0.2000     | 2             | 2            | 4800.00 | 960         | 0 TEST-FA-00000036333487 | TEST-FB-00000036734407 | 2       |
| 2 🗱 Вино столовое сухое белое "Шардоне-Алиготе" серии " Крымско                                                                     | 0.7500     | 3             | 3            | 456.00  | 136         | 8 TEST-FA-00000036337789 | TEST-FB-00000036742000 | 3       |
|                                                                                                    |            |               |              |         |             |                          |                        |         |
| значок станет зеленым                                                                                                    |            |               |              |         |             | I                        | все марки найде        | эны     |
| Произволитель ООО "КСВП"                                                                                                    |            |               |              |         |             |                          |                        |         |
|                                                                                                    |            |               |              |         |             |                          |                        |         |
| ИНН 9102014577 КПП 910201001                                                                                                    | Код 403    | Алко          | оголь  12.00 | 0 AlcCo | de   001821 | .0000001408319           |                        |         |
| Итого (расчет): 10 968,00                                                                                                    |            |               |              |         |             |                          |                        |         |
|                                                                                                    |            |               |              |         |             |                          | ОК                     | Закрыть |

При этом в списке TTH напротив проверенной TTH появится зеленая галочка (см.скрин ниже) и тогда можно отправлять акт приемки TTH:

| ТТН входящие   ТТН исходящие   Чеки   Торговый зал   Запросы в ЕГАИС      |                                                                                                    |              |                     |                        |                      |  |  |  |  |
|---------------------------------------------------------------------------|----------------------------------------------------------------------------------------------------|--------------|---------------------|------------------------|----------------------|--|--|--|--|
| ооо кв зепеная галочка                                                    |                                                                                                    |              |                     |                        |                      |  |  |  |  |
|                                                                           | 1                                                                                                    |              |                     |                        |                      |  |  |  |  |
| Подтвердить                                                               | Подтвердить Отказать Создать акт расхождений Запросить ТТН Загрузить Очистить УТМ                    |              |                     |                        |                      |  |  |  |  |
| Открыть XML Сохранить Возврат В зал Удалить Найти Изменить статус В Excel |                                                                                                    |              |                     |                        |                      |  |  |  |  |
| ra                                                                        |                                                                                                    | Номер        | Поставщик           |                        | Статус ЕГАИС         |  |  |  |  |
| 07.03.2                                                                   | 018                                                                                                  | 128          | ООО "Прикуп-Ритэйл" |                        |                      |  |  |  |  |
| 07.03.2                                                                   | 018                                                                                                  | РНОЦ4400024  | ООО "Монолит"       |                        | Отправлен акт отказа |  |  |  |  |
| 🖹 🐺 06.03.                                                                | 2018                                                                                                 | РНОЦ4400021  | ООО "Монолит"       | Отправлен акт расхожде |                      |  |  |  |  |
| 21.02.2                                                                   | 018                                                                                                  | 0080663330   | ООО "Призма"        |                        | Принята              |  |  |  |  |
| Открыть                                                                   | Открыть ХМL Документы ЕГАИС к ТТН № 128 от 07.03.2018. http://localhost:8080/opt/out/waybill_v3/6988 |              |                     |                        |                      |  |  |  |  |
| Дата                                                                      | Номер                                                                                                |              | Вид С               | Статус                 |                      |  |  |  |  |
| 07.03.2018                                                                | TEST-TT                                                                                              | N-0007650434 | Справка 2           |                        |                      |  |  |  |  |
|                                                                           |                                                                                                    |              |                     |                        |                      |  |  |  |  |

TTH со старыми марками также можно сверять по алккоду если марки не совпадают. Но в дальнейшем такая проверка уже будет не актуальной, т.к. введен поштучный учет старых марок. Если TTH со старыми марками и при сверке оказалось, что какой-то старой марки или марок, имеющиеся в TTH, не были найдены на бутылках, то чтобы далее продолжить проверять по алккоду надо нажать кнопку «Отменить сверку марок» и тогда дальше уже не будут искаться марки, а будут сверяться только алккоды.

| 🍶 T1   | rh nº i                                                                                                    | РН-111 от 07.03.2018                    |            |              |              |              |             |                        |                        |         | _ 0     | ×        |
|--------|----------------------------------------------------------------------------------------------------|-----------------------------------------|------------|--------------|--------------|--------------|-------------|------------------------|------------------------|---------|---------|----------|
| URL: h | URL: http://localhost:8080/opt/out/waybill_v3/6992, документ: 029B3502-BESC-3237-6A64-5CB44B15D811, тип: WBInvoiceFromMe, дата отгрузки: 2018-03-07 |                                         |            |              |              |              |             |                        |                        |         |         |          |
|        |                                                                                                    |                                         |            |              |              |              |             |                        |                        |         |         |          |
| Постав | щик:                                                                                                    | 000                                     |            |              |              |              |             |                        |                        |         |         |          |
| Получа | тель:                                                                                                    | 000 "KB                                 |            |              |              |              |             |                        |                        |         |         |          |
|        |                                                                                                    |                                         |            |              |              |              |             |                        |                        |         |         |          |
| Трансг | юрт:                                                                                                    |                                         |            |              |              |              |             |                        |                        |         |         | <b>Ľ</b> |
| Найт   | ги 🔻                                                                                                    | 🎟 🄀 Используйте сканер штрихкода для г  | юиска в та | блице по штр | иходу или ак | цизной марке | ,           |                        |                        |         |         |          |
| N₽     | Тов                                                                                                    | зар                                     | Объем      | Количество   | Марок        | Цена         | Сумма (расч | Справка 1              | Справка 2              | Реально | Реально | ٦        |
| 1      | 🗱 Вод                                                                                                    | ка "Сыктывкарская"                      | 0.5        | 2            | 1            | L 205.       | 5 411       | TEST-FA-00000035484782 | TEST-FB-00000035861110 | 1       | L       | 1        |
| 2      | 🗱 Кон                                                                                                    | ьяк четырехлетний "Старый Кенигсберг" F | 0.1        | 2            | 1            | 8            | 9 178       | TEST-FA-00000032902700 | TEST-FB-00000033263773 | 1       | L       | 1        |
|        |                                                                                                    |                                         |            |              |              |              |             |                        |                        |         |         |          |
|        |                                                                                                    |                                         |            |              |              |              |             |                        |                        |         |         |          |
|        | _                                                                                                    |                                         |            |              |              |              |             |                        |                        |         |         |          |
|        | Производитель АО "Сыктывкарскии Льз"                                                                                                    |                                         |            |              |              |              |             |                        |                        |         |         |          |
|        | ИНН 1101205623 КПП 110101001 Код 200 Алкоголь 40 АlcCode 0011118000001187714                                                                        |                                         |            |              |              |              |             |                        |                        |         |         |          |
|        |                                                                                                    |                                         |            |              |              |              |             |                        |                        |         |         |          |
| VIIC   | ) טונ                                                                                                    | paceer): 589,00                         |            |              |              |              |             |                        | (                      | ж       | Закрыть |          |

Если при сканировании бутылки алккод вычисленный программой ТД из старой марки не найдется в проверяемой ТТН, то программа сообщит:

| Трезвый Декларант                                            | ×  |
|--------------------------------------------------------------|----|
| Товар с алкокодом 0018210000001408319 не присутствует в ТТН! |    |
|                                                              | ОК |

Для новых марок нельзя будет вычислить алккод и вышеописанная проверка на алккоды теряет свою актуальность.

Если при проверке марок обнаружится расхождение, то программа может составить акт расхождений исходя из результатов сверки, подробнее см. раздел «Акт расхождений»

### 2.3. Подтверждение накладной и сохранение как «закупка»

Рассмотрим как подтвердить накладную, пришедшую от поставщика.

Когда приходит накладная, то вместе с ней система ЕГАИС всегда присылает файл «Form2BregInfo» («справка 2» или ранее назывался «справка Б»). Справку «2» тоже можно посмотреть в программе при необходимости, в ней указаны идентификаторы «2»(«Б») на каждую позицию накладной.

| ТТН входящие ТТН исходящие                                           | е Чеки Торговый : | зал Запросы в ЕГАИС    |                         |  |  |  |  |  |  |
|----------------------------------------------------------------------|-------------------|------------------------|-------------------------|--|--|--|--|--|--|
| ооо к 💦 🔪 признак, что в ТТН указаны марки 💽                         |                   |                        |                         |  |  |  |  |  |  |
| Подтвердить Отказат Отправить акт Запросить ТТН Загрузить Очистить У |                   |                        |                         |  |  |  |  |  |  |
| Открыть XML Сохранить                                                | Возврат В зал     | т Удалить <b>Найти</b> | Изменить статус В Excel |  |  |  |  |  |  |
| ата                                                                  | Номер             | Поставщик              | Статус ЕГАИС            |  |  |  |  |  |  |
| 18.04.2018                                                           | 649               | АО "Прасковейское"     |                         |  |  |  |  |  |  |
| 0 8 21.03.2018                                                       | РРД0717382        | Общество с ограниченно | Расхождения отклонены   |  |  |  |  |  |  |

| ТТН вход      | ТН входящие ТТН исходящие Чеки Торговый зал |                   |              |                        |                           |                      |                       |                 |              |                       |
|---------------|---------------------------------------------|-------------------|--------------|------------------------|---------------------------|----------------------|-----------------------|-----------------|--------------|-----------------------|
| OOO KE''      |                                             | кнопка под        | тверж        | дения                  | актив                     | зна                  |                       |                 |              | •                     |
| П             | Іодтвердить От                              | казать Созда      | ть акт расхо | ждений                 | 3anpo                     | сить ТТН             |                       | Загрузить       | Очистить УТМ | 1                     |
| Откры         | ть XML Co:                                  | хранить Возвр     | рат В        | зал 🔰                  | Удалить                   | Найти                | Изменить стату        | c B Excel       |              |                       |
|               | Дата                                        | Номер             | Поставщик    |                        |                           |                      |                       | Статус ЕГАИС    |              |                       |
|               | 13.02.2018                                  | <b>Э000007760</b> | 000 "ТД "Э   | танол-Орел             | n"                        |                      |                       | Отправлен акт   | отказа       |                       |
|               | 05.02.20 ПРИЗІ                              | нак еще не        | подтв        | ержде                  | нной                      | TTH                  |                       | Отправлен акт   | расхождений  |                       |
|               | 05.02.2018                                  | 0080663377        | ООО "Призи   | 4a"                    |                           |                      |                       | Принята         |              |                       |
|               | 15.01.2018                                  | 1                 | магазин "О   | сенний сад"            |                           | выдел                | енная ТТН             | Принята         |              |                       |
|               | 29.07.2017                                  | 444               | 000 "КВК"    |                        |                           |                      |                       | Принята         |              | <ul> <li>I</li> </ul> |
|               | 28.07.2017                                  | 1                 | 000 "Белы    | й Аист"                |                           |                      |                       |                 |              |                       |
|               | 20.06.2017                                  | 3918              | 000 "Bera"   |                        |                           |                      |                       |                 |              |                       |
|               | 20.06.2017                                  | 3917              | OOO "Bera"   | -                      |                           |                      |                       | Принята         |              |                       |
|               | 20.06.2017                                  | 3917/P            | 000 "Bera"   | 🗍 Спра                 | авка 2 к                  | TTH Nº 1             | от 28.07.2017         |                 | _            |                       |
|               | 08.06.2017                                  | 3680              | ooo "Bera"   | URL: http:/            | //localhost:              | 8080/opt/out/        | form2reginfo/1779, до | жумент:         |              |                       |
|               |                                             |                   |              | egais_fix_c            | 989FBFC860<br>date: 2017- | C343BAD1301<br>07-28 | 8EE4_V2, egais_tix_nu | mber: TEST-WBF  | 20170000012  | 9652,                 |
| Открь         | ыть ХМL                                     | Документы ЕГАІ    | ИС к TTH №   | Поставщи               | ик:                       | 000 "Белый           | Аист"                 | H 8771 63614 HI | 1            |                       |
| Дата          | Номер                                       |                   | Вид          | Получате               | ль:                       | 000 "КВ              | Hel 7805394047 KTEL 7 | 80501001        |              |                       |
| 28.07 20      | 17 TEST-TTI                                 | N-0007549547      | Справка 2    |                        | -<br>-                    |                      |                       |                 |              |                       |
|               |                                             |                   |              | № справн               | ки Б:                     | TEST-TTN-0           | 007549547             |                 |              |                       |
|               | 5                                           | правка «2:        | » для        | № Спр                  | оавка 2                   |                      |                       |                 |              |                       |
| 11            | E                                           | зыделенно         | й ТТН        | 1 TES                  | ST-FB-0000                | 00036499366          |                       |                 |              |                       |
| Бъдененнен т  |                                             |                   |              | 2 TES                  | 5T-FB-0000                | 00036499367          | иден                  | тификат         | оры «2»      | <b>&gt;</b>           |
|               |                                             |                   |              | для каждой позиции TTH |                           |                      |                       |                 |              |                       |
| для просмотра |                                             |                   |              | I                      |                           |                      | 11.0.1                |                 |              |                       |
| спр           | авки «2»                                    |                   |              |                        |                           |                      |                       |                 | Закры        | лть                   |
| наж           | кать открыт                                 | Ъ                 |              |                        |                           |                      |                       |                 |              |                       |

Позднее при просмотре в табличном виде справки «2», для большей информативности, была добавлена колонка «Дата розлива» (см.ниже)

| 👗 Сп                                                                                                 | В Справка 2 к ТТН № РН_0017 от 08.12.2018 |                                               |              |  |  |  |  |  |  |
|----------------------------------------------------------------------------------------------------|-------------------------------------------|-----------------------------------------------|--------------|--|--|--|--|--|--|
| URL: http://localhost:8080/opt/out/form2reginfo/56, документ: 679100552-BE5C-4233-9A68-6CB44B15D912, |                                           |                                               |              |  |  |  |  |  |  |
| egais_fix_number: TEST-WBF-201800000163998, egais_fix_date: 2018-12-08                               |                                           |                                               |              |  |  |  |  |  |  |
| Поста                                                                                                | авщик                                     | 000 "K28K" #FFF 78K5.39FK74.7 K281 78K5613001 |              |  |  |  |  |  |  |
| Получ                                                                                                | чатель                                    | ООО "К                                        |              |  |  |  |  |  |  |
| № сп                                                                                                 | іравки 2:                                 | TEST-TTN-0007699844                           |              |  |  |  |  |  |  |
| Nº                                                                                                   | Справка 2                                 |                                               | Дата розлива |  |  |  |  |  |  |
| 1                                                                                                    | TEST-FB-                                  | -00000036834095                               | 2018-06-08   |  |  |  |  |  |  |
| 2                                                                                                    | TEST-FB-                                  | -00000036834096                               | 2018-02-07   |  |  |  |  |  |  |
| 3                                                                                                    | TEST-FB-                                  | -00000036834097                               | 2018-02-07   |  |  |  |  |  |  |
|                                                                                                    |                                           |                                               |              |  |  |  |  |  |  |
|                                                                                                    |                                           |                                               |              |  |  |  |  |  |  |
|                                                                                                    |                                           |                                               | Закрыть      |  |  |  |  |  |  |

При необходимости можно посмотреть накладную и справку 2 в формате xml и сохранить их на диске.

| П        | Іодтвердить Отказать                       | Создать акт расхождений Запросить ТТН Загрузить Очистить УТМ                                                                  |  |  |  |  |  |
|----------|--------------------------------------------|----------------------------------------------------------------------------------------------------|--|--|--|--|--|
| От       | ткрыть XML Сохранить                       | Возврат В зал Удалить Найти Изменить статус В Excel                                                                           |  |  |  |  |  |
|          | Дата Номер                                 | Справка 2 № ТЕST-TTN-0007549547 от 28.07.2017                                                                                 |  |  |  |  |  |
|          | 14.02.2018 30000                           | 07761 1 xml version="1.0" encoding="utf-8"?                                                                                   |  |  |  |  |  |
|          | 13.02.2018 170                             | 2 = <ns:documents xmins:ns="nttp://israr.ru/wEGAIS/wB_DOC_SINGLE_01" xmins:wdf<br="">3 = <ns:owner></ns:owner></ns:documents> |  |  |  |  |  |
|          | 13.02.2018                                 | 7760 4 <ns:fsrar_id>3463047</ns:fsrar_id>                                                                                     |  |  |  |  |  |
| E 🕅      | 05.02.2018 008066                          | 3432 5                                                                                                    |  |  |  |  |  |
| H        | 05.02.2018 008066                          | $3377$ 7 $< \sqrt{ns: Jocument}$                                                                                              |  |  |  |  |  |
| H        | 15 01 2019 1                               | 8 <pre>soft<br/>wbr:Header xmlns:ns="http://fsrar.ru/WEGAIS/WB_DOC_SINGLE_01" xmlns</pre>                                     |  |  |  |  |  |
| H        |                                            | 9 <pre></pre>                                                                                                    |  |  |  |  |  |
|          | 29.07.2017 444                             | 10 <wbr :wbregid=""/> TEST-TTN-0007549547                                                                                     |  |  |  |  |  |
| ₽≚       | 28.07.2017 1                               | 11 < <pre>vwbr:EGAISFIXAuuber&gt;1ES1-wbr-201700000129632</pre> //wbr:EGAISFIXAuuber><br>12                                   |  |  |  |  |  |
|          |                                            | 13<br><br>wbr:WBNUMBER>1                                                                                                    |  |  |  |  |  |
|          |                                            | 14<br><br><br>WBDate>2017-07-28                                                                                               |  |  |  |  |  |
| 0        | от <mark>крыть ХМL Док</mark> у            | ументы 15 📮 «wbr:Shipper»                                                                                                    |  |  |  |  |  |
|          |                                            | 16 Coref:UL xmlns:ns="http://fsrar.ru/WEGAIS/WB_DOC_SINGLE_01" xmln                                                           |  |  |  |  |  |
| Дата     | а Номер                                    | 18 <pref: lnn="">6501168894</pref:>                                                                                           |  |  |  |  |  |
| 28.0     | 07 2017 TEST-TTN-000754                    | 49547 19 <pre></pre>                                                                                                    |  |  |  |  |  |
|          |                                            | 20 <oref:fullname>Общество с ограниченной ответственностью "Белый</oref:fullname>                                             |  |  |  |  |  |
|          |                                            | 21 <oref:shortname>000 "Белый Акст"</oref:shortname>                                                                          |  |  |  |  |  |
|          |                                            | 22 coref:address>                                                                                                    |  |  |  |  |  |
|          |                                            | 23 <oref: country="">643</oref:>                                                                                              |  |  |  |  |  |
|          |                                            | 24 <oref:kegioncode>b3</oref:kegioncode>                                                                                      |  |  |  |  |  |
|          |                                            | 26 oref: address                                                                                                    |  |  |  |  |  |
|          |                                            |                                                                                                    |  |  |  |  |  |
| дл<br>ле | для просмотра выде-<br>ленной ТТН в форма- |                                                                                                    |  |  |  |  |  |
| те       | e xml                                      |                                                                                                    |  |  |  |  |  |

Если факт по товарам совпал с данными в накладной, то нажимаем «Подтвердить».

| ТТН входящие   ТТН исходящие   Чеки   Торговый зал   Запросы в ЕГАИС                                                                                            |                                                                                                    |                     |   |                        |  |  |  |  |
|----------------------------------------------------------------------------------------------------|----------------------------------------------------------------------------------------------------|---------------------|---|------------------------|--|--|--|--|
| ооо кв для подтверждения выделенной ТТН нажать «Подтвердить»                                                                                                    |                                                                                                    |                     |   |                        |  |  |  |  |
| ПОДТВЕРЖДЕНИЕ ПРОВЕРКИ МАРОК           Подтвердить         Отизать         Создать акт расхождений         Запросить ТТН         Загрузить         Очистить УТМ |                                                                                                    |                     |   |                        |  |  |  |  |
| Открыть ХИС                                                                                                    | Открыть УМС Сохранить Возврат В зал Удалить Найти Изменить статус В Excel                            |                     |   |                        |  |  |  |  |
| a                                                                                                    | Номер                                                                                                | Поставщик           | ( | Статус ЕГАИС           |  |  |  |  |
| ▶ <mark>- ✓</mark> 07.03.2018                                                                                                    | 128                                                                                                  | ООО "Прикуп-Ритэйл" |   |                        |  |  |  |  |
| 07.03.2018                                                                                                    | РНОЦ4400024                                                                                          | ООО "Монолит"       | ( | Отправлен акт отказа   |  |  |  |  |
| 6.03.2018                                                                                                    | РНОЦ4400021                                                                                          | ООО "Монолит"       |   | Отправлен акт расхожде |  |  |  |  |
| 21.02.2018                                                                                                    | 0080663330                                                                                           | ООО "Призма"        | 1 | Принята                |  |  |  |  |
| Открыть XML                                                                                                    | Открыть ХМL Документы ЕГАИС к ТТН № 128 от 07.03.2018. http://localhost:8080/opt/out/waybill_v3/6988 |                     |   |                        |  |  |  |  |
| Дата Номер Вид Статус                                                                                                    |                                                                                                    |                     |   |                        |  |  |  |  |
| 07.03.2018 TEST-1                                                                                                    | TN-0007650434                                                                                        | Справка 2           |   |                        |  |  |  |  |
|                                                                                                    |                                                                                                    |                     |   |                        |  |  |  |  |

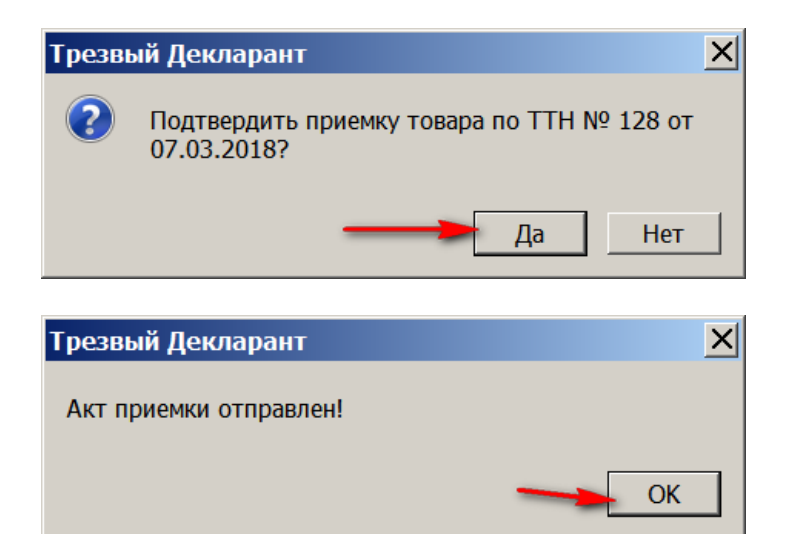

| ГТН входящие ТТН исходящие Чеки Торговый зал Запросы в ЕГАИС                                                              |                                                                                                    |                        |                            |  |  |  |  |
|----------------------------------------------------------------------------------------------------|----------------------------------------------------------------------------------------------------|------------------------|----------------------------|--|--|--|--|
| ООО КВ                                                                                                    | PSRAR_ID 620000161353                                                                                |                        | •                          |  |  |  |  |
| Подтвердить         Отказать         Создать акт расхождений         Запросить ТТН         Загрузить         Очистить УТМ |                                                                                                    |                        |                            |  |  |  |  |
| Открыть XML                                                                                                    | Сохранить Возвр                                                                                      | ат В зал Удалить Найти | Изменить статус B Excel    |  |  |  |  |
| Дата                                                                                                    | Номер                                                                                                | Поставщик              | Статус ЕГАИС               |  |  |  |  |
| 107.03.2018                                                                                                    | 128                                                                                                  | ООО "Прикуп-Ритэйл"    | Отправлен акт приемки      |  |  |  |  |
| 07.03.2018                                                                                                    | РНОЦ4400024                                                                                          | ООО "Монолит"          | Отправлен акт отказа       |  |  |  |  |
| 6.03.2018                                                                                                    | РНОЦ4400021                                                                                          | 000 "Монолит" ИЗМЕНИ   | ТСЯ Отправлен акт расхожде |  |  |  |  |
| 21.02.2018                                                                                                    | 0080663330                                                                                           | ооо "Призма" СТАТУС    | ТТН Принята                |  |  |  |  |
| 20.02.20                                                                                                    |                                                                                                    | сики изма"             | Принята                    |  |  |  |  |
| 14.02.2018                                                                                                    | <b>3000007761</b>                                                                                    | 000 "ТД "Этанол-Орел"  | Принята                    |  |  |  |  |
| Открыть Х                                                                                                    | Открыть XML Документы ЕГАИС к ТТН № 128 от 07.03.2018. http://localhost:8080/opt/out/waybill_v3/6988 |                        |                            |  |  |  |  |
| Дата Но                                                                                                    | мер                                                                                                  | Вид                    | Статус                     |  |  |  |  |
| 07.03.2018                                                                                                    |                                                                                                    | Акт приемки            |                            |  |  |  |  |
| 07.03.2018 TE                                                                                                    | ST-TTN-0007650434                                                                                    | Справка 2 ПОЯВИТС      | я акт приемки              |  |  |  |  |

Если выделить строку с актом приемки, то можно посмотреть акт в формате xml и в табличной форме(кнопки XML и «Открыть») см.выше.

Теперь надо дождаться, когда система ЕГАИС обработает отправленный Вами акт подтверждения накладной (примерно 2...10 мин). Если при нажатии «загрузить» появится сообщение:

| Сообщения                                      |                     |
|------------------------------------------------|---------------------|
|                                                | Загрузка завершена! |
|                                                |                     |
| Получена квитанция для ТТН № 128 от 07.03.2018 |                     |
| Получена квитанция для ТТН № 128 от 07.03.2018 |                     |
|                                                |                     |

И появится новый статус «**принята**» (см.ниже), то значит акт уже обработан и накладная проведена в системе.

| ТТН входящие   ТТН исходящие   Чеки   Торговый зал   Запросы в ЕГАИС                                                                                                    |          |                    |                                                          |                  |                           |  |  |  |
|----------------------------------------------------------------------------------------------------|----------|--------------------|----------------------------------------------------------|------------------|---------------------------|--|--|--|
| ооо кви илт техницат станада така така така така така така така т                                                                                                    |          |                    |                                                          |                  |                           |  |  |  |
| Отозвать     Отказать     Создать акт расхождений     Запросить TTH     Загрузить     Очистить УТМ       Открыть     XML     Сохранить     Возврат     В зал     Удалить     Найти     Изменить статус     В Excel |          |                    |                                                          |                  |                           |  |  |  |
| Дата                                                                                                    |          | Номер              | Поставщик                                                | (                | Статус ЕГАИС              |  |  |  |
| ▶                                                                                                    | 18       | 128                | ООО "Прикуп-Ритэйл"                                      |                  | Принята                   |  |  |  |
| 67.03.20                                                                                                    | 18       | РНОЦ4400024        | ООО "Монолит"                                            |                  | Отправлен акт отказа      |  |  |  |
| 6.03.20                                                                                                    | 18       | РНОЦ4400021        | ООО "Монолит"                                            | (                | Отправлен акт расхождений |  |  |  |
| 21.02.20                                                                                                    | 18       | 0080663330         | 000 "Призма" 3.ИЗМЕНИТСЯ                                 | статус           | Принята                   |  |  |  |
| 20.02.20                                                                                                    | 18       | 0080663294         | 000 "Призма"                                             | Принята          |                           |  |  |  |
| 14.02.20                                                                                                    | 018      | <b>3000007761</b>  | 000 "ТД "Этанол-Орел"                                    |                  | Принята                   |  |  |  |
| 13.02.20                                                                                                    | 18       | 170                | АО "Прасковейское"                                       | 1                | Принята                   |  |  |  |
| 13.02.20                                                                                                    | 18       | <b>Э000007760</b>  | ) "ТД "Этанол-Орел" Отправлен акт отказа                 |                  |                           |  |  |  |
|                                                                                                    | для      | просмотра в        | ыделеннои квитанции «Квитанция                           | кіін»            | <u> </u>                  |  |  |  |
| Открыть                                                                                                    | XML      | Документы ЕГАІ     | 1С к ТТН № 128 от 07.03.2018. http://localhost:8080/opt/ | out/waybill_v3/6 | 3988                      |  |  |  |
| Дата                                                                                                    | Номер    |                    | Вид С                                                    | татус            |                           |  |  |  |
| 07.03.2018                                                                                                    | 2018-03- | 07T20:37:58.718557 | Квитанция к ТТН ү ү П                                    | ринято           |                           |  |  |  |
| 07.03.2018                                                                                                    | 2018-03  | -07T20:37:56.3005  | Квитанция к акту                                         | Іринято          |                           |  |  |  |
| 07.03.2018                                                                                                    |          |                    | Акт приемки                                              | явятся де        | зе квитанции к            |  |  |  |
| 07.03.2018                                                                                                    | TEST-TT  | N-0007650434       | Справка 2 ОТПРА                                          | ту акту приемки  |                           |  |  |  |
|                                                                                                    |          |                    |                                                          |                  |                           |  |  |  |

Полученные квитанции (тикеты) можно просмотреть, если понадобится. Просмотрим квитанции к акту:

| Квитанция к TTH № PHOЦ4400024 от<br>URL: http://localhost:8080/opt/out/ticket/6972, идентик<br>E186056E-A0C6-4EC4-BA83-E60CEAE47FA5, транспорт | <b>07.03.2018</b><br>фикатор: , задача:<br>r: 6е9е72d2-352c-4e71-87fc-642e73933cc4, хэш | ×   |
|----------------------------------------------------------------------------------------------------|-----------------------------------------------------------------------------------------|-----|
| Дата и время квитанции                                                                                                    | Вид квитанции                                                                           |     |
| Регистрационный номер<br>ТЕST-TTN-0007650306                                                                                                   |                                                                                         |     |
| Дата и время операции<br>07.03.2018 11:09:29                                                                                                   | Результат<br>Принято                                                                    |     |
| Сообщение                                                                                                    |                                                                                         |     |
| Документ успешно принят.                                                                                                    |                                                                                         | ×   |
|                                                                                                    | Закры                                                                                   | ять |

Эта квитанция(см.выше) сообщает, что акт приемки принят в ЕГАИС Эта вторая квитанция(см.ниже) говорит о том, что акт приемки зарегистрировался в ЕГАИС и накладная провелась в ЕГАИС

| Квитанция к ТТН № 128 от 07.03.2018 🛛 🗙 🗙                                                                  |                                                                                         |  |  |  |  |
|----------------------------------------------------------------------------------------------------|-----------------------------------------------------------------------------------------|--|--|--|--|
| URL: http://localhost:8080/opt/out/ticket/6990, идентис<br>D6D3D769-F5C9-41A1-9220-0E05B6F91549, транспорт | рикатор: 128_07.03.18_19:34:19, задача:<br>: 51c26c23-1375-4be7-9551-4130b54fb654, хэш: |  |  |  |  |
| Дата и время квитанции                                                                                     | Вид квитанции                                                                           |  |  |  |  |
| 07.03.2018 20:37:58                                                                                        | Квитанция к ТТН                                                                         |  |  |  |  |
| Регистрационный номер                                                                                      | Операция                                                                                |  |  |  |  |
| TEST-TTN-0007650434                                                                                        | Подтверждение                                                                           |  |  |  |  |
| Дата и время операции                                                                                      | Результат                                                                               |  |  |  |  |
| 07.03.2018 20:37:58                                                                                        | Исполнено                                                                               |  |  |  |  |
| Сообщение                                                                                                  |                                                                                         |  |  |  |  |
| Накладная №128 от 07.03.2018 00:00:00 подтверж                                                             | дена                                                                                    |  |  |  |  |
|                                                                                                    |                                                                                         |  |  |  |  |
|                                                                                                    |                                                                                         |  |  |  |  |
|                                                                                                    | Закрыть                                                                                 |  |  |  |  |

Эта квитанция (см.выше) говорит о том, что акт приемки зарегистрирован в ЕГАИС и соответственно накладная проведена, т.е. товар поступил на остатки магазина

Если, например, Вы послали акт подтверждения накладной, а поставщик перед этим успел ее отозвать, то Вам придет квитанция с сообщением «Данная ТТН отменена отправителем»:

| По            | одтвердить                       | Отказать Со               | здать акт расхождений         | Запросить TTH                  | Загрузить Оч        | истить УТМ |
|---------------|----------------------------------|---------------------------|-------------------------------|--------------------------------|---------------------|------------|
| Отн           | фыть XML                         | Сохранить                 | озврат В зал                  | Идалить Найти Изм              | енить статус В Ехсо | el         |
|               | Дата Номер Поставщик             |                           |                               |                                | Статус ЕГАИС        |            |
|               | 04.12.2016                       | 41634                     | 000 "Международный I          | Центр Бизнеса"                 | Принята             |            |
|               | 04.12.2016                       | 41633                     | 000 "Международный I          | Центр Бизнеса"                 | Принята             |            |
|               | 02.12.2016                       | C0000164603               | ЗАО "НЕСКО САНКТ-ПЕТЕ         | РБУРГ"                         | Принята             |            |
| Þ             | 02.12.2016                       | 20161202                  | 000 "ПАРУС"                   |                                | Акт отклонен        |            |
|               | 30.11.2016                       | Квитанция к ТТН           | № 20161202 от <u>02.1</u>     | 2.2016                         | ×                   |            |
| Ц.            | 25.11.2016                       | UB, http://localhost:8080 | )/opt/out/ticket/905, идентиф | икатор: , задача:              |                     | <b>~</b>   |
| Ц.            | 22.11.2016                       | 0F3BF0D1-189B-4A2E-BBI    | )B-B6CAF0745270, транспорт    | : 46643652-3d25-4220-b706-5285 | idcba44df, хэш:     |            |
|               | 22.11.2016                       | /                         |                               |                                |                     |            |
| <u>N</u>      | 22.11.2016                       |                           |                               |                                |                     |            |
|               |                                  | Дата и время квитанции    | l                             | Вид квитанции                  |                     |            |
|               | крыть                            | 2016-12-04T17:52:26.2     | 881626                        | Квитанция к акту               |                     |            |
| Дата<br>04.12 | 2,2016                           | Регистрационный номер     |                               |                                |                     |            |
| 04 17         | 2016                             |                           |                               |                                |                     |            |
| 02.12         | 04.12.2016 Дата и время операции |                           |                               | Результат                      |                     |            |
|               | 2016-12-04T17:52:26.2881626      |                           |                               | Отказано                       |                     |            |
| Сообщение     |                                  |                           |                               |                                |                     |            |
|               |                                  | Данная TTH отменена       | отправителем. Владелец ["02   | 20000161555"].                 |                     |            |

Принятые накладные можно сохранить в базе программы, для деклараций и для ведения учета.

|                                                 | По                                                                     | дтвердить  | Отказать           | . Создат       | ь акт расхождений   | Запросить ТТН                          |                               | Загрузить Очистить У                 | лтм                   |
|-------------------------------------------------|------------------------------------------------------------------------|------------|--------------------|----------------|---------------------|----------------------------------------|-------------------------------|--------------------------------------|-----------------------|
|                                                 | Открыть XML Сохранить Возврат В зал Удалить Найти Изменить статус В Ех |            |                    |                |                     |                                        | ccel                          |                                      |                       |
| $\square$                                       |                                                                        | Дата       | Номе               | p R            | ставщик             |                                        |                               | Статус ЕГАИС                         |                       |
|                                                 |                                                                        | 05.11.2016 | 29787              | 7 3A           | .О "Меридиан"       |                                        |                               | Принята                              | <ul> <li>✓</li> </ul> |
|                                                 |                                                                        | 03.11.2016 | 59022              | 2 00           | ОО "ТД "Меганолис"  |                                        |                               | Принята                              | <b>~</b>              |
|                                                 | 4                                                                      | 02.11.2016 | 58266              | 5 00           | ОО "ТД "Мегаполис"  | Если нужно сохранит                    | ь ТТН в базе п                | рограммы <sub>гказа</sub>            |                       |
|                                                 |                                                                        | 01.11.2016 | котц               | 030981 00      | ОО "Алком плюс"     | для ведения деклара                    | ции и для учет                | а, <sub>інята</sub>                  | ~                     |
|                                                 | 01.11.2016 6483 ООО "Вега" ТО НАЖАТЬ «Сохранить»                       |            | Принята            | <b>~</b>       |                     |                                        |                               |                                      |                       |
|                                                 |                                                                        | 01.11.2016 | PH000              | 03946 3A       | О "МТМ-СЕРВИС"      |                                        |                               | Принята                              | <b>~</b>              |
|                                                 |                                                                        | 01.11.2016 | 01-50              | 016-22625 0/   | О "Сыктывкарский ЛВ | 3"                                     |                               | Принята                              | <b>~</b> 🗸            |
|                                                 | От                                                                     | крыть      | XML                | Документы ЕГА  | ИС к ТТН № 29787 от | 05.11.2016. http://localhost:8080/opt/ | out/waybill/982 Зеле<br>того, | ная галочка-призн<br>что TTH сохране | нак<br>на             |
| Дā                                              | та                                                                     |            | Номер              |                | Вид                 |                                        | Статус Как Д                  | цокумент «закупка                    | a» 🔪                  |
| 07                                              | .11                                                                    | L.2016     | 2016-11-0          | 7T15:38:16.976 | 7 Квитанция к ТТН   |                                        | Принято                       |                                      |                       |
| 07                                              | 07.11.2016 2016-11-07Т15:38:15.4761 Квитан                             |            | 1 Квитанция к акту |                | Принято             |                                        |                               |                                      |                       |
| 07                                              | 07.11.2016 Акт приемки                                                 |            |                    |                |                     |                                        |                               |                                      |                       |
| 07.11.2016 70 Перемещение в торговый зал Принят |                                                                        |            | Принят             |                |                     |                                        |                               |                                      |                       |
| 05                                              | .11                                                                    | .2016      | TTN-007280         | )7405          | Справка Б           |                                        |                               |                                      |                       |

При сохранении ТТН, если программа считает, что данные о производителе конкретного товара в ТТН расходятся с данными в справочнике, то выдает об этом сообщение. Если пользователь считает, что данные в справочнике верные, можно ничего не делать, а просто сохранить ТТН.

После сохранения накладной, кнопка «Сохранить» изменит свое название на «Закупка». Этой кнопкой «закупка» можно открыть выделенную накладную в документах в разделе «закупки» и ее при необходимости подредактировать. Редактируется не сама входящая ТТН, а ее копия в разделе «Закупки», т.е. те документы, по которым ведется учет в программе.

| Г                  | юдтве  | рдить С     | Этказать      | Создат        | расхождений               | Запроси     | ть ТТН  |       | Заг         | рузить   | Очистить УТМ        |              |                   |
|--------------------|--------|-------------|---------------|---------------|---------------------------|-------------|---------|-------|-------------|----------|---------------------|--------------|-------------------|
| 0                  | гкрыть | XML         | Закупка       | Возврат       | Взал                      | Удалить     | Найти   | Изм   | иенить стат | тус В    | Excel               |              |                   |
|                    | Дат    | а           | Номер         | Постав        | зщик                      |             |         |       | Стату       | с ЕГАИС  |                     | окно р       | эедакти-<br>⊷ тт⊔ |
|                    | 09.0   | 9.2016      | 48753         | 000 "         | ГД "Мегаполис"            |             |         |       | Приня       | ята      |                     | руемо        | мпп               |
|                    | 07.    | 09.2016     | 48293         | 000 "7        | ТД "Мегаполис"            |             |         |       | Прин        | ята      | ¥                   | T I          |                   |
| $\left  + \right $ | 👗 P    | едактиро    | вание док     | умента. О(    | ОО КВВ                    |             |         |       |             |          |                     |              | <u>_ 🗆 ×</u>      |
| H                  | Зан    | упка        |               |               |                           |             |         |       |             |          |                     |              |                   |
|                    | Номе   | p           | 48753         |               | от 09.09.2016             |             |         | F     | Номер ТТН   | 4875     | 53                  |              |                   |
|                    | Подр   | азделение   | ООО КВВ       | Магазин КПП 5 | 80501001                  |             | •       | П     | Іоставщик   | Обш      | цество с ограниченн | ой ответств  | енност            |
|                    | На     | йти 🔻       | Добавить      | Удалить       |                           |             | × 🖿     | Г     | Пицензия    | 773A     | \П0004711 от 07.08. | 2015 по 21.0 | )3.2016 💌         |
| Ла                 | N♀     | Товар       |               |               |                           |             | Количес | гво Ц | ена         | Сумма    | Номер ГТД           |              |                   |
| 18                 | 1      | водка "мог  | РОША НА МИН   | ЕРАЛЬНОЙ ВОД  | <u> 1</u> Е КАРЕЛИИ УРОВЕ | нь мягкости | Nº 1    | 12    | 252.5200    | 3030.24  |                     |              |                   |
| 18                 | 2      | Водка особа | я "ПЕРВАЯ СТО | ОЛИЦА"        |                           |             |         | 20    | 174.0500    | 3481     |                     |              |                   |
| 18.                | 3      | ВОДКА "РУС  | СКИЙ СЕВЕР ТР | РАДИЦИОННАЯ   | "                         |             |         | 40    | 174.0500    | 6962     |                     |              |                   |
| 09.                |        |             |               |               |                           |             |         |       |             |          |                     |              |                   |
|                    | Прои   | ізводитель  | 000 "Русск    | ий Север"     |                           |             |         |       | инн         |          | кп                  | n 🗌          |                   |
|                    | Штр    | ихкод       |               | Ка            | рд                        | Вид 200     | Объем   | 0,5   | Alccode     | e 000335 | 9000001291489       |              |                   |
|                    | Ит     | ого:        | 13473,        | 24 руб.       |                           |             |         |       |             |          | ОК                  | 3            | акрыть            |

Сохраненные накладные можно посмотреть в разделе «Первичные документы»

| -               | Наши организации      |                   |            |          | Kanua         | 11- 5-11       |              |               |
|-----------------|-----------------------|-------------------|------------|----------|---------------|----------------|--------------|---------------|
|                 | Выбрать другую        | Дооавить Изм      | иенить     | Идалить  | Копия         | Наити          | Фильтр       | Все документы |
|                 |                       | Документ          | Дата       | Номер    | Подразделениє | Поставщик      | ттн          | Сумма         |
|                 | изменить реквизиты    | Закупка           | 30.12.2015 | 48983    |               | Общество с огј | 48983        | 6213.29       |
|                 | Декларации            | Закупка           | 25.12.2015 | 15       |               | 000 "ПАРУС"    | 15           | 1305.0        |
|                 | Работа с декларациями | Закупка           | 25.12.2015 | 47858_   |               | Общество с огј | 47858_       | 7893.02       |
|                 |                       | Закупка           | 23.12.2015 | 10       |               | 000 "ПАРУС"    | 10           | 1605.8        |
| $\triangleleft$ | проверка формата ХМС  | Возврат поставщик | 23.12.2015 | PH       |               | 000 "ПАРУС"    | PH           | 80.29         |
| -               | Справочники           | Закупка           | 21.12.2015 | HC00000: |               | ООО "Норд Стр  | HC0000016335 | 43237.2       |
| 2               | Поставщики            | Закупка           | 21.12.2015 | C0000146 |               | 3AO "HECKO C/  | C0000146716  | 1200.5        |
| 8               | Произволители         | Продажа           | 11.12.2015 | б/н      |               |                |              | 800.9         |
| 4               | производители         | Продажа           | 11.12.2015 | б/н      |               |                |              | 253.3         |
|                 | Товары                | Продажа           | 11.12.2015 | б/н      |               |                |              | 423.6         |
| 1               | Первичные документы   | Продажа           | 11.12.2015 | б/н      |               |                |              | 706.4         |
| A               | Bce                   | Продажа           | 11.12.2015 | б/н      |               |                |              | 120.6         |
|                 |                       | Закупка           | 07.12.2015 | HC00000: |               | ООО "Норд Стр  | HC0000015652 | 28038.6       |
| <b></b>         | Закупки               |                   |            |          |               |                |              |               |
|                 | Продажи               |                   |            |          |               |                |              |               |
|                 | Прочие                |                   |            | 1000     |               |                |              |               |
| *               | ЕГАИС                 | Открь             | іть пунк   | т «Все   | э» или пу     | ункт «зан      | (упки»       |               |

При необходимости накладные в этом разделе также можно просматривать и редактировать, для этого дважды щелкнуть на накладной

| 👬 Редактирование документа. ООО КВК                                                                                                    |            |      |       |           |   |
|----------------------------------------------------------------------------------------------------|------------|------|-------|-----------|---|
| Закупка                                                                                                    |            |      |       |           |   |
| № РН_0017 от 08.12.2018 🗈 № 7 Поставщик 1                                                                                                    |            |      |       |           |   |
| Подразделение ООО КВВ КПП 580501001 💌 Лицензия 12345678 от 04.08.2015 по 04.08.2016                                                                                                    |            |      |       |           | • |
| Найти 🔻 Добавить Удалить Импорт Настройки                                                                                                    |            |      |       |           | × |
| № Товар                                                                                                    | Количество | Цена | Сумма | Номер ГТД |   |
| 1 Пиво светлое «Рыцарь Приморья». Пастеризованное, 20,35л кег, 4.5%                                                                                                    | 1,31       | 670  | 8.777 |           |   |
| 2 Коньяк четырехлетний "Старый Кенигсберг" F                                                                                                    | 6          | 89   | 534   |           |   |
| 3 Водка "Сыктывкарская"                                                                                                    | 7          | 220  | 1540  |           |   |
| Ироизводитель         ОАО "Сыктывкарский ЛВЗ"         ИНН         1101205623         КПП         11010101           Штрихкод         4600587015631         Код         Вид         200         Объем         0,5         Цена         225         Alcode         0011118000001187714 |            |      |       |           |   |
| Итого: 2 082,78 ОК Закрыть                                                                                                    |            |      |       |           |   |

На последнем скрине видно, что в документ «Закупка» добавлены кнопки «Импорт» и «Настройки», которые появились в последних версиях программы.

## 2.4. Отказаться от входящей ТТН (Акт отказа).

Если при проверке входящей TTH от поставщика Вас что-то не устраивает, то Вы можете отказаться от входящей TTH и после регистрации отказа в ЕГАИС, TTH будет распроведена и товар вернется на остатки поставщика.

На вкладке «TTH входящие» выделяем входящую TTH и для отказа от этой накладной нажимаем на кнопку «Отказать»

| TTH B | ТТН входящие   ТТН исходящие   Чеки   Торговый зал   Запросы в ЕГАИС                              |              |                                  |                      |                  |          |  |
|-------|---------------------------------------------------------------------------------------------------|--------------|----------------------------------|----------------------|------------------|----------|--|
| Обще  | Общество с ограниченной ответственностью "КЕ2.нажать «Отказать»                                   |              |                                  |                      |                  |          |  |
| По    | Подтвердить Отказать Создать акт расхождений Запросить ТТН Загрузить Очистить УТМ                 |              |                                  |                      |                  |          |  |
| Отк   | фыть XML                                                                                          | Сохранить    | эзврат В зал Удалить Найти       | Изменить             | ь статус В Excel |          |  |
|       | Дата                                                                                              | Номер        | Поставщик                        | С                    | Статус ЕГАИС     |          |  |
|       | 14.02.2017                                                                                        | 01-5017-3060 | ОАО "Сыктывкарский ЛВЗ"          |                      |                  |          |  |
|       | 13.02.2017                                                                                        | 1            | ООО "Белый Аист"                 |                      |                  |          |  |
|       | 13.02.2017                                                                                        | 80966617     | ЗАО "РУСТ ИНК"                   |                      |                  |          |  |
|       | 13.02.2017                                                                                        | 80966618     | ЗАО "РУСТ ИНК"                   |                      |                  |          |  |
|       | 13.02.2017                                                                                        | 80966619     | ЗАО "РУСТ ИНК"                   | "РУСТ ИНК" Принята ч |                  |          |  |
|       | 10.02.2017                                                                                        | 3564         | ооо "тд "мегаполис" 1.выделить в | одящую <sub>п</sub>  | Іринята          | <b>~</b> |  |
|       | 09.02.2017                                                                                        | 80965290     | АО "РУСТ ИНК" ТТН Принята        |                      | <b>~</b>         |          |  |
|       | 08.02.2017                                                                                        | 2            | 000 "KBB"                        | п                    | Тринята          |          |  |
|       | 1                                                                                                 |              | I                                |                      | -                | -        |  |
| ,<br> | Открыть XML Документы ЕГАИС к TTH № 1 от 13.02.2017. http://localhost:8080/opt/out/waybill_v2/329 |              |                                  |                      |                  |          |  |
| Дата  | Hor                                                                                               | иер          | Вид                              | Статус               |                  |          |  |
| 13.02 | 13.02.2017 ТЕST-TTN-0006895119 Справка 2                                                          |              |                                  |                      |                  |          |  |
|       |                                                                                                   |              |                                  |                      |                  |          |  |

Появится запрос на подтверждение отказа от накладной

| По    | одтвердить                                                                                        | Отказать         | Создать акт расхождений | Запросить ТТН        | Загрузить       | Очистить УТМ |
|-------|---------------------------------------------------------------------------------------------------|------------------|-------------------------|----------------------|-----------------|--------------|
| От    | крыть XML                                                                                         | Сохранить        | Возврат В зал           | Удалить <b>Найти</b> | Изменить статус | B Excel      |
|       | Дата                                                                                              | Ночор            | Постаринии              |                      | Статус ЕГАИС    |              |
|       | 14.02 Трезв                                                                                       | ый декларант     | г: ЕГАИС                | ×                    |                 |              |
|       | I 13.02       Отказать в приемке TTH № 1 от 13.02.2017?         I 13.02       I 13.02             |                  |                         |                      |                 |              |
| H     | 13.02                                                                                             |                  |                         | Hat                  | Принята         | <b>*</b>     |
|       | 10.02                                                                                             |                  | Да                      |                      | Принята         | ~            |
|       | 09.02.2017                                                                                        | 80965290         | ЗАО "РУСТ ИНК"          |                      | Принята         | <b>*</b>     |
|       | 08.02.2017                                                                                        | 2                | 000 "KBK"               |                      | Принята         |              |
|       |                                                                                                   |                  |                         |                      |                 | -            |
| 0     | Открыть XML Документы ЕГАИС к TTH № 1 от 13.02.2017. http://localhost:8080/opt/out/waybill_v2/329 |                  |                         |                      |                 |              |
| Дата  | H                                                                                                 | юмер             | Вид                     |                      | Статус          |              |
| 13.02 | 2.2017 1                                                                                          | EST-TTN-00068951 | 119 Справка 2           |                      |                 |              |
|       |                                                                                                   |                  |                         |                      |                 |              |

Нажимаем «Да». Появится сообщение об отправки акта :

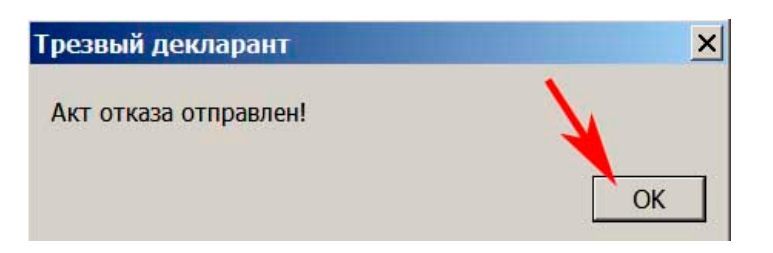

### Изменится статус ЕГАИС на «отправлен акт отказа»

| Подтвердить           | ПОЯВЛЯЕТСЯ СИМВОЛ ОТКАЗАННОЙ ТТН<br>Подтвердить Отказать Согдать акт расхождений Запросить ТТН Загрузить Очистить УТМ |                                            |                               |                          |           |  |  |
|-----------------------|----------------------------------------------------------------------------------------------------|--------------------------------------------|-------------------------------|--------------------------|-----------|--|--|
| Открыть ХМ            | 1L Сохранить                                                                                                    | Возврат В зал                              | Удалить Найти                 | Изменить статус          | B Excel   |  |  |
| Дата                  | Номер                                                                                                    | Поставщик                                  |                               | Статус ЕГАИС             | ▲         |  |  |
| 1 12.2017             | 01-5017-3                                                                                                    | 8060 ОАО "Сыктывкарски                     | й ЛВЗ"                        |                          |           |  |  |
| 13.02.2017            | 1                                                                                                    | ООО "Белый Аист"                           |                               | Отправлен акт            | отказа    |  |  |
| 13.02.2017            | 80966617                                                                                                    | ЗАО "РУСТ ИНК"                             |                               | 1                        |           |  |  |
| 13.02.2017            | 80966618                                                                                                    | ЗАО "РУСТ ИНК"                             |                               |                          |           |  |  |
| 13.02.2017            | 80966619                                                                                                    | ЗАО "РУСТ ИНК"                             |                               | Принята                  | Принята 🔍 |  |  |
| 10.02.2017            | 3564                                                                                                    | ООО "ТД "Мегаполис"                        |                               | Принята                  | Принята 💙 |  |  |
| 09.02.2017            | 80965290                                                                                                    | ЗАО "РУСТ ИНК"                             |                               | Принята                  | ~         |  |  |
| 08.02.2017            | 2                                                                                                    | 000 "KBK"                                  |                               | Принята                  |           |  |  |
|                       |                                                                                                    | информа                                    | ция об акте отка              | за для выделенно         | ой TTH 📃  |  |  |
| Открыть               | ХМL Док                                                                                                    | ументы ЕГАИС <mark>і</mark> ТТН № 1 от 13. | 02.2017. http://localhost:808 | 0/opt/out/waybill_v2/329 |           |  |  |
| Дата                  | Номер                                                                                                    | Ви                                         |                               | Статус                   |           |  |  |
| 15.02.2017 Акт отказа |                                                                                                    |                                            |                               |                          |           |  |  |
| 13.02.2017            | TEST-TTN-00068                                                                                                    | 95119 Справка 2                            |                               |                          |           |  |  |
|                       |                                                                                                    |                                            |                               |                          |           |  |  |

Через 2..10 мин проверяем наличие ответа от системы ЕГАИС на наш Акт отказа, нажимаем кнопку «**загрузить**».

Если ЕГАИС уже получила наш акт отказа, то увидим сообщение:

| 🚠 Сообщения                                  |                     |
|----------------------------------------------|---------------------|
|                                              | Загрузка завершена! |
|                                              |                     |
| Получена квитанция для ТТН № 1 от 13.02.2017 |                     |
|                                              |                     |
|                                              |                     |
|                                              |                     |

Нажимаем «Закрыть» (на выше находящемся скрине не видна кнопка «закрыть» из-за обрезки скрина)

В нижнем информационном поле появится Квитанция к акту отказа, если необходимо просмотреть содержимое этой квитанции, то выделить строку с квитанцией и нажать «открыть»

| Πο                                   | Подтвердить Отказать Создать акт расхождений Запросить ТТН Загрузить Очистить УТМ |                     |                                                        |                             |  |  |  |
|--------------------------------------|-----------------------------------------------------------------------------------|---------------------|--------------------------------------------------------|-----------------------------|--|--|--|
| Отк                                  | Открыть XML Сохранить Возврат В зал Удалить Найти Изменить статус B Excel         |                     |                                                        |                             |  |  |  |
|                                      | Дата                                                                              | Номер               | Поставщик                                              | Статус ЕГАИС                |  |  |  |
|                                      | 14.02.2017                                                                        | 01-5017-3060        | ОАО "Сыктывкарский ЛВЗ"                                |                             |  |  |  |
| الح                                  | 13.02.2017                                                                        | 1                   | ООО "Белый Аист"                                       | Отправлен акт отказа        |  |  |  |
|                                      | 13.02.2017                                                                        | 80966617            | ЗАО "РУСТ ИНК"                                         |                             |  |  |  |
|                                      | 13.02.2017                                                                        | 80966618            | ЗАО "РУСТ ИНК"                                         | Отправлен акт приемки       |  |  |  |
|                                      | 13.02.2017                                                                        | 80966619            | ЗАО "РУСТ ИНК"                                         | Принята 🛩                   |  |  |  |
|                                      | 10.02.2017                                                                        | 3564                | ООО "ТД "Мегаполис"                                    | Принята 🛩                   |  |  |  |
|                                      | 09.02.2017                                                                        | 80965290            | ЗАО "РУСТ ИНК"                                         | Принята 💙                   |  |  |  |
|                                      | 08.02.2017                                                                        | 2                   | 000 "KBK"                                              | Принята                     |  |  |  |
|                                      | нах                                                                               | кать для просм      | отра Квитанции к акту отказа                           |                             |  |  |  |
| 0Ť                                   | крыть                                                                             | ХМL Документы       | ЕГАИС к ТТН № 1 от 13.02.2017. http://localhost:8080/o | opt/out/waybill_v2/329      |  |  |  |
| Дата Номер                           |                                                                                   |                     | Вид                                                    | Статус                      |  |  |  |
| 15.02.2017 2017-02-15T16:01:31.79214 |                                                                                   |                     | 149: Квитанция к акту                                  | Принято                     |  |  |  |
| 15.02.2017 Акт отказа                |                                                                                   |                     |                                                        |                             |  |  |  |
| 13.02                                | .2017                                                                             | TEST-TTN-0006895119 | Справка 2 ПОЛУЧЕН                                      | ная квитанция к акту отказа |  |  |  |

Открыв квитанцию (тикет) о приемке акта отказа, видим сообщение об успешном принятии акта отказа системой ЕГАИС:

| ×                                                              |
|----------------------------------------------------------------|
| катор: , задача:<br>1a26eab6-9b51-4781-91b6-с8e5с4f3a8e4, хэш: |
|                                                                |
|                                                                |
| Вид квитанции                                                  |
| Квитанция к акту                                               |
|                                                                |
|                                                                |
| Результат                                                      |
| Принято                                                        |
|                                                                |
| <b>A</b>                                                       |
|                                                                |
|                                                                |
| <b>_</b>                                                       |
| Закрыть                                                        |
|                                                                |

Также в вам придет квитанция об отказе накладной с сообщением "Накладная TTN-000XXXXXXX отказана"

Необходимо учесть, что в ЕГАИС с 27.04.2017 введено следующее техническое ограничение: «Запрет фиксации накладной с датой накладной отличающейся от текущей более чем на 3 три дня». Пока установлено так, что для оптовиков данный запрет наступает через 3 календарных дня, а для розницы (при отправке накладных возврата поставщику или перемещений на другое свое подразделение) – 5 календарных дней.

Если например поставщик послал Вам TTH, а Вы обнаружили в ней например, пересорт или например несоответствие в какой-то позиции даты розлива и т.п. и сделали **акт отказа**. И если с момента фиксации (в ЕГАИС) этой TTH поставщиком прошло более трех дней, то поставщик уже не сможет повторно выслать исправленную TTH, т.к. вышел допустимый срок. При попытке поставщика заново отправить исправленную TTH с тем же номером и той же датой он получит квитанцию с примерно таким сообщением: «Ошибка проводки накладной №\_\_\_\_ от \_\_\_\_. Накладные с датой отличающейся от даты подачи в ФС РАР более чем на три дня не обрабатываются». В данном случае Вы можете отозвать Ваш акт отказа и сделать акт расхождений вместо ранее посланного акта отказа и если поставщик согласится на акт расхождений, то накладная будет проведена в системе ЕГАИС с измененными позициями или позицией, но с той же датой и номером, что в первоначальном виде. Либо поставщик должен сделать новую TTH (новая дата), в которой уже будут внесены все исправления.

### 2.5. Акт расхождений

Если при проверке TTH Вы обнаруживаете, что в TTH указаны марки или марка, которые не соответствуют маркам на бутылках, либо в TTH указано большее количество бутылок, которое поступило на самом деле, то Вы можете составить акт расхождений и отправить его поставщику. Поставщик может либо согласиться с этим актом расхождений, либо отвергнуть его. В первом случае накладная будет проведена на меньшее количество продукции (за вычетом расходящейся), во втором случае TTH будет распроведена.

Учесть, что если обнаружено расхождение в марках, то в акте расхождений Вы должны указывать те марки, которые не были Вами приняты, а при этом реальное количество по позициям Вы должны указывать то, которое Вами было принято.

Если Вы будете использовать функции программы по сверке ТТН (см. раздел «**Приемка товара** из накладной по маркам»), то программа сама определит марки, которые должны быть указаны в акте расхождений.

Рассмотрим случай когда при проверке TTH были обнаружены несовпадения по маркам, т.е. реальные марки на бутылках не совпали с марками в TTH.

#### Выделяем поступившую ТТН от поставщика и открываем ее

| 🛔 ТТН   | Nº 1                                                                                         | 1 от 13.05.2021       |            |            |       |          |                |                         |         | ÷        |         | ×   |
|---------|----------------------------------------------------------------------------------------------|-----------------------|------------|------------|-------|----------|----------------|-------------------------|---------|----------|---------|-----|
| Дата от | груз                                                                                         | ки: 2021-05-13        | Вид: Пос   | тавка      |       |          |                |                         |         |          |         |     |
| Постав  | щик                                                                                          | 000                   | 875.254047 | КПП 7805   | 01001 |          |                |                         | нажаті  | ь        |         |     |
| Получа  | олучатель: "                                                                                 |                       |            |            |       |          |                |                         |         |          |         |     |
| Трансп  | Гранспорт:                                                                                   |                       |            |            |       |          |                |                         |         |          |         |     |
| Найти   | Найти 🔻 📷 🔀                                                                                  |                       |            |            |       |          |                |                         |         |          |         |     |
| Nº      |                                                                                              | Товар                 | Объем      | Количество | Марок | Цена     | Сумма (расчет) | Справка 1               | Справка | 2        |         |     |
| 1       |                                                                                              | Ликер десертный "Егер | 0.5000     | 3          | 3     | 565.0000 | 1695           | TEST-FA-000000036412203 | TEST-F  | B-000000 | 0374231 | 37  |
| Прои    | Производитель Jagermeister AG<br>ИНН КПП Код 212 Алкоголь 35.000 AlcCode 0017756000001188541 |                       |            |            |       |          |                |                         |         |          |         |     |
| Итс     | ого                                                                                          | ) (расчет): 1         | 695,0      | 00         |       |          |                |                         |         |          | Закр    | ыть |

В открывшемся окне с указанной ТТН (см.выше) видим, что поступила одна позиции 3 бутылки и в ТТН указаны марки для всех трех бутылок. (графа «количество» равна графе «марок»). Проверим соответствие марок указанных в ТТН маркам на бутылках с помощью сканера, для этого нажимаем кнопку «Начать сверку марок» (см.выше). Более подробно о процессе сверки см. раздел «Приемка товара из накладной по маркам».

Пропикав сканером все 3 поступивших бутылки обнаруживаем, что одна марка, которая была указана в ТТН не соответствуют марке на бутылках. Таким образом общее количество соответствует, но одна марка не совпала. Нажимаем кнопку «ОК» (см.ниже)

| Трансг | орт:                                                        |                |         |            |       |          |                |              |             |              |              |             |
|--------|-------------------------------------------------------------|----------------|---------|------------|-------|----------|----------------|--------------|-------------|--------------|--------------|-------------|
| Найт   | 1 🔻                                                         | m 🔀            |         |            |       |          |                | Выгрузить    | Загрузить   | Настройка    | Отменить о   | верку марок |
| Nº     |                                                             | Товар          | Объем   | Количество | Марок | Цена     | Сумма (расчет) | Справка 1    |             | Справка 2    |              | Реально     |
| 1      |                                                             | Ликер десертны | 0.5000  | 3          | 3     | 565.0000 | 1695           | TEST-FA-0000 | 00036412203 | TEST-FB-0000 | 000037423137 | 2           |
| Про    | Производитель Jagermeister AG                               |                |         |            |       |          |                |              |             |              |              |             |
|        | ИНН КПП Код 212 Алкоголь 35.000 AlcCode 0017756000001188541 |                |         |            |       |          |                |              |             |              |              |             |
| Ито    | ого                                                         | о (расче       | т): 1 б | 595,00     | )     |          |                |              |             |              | ОК           | Закрыть     |

В списке ТТН знак штрихкода красный, что говорит о выявленном несоответствии марок. Нажимаем кнопку «Создать акт расхождений» (см.ниже)

| ТТН вход | дящие TTH   | исходящие | Чеки    | Торговь    | ий зал 🛛 | 1арочный у         | чет Запр | осы в ЕГАИС УТМ  |         |           |
|----------|-------------|-----------|---------|------------|----------|--------------------|----------|------------------|---------|-----------|
| Открыт   | ъXML        | Сохранить | Bce     | Возврат    | В зал    | Удалить            | Найти    | Изменить статус  | B Excel |           |
| 000      | K° K/101 78 | знак      | штри    | хкода крас | ный      | ~                  | на       | жать для создани | ія акта | ~         |
| Подтве   | ердить      | тказать С | Создать | акт расхож | сдений   | Запросит           | ⊾ TTH    |                  |         | Загрузить |
|          | Дата        |           | Номер   | )          | Поста    | вщи <mark>к</mark> |          | Статус ЕГАИС     |         | ^         |
|          | 13.05.20    | 21        | 11      |            | 000      | "KBK"              |          |                  |         |           |
| 8        | § 23.03.20  | 21        | 8       |            | 000      | "Белый Аист        | r"       | Принята          |         |           |

Подтверждаем:

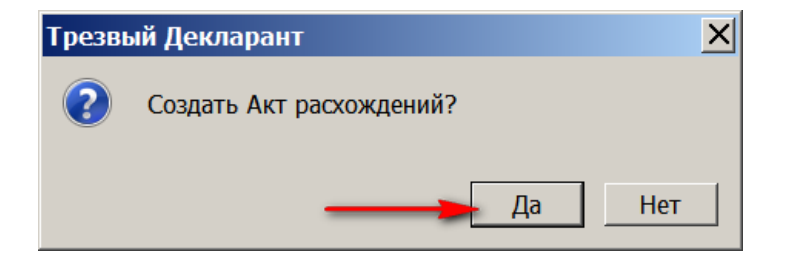

Открываем полученный акт расхождений, видим, что в графе «Реально» указаны две бутылки. В подокне «отсутствующие марки» будут указываться марки, которые были в TTH, но не были найдены на бутылках, т.е. указываются непринятые марки. Программа сама указывает эти марки из результатов сверки.

| 🛔 Ак               | 🔒 Акт расхождений к TTH № 11 от 13.05.2021 — 🗆 🗙                                                                                                    |                               |                                  |   |   |         |           |                   |  |  |  |
|--------------------|----------------------------------------------------------------------------------------------------|-------------------------------|----------------------------------|---|---|---------|-----------|-------------------|--|--|--|
| Постан             | Поставщик: 000                                                                                                    |                               |                                  |   |   |         |           |                   |  |  |  |
| Приме              | Примечание:                                                                                                    |                               |                                  |   |   |         |           |                   |  |  |  |
| <mark>№ спр</mark> | № справки 2: ТЕST-TTN-0007788938                                                                                                    |                               |                                  |   |   |         |           |                   |  |  |  |
| Nº                 | 0                                                                                                    | Товар                         | вар Объем Количество ТТН Реально |   |   |         | Справка 2 |                   |  |  |  |
| 1                  |                                                                                                    | Ликер десертный "Егермайстер" | 0.5000                           | 3 | 2 | TEST-FB | -000000   | 0408 <sup>.</sup> |  |  |  |
| Отсутсти<br>20310  | В этом поле будут указаны отсутствующие марки<br>(если в ТТН несколько позиций, то для выделенной позиции)<br>Отсутствующие марки<br>20310000008910118001ABCDEFGHIJKLMNOPQRSTUVWXYZ1234567890ABCDEFGHIJKLMNOPQRSTUVWXYZ123456 |                               |                                  |   |   |         |           |                   |  |  |  |

Закрываем акт и в окне «ТТН входящие» нажимаем кнопку «Отправить акт» (см.ниже).

|   | Тодт | вер | дить Отказать | Отправить акт | Запросить ТТН | Загрузить              |
|---|------|-----|---------------|---------------|---------------|------------------------|
|   |      |     | Дата          | Номер         | Поставщик     | Статус ЕГАИС           |
| ► | Ζ    |     | 13.05.2021    | 11            | ООО "КВК"     | Создан акт расхождений |

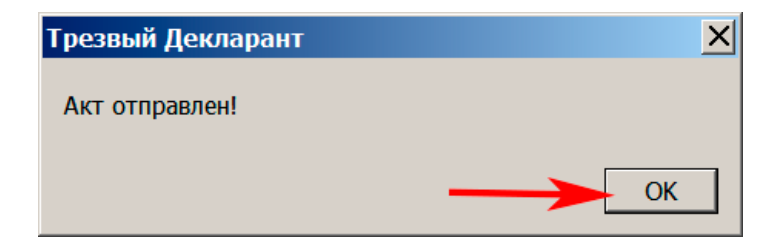

При этом изменится статус ТТН, в нижнем подокне появится информация об акте расхождений

| ТТН вход | ящие TTH | Н исходящие | Чеки     | Торговый                 | ізал I    | Марочный уч   | иет Запр                   | осы в ЕГАІ    | ИС УТМ                |              |           |   |
|----------|----------|-------------|----------|--------------------------|-----------|---------------|----------------------------|---------------|-----------------------|--------------|-----------|---|
| Открыт   | - XML    | Сохранить   | Bce Bo   | озврат                   | В зал     | Удалить       | Найти                      | Изменит       | ь статус              | B Excel      |           |   |
| 000 "K   | ооо "К   |             |          |                          |           |               |                            |               |                       |              |           |   |
| Подтве   | рдить (  | Отказать    | Отпр     | а <mark>вить ак</mark> т |           | Запросить     | TTH                        |               |                       |              | Загрузить | 5 |
|          | Дата     |             | Номер    |                          | Поста     | авщик         |                            | Стату         | с <mark>ЕГАИ</mark> С |              |           | ^ |
| ) 🖂 🛔    | 13.05.20 | 021         | 11       |                          | 000       | "KBK"         |                            | Отпра         | авлен акт             | расхожден    | ий        |   |
|          | 23.03.20 | 021         | 8        |                          | 000       | "Белый Аист   |                            | Принята       |                       |              |           |   |
|          | 02.03.20 | 021         | 3        |                          | 000       | "Белый Аист   |                            | Акт отклонен  |                       |              |           |   |
|          | 02.03.20 | 021         | 2        |                          | 000       | "Белый Аист   | і Аист" Расхождения принят |               |                       | оиняты       |           |   |
|          | 18.06.20 | 019         | 1        |                          | 000       | "Белый Аист   | 1                          | Принята       |                       |              |           |   |
| Откры    | гь ХІ    | ИL Доку     | менты ЕГ | АИС К ТТ                 | H Nº 1    | 1 от 13.05.20 | 21. http:/                 | //localhost:8 | 8080/opt/o            | ut/waybill_v | v4/29     |   |
| Дата     |          | Номер       |          |                          | Вид       |               |                            | Ста           | атус                  |              |           |   |
| 13.05.20 | 21       |             |          | -                        | Акт р     | асхождений    |                            | От            | правлен               |              |           |   |
| 13.05.20 | )21      | TEST-TTN-   | 00077889 | 938                      | Справка 2 |               |                            |               |                       |              |           |   |

Затем ожидаем обработку акта в системе ЕГАИС и через 2...10 мин придет квитанция о приеме акта.

| Дата       | Номер                      | Вид              | Статус  |
|------------|----------------------------|------------------|---------|
| 13.05.2021 | 2021-05-13T17:39:38.182539 | Квитанция к акту | Принято |
| 13.05.2021 | 11                         | Акт расхождений  |         |
| 13.05.2021 | TEST-TTN-0007788938        | Справка 2        |         |

После этого поставщик должен либо согласиться с актом расхождений, либо по каким-либо причинам отказать его.

Если поставщик согласился с актом расхождения, то он посылает в ЕГАИС WayBillTicket («квитанцию») с Accepted ("Изменения количества приняты") и у Вас изменится «Статус ЕГАИС» для TTH на «расхождения приняты» и у Вас появится квитанция («Квитанция к акту расхождений»), в которой будет указано "Принимаем изменения количества" и также получите квитанцию «Квитанция к TTH», в которой будет указано: «Накладная №\_\_\_ от \_\_\_ проведена». Для проверки того, что эти квитанции пришли надо нажать кнопку «Загрузить» В случае если отправитель согласился с расхождениями, то поступят квитанции:

| Πα    | Подтвердить ДЛЯ ПРОСМОТРА Отправить акт Запросить ТТН Загрузить Очистить УТМ |           |         |                   |                                                       |                      |                            |    |  |  |
|-------|------------------------------------------------------------------------------|-----------|---------|-------------------|-------------------------------------------------------|----------------------|----------------------------|----|--|--|
| Отк   | Открыть XML Сохранить Возврат В зал Удалить Найти Изменить статус В Excel    |           |         |                   |                                                       |                      |                            |    |  |  |
|       | Дата Номер                                                                   |           |         | Номер             | Поставщик                                             | Статус ЕГАИС         |                            |    |  |  |
|       | 88                                                                           | 10.03.201 | .8      | PH-0111           | ООО "КВК"                                             | _                    | Расхождения приняты        |    |  |  |
|       |                                                                              | 08.03.20  | 18      | PH-112            | 000 "КВК"                                             |                      | Принята                    |    |  |  |
|       |                                                                              | 07.03.20  | 18      | PH-111            | ООО "КВК"                                             |                      | Отказ                      |    |  |  |
|       | V                                                                            | 07.03.201 | .8      | 128               | ООО "Прикуп-Ритэйл"                                   |                      | Принята                    | ~  |  |  |
|       | S 07.03.2018 PHOU4400024                                                     |           |         | РНОЦ4400024       | 000 "Монолит" Для просмотра кви                       | танции и акт         | ОВ<br>Отправлен акт отказа |    |  |  |
|       | 🔄 🗱 06.03.2018 РНОЦ4400021                                                   |           |         | РНОЦ4400021       | ООО "монолит"                                         |                      | Отправлен акт расхождений  |    |  |  |
|       |                                                                              | 21.02.201 | .8      | 0080663330        | ООО "Призма"                                          |                      | Принята                    |    |  |  |
|       |                                                                              | 20.02.201 | .8      | 0000063294        | ООО "Призма"                                          |                      | Принята                    |    |  |  |
|       |                                                                              |           |         | квитанция о       | проведении этой ТТН                                   |                      |                            |    |  |  |
| От    | кры                                                                          | ть        | XML     | Дакументы ЕГАИ    | 1С к TTH № PH-0111 от 10.03.2018. http://localhost:80 | 80/opt/out/waybill_v | 3/7297                     |    |  |  |
| Дата  |                                                                              |           | Номер   |                   | Вид                                                   | Статус               |                            |    |  |  |
| 10.03 | 3.201                                                                        | 18 -      | PH-0111 |                   | Ответ на акт расхождений                              | Принято              |                            |    |  |  |
| 10.0  | 3.20                                                                         | )18       | 2018-03 | -10T21:38:12.0183 | Квитанция к ТТН                                       | Принято              | итанция к акту расх        | ЮЖ |  |  |
| 10.0  | 3.20                                                                         | 118       | 2018-03 | -10T01:45:12.6973 | Квитанция к акту                                      | Принято Ден          | нии (»Принимаем            |    |  |  |
| 10.03 | .201                                                                         | 18        |         |                   | Акт расхождений                                       | Отправлен ИЗМ        | менения количества         | a» |  |  |
| 10.03 | .201                                                                         | 18        | TEST-TT | N-0007650492      | Справка 2                                             |                      |                            |    |  |  |

Выделим строку «Квитанция к TTH» и нажмем кнопку «Открыть» для просмотра квитанции:

| Квитанция к ТТН № РН-0111 от 10.03.2018 🛛 🗙 🗙                                                                                                    |                 |  |  |  |  |  |  |
|----------------------------------------------------------------------------------------------------|-----------------|--|--|--|--|--|--|
| URL: http://localhost:8080/opt/out/ticket/7302, идентификатор: , задача:<br>9E375EF7-E8A4-4CB0-BDCA-8A11F9A1C8A3, транспорт: 6a96135e-020e-4c01-9687-f2a4c98579e9, хэш: |                 |  |  |  |  |  |  |
| Дата и время квитанции                                                                                                    | Вид квитанции   |  |  |  |  |  |  |
| 10.03.2018 21:38:03                                                                                                    | Квитанция к ТТН |  |  |  |  |  |  |
| Регистрационный номер                                                                                                    | Операция        |  |  |  |  |  |  |
| TEST-TTN-0007650492                                                                                                    | Подтверждение   |  |  |  |  |  |  |
| Дата и время операции                                                                                                    | Результат       |  |  |  |  |  |  |
| 10.03.2018 21:38:03                                                                                                    | Исполнено       |  |  |  |  |  |  |
| Сообщение                                                                                                    |                 |  |  |  |  |  |  |
| Накладная № РН-0111 от 10.03.2018 00:00:00 подте                                                                                                    | зерждена        |  |  |  |  |  |  |
|                                                                                                    | <b>v</b>        |  |  |  |  |  |  |
|                                                                                                    | Закрыть         |  |  |  |  |  |  |

Если грузоотправитель не согласится с вашим актом расхождения, то придет ответ на акт расхождений со статусом «отклонено»

| Подтвердить Отказать Создать           |                                |               | акт расхождений Запросить ТТН                                                   |                   | Загрузить             | Очистить УТМ |
|----------------------------------------|--------------------------------|---------------|---------------------------------------------------------------------------------|-------------------|-----------------------|--------------|
| Открыть XML                            | Cox                            | фанить Возер  | ат В зал Удалить Найти                                                          | Измени            | ть статус В В         | Excel        |
| Дата                                   |                                | Номер         | Поставщик                                                                       |                   | Статус ЕГАИС          |              |
| ▶ <b>● ■</b> 21.03.2018                | 3                              | РРД0717382    | Общество с ограниченной ответственностью "Ри                                    | Расхождения откло | нены                  |              |
| 17.03.2018                             | 3                              | РН_Скул-2     | 000 " XXI BEK"                                                                  |                   | Расхождения приня     | аты          |
| 17.03.2018                             | 3                              | РРД0717380    | Общество с ограниченной ответственностью "Ри                                    | Расхождения приня | аты                   |              |
| 16.03.2018                             | 3                              | 1             | ООО "Белый Аист"                                                                |                   | Отправлен акт отка    | 338          |
| 15.03.2018                             | 3                              | РРД0716234    | Общество с ограниченной ответственностью "Ритейл Логи Отправлен акт расхождений |                   |                       |              |
|                                        | ,                              | DUOU4400034   | 000 "Manager"                                                                   |                   | OTODODODOU DUT 07/    |              |
| Открыть                                | XML                            | Документы ЕГА | 1С к TTH № РРД0717382 от 21.03.2018. http://loca                                | lhost:8080/       | /opt/out/waybill_v3/7 | 770          |
| Дата                                   | Номер                          |               | Вид                                                                             | Статус            |                       |              |
| 26.03.2018                             | 26.03.2018 РРД0717382ActReject |               | Ответ на акт расхождений                                                        | Отклонено         |                       |              |
| 22.03.2018 2018-03-22T10:29:28.875414: |                                |               | Квитанция к акту Г                                                              | Тринято           |                       |              |
| 22.03.2018                             |                                |               | Акт расхождений (                                                               | Отправлен         |                       |              |
| 21.03.2018 TEST-TTN-0007652639         |                                |               | Справка 2                                                                       |                   |                       |              |

#### Для просмотра ответа, нажимаем кнопку «открыть»

| К акту расхождений по ТТН № РРД0717382 от 21.03.2018 X |                        |  |  |  |  |  |  |
|--------------------------------------------------------|------------------------|--|--|--|--|--|--|
| URL: http://localhost:8080/opt/out/waybillticket/8176  |                        |  |  |  |  |  |  |
| Номер квитанции                                        | Дата и время квитанции |  |  |  |  |  |  |
| РРД0717382ActReject                                    | 2018-03-26             |  |  |  |  |  |  |
| Регистрационный номер                                  | Результат              |  |  |  |  |  |  |
| TEST-TTN-0007652639                                    | Отказано               |  |  |  |  |  |  |
| Сообщение                                              |                        |  |  |  |  |  |  |
| Отказ от акта расхождений                              | A                      |  |  |  |  |  |  |
|                                                        |                        |  |  |  |  |  |  |
|                                                        | Закрыть                |  |  |  |  |  |  |

Если после отправки акта расхождения по ошибке повторно выслать акт расхождений, то придет квитанция от отклонении акта.

И изменится статус ТТН на «отклонено»

| ТТН входящие   ТТН исходящие   Чеки   Торговый зал   Запросы в ЕГАИС                                     |            |                    |                                 |           |                           |              |  |  |  |
|----------------------------------------------------------------------------------------------------|------------|--------------------|---------------------------------|-----------|---------------------------|--------------|--|--|--|
|                                                                                                    |            |                    |                                 |           |                           |              |  |  |  |
| Подтвердить Отказать Создать                                                                             |            | ать Создать        | ь акт расхождений Запросить TTH |           | Загрузить                 | Очистить УТМ |  |  |  |
| Открыть ХМL Сохранить Возврат В зал Удалить Найти Изменить статус В Ехсеl                                |            |                    |                                 |           |                           |              |  |  |  |
| Дата                                                                                                    | Дата Номер |                    | Поставщик                       |           | Статус ЕГАИС              |              |  |  |  |
| ▶ • ₩ 10.03.2018 PH-0111                                                                                 |            | PH-0111            | ооо "Квк"                       |           | Акт отклонен              |              |  |  |  |
| 08.03.2018 PH-112                                                                                        |            | PH-112             | 000 <b>"KBK</b> "               |           | Принята                   |              |  |  |  |
| 07.03.20                                                                                                 | 18         | PH-111             | 000 <b>"KBK</b> "               |           | Отказ                     |              |  |  |  |
| ♥ 07.03.201                                                                                              | 18         | 128                | ООО "Прикуп-Ритэйл"             |           | Принята                   | <b>~</b>     |  |  |  |
| 🚱 07.03.2018 РНОЦ4400024                                                                                 |            | РНОЦ4400024        | ООО "Монолит"                   |           | Отправлен акт отказа      |              |  |  |  |
| 🕞 🗱 06.03.2018 РНОЦ4400021                                                                               |            | РНОЦ4400021        | ООО "Монолит"                   |           | Отправлен акт расхождений |              |  |  |  |
| 21.02.2018 0080663                                                                                       |            | 0080663330         | ООО "Призма"                    |           | Принята                   |              |  |  |  |
| 20.02.2018 0080663294                                                                                    |            | 0080663294         | ООО "Призма"                    |           | Принята                   |              |  |  |  |
| Открыть XML Документы ЕГАИС к TTH № PH-0111 от 10.03.2018. http://localhost:8080/opt/out/waybill_v3/7297 |            |                    |                                 |           |                           |              |  |  |  |
| Дата                                                                                                    | Номер      |                    | Вид                             | Статус    |                           |              |  |  |  |
| 10.03.2018                                                                                               | 2018-03-1  | LOT12:30:03.662576 | Квитанция к акту                | Отклонено | _                         |              |  |  |  |
| 10.03.2018                                                                                               | PH-0111    |                    | Акт расхождений                 | Отправлен |                           |              |  |  |  |
| 10.03.2018                                                                                               | 2018-03    | -10T01:45:12.6973  | Квитанция к акту                | Принято   |                           |              |  |  |  |
| 10.03.2018                                                                                               |            |                    | Акт расхождений                 | Отправлен |                           |              |  |  |  |
| 10.03.2018                                                                                               | TEST-TT    | N-0007650492       | Справка 2                       |           |                           |              |  |  |  |

Ниже квитанция на ошибочно отправленный второй раз акт.

| Квитанция к ТТН № РН-0111 от 10.03.2018                                                                                                    |                  |  |  |  |  |  |
|----------------------------------------------------------------------------------------------------|------------------|--|--|--|--|--|
| URL: http://localhost:8080/opt/out/ticket/7302, идентификатор: , задача:<br>9E375EF7-E8A4-4CB0-BDCA-8A11F9A1C8A3, транспорт: 6a96135e-020e-4c01-9687-f2a4c98579e9, хэш: |                  |  |  |  |  |  |
| Дата и время квитанции                                                                                                    | Вид квитанции    |  |  |  |  |  |
| 10.03.2018 12:30:03                                                                                                    | Квитанция к акту |  |  |  |  |  |
| Регистрационный номер                                                                                                    |                  |  |  |  |  |  |
| Дата и время операции                                                                                                    | Результат        |  |  |  |  |  |
| 10.03.2018 12:30:03                                                                                                    | Отказано         |  |  |  |  |  |
| Сообщение                                                                                                    |                  |  |  |  |  |  |
| Вами уже высылался акт на данную ТТН. Владелец ["020000161555"].                                                                                                    |                  |  |  |  |  |  |
|                                                                                                    | Закрыть          |  |  |  |  |  |

# 2.6. Отзыв Акта подтверждения (отмена проведения ТТН)

Даже если документооборот по TTH уже завершен (накладная была отказана, подтверждена или проведена с расхождениями), грузополучатель может отменить свое первоначальное решение. Для этого необходимо отправить акт отзыва («RequestRepealWB»).

Если Вы подтвердили входящую TTH и TTH уже помечена на сервере ЕГАИС как проведенная (документооборот по ней уже завершен), но возникла необходимость проведение накладной отменить, то Вы как грузополучатель можете это произвести, но при этом грузоотправитель (поставщик) может либо подтвердить Ваш запрос на распроведение TTH, либо согласиться. TTH будет распроведена только в случае согласия грузоотправителя.

Рассмотрим две TTH (в примере: номер 7000 и 7001), которые Вы уже подтвердили, а затем решили отменить подтверждение (распровести TTH). В нашем примере грузоотправитель одну TTH будет согласен распровести, а на другую даст отказ.

| ТТН входящие ТТН               | нисходящие   Чеки   Тор      | говый зал   Запросы в ЕГАИС                                                              |                                                                  |
|--------------------------------|------------------------------|------------------------------------------------------------------------------------------|------------------------------------------------------------------|
| ООО КВ<br>Отозвать             | Этказать Соз                 | для отзыва ТТН, надо вь<br>и нажать «Отозвать»<br>дать акт расхождений Запросить ТТН     | ІДЕЛИТЬ ПРИНЯТУЮ ТТН 💌<br>Загрузить Очистить УТМ                 |
| Открыть ХМ                     | L Сохранить В                | озврат В зал Удалить Найти                                                               | Изменить статус В Excel                                          |
| Дата                           | Номер                        | Поставщик                                                                                | Статус ЕГАИС                                                     |
| 18.01.2017                     | 7000                         | 000 "Белый Аист"                                                                         | Принята                                                          |
| 18.01.2017                     | 7001                         | ООО "Белый Аист"                                                                         | Принята                                                          |
| 0ткрыть                        | 01-5017-503<br>ХМL Документы | ОАО "Сыктывкарский ЛВЗ" буд<br>ЭТИ<br>ЕГАИС к ТТН № 7001 от 18.01.2017. http://localhost | аем отменять проведение<br>1x TTH<br>28080/opt/out/waybill_v2/75 |
| Дата Номер                     |                              | Вид                                                                                      | Статус                                                           |
| 18.01.2017                     | 2017-01-18T11:42:28.8        | 3278 Квитанция к ТТН                                                                     | Принято                                                          |
| 18.01.2017                     | 2017-01-18T11:42:28.0        | 5250 Квитанция к акту                                                                    | Принято                                                          |
| 18.01.2017                     |                              | Акт приемки                                                                              |                                                                  |
| 18.01.2017 TEST-TTN-0006714959 |                              | Справка 2                                                                                |                                                                  |
|                                |                              |                                                                                          |                                                                  |

Далее необходимо подтвердить это действие нажав «Да»

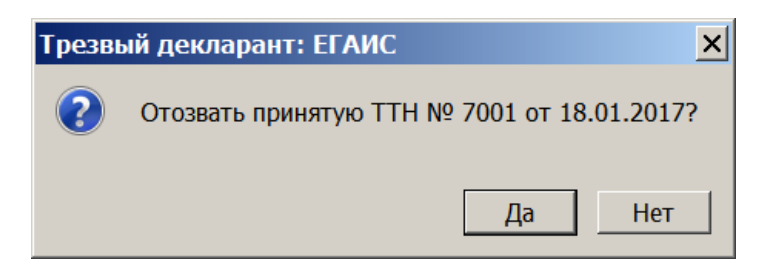

Появится сообщение о подтверждении

| Трезвый декларант: ЕГАИС | ×  |
|--------------------------|----|
| ТТН отозвана!            |    |
|                          |    |
|                          | OK |

При последовательном выделении обоих принятых ТТН и после нажатии «Отозвать» для обоих ТТН изменится статус ЕГАИС на «Запрос на отзыв». Для каждой из этих двух ТТН в нижнем информационном окне появится «акт отзыва», который можно посмотреть, нажав либо на кнопку «открыть», либо на кнопку «xml»
| Подтвердить | Отказать Соз                                                            | дать акт расхождений                                                                                                    | Запросить ТТН                  | Загрузить     | Очистить УТМ |  |
|-------------|-------------------------------------------------------------------------|----------------------------------------------------------------------------------------------------|--------------------------------|---------------|--------------|--|
| Открыть ХМІ | крыть XML Сохранить Возврат В зал Удалить Найти Изменить статус B Excel |                                                                                                    |                                |               |              |  |
| Дата        | Номер                                                                   | Поставщик                                                                                                    |                                | Статус ЕГАИС  | ▲            |  |
| 18.01.2017  | 7000                                                                    | ООО "Белый Аист"                                                                                                    | ) "Белый Аист" Запрос на отзыв |               |              |  |
| 18.01.2017  | 7001                                                                    | 000 "Белый Аист"                                                                                                    |                                | Запрос на отз | ыв           |  |
| Открыть     | 01-5017-503<br>Для просмот<br>нажать на ли<br>ХМL Документы             | ОАО "Сыктывкарский ЛВЗ"<br>ТРА АКТА ОТЗЫВА<br>ЮБОЙ<br>« ЕГАИС к ТТН № 7000 от 18.01.2017. http://localhost:8080/opt/out/waybill_v2/73 |                                |               |              |  |
| Дата        | Номер                                                                   | Вид                                                                                                    |                                | Статус        |              |  |
| 18.01.2017  |                                                                         | Акт отзыва                                                                                                    | акт отзы                       | ыва ТТН       |              |  |
| 18.01.2017  | 2017-01-18T11:44:43.8                                                   | 8622 Квитанция к ТТН                                                                                                    |                                | Принято       |              |  |
| 18.01.2017  | 2017-01-18T11:44:43.4                                                   | 1878 Квитанция к акту                                                                                                    | /٤ Квитанция к акту Принято    |               |              |  |
| 18.01.2017  |                                                                         | Акт приемки                                                                                                    | Акт приемки                    |               |              |  |
| 18.01.2017  | TEST-TTN-0006714954                                                     | Справка 2                                                                                                    |                                |               |              |  |
|             |                                                                         |                                                                                                    |                                |               |              |  |

Для просмотра акта отзыва его надо выделить и нажать кнопку «открыть» или «xml»

| 👗 Ак | т отзыва № от 18.01.2017                                                                                              |
|------|----------------------------------------------------------------------------------------------------|
| 1    | xml version="1.0" encoding="utf-8"?                                                                                   |
| 2    | <pre><ns:documents <="" pre="" version="1.0" xmlns:ns="http://fsrar.ru/WEGAIS/WB_DOC_SINGLE_01"></ns:documents></pre> |
| 3    | <pre><ns:owner></ns:owner></pre>                                                                                      |
| 4    | <ns:fsrar_id>020000161555</ns:fsrar_id>                                                                               |
| 5    | HOMED                                                                                                    |
| 6    | <pre>a <ns:document></ns:document></pre>                                                                              |
| 7    | a <ns:requestrepealwb> OT3blBaeMON</ns:requestrepealwb>                                                               |
| 8    | <pre><qp:clientid>020000161555</qp:clientid></pre>                                                                    |
| 9    | <pre><qp:requestnumber>7001</qp:requestnumber></pre>                                                                  |
| 10   | <pre><qp:requestdate>2017-01-18T00:00:00</qp:requestdate></pre> /gp:RequestDate>                                      |
| 11   | <pre><qp:wbregid>TEST-TTN-0006714959</qp:wbregid></pre>                                                               |
| 12   |                                                                                                    |
| 13   |                                                                                                    |
| 14   | <pre></pre>                                                                                                    |
|      |                                                                                                    |

После отправки актов отзыва на обе ТТН в ЕГАИС и обработки на сервере ЕГАИС, к Вам на каждую ТТН придет «Квитанция к акту отзыва» о принятии акта отзыва сервером ЕГАИС. Если посмотреть эту квитанцию то в ней будет запись «Документ успешно принят».

| Отозвать                                                                  | Отказать Соз,            | дать акт расхождений Запросить TTH                     | Загрузить Очистить УТМ             |  |  |  |
|---------------------------------------------------------------------------|--------------------------|--------------------------------------------------------|------------------------------------|--|--|--|
| Открыть XML Сохранить Возврат В зал Удалить Найти Изменить статус В Excel |                          |                                                        |                                    |  |  |  |
| Дата                                                                      | Номер                    | Поставщик Статус ЕГАИС                                 |                                    |  |  |  |
| 18.01.2017                                                                | 7000                     | ООО "Белый Аист"                                       | Принята                            |  |  |  |
| 18.01.2017                                                                | 7001                     | 000 "Белый Аист"                                       | Принята                            |  |  |  |
| 16.01.2017                                                                | 01-5017-503              | ОАО "Сыктывкарский ЛВЗ"                                |                                    |  |  |  |
| Открыть                                                                   | ХМL Документы В<br>Номер | ЕГАИС к TTH № 7000 от 18.01.2017. http://localhost:808 | 80/opt/out/waybill_v2/73<br>Статус |  |  |  |
| 18.01.2017                                                                | 2017-01-18T11:50:33.477  | 120 Квитанция к акту отзыва 🛛 🚽 Г                      | Тринято                            |  |  |  |
| 18.01.2017                                                                |                          | Акт отзыва                                             |                                    |  |  |  |
| 18.01.2017                                                                | 2017-01-18T11:44:43.8    | 622 Квитанция к ТТН Г                                  | Лринято                            |  |  |  |
| 18.01.2017                                                                | 2017-01-18T11:44:43.4    | 878 Квитанция к акту Г                                 | Тринято                            |  |  |  |
| 18.01.2017                                                                |                          | Акт приемки                                            |                                    |  |  |  |
| 18.01.2017                                                                | TEST-TTN-0006714954      | Справка 2                                              |                                    |  |  |  |
|                                                                           |                          |                                                        |                                    |  |  |  |

Затем ожидаем ответа от грузоотправителя на эти запросы о распроведении TTH. В данном случае грузоотправитель согласился отменить TTH №7000 и не согласился отменить TTH №7001. На TTH №7000 пришла квитанции о подтверждении распроведения накладной грузоотправителем (поставщиком). Также изменился статус TTH на «накладная распроведена». Статус TTH №7001 остался прежним «принята», т.к. поставщик отказался подтверждать акт отзыва на данную TTH.

| ТТН входящие   ТТН исходящие   Чеки   Торговый зал   Запросы в ЕГАИС |                         |                                                   |                               |  |  |
|----------------------------------------------------------------------|-------------------------|---------------------------------------------------|-------------------------------|--|--|
| ООО КВ                                                               | Research Frank, Brit    |                                                   | •                             |  |  |
| Подтвердить                                                          | Отказать Соз,           | дать акт расхождений Запросить TTH                | Загрузить Очистить УТМ        |  |  |
| Открыть XML                                                          | Сохранить Во            | озврат В зал Удалить Найти                        | Изменить статус В Excel       |  |  |
| Дата                                                                 | Номер                   | Поставщик                                         | Статус ЕГАИС                  |  |  |
| ▶ 18.01.2017                                                         | 7000                    | ООО "Белый Аист"                                  | Накладная распроведена        |  |  |
| 18.01.2017                                                           | 7001                    | 000 "Белый Аист"                                  | Принята                       |  |  |
| 16.01.2017                                                           | 01-5017-503             | ОАО "Сыктывкарский ЛВЗ"                           | T                             |  |  |
| J                                                                    |                         |                                                   | <b>_</b>                      |  |  |
| Открыть                                                              | ХМL Документы В         | ЕГАИС к ТТН № 7000 от 18.01.2017. http://localhos | :t:8080/opt/out/waybill_v2/73 |  |  |
| Дата                                                                 | Номер                   | Вид                                               | Статус                        |  |  |
| 18.01.2017                                                           | 2017-01-18T12:03:34.575 | 127 Квитанция к ТТН                               | ТТН распроведена              |  |  |
| 18.01.2017                                                           | 2017-01-18T11:50:33.477 | 120 Квитанция к акту отзыва                       | Принято                       |  |  |
| 18.01.2017                                                           |                         | Акт отзыва                                        |                               |  |  |
| 18.01.2017                                                           | 2017-01-18T11:44:43.8   | 22 Квитанция к ТТН Принято                        |                               |  |  |
| 18.01.2017                                                           | 2017-01-18T11:44:43.4   | 78 Квитанция к акту Принято                       |                               |  |  |
| 18.01.2017                                                           |                         | Акт приемки                                       |                               |  |  |
| 18.01.2017                                                           | TEST-TTN-0006714954     | Справка 2                                         |                               |  |  |
|                                                                      |                         |                                                   |                               |  |  |

Откроем квитанцию на распроведение.

| Квитанция к ТТН № 7000 от 18.01.2017                                                                              |                                                                                                |  |  |  |  |
|----------------------------------------------------------------------------------------------------|------------------------------------------------------------------------------------------------|--|--|--|--|
| URL: http://localhost:8080/opt/out/ticket/86, идентифи<br>задача: 18076AAC-CC46-4388-9913-5D4DD170C4A9, т<br>хэш: | катор: 2C85939A0305BC63C785F3D5DCAF68FC_v2,<br>ранспорт: 4c86b051-04a3-45d2-9d70-14660e21b6de, |  |  |  |  |
| Дата и время квитанции                                                                                            | Вид квитанции                                                                                  |  |  |  |  |
| 18.01.2017 12:03:34                                                                                               | Квитанция к ТТН                                                                                |  |  |  |  |
| Регистрационный номер                                                                                             | Операция                                                                                       |  |  |  |  |
| TEST-TTN-0006714954                                                                                               | UnConfirm                                                                                      |  |  |  |  |
| Дата и время операции                                                                                             | Результат                                                                                      |  |  |  |  |
| 18.01.2017 12:03:34                                                                                               | Исполнено                                                                                      |  |  |  |  |
| Сообщение                                                                                                    |                                                                                                |  |  |  |  |
| Накладная №7000 от 18.01.2017 00:00:00 распрове                                                                   | здена                                                                                          |  |  |  |  |
|                                                                                                    | Закрыть                                                                                        |  |  |  |  |

Рассмотрим процесс отклонения или принятия запроса на отзыв TTH, который получил грузоотправитель (поставщик), если у поставщика также стоит программа «Трезвый декларант». Грузоотправителем может быть не только оптовый поставщик, но и другое подразделение вашей организации. Например, грузоотправитель видит на вкладке «TTH исходящие» пришедшие к нему три акта отзыва для трех отправленных Вами TTH.

| ТТН                                                                                                    | ТТН входящие ТТН исходящие Чеки Торговый зал Запросы в ЕГАИС |                     |                                                                |               |  |  |
|----------------------------------------------------------------------------------------------------|--------------------------------------------------------------|---------------------|----------------------------------------------------------------|---------------|--|--|
| 000                                                                                                    | ооо кв 🛛 для подтверждения или отказа акта отзыва от 🗨       |                     |                                                                |               |  |  |
|                                                                                                    |                                                              |                     | 🛛 🔪 получателя.                                                |               |  |  |
| (                                                                                                    | Отправить                                                    | Подтвердить С       | тказать Создать из остатков регистра 1                         | Загрузить     |  |  |
| Открыть         XML         Сохранить Возврат         Из зала         Удалить         Найти         Изменить статус         В Excel |                                                              |                     |                                                                |               |  |  |
|                                                                                                    | Дата                                                         | Номер               | Получатель                                                     | Статус ЕГАИС  |  |  |
|                                                                                                    | 15.01.2017                                                   | PH0011              | ООО "Белый Аист"                                               | Получен отзыв |  |  |
|                                                                                                    | 15.01.2017                                                   | 234                 | ООО "Белый Аист" Получен отзыв                                 |               |  |  |
|                                                                                                    | 15.01.2017                                                   | 123                 | ООО "Белый Аист"                                               | Получен отзыв |  |  |
| (                                                                                                    | Открыть                                                      | ХМL Документ        | ы ЕГАИС к ТТН № 234 от 15.01.2017. 35bbc8cd-2628-4e4f-ba06-8a6 | ic029487a8    |  |  |
| Дат                                                                                                    | га                                                           | Номер               | Вид Статус                                                     |               |  |  |
| 16.                                                                                                    | 01.2017                                                      | 234                 | Акт отзыва                                                     |               |  |  |
| 15.                                                                                                    | .01.2017                                                     | 2017-01-15T13:23:3  | . Квитанция к TTH Принято                                      |               |  |  |
| 15.                                                                                                    | .01.2017                                                     | 2017-01-15T13:23:3  | 2. Квитанция на отправку Принято                               |               |  |  |
| 15.                                                                                                    | 01.2017                                                      | TEST-TTN-0006696344 | Справка 2                                                      |               |  |  |
|                                                                                                    |                                                              |                     |                                                                |               |  |  |
|                                                                                                    |                                                              |                     |                                                                |               |  |  |

Нажмем для выделенной ТТН №234 кнопку «Подтвердить»

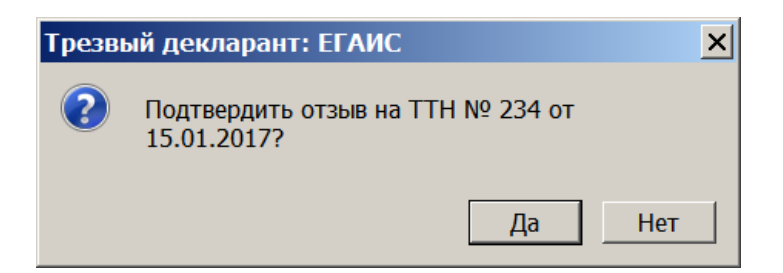

## Соглашаемся:

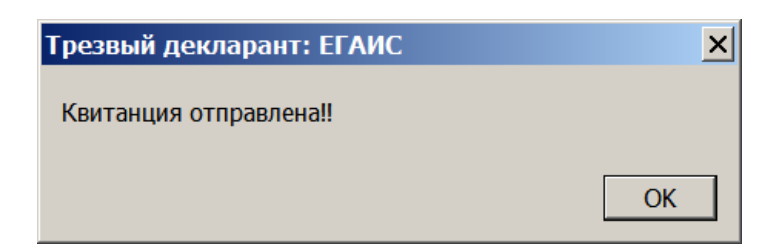

## Появится «согласие на акт отзыва»:

| ТТН входящие ТТН исходящие Чеки Торговый зал Запросы в ЕГАИС            |                  |                                            |                                                     |  |  |  |
|-------------------------------------------------------------------------|------------------|--------------------------------------------|-----------------------------------------------------|--|--|--|
| ооо кв                                                                  | роо кв 🗾 🔽       |                                            |                                                     |  |  |  |
| Отправить Подтвердить Отказать Создать из остатков регистра 1 Загрузить |                  |                                            |                                                     |  |  |  |
| 🚺 Открыть                                                               | XML Coxpa        | нить Возврат Из зала Удалить               | зврат Из зала Удалить Найти Изменить статус В Excel |  |  |  |
| Дата                                                                    | Номер            | Получатель                                 | Статус ЕГАИС                                        |  |  |  |
| 15.01.2017                                                              | PH0011           | ООО "Белый Аист"                           | Получен отзыв                                       |  |  |  |
| 15.01.2017                                                              | 234              | ООО "Белый Аист"                           | Отзыв принят —                                      |  |  |  |
| 15.01.2017                                                              | 123              | ООО "Белый Аист"                           | Получен отзыв                                       |  |  |  |
| Открыть                                                                 | ХМL Докум        | енты ЕГАИС к ТТН № 234 от 15.01.2017. 35bb | c8cd 2628-4e4f-ba06-8a6c029487a8                    |  |  |  |
| Дата                                                                    | Номер            | Вид                                        | Статус                                              |  |  |  |
| 16.01.2017                                                              |                  | Согласие на акт отзыва                     |                                                     |  |  |  |
| 16.01.2017                                                              | 234              | Акт отзыва                                 |                                                     |  |  |  |
| 15.01.2017                                                              | 2017-01-15T13:23 | 9:32. Квитанция к TTH                      | Квитанция к ТТН Принято                             |  |  |  |
| 15.01.2017                                                              | 2017-01-15T13:23 | 3:32. Квитанция на отправку                | витанция на отправку Принято                        |  |  |  |
| 15.01.2017                                                              | TEST-TTN-0006696 | 344 Справка 2                              |                                                     |  |  |  |

Просмотр согласия на акт отзыва:

| ТТН входящие ТТН   | нисходящие и представить |                                                                                                    |                        |  |  |
|--------------------|--------------------------|----------------------------------------------------------------------------------------------------|------------------------|--|--|
|                    | 🚠 Согл                   | ласие на акт отзыва № от 16.01.201                                                                                               |                        |  |  |
| ООО КВК Магазин КГ | ПП 780501001 F 1         | <pre>?xml version="1.0" encoding="utf-8"?&gt;</pre>                                                                              |                        |  |  |
|                    | 2 🛱                      | <ns:Documents Version="1.0" xmlns:ns="</td> <td>http://fsrar.ru/WEGAIS</td>                                                      | http://fsrar.ru/WEGAIS |  |  |
| Отправить          | Полтверлить 3 🛱          | <ns:owner></ns:owner>                                                                                                    |                        |  |  |
|                    | 4                        | <ns:fsrar_id>02000161555<td>R_ID&gt;</td></ns:fsrar_id>                                                                          | R_ID>                  |  |  |
|                    | 5                        |                                                                                                    |                        |  |  |
| 🚺 Открыть          | XML 6 📮                  | <ns:document></ns:document>                                                                                                    | BĐ                     |  |  |
|                    | ? P                      | <ns:confirmrepealwb></ns:confirmrepealwb>                                                                                        |                        |  |  |
| Дата               | Номер 8 🖻                | <wt:header></wt:header>                                                                                                    |                        |  |  |
| 15.01.2017         | PH0011 9                 | <pre><wt:lsconfirm>Accepted at:lsC out.Confirm&gt;here 024 (out.Confi </wt:lsconfirm></pre>                                      | onfirm>                |  |  |
| 15 01 2017         | 234                      | <pre><wt:confirmdate>2017-01-16</wt:confirmdate></pre>                                                                           | ·ConfirmDate           |  |  |
|                    | 12                       | <pre><wt:colltimbate 2017-01-10<="" <br="" wt:colltimbate=""><wt:wbregid>TEST-TTN-0006696344</wt:wbregid></wt:colltimbate></pre> |                        |  |  |
| 15.01.2017         | 123 13                   | 23 13 (wt:Note>Noirepwisem ormeny monementary TTH                                                                                |                        |  |  |
|                    | 14                       |                                                                                                    |                        |  |  |
|                    |                          | · /                                                                                                    |                        |  |  |
| · /                |                          |                                                                                                    |                        |  |  |
| Открыть            | XML /                    |                                                                                                    | Сохранить Закрыть      |  |  |
|                    |                          |                                                                                                    |                        |  |  |
| Дата 🔨             | Номер                    | Вид                                                                                                    | Статус                 |  |  |
| 16.01.2017         |                          | Согласие на акт отзыва                                                                                                    |                        |  |  |
| 16.01.2017         | 234                      | Акт отзыва                                                                                                    |                        |  |  |
| 15.01.2017         | 2017-01-15T13:23:32.     | (13:23:32. Квитанция к ТТН Принято                                                                                               |                        |  |  |
| 15.01.2017         | 2017-01-15T13:23:32.     | Квитанция на отправку                                                                                                    | Принято                |  |  |
| 15.01.2017         | TEST-TTN-0006696344      | Справка 2                                                                                                    |                        |  |  |
|                    |                          |                                                                                                    | -<br>-                 |  |  |

## Через некоторое время получаем подтверждение распроведения ТТН №234

| Отправить  | Подтвердить От         | казать Создать из остатков регистра 1 Загрузи           |                      |  |  |  |
|------------|------------------------|---------------------------------------------------------|----------------------|--|--|--|
| 🚺 Открыть  | XML Сохранить          | ь Возврат Из зала Удалить Найти Изменить статус В Excel |                      |  |  |  |
| Дата       | Номер                  | Получатель                                              | Статус ЕГАИС         |  |  |  |
| 15.01.2017 | PH0011                 | ООО "Белый Аист"                                        | Получен отзыв        |  |  |  |
| 15.01.2017 | 234                    | ООО "Белый Аист"                                        | Получен отзыв        |  |  |  |
| 15.01.2017 | 123                    | ООО "Белый Аист"                                        | Получен отзыв        |  |  |  |
| Открыть    | ХМL Документы          | ЕГАИС к ТТН № 234 от 15.01.2017. 35bbc8cd-2628-4е       | 4f-ba06-8a6c029487a8 |  |  |  |
| Дата       | Номер                  | Вид                                                     | атус                 |  |  |  |
| 16.01.2017 | 2017-01-16T14:23:48.94 | Квитанция к ТТН Т                                       | ГН распроведена      |  |  |  |
| 16.01.2017 |                        | Согласие на акт отзыва                                  |                      |  |  |  |
| 16.01.2017 | 234                    | Акт отзыва                                              |                      |  |  |  |
| 15.01.2017 | 2017-01-15T13:23:32.   | 2. Квитанция к ТТН Принято                              |                      |  |  |  |
| 15.01.2017 | 2017-01-15T13:23:32.   | Квитанция на отправку П                                 | ринято               |  |  |  |
| 15.01.2017 | TEST-TTN-0006696344    | Справка 2                                               |                      |  |  |  |

Для выделенной TTH №123 нажмем кнопку «отказать», т.е. не согласимся с распроведением этой накладной, откажемся от акта отзыва, полученного от грузополучателя.

| Отправить Подтвердить Отказать Создать из остатков регистра 1 |                                                                                                    |                        |                        |                     |                     |  |
|---------------------------------------------------------------|----------------------------------------------------------------------------------------------------|------------------------|------------------------|---------------------|---------------------|--|
| I                                                             | Открыть         XML         Сохранить Возврат         Из зала         Удалить         Найти         Изменить ст; |                        |                        |                     |                     |  |
| Дата Номер Получатель Ст                                      |                                                                                                    |                        |                        |                     | Статус              |  |
|                                                               | 15.01.2017                                                                                                    | PH0011                 | 000 "Белый Аист"       |                     | Получе              |  |
|                                                               | 15.01.2017                                                                                                    | 234                    | ООО "Белый Аист"       |                     | Отзыв               |  |
|                                                               | ▶ 15.01.2017 123 ООО "Белый Аист"                                                                                |                        |                        |                     | Получе              |  |
| ╞╹                                                            | резвый де                                                                                                    | кларант: ЕГАИС         | ×                      |                     |                     |  |
|                                                               | 🕐 Отве                                                                                                    | ергнуть отзыв на ТТ    | Н № 123 от 15.01.2017? | 7. 75f72ce1-1979-40 | b3-af1c-aefacb8f9b7 |  |
| Да<br>16                                                      | Да Нет Статус                                                                                                    |                        |                        |                     |                     |  |
| 15.0                                                          | 1.2017                                                                                                    | 2017-01-15T13:21:41.31 | Квитанция к ТТН        | п                   | ринято              |  |
| 15.0                                                          | 1.2017                                                                                                    | 2017-01-15T13:21:41.04 | Квитанция на отправку  | п                   | ринято              |  |
| 15.0                                                          | 1.2017                                                                                                    | TEST-TTN-0006696343    | Справка 2              |                     |                     |  |

# Получим квитанцию «отказ на акт отзыва»

| 0                                                                                                    | гправить                                                                                                    | Под   | твердить        | Отказать     | казать Создать из остатков регистра 1 |  |  | Загрузить |                |  |   |
|----------------------------------------------------------------------------------------------------|----------------------------------------------------------------------------------------------------|-------|-----------------|--------------|---------------------------------------|--|--|-----------|----------------|--|---|
| Открыть         XML         Сохранить Возврат         Из зала         Удалить         Найти         Изменить статус         В Excel |                                                                                                    |       |                 |              |                                       |  |  |           |                |  |   |
|                                                                                                    | Дата                                                                                                    |       | Номер           | Получа       | Толучатель Статус ЕГАИС               |  |  |           |                |  |   |
|                                                                                                    | 15.01.2017                                                                                                  |       | PH0011          | 000 "E       | елый Аист"                            |  |  |           | Получен отзыв  |  |   |
|                                                                                                    | 15.01.2017                                                                                                  |       | 234             | 000 "E       | елый Аист"                            |  |  |           | Отзыв принят   |  |   |
|                                                                                                    | 15.01.2017                                                                                                  |       | 123             | 000 "E       | елый Аист"                            |  |  |           | Отзыв отклонен |  |   |
| 01                                                                                                    | Открыть         XML         Документы ЕГАИС к ТТН № 123 от 15.01.2017. 75f72ce1-1979-40b3-af1c-aefacb8f9b78 |       |                 |              |                                       |  |  |           |                |  |   |
| Дата                                                                                                    | 1                                                                                                    | Номе  | р               | Вид          |                                       |  |  | Статус    |                |  |   |
| 16.01                                                                                                    | 1.2017                                                                                                    |       |                 | Отказ на     | а акт отзыва                          |  |  |           |                |  |   |
| 16.01                                                                                                    | 1.2017                                                                                                    | 123   |                 | Акт отзы     | Акт отзыва                            |  |  |           |                |  |   |
| 15.01                                                                                                    | 1.2017                                                                                                    | 2017  | -01-15T13:21:41 | 1.31 Квитанц | Квитанция к ТТН Принято               |  |  |           |                |  |   |
| 15.01                                                                                                    | 1.2017                                                                                                    | 2017· | -01-15T13:21:41 | 1.04 Квитанц | Квитанция на отправку Принято         |  |  |           |                |  |   |
| 15.01                                                                                                    | 1.2017                                                                                                    | TEST  | -TTN-00066963   | 43 Справка   | 2                                     |  |  |           |                |  |   |
|                                                                                                    |                                                                                                    |       |                 |              |                                       |  |  |           |                |  | _ |

Просмотр отказа на акт отзыва:

| Открыть    | Открыть XML Покументы ЕГАИС к ТТН № 123 от 15.01.2017. 75f72ce1-1979-40b3-af1c-aefacb8f9b78 |                  |       |                                                                           |  |  |
|------------|---------------------------------------------------------------------------------------------|------------------|-------|---------------------------------------------------------------------------|--|--|
| Дата       | Номер                                                                                       | Вид              |       | Статус                                                                    |  |  |
| 16.01.2017 |                                                                                             | Отказ на акт отз | ыва   |                                                                           |  |  |
| 16.01.2017 | 123                                                                                         | Акт отзыва       | 👗 Отк | аз на акт отзыва № от 16.01.2017                                          |  |  |
| 15.01.2017 | 2017-01-15T13:21:41.31                                                                      | Квитанция к ТТІ  | 4     | <pre><ns:fsrar id="">020000161555</ns:fsrar></pre>                        |  |  |
| 15.01.2017 | 2017-01-15T13:21:41.04                                                                      | Квитанция на от  | 5     |                                                                           |  |  |
| 15.01.2017 | TEST-TTN-0006696343                                                                         | Справка 2        | 6 F   | <ns:document><br/><ns:confirmrepealwb></ns:confirmrepealwb></ns:document> |  |  |
|            |                                                                                             |                  | 8 🛱   | <wt:header></wt:header>                                                   |  |  |
|            |                                                                                             |                  | 9     | <wt:isconfirm>Rejected</wt:isconfirm>                                     |  |  |
|            |                                                                                             |                  | 10    | <pre><wt:confirmnumber>123</wt:confirmnumber></pre>                       |  |  |
|            |                                                                                             |                  | 11    | <wt:confirmdate>2017-01-16</wt:confirmdate>                               |  |  |
|            |                                                                                             |                  | 12    | <pre><wt:wbregid>TEST-TTN-0006696343</wt:wbregid></pre>                   |  |  |
|            |                                                                                             |                  | 13    | <wt:note>Отказ отмены проведения TTH</wt:note>                            |  |  |
|            |                                                                                             |                  | 14    |                                                                           |  |  |
|            |                                                                                             |                  | 15    |                                                                           |  |  |
|            |                                                                                             |                  | 16    |                                                                           |  |  |

Учесть, что если на запрос «RequestRepealWB» был отправлен отказ от отправителя TTH, то можно отправить запрос повторно.

Если запрос был подтвержден отправителем ТТН, то повторно зафиксировать запрос нельзя.

## 2.7. Отзыв Акта отказа.

Если Вы отправили Акт отказа по входящей TTH, то Вы можете его отозвать.

Установить статус ТТН - «отказ»

Статус ТТН можно изменить, нажав кнопку «Изменить статус». Появится список статусов и из них выбрать статус «отказ», тогда появится кнопка «отозвать»

|    | Подтвердить | Отказать Со  | ДЛЯ РАСКРЫТИЯ СПИСКА СТ<br>вдать акт расхождений Запросить ТТН | атусов<br>Загрузить Очистить УТМ |
|----|-------------|--------------|----------------------------------------------------------------|----------------------------------|
| (  | Эткрыть XML | Сохранить    | Возврат В зал Удалить Найти                                    | Отправлен акт отказа             |
|    | Дата        | Номер        | Поставщик                                                      |                                  |
|    | 07.03.2017  | 48           | ООО "Прикуп-Ритэйл"                                            | Отправлен акт приемки            |
|    | 07.03.2017  | 47           | ООО "Прикуп-Ритэйл"                                            | Создан акт расхождений           |
| 6  | 07.03.2017  | 45           | ООО "Прикуп-Ритэйл"                                            | Отправлен акт расхождений        |
| 6  | 07.03.2017  | 01-5017-5350 | ОАО "Сыктывкарский ЛВЗ"                                        | Отказ                            |
|    | 07.03.2017  | 6306         | ООО "ТД "Мегаполис"                                            | Расхождения приняты              |
| H  | 28.02.2017  | 01-5017-4412 | ОАО "Сыктывкарский ЛВЗ"                                        | Отправлена                       |
| F  | 13.02.2017  | 1            | ООО "Белый Аист"                                               | Не получена                      |
|    | 20.02.2017  | 4419         | 000 "ТД "Мегаполис"                                            | Отклонена ЕГАИС                  |
| Ľ  |             |              |                                                                | Получен акт расхождений          |
| 1  |             |              |                                                                | Запрос на отзыв                  |
|    | Открыть     | ХМL Документ | ы ЕГАИС к ТТН № 1 от 13.02.2017. http://localhost:80           | Отзыв принят                     |
|    |             |              | Отзыв отклонен                                                 |                                  |
| Дa | та          | Номер        | Вид                                                            | Накладная распроведена           |

Нажать кнопку «отозвать»

| 2.<br>Подтвердить | Отозва     | ать Совда        | ть акт расхождений Запросить TTH       | 3          | Загрузить    | Очистить УТМ |
|-------------------|------------|------------------|----------------------------------------|------------|--------------|--------------|
| Открыть ХМ        | L Cox      | фанить Воз       | врат В зал Удалить Найти               | Изменить ( | статус       | B Excel      |
| Дата              | Ном        | іер Г            | оставщик                               |            | Статус ЕГАИС | 2            |
| 16.02.2017        | 809        | <b>969528</b> 3  | АО "РУСТ ИНК"                          |            |              |              |
| 16.02.2017        | 809        | <b>969529</b> 3  | АО "РУСТ ИНК" 1.ВЕ                     | ыделить    |              |              |
| ☑ 14.02.2017      | 01-        | 5017-3060        | АО "Сыктывкарский ЛВЗ"                 |            |              |              |
| 13.02.2017        | 1          | C                | ООО "Белый Аист"                       |            | Отказ        |              |
| 13.02.2017        | 809        | Трезвый де       | кларант: ЕГАИС                         | ×          |              |              |
| 13.02.2017        | 809        |                  |                                        |            | Принята      |              |
| 13.02.2017        | 809        | 🕜 Отоз           | вать акт отказа для TTH № 1 от 13.02.2 | Принята    | ~            |              |
| 10.02.2017        | 356        |                  |                                        |            | Принята      | ×            |
| Открыть           | XML        |                  | 3. ———— Да ——— Не                      | waybill    | _v2/329      |              |
| Дата              | Номер      |                  | Вид                                    | Статус     |              |              |
| 15.02.2017        | 2017-02-1  | 5T16:01:31.79214 | 9: Квитанция к акту                    | Принято    |              |              |
| 15.02.2017        | 15.02.2017 |                  | Акт отказа                             |            |              |              |
| 13.02.2017        | TEST-TTN   | 1-0006895119     | Справка 2                              |            |              |              |
|                   |            |                  |                                        |            |              |              |

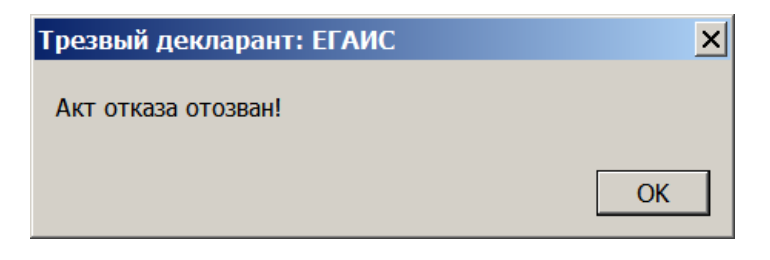

## В информационном поле появится «акт отзыва», который можно просмотреть.

| Подтвердить  | Отказать        | Создат     | ъ акт расхождений    | Запросить ТТН               | [             | Загрузить      | Очистить | УТМ |
|--------------|-----------------|------------|----------------------|-----------------------------|---------------|----------------|----------|-----|
| Открыть ХМL  | Сохранить       | Возе       | рат В зал            | Удалить Найти               | Измени        | пь статус      | B Excel  |     |
| Дата         | Номер           | Пс         | оставщик             |                             |               | Статус ЕГАИС   |          |     |
| 16.02.2017   | 80969528        | 3/         | АО "РУСТ ИНК"        |                             |               |                |          |     |
| ⊠ 16.02.2017 | 80969529        | 3/         | АО "РУСТ ИНК"        |                             |               |                |          |     |
| 14.02.2017   | 01-5017-3       | 3060 O     | АО "Сыктывкарский Л  | B3"                         |               |                |          |     |
| 13.02.2017   | 1               | 0          | ОО "Белый Аист"      |                             |               | Запрос на отзь | IB       |     |
| 13.02.2017   | 80966617        | 3/         | о "Руст инк"         |                             |               |                |          |     |
| 13.02.2017   | 80966618        | 3/         | ао "руст инк"        |                             |               | Принята        |          |     |
| 13.02.2017   | 80966619        | 34         | АО "РУСТ ИНК"        |                             |               | Принята 🏾 🔍    |          | ~   |
| 10.02.2017   | 3564            | 0          | ОО "ТД "Мегаполис"   |                             |               | Принята        |          | ~   |
| Открыть      | ХМL Док         | ументы ЕГА | МСкТТН№ 1 от 13.02.2 | 2017. http://localhost:8080 | l/opt/out/way | ybill_v2/329   |          | •   |
| Дата         | Номер           |            | Вид                  |                             | Статус        |                |          |     |
| 16.02.2017   |                 |            | Акт отзыва           |                             |               |                |          |     |
| 15.02.2017   | 2017-02-15T16:0 | 1:31.79214 | Э: Квитанция к акту  |                             | Принято       |                |          |     |
| 15.02.2017   |                 |            | Акт отказа           |                             |               |                |          |     |
| 13.02.2017   | TEST-TTN-00068  | 95119      | Справка 2            |                             |               |                |          |     |
|              |                 |            |                      |                             |               |                |          |     |

Через некоторое время после отправки (2...10 мин) нажать кнопку «загрузить», чтобы посмотреть ответ от ЕГАИС.

На акт отзыва поступит квитанция «Квитанция к акту отзыва».

| П    | Тодтвердить Откавать Создать акт расхождений Запросить TTH Загрузить Очистить УТМ |       |                    |                                                       |                  |                |       |   |
|------|-----------------------------------------------------------------------------------|-------|--------------------|-------------------------------------------------------|------------------|----------------|-------|---|
| От   | крыть ХМІ                                                                         |       | Сохранить          | зврат В зал Удалить Найти                             | Изменить         | статус В Е     | Excel |   |
|      | Дата                                                                              |       | Номер              | Поставщик                                             |                  | Статус ЕГАИС   |       |   |
|      | 16.02.2017                                                                        |       | 80969528           | ЗАО "РУСТ ИНК"                                        |                  |                |       |   |
|      | 16.02.2017                                                                        |       | 80969529           | ЗАО "РУСТ ИНК"                                        |                  |                |       |   |
|      | 14.02.2017                                                                        |       | 01-5017-3060       | ОАО "Сыктывкарский ЛВЗ"                               |                  |                |       |   |
|      | 13.02.2017                                                                        |       | 1                  | ООО "Белый Аист"                                      |                  | Запрос на отзы | в     |   |
|      | 13.02.2017                                                                        |       | 80966617           | зао "руст инк"                                        |                  |                |       |   |
| Ц.   | 13.02.2017                                                                        |       | 80966618           | ЗАО "РУСТ ИНК"                                        | Принята          |                |       |   |
| Ц.   | 13.02.2017                                                                        |       | 80966619           | ЗАО "РУСТ ИНК"                                        | Принята          |                | 2     |   |
| Ц.   | 10.02.2017                                                                        |       | 3564               | ОО "ТД "Мегаполис"                                    |                  | Принята        | ٩     | 2 |
| 0    | ткрыть                                                                            | XML   | Документы Е        | ЕГАИС к TTH № 1 от 13.02.2017. http://localhost:8080. | /opt/out/waybill | _v2/329        |       |   |
| Дата | 3                                                                                 | Номе  | р                  | Вид                                                   | Статус           |                |       |   |
| 16.0 | 2.2017                                                                            | 2017  | -02-16T11:10:27.6  | 635 Квитанция к акту отзыва                           | Принято          |                |       |   |
| 16.0 | 2.2017                                                                            |       |                    | Акт отзыва                                            |                  |                |       |   |
| 15.0 | 2.2017                                                                            | 2017- | 02-15T16:01:31.792 | 49: Квитанция к акту                                  | Принято          |                |       |   |
| 15.0 | 15.02.2017                                                                        |       |                    | Акт отказа                                            |                  |                |       |   |
| 13.0 | 13.02.2017 TEST-TTN-0006895119                                                    |       | -TTN-0006895119    | Справка 2                                             |                  |                |       |   |
|      |                                                                                   |       |                    |                                                       |                  |                |       |   |

Грузоотправитель (поставщик), увидев среди входящих документов на УТМ документ типа **RequestRepealWB («акт отзыва» от получателя)** – запрос на отмену отказа ТТН, должен отправить подтверждение на этот акт отзыва.

После того как грузоотправитель подтвердит наш акт отзыва акта отказа, то можно будет эту ТТН подтвердить нами.

Также учесть, что акт отзыва хранится в УТМ в течение суток, а затем самоуничтожается и если грузоотправитель не заметит Ваш акт, то через сутки он удалится, а точнее: удалится через сутки - **только в случае его прочтения** из входящей очереди УТМ.

После того как мы отозвали наш акт отказа к ТТН и когда поставщик подтвердит наш акт отзыва, то увидим следующие документы к накладной.

| ТТН входящие   ТТН исходящие   Чеки   Торговый зал   Запросы в ЕГАИС      |                                              |               |                              |                         |             |                      |            |     |
|---------------------------------------------------------------------------|----------------------------------------------|---------------|------------------------------|-------------------------|-------------|----------------------|------------|-----|
| Общество с огранич                                                        | Общество с ограниченной ответственностью "КВ |               |                              |                         |             |                      |            |     |
| 1                                                                         |                                              | 1             |                              |                         |             |                      |            |     |
| Подтвердить                                                               | Отказать                                     | Создат        | ь акт расхождений            | Запросить ТТН           |             | Загрузить            | Очистить У | УТМ |
| Открыть XML Сохранить Возврат В зал Удалить Найти Изменить статус В Ехсеl |                                              |               |                              |                         |             | B Excel              |            |     |
| Дата                                                                      | Номер                                        | По            | ставщик                      |                         |             | Статус ЕГАИС         |            |     |
| 07.03.2017                                                                | 48                                           | 00            | О "Прикуп-Ритэйл"            |                         |             | Накладная расп       | роведена   |     |
| 07.03.2017                                                                | 47                                           | 00            | О "Прикуп-Ритэйл"            |                         |             |                      |            |     |
| 07.03.2017                                                                | 45                                           | 00            | О "Прикуп-Ритэйл"            |                         |             |                      |            |     |
| 07.03.2017                                                                | 01-5017-                                     | 5350 OA       | О "Сыктывкарский ЛВЗ"        |                         |             |                      |            |     |
| 07.03.2017                                                                | 6306                                         | 00            | О "ТД "Мегаполис"            |                         |             |                      |            |     |
| 28.02.2017                                                                | 01-5017-                                     | 4412 OA       | .О "Сыктывкарский ЛВЗ"       |                         |             | Принята              |            |     |
| 21.02.2017                                                                | 11                                           | 00            | ООО "Белый Аист"             |                         |             | Отправлен акт отказа |            |     |
| 20.02.2017                                                                | 4419                                         | 00            | ООО "ТД "Мегаполис"          |                         | Принята     |                      |            |     |
|                                                                           |                                              |               |                              |                         |             |                      |            | •   |
| Открыть                                                                   | ХМL Д                                        | окументы ЕГА  | ИС к ТТН № 48 от 07.03.2017  | /. http://localhost:808 | 0/opt/out/w | aybill/217           |            |     |
| Дата                                                                      | Номер                                        |               | Вид                          |                         | Статус      |                      |            |     |
| 08.03.2017                                                                | 2017-03-08T07                                | :30:54.746623 | Квитанция к ТТН              | -                       | ТТН распр   | оведена              |            |     |
| 07.03.2017                                                                | 2017-03-07T18                                | :12:46.571814 | Квитанция к акту отзыва      |                         | Принято     | квитанция            | к ответу   |     |
| 07.03.2017                                                                |                                              |               | Акт отзыва 🗡                 |                         |             | поставщика на отзыв  |            | IB  |
| 07.03.2017 2017-03-07T17:32:22.7334                                       |                                              | :32:22.733477 | 77: Квитанция к акту Принято |                         | акта отказа |                      |            |     |
| 07.03.2017                                                                |                                              |               | Акт отказа                   |                         | ва ка       | сту отказа           |            |     |
| 07.03.2017                                                                | TEST-TTN-000                                 | 7017889       | Справка 2                    |                         |             | ,                    |            |     |

Квитанция к подтверждению поставщика нашего акта отзыва имеет вид:

| Квитанция к ТТН № 2187 от 07.03.2017                                                                      |                                                                                       |  |  |  |  |  |
|----------------------------------------------------------------------------------------------------|---------------------------------------------------------------------------------------|--|--|--|--|--|
| URL: http://localhost:8080/opt/out/ticket/243, идентиф<br>D300768F-0109-4680-9CA4-0A5E99F263FD, транспорт | икатор: 48_07.03.17_16:19:59, задача:<br>: 2de86393-2e11-4740-а448-9baaa3e50fd7, хэш: |  |  |  |  |  |
| Дата и время квитанции                                                                                    | Вид квитанции                                                                         |  |  |  |  |  |
| 08.03.2017 7:30:54                                                                                        | Квитанция к ТТН                                                                       |  |  |  |  |  |
| Регистрационный номер<br>ТЕST-TTN-0007017889                                                              | Операция<br>UnConfirm                                                                 |  |  |  |  |  |
| Дата и время операции                                                                                     | Результат                                                                             |  |  |  |  |  |
| 08.03.2017 7:30:54                                                                                        | Исполнено                                                                             |  |  |  |  |  |
| Сообщение                                                                                                 |                                                                                       |  |  |  |  |  |
| Акт отказа от приема ТТН TEST-TTN-0007017889 от                                                           | гменен.                                                                               |  |  |  |  |  |
|                                                                                                    | Закрыть                                                                               |  |  |  |  |  |

После этого мы может подтвердить накладную, на которую ранее мы делала отказ, а затем его отозвали. Для подтверждения нажимаем кнопку «Подтвердить»

В ЕГАИС будет отправлен акт приемки, на который через какое-то время придут две квитанции о Отм, что акт приемки пришел в ЕГАИС «Документ успешно принят» и о том, что «Накладная №48 от 07.03.2017 00:00:00 подтверждена».

Таким образом к TTH, которая была сначала отказана, затем был отзыв на этот отказ, а затем мы подтвердили эту TTH, будет 9 документов, см. на скрине ниже.

| Отозвать   | <b>,</b> or | гказать Созд         | ать акт расхождений Запросить ТТН                   | 3                | агрузить Очистить УТМ        |  |
|------------|-------------|----------------------|-----------------------------------------------------|------------------|------------------------------|--|
| Открыть    | XML         | Сохранить Во         | зврат В зал Удалить Найти                           | Изменить с       | татус B Excel                |  |
| Дата       |             | Номер                | Поставщик                                           |                  | Статус ЕГАИС                 |  |
| 07.03.2    | 017         | 48                   | ООО "Прикуп-Ритэйл"                                 |                  | Принята                      |  |
| 07.03.2    | 017         | 47                   | ООО "Прикуп-Ритэйл"                                 |                  |                              |  |
| 07.03.2    | 017         | 45                   | ООО "Прикуп-Ритэйл"                                 |                  |                              |  |
| 07.03.2    | 017         | 01-5017-5350         | ОАО "Сыктывкарский ЛВЗ"                             |                  |                              |  |
| 07.03.2    | 017         | 6306                 | ООО "ТД "Мегаполис"                                 |                  |                              |  |
| 28.02.20   | 017         | 01-5017-4412         | ОАО "Сыктывкарский ЛВЗ"                             |                  | Принята                      |  |
| 21.02.20   | 017         | 11                   | ООО "Белый Аист"                                    |                  | Отправлен акт отказа         |  |
| 20.02.20   | 017         | 4419                 | ООО "ТД "Мегаполис"                                 |                  | Принята                      |  |
| 16.02.20   | 017         | 80969528             | АО "РУСТ ИНК"                                       |                  | Принята                      |  |
| 16.02.20   | 017         | 80969529             | ЗАО "РУСТ ИНК"                                      |                  | Принята                      |  |
| Открыть    |             | Документы Е          | ГАИС к TTH № 48 от 07.03.2017. http://localhost:808 | 0/opt/out/waybil | I/217                        |  |
| Дата       | Номе        | p                    | Вид                                                 | Статус           |                              |  |
| 08.03.2017 | 2017        | 7-03-08T12:12:34.2   | 011 Квитанция к ТТН                                 | Принято 🔍        |                              |  |
| 08.03.2017 | 2017        | -03-08T12:12:34.1    | 231 Квитанция к акту                                | Принято 🔫        |                              |  |
| 08.03.2017 |             |                      | Акт приемки                                         |                  | квитанции к                  |  |
| 08.03.2017 | 2017        | -03-08T07:30:54.746  | 523) Квитанция к TTH                                | ТТН распровед    | <sub>дена</sub> акту приемки |  |
| 07.03.2017 | 2017        | -03-07T18:12:46.571  | 814: Квитанция к акту отзыва                        | Принято          | данной TTH                   |  |
| 07.03.2017 |             |                      | Акт отзыва                                          |                  |                              |  |
| 07.03.2017 | 2017        | -03-07T17:32:22.7334 | 177: Квитанция к акту                               | Принято          |                              |  |
| 07.03.2017 |             |                      | Акт отказа                                          |                  |                              |  |
| 07.03.2017 | TEST        | -TTN-0007017889      | Справка 2                                           |                  |                              |  |

# 2.8. Отзыв Акта расхождений.

Если поставщик прислал TTH и Вы не согласны с какими-то позициями в TTH, то отправляете поставщику Акт расхождений (подробнее см. в пункте «Акт расхождений»). Поставщик (грузоотправитель) либо соглашается с актом расхождений, либо не соглашается. Отправить отзыв на наш акт расхождений мы можем только после того как поставщик либо согласился с актом расхождений, либо не согласился с ним.

Для примера рассмотрим TTH №60 от 09.03.16. На нижеприведенном скрине видим, что мы послали акт расхождений грузополучателю и получили согласие от грузополучателя на наш акт расхождений

| Подтвердить                         | Отказать            | Отправить акт Запросить ТТН                                                         | 3ar                                  | грузить Очистить УТМ           |  |  |
|-------------------------------------|---------------------|-------------------------------------------------------------------------------------|--------------------------------------|--------------------------------|--|--|
| Открыть ХМІ                         | L Сохранить В       | озврат В зал Удалить Найти                                                          | Изменить ста                         | B Excel                        |  |  |
| Дата                                | Номер               | Поставщик                                                                           | Стату                                | ус ЕГАИС                       |  |  |
| 09.03.2017                          | 63                  | ООО "Прикуп-Ритэйл"                                                                 |                                      |                                |  |  |
| 09.03.2017                          | 62                  | ООО "Прикуп-Ритэйл"                                                                 | Расхо                                | ождения приняты                |  |  |
| 09.03.2017                          | 61                  | ООО "Прикуп-Ритэйл"                                                                 | Запр                                 | ос на отзыв                    |  |  |
| 09.03.2017                          | 60                  | ООО "Прикуп-Ритэйл"                                                                 | Расхо                                | ождения приняты                |  |  |
| 09.03.2017                          | 80981343            | ЗАО "РУСТ ИНК"                                                                      |                                      |                                |  |  |
| 07.03.2017                          | 47                  | ООО "Прикуп-Ритэйл"                                                                 | Акт о                                | тклонен                        |  |  |
| 07.03.2017                          | 45                  | ООО "Прикуп-Ритэйл"                                                                 | Акт о                                | тклонен                        |  |  |
| 07.03.2017                          | 01-5017-5350        | ОАО "Сыктывкарский ЛВЗ"                                                             | Отпр                                 | Отправлен акт приемки 💙        |  |  |
| квитанция о по                      | ступление акта      | ответ поставщика на наш акт расхождений;                                            |                                      |                                |  |  |
| Открыть                             | ХМL Документы В     | «Принимаем изменения количес<br>ЕГАИС к ITH № 60 от 09.03.2017. http://localhost:80 | r <b>Ba»</b><br>80/opt/out/waybill/3 | 354                            |  |  |
| Дата                                | Номер               | Ви                                                                                  | Статус                               | квитанция после ответа         |  |  |
| 10.03.2017                          | 20170310093328      | Ответ на акт расхождений                                                            | Принято                              | поставщика на акт              |  |  |
| 10.03.2017 2017-03-10T08:34:32.4930 |                     | 49: Квитанция к ТТН Принято                                                         |                                      | расхождений:<br>«Накладная №62 |  |  |
| 10.03.2017 2017-03-10T01:17:04.04   |                     | 401 Квитанция к акту                                                                | Принято                              | от 09.03.2017                  |  |  |
| 10.03.2017                          |                     | Акт расхождений Отправлен                                                           |                                      | ен подтверждена»               |  |  |
| 09.03.2017                          | TEST-TTN-0007024064 | Справка 2                                                                           |                                      |                                |  |  |

# Чтобы кнопка отзыва TTH стала активной, изменим статус TTH.

|   | Па                    | дтвердить  | Отказать  |   | Отправить акт       | Запрос  | сить ТТН |     | 3       | Загрузить | Очистит | ь УТМ |
|---|-----------------------|------------|-----------|---|---------------------|---------|----------|-----|---------|-----------|---------|-------|
|   | Открыть XML Сохранить |            |           | в | озврат В зал        | Удалить | Найти    | Изи | енить о | статус    | B Excel |       |
| Γ |                       | Дата       | Номер     |   | Поставщик           |         |          | 1   |         | Статус ЕГ | АИС     |       |
| Γ | $\bowtie$             | 09.03.2017 | 63        |   | ООО "Прикуп-Ритэйл" |         | /        |     |         |           |         |       |
|   |                       | 00.00.0047 | <b>CD</b> |   | 000 HP 0 Y H        |         | /        |     |         |           |         |       |

# В строке выбора статуса выберем «отказ»

| Подтвердить                  | Отказать                                                                                                    | Отправить акт                                 | Запросить ТТН                                      | Загрузить                                                                   | Очистить УТМ |  |
|------------------------------|----------------------------------------------------------------------------------------------------|-----------------------------------------------|----------------------------------------------------|-----------------------------------------------------------------------------|--------------|--|
| Открыть ХМ                   | Открыть XML Сохранить Воз                                                                                                    |                                               | Удалить Найти                                      | Расхождения приняты                                                         | -            |  |
| Дата                         | Номер                                                                                                    | Поставщик                                     | тавщик                                             |                                                                             |              |  |
| 09.03.2017                   | 62                                                                                                    | ООО "Прикуп-Ритэйл"                           |                                                    | Отправлен акт отказа<br>Создан акт расхождений<br>Отправлен акт расхождений |              |  |
| 09.03.2017                   | 61<br>60                                                                                                    | ООО "Прикуп-Ритэил"<br>ООО "Прикуп-Ритэйл"    |                                                    | Принята<br>Отказ<br>Расхождения приняты                                     |              |  |
| <b>09.03.2017 07.03.2017</b> | Image: Weight of the second second |                                               | АО "РУСТ ИНК"<br>ОО "Прикуп-Ритэйл"                |                                                                             |              |  |
| 07.03.2017                   | 45<br>01-5017-5350                                                                                                    | ООО "Прикуп-Ритэйл"<br>ОАО "Сыктывкарский ЛВЗ | Ю "Прикуп-Ритэйл"<br>АО "Сыктывкарский ЛВЗ"        |                                                                             | ~            |  |
|                              |                                                                                                    |                                               | 2 2047 http://locallact.20                         | Получен акт расхождений<br>Статус неопределен<br>Запрос на отзыв            | •            |  |
| Открыть                      | ХМЦ Документы с                                                                                                    | ЕГАИС К ГГН № 60 01 09.0.<br>Вил              | VIC K TTH № 60 of 09.03.2017. http://localhost:808 |                                                                             |              |  |
| 10.03.2017                   | 20170310093328                                                                                                    | Ответ на акт расхожд                          | ений                                               | Накладная распроведена<br>Принято                                           |              |  |
| 10.03.2017                   | 2017-03-10T08:34:32.493                                                                                                    | 049: Квитанция к ТТН<br>401 Квитанция к акту  |                                                    | Принято<br>Принято                                                          |              |  |
| 10.03.2017                   |                                                                                                    | Акт расхождений                               | Акт расхождений                                    |                                                                             |              |  |
| 09.03.2017                   | TEST-TTN-0007024064                                                                                                    | Справка 2                                     |                                                    |                                                                             |              |  |

#### После смены статуса ТТН появится кнопка «Отозвать».

| Тодносрдино           |           | гозвать    | Отправить акт Запросить ТТН                      | Загрузить Очистить УТМ |                     |  |
|-----------------------|-----------|------------|--------------------------------------------------|------------------------|---------------------|--|
| Открыть XML Сохранить |           | Сохранить  | озврат В зал <mark>Удалить Найти Изменить</mark> | статус B Excel         |                     |  |
|                       |           | Дата       | Номер                                            | Поставщик              | Статус ЕГАИС        |  |
|                       | $\ge$     | 09.03.2017 | 63                                               | ООО "Прикуп-Ритэйл"    |                     |  |
|                       |           | 09.03.2017 | 62                                               | ООО "Прикуп-Ритэйл"    | Расхождения приняты |  |
|                       | 0         | 09.03.2017 | 61                                               | ООО "Прикуп-Ритэйл"    | Акт отклонен        |  |
|                       | X         | 09.03.2017 | 60                                               | ООО "Прикуп-Ритэйл"    | Отказ               |  |
|                       | $\bowtie$ | 09.03.2017 | 80981343                                         | зао "руст инк"         |                     |  |

Для отправки акта отзыва нажимаем кнопку "отозвать», через некоторое время для данной TTH из ЕГАИС придет «Квитанция к акту отзыва» с записью «Документ успешно принят».

| Подтвердить                          | Отказать                             | Отправить акт                | Запросить ТТН                       |                | Загрузить                       | Очистить УТМ       |  |
|--------------------------------------|--------------------------------------|------------------------------|-------------------------------------|----------------|---------------------------------|--------------------|--|
| Открыть ХМІ                          | Сохранить В                          | озврат В зал Уд              | алить Найти                         | Изменит        | гь статус                       | B Excel            |  |
| Дата                                 | Номер                                | Поставщик                    |                                     |                | Статус ЕГАИС                    |                    |  |
| 09.03.2017                           | 63                                   | ООО "Прикуп-Ритэйл"          |                                     |                |                                 |                    |  |
| 09.03.2017                           | 62                                   | ООО "Прикуп-Ритэйл"          |                                     |                | Расхождения п                   | риняты             |  |
| 09.03.2017                           | 61                                   | ООО "Прикуп-Ритэйл"          |                                     |                | Запрос на отзы                  | IB                 |  |
| ▶ 🔽 09.03.2017                       | 60                                   | ООО "Прикуп-Ритэйл"          |                                     |                | Расхождения п                   | риняты             |  |
| 09.03.2017                           | 80981343                             | ЗАО "РУСТ ИНК"               |                                     |                |                                 |                    |  |
| 07.03.2017                           | 47                                   | ООО "Прикуп-Ритэйл"          | ОО "Прикуп-Ритэйл"                  |                |                                 |                    |  |
| 07.03.2017                           | 45                                   | ООО "Прикуп-Ритэйл"          |                                     |                | Акт отклонен                    |                    |  |
| Открыть                              | ХМL Документы                        | ЕГАИС к ТТН № 60 от 09.03.20 | в ЕГАИС<br>017. http://localhost:80 | )80/opt/out/wa | ybill/354                       |                    |  |
| Дата                                 | Номер                                | Вид                          |                                     | Статус         |                                 |                    |  |
| 10.03.2017                           | 2017-03-10T11:08:08.367              | 544! Квитанция к акту отзыва | Квитанция к акту отзыва Принято     |                |                                 |                    |  |
| 10.03.2017                           |                                      | Акт отзыва 🔨                 |                                     |                |                                 |                    |  |
| 10.03.2017                           | 20170310093328                       | Ответ на акт расхождени      | ій                                  | Принято        | отправленнь                     | ій нами акт отзыва |  |
| 10.03.2017                           | 10.03.2017 2017-03-10T08:34:32.49304 |                              |                                     | Принято        | после получе                    | ения от поставщика |  |
| 10.03.2017 2017-03-10T01:17:04.04015 |                                      | 157 Квитанция к акту         | Квитанция к акту Принято            |                | о согласия на наш акт расхожден |                    |  |
| 10.03.2017                           | 10.03.2017                           |                              | Акт расхождений Отправле            |                | тен                             |                    |  |
| 09.03.2017                           | TEST-TTN-0007024064                  | Справка 2                    |                                     |                |                                 |                    |  |

Когда поставщик (грузоотправитель) ответит на наш акт отзыва согласием, то тогда TTH распроведется и тогда мы можем ее полностью подтвердить, или полностью отказать, или сделать другой акт расхождений с измененным количеством позиций в отличие от первого, отозванного акта расхождений.

После регистрации в ЕГАИС согласия поставщика на наш акт отзыва, у нас появится «Квитанция к TTH» с записью «Накладная №60 от 10.03.2017 00:00:00 распроведена». Статус этой квитанции «TTH распроведена»

|   |           | Дата       | Номер    | Поставщик           | Статус ЕГАИС        |   |
|---|-----------|------------|----------|---------------------|---------------------|---|
|   | X         | 09.03.2017 | 63       | ООО "Прикуп-Ритэйл" |                     |   |
|   |           | 09.03.2017 | 62       | ООО "Прикуп-Ритэйл" | Расхождения приняты |   |
| Г | 0         | 09.03.2017 | 61       | ООО "Прикуп-Ритэйл" | Акт отклонен        |   |
|   |           | 09.03.2017 | 60       | ООО "Прикуп-Ритэйл" | Расхождения приняты |   |
|   | $\bowtie$ | 09.03.2017 | 80981343 | ЗАО "РУСТ ИНК"      |                     |   |
| Γ | 0         | 07.03.2017 | 47       | ООО "Прикуп-Ритэйл" | Акт отклонен        |   |
|   |           | ·          |          |                     |                     | • |

| Открыть    | Открыть         XML         Документы ЕГАИС к ТТН № 60 от 09.03.2017. http://localhost:8080/opt/out/waybill/354 |                          |                  |  |  |  |  |  |  |
|------------|----------------------------------------------------------------------------------------------------|--------------------------|------------------|--|--|--|--|--|--|
| Дата       | Номер                                                                                                    | Вид                      | Статус           |  |  |  |  |  |  |
| 10.03.2017 | 2017-03-10T11:56:02.754439                                                                                      | Квитанция к ТТН          | ТТН распроведена |  |  |  |  |  |  |
| 10.03.2017 | 2017-03-10T11:08:08.367544                                                                                      | Квитанция к акту отзыва  | Принято          |  |  |  |  |  |  |
| 10.03.2017 |                                                                                                    | Акт отзыва               |                  |  |  |  |  |  |  |
| 10.03.2017 | 20170310093328                                                                                                  | Ответ на акт расхождений | Принято          |  |  |  |  |  |  |
| 10.03.2017 | 2017-03-10T08:34:32.493049                                                                                      | Квитанция к ТТН          | Принято          |  |  |  |  |  |  |
| 10.03.2017 | 2017-03-10T01:17:04.040157                                                                                      | Квитанция к акту         | Принято          |  |  |  |  |  |  |
| 10.03.2017 |                                                                                                    | Акт расхождений          | Отправлен        |  |  |  |  |  |  |
| 09.03.2017 | TEST-TTN-0007024064                                                                                             | Справка 2                |                  |  |  |  |  |  |  |

# 2.9. Отправка возвратной накладной поставщику или накладной перемещения.

Исходящая ТТН может быть либо как возвратная поставщику, либо как накладная перемещения. Товар в накладную отбирается либо из остатков регистра 1(склад) кнопкой «добавить», либо непосредственным сканированием марок с продукции. Также в конце данного пункта будет рассмотрено создание исходящей (возвратной) накладной из входящей накладной. Открываем вкладку «ТТН исходящие» и нажимаем кнопку «Создать»

| ТТН входящие ТТН исходящие Чеки Торговый зал Марочный учет Запросы в ЕГАИС |                         |                             |                         |  |  |  |  |  |  |
|----------------------------------------------------------------------------|-------------------------|-----------------------------|-------------------------|--|--|--|--|--|--|
| OOO KB                                                                     | 1001 FSRAR_ID 020000161 | 1553                        |                         |  |  |  |  |  |  |
| Отправить Подтвердить Отказать Отозвать Создать Загрузить                  |                         |                             |                         |  |  |  |  |  |  |
| () Открыть XML                                                             | Сохранить Возврат       | Из зала Удалить Найти       | Изменить статус В Excel |  |  |  |  |  |  |
| Дата                                                                       | Номер                   | Получатель                  | Статус ЕГАИС            |  |  |  |  |  |  |
| 28.01.2019                                                                 | 1                       | ООО "Прикуп-ритэйл"         | Принята                 |  |  |  |  |  |  |
| 24.01.2019                                                                 | PH3029                  | ООО "Белый Аист"            | Принята                 |  |  |  |  |  |  |
| 07.01.2019                                                                 | 12345                   | ΟΟΟ "ΒΕΓΑ"                  | Принята 🚽               |  |  |  |  |  |  |
| Открыть ХМL                                                                | Документы ЕГАИС н       | TTH № PH3029 от 24.01.2019. |                         |  |  |  |  |  |  |
| Дата                                                                       | Номер                   | Вид                         | Статус                  |  |  |  |  |  |  |
| 27.01.2019                                                                 | PH3029                  | Акт приемки                 |                         |  |  |  |  |  |  |
| 24.01.2019 2019-01-24T10:11:30.875                                         |                         | Квитанция к ТТН             | Принято                 |  |  |  |  |  |  |
| 24.01.2019                                                                 | 2019-01-24T10:11:26     | Квитанция на отправку       | Принято                 |  |  |  |  |  |  |
| 24.01.2019                                                                 | TEST-TTN-0007705829     | Справка 2                   |                         |  |  |  |  |  |  |
|                                                                            |                         |                             |                         |  |  |  |  |  |  |

Продукцию, которая стоит на поштучном учете можно вносить в накладную сканированием бутылок

(см.ниже). Для просмотра внесенных марок нажать значок штрихкода зеленого цвета в соответствующей строке ТТН. Если выбрать вид «Возврат», то выбор продукции будет из входящих ТТН данного поставщика. Если выбрать вид ТТН – «перемещение», то выбор позиций можно делать из всей продукции, стоящей на учете в регистре 1.

| 👬 Накладная на возврат                                                          |                                                                                         |              |            |           |              |                         |                  |        |  |  |
|---------------------------------------------------------------------------------|-----------------------------------------------------------------------------------------|--------------|------------|-----------|--------------|-------------------------|------------------|--------|--|--|
| Номер                                                                           | Номер 2 от 28.01.2019 <b>Выбор вида ТТН ( «возврат» или</b>                             |              |            |           |              | Вид: Возврат            | •                |        |  |  |
| Отправитель:                                                                    | ООО КВ                                                                                  | 47 KETET 780 | 501001     |           | · ·          | •                       |                  |        |  |  |
| Получатель: ООО "Белый Аист" ИНН 6501168894 КПП 650145001 Выбор грузополучателя |                                                                                         |              |            |           |              |                         |                  |        |  |  |
| Транспорт:                                                                      |                                                                                         |              |            |           |              |                         |                  |        |  |  |
| Найти 🔻                                                                         | Найти 🔻 Удалить Добавить 📷 🔀 Используйте сканер штрихкода для добавления акцизной марки |              |            |           |              |                         |                  |        |  |  |
| № Това                                                                          | p                                                                                       | Объем        | Количество | Цена      | Сумма        | Справка 1               | Справка 2        |        |  |  |
| 1 闘 Вин                                                                         | ю столовое полусладкое                                                                  | 0.7500       | 2          | 210       | 420          | TEST-FA-00000036366251  | TEST-FB-00000036 | 836239 |  |  |
|                                                                                 | просмотр ма                                                                             | рок для      | выбранно   | ой позици | 1            |                         |                  |        |  |  |
| Производите                                                                     | ль ООО "Крымский Вин                                                                    | ный Дом"     |            |           |              |                         |                  |        |  |  |
| И                                                                               | нн 9108001581 к                                                                         | 910801       | 001 Код    | 403 Алк   | оголь 12.000 | AlcCode 001822000001396 | 931              |        |  |  |
| Итого:                                                                          | ИТОГО: 420,00 — общая сумма в руб. ОК Закрыть                                           |              |            |           |              |                         |                  |        |  |  |

Кнопка «Добавить все» появилась в более поздних версиях программы. Кнопка позволяет добавить в накладную перемещения или возврата всю продукцию из регистра 1, как с новыми марками, так и со старыми.

| 👬 Накладная на возврат |                 |           |        |            |           |       |                             |                           |      |
|------------------------|-----------------|-----------|--------|------------|-----------|-------|-----------------------------|---------------------------|------|
| Номер                  |                 | 5         |        | от 09.07.  | 2019 15   |       | /                           | Вид: Перемещение          | •    |
| Отправитель: 000       |                 |           |        |            |           |       |                             |                           |      |
| Получа                 | Получатель: 000 |           |        |            |           |       |                             |                           |      |
| Транс                  | торт            | :         |        |            | 1         |       |                             |                           |      |
| Найти                  | 1 🔻             | Удалит    | ь Доба | вить Доба  | авить все | ш 🔀 И | спользуйте сканер штрихкода | для добавления акцизной м | арки |
| N♀                     |                 | Товар     | Объем  | Количество | Цена      | Сумма | Справка 1                   | Справка 2                 |      |
| 804                    |                 | Водка "Сы | 0.5000 | 1          | 225       | 225   | TEST-FA-00000036396421      | TEST-FB-00000036834097    |      |
| 805                    |                 | Водка "Сы | 0.5000 | 2          | 225       | 450   | TEST-FA-00000031548865      | TEST-FB-00000034218533    |      |

Для отправки TTH закрываем и нажимаем «отправить».

| ТТН входящие ТТН исходя                                   | ащие Чеки Торгов | зый зал Марочный учет Запр | росы в ЕГАИС            |  |  |  |  |  |  |  |
|-----------------------------------------------------------|------------------|----------------------------|-------------------------|--|--|--|--|--|--|--|
| ООО КВ нажать для отправки                                |                  |                            |                         |  |  |  |  |  |  |  |
| Отправить Подтвердить Отказать Отозвать Создать Загрузить |                  |                            |                         |  |  |  |  |  |  |  |
| () Открыть XML Со                                         | хранить Возврат  | Из зала Удалить Найти      | Изменить статус В Excel |  |  |  |  |  |  |  |
| Дата                                                      | Номер            | Получатель                 | Статус ЕГАИС            |  |  |  |  |  |  |  |
| 28.01.2019                                                | 2                | ООО "Белый Аист"           | Отправлена              |  |  |  |  |  |  |  |
| 28.01.2019                                                | 1                | ООО "Прикуп-ритэйл"        | Принята                 |  |  |  |  |  |  |  |

#### Подтверждаем отправку

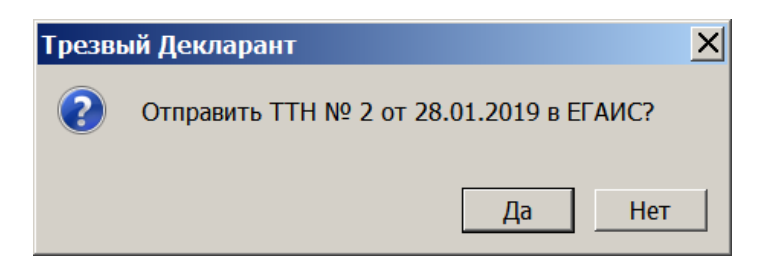

| Трезвый Декларант | ×  |
|-------------------|----|
| ТТН отправлена!   |    |
|                   | ОК |

Статус ТТН (столбец «Статус ЕГАИС») станет «отправлена» (см.выше)

Как было указано выше для выбора получателя нажать кнопку «получатель» в окне исходящей ТТН

После нажатия кнопки для выбора получателя появится окно:

| Информация о       | нформация об организации |                                              |  |  |  |  |  |  |
|--------------------|--------------------------|----------------------------------------------|--|--|--|--|--|--|
| Полное наименовани | ие                       | выбор получателя из справочника контрагентов |  |  |  |  |  |  |
|                    |                          |                                              |  |  |  |  |  |  |
|                    | Π                        |                                              |  |  |  |  |  |  |
| Наименование       |                          |                                              |  |  |  |  |  |  |
| FSRAR_ID           | ИНН КПГ                  | Регион Выбрать Заполнить                     |  |  |  |  |  |  |
|                    |                          |                                              |  |  |  |  |  |  |
|                    |                          |                                              |  |  |  |  |  |  |

При отправке возвратной поставщику выберите поставщика из справочника поставщиков, нажав «Выбрать» (см.выше). Или же если в справочнике есть такой контрагент, то можно в поле FSRAR\_ID вставить ИД получателя и нажать «Заполнить»

| Информация об      | б организации             |                   |               |           | ×                 |
|--------------------|---------------------------|-------------------|---------------|-----------|-------------------|
| Полное наименовани | ie                        |                   |               |           |                   |
| Общество с огранич | енной ответственностью "  | Белый Аист"       |               |           |                   |
|                    |                           |                   |               |           |                   |
| Наименование       | 000 "Белый Аист"          |                   |               |           |                   |
| FSRAR_ID           | 020000245306              | ИНН 6501168894    | КПП 650145001 | Регион 65 | Выбрать Заполнить |
|                    |                           |                   |               |           |                   |
| Сахалинская оол, , | южно-Сахалинск Г, , Ациац | ионная ул, 74/в,, |               |           |                   |
|                    | ```                       | <b>\</b>          |               | •         |                   |
|                    |                           | 1.вставить ИД     |               | 3.        | 2.нажать          |
| 1                  |                           |                   |               |           |                   |
|                    |                           |                   |               |           | ОК Закрыть        |

В окно ТТН можно сканировать только новые марки. Если Вы просканируете старую марку (68 символов), то программа это воспринимает как будто Вы в тексте ТТН ищете эту марку и выдаст сообщение примерно такого вида:

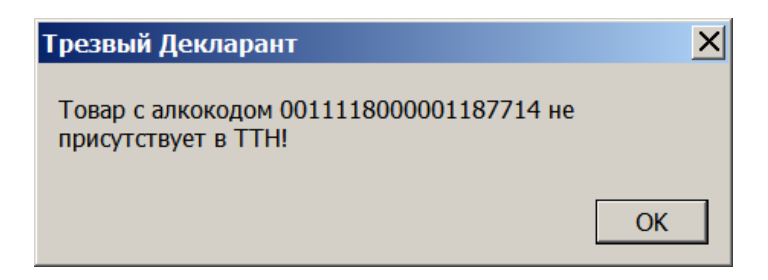

Также Вы можете добавлять продукцию в ТТН, используя регистр 1, нажать кнопку «Добавить»

| 🗂 Накладная  | на возврат          |             |              |              |               |                         | _                |     |
|--------------|---------------------|-------------|--------------|--------------|---------------|-------------------------|------------------|-----|
| Номер        | 5 от                | 29.01.201   | 9 15         |              |               | -                       | Вид: Перемещение | • • |
| Отправитель: | ООО КВ              | 047 KEBN 78 | 0501001      |              |               |                         |                  |     |
| Получатель:  | ООО "Белый Аист" ИН | H 65011688  | 94 КПП 65014 | 5001         |               |                         |                  |     |
| Транспорт:   |                     |             | – нажать ,   | для добав    | ления про     | дукции в ТТН из регис   | тра 1 (склад)    |     |
| Найти 🔻 🕺    | Удалить Добавить    |             | Используйт   | е сканер штр | ихкода для до | бавления акцизной марки |                  |     |
| № Това       | p                   | Объем       | Количество   | Цена         | Сумма         | Справка 1               | Справка 2        |     |
|              |                     |             |              |              |               |                         |                  |     |
|              |                     |             |              |              |               |                         |                  |     |
| Производите  | ль                  |             |              |              |               |                         |                  |     |
| Производите  | ль                  | кпп [       | Код          | Ал           | коголь        | AlcCode                 |                  |     |

Если Вы не запрашивали свежие остатки из ЕГАИС, то программа попросит их запросить, чтобы из них можно было выбирать товар.

Отправляем запрос остатков в регистре №1 и ждем, когда ЕГАИС ответит (2..10 мин).

| Отправить                        | Подтвердить                                              | Отказа                        | ть                                 |              |
|----------------------------------|----------------------------------------------------------|-------------------------------|------------------------------------|--------------|
| Добавить                         | Отказыть ХМ                                              |                               | Сохранить как Возв                 | рат   Удал   |
| Запрос о<br>закладке<br>получени | гправлен. Резуль<br>Запросы в ЕГАИС<br>ия ответа от ЕГАИ | гат запро<br>С. Повтор<br>IC! | са можно видетн<br>ите операцию по | о на<br>осле |
|                                  |                                                          | -                             |                                    | ж            |

После получения остатков регистра 1 надо повторить процедуру, т.е на вкладке «**TTH исходящие**» нажать «**Создать**»

На этот раз программа уже не будет просить о запросе остатков.

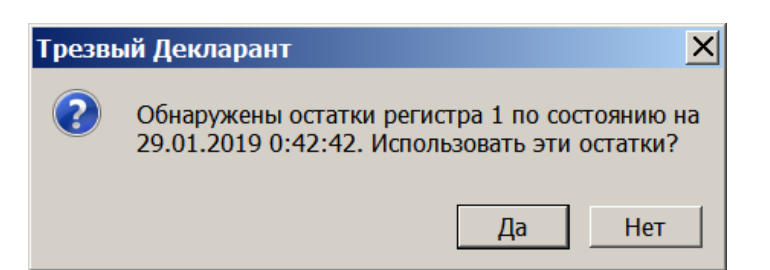

Ввести номер накладной, выбрать получателя. Затем нажать кнопку «Добавить» в окне ТТН, для выбора товаров из Ваших остатков. Появится окно с остатками регистра 1. Если отфильтровать (нажать зеленую стрелку) список по последнему столбцу, то в верхней части списка продукции будет продукция с новыми марками, стоящая на учете как поштучная продукция (отмечена зелеными галочками).

| ᢜ Остатки (регистр 1) на | дату: 29.01.2019 0:42:42 | 2   |        |                          | ОТ                       | фильтровать                  |            | _1  |  |
|--------------------------|--------------------------|-----|--------|--------------------------|--------------------------|------------------------------|------------|-----|--|
| Наименование             | Alccode                  | Вид | Объем  | Производитель(импортер)  | Справка 1                | Справка 2                    | Количество | м 4 |  |
| Водка "Сыктывкарская"    | 0011118000001187714      | 200 | 0.5000 | АО "Сыктывкарский ЛВЗ"   | TEST-FA-000000036396421  | TEST-FB-00000036834355       | 3          | V   |  |
| Водка "Сыктывкарская"    | 0011118000001187714      | 200 | 0.5000 | АО "Сыктывкарский ЛВЗ"   | TEST-FA-000000036396421  | TEST-FB-00000036834097       | 2          | V   |  |
| Коньяк четырехлетний "С  | 0013946000001876542      | 229 | 0.1000 | ООО "Виноконьячный зав   | TEST-FA-00000036396508   | TEST-FB-00000036834096       | 5          | V   |  |
| Водка "Сыктывкарская"    | 0011118000001187714      | 200 | 0.5000 | АО "Сыктывкарский ЛВЗ"   | TEST-FA-000000036396421  | TEST-FB-00000036838018       | 4          | V   |  |
| Коньяк четырехлетний "С  | 0013946000001876542      | 229 | 0.1000 | ООО "Виноконьячный зав   | TEST-FA-00000036396508   | TEST-FB-00000036834354       | 2          | V   |  |
| Виноградная водка "Праск | 0012622000002063451      | 280 | 0.5000 | АО "Прасковейское" ИНН 2 | TEST-FA-00000036366256   | TEST-FB-00000036844996       | 1          | V   |  |
| Вино столовое полусладко | 0018220000001396931      | 403 | 0.7500 | ООО "Крымский Винный Д   | TEST-FA-00000036366251   | TEST-FB-00000036836239       | 2          | V   |  |
| Бальзам "Брянский" (Кера | 0013263000002335797      | 212 | 0.5000 | ООО "БСП" ИНН 32505094   | TEST-FA-000000011424707  | TEST-FB-000000011750810      | 2          |     |  |
| Бальзам "Олом вын (Сила  | 0011118000001187669      | 212 | 0.2500 | АО "Сыктывкарский ЛВЗ"   | TEST-FA-00000032255471   | TEST-FB-00000032610598       | 27         |     |  |
| E 10 (0                  | 0044440000004407660      | 040 | 0 5000 |                          | TEAT EN ADDADADATE ADDES | TEAT ED 00000000000000000000 |            |     |  |

При попытке выбрать поштучную продукцию мышкой появится сообщение:

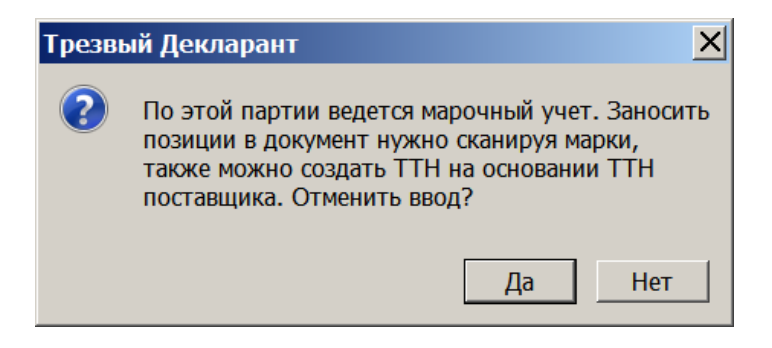

Если не будем вводить новые марки сканером, то отменяем ввод и выбираем позиции либо мышкой, либо клавишей Enter.

| 🗂 Остатки (ре | гистр 1) на 🛛                                                      | ату: 12.04.2 | 021 17:43:55  |             |              |            |                   |         | —          | C    | ]    | ×   |
|---------------|--------------------------------------------------------------------|--------------|---------------|-------------|--------------|------------|-------------------|---------|------------|------|------|-----|
| Наименование  | Alccode                                                            | Вид 🥠        | Объем         | Справка 1   | Справка 2    | Поставщик  | ттн               |         | Количество |      |      | ^   |
| Напиток аром  | 037811600                                                          | 00 520       | 0.4400        | TEST-FA-00( | TEST-FB-00(  |            | Nº 15             | от 20   |            | 1    |      |     |
| Напиток аром  | 037811600                                                          | 00 520       | 0.4400        | TEST-FA-00( | TEST-FB-00(  |            | Nº 15             | от 20   |            | 3    |      |     |
| Пивной напит  | 003401200                                                          | 00 520       | 0.5000        | TEST-FA-00( | TEST-FB-00(  |            | Nº 12             | от 20   |            | 6    |      |     |
| Пиво "Золота  | 003401200                                                          | 00 500       | 0.5000        | TEST-FA-00( | TEST-FB-00(  |            | Nº 10             | от 20   |            | 8    |      |     |
| Пиво "Золота  | 003401200                                                          | 00 500       | 0.5000        | TEST-FA-000 | TEST-FB-00C  | ООО "Прик  | Nº 17             | 0 от 1( |            | 2    |      |     |
| Пиво светлое  | 003481600                                                          | 00 500       | 1.5000        | TEST-FA-00( | TEST-FB-000  |            | <mark>№</mark> 33 | от 20   |            | 6    |      |     |
| Пиво светлое  | 003364200                                                          | 00 500       | 0.4700        | TEST-FA-00( | TEST-FB-00(  | ΟΟΟ "ΠΑΡ   | <mark>№</mark> 21 | 442 oı  |            | 3    |      |     |
| Пиво светлое  | 003638900                                                          | 00 500       | 2.0000        | TEST-FA-00( | TEST-FB-000  |            | Nº 33             | от 20   |            | 3    |      | ~   |
| Товар         | Вид                                                                | Объем        | Справка 1     |             | Справка 2    |            |                   | Количес | тво        | Цена |      |     |
| Пиво "Золота  | ая I 500                                                           | 0.50         | 000 TEST-FA-0 | 00000012739 | 93 TEST-FB-0 | 0000003683 | 4357              |         | 1.0        |      |      | 444 |
| Пиво "Золота  | ая I 500                                                           | 0.50         | 000 TEST-FA-0 | 00000012739 | 93 TEST-FB-0 | 0000003683 | 4357              |         | 2          |      |      | 78  |
| Показывать с  | толбиы                                                             |              | D6            |             |              |            |                   |         |            |      |      |     |
|               | Выберите товар двоиным нажатием кнопки мыши Данные о марках из УТМ |              |               |             |              |            |                   |         |            |      |      |     |
| Справка 1     |                                                                    | тавщик 🗹     | Товар         |             |              |            |                   | Ж       | В доку     | иент | Закр | ыть |

Ввод продукции с пивом производим из окна остатков.(см.ниже) Выделяем нужную позицию, щелкаем на ней или Enter

Появляется окно ввода количества и цены (см.ниже), вводим в это окно данные и ОК. Выбранная позиция появится в нижнем подокне (см.выше), вводим другие позиции, если нужно, затем нажимаем кнопку «В документ» и отобранные позиции копируются в исходящую TTH.

| <u></u>    | _ 🗆 × |
|------------|-------|
| Количество | 3     |
| Цена       | 300   |
|            | ок    |

В дальнейшем все старые марки должны стоять на поштучном учете, тогда в этом случае для формирования накладной перемещения со старыми делаем следующим образом

Запрашиваем остатки регистра «1». Открываем окно накладной нажатием кнопки «Создать» на вкладке «ТТН исходящие». Заполняем грузополучателя и номер ТТН. Нажимаем кнопку «добавить» для выбора необходимых позиций из окна остатков регистра «1»

| 🔒 Накладная  | на возврат |              |                    |              |                                                                                                    |                      |                           | C     |
|--------------|------------|--------------|--------------------|--------------|----------------------------------------------------------------------------------------------------|----------------------|---------------------------|-------|
| Номер        | 4          | от           | 12.01.2021         | 15           |                                                                                                    |                      | Вид: Пер                  | ремец |
| Отправитель: | 000        | Acres 1001.2 | <sup>°</sup> КПП 7 | 80501001     |                                                                                                    |                      |                           |       |
| Получатель:  | ООО "Бель  | ый Аист" ИНІ | 4 650116889        | 4 КПП 650145 | 001                                                                                                    |                      |                           |       |
| Транспорт:   | Авто       | -            |                    |              |                                                                                                    |                      |                           |       |
| Найти 🔻      | Удалить    | Добавить     | Добавить           | все          | and the second second s | Используйте сканер ш | трихкода для добавления а | акциз |
| Nº To        | зар        | Объем        | Количество         | Цена         | Сумма                                                                                                    | Справка 1            | Справка 2                 |       |
|              |            |              |                    |              |                                                                                                    |                      |                           |       |

Из открывшегося окна регистра «1»(здесь не показано) выбираем необходимую позицию, заполняем цену и количество и выбранная позиция вставляется в окно ТТН. При этом справки «1» и «2» также попадают из окна остатков регистра «1».

Предварительно можно убедиться, что для продукции с данной справкой «2» имеется достаточное количество зарегистрированных марок на регистре «3». Для этого отправляем запрос остаток марок по форме «2».(здесь не показано). Для добавления марок щелкаем на поле строки (см.ниже)

| 🗂 Накладна | ая на возврат       |              |              |             |       |                             |                        | ×        |  |  |
|------------|---------------------|--------------|--------------|-------------|-------|-----------------------------|------------------------|----------|--|--|
| Номер      | 4                   | от           | 12.01.2021   | 15          |       |                             | Вид: Перемеще          | ение 🗸   |  |  |
| Отправител | : ООО КПП 780501001 |              |              |             |       |                             |                        |          |  |  |
| Получатель | : 000 "Белый        | і́ Аист" ИНН | 1 6501168894 | КПП 6501450 | 001   |                             |                        |          |  |  |
| Транспорт: | Авто                |              | целкаем      | на этом п   | оле   |                             |                        |          |  |  |
| Найти 🔻    | Удалить             | Добавить     | Добавить в   | sce 📖 🔀     | Исп   | ользуйте сканер штрихкода д | иля добавления акцизно | ой марки |  |  |
| Nº         | Товар               | Объем        | Количество   | Цена        | Сумма | Справка 1                   | Справка 2              |          |  |  |
| 1          | Водка "Сыктывка     | 0.5000       | 9            | 260         | 2340  | TEST-FA-000000034841971     | TEST-FB-0000000352     | 12700    |  |  |
|            | пока                | марки в      | ТТН отсу     | /тствуют    |       |                             |                        |          |  |  |

Появится окно «Список марок», нажать на значок штрих-кода (см.ниже). Теперь необходимо в ТТН добавить марки, которые для данной справки «2», стоят на учете на регистре «3».

| 🔏 Нак  | ладна                                                     | я на возврат    | ·        |            | -       | •        |                             |       |  |
|--------|-----------------------------------------------------------|-----------------|----------|------------|---------|----------|-----------------------------|-------|--|
| Номер  | 0                                                         | 4               | от       | 12.01.2021 | 15      |          |                             |       |  |
| Отправ | Отправитель: ООО КПП 780501001                            |                 |          |            |         |          |                             |       |  |
| Получа | Получатель: ООО "Белый Аист" ИНН 6501168894 КПП 650145001 |                 |          |            |         |          |                             |       |  |
| Трансп | юрт:                                                      | Авто            |          |            |         |          |                             |       |  |
| Найти  | •                                                         | Удалить         | Добавить | Добавить в | все 📖 🔀 | Исп      | ользуйте сканер штрихкода д | іля д |  |
| Nº     | Т                                                         | овар            | Объем    | Количество | Цена    | Сумма    | Справка 1                   | Спр   |  |
| 1      | E                                                         | Зодка "Сыктывка | 0.5000   | 9          | 260     | 2340     | TEST-FA-000000034841971     | TE:   |  |
|        |                                                           |                 |          | / нажи     | маем на | значок ш | трих-кода для ввода         | 1     |  |
|        |                                                           | 🔒 Список марс   | ж        | марс       | ж       |          |                             |       |  |
|        |                                                           |                 |          |            |         |          |                             |       |  |
|        |                                                           | Удалить         |          |            |         |          |                             |       |  |
|        |                                                           |                 |          |            |         |          |                             |       |  |
|        |                                                           |                 |          |            |         |          |                             |       |  |

## Откроется окошко для ввода марок

| <ul> <li>Список марок</li> <li>Удалить</li> </ul> | ×                                                      | сканируем марки<br>или вводим способом<br>«копировать-вставить» |
|---------------------------------------------------|--------------------------------------------------------|-----------------------------------------------------------------|
|                                                   | Ввод значения<br>Сканируйте марку<br>HJRAS108YBI4Z5JCC | CS3M OK                                                         |

После ввода всех марок закрываем окно «Список марок», нажав «ОК» в окне «список марок» (на скрине ниже кнопки «ОК» не видно)

| 🔒 C         | 🔒 Список марок                                                                                                    |  |  |  |  |  |  |  |  |  |
|-------------|----------------------------------------------------------------------------------------------------|--|--|--|--|--|--|--|--|--|
| Уда         | алить 📖 🔀                                                                                                    |  |  |  |  |  |  |  |  |  |
| 1           | 22N0000031H02OUGC5E08KU61038002009741D6SYV66N7H7HJRAS108YBI4Z5JCCS3M                                                                                                    |  |  |  |  |  |  |  |  |  |
| 2           | 22N0000031H02OUGC5E08KU611380020097474SONCDCAFGYPRHT1108PCDVA9TIO5A6                                                                                                    |  |  |  |  |  |  |  |  |  |
| 3           | 22N0000031H02OUGC5E08KU611380020097473O35RX47CLDBDMGC1085I1CE3Q8RBU8                                                                                                    |  |  |  |  |  |  |  |  |  |
| 4           | 22N0000031H02OUGC5E08KU61138002009748F6AG5OK5W2K6BFBZ108E4RD8LWPM80E                                                                                                    |  |  |  |  |  |  |  |  |  |
| 5           | 22N0000031H02OUGC5E08KU61038002009743SFNSY6C5P6UYQ0IQ108T5WRLUBJC13W                                                                                                    |  |  |  |  |  |  |  |  |  |
| 6           | 22N0000031H02OUGC5E08KU61038002009747RCIAYAKVX25VWRK81086YKEDAIR06NM                                                                                                    |  |  |  |  |  |  |  |  |  |
| 7           | 22N0000031H02OUGC5E08KU610380020097460XTQSHE6I634FPQC108IW4M709MLKHO                                                                                                    |  |  |  |  |  |  |  |  |  |
| 8           | 22N0000031H02OUGC5E08KU61038002009747DGKIC6TY9VE6MXUA108YF9NTTJG0C11                                                                                                    |  |  |  |  |  |  |  |  |  |
| 9           | 22N0000031H02OUGC5E08KU61138002009745OOOENSAUZ9ONOY6N1080X0O9CSO5D6G                                                                                                    |  |  |  |  |  |  |  |  |  |
| 7<br>8<br>9 | 22N0000031H02OUGC5E08KU610380020097460XTQSHE6I634FPQC108IW4M709MLKHO<br>22N0000031H02OUGC5E08KU61038002009747DGKIC6TY9VE6MXUA108YF9NTTJG0C11<br>22N0000031H02OUGC5E08KU61138002009745OOOENSAUZ9ONOY6N1080X0O9CSO5D6 |  |  |  |  |  |  |  |  |  |

| 🔒 Накладн  | ая на возврат   |                           |                           |             |           |                             |            |                | ×    |
|------------|-----------------|---------------------------|---------------------------|-------------|-----------|-----------------------------|------------|----------------|------|
| Номер      | 4               | от                        | 12.01.2021                | 15          |           |                             | Вид:       | Перемещение    | ~    |
| Отправите  | ть: 000         | And Inc. o                | КПП 78                    | 0501001     |           |                             |            |                |      |
| Получатель | : ООО "Белый    | і <mark>Аист" ИН</mark> Н | 1 <mark>6501168894</mark> | КПП 6501450 | 001       |                             |            |                |      |
| Транспорт: | / Доявится      | СИМВОЛ                    | і штрих-ко                | ода, свид   | етельству | иющий, что марки ве         | едены      |                |      |
| Найти 🔻    | Удалить         | Добавить                  | <b>Добавить</b> в         | sce 🔳 🔀     | Исп       | ользуйте сканер штрихкода д | ля добавле | ния акцизной м | арки |
| Nº         | Товар           | Объем                     | Количество                | Цена        | Сумма     | Справка 1                   | Справка 2  |                |      |
| 1          | Водка "Сыктывка | 0.5000                    | 9                         | 260         | 2340      | TEST-FA-000000034841971     | TEST-FB-C  | 0000003521270  | 00   |
|            |                 |                           |                           |             |           |                             |            |                |      |

#### Отправляем ТТН в ЕГАИС

В одну ТТН можно сканером добавить позиции с новыми марками и тогда получится смешанная ТТН, в которой будут и с новыми и со старыми марками.

Также в исходящую накладную можно добавить всю продукцию из регистра 1

| 👗 Накладная  | на возврат     |               |              |           |                              |                      | _ 🗆 X    |
|--------------|----------------|---------------|--------------|-----------|------------------------------|----------------------|----------|
| Номер        | 123            | от 19.06.     | 2019 15      |           |                              | Вид: Возврат         | •        |
| Отправитель: | OOO "KE        | Ren. Index/ 4 | 050100       | 1         | /                            |                      |          |
| Получатель:  | АО "Прасковейс | кое" ИНН 2624 | 020964 КПП 2 | 262401001 |                              |                      |          |
| Транспорт:   |                |               |              |           |                              |                      |          |
| Найти 🔻      | Удалить Доб    | авить Доба    | авить все    | 🔟 🄀 Испо  | ользуйте сканер штрихкода дл | я добавления акцизно | ой марки |
| № Това       | ар Объем       | Количество    | Цена         | Сумма     | Справка 1                    | Справка 2            |          |
|              |                |               |              |           |                              |                      |          |
|              |                |               |              |           |                              |                      |          |

При этом если будут расхождения в количестве новых марок между остатками в регистре 1 и марками, которые учитывает УТМ, то появится сообщение:

#### Сообщения

| ľ |                                                                                                    |
|---|----------------------------------------------------------------------------------------------------|
| I | ,B базе данных УТМ количество марок 1 по справке TEST-FB-000000036834096 не совпадает с количеством товара 5. Возможно остатки устарели 🛛 嗑 |
| I | или база данных УТМ содержит неверную информацию                                                                                            |
| I | В базе данных УТМ количество марок 37 по справке TEST-FB-000000036845837 не совпадает с количеством товара 36. Возможно остатки устарели    |
| I | или база данных УТМ содержит неверную информацию                                                                                            |

×

Возможно надо обновить настройки на домашней странице или же запросить заново остатки регистра1.

Если необходимо отправить не все марки по какой-то справке 2, то недостаточно изменить количество в строке накладной, а надо в соответствующей строке нажать на значок марки (квадратик штрих-кода) и удалить нужные марки, или же можно и добавить. При попытке изменения просто количества, появится сообщение:

| Трезвый Декларант 🛛 🔀                                                                                           | < |
|----------------------------------------------------------------------------------------------------|---|
| Чтобы изменить количество марочной партии<br>необходимо нажать на иконку марки и удалить или<br>добавить марки! |   |
| OK                                                                                                    |   |

Если нажали кнопку «добавить все» и произошло добавление всех товаров из регистра 1, и затем повторно нажать эту кнопку, то появится сообщение

| Трезв | ый Декларант 🛛 🗙                    |
|-------|-------------------------------------|
| ?     | Все строки документа будут удалены! |
|       | Да Нет                              |

Если в исходящей ТТН будет указано больше количества, чем имеется на остатках ЕГАИС, то ТТН будет отклонена, статус с «Отправлена» изменится на «Отклонена ЕГАИС» (см.ниже). На отказанную ТТН придет две квитанции, одна о том, что ТТН была отправлена в ЕГАИС на проверку (Квитанция на отправку), вторая о результате проверки (Квитанция к ТТН)

| (                | 0                                                                                          | ткрыть   | XML                | Co                    | хранить Возврат | Из зала             | Удалить      | Найти           | Изменить статус | B Excel |  |
|------------------|--------------------------------------------------------------------------------------------|----------|--------------------|-----------------------|-----------------|---------------------|--------------|-----------------|-----------------|---------|--|
|                  | Дата                                                                                       |          |                    | Номер                 | Получатель С    |                     | Статус ЕГАИС | Статус ЕГАИС    |                 |         |  |
|                  | 0                                                                                          | 29.01.20 | 19                 |                       | 25              | ООО "Белый Аист" От |              | Отклонена ЕГАИС | тклонена ЕГАИС  |         |  |
|                  |                                                                                            | 29.01.20 | 19                 |                       | 23              | "Агроторг" Пр       |              | Принята         | Іринята         |         |  |
|                  |                                                                                            | 29.01.20 | 19                 |                       | PH302902        | ООО "Агроторг" П    |              | Тринята         |                 |         |  |
|                  | 0                                                                                          | 29.01.20 | 19                 |                       | 5               | ООО "Белый Аист" О  |              | Отклонена ЕГАИС | тклонена ЕГАИС  |         |  |
| (                | Открыть XML Документы ЕГАИС к TTH № 25 от 29.01.2019. 02d41891-38a3-4cd2-b652-37a49c785861 |          |                    |                       |                 |                     |              |                 |                 |         |  |
| Дата Номе        |                                                                                            | Номер    | D                  | Вид                   |                 | Статус              |              |                 |                 |         |  |
| 29.01.2019 2019  |                                                                                            |          | 2019               | -01-29T13:20:57       | Квитанция к ТТН |                     | Отклонено    |                 |                 |         |  |
| 29.01.2019 2019- |                                                                                            | 2019-    | 01-29T13:20:56.93€ | Квитанция на отправку |                 | Принято             |              |                 |                 |         |  |
|                  |                                                                                            |          |                    |                       |                 |                     |              |                 |                 |         |  |

В Квитанции к ТТН будет сообщение об ошибке (см.ниже):

| Квитанция к ТТН № 23 от 29.01.2019                                                                                                    | Квитанция к ТТН № 23 от 29.01.2019 🗙 🗙 🗙 |  |  |  |  |
|----------------------------------------------------------------------------------------------------|------------------------------------------|--|--|--|--|
| URL: http://localhost:8080/opt/out/ticket/364, идентификатор:<br>C909D1A7D4D387492385269644ED0317_v3, задача:<br>5BB38A98-5E5F-485D-96E0-B5B771AECB2E, транспорт:<br>fe1e1470-ecda-44ba-bbe3-7912d8fc3760, хэш: |                                          |  |  |  |  |
| Дата и время квитанции                                                                                                    | Вид квитанции                            |  |  |  |  |
| 29.01.2019 12:44:57                                                                                                    | Квитанция к ТТН                          |  |  |  |  |
| Регистрационный номер                                                                                                    | Операция                                 |  |  |  |  |
| TEST-TTN-0007706361                                                                                                    | Подтверждение                            |  |  |  |  |
| Дата и время операции                                                                                                    | Результат                                |  |  |  |  |
| 29.01.2019 12:45:05                                                                                                    | Отказано                                 |  |  |  |  |
| Сообщение                                                                                                    |                                          |  |  |  |  |
| Ошибка проводки накладной №22 от 29.01.2019 00:00:00 позиции 1 имеют<br>необеспеченный расход.                                                                                                    |                                          |  |  |  |  |
|                                                                                                    | Закрыть                                  |  |  |  |  |

Если ТТН составлена правильно, то после ее отправки и регистрации в ЕГАИС в УТМ поступит поступит справка 2 (FORM2REGINFO) и квитанции от ЕГАИС (см.ниже). Для загрузки из УТМ документов по отправленной ТТН надо нажать кнопку «Загрузить»

| ГТН входящие ТТН исходящие Чеки Торговый зал Марочный учет Запросы в ЕГАИС                 |                                                                                |                       |                 |  |  |  |  |  |
|--------------------------------------------------------------------------------------------|--------------------------------------------------------------------------------|-----------------------|-----------------|--|--|--|--|--|
| OOO "KB                                                                                    |                                                                                |                       |                 |  |  |  |  |  |
| Отправить Подтвердить Отказать Отозвать Создать Загрузить                                  |                                                                                |                       |                 |  |  |  |  |  |
| () Открыть XML                                                                             | () Открыть XML Сохранить Возврат Из зала Удалить Найти Изменить статус В Excel |                       |                 |  |  |  |  |  |
| Дата                                                                                       | Номер                                                                          | Получатель            | Статус ЕГАИС    |  |  |  |  |  |
| 29.01.2019                                                                                 | 25                                                                             | ООО "Белый Аист"      | Отклонена ЕГАИС |  |  |  |  |  |
| > 29.01.2019                                                                               | 23                                                                             | "Агроторг"            | Принята         |  |  |  |  |  |
|                                                                                            |                                                                                |                       |                 |  |  |  |  |  |
| Открыть XML Документы ЕГАИС к ТТН № 23 от 29.01.2019. 4b61c1fe-9b46-4be2-a07d-3549cc64cc45 |                                                                                |                       |                 |  |  |  |  |  |
| Дата                                                                                       | Номер                                                                          | Вид                   | Статус          |  |  |  |  |  |
| 29.01.2019                                                                                 | 2019-01-29T13:02:59                                                            | Квитанция к ТТН       | Принято         |  |  |  |  |  |
| 29.01.2019                                                                                 | 2019-01-29T13:02:57                                                            | Квитанция на отправку | Принято         |  |  |  |  |  |
| 29.01.2019 ТЕЅТ-ТТМ-0007706365 Справка 2                                                   |                                                                                |                       |                 |  |  |  |  |  |

В «Квитанции к ТТН» будет текст: «Накладная №23 от 29.01.2019 00:00:00 проведена и выслана ерузополучателю как участнику системы (Акт разногласий ожидается от грузополучателя).», Во второй квитанции ((Квитанция на отправку) будет текст: «Документ успешно обработан». Статус ЕГАИС изменится с «отправлена» на «принята» (см.выше)

Если получатель подтвердит накладную, то придет акт приемки (см.ниже) Прим: В последних версиях программы кнопка «Создать на основании остатков» называется «Создать», а также в интерфейсе окна добавлена кнопка «Отозвать»

| ТТН входящие ТТН исходящие Чеки Торговый зал Запросы в ЕГАИС        |                        |                                                 |                             |  |  |  |  |
|---------------------------------------------------------------------|------------------------|-------------------------------------------------|-----------------------------|--|--|--|--|
| ООО КВВ Marazon КПП 580501001 FSRAR_ID 020000161555                 |                        |                                                 |                             |  |  |  |  |
| Отправить                                                           | Загрузить              |                                                 |                             |  |  |  |  |
| Открыть XML Сохранить Возврат Удалить Найти Изменить статус В Excel |                        |                                                 |                             |  |  |  |  |
| Дата                                                                | Номер                  | Получатель                                      | Статус ЕГАИС                |  |  |  |  |
| 07.11.2016                                                          | 6                      | ООО "Белый Аист"                                | Отправлена                  |  |  |  |  |
| 10.06.2016                                                          | 05                     | ООО фирма "Вятские зори"                        | Не получена                 |  |  |  |  |
| <b>10.06.2016</b>                                                   | 04                     | магазин "Белый Аист"                            | Принята                     |  |  |  |  |
| Открыть                                                             | ХМL Документы          | ЕГАИС к ТТН № 04 от 10.06.2016. d688eb26-da06-4 | 463e-90e0-beba02f80482      |  |  |  |  |
| Дата                                                                | Номер                  | Вид                                             | Статус                      |  |  |  |  |
| 01.08.2016                                                          | 04                     | Акт приемки                                     |                             |  |  |  |  |
| 10.06.2016                                                          | 2016-06-10T11:31:10.32 | Квитанция к ТТН                                 | принято Сокументы к отправ- |  |  |  |  |
| 10.06.2016                                                          | 2016-06-10T11:31:09.86 | Квитанция на отправку                           | Принято ЛЕННОЙ ТТН          |  |  |  |  |
| 10.06.2016                                                          | TEST-TTN-0003327815    | Справка Б                                       | <b></b>                     |  |  |  |  |

Если получатель товара (другое ваше подразделение или поставщик при возврате) откажется от вашей накладной, то к Вам придет «Акт отказа» и квитанция о том, что TTH распроведена.

| Т          | ТТН входящие ТТН исходящие Чеки Торговый зал Запросы в ЕГАИС |            |                 |                    |                                                 |                |                        |    |
|------------|--------------------------------------------------------------|------------|-----------------|--------------------|-------------------------------------------------|----------------|------------------------|----|
| 0          | 000 "КВ                                                      |            |                 |                    |                                                 |                |                        |    |
|            | От                                                           | править    | Под             | твердить Отн       | Казать Создать из остатков регистра 1           |                | Загрузи                | ть |
|            | •                                                            | Открыть    | XML             | Сохранить          | Возврат Из зала Удалить Найти                   | Изме           | енить статус B Excel   |    |
| Γ          |                                                              | Дата       |                 | Номер              | Получатель                                      |                | Статус ЕГАИС           |    |
|            |                                                              | 04.02.2017 |                 | рн_005             | ООО "Прикуп-ритэйл"                             |                | Отказ                  |    |
|            |                                                              | 04.02.2017 |                 | рн_004             | ООО "Прикуп-ритэйл"                             |                | Принята                |    |
|            |                                                              | 03.02.2017 |                 | рн_003             | 000 "ПРИКУП - РИТЭЙЛ"                           |                | Принята                |    |
|            |                                                              | 03.02.2017 |                 | рн_002             | 000 "ПРИКУП - РИТЭЙЛ"                           |                | Отказ                  |    |
|            |                                                              | 03.02.2017 |                 | рн_001             | ООО "ПРИКУП - РИТЭЙЛ"                           |                | Принята                |    |
|            |                                                              | 15.01.2017 |                 | 234                | ООО "Белый Аист"                                |                | Отвергнута поставщиком |    |
|            |                                                              | 15.01.2017 |                 | PH0011             | ООО "Белый Аист"                                |                | Принята                |    |
|            |                                                              | 15.01.2017 |                 | 123                | 000 "Белый Аист"                                |                | Принята                |    |
| L          |                                                              |            |                 |                    |                                                 | аднои          |                        | -  |
|            | От                                                           | крыть      | XML             | Документы          | ЕГАИС к Т/Н № рн_005 от 04.02.2017. 0176а09f-98 | 2f-4e62-b840-i | 89b04d43b8dc           |    |
| Į          | ата                                                          |            | Номе            | р                  | Вид                                             | Статус         |                        |    |
| 0          | 4.02                                                         | .2017      | 2017            | 0204171329         | Акт отказа                                      |                |                        |    |
| 0          | 04.02.2017                                                   |            | 2017            | -02-04T16:13:54.57 | Квитанция к ТТН распр                           |                | распроведена           |    |
| 0          | 04.02.2017                                                   |            | 2017            | -02-04T13:08:21.   | Квитанция к ТТН Принято                         |                | нято                   |    |
| 0          | 04.02.2017                                                   |            | 2017            | -02-04T13:08:20.   | Квитанция на отправку Принято                   |                |                        |    |
| 04.02.2017 |                                                              | TEST       | -TTN-0006829865 | Справка 2          |                                                 |                |                        |    |
| ſ          |                                                              |            |                 |                    |                                                 |                |                        |    |

При этом квитанция на распроведение ТТН выглядит следующим образом:

| 👬 Квитанция к ТТН № рн_005 от 04.02.2017 🛛 🛛 🗙                                                                      |                                                                                               |  |  |  |
|----------------------------------------------------------------------------------------------------|-----------------------------------------------------------------------------------------------|--|--|--|
| URL: http://localhost:8080/opt/out/ticket/74, идентифии<br>задача: A11CAA92-5CF5-4370-83A9-D96590B46C4A, тр<br>хэш: | атор: D0B4506A00E8A132CB00AB85F3AD730E_v2,<br>ранспорт: 0176a09f-982f-4e62-b840-89b04d43b8dc, |  |  |  |
| Дата и время квитанции                                                                                              | Вид квитанции                                                                                 |  |  |  |
| 04.02.2017 16:13:54                                                                                                 | Квитанция к ТТН                                                                               |  |  |  |
| Регистрационный номер                                                                                               | Операция                                                                                      |  |  |  |
| TEST-TTN-0006829865                                                                                                 | UnConfirm                                                                                     |  |  |  |
| Дата и время операции                                                                                               | Результат                                                                                     |  |  |  |
| 04.02.2017 16:13:54                                                                                                 | Исполнено                                                                                     |  |  |  |
| Сообщение                                                                                                    |                                                                                               |  |  |  |
| Накладная №рн_005 от 04.02.2017 00:00:00 распро                                                                     | ведена                                                                                        |  |  |  |
|                                                                                                    |                                                                                               |  |  |  |
|                                                                                                    | -                                                                                             |  |  |  |
|                                                                                                    | Закрыть                                                                                       |  |  |  |

Получатель товара по Вашей исходящей ТТН может принять не весь товар и сделать акт расхождений.

После отправки получателем в ЕГАИС акта расхождений и его регистрации в ЕГАИС, Вы получите акт расхождения, в котором будет информация о том, что было в Вашей исходной накладной и будет то количество, с которым согласился получатель. Акт расхождений Вы можете либо принять, либо отказать.

Принимаем акт расхождений:

| ТТН входящие ТТН исходящие Чеки Торговый зал Запросы в ЕГАИС           |                                                                 |                                                 |                                  |  |  |  |  |
|------------------------------------------------------------------------|-----------------------------------------------------------------|-------------------------------------------------|----------------------------------|--|--|--|--|
| 000 "KB                                                                |                                                                 |                                                 |                                  |  |  |  |  |
|                                                                        |                                                                 |                                                 |                                  |  |  |  |  |
| Отправить Подтвердить Отказать Создать из остатков регистра 1 Загрузит |                                                                 |                                                 |                                  |  |  |  |  |
| () Открыть                                                             | XML Сохранить                                                   | Возврат Из зала Удалить Найти                   | Изменить статус В Excel          |  |  |  |  |
| Дата                                                                   | Номер                                                           | Получатель                                      | Статус ЕГАИС                     |  |  |  |  |
| 04.02.2017                                                             | рн_005                                                          | ООО "Прикуп-ритэйл"                             | Отказ                            |  |  |  |  |
| 04.02.2017                                                             | рн_004                                                          | ООО "Прикуп-ритэйл"                             | Принята                          |  |  |  |  |
| 03.02.2017                                                             | рн_003                                                          | 000 "ПРИКУП - РИТЭЙЛ"                           | Получен акт расхождений          |  |  |  |  |
| 03.02.2017                                                             | рн_002                                                          | ООО "ПРИКУП - РИТЭЙЛ"                           | Отказ                            |  |  |  |  |
| 03.02.2017                                                             | рн_001                                                          | ООО "ПРИКУП - РИТЭЙЛ"                           | Принята                          |  |  |  |  |
| Открыть                                                                | ХМL Документы                                                   | ЕГАИС к ТТН № рн_003 от 03.02.2017. 278-792е-bc | 0d-46bc-837f-b524756cde0b        |  |  |  |  |
| Дата                                                                   | Номер                                                           | Вид                                             | Статус                           |  |  |  |  |
| 05.02.2017                                                             | рн_003                                                          | Ответ на акт расхождений                        | Принято                          |  |  |  |  |
| 04.02.2017                                                             | 20170204113721                                                  | Акт расхождений                                 |                                  |  |  |  |  |
| 04.02.2017                                                             | 2017-02-04T17:10:26                                             | Квитанция к ТТН                                 | Принято                          |  |  |  |  |
| 04.02.2017                                                             | 2017-02-04T17:10:25.91                                          | Квитанция к ответу на акт                       | Принято                          |  |  |  |  |
| 03.02.2017 2017-02-03T12:30                                            |                                                                 | Квитанция к ТТН 🥤 🥂                             | Принято                          |  |  |  |  |
| 03.02.2017                                                             | 2017-02-03T12:30:45.68                                          | Квитанция на отправку                           | Принято                          |  |  |  |  |
| 03.02.2017                                                             | TEST-TTN-0006826654                                             | Справка 2 получа                                | аем после отправки ответа на акт |  |  |  |  |
| акт расхожд                                                            | акт расхождений от получателя Квитанции после отправки Вами ТТН |                                                 |                                  |  |  |  |  |

T.e. если Вы согласитесь с актом расхождений от получателя и нажмете кнопку «Подтвердить», то в информационном поле появится «**ответ на акт расхождений**», в котором будет запись: «принимаем изменения количества»

| 🛔 К акту расхождений по ТТН № рн_003 от 03.02.2017 🛛 🔰 👌 |                        |  |  |  |  |
|----------------------------------------------------------|------------------------|--|--|--|--|
| URL: 494920f9-cc5b-48d0-ad6d-92cf2a033c74                |                        |  |  |  |  |
| Номер квитанции                                          | Дата и время квитанции |  |  |  |  |
| рн_003                                                   | 2017-02-05             |  |  |  |  |
| Регистрационный номер                                    | Результат              |  |  |  |  |
| TEST-TTN-0006826654                                      | Исполнено              |  |  |  |  |
| Сообщение                                                |                        |  |  |  |  |
| Принимаем изменения количества                           |                        |  |  |  |  |
|                                                          |                        |  |  |  |  |
|                                                          |                        |  |  |  |  |
| 1                                                        | <b>v</b>               |  |  |  |  |
|                                                          | Закрыть                |  |  |  |  |

После отправки вами **ответа на акт расхождений** к вам через некоторое время поступит две квитанции (синие стрелки на скрине, см.выше) : «Квитанция к ответу на акт», в которой будет запись «документ успешно принят», что говорит о том, что Ваш ответ на акт расхождений был зарегистрирован в ЕГАИС и вторая квитанция «Квитанция к TTH» с записью «накладная №\_\_\_\_\_ подтверждена», т.е. ваша накладная с уменьшенным количеством была проведена в ЕГАИС и продукция по этой накладной будет списана с Ваших остатков. Для проверки наличия вышеуказанных квитанций нажимать кнопку «загрузить»

При этом изменится статус вашей ТТН на «Расхождения приняты»:

|                            | От                                                                                                    | править Подт | гвердить Отк | азать Создать из остатков регистра 1 | Загрузить               |  |  |  |
|----------------------------|----------------------------------------------------------------------------------------------------|--------------|--------------|--------------------------------------|-------------------------|--|--|--|
| (                          | Открыть         XML         Сохранить Возврат         Из зала         Удалить         Найти         Изменить статус         В Excel |              |              |                                      |                         |  |  |  |
| Γ                          |                                                                                                    | Дата         | Номер        | Получатель                           | Статус ЕГАИС            |  |  |  |
|                            | R                                                                                                    | 07.02.2017   | Nº002        | ООО "Белый Аист"                     | Получен акт расхождений |  |  |  |
|                            |                                                                                                    | 07.02.2017   | Nº001        | ООО "Белый Аист"                     | Расхождения приняты     |  |  |  |
|                            |                                                                                                    | 04.02.2017   | он_006       | ООО "Прикуп-ритэйл"                  | Получен акт расхождений |  |  |  |
| 04.02.2017 рн_005 ООО "При |                                                                                                    |              | рн_005       | ООО "Прикуп-ритэйл"                  | Отказ                   |  |  |  |
|                            |                                                                                                    | 04 03 3017   | pu 004       |                                      |                         |  |  |  |

Также вы можете не принять (отказать) акт расхождений от получателя продукции (см.ниже):

| ТТН входящие ТТН исходящие Чеки Торговый зал Запросы в ЕГАИС |                                                                        |                                  |                          |                           |   |  |  |
|--------------------------------------------------------------|------------------------------------------------------------------------|----------------------------------|--------------------------|---------------------------|---|--|--|
| ооо "кв 🖌 нажать для отказа от акта расхождений 🔍            |                                                                        |                                  |                          |                           |   |  |  |
|                                                              |                                                                        | высл                             | анный получате           | елем продукции            |   |  |  |
| Отправити                                                    | Отправити Подтвердить Отказать Создать из остатков регистра 1 Загрузит |                                  |                          |                           |   |  |  |
| () Открыть                                                   | XML Coxpa                                                              | ить Возврат Из зала У            | /далить Найти            | Изменить статус B Excel   |   |  |  |
| Дата                                                         | Номер                                                                  | Получатель                       |                          | Статус ЕГАИС              |   |  |  |
| 07.02.2017                                                   | №002                                                                   | ООО "Белый Аист"                 |                          | Получен акт расхождений   |   |  |  |
| 07.02.2017                                                   | Nº001                                                                  | ООО "Белый Аист"                 |                          | Получен акт расхождений   |   |  |  |
| 04.02.2017                                                   | он_006                                                                 | ООО "Прикуп-ритэйл"              |                          | Получен акт расхождений   |   |  |  |
| 04.02.2017                                                   | Трезвый д                                                              | екларант: ЕГАИС                  | ×                        | Отказ                     |   |  |  |
| 04.02.2017                                                   |                                                                        |                                  |                          | Принята                   |   |  |  |
| 03.02.2017                                                   | то 🕑                                                                   | вергнуть акт расхождений д       | ля ТТН № №001            | Получен акт расхождений   |   |  |  |
| 03.02.2017                                                   | 01                                                                     | 07.02.2017?                      |                          | Отказ                     |   |  |  |
| 03.02.2017                                                   |                                                                        |                                  |                          | Принята                   |   |  |  |
|                                                              |                                                                        | →                                | Да Нет                   |                           | • |  |  |
| Открыть                                                      | ХМL Докуме                                                             | енты ЕГАИС к ТТН № №001 от 07.02 | 2.2017. 997ca7e1-0406-42 | ⊿<br>af-8d4d-6297b3883136 |   |  |  |
| Дата                                                         | Номер                                                                  | Вид                              | Стат                     | гус                       |   |  |  |
| 09.02.2017                                                   | Nº001                                                                  | Акт расхождений                  |                          |                           |   |  |  |
| 07.02.2017 2017-02-07T14:51:14                               |                                                                        | 4.07 Квитанция к ТТН             | При                      | нято                      |   |  |  |
| 07.02.2017 2017-02-07T14:51-15.                              |                                                                        | 3.65 Квитанция на отправку       | При                      | Принято                   |   |  |  |
| 07.02.2017                                                   | TEST-TT:-00068459                                                      | 4.5 Справка 2                    | Справка 2                |                           |   |  |  |
| квитанции                                                    | квитанции на нашу исходящую ТТН поступивший акт расхождений            |                                  |                          |                           |   |  |  |
|                                                              | от получателя продукции                                                |                                  |                          |                           |   |  |  |

В информационном поле появится отправленный нами ответ на акт расхождений и изменится статус TTH (см. ниже)

| Отправить  |            | Подтвердить         | Отказать Создать из остатков рег                              | истра 1 Загрузить                  |  |
|------------|------------|---------------------|---------------------------------------------------------------|------------------------------------|--|
| 1          | Открыть    | XML Сохрани         | ть Возврат Из зала Удалить                                    | Найти Изменить статус B Excel      |  |
|            | Дата       | Номер               | Получатель                                                    | Статус ЕГАИС                       |  |
| R          | 07.02.2017 | Nº002               | ООО "Белый Аист"                                              | Получен акт расхождений            |  |
| •          | 07.02.2017 | Nº001               | ООО "Белый Аист"                                              | Расхождения отклонены              |  |
|            | 04.02.2017 | он_006              | ООО "Прикуп-ритэйл"                                           | Получен акт расхождений            |  |
|            | 04.02.2017 | рн_005              | ООО "Прикуп-ритэйл"                                           | Отказ                              |  |
|            | 04.02.2017 | рн_004              | ООО "Прикуп-ритэйл"                                           | Принята                            |  |
|            | 03.02.2017 | рн_003              | 000 "ПРИКУП - РИТЭЙЛ"                                         | Получен акт расхождений            |  |
|            | 03.02.2017 | рн_002              | 000 "ПРИКУП - РИТЭЙЛ"                                         | Отказ                              |  |
|            | 03.02.2017 | рн_001              | 000 "ПРИКУП - РИТЭЙЛ"                                         | Принята                            |  |
|            |            |                     | отправленныи нами ответ на акт расхождении (отвержение        |                                    |  |
| 01         | гкрыть     | ХМL Докумен         | акта расхождении)<br>ты ЕГАИС к ТТН № №001 от 07.02.2017. 997 | /ca7e1-0406-42af-8d4d-6297b3883136 |  |
| Дата       |            | Номер               | Вид                                                           | Статус                             |  |
| 9.0        | 2.2017     | Nº001               | Ответ на акт расхождений                                      | Отклонено                          |  |
| 9.02       | 2.2017     | Nº001               | Акт расхождений                                               |                                    |  |
| 07.02.2017 |            | 2017-02-07T14:51:14 | 07 Квитанция к ТТН                                            | Принято                            |  |
| 07.02.2017 |            | 2017-02-07T14:51:13 | 65 Квитанция на отправку                                      | Принято                            |  |
| 07.02      | 2.2017     | TEST-TTN-000684394  | 5 Справка 2                                                   |                                    |  |
|            |            |                     |                                                               |                                    |  |

После обработки в ЕГАИС на отправленный нами отказ придут две квитанции: «Квитанция к ответу на акт» - это о том, что отправленный нами ответ поступил в ЕГАИС и «квитанция к TTH» о том, что «накладная №\_\_\_ распроведена». Для получения этих квитанций нажать кнопку «загрузить»

| Отправить    |     | Подтвердить От |                        | казать Создать из остатков регистра 1 |                                               | Загрузить      |                         |  |
|--------------|-----|----------------|------------------------|---------------------------------------|-----------------------------------------------|----------------|-------------------------|--|
| (            |     | Открыть        | XML                    | Сохранить                             | Возврат Из зала Удалить Найти                 | Изме           | нить статус B Excel     |  |
| Π            |     | Дата           |                        | Номер                                 | Получатель                                    |                | Статус ЕГАИС            |  |
|              | Ż   | 07.02.2017     |                        | Nº002                                 | ООО "Белый Аист"                              |                | Получен акт расхождений |  |
|              | ×   | 07.02.2017     |                        | Nº001                                 | ООО "Белый Аист"                              |                | Отвергнута поставщиком  |  |
|              | Ŕ   | 04.02.2017     |                        | он_006                                | ООО "Прикуп-ритэйл"                           |                | Получен акт расхождений |  |
|              |     | 04.02.2017     |                        | рн_005                                | ООО "Прикуп-ритэйл"                           |                | Отказ                   |  |
|              |     | 04.02.2017     |                        | рн_004                                | ООО "Прикуп-ритэйл"                           |                | Принята                 |  |
|              | Ż   | 03.02.2017     |                        | рн_003                                | ООО "ПРИКУП - РИТЭЙЛ"                         |                | Получен акт расхождений |  |
|              |     | 03.02.2017     |                        | рн_002                                | ООО "ПРИКУП - РИТЭЙЛ"                         |                | Отказ                   |  |
|              |     | 03.02.2017     |                        | рн_001                                | ООО "ПРИКУП - РИТЭЙЛ"                         | Принята        |                         |  |
|              |     |                |                        | , A                                   | ве квитанции на отправленный                  | нами отк       | аз на акт расхождений   |  |
|              | От  | крыть          | XML                    | Документы                             | ЕГАИС к ТТН № №001 от 07.02.2017. 997са7е1-04 | 06-42af-8d4d-6 | 297b3883136             |  |
| Да           | та  |                | Номе                   | p                                     | Вид                                           | Статус         |                         |  |
| 09           | .02 | 2.2017         | 2017                   | -02-09T15:3.46.                       | Квитанция к ТТН                               | ТТН распров    | едена                   |  |
| 09           | .02 | .2017          | 2017-02-09T15:30:46.18 |                                       | Квитанция к ответу на акт Прин                |                | Лринято                 |  |
| 09.02.2017   |     | .2017          | Nº001                  |                                       | Ответ на акт расхождений Отклонен             |                |                         |  |
| 09.02.2017   |     | Nº00:          | 1                      | Акт расхождений                       |                                               |                |                         |  |
| 07.02.2017 2 |     | 2017-          | 02-07T14:51:14.07      | Квитанция к ТТН                       | Принято                                       |                |                         |  |
| 07           | .02 | .2017          | 2017-                  | 02-07T14:51:13.65                     | Квитанция на отправку Принят                  |                | ринято                  |  |
| 07           | .02 | .2017          | TEST                   | -TTN-0006843945                       | Справка 2                                     |                |                         |  |

Кроме того возвратную ТТН можно создать непосредственно из входящей ТТН.

## Выделяем нужную входящую ТТН и нажимаем кнопку "Возврат»

| ТТН входящие ТТН исходящие Чеки Торговый зал Марочный учет Запросы в ЕГАИС     |   |      |     |             |               |                        |                         |          |  |  |
|--------------------------------------------------------------------------------|---|------|-----|-------------|---------------|------------------------|-------------------------|----------|--|--|
| ООО "КВ                                                                        |   |      |     |             |               |                        |                         |          |  |  |
| Отозвать Отказать Создать акт расхождений Запросить ТТН Загрузить Очистить УТМ |   |      |     |             |               |                        |                         |          |  |  |
|                                                                                | 0 | гкрь | ыть | XML Закупка | Все Возврат Е | 3 зал Удалить Найти    | Изменить статус В Excel |          |  |  |
|                                                                                |   |      |     | Дата        | Номер         | Поставщик              | Статус ЕГАИС            |          |  |  |
|                                                                                |   |      |     | 24.04.2018  | 653           | АО "Прасковейское"     | Принята                 | <b>~</b> |  |  |
|                                                                                |   |      |     | 19.04.2018  | 652           | АО "Прасковейское"     | Принята                 | ~        |  |  |
|                                                                                |   |      |     | 18.04.2018  | 649           | АО "Прасковейское"     | Принята                 | <b>V</b> |  |  |
|                                                                                |   | 0    |     | 21.03.2018  | РРД0717382    | Общество с ограниченно | Расхождения отклонены   |          |  |  |

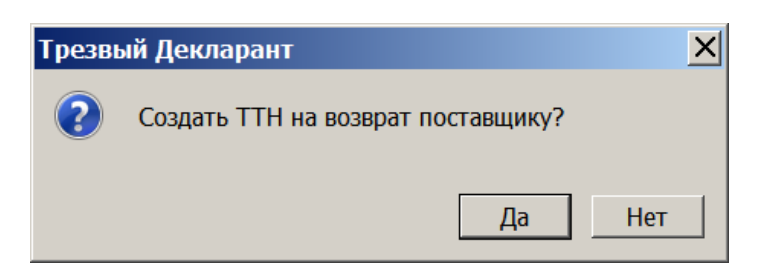

Открывается форма накладной на возврат с теми же товарами. Что и были во входящей ТТН

| В Накладная на возврат к ТТН № 652 от 19.04.2018                                 |                                                                            |                    |          |            |       |       |                        |                   |        |  |
|----------------------------------------------------------------------------------|----------------------------------------------------------------------------|--------------------|----------|------------|-------|-------|------------------------|-------------------|--------|--|
| Номер                                                                            |                                                                            | 5                  | от 06.07 | 7.2019     |       |       |                        | Вид: Возврат      | •      |  |
| Отправитель: ООО "КВ"."                                                          |                                                                            |                    |          |            |       |       |                        |                   |        |  |
| Получатель: АО "Прасковейское" ИНН 2624020964 КПП 262401001                      |                                                                            |                    |          |            |       |       |                        |                   |        |  |
| Трансг                                                                           | Транспорт:                                                                 |                    |          |            |       |       |                        |                   |        |  |
| Найти                                                                            | Найти 🔻 Удалить Используйте сканер штрихкода для добавления акцизной марки |                    |          |            |       |       |                        |                   |        |  |
| Nº                                                                               | Тов                                                                        | ар                 | Объем    | Количество | Цена  | Сумма | Справка 1              | Справка 2         |        |  |
| 1                                                                                | Ко                                                                         | ньяк трёхлетний "Т | 0.25     | 6          | i 161 | 966   | TEST-FA-00000036347087 | TEST-FB-000000367 | 755284 |  |
|                                                                                  |                                                                            |                    |          |            |       |       |                        |                   |        |  |
| Прои                                                                             | 13ВОДИТ                                                                    | аль АО "Прасковей  | ское"    |            |       |       |                        |                   |        |  |
| ИНН 2624020964 КПП 262401001 Код 229 Алкоголь 40.000 АlcCode 0012622000002231889 |                                                                            |                    |          |            |       |       |                        |                   |        |  |
| Ито                                                                              | Итого: 966,00 ок закрыть                                                   |                    |          |            |       |       |                        |                   |        |  |

Сохраняем полученную ТТН, нажав кнопку ОК (см.выше). ТТН сохраняется в разделе «ТТН исходящие»

| ТТН входящие ТТН исходя                         | ащие Чеки Торгов | зый зал Марочный учет Запрос | сы в ЕГАИС              |  |  |  |
|-------------------------------------------------|------------------|------------------------------|-------------------------|--|--|--|
| ООО "КВ                                         | •                |                              |                         |  |  |  |
| Отправить Подтвердить Отказать Отозвать Создать |                  |                              |                         |  |  |  |
| () Открыть XML Со                               | хранить Возврат  | Из зала Удалить Найти        | Изменить статус В Excel |  |  |  |
| Дата                                            | Номер            | Получатель                   | Статус ЕГАИС            |  |  |  |
| Ø6.07.2019                                      | 44               | АО "Прасковейское"           |                         |  |  |  |
| 06.07.2019                                      | 3                | OOO " XXI BEK"               |                         |  |  |  |
| 10.00.0010                                      | 1001             | AAAUE YA U                   |                         |  |  |  |

Затем можно открыть эту TTH и можно что-то в нее еще добавить или что-то убавить. После редактирования закрываем и отправляем TTH в ЕГАИС, нажав «отправить», см. выше

## 2.10. Перемещение продукции входящей накладной в торговый зал.

После подтверждения входной накладной, продукция по накладной попадает в регистр 1 («склад»). Для перемещения этой продукции в торговый зал можно воспользоваться кнопкой «В зал». Данная процедура может быть использована только для пива.

На вкладке «ТТН входящие», выделим необходимую накладную и нажмем кнопку «**В** зал». При этом если накладная не принята, то кнопка «**В** зал» не появится, т.е. накладная должна быть предварительно принята.

| <sup>-</sup> Н входящие   ТТН исходящие   Чеки   То      | рговый зал Запросы в ЕГАИС                     |              |  |  |  |  |  |  |  |
|----------------------------------------------------------|------------------------------------------------|--------------|--|--|--|--|--|--|--|
| ООО КВВ Марин КПП 580501001 FSRAR_ID 020000161555 НАЖАТЬ |                                                |              |  |  |  |  |  |  |  |
| Подтвердить Отказать С                                   | оздать акт расхождений Запросить ТТН Загрузить | Очистить УТМ |  |  |  |  |  |  |  |
| Открыть XML Закупка                                      | Возврат В зал Удалить Найти Изменить статус В  | Excel        |  |  |  |  |  |  |  |
| Дата Номер                                               | Поставщик Статус ЕГАИС                         |              |  |  |  |  |  |  |  |
| ☑ 05.09.2016 80864573                                    | зао "руст инк" выделить накладную, которую     |              |  |  |  |  |  |  |  |
| 29.07.2016 42301                                         | ооо "тд "мегаполис" Перемещаем в принята       | × 🗕          |  |  |  |  |  |  |  |
| 27.07.2016 80840182                                      | ЗАО "РУСТ ИНК" ТОРГОВЫЙ ЗАЛ Принята            | <b>~</b>     |  |  |  |  |  |  |  |
| 11.06.2016 80813626                                      | ЗАО "РУСТ ИНК" Принята                         |              |  |  |  |  |  |  |  |
| -                                                        |                                                | <b>•</b>     |  |  |  |  |  |  |  |

После отправки акта перемещения в торговый зал и проведения его в ЕГАИС Для данной накладной появится информация о перемещении продукции этой накладной в торговый зал (уведомление о регистрации движения-TNInformBReg):

| ТТН входящие   ТТН исходящие   Чеки   Торговый зал   Запросы в ЕГАИС    |         |                 |                                                       |               |                        |  |  |  |  |
|-------------------------------------------------------------------------|---------|-----------------|-------------------------------------------------------|---------------|------------------------|--|--|--|--|
|                                                                         |         |                 |                                                       |               |                        |  |  |  |  |
| Подтвердить                                                             | Отказ   | зать Созд       | ать акт расхождений Запросить ТТН                     | [             | Загрузить Очистить УТМ |  |  |  |  |
| Открыть XML Закупка Возврат В зал Удалить Найти Изменить статус В Excel |         |                 |                                                       |               |                        |  |  |  |  |
| Дата                                                                    | Ho      | омер            | Поставщик                                             |               | Статус ЕГАИС           |  |  |  |  |
| 28.10.2016                                                              | 93      | 3346            | ООО "Всемирная Импортная Компания"                    |               | Принята                |  |  |  |  |
| 28.10.2016                                                              | 93      | 3347            | ООО "Всемирная Импортная Компания"                    |               | Принята 🛛 🛩 💻          |  |  |  |  |
| 28.10.2016                                                              | 02      | 2/20161028009   | 000 "ФОРТ"                                            | Принята 💙     |                        |  |  |  |  |
| 28.10.2016                                                              | 16      | 51028000043     | ООО "Балтийская Логистика СПБ"                        | Принята 💙     |                        |  |  |  |  |
| 27.10.2016                                                              | K       | отцозо6зо       | 000 "Алком плюс"                                      | Принята       |                        |  |  |  |  |
| Открыть                                                                 | XML     | Документы Е     | ГАИС к ТТН № 93346 от 28.10.2016. http://localhost:8( | )80/opt/out/w | vaybill/886            |  |  |  |  |
| Дата                                                                    | Номер   |                 | Вид                                                   | Статус        |                        |  |  |  |  |
| 28.10.2016                                                              | 2016-1  | 0-28T15:03:23.1 | 782 Квитанция к ТТН                                   | Принято       | уралом паниа о         |  |  |  |  |
| 28.10.2016                                                              | 2016-1  | 0-28T15:03:22.5 | 531 Квитанция к акту                                  | Принято       | регистрации движения   |  |  |  |  |
| 28.10.2016                                                              |         |                 | Акт приемки                                           |               | регистрации движения   |  |  |  |  |
| 28.10.2016                                                              | TTN-007 | 70797196        | Справка Б                                             |               |                        |  |  |  |  |
| 28.10.2016                                                              | 61      |                 | Перемещение в торговый зал                            | Принят        |                        |  |  |  |  |
|                                                                         |         |                 |                                                       |               |                        |  |  |  |  |

Если в ТТН имеются позиции с марками, то в зал будут перемещены только позиции с пивом.

Более подробно перемещение в «Зал» и обратное перемещение рассмотрено в разделе: «Операции с остатками и регистрами».

## 2.11. Импорт ТТН

В программе предусмотрен импорт TTH. Импортируемая TTH должна быть в формате xml, т.е. она должна быть в таком виде, в котором накладная совершает оборот в ЕГАИС (в таком же виде она поступает в УТМ или из УТМ). TTH, хранимые в базе программы, также хранятся в виде файлов xml , для просмотра и сохранения накладных в этом формате на вкладках «TTH входящие» и «TTH исходящие» предусмотрена кнопка «xml». Для импорта файла накладной в базу программы нажать кнопку «Импорт TTH».

| Настройки программы |                       |                           |                             |                 |                    |          |  |  |  |
|---------------------|-----------------------|---------------------------|-----------------------------|-----------------|--------------------|----------|--|--|--|
| Основные ЕГАИС      |                       |                           |                             |                 |                    |          |  |  |  |
| Работа с одним УТМ  |                       |                           |                             |                 |                    |          |  |  |  |
| Host                | 8080                  |                           |                             |                 |                    |          |  |  |  |
| 🔿 Работа с нес      | колькими              | УТМ в комп                | ьютерной сети               |                 |                    |          |  |  |  |
| FSRAR_ID            |                       | Host                      |                             |                 | Порт               | Добавить |  |  |  |
|                     |                       |                           |                             |                 |                    | Vacaut   |  |  |  |
|                     |                       |                           |                             |                 |                    | здалить  |  |  |  |
|                     |                       |                           |                             |                 |                    |          |  |  |  |
| 🗹 Контроль ми       | нимально              | ой цены                   |                             | • Ограничение   | времени продажи    |          |  |  |  |
| Код вида            | Цена 0.3              | 5л 🔺                      | Добавить                    | с               | по                 | Добавить |  |  |  |
| 200                 |                       | 205                       |                             | 21:55           | 11:03              |          |  |  |  |
| 212                 |                       | 205                       | удалить                     |                 |                    | удалить  |  |  |  |
| 229                 |                       | 371                       |                             |                 |                    |          |  |  |  |
| 230                 |                       | 371                       |                             |                 |                    |          |  |  |  |
| Не создават         | ь пустые              | ттн                       |                             | 🔽 Не очищать У  | ТМ при загрузке ТТ | н        |  |  |  |
| 🔽 Контроль и з      | апрет ду              | блей марок                | 1                           | 🗹 Контроль оста | этков при продаже  |          |  |  |  |
| Использо            | вать инте<br>ъ возвра | <b>ернет-сервис</b><br>ты | Ожидать ответ У<br>(секунд) | ТМ 10           | <b>+</b>           |          |  |  |  |
| 🏳 Разрешить п       | олное спі             | исание из ре              | гистра 2                    |                 |                    |          |  |  |  |
|                     |                       | Импорт ТТ                 | н Настр                     | оойка квитанции | ок                 | Закрыть  |  |  |  |

Программа попросит выбрать папку, в которой находится файл накладной в формате xml. После выбора папки нажимаем ОК и Ттн загрузится в базу программы ТД.

| Сообщения                                                              |        | ×        |
|------------------------------------------------------------------------|--------|----------|
| Загрузка завершена! Загружено накладных: 1                             |        |          |
|                                                                        |        |          |
| Получена новая ТТН 30218 от 2017-08-30. Поставщик ООО "ТД "Мегаполис": |        | <b></b>  |
|                                                                        |        |          |
|                                                                        |        |          |
|                                                                        |        | <b>•</b> |
|                                                                        | Печать | Закрыть  |

Открыв вкладку ТТН входящие, увидим загруженную накладную.

|                                                                         |                 |                     |              | <u>_     ×</u>                  |  |  |  |  |  |  |
|-------------------------------------------------------------------------|-----------------|---------------------|--------------|---------------------------------|--|--|--|--|--|--|
| 4                                                                       |                 |                     | 🖷 🔀          | ?                               |  |  |  |  |  |  |
| ТТН входящие   ТТН исходящие   Чеки   Торговый зал                      |                 |                     |              |                                 |  |  |  |  |  |  |
| Закусочная КПП 750545001 FS                                             | RAR_ID 03000034 | 11494               |              | •                               |  |  |  |  |  |  |
| Открыть XML Закупка Возврат В зал Удалить Найти Изменить статус В Excel |                 |                     |              |                                 |  |  |  |  |  |  |
| Дата Ног                                                                | мер             | Поставщик           | Статус ЕГАИС |                                 |  |  |  |  |  |  |
| 30.08.2017 30                                                           | 218             | ООО "ТД "Мегаполис" |              |                                 |  |  |  |  |  |  |
| 30.08.2017 302                                                          | 217 🥆           | ООО "ТД "Мегаполис" | Принята      | <ul> <li>✓</li> <li></li> </ul> |  |  |  |  |  |  |
| 20.00.2017                                                              |                 | 000 "U Ru"          | B            | <i>⊿</i>                        |  |  |  |  |  |  |

## 2.12. Сверка штрих-кодов тары с данными в ТТН

В каких-то случаях нет возможности проверить все новые марки при поступлении продукции, т.к. при большом количестве продукции требуется значительное время на проверку всех бутылок. В этом случае можно хотя бы проверить соответствие штрих-кодов на коробках со штрих-кодами указываемых в TTH для данных коробок. В этом случае вероятность приема несоответствующих марок несколько снижается, т.к. производитель при упаковке коробок проводит какую-то проверку соответствия кодов на коробках с содержимым коробки. Также при этом желательно проверить хотя бы одну марку в упакованной производителем коробке.

Обычно производители наносят на коробки с бутылками линейный 26-цифровой штрих-код.

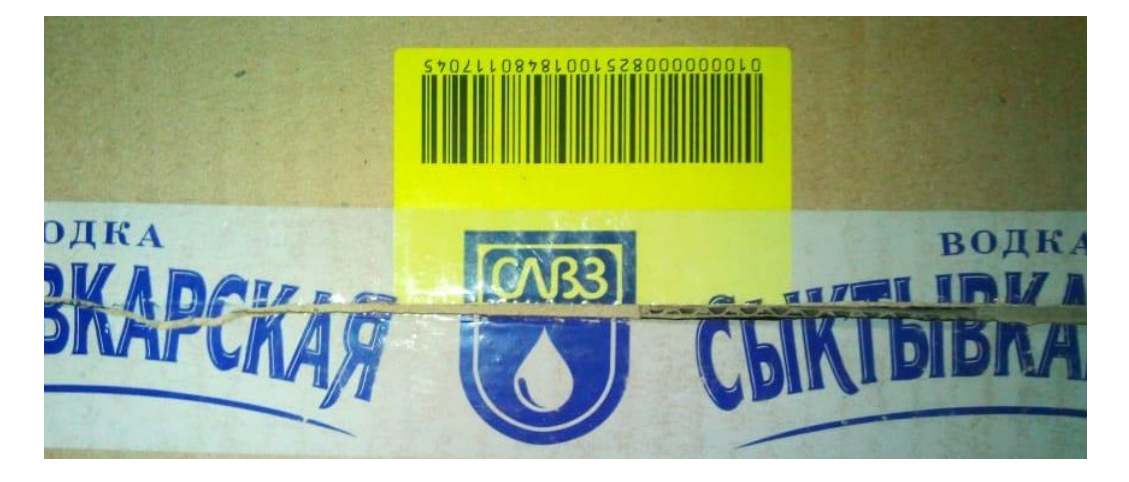

Этот же код имеется и в ТТН. Если открыть ТТН и нажать на значок шрих-кода в какой-либо позиции ТТН 📖 , то увидим коды наносимые на коробки и штрих-коды марок в каждой коробке.

| 👬 Марки к справке 2 📃 🗆 🗙                          |             |                |  |  |  |  |  |
|----------------------------------------------------|-------------|----------------|--|--|--|--|--|
| 🖻 Вся тара                                         | 1           | 1363003123 📤   |  |  |  |  |  |
|                                                    | 2           | 1363003123     |  |  |  |  |  |
| - 010000008251001848011                            | 3           | 1363003123     |  |  |  |  |  |
| - 010000008251001848011<br>- 010000008251001848011 | 4           | 1363003123     |  |  |  |  |  |
| - 01000000825100184801                             | 5           | 1363003123     |  |  |  |  |  |
| - 01000000825100184801:                            | 6           | 1363003123     |  |  |  |  |  |
| - 010000008251001848011                            | 7           | 1363003123     |  |  |  |  |  |
| - 01000000825100184801:                            | 8           | 1363003123     |  |  |  |  |  |
| 1                                                  | 9           | 1363003123     |  |  |  |  |  |
| коды на коробках 🎢                                 | 10          | 1363003123     |  |  |  |  |  |
| коды марок в вы,                                   | дел         | енной 3123     |  |  |  |  |  |
| коробке                                            | 12          | 1363003123     |  |  |  |  |  |
| Используйте сканер штрихкода дл                    | ,<br>ил пои | исі Закрыть іг |  |  |  |  |  |

## Открыв ТТН, нажать кнопку «Тара»

| 👗 TTH   | <sup>#</sup> ТТН № 01-5019-15546 от 09.01.2019                                    |                           |       |            |       |          |                |                    |                       |  |
|---------|-----------------------------------------------------------------------------------|---------------------------|-------|------------|-------|----------|----------------|--------------------|-----------------------|--|
| Дата от | Дата отгрузки: 2019-01-09 Вид: Поставка                                           |                           |       |            |       |          |                |                    |                       |  |
| Постав  | Iоставщик: АО "Сыктывкарский ЛВЗ" ИНН 1101205623 КПП 110101001                    |                           |       |            |       |          |                |                    |                       |  |
| Получа  | Получатель: ООО "К /НАЖАТЬ                                                        |                           |       |            |       |          |                |                    |                       |  |
| Трансп  | Транспорт: ООО "РемТранс"                                                         |                           |       |            |       |          |                |                    |                       |  |
| Найти   |                                                                                   | • ×                       |       | Тара       |       |          |                |                    | 🕦 Начать сверку марок |  |
| N♀      | Това                                                                              | ар                        | Объем | Количество | Марок | Цена     | Сумма (расчет) | Справка 1          | Справка 2             |  |
| 11129   | 🗱 Вод                                                                             | цка "Суханов. Морошковая" | .7000 | 12         | 12    | 265.2900 | 3183,48        | FA-000000042438502 | FB-000002131124726    |  |
| 11129   | 🗱 Вод                                                                             | цка "Сыктывкарская"       | .5000 | 160        | 160   | 181.0000 | 28960          | FA-00000042666488  | FB-000002225621199    |  |
|         |                                                                                   |                           |       |            |       |          |                |                    |                       |  |
| Прои    | зводите                                                                           | аль АО "Сыктывкарский Л   | B3"   |            |       |          |                |                    |                       |  |
|         | ИНН 1101205623 КПП 110101001 Код 200 Алкоголь 40.0000 АlcCode 0011118000006126353 |                           |       |            |       |          |                |                    |                       |  |
| Ито     | го (                                                                              | расчет): 32 1             | 43,48 |            |       |          |                |                    | Закрыть               |  |

| 👗 TTH  | I № 01-5019-                                                        |            |                                      |              |  |  |  |  |  |
|--------|---------------------------------------------------------------------|------------|--------------------------------------|--------------|--|--|--|--|--|
| Дата о | тгрузки: 2019-01-09 Вид: Поставка                                   |            |                                      |              |  |  |  |  |  |
| Постав | ащик: АО "Сыктывкарский ЛВЗ" ИНН 1101205623 КП                      | П 11010100 | 1                                    |              |  |  |  |  |  |
| Получа | атель: ООО "К                                                       |            |                                      |              |  |  |  |  |  |
| Трансг | порт: ООО "РемТранс" 2.вернуться к с                                | тандарт    | ному отображению ТТН в программе —   |              |  |  |  |  |  |
| Верн   | Вернуться к товарам В Excel В Excel В Excel В Excel В Excel В Excel |            |                                      |              |  |  |  |  |  |
| N₽     | Товар                                                               | Объем      | № тары                               | Количество 🔺 |  |  |  |  |  |
| 1      | Водка "Суханов. Морошковая"                                         | .7000      | 0100000082510018480110197            | 12           |  |  |  |  |  |
| 2      | Водка "Сыктывкарская"                                               | .5000      | 0100000082510018480117045            | 20           |  |  |  |  |  |
| 3      | Водка "Сыктывкарская"                                               | .5000      | 0100000082510018480117049            | 20           |  |  |  |  |  |
| 4      | Водка "Сыктывкарская"                                               | .5000      | 0100000082510018480117050 количества | 20           |  |  |  |  |  |
| 5      | Водка "Сыктывкарская"                                               | .5000      | 0100000082510018480117057 В коробках | 20           |  |  |  |  |  |
| 6      | Водка "Сыктывкарская"                                               | .5000      | 0100000082510018480117058            | 20           |  |  |  |  |  |
| 7      | Водка "Сыктывкарская"                                               | .5000      | 0100000082510018480117084            | 20 💌         |  |  |  |  |  |
| Итс    | ого (расчет): 32 143,48                                             |            |                                      | Закрыть      |  |  |  |  |  |

Открыв полученный файл Excel, увидим сохраненные коды коробок из TTH.

|    | Α                                                                                                | C                           | D     | E                         | F          | G |  |  |  |  |  |
|----|--------------------------------------------------------------------------------------------------|-----------------------------|-------|---------------------------|------------|---|--|--|--|--|--|
| 1  | ТТН № 01-5019-16546 от 09.01.2019. Поставщик АО "Сыктывкарский ЛВЗ" ИНН 1101205623 КПП 110101001 |                             |       |                           |            |   |  |  |  |  |  |
| 2  | N⁰                                                                                               | Товар                       | Объем | № тары                    | Количество |   |  |  |  |  |  |
| 3  | 1                                                                                                | Водка "Суханов. Морошковая" | 0.7   | 0100000082510018480110197 | 12         |   |  |  |  |  |  |
| 4  | 2                                                                                                | Водка "Сыктывкарская"       | 0.5   | 0100000082510018480117045 | 20         |   |  |  |  |  |  |
| 5  | 3                                                                                                | Водка "Сыктывкарская"       | 0.5   | 0100000082510018480117049 | 20         |   |  |  |  |  |  |
| 6  | 4                                                                                                | Водка "Сыктывкарская"       | 0.5   | 0100000082510018480117050 | 20         |   |  |  |  |  |  |
| 7  | 5                                                                                                | Водка "Сыктывкарская"       | 0.5   | 0100000082510018480117057 | 20         |   |  |  |  |  |  |
| 8  | 6                                                                                                | Водка "Сыктывкарская"       | 0.5   | 0100000082510018480117058 | 20         |   |  |  |  |  |  |
| 9  | 7                                                                                                | Водка "Сыктывкарская"       | 0.5   | 0100000082510018480117084 | 20         |   |  |  |  |  |  |
| 10 | 8                                                                                                | Водка "Сыктывкарская"       | 0.5   | 0100000082510018480117088 | 20         |   |  |  |  |  |  |
| 11 | 9                                                                                                | Водка "Сыктывкарская"       | 0.5   | 0100000082510018480117093 | 20         |   |  |  |  |  |  |
| 12 |                                                                                                  |                             |       |                           |            |   |  |  |  |  |  |

Затем можно отсканировать коды коробок сканером в этот файл Excel, в какой-либо рядом стоящий пустой столбец, например в столбец «G» (см.выше) и затем визуально проверить соответствие.

# 3. Запросы:

### 3.1.Реквизиты контрагентов, список всех товаров производителя и т.д.

Подсистема запросов в ЕГАИС позволят получать из ЕГАИС остатки товаров и справочные данные - реквизиты контрагентов, список всех товаров производителя и т.д.

| -            | Наши организации                     | ТТН поставщик            | ов Наши ТТН Чеки Запросы в         | ЕГАИС          |                 | 7                                           |
|--------------|--------------------------------------|--------------------------|------------------------------------|----------------|-----------------|---------------------------------------------|
|              | Выбрать другую<br>Изменить реквизиты | Опрос УТМ каж<br>Открыть | сдые 30 секунд<br>XML Удалить Удал | ить все Найти  | Вид запроса в Е | FSRAR_ID                                    |
| 6            | Декларации                           | Вид запроса              | Описание                           | Дата запроса   | Статус          | Адрес                                       |
| Ð            | Работа с лекларациями                | Контрагент               | FSRAR_ID: 030000116894             | 02:05:16 01:03 | Ожидание ЕГАИС  | . /                                         |
| 5/2          |                                      | Остатки                  | ООО КВК ООО КВК Магазин            | 30:04:16 19:38 | Готово          | http://localhost:8080/opt/out/ReplyRests/31 |
| $\checkmark$ | проверка формата ХМС                 | Остатки                  | ООО КВК ООО КВК Магазин            | 30:04:16 19:38 | Готово          | http://localhost:8080/opt/out/ReplyRests/31 |
|              | Справочники                          | Товар                    | AlcCode: 0123163000001747669       | 29:04:16 16:06 | Готово          | http://ocalhost:8080/opt/out/ReplyAP/3135   |
| 2            | Поставщики                           |                          |                                    |                |                 | выбор вида запроса                          |

Для примера рассмотрим запрос остатков подразделения по регистру 1

| ТН входящие   ТТН исходящие   Чеки   Торговый зал   Марочный учет   Запросы в ЕГАИС   Выбор |           |                |                |       |  |  |  |  |  |
|---------------------------------------------------------------------------------------------|-----------|----------------|----------------|-------|--|--|--|--|--|
| Обращение к УТМ через 24 секунд. Обратиться сейчас Вид запроса в ЕГАИС:                     |           |                |                |       |  |  |  |  |  |
| Открыть XML Удалить Удалить все Найти Остатки (регистр 1) 🔹 Сделать запрос                  |           |                |                |       |  |  |  |  |  |
| Вид запроса                                                                                 | Описание  | Дата запроса   | Статус         | Адрес |  |  |  |  |  |
| Остатки (регистр 1)                                                                         | OOO "KBB" | 04:08:19 21:55 | Ожидание ЕГАИС |       |  |  |  |  |  |
| во время ожидания ответа на запрос, горит эта                                               |           |                |                |       |  |  |  |  |  |
|                                                                                             | надпись с | иним цветом    |                |       |  |  |  |  |  |

После получения ответа на запрос остатков статус меняется на «Готово»

| ТТН входящие   ТТН исхо                                                    | одящие Чеки Торг | овый зал Мар | очный учет Запрос | ы в ЕГАИС |               |  |  |  |
|----------------------------------------------------------------------------|------------------|--------------|-------------------|-----------|---------------|--|--|--|
| Загрузка данных из УТМ завершена Вид запроса в ЕГАИС:                      |                  |              |                   |           |               |  |  |  |
| Открыть XML Удалить Удалить все Найти Остатки (регистр 1) 💌 Сделать запрос |                  |              |                   |           |               |  |  |  |
| Вид запроса                                                                | Описание         |              | Дата запроса      | Статус    | Адрес         |  |  |  |
| Остатки (регистр 1)                                                        | ooo "KBK"        |              | 04:08:19 21:55    | Готово    | http://localh |  |  |  |
| для просмотра остатков в виде таблицы                                      |                  |              |                   |           |               |  |  |  |

#### При нажатии на кнопку «открыть» появляется таблица остатков

| 着 Остатки (регистр 1  | Остатки (регистр 1) на дату: 04.08.2019 21:57:23 НОВЫЕ МАРКИ                                                                                                 |        |           |                         |                    |                    |                  |                     |            |                    |
|-----------------------|----------------------------------------------------------------------------------------------------|--------|-----------|-------------------------|--------------------|--------------------|------------------|---------------------|------------|--------------------|
| Наименование          | Alccode                                                                                                    | Вид    | Объем     | Производитель(импортер) | Справка 1          | Справка 2          | Поставщик        | ттн                 | Количество |                    |
| Водка "Сыктывкарская  | 001111800000                                                                                                    | 0.5000 | 200       | АО "Сыктывкарский       | TEST-FA-0000000363 | TEST-FB-0000000367 |                  | № 8 от 2018-07-14   | 13.0000    |                    |
| Виноградная водка "Пр | 001262200000                                                                                                    | 0.5000 | 280       | АО "Прасковейское"      | TEST-FA-000000363  | TEST-FB-000000368  | ООО "Белый Аист" | № 1 от 23.01.2019   | 1.0000     |                    |
| Виноградная водка "Пр | 001262200000                                                                                                    | 0.5000 | 280       | АО "Прасковейское"      | TEST-FA-000000363  | TEST-FB-000000367  |                  | № 313 от 2018-07-15 | 3.0000     |                    |
| Вино столовое полусла | 001822000000                                                                                                    | 0.7500 | 403       | ООО "Крымский Вин       | TEST-FA-000000363  | TEST-FB-000000367  |                  | № 02113 от 2018-07- | 12.0000    |                    |
| Водка "ПЯТЬ ОЗЕР"     | 035056600000                                                                                                    | 0.7000 | 200       | ООО "Рузский Купаж      | TEST-FA-000000363  | TEST-FB-000000368  | OOO "KBK"        | № PH_00171 от 29.0  | 36.0000    | 848<br>1996<br>899 |
| Пиво светлое «Рыцарь  | 003257000000                                                                                                    | 10     | 500       | АО "ПИВОВАРНЯ МО        | TEST-FA-000000363  | TEST-FB-000000368  |                  | № ВН_Скул-2 от 201  | 0.1110     |                    |
| Пиво светлое «Рыцарь  | 003257000000                                                                                                    | 10     | 500       |                         | TEST-EA-0000000363 | TEST-FB-000000367  | OOO " XXI BEK"   | № BH_04-9 от 17.07. | 0.1990     |                    |
| Пиво светлое «Рыцарь  | 00325700000                                                                                                    |        | ини стопи | BUC ZIDUDAPHZIMU        | -EST-TA-0000000363 | TEST-FB-000000367  | OOO " XXI BEK"   | № BH_04-8 от 17.07. | 0.7990     |                    |
| Водка "Пять Озер"     | 001554500000                                                                                                    | 6.7 35 |           | Омсквинпром'            | 00000000100028     | 00000000100291     |                  | № С0000097460 от 2  | 1.0000     |                    |
| Настойка горькая "Бул | 001788500000                                                                                                    | 0.1000 | 212       | Завод Бульбашъ ИНН      | 00000000598198     | 00000000605587     |                  | № С0000126024/И о   | 1.0000     | -                  |
| Показывать столбцы    | Показывать столбцы Используйте сканер для поиска по штриходу или марке<br>Производитель Г Справка 2 Г ТТН Отбор по наименованию, номерам справок, ТТН и т.д. |        |           |                         |                    |                    |                  |                     |            |                    |
| 🗹 Справка 1 🔽 Г       | Іоставщик 🗹                                                                                                    | Товар  |           |                         |                    |                    |                  | К Остатки           | B Excel 3  | акрыть             |

Запрос остатков по «регистру 2» см. далее в пункте: 3.5. «Остатки (регистр 1 и регистр 2)»

При запросе данных о продукции в ЕГАИС, можно в строку запроса внести штрих-код с алкогольной марки и запрос сразу же отправится сам.

| -            | Наши организации                 | ТТН поставщико | ов Наши ТТН Чеки                    | Запросы в ЕГАИС |         |             |                           | 1                    |
|--------------|----------------------------------|----------------|-------------------------------------|-----------------|---------|-------------|---------------------------|----------------------|
|              | Выбрать другую                   | Открыть        | XML Удали                           | пъ Удалить все  | Найти   | Вид запроса | в ЕГАИС:                  | Сделать запрос       |
|              | Изменить реквизиты<br>Декларации | Вид запроса    | Описание                            | Дата з          | проса   | Статус      | Адрес                     |                      |
| 1            | Работа с лекларациями            | Товар          | AlcCode: 011C1100                   |                 | C 44050 |             | http://localhost:8080/opt | /out/ReplyAP/3136    |
| 15/2         |                                  | Товар          | AlcCoc BBOD 3Ha                     | чения           |         |             | http://localhost:8080/opt | /out/ReplyAP/3134    |
| $\checkmark$ | проверка формата ХМС             | Товар          | AlcCoc AlcCode или сканируйте марку |                 |         |             | http://localhost:8080/opt | /out/ReplyAP/3135    |
| 1            | Справочники                      | Остатки        | 000 к 🛛 🔪                           |                 |         |             | http://localhost:8080/opt | /out/ReplyRests/3132 |
| S.           | Поставщики                       | Товар          | AlcCoc                              | ести штрих-код  |         | AV          | IC                        |                      |
| 3            | Производители                    | Товар          | AlcCoc CO                           | сканера         |         | AV          | IC                        |                      |

В результате этого запроса получим из ЕГАИС такие данные о запрошенном товаре.

| пформация о говар                           | )e     |                                           |                                            |                             |          |
|---------------------------------------------|--------|-------------------------------------------|--------------------------------------------|-----------------------------|----------|
| аименование                                 |        |                                           |                                            |                             |          |
| Водка "БЕЛЕНЬКАЯ"                           |        |                                           |                                            |                             |          |
| AlcCode                                     |        |                                           | Объем                                      | Алкоголь                    | Код вида |
| 0116118000002203923                         |        |                                           | 0.5000                                     | 40.000                      | 200      |
| Краткое наименование<br>Полное наименование | ОАО '  | "Татспиртпром" фил<br>этое акционерное об | иал "Нижнекамский л<br>Бщество "Татспиртпр | икероводочный завод'<br>ом" |          |
|                                             | 01000  | 0000134                                   |                                            |                             |          |
| Идентификатор                               | 101000 |                                           |                                            |                             |          |

## 3.2. Запрос накладной

Если Вы случайно удалили из УТМ накладную еще до того как сделали на нее акт, или эта накладная по каким-то причинам не дошла до Вашего УТМ, то зная идентификационный номер накладной WbRegId можно заново запросить эту накладную из системы ЕГАИС.

| Подтвердить     | От  | казать    | Создать акт р | расхождений | Запросить ТТ | н          |              |  |
|-----------------|-----|-----------|---------------|-------------|--------------|------------|--------------|--|
| Открыть         | XML | Coxp      | анить Закупку | ТТН на возе | врат Удалит  | ъ Изменить | статус Найти |  |
| Дата            |     | Номер     | Поставщ       | ик          |              |            |              |  |
| 30.05.2016 2106 |     | OOO "Bei  | 000 "Bera"    |             |              |            |              |  |
| 23.05.201       | 6   | TEST-TTN- | 0002847:      |             |              |            |              |  |

После нажатия на «запросить TTH» (см.выше), открывается меню, см. ниже

| 🗂 Вариан                                       |                               |        |  |  |  |  |  |
|------------------------------------------------|-------------------------------|--------|--|--|--|--|--|
| • Запрос                                       |                               |        |  |  |  |  |  |
| Рег.№                                          |                               |        |  |  |  |  |  |
| О Получен                                      | ние списка необработанных TTH |        |  |  |  |  |  |
| Запрос отсутствующих ТТН с остатков 1 регистра |                               |        |  |  |  |  |  |
|                                                | ? ОК 3                        | акрыть |  |  |  |  |  |

В первом варианте указанного выше меню нужно знать регистрационный номер ТТН. Если вы его не знаете, выберите второй вариант, будут запрошены номера всех непринятых ТТН. Третий вариант поможет автоматически получить информацию о марках, находящихся на остатках ЕГАИС и предназначен для организаций недавно начавших работать в программе "Трезвый Декларант"

По первому варианту вводим 10-ти значный регистрационный номер накладной (WbRegId) и отправляем запрос, нажав ОК.

| Трезвый Декларант | ×  |
|-------------------|----|
| Запрос отправлен! |    |
| Surpee ompablien. |    |
|                   | ОК |

Через какое-то время ТТН появится во входящих ТТН.

Если необходимо, то выбираем второй пункт.

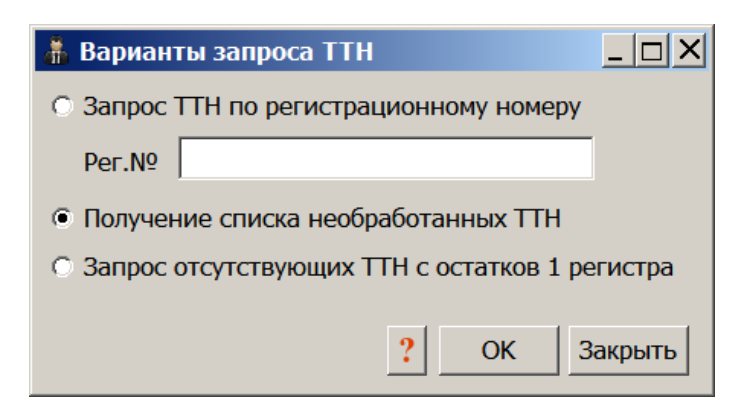

Нажимаем ОК, появится следующее сообщение

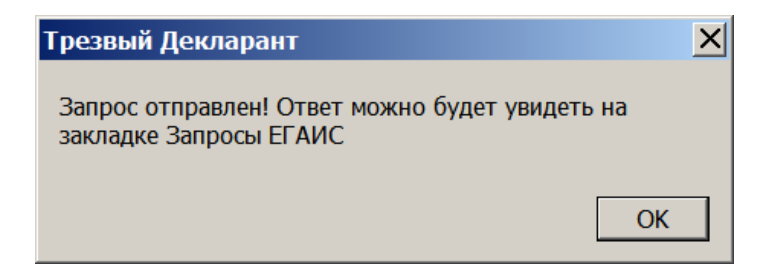

Также о запросе на неотвеченные ТТН, см. следующий пункт описания «Запрос неотвеченных накладных»

В результатах этого запроса мы увидим регистрационные номера неотвеченных TTH. Затем используя эти номера уже можно запросить TTH

Также информацию об отправленном запросе на одну ТТН, как и о любом другом, можно посмотреть на домашней странице УТМ.

Для выхода на домашнюю страницу можно щелкнуть правой кнопкой мыши на изображении значка «УТМ», который расположен рядом со значком часов на панели задач, и выбрать пункт «Домашняя страница». Также на домашнюю страницу можно выйти, набрав в адресной строке браузера адрес: <u>http://localhost:8080/</u>

| N.     | Уние           | версаль   | ьный   | транспо      | ортный      | модуль    |                           |
|--------|----------------|-----------|--------|--------------|-------------|-----------|---------------------------|
| Версия | Сертификаты    | XML схемы | Истори | ия изменений | Исходящие   | Входящие  |                           |
| Исход  | цящие докуме   | энты      |        |              |             |           |                           |
| ID     | DOC_TYPE       | s         | TATE   | CREATE_T     | MESTAMP     | UUID      |                           |
| 700    | QueryResendDoc | 0         |        | 2016-05-30   | 10:25:00.52 | ba03d98d- | f1f4-4c4d-81fd-7e1de0ec34 |

Щелкнув на строке с документом «QueryResendDoc», вы можете посмотреть содержимое данного запроса.

После исполнения данного запроса, указанная ТТН поступит в Ваш УТМ, нажав «загрузить», ТТН загрузится в программу.

Если выбрать третий вариант:

| ᢜ Варианты запроса ТТН                         | <u> </u> |  |  |  |  |  |
|------------------------------------------------|----------|--|--|--|--|--|
| ○ Запрос ТТН по регистрационному номеру        |          |  |  |  |  |  |
| Рег.№                                          |          |  |  |  |  |  |
| О Получение списка необработанных ТТН          |          |  |  |  |  |  |
| Эапрос отсутствующих ТТН с остатков 1 регистра |          |  |  |  |  |  |
| ? ОК За                                        | крыть    |  |  |  |  |  |

И нажать ОК, то появится сообщение:

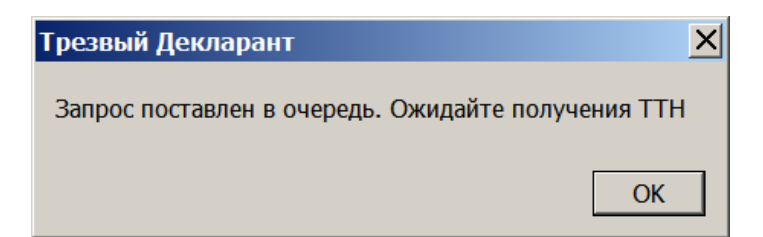
Подробнее об этом запросе см. в пункте «Актуализация отчета «остатки марок»

#### 3.3. «Запрос неотвеченных накладных»

т.е. тех, которые Вы могли случайно пропустить или удалить, не сделав для них никакого акта (подтверждения, отклонения, расхождений) Делаем запрос в разделе «запросы»

| ТТН входящие   ТТН исходящие   Чеки   Торговый зал | Запросы в ЕГАИС |                          | 11 11          |
|----------------------------------------------------|-----------------|--------------------------|----------------|
| Загрузка данных из УТМ завершена                   |                 | Вид запроса в ЕГАИС:     |                |
| Открыть XML Удалить Удалить все                    | Найти           | Неотвеченные ТТН         | Сделать запрос |
|                                                    |                 | Неотвеченные ТТН         | <b>▲</b>       |
| Вид запроса Описание                               | Лата запроса    | Нечитаемая марка         |                |
| вид запроса описание                               | dara sanpoca    | Справка 1                |                |
|                                                    |                 | Справка 2                |                |
|                                                    |                 | Движения по справке 2    |                |
|                                                    |                 | Движения в регистрах     |                |
|                                                    |                 | Остатки марок по форме 2 |                |
|                                                    |                 | Работа с версией 3       | <b>▼</b>       |
|                                                    |                 | · · · · ·                | —              |
|                                                    |                 |                          |                |
|                                                    |                 |                          |                |
|                                                    |                 |                          |                |
|                                                    |                 |                          |                |

#### Дождемся получения ответа

| ТТН входящие ТТН исх   | одящие Чеки Торговый зал | Запросы в ЕГАИС |                                                     |                |
|------------------------|--------------------------|-----------------|-----------------------------------------------------|----------------|
| Загрузка данных из УТМ | І завершена              | Вид             | д запроса в ЕГАИС:                                  |                |
| Открыть XML            | Удалить Удалить все      | Найти Не        | отвеченные ТТН                                      | Сделать запрос |
| Вид запроса            | Описание                 | Дата запроса    | Статус                                              | Адрес          |
| ТТН без ответа         |                          | 26:01:18 13:34  | 3 13:34 Готово http://localhost:8080/opt/out/ReplyN |                |

После получения ответа на запрос, откроем результат, в полученном ответе «ТТН без ответа» видим список накладных, на которые ранее мы никак не ответили.

| 👬 ТТН без ответа по состоянию на 2018-01-26 |            |                     |                                   |  |  |  |  |
|---------------------------------------------|------------|---------------------|-----------------------------------|--|--|--|--|
| Номер                                       | Дата       | Рег.номер           | Поставщик                         |  |  |  |  |
| 40429                                       | 2016-07-20 | TEST-TTN-0004019466 | ООО "ТД "Мегаполис"               |  |  |  |  |
| 21677                                       | 2016-07-19 | TEST-TTN-0004013304 | ООО "Международный Центр Бизнеса" |  |  |  |  |
| 21662                                       | 2016-07-19 | TEST-TTN-0004013159 | ООО "Международный Центр Бизнеса" |  |  |  |  |
| 21663                                       | 2016-07-19 | TEST-TTN-0004013156 | ООО "Международный Центр Бизнеса" |  |  |  |  |
| 3614                                        | 2016-07-18 | TEST-TTN-0003976194 | 000 "Bera"                        |  |  |  |  |
| 80830174                                    | 2016-07-08 | TEST-TTN-0003814317 | ЗАО "РУСТ ИНК"                    |  |  |  |  |
| 20514                                       | 2016-07-07 | TECT_TTN-0002706240 |                                   |  |  |  |  |
|                                             |            |                     | Получить ТТН Закрыть              |  |  |  |  |

Теперь мы можем перезапросить нужную ТТН, которая ранее осталась неотвеченной. Перезапрошенная ТТН поступит в УТМ, где в дальнейшем мы может ее подтвердить или отказать, или составить акт расхождений. Выделяем нужную и нажимаем «Получить ТТН» (см.выше)

| Трезв | ый Декларант 🛛 🔀                                                            |
|-------|-----------------------------------------------------------------------------|
| ?     | Послать запрос в ЕГАИС на повторное получение<br>ТТН № 40429 от 2016-07-20? |
|       | Да Нет                                                                      |

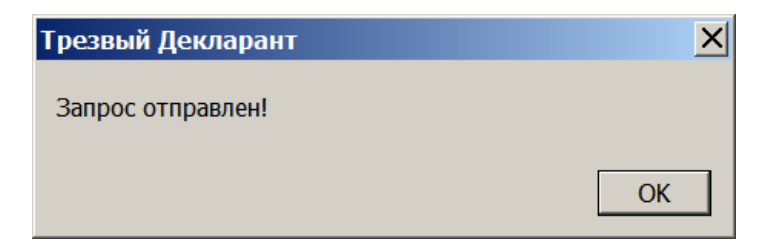

Полученную ТТН смотреть на вкладке «ТТН входящие»

Запрос неотвеченных ТТН можно делать один раз каждые 12 часов, т.е. разрыв между запросами должен быть не менее 12 часов, иначе в ответ на запрос придет квитанция с сообщением «Обработка запросов по типу QueryNATTN производится не чаще 1-го раза в 12 часов Владелец ["020000161555"]

### 3.4. Запрос в ЕГАИС нечитаемой марки через РМК и через вкладку «Запросы»

ТТН входящие | ТТН исходящие | Чеки | Торговый зал Запросы в ЕГАИС | Вид запроса в ЕГАИС: Нечитаемая марка Ŧ XML Найти Сделать запрос Контрагент по ИНН ٠ Контрагент по FSRAR\_ID Вид запроса Описание Дата запроса Остатки (регистр 1) Остатки (регистр 2) Неотвеченные ТТН Нечитаемая марка Справка 1 Справка 2 2 прокрутка

Можно ввести данные по марке либо сканированием маленького штрих-кода на алкогольной марке (штрихкод «DataMatrix»), либо это сделать вручную.

| 🗍 Запрос нечитаемых марок в ЕГАИС                |                          |            |                |
|--------------------------------------------------|--------------------------|------------|----------------|
| Сканировать марку Добавить строку Удалить строку |                          |            |                |
| Тип марки                                        | Код типа марки           | Серия      | Номер          |
|                                                  |                          |            |                |
| если считывается DataMatrix                      | сли DataMa<br>е читаются | atrix тоже | е как и PDF417 |
|                                                  |                          |            | Запросить      |

Выбираем тип марки ( если DataMatrix(QR-код) на марке не считывается)

Описывается способ для продукции оклеенной старыми марками (код PDF417) В «запросах» выбираем соответствующий пункт

| 1 | Φ     | М. Спиртные напитки до 9 %                            | <b></b>   |                |       |       | _ 8       |
|---|-------|-------------------------------------------------------|-----------|----------------|-------|-------|-----------|
| 1 | Φ     | М. Спиртные напитки свыше 9 до 25 %                   |           |                |       |       |           |
|   | Φ     | М. Крепкие спиртные напитки до 0,5 л                  |           |                |       |       | 1.5. (    |
|   | Φ     | М. Крепкие спиртные напитки до 0,75 л 🔫 — ВЫДЕЛЯЕМ Ну | жныи тип  |                |       |       |           |
|   | Φ0    | М. Крепкие спиртные напитки до 1 л                    |           |                |       |       |           |
| 3 | вщΦС  | М. Крепкие спиртные напитки свыше 1 л                 |           |                |       |       |           |
| E | Φ(    | М. Водка до 0,5 л                                     |           |                |       |       |           |
|   | _ Φ0  | М. Водка до 0,75 л                                    |           |                |       |       |           |
| 2 | φ.    | М. Водка до 1 л                                       |           | Сделать запрос |       |       |           |
|   | _  ΦC | М. Водка свыше 1 л.                                   |           |                |       |       |           |
| - | φ     | М. Вина игристые(шампанские) до 0,375 л.              |           |                |       |       |           |
| - | Φ     | М. Вина игристые(шампанские) до 0,75 л.               | <u> </u>  |                |       |       |           |
|   | Φ     | М. Вина игристые(шампанские) до 1,5 л.                |           |                |       |       |           |
|   | Φ     | М. Вина игристые(шампанские) свыше 1,5 л.             | TROUTE    |                |       |       |           |
|   | ΦΦ    | М. Вина виноградные до 0,375 л.                       | прокрутка |                |       |       |           |
|   | Φ     | М. Вина виноградные до 0,75 л.                        |           |                |       |       |           |
|   | Φ     | М. Вина виноградные до 1,5 л.                         |           |                |       |       |           |
|   | Φ     | М. Вина виноградные свыше 1,5 л.                      |           | Кол типа марки | Сория | Номор |           |
|   | Φ     | М. Вина ликерные до 0,375 л.                          |           | код типа марки | Серия | помер |           |
|   | Φ     | М. Вина ликерные до 0,75 л.                           |           |                |       |       |           |
|   | Φ     | М. Вина ликерные свыше 1,5 л.                         |           |                |       |       |           |
|   | Φ     | М. Вина фруктовые до 0,375 л.                         |           |                |       |       |           |
|   | Φ     | М. Вина фруктовые до 0,75 л.                          |           |                |       |       |           |
|   | Φ     | М. Вина фруктовые до 1,5 л.                           |           |                |       |       |           |
|   | Φ     | М. Вина фруктовые свыше 1,5 л.                        |           |                |       |       |           |
|   | Φ     | М. Винные напитки до 0,375 л.                         |           |                |       |       |           |
|   | Φ     | М. Винные напитки до 0,75 л.                          |           |                |       |       | Запросить |
|   | Φ0    | М. Винные напитки до 1,5 л.                           |           |                |       |       |           |
|   | Φ(    | М. Винные напитки свыше 1,5 л.                        | •         |                |       |       |           |
|   |       |                                                       |           |                |       |       |           |

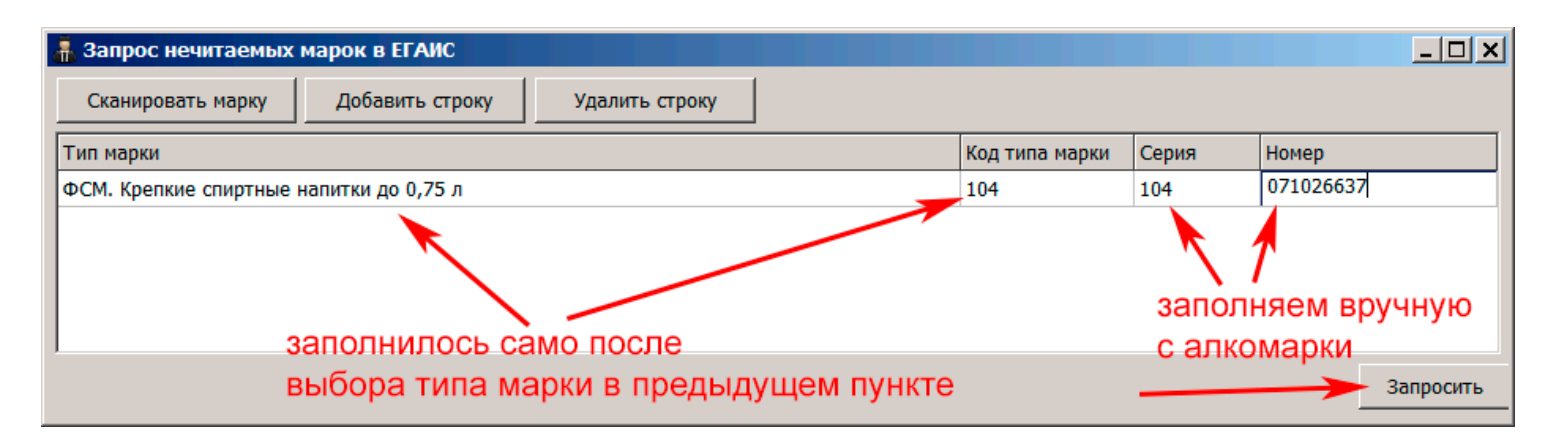

<u>Если код «DataMatrix» на алкогольной марке нормально считывается, то все вышеуказанные данные заполняются автоматически</u>. Как правило DataMatrix считывается значительно лучше чем PDF417, т.к. в «DataMatrix» значительно меньше информации. Ожидаем получения запроса:

| ТТН поставщико                                         | ТН поставщиков Наши ТТН Чеки Запросы в ЕГАИС |  |                    |                  |       |  |  |  |
|--------------------------------------------------------|----------------------------------------------|--|--------------------|------------------|-------|--|--|--|
| Опрос УТМ каждые 30 секунд Вид запрос                  |                                              |  |                    | запроса в ЕГАИС: |       |  |  |  |
| Открыть XML Удалить Удалить все Найти Нечитаемая марка |                                              |  | Сделат             |                  |       |  |  |  |
| Вид запроса                                            | Описание                                     |  | Лата запроса       | Статус           | Алрес |  |  |  |
| Марки                                                  | Нечитаемые марки                             |  | 16.07.2016 21:33:2 | Ожидание ЕГАИС   |       |  |  |  |
|                                                        |                                              |  |                    |                  |       |  |  |  |

Через несколько минут придет ответ на запрос, в котором будут данные марки. Откроем запрос. Если, например, у вас имеется рулонный чековый принтер, то поставьте галочку «Рулонный принтер» (см.ниже). В нашем примере к компьютеру подключен рулонный чековый термопринтер «Меркурий T58»

| 嚞 Информация о мар  | ках                                                    |               |     | <u>- 🗆 ×</u> |
|---------------------|--------------------------------------------------------|---------------|-----|--------------|
| Серия и номер марки | Марка                                                  |               |     |              |
| 117-102 795374566   | 57N00002GDZD9B1JN756XCQ706190020045662826104EA7D448418 | 8190EAC089577 | 76D |              |
|                     |                                                        |               |     |              |
|                     |                                                        |               |     |              |
|                     |                                                        |               |     |              |
|                     |                                                        |               |     |              |
|                     |                                                        |               |     |              |
|                     |                                                        |               |     |              |
| · 🖌                 |                                                        |               |     |              |

После нажатия на кнопку «Печать» (см.выше) появится диалоговое окно выбора принтера (см.ниже), в котором можно выбрать любой принтер, который установлен в Windows и подключен к компьютеру

| Печать                | X                   |
|-----------------------|---------------------|
| Принтер               |                     |
| Имя: ТМ58             | свойства            |
| Состояние: Готов      |                     |
| Место: USB001         | выбор принтера      |
| Комментарий:          |                     |
| Диапазон печати       | Копии               |
| Bce                   | Число копий: 1      |
| С Страницы с: по:     | Разобрать по копиям |
| С Выделенный фрагмент | 123 123             |
|                       |                     |
|                       | ОК Отмена           |

Затем распечатанный на чековом принтере или другом принтере код DataMatrix можно наклеить на бутылку. В этом коде будет содержаться полученный 68-символьный код. Видоинструкция: https://www.youtube.com/watch?v=d2Q8-splnYA

#### Запрос нечитаемой марки из РМК.

Также запрос нечитаемой марки можно послать из РМК. Для этого в настройках РМК должна быть установлена соответствующая галочка:

| Настройка рабоч                                                                                                    | его места кассир                                                                                                    | Da                       |                                        |                                          | ×        |  |  |
|----------------------------------------------------------------------------------------------------|----------------------------------------------------------------------------------------------------|--------------------------|----------------------------------------|------------------------------------------|----------|--|--|
| Основные Штрих-М                                                                                                    | Обмен ЕГАИС Кассир                                                                                                    | ы 🛛 Партнеры 🗍           |                                        |                                          |          |  |  |
| Название торговой<br>точки<br>Адрес                                                                                                    | Магазин<br>пр.Стачек 16 литА по                                                                                        | мН                       |                                        |                                          |          |  |  |
| Модель кассы                                                                                                    | Штрих-М                                                                                                    | 💌 кпп                    | 780101001                              | № кассы                                  | 0        |  |  |
| <ul> <li>Сокращенный интер</li> <li>Открывать ящик пр</li> <li>Получать данные о</li> <li>Подтверждать полу</li> <li>Производить обмен</li> <li>Разрешить одновре</li> </ul>                   | рфейс<br>и закрытии чека<br>товарах из сервиса<br>ченные наименования<br>данными с учетной при<br>менную оплату наличн | ограммой<br>ыми и картой | Режим отобр<br>О Иконки<br>Размер окна | ажения кнопок —<br>Сочетания<br>1280*800 | а клавиш |  |  |
| <ul> <li>Не регистрировать продажи в ЕГАИС</li> <li>✓ Звук при нажатии экранных кнопок</li> <li>✓ Выбор товаров с одинаковым штрихкодом</li> <li>✓ Запрос нечитаемых марок из ЕГАИС</li> </ul> |                                                                                                    |                          |                                        |                                          |          |  |  |
|                                                                                                    |                                                                                                    | Настройка ска            | нера ШК                                | ок                                       | Закрыть  |  |  |

В этом случае после сканирования штрихкода EAN13(*для продукции со старыми марками*) появится приглашение для сканирования либо большого штрихкода PDF417 с алкогольной марки, либо маленького штрихкода с алкогольной марки (кода Datamatrix ( QR-кода)

| Сканиру    | Сканируйте акцизную марку. Если марка не читается<br>сканируйте qr-код в верхней части марки |        |      |       |                     |                      | 9       |
|------------|----------------------------------------------------------------------------------------------|--------|------|-------|---------------------|----------------------|---------|
| сканиру    |                                                                                              |        |      |       |                     |                      | (       |
|            |                                                                                              |        |      |       | 1                   | 2                    |         |
| Nº         | Товар                                                                                        | Кол-во | Цена | Сумма | 0                   |                      | ctrl-   |
| 1 Po<br>Ma | ссийское шампанское белое брют «Наследие<br>астера «Левъ Голицынъ»                           | 1      |      |       | <b>F1</b><br>кол-во | <b>F2</b><br>цена    | F       |
|            |                                                                                              |        |      |       | <b>F5</b><br>отмена | <b>F6</b><br>возврат | ,<br>ма |

Т.е. при невозможности считать большой код, сканируете маленький код с марки(Datamatrix).

| Craw                                                                                         | ируйта экцизную мэрку. Боли мэркэ                                   |   | 4720700                                                                              | 7 | ξ       |
|----------------------------------------------------------------------------------------------|---------------------------------------------------------------------|---|--------------------------------------------------------------------------------------|---|---------|
| сканируйте акцизную марку. Если марка не читается<br>сканируйте qr-код в верхней части марки |                                                                     |   |                                                                                      |   |         |
| 111-100502608997091116591797137160<br>Трезвый декларант                                      |                                                                     |   |                                                                                      |   | 2       |
| Nº<br>1                                                                                      | Товар<br>Российское шампанское белое брю<br>Мастера «Левъ Голицынъ» | 0 | ВНИМАНИЕ! Считана не акцизная марка! Вы<br>считали qr-код марки по ошибке?<br>Да Нет | 0 | F<br>ue |

После сканирования кода «DataMatrix» на марке, появится сообщение:

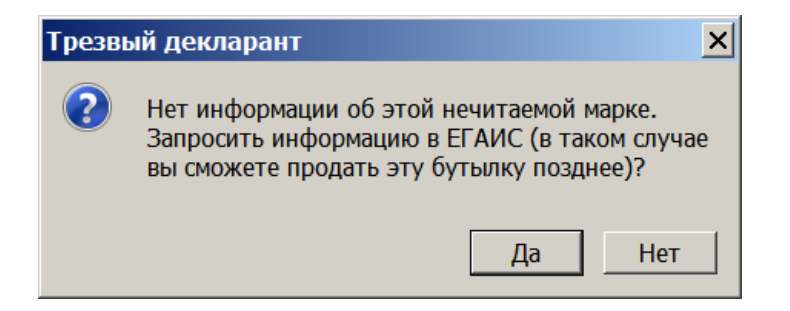

Нажимаем «Да», появится сообщение:

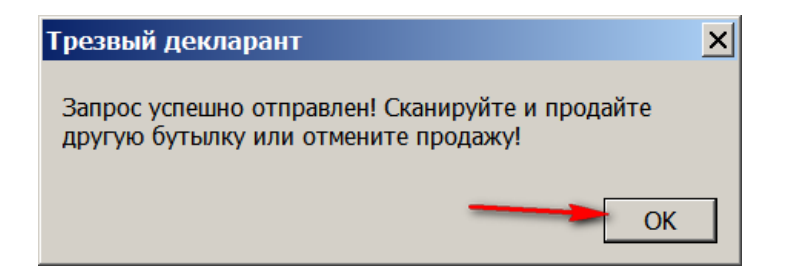

Если марка продана - запрос нечитаемых выдает квитанцию - марка уже продана и новый PDF417 не присылается.

## 3.5. Остатки (регистр 1 и регистр 2)

После 01.08.2021 регистр «2» будет использоваться только для немаркированной продукции (пиво, сидр, медовуха, пуаре)

Запросить остатки регистра 1 и регистра 2

| ТТН входящие   ТТН исхо | одящие   Чеки   Торговый зал | Марочный учет Запросы в ЕГА | ИС       |         | /2.       |
|-------------------------|------------------------------|-----------------------------|----------|---------|-----------|
| Загрузка данных из УТМ  | завершена                    | Вид запроса в ЕГАИС:        |          | K       |           |
| Открыть XML У           | далить Удалить все Найти     | и Информация о товаре       | <b>_</b> | Сделать | запрос    |
|                         |                              | Информация о товаре         |          |         |           |
| Вид запроса             | Описание                     | Все товары производителя    |          |         | Адрес     |
| Остатки (регистр 2)     | Остатки (регистр 2)          | Контрагент по ИНН           |          |         | http://lo |
| Остатки (регистр 1)     |                              | Остатки (регистр 1)         |          |         | http://lo |
|                         |                              | Остатки (регистр 2)         |          |         |           |
| 1.выбор за              | проса                        | Неотвеченные ТТН            |          | •       |           |
|                         |                              | Нечитаемая марка            | •        |         |           |

Подождать когда придет ответ с ЕГАИС, т.е. когда статус запроса будет «Готово», см.ниже Выделить строку с рег.2 и нажать «открыть»

| ТН входящие ТТНисходящие Чеки Торговый зал Марочный учет Запросы в ЕГАИС |                     |                |        |           |  |  |  |  |  |  |  |
|--------------------------------------------------------------------------|---------------------|----------------|--------|-----------|--|--|--|--|--|--|--|
| Загрузка данных из УТМ завершена Вид запроса в ЕГАИС:                    |                     |                |        |           |  |  |  |  |  |  |  |
| Открыть XML Удалить Удалить все Найти Информация о товаре 🔽 Сделать за   |                     |                |        |           |  |  |  |  |  |  |  |
| Вид запроса                                                              | Описание            | Дата запроса   | Статус | Адрес     |  |  |  |  |  |  |  |
| Остатки (регистр 2)                                                      | Остатки (регистр 2) | 04:02:19 13:25 | Готово | http://lo |  |  |  |  |  |  |  |
| Остатки (регистр 1)                                                      |                     |                | Готово | http://lo |  |  |  |  |  |  |  |
|                                                                          |                     |                |        |           |  |  |  |  |  |  |  |

Появится окно с остатками регистра 2 (см.ниже), если Вам нужно посмотреть одновременно остатки обоих регистров и сравнить их с остатками в программе, но нажмите кнопку «Остатки»

| Остатки торгового зала на      | дату. 04.02.2019 13:28: | .00     |               |                             |              |
|--------------------------------|-------------------------|---------|---------------|-----------------------------|--------------|
| Товар                          | Alccode                 | Вид 🕀   | Объем         | Производитель               | Количество   |
| Напиток ароматизированный, і   | 0378116000001245377     | 520     | 0.4400        | ООО "ПИВОВАРЕННАЯ КОМПАН    |              |
| Напиток, изготовленный на осн  | 0378116000001245256     | 520     | 0.5000        | ООО "ПИВОВАРЕННАЯ КОМПАН    |              |
| Пивной напиток "Велкопоповиі   | 0034012000001231916     | 520     | 0.5000        | АО "ПИВОВАРНЯ МОСКВА-ЭФЕС   | / 1          |
| Пиво "Корсаковское Дамское" т  | 0003659000001306600     | 500     | 1.5000        | АО "СЕВЕРНАЯ ЗВЕЗДА" ИНН 65 |              |
| Пиво "Корсаковское Красное" т  | 0003659000001306612     | 500     | 1.5000        | АО "СЕВЕРНАЯ ЗВЕЗДА" ИНН 65 |              |
| Пиво светлое (пастеризованно   | 0037129000001235704     | 500     | 0.4700        | ООО "ПИВОВАРЕННАЯ КОМПАН    | 1            |
| Пиво "Старая крепость светл    | 0001311000001259314     | 500     | 10            | ООО "ПК "СТАРАЯ КРЕПОСТЬ" І |              |
| Пиво светлое (пастеризованно   | 0033642000001233141     | 500     | 0.4700        | ООО "ПИВОВАРЕННАЯ КОМПА     |              |
| Пиво светлое «Рыцарь Приморі   | 0032570000001249015     | 500     | 10            | АО "ПИВОВАРНЯ МОСКВА-ЭФЕС   | 0.           |
| Пиво светлое (пастеризованно   | 0033642000001233135     | 500     | 1.4200        | ООО "ПИВОВАРЕННАЯ КОМПАН    |              |
|                                |                         |         | o 4700        | COO HEUDODADELILLA VOLUEA   |              |
| Іспользуйте сканер штрихкода ( | для поиска в таблице по | штриход | у или акцизно | ой марке                    | 🗌 Св         |
| Отбор                          |                         |         |               | 💥 面 Остатки                 | B Excel Закр |

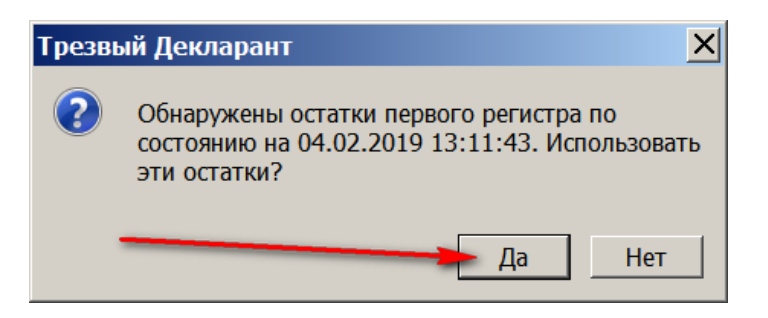

Получим остатки по обоим регистрам. В последней колонке «В программе» (см.ниже) будет количество, которое числится в программе. Для выравнивания остатков в программе с регистрами создать документ «Корректировка остатков»

| ᢜ Остатки ЕГАИС на да   | ату: 04.02.2019 13:11:4  | 3        |            |                        |              |               |          | _           |        |
|-------------------------|--------------------------|----------|------------|------------------------|--------------|---------------|----------|-------------|--------|
| Товар                   | Alccode                  | Вид      | Объем      | Производитель          | В 1 регистре | Во 2 регистре | Итого    | В программе |        |
| Пиво "Старая крепост    | 0001311000001259314      | 500      | 10         | ООО "ПК "СТАРАЯ КРЕП   |              | 2             | 2        |             | 2      |
| Водка"Лось"             | 0001337000001186556      | 200      | 0.5000     | ОАО "Владалко" ИНН 330 |              | 5             | 5        |             |        |
| Водка особая "Уржумка м | 0001436000002117337      | 200      | 0.5000     | ОАО "УРЖУМСКИЙ СВЗ"    | 5            |               | 5        |             |        |
| Аперитив "Степной тм У  | 0001436000002391498      | 211      | 0.5000     | ОАО "УРЖУМСКИЙ СВЗ"    | 2            |               | 2        |             | 2      |
| Водка "ПУТИНКА КЛАСС    | 0001763000002064384      | 200      | 0.5000     | АО ЯЛВЗ ИНН 760100167  | 37           | 20            | 57       |             | 20     |
| Водка "ПУТИНКА КЛАСС    | 0001763000002135726      | 200      | 0.7000     | АО ЯЛВЗ ИНН 760100167  | 12           |               | 12       |             |        |
| Водка "СТОЛИЧНАЯ"       | 0001763000002139285      | 200      | 0.5000     | АО ЯЛВЗ ИНН 76010016   |              | 9             | 9        |             | 9      |
| Водка "СТОЛИЧНАЯ"       | 0001763000002139287      | 200      | 0.7500     | АО ЯЛВЗ ИНН 760100167  | 6            |               | 6        |             |        |
| Водка "КЛАССИЧЕСКАЯ Г   | 0001763000002405801      | 200      | 0.2500     | АО ЯЛВЗ ИНН 760100167  | 24           |               | 24       |             |        |
| Вермут сладкий "Ганча Б | 0001789000002543936      | 462      | 0.5000     | Ф.ли Ганча энд С. СпА  |              | 3             | 3        |             | 3      |
| Вермут сладкий "Ганча Б | 0001789000002543937      | 462      | 1.0000     | Ф.ли Ганча энд С. СпА  | 1            | 1             | 2        |             | 1      |
| спиртной напиток "Метак | 0001789000002741761      | 280      | 0.0500     | О.Эс.Си Эй.И.          | 1            |               | 1        |             |        |
| спиртной напиток "Метак | 0001789000002741762      | 280      | 0.5000     | О.Эс.Си Эй.И.          |              | 3             | 3        |             | 5 💌    |
| Используйте сканер штр  | ихкода для поиска в табл | ице по ц | итриходу и | іли акцизной марке     |              |               |          | 🖌 🗆 🖓       | Сводно |
| Отбор                   |                          |          |            |                        |              | 🞽 📖 🔀         | Импорт В | Excel 3a    | крыть  |

#### Можно сохранить полученный файл в Excel, нажав кнопку «в Excel», см.выше

|   | 1                             | 2                   | 3       | 4      | 5                         | 6       | 7        | 8     | 9           |
|---|-------------------------------|---------------------|---------|--------|---------------------------|---------|----------|-------|-------------|
| 1 |                               | Oct                 | атки ЕГ | АИС на | дату: 04.02.2019 13:11:43 |         |          |       |             |
|   |                               |                     |         |        |                           | B 1     |          |       |             |
|   |                               |                     |         |        |                           | регистр | Bo 2     |       |             |
| 2 | Товар                         | Alccode             | Вид     | Объем  | Производитель             | е       | регистре | Итого | В программе |
|   | Пиво "Старая крепость         |                     |         |        |                           |         |          |       |             |
|   | светлое" светлое              |                     |         |        | ООО "ПК "СТАРАЯ КРЕПОСТЬ" |         |          |       |             |
|   | фильтрованное                 |                     |         |        | ИНН 3110009932 КПП        |         |          |       |             |
| 3 | непастеризованное             | 0001311000001259314 | 500     | 10     | 311001001                 |         | 2        | 2     | 2           |
|   |                               |                     |         |        | ОАО "Владалко" ИНН        |         |          |       |             |
| 4 | Водка"Лось"                   | 0001337000001186556 | 200     | 0.5    | 3302008555 KUL 332901001  |         | 5        | 5     |             |
|   | Водка особая "Уржумка         |                     |         |        | ОАО "УРЖУМСКИЙ СВЗ" ИНН   |         |          |       |             |
| 5 | морозная"                     | 0001436000002117337 | 200     | 0.5    | 4334003671 KIII 433401001 | 5       |          | 5     |             |
|   |                               | ſ                   |         |        | ОАО "УРЖУМСКИЙ СВЗ" ИНН   |         |          |       |             |
| 6 | Аперитив "Степной ты Урудииз" | 0001/36000002301/08 | 211     | 0.5    | /33/003671 KEE /33/01001  | 2       |          | 2     | 2           |

Позднее в программе была добавлена галочка «Все остатки подразделения» (см.ниже) При установке этой галочки в отчет выводится алкогольная продукция, которой нет в регистрах 1 и 2, но есть в программе, в данном случае выводятся только алккоды (без названия продукции)

| 🗂 Ост  | атки ЕГ/ | АИС на дату: 19.02.2020 | ) 11:1  | 1:5 | 51. Остатк | ки программы   | по организац | ии С | 000 "      |         |        |             | _ 🗆  | ×  |
|--------|----------|-------------------------|---------|-----|------------|----------------|--------------|------|------------|---------|--------|-------------|------|----|
| Товар  |          | Alccode                 | Вид     | ᢙ   | Объем      | Производитель  | В 1 регистре | Bo   | 2 регистре | Итого   |        | В программе | -    | -  |
| Напит  | ок арома | 0378116000001245377     | 520     |     | 0.4400     | ООО "ПИВОВА    | 6            | 5    |            | 1       | 6      |             | 4    |    |
| Напит  | ок, изго | 0378116000001245256     | 520     |     | 0.5000     | ООО "ПИВОВА    |              |      | 8          |         | 8      |             | 8    |    |
| Пивно  | й напит  | 0034012000001231916     | 520     |     | 0.5000     | АО "ПИВОВАРН   | 8            | :    | 9          |         | 17     |             | 20   |    |
| Пиво ' | 'Корсакс | 0003659000001306600     | 500     |     | 1.5000     | AO "CEBEPHAS   |              |      | 1          |         | 1      |             | 1    | •  |
| Исполь | зуйте ск | анер штрихкода для поис | ска в т | аб. | лице по ш  | триходу или ак | цизной марке |      | 🗌 🗌 Bce oc | гатки п | одразд | еления 🗌    | Свод | но |
| Отбор  |          |                         |         |     |            |                |              | ×    | <b>m</b> × | Импор   | от В   | Excel 3a    | крыт | ъ  |

Остатки торгового зала (регистр 2) или регистра «1», или суммарные остатки регистров 1 и 2 можно просматривать в разрезе кодов вида АП, производителей и далов, для этого установить галочку «Сводно». Ниже пример для остатков регистра 2.

Примечание: После 01.08.2021 регистр «2» будет использоваться только для немаркированной продукции (пиво, сидр, медовуха, пуаре)

| 👗 Оста  | тки торгового зала на дату: 01.07.2018 18:15:04                           |                 |
|---------|---------------------------------------------------------------------------|-----------------|
| Вид     | Производитель                                                             | Объем 🕀 📥       |
| 200     | АО "Татспиртпром" ИНН 1681000049 КПП 165902003                            | 0.1             |
| 212     | ОАО "Росспиртпром" ИНН 7730605160 КПП 100143001                           | 0.25            |
| 440     | Ф.ли Ганча энд С. СпА ИНН                                                 | 0.6             |
| 461     | ООО "Святая Елена" ИНН 2337027941 КПП 233701001                           | 0.7             |
| 200     | Завод Бульбашъ ИНН                                                        | 0.8             |
| 212     | Завод Бульбашъ ИНН                                                        | 0.9             |
| 200     | ООО "ПК Кристалл-Лефортово" ИНН 4632085239 КПП 463201001                  | 1               |
| 200     | "Абсолют Компани АВ" ИНН                                                  | 1               |
| 212     | "Ливико" ИНН                                                              | 1               |
| 280     | Маккэй энд МакДэвитт ИНН                                                  | 1               |
| 229     | ОАО "АПФ "Фанагория" ИНН 2352002170 КПП 235201001                         |                 |
| Использ | уйте сканер штрихкода для поиска в таблице по штриходу или акцизной марке | 🗹 Сводно        |
| Отбор   | Импорт                                                                    | В Excel Закрыть |

Также сводно можно посмотреть и суммарные остатки, для этого поставить соответствующую галочку в таблице с суммарными остатками

| 🌡 Oc  | статки ЕГАИС на дату: 3                                                                 | 0.03.201 | L9 13:06:1 | 2     |              |               |          |               |  |  |  |
|-------|-----------------------------------------------------------------------------------------|----------|------------|-------|--------------|---------------|----------|---------------|--|--|--|
| Товај | Alccode                                                                                 | Вид 🏠    | Объем      | Прои: | В 1 регистре | Во 2 регистре | Итого    | В программе   |  |  |  |
| Напи  | 0378116000001245377                                                                     | 520      | 0.4400     | OOC   | 3            | 3             | 6        | 4             |  |  |  |
| Напі  | 0378116000001245256                                                                     | 520      | 0.5000     | 000   |              | 8             | 8        | 8             |  |  |  |
| Пивн  | 0034012000001231916                                                                     | 520      | 0.5000     | AO "  | 8            | 9             | 17       | 20            |  |  |  |
| Пив   | 0003659000001306600                                                                     | 500      | 1.5000     | AO '  |              | 1             | 1        | 1             |  |  |  |
| Пив   | 0003659000001306612                                                                     | 500      | 1.5000     | AO '  |              | 1             | 1        | 1             |  |  |  |
| Пив   | 0001311000001259314                                                                     | 500      | 10         | 000   |              | 2             | 2        | 2             |  |  |  |
| Пивс  | 0032570000001249021                                                                     | 500      | 10         | AO "  | 2.3003       |               | 2.3003   |               |  |  |  |
| Пивс  | 0033642000001233135                                                                     | 500      | 1.4200     | OOC   | 4            | 6             | 10       | 6             |  |  |  |
| Пивс  | 0033642000001233183                                                                     | 500      | 0.4700     | OOC   | 5            | 15            | 20       | 15            |  |  |  |
| Пивс  | 0033642000001233162                                                                     | 500      | 0.4700     | OOC   | 10           | 8             | 18       | 10            |  |  |  |
| Пивс  | 0033642000001233173                                                                     | 500      | 0.5000     | OOC   | 6            |               | 6        |               |  |  |  |
| Пивс  | 0033642000001233141                                                                     | 500      | 0.4700     | OOC   |              | 8             | 8        | 10            |  |  |  |
| Пив   | 0033642000001233198                                                                     | 500      | 0.4700     | 000   |              | 1             | 1        | 1             |  |  |  |
| Пивс  | 0034012000001231897                                                                     | 500      | 0.5000     | AO "  | 15           |               | 15       | 3             |  |  |  |
| Пивс  | 0032570000001249015                                                                     | 500      | 10         | AO "  | 63.5094      | 0.1           | 63.6094  | 11.29         |  |  |  |
| Испо  | Аспользуйте сканер штрихкода для поиска в таблице по штриходу или акцизной марке Сводно |          |            |       |              |               |          |               |  |  |  |
| Отбор |                                                                                         |          |            |       | •            | 🞽 🎟 🔀         | Импорт В | Excel Закрыть |  |  |  |

Более подробно способы выравнивания остатков и документ «Корректировка остатков» рассматривается в соответствующих разделах.

Если ранее у Вас остатки были не полностью выровнены, то тогда после сохранения документа «Корректировки остатков» и повторного открытия окна «Остатки», в этом окне данные в графе «В программе» совпадут с данными в графе «Количество», за исключением строк с отрицательными остатками в регистре 2. Соответственно в отчете «Оборотная ведомость» также изменится графа «Остаток из документов»

При запросе остатков **по регистру 1** выводится таблица остатков, в которой можно устанавливать нужные колонки для отображения. Если в какой-то строке не заполнены данные по поставщику или по номеру TTH, то поставив соответствующую галочку, можно получить недостающие данные.

| ᢜ Остатки (регист | р 1) на дат <mark>у:</mark> 04.02 | . <b>2019 1</b> 3 | 3:11:43       |                        |                    |                   |            | _ 🗆  | ×  |
|-------------------|-----------------------------------|-------------------|---------------|------------------------|--------------------|-------------------|------------|------|----|
| Наименование      | Alccode                           | Вид               | Объем         | Производитель(импортер | Справка 1          | Справка 2         | Количество |      |    |
| Водка "ПЯТЬ ОЗЕР" | 03505660000012589                 | 200               | 0.7000        | ООО "Рузский Купа      | TEST-FA-00000036   | TEST-FB-00000036  | 1          |      |    |
| Водка "Сыктывкарс | 00111180000011877                 | 200               | 0.5000        | АО "Сыктывкарский      | TEST-FA-00000036   | TEST-FB-00000036  | 2          |      |    |
| Водка "Сыктывка   | 00111180000011877                 | 200               | 0.5000        | AO TOKASHIRA           |                    | TEST-FB-00000036  |            |      |    |
| Виноградная водка | 00126220000020634                 | 280               | 0.5000        | AO C HORLINA           | MapkaMi 000        | TEST-FB-000000036 | 1          |      |    |
| Коньяк четырехлет | 00139460000018765                 | 229               | 0.1000        | ООО Виноконьячн        | 1E51-FA-000000036  | TEST-FB-00000036  | 2          |      |    |
| Коньяк четырехлет | 00139460000018765                 | 229               | 1000          |                        | TEST-FA-00000036   | TEST-FB-00000036  | 6          |      |    |
| Водка "Сыктывкарс | 00111180000011877                 | 200               |               | вка нужных             | TEST EA 00000036   | TEST-FB-00000036  | 4          |      |    |
| Водка "ПЯТЬ ОЗЕР" | 03505660000012589                 | 200               | колоно        | эк для отоора          | ажения             | TEST-FB-00000036  | 40         |      |    |
| Бальзам "Брянский | 00132630000023357                 | 212               | 0.5000        | ООО "БСП" ИНН 32!      | TEST-FA-000000011  | TEST-FB-00000011  | 2          |      |    |
| Бальзам "Олом вын | 00111180000011876                 | 212               | 0.2500        | АО "Сыктывкарский      | TEST-FA-00000032   | TEST-FB-00000032  | 27         |      |    |
| - 10              |                                   | 242               | 0 5000        |                        | TEOT E . 000000004 | TEAT ED 00000004  |            |      | •  |
| Показывать столбц | ы                                 | Ис                | пользуйте ска | нер для поиска по ц    | триходу или марке  |                   |            |      |    |
| Производитель     | 🗹 Справка 2 🥤 ТТІ                 | Н От              | бор по наиме  | нованию, номерам с     | правок, ТТН и т.д. |                   |            |      |    |
| 🔽 Справка 1       | Поставщик 🔽 Тов                   | зар               |               |                        | X                  | Остатки           | B Excel 3  | акры | гь |

При нажатии кнопки «В Excel» получим остатки регистра 1 в таблице Excel. В последней колонке окна «регистр 1» показывает, что данные по маркам в базе программы не соответствуют данным ЕГАИС (см.гиже). При нажатии отправится запрос. Более подробно в разделе «Актуализация отчета «остатки марок»

| Наименование | Alccode     | Вид | Объем  | Справка 2                                                             | Количество     |         |   | ^ |
|--------------|-------------|-----|--------|-----------------------------------------------------------------------|----------------|---------|---|---|
| Водка "Сыкть | 00111180000 | 200 | 0.5000 | TEST-FB-00000033480924                                                | 40             |         | C |   |
| Водка "Сыкть | 00111180000 | 200 | 0.5000 | TEST-FB-00000036833781                                                | 202            |         | C |   |
| Вино столово | 00182200000 | 403 | 0.7500 | TEST-FB-00000036870710                                                | 3              |         | C |   |
| Водка "ЗОЛО  | 01021000000 | 200 | Трезвь | ій Декларант                                                          |                | ×       |   |   |
| Вино столово | 00182200000 | 403 |        |                                                                       |                |         |   |   |
| Водка "Сыкть | 00111180000 | 200 | Остат  | ток марок в базе данных не совпад<br>тра. В ЕГАИС отправлен запрос по | ает с остатком | 1<br>Эк |   |   |
| Армянский ка | 01775040000 | 229 | после  | е получения ответа от ЕГАИС инфо                                      | рмация будет   | 214     |   |   |
| Коньяк четыр | 00139460000 | 229 | обно   | влена                                                                 |                |         |   |   |
| Коньяк четыр | 00139460000 | 229 |        |                                                                       | 1              |         |   |   |
| Вино столово | 00182200000 | 403 |        |                                                                       | Ok             | <       |   |   |
| Коньяк четыр | 00139460000 | 229 | 0.1000 | TEST-FB-00000036834354                                                | 1              |         |   |   |
| Виноградная  | 00126220000 | 280 | 0.5000 | TEST-FB-00000036785913                                                | 2              |         | - |   |

### 3.6. Запрос движений по справке 2

Необходимо скопировать номер справки «Б» (справка «2» по новой версии документов). На вкладке «ТТН входящие» откроем накладную и скопируем номер справки для той позиции в накладной, для которой нам необходимы сведения о движении справки 2.

| 👗 Т      | rh nº 8             | 0874483 от 19.09.2016              |             |             |                    |               |                            |                         |  |  |
|----------|---------------------|------------------------------------|-------------|-------------|--------------------|---------------|----------------------------|-------------------------|--|--|
| URL: ht  | ttp://localh        | nost:8080/opt/out/waybill/1404, до | окумент: 17 | 89000003674 | 205 (1789000       | 003674205-0), | тип: WBInvoiceFromMe, дата | отгрузки: 2016-09-19    |  |  |
|          |                     |                                    |             |             |                    |               |                            |                         |  |  |
| Постав   | вщик:               | ЗАО "РУСТ ИНК" ИНН 77030586        | 63 КПП 782  | 001001      |                    |               |                            |                         |  |  |
| Получа   | Получатель: 000 "КВ |                                    |             |             |                    |               |                            |                         |  |  |
| Трансг   | юрт:                | ООО Базис                          |             |             |                    | СКОП          | ировать                    |                         |  |  |
| NO       | Topon               |                                    | 06.04       | Kanunampa   | Hous               | Cumus (nagu   |                            | Сарария Г               |  |  |
| Nº<br>Nº | товар               |                                    | Ооъем       | количество  | цена               | Сумма (расч   | Справка А                  | Справка Б               |  |  |
| 1        | Настойка            | горькая "Жгучий перчик"            | 0.5000      | 20          | 213.7100           | 4274,2        | TEST-FA-000000024246186    | TEST-FB-000000024608056 |  |  |
| 2        | Настойка            | горькая "Жгучий перчик"            | 0.2500      | 60          | 117.4900           | 7049,4        | TEST-FA-000000024246187    | TEST-FB-000000024608057 |  |  |
| 3        | Водка "Ру           | /сский Стандарт"                   | 0.5000      | 8           | 348.6000           | 2788,8        | TEST-FA-000000024246188    | TEST-FB-000000024608058 |  |  |
|          |                     |                                    |             |             |                    |               |                            |                         |  |  |
|          | Производ            | дитель 000 "Парламент Прода        | жшн"        |             |                    |               |                            |                         |  |  |
|          |                     | инн                                | кпп 🛛       |             | <mark>Код</mark> 2 | 12 <i>j</i>   | Алкоголь 40.000 AlcCo      | ode 0150372000001631167 |  |  |
| Итс      | ого (р              | расчет): 141                       | 112,4       |             |                    |               |                            | 💥 🎟 Закрыть             |  |  |

В данном примере взят номер справки из ТТН в тестовом контуре ЕГАИС: «**TEST-FB-00000024608056**», в рабочем контуре ЕГАИС этот номер будет выглядеть так: «**FB-00000024608056**»

Затем на вкладке «Запросы в ЕГАИС» выберем «движения по справке 2», нажмем «Сделать запрос», появится форма «Ввод значения» для ввода номера справки и в эту форму вставим скопированный из накладной номер «**TEST-FB-000000024608056».** После ожидания получения ответа на запрос из ЕГАИС откроем полученный результат, нажав кнопку «Открыть» (см.ниже)

| ГТН входящие   ТТН исходяш | цие Чеки Торговый зал | Запросы в ЕГАИС    | Вид запроса в ЕГАИС  | 1.                    | 2.                             |
|----------------------------|-----------------------|--------------------|----------------------|-----------------------|--------------------------------|
| Открыть ХМL                | Удалить Удалить во    | се Найти           | Движения по справк   | ie 2 💌                | Сделать запрос                 |
| Вид запроса Описані        | ие                    | Дата запроса       | Статус               | Адрес                 |                                |
| Движения TEST-F            | B-000000024608056     | 15:11:16 19:07     | Готово               | http://localhost:8080 | /opt/out/ReplyHistoryFormB/840 |
| Остатки (регистр 2)        |                       |                    | Готово               | http://localhost:8080 | /opt/out/ReplyRestsShop_v2/82  |
|                            |                       |                    |                      |                       |                                |
| 🗂 Движения по с            | правке 2              |                    |                      |                       | _ 🗆 ×                          |
| Номер ТЕST-FB-00           | 0000024608056         | Дата 2010          | 6-11-15T19:14:47.91  | D                     |                                |
| Тип документа              | Номер                 | Операция           |                      | Количество            | Дата                           |
| Акт                        | TEST-TTN-0005048435   | Прием по акту №808 | 374483 от 20.09.2016 | 00:00 20.00           | 00 2016-09-20T15:34:44.790     |
|                            | TEST-TTS000002321     | Передача продукции | в торговый зал       | -20.00                | 00 2016-09-21T15:17:19.707     |
|                            |                       |                    |                      |                       |                                |
|                            |                       |                    |                      |                       | Закрыть                        |
|                            |                       |                    |                      |                       |                                |

### 3.7. Запрос «Справка 2»

Посмотрим результаты этого запроса, используя тот же номер справки Б (2), что и в предыдущем пункте "3.6. Запрос движений по справке 2"

На вкладке «Запросы в ЕГАИС» выберем «Справка 2», нажмем «Сделать запрос», появится форма для ввода номера справки «Ввод значения» и в эту форму вставим скопированный из Справки «Б» номер «TEST-FB-000000024608056».

| ТТН входящие TTH    | исходящие Чеки Торговый зал | Запросы в ЕГАИС                                | ←                  | / ,                                                    |
|---------------------|-----------------------------|------------------------------------------------|--------------------|--------------------------------------------------------|
|                     |                             |                                                | Вид запроса в ЕГАИ | × ¥                                                    |
| Открыть ХМ          | ML Удалить Удалить в        | се Найти                                       | Справка 2          | Сделать запрос                                         |
| Вид запроса         | Описание                    | Дата запроса                                   | Статус             | Адрес                                                  |
| Движения            | TEST-FB-000000024608056     | 15:11:16 19:07                                 | Готово             | http://localhost:8080/opt/out/ReplyHistoryForn         |
| Остатки (регистр 2) |                             |                                                | Готово             | http://localhost:8080/opt/out/ReplyRestsShop_          |
|                     | ала В<br>Спра<br>  тез      | Ввод значения<br>вка 2<br>iT-FB-00000002460805 | 56 ОК              | <ul> <li>вставить скопирован-<br/>ный номер</li> </ul> |

После получения данного запроса посмотрим его результаты:

| ТТН входящи | ие   ТТН и | исходяц    | цие Чеки     | Торговый зал | Зап   | росы в ЕГАИС |                   |                    |                        |             |              |         |         |
|-------------|------------|------------|--------------|--------------|-------|--------------|-------------------|--------------------|------------------------|-------------|--------------|---------|---------|
|             |            | - 110      |              | /чения за    | anpo  | JCa          | Вид запроса в ЕГА | NC:                | _                      |             |              |         |         |
| Открыть     | XM         | IL .       | Удалить      | Удалить во   | e     | Найти        | Справка 2         |                    | -                      | Сделать     | запрос       |         |         |
| Вид запроса |            | Описан     | ие           |              | Дата  | запроса      | Статус            | Адрес              |                        |             |              |         |         |
| Справка 2   |            | TEST-F     | B-0000000240 | 508056       | 15:1  | 1:16 20:23   | Готово            | http://localhost:8 | 30 <mark>80/</mark> op | ot/out/Repl | yForm2/849   |         |         |
| Движения    |            | TEST-F     | B-0000000246 | 508056       | 15:1  | 1:16 19:07   | Готово            | http://localhost:8 | 3080/op                | ot/out/Repl | yHistoryForn | nB/840  |         |
| Ост Справ   | вка Б      |            |              |              |       |              | -                 | 10 // 11 1.0       |                        |             | P I O        | 0 100 4 | ×       |
| Рег. н      | номер      | TE         | ST-FB-0000   | 000246080    | 56    | Nº TTH       | 80874483          |                    | Дата                   | a TTH       | 2016-0       | 9-19    |         |
|             |            |            |              |              |       |              |                   |                    | Дата                   | а отгрузн   | (и 2016-0    | 9-19    |         |
| Поста       | авщик:     | 3 <b>A</b> | о "руст иі   | нк" инн 77   | 0305  | 58663 КПП    | 782001001         |                    |                        |             |              |         |         |
| Полу        | чателы     | 00         | o "KB        | ta ligni in  | 699)/ | 6.0          |                   |                    |                        |             |              |         |         |
| Товар       | p:         | Ha         | стойка гор   | ькая "Жгучи  | ій пе | ерчик"       |                   |                    |                        |             |              |         |         |
| Коли        | чество:    | 20.        | .0000        |              |       |              |                   |                    |                        |             |              |         | Закрыть |
|             |            |            |              |              |       |              |                   |                    |                        |             |              |         |         |

## 3.8. Запрос «Справка 1»

Также для этой же позиции, что в предыдущих пунктах 3.6 и 3.7 сделаем запрос «**справка 1**». В рабочем контуре ЕГАИС слово «TEST» будет отсутствовать в номере справки «А» , т.е. в рабочем контуре номер будет записан как «FA-00000024246186»

| 👗 Т    | # TTH № 80874483 от 19.09.2016                                                                                                    |                             |        |            |          |             |                         |                         |
|--------|----------------------------------------------------------------------------------------------------|-----------------------------|--------|------------|----------|-------------|-------------------------|-------------------------|
| URL: h | URL: http://localhost:8080/opt/out/waybill/1404, документ: 1789000003674205 (1789000003674205-0), тип: WBInvoiceFromMe, дата отгрузки: 2016-09-19 |                             |        |            |          |             |                         |                         |
|        |                                                                                                    |                             |        |            |          |             |                         |                         |
| Постав | Поставщик: ЗАО "РУСТ ИНК" ИНН 7703058663 КПП 782001001                                                                                            |                             |        |            |          |             |                         |                         |
|        |                                                                                                    |                             |        |            |          |             |                         |                         |
| Получа | атель:                                                                                                    | 000 ***                     |        |            |          |             |                         |                         |
| Трансг | порт:                                                                                                    | ООО Базис СКО               | пирова | ть значе   | ние спра | авки А 🐧    |                         |                         |
| ·      |                                                                                                    |                             | •      |            |          |             |                         |                         |
| Nº     | Товар                                                                                                    |                             | Объем  | Количество | Цена     | Сумма (расч | Справка А               | Справка Б               |
| 1      | Настойка                                                                                                    | а горькая "Жгучий перчик"   | 0.5000 | 20         | 213.7100 | 4274,2      | TEST-FA-000000024246186 | TEST-FB-00000024608056  |
| 2      | Настойка                                                                                                    | а горькая "Жгучий перчик"   | 0.2500 | 60         | 117.4900 | 7049,4      | TEST-FA-000000024246187 | TEST-FB-000000024608057 |
| 3      | Водка "Р                                                                                                    | усский Стандарт"            | 0.5000 | 8          | 348.6000 | 2788,8      | TEST-FA-000000024246188 | TEST-FB-000000024608058 |
|        |                                                                                                    |                             |        |            |          |             |                         |                         |
|        | Произво                                                                                                    | дитель ООО "Парламент Прода | кшн"   |            |          |             |                         |                         |
|        |                                                                                                    |                             |        |            |          |             |                         |                         |
|        |                                                                                                    | ИНН                         | кпп    |            | Код   2  | 12 P        | Алкоголь 40.000 АІсСо   | ode 0130372000001031107 |
| Ито    | Итого (расчет): 14112.4                                                                                                    |                             |        |            |          |             |                         |                         |
|        |                                                                                                    |                             | / '    |            |          |             |                         | 🔀 🔟 Закрыть             |

| ТТН входящие ТТН    | исходящие   Чеки   Торговый зал<br>ИL   Удалить   Удалить вс | Запросы в ЕГАИС | Вид запроса в ЕГАИС<br>Справка 1                                         | Сделать запрос                              |
|---------------------|--------------------------------------------------------------|-----------------|--------------------------------------------------------------------------|---------------------------------------------|
| Вид запроса         | Описание                                                     | Дата запроса    | Статус                                                                   | Адрес                                       |
| Справка 2           | TEST-FB-000000024608056                                      | 15:11:16 20:23  | Готово                                                                   | http://localhost:8080/opt/out/ReplyForm2/   |
| Движения            | TEST-FB-00000024608056                                       | 15:11:16 19:07  | Готово                                                                   | http://localhost:8080/opt/out/ReplyHistoryF |
| Остатки (регистр 2) | Description                                                  |                 |                                                                          | http://localhost:8080/opt/out/ReplyRestsSi  |
|                     | ВВОД ЗНАЧЕНИЯ<br>Справка 1<br>ТЕST-FA-000000024              | ок дл           | гавим скопированное<br>ачение в форму ввода<br>я запроса справки 1 (»А») |                                             |

После получения результатов запроса посмотрим их значение:

| ТТН входящие ТТН       | I исходящие   Чеки   Торговый зал                      | Запросы в ЕГАИС | ←                  |                                                     |  |  |  |
|------------------------|--------------------------------------------------------|-----------------|--------------------|-----------------------------------------------------|--|--|--|
|                        | нажать после получе                                    | ения запроса    | Вид запроса в ЕГАИ | C:                                                  |  |  |  |
| Открыть Х              | :ML Удалить Удалить во                                 | се Найти        | Справка 1          | 💌 Сделать запрос                                    |  |  |  |
|                        | J                                                      |                 | 1                  |                                                     |  |  |  |
| Вид запроса            | Описание                                               | Дата запроса    | Статус             | Адрес                                               |  |  |  |
| Справка 1              | TEST-FA-000000024246186                                | 15:11:16 20:45  | Готово             | http://localhost:8080/opt/out/ReplyForm1/850        |  |  |  |
| Справка 2              | TEST-FB-00000024608056                                 | 15:11:16 20:23  | Готово             | http://localhost:8080/opt/out/ReplyForm2/849        |  |  |  |
| Движения 🗡             | TEST-FB-00000024608056                                 | 15:11:16 19:07  | Готово             | http://localhost:8080/opt/out/ReplyHistoryFormB/840 |  |  |  |
| <sup>0</sup> Справка 1 |                                                        |                 |                    | ×                                                   |  |  |  |
| Рег. номер             | EST-FA-00000024246186                                  | Nº TTH 80       | 0874483            | Дата ТТН 2016-09-19                                 |  |  |  |
| № ЕГАИС                | 93000010731109                                         | Дата ЕГАИ( 20   | 016-09-19          | Дата розлива 2016-09-03                             |  |  |  |
| Поставщик:             | Поставщик: ЗАО "РУСТ ИНК" ИНН 7703058663 КПП 782001001 |                 |                    |                                                     |  |  |  |
| Товар:                 | Настойка горькая "Жгучий н                             | перчик"         |                    |                                                     |  |  |  |
| Количество:            | 20.0000                                                |                 |                    | Закрыть                                             |  |  |  |

Для импортной продукции «дата розлива» будет соответствовать дате ввоза на территорию РФ. Более подробные сведения можно посмотреть в файле XML, нажав на кнопку «XML», на скрине выше.

#### 3.9. Запрос «Движения в регистрах»

В последних версиях УТМ добавлена новая функция «1.19. Запрос истории движения между регистрами» (см. описание УТМ). Запрос осуществляется по алккоду(AlcCode) и задается месяц, в котором нужно посмотреть историю движения. В ответ на запрос сервер ЕГАИС вернет документ с историей движения с указанием даты и идентификатора документа, по которому происходило движение продукции между регистрами. Учитываются перемещения между регистрами, списание, постановка на баланс.

После нажатия кнопки «Сделать запрос» появится маленькое окошко «Ввод значения», в которое либо копируем алккод, либо вводим код с алкогольной марки сканером.

|                                                                           |             |                     |                | <b>^</b> 1.  |                  | 2.<br>I             |                        | ?       |
|---------------------------------------------------------------------------|-------------|---------------------|----------------|--------------|------------------|---------------------|------------------------|---------|
| ТТН входящие TTH исх                                                      | одящие   Че | ки 🏾 Торговый зал   | Запросы в ЕГАИ | 1С  <br>Вид  | запроса в ЕГАИС: |                     | 3.                     |         |
| Открыть XML Удалить Удалить все Найти Движения в регистрах Сделать запрос |             |                     |                |              |                  |                     |                        |         |
| Вид запроса                                                               | Описание    |                     | Дата запроса   | a,           | Статус           | Адрес               |                        |         |
| Движения в регистрах                                                      | АІс ВВОД    | значения            | 5.             | $\mathbf{X}$ | Ожидание ЕГАИС   |                     |                        |         |
| Движения в регистрах                                                      | Alc AlcCod  | е или сканируйте ма | арку 🚽         |              | Ожидание ЕГАИС   |                     |                        |         |
| Движения в регистрах                                                      | Alc 01503   | 72000002054998      | ок             |              | Готово           | http://localhost:80 | 80/opt/out/ReplyHistor | yShop/1 |
|                                                                           |             |                     |                |              |                  |                     |                        |         |

Затем после нажатия «ОК» программа запросит ввести месяц и год, например вводим месяц «апрель 2017», при этом не имеет значение указания даты во вводимом месяце.

| ᢜ Ввод значения 🗙 |  |
|-------------------|--|
| Месяц движения    |  |
| 12.04.2017 V OK   |  |

После обработки в ЕГАИС откроем полученный ответ

| ТТН входящие ТТН ис                                 | одящие   Чеки   Торговый зал За | апросы в ЕГАИС |                                               |                            |  |
|-----------------------------------------------------|---------------------------------|----------------|-----------------------------------------------|----------------------------|--|
| Загрузка данных из УТМ                              | завершена                       | Вид            | запроса в ЕГАИС:                              |                            |  |
| Открыть XML                                         | Удалить Удалить все             | Найти Дви      | ижения в регистрах                            | Сделать запрос             |  |
| Вид запроса                                         | Описание                        | Дата запроса   | Статус                                        | Адрес                      |  |
| Движения в регистрах AlcCode: 0150372000002054998 ( |                                 | 03:12:17 15:16 | :12:17 15:16 Готово http://localhost:8080/opt |                            |  |
|                                                     |                                 |                | K                                             | признак готовности запроса |  |

Откроется окно в табличном виде, в котором будет отображены движения за заданный месяц:

| 👗 Движения ме   | жду регистрами за апре | ель 2017           |            |                         |        |
|-----------------|------------------------|--------------------|------------|-------------------------|--------|
| Товар Водка осо | бая "ЖУРАВЛИ"          |                    |            |                         |        |
| Тип документа   | Номер                  | Дата               | Количество | Справка 2               |        |
| Передача в ТЗ   | TEST-TTS0000007352     | 27.04.2017 13:44:0 | 3.0000     | TEST-FB-000000023541156 |        |
| Возврат из ТЗ   | TEST-TFS0000003185     | 27.04.2017 14:42:1 | 3.0000     | TEST-FB-000000023541156 |        |
|                 |                        |                    |            |                         |        |
|                 |                        |                    |            |                         |        |
|                 |                        |                    |            |                         |        |
|                 |                        |                    |            |                         |        |
|                 |                        |                    |            | 3                       | акрыть |

#### 3.10. Запрос «Корректировка товаров»

При выполнении этого запроса проверяется справочник «Товары» на полное и правильное заполнение реквизитов. Если все карточки товаров в справочнике «Товары» заполнены правильно, то в ответ на запрос появится сообщение:

| Трезвый Декларант                                             | × |
|---------------------------------------------------------------|---|
| Товаров, для которых необходима корректировка, не обнаружено! |   |
| OK                                                            |   |

Если имеются карточки товаров с алккодами, но с неполным заполнением, например, отсутствует крепость напитка, емкость тары, не указан вид или производитель/импортер, то программа запрашивает данные в ЕГАИС по алккодам таких товаров. Запрос осуществляется по версии 1, поэтому определяется и импортер продукции, что нужно для заполнения декларации

| ТТН входящие ТТН исх  | одящие Чеки Торг       | овый зал Запросы в El     | АИС              |                       | <b>1</b> . <b>2</b> .            |
|-----------------------|------------------------|---------------------------|------------------|-----------------------|----------------------------------|
| Обращение к УТМ через | з 27 секунд. Обратитьс | я сейчас                  | Вид запроса в ЕГ | АИС:                  |                                  |
| Открыть XML           | Удалить У              | далить все Найти          | Корректировка    | говаров               | Сделать запрос                   |
| Вид запроса           | Описание               | Дата запр                 | оса Статус       | Адрес                 |                                  |
| Контрагент            | FSRAR_ID: 020          |                           |                  |                       |                                  |
| Контрагент            | Tpes                   | вый декларант             |                  |                       | 8080/opt/out/ReplyClient_v2/2219 |
| Остатки (регистр 1)   | 2                      | Обнаружено 17             | 9 алкогольных то | варов с неверно       | 8080/opt/out/ReplyRests_v2/2215  |
| Контрагент            |                        | заполненными              | реквизитами. Отп | равить запросы        | 8080/opt/out/ReplyClient_v2/2214 |
|                       |                        | в ЕГАИС (это м<br>время)? | ожет занять прод | олжительное<br>]а Нет |                                  |

После нажатия «Да» (см.выше), ожидаем выполнения запроса. Через некоторое время появится сообщение

| Трезвый Декларант   | ×  |
|---------------------|----|
| Запросы отправлены! |    |
|                     | ОК |

Если после появления этого сообщения (см.выше) и закрытия этого сообщения, запросы не будут отображаться в окне запросов,

| ТТН входящие   ТТН исх                                                                                                    | кодящие   Чеки   Торговый зал За | апросы в ЕГАИС |                    |                  |  |  |  |
|----------------------------------------------------------------------------------------------------|----------------------------------|----------------|--------------------|------------------|--|--|--|
| Загрузка данных из УТМ                                                                                                    | 1 завершена                      | Вид            | запроса в ЕГАИС:   |                  |  |  |  |
| Открыть XML                                                                                                    | Удалить Удалить все              | Найти          | ректировка товаров | в Сделать запрос |  |  |  |
| Вид запроса                                                                                                    | Описание                         | Дата запроса   | Статус             | Адрес            |  |  |  |
| Вид запроса         Описание         Дата запроса         Статус         Адрес           при большом количестве зпросов, это поле может быть пустым         вольшом количестве зпросов, это поле может быть пустым         вольшом количестве зпросов, это поле может быть пустым |                                  |                |                    |                  |  |  |  |

то временно перейти на вкладку «ТТН входящие» и вернуться обратно на вкладку «Запросы в ЕГАИС»

Если выявится много позиций, то надо ожидать некоторое время, пока во всех позициях статус не изменится на «Готов», т.к. информация может медленно обрабатываться в ЕГАИС.

| ТТН входящие ТТН исх                                                      | кодящие Чеки Торговый зал За   | апросы в ЕГАИС   |                |       |  |  |
|---------------------------------------------------------------------------|--------------------------------|------------------|----------------|-------|--|--|
| Обращение к УТМ чере                                                      | з 15 секунд. Обратиться сейчас | запроса в ЕГАИС: |                |       |  |  |
| Открыть XML Удалить Удалить все Найти Корректировка товаров Сделать запро |                                |                  |                |       |  |  |
| Вид запроса                                                               | Описание                       | Дата запроса     | Статус         | Адрес |  |  |
| Товар                                                                     | AlcCode: 0037316000001235373   | 17:01:18 08:16   | Ожидание ЕГАИС |       |  |  |
| Товар                                                                     | AlcCode: 0350566000001310275   | 17:01:18 08:16   | Ожидание ЕГАИС |       |  |  |
| Товар                                                                     | AlcCode: 0150325000004054958   | 17:01:18 08:16   | Ожидание ЕГАИС |       |  |  |
| Товар                                                                     | AlcCode: 0018220000001434469   | 17:01:18 08:16   | Ожидание ЕГАИС |       |  |  |
| +                                                                         | Al-C- d-+ 0150267000002772004  | 17.01.10.00.10   | OWNER FEATO    |       |  |  |

По мере обработки запросов статус запросов будет меняться с «Ожидание ЕГАИС» на «Готово» Дождаться пока у всех запросов появится статус «Готово»:

| ТТН входящие ТТН ис    | кодящие   Чеки   Торговый зал 3 | апросы в ЕГАИС |                    |                                            |
|------------------------|---------------------------------|----------------|--------------------|--------------------------------------------|
| Загрузка данных из УТМ | 1 завершена                     | Вид            | запроса в ЕГАИС:   |                                            |
| Открыть XML            | Удалить Удалить все             | Найти          | рректировка товаро | в Сделать запрос                           |
| Вид запроса            | Описание                        | Дата запроса   | Статус             | Адрес                                      |
| Товар                  | AlcCode: 0150325000004054958    | 17:01:18 12:05 | Готово             | http://localhost:8080/opt/out/ReplyAP/2768 |
| Товар                  | AlcCode: 0018220000001434469    | 17:01:18 12:05 | Готово             | http://localhost:8080/opt/out/ReplyAP/2741 |
| Товар                  | AlcCode: 0150367000002772004    | 17:01:18 12:05 | Готово             | http://localhost:8080/opt/out/ReplyAP/2731 |
| Товар                  | AlcCode: 0150367000002772003    | 17:01:18 12:05 | Готово             | http://localhost:8080/opt/out/ReplyAP/2736 |
| Товар                  | AlcCode: 0034771000001640629    | 17:01:18 12:05 | Готово             | http://localhost:8080/opt/out/ReplyAP/2734 |
| Товар                  | AlcCode: 0034771000001640628    | 17:01:18 12:05 | Готово             | http://localhost:8080/opt/out/ReplyAP/2729 |

Если например у кого-то импортного товара в справочнике «Товары» не был указан российский импортер, а только иностранный производитель, то российского импортера можно получить из результатов этого запроса «корректировка товаров». Например в нижеуказанной карточке импортной продукции ранее не был указан импортер:

| 👗 Редактиров   | ание товара                                                | ×          |
|----------------|------------------------------------------------------------|------------|
| Код            | Штрихкод 🕢 AlcCode 0350246000001520923                     | 🔽 Алкоголь |
| Группа         | 403                                                        |            |
| Наименование   | Вино столовое красное полусухое "ПИРОСМАНИ""ТЕТРИ"         |            |
| Вид            | 403, Вино (виноградное столовое) ИНОСТРАННЫЙ ПРОИЗВОДИТЕЛЬ | •          |
| Производитель  | ООО "МАРНИСКАРИ" ИНН КПП                                   |            |
| Объем, л (вес) | 0.75 Цена продажи Спирт: 13.000 ОК                         | Отмена     |

После получения ответов на запросы этот импортер уже должен быть в ответах на запрос, осталось перенести этот ответ в карточку этого товара.

Находим в ответах на запрос ответ по данному алккоду «0350246000001520923» и видим, что в ответе на запрос появился импортер, см. ниже

| Информация о т                                | говаре                                                                                                    |                |            | ×               |  |  |  |  |  |
|-----------------------------------------------|----------------------------------------------------------------------------------------------------|----------------|------------|-----------------|--|--|--|--|--|
| Полное наименование                           | 3                                                                                                    |                |            |                 |  |  |  |  |  |
| Вино столовое красн                           | ое полусухое "ПИРОСМАНИ""ТЕТРИ"                                                                                                    |                |            |                 |  |  |  |  |  |
| Краткое наименовани                           | e:                                                                                                    | Тип продукции: | <b>•</b>   | Код вида<br>403 |  |  |  |  |  |
| AlcCode                                       | 1                                                                                                    | Объем          | Алкоголь   |                 |  |  |  |  |  |
| 035024600000152092                            | 23                                                                                                    | 0.7500         | 13.000     |                 |  |  |  |  |  |
| Производитель Импи<br>Краткое<br>наименование | ортер<br>ООО "ТД "Мегаполис"                                                                                                    |                |            |                 |  |  |  |  |  |
| Полное<br>наименование                        | Общество с ограниченной ответственностью "Торговый дом "Мегаполис"                                                                                                    |                |            |                 |  |  |  |  |  |
| Идентификатор                                 | 010047947472 ИНН 7718502458 КПП 503143001                                                                                                    |                |            |                 |  |  |  |  |  |
| Код страны                                    | траны 643 РОССИЯ,,МОСКОВСКАЯ ОБЛ,Ногинский р-н,,Обухово п,Кудиновское ш,дом 4,,   здание, назначение: нежилое, 1-этажный, литера по плану Ш, номер помещения 3, этаж 1, |                |            |                 |  |  |  |  |  |
| Код региона                                   | номер комнаты 7 (S=6398,3 кв.м); этаж антресоль, комнаты №№ 21, 22 (ЕГАИС)                                                                                              |                |            |                 |  |  |  |  |  |
|                                               | <u> </u>                                                                                                    |                |            |                 |  |  |  |  |  |
|                                               |                                                                                                    | Импорт во      | сех Импорт | Закрыть         |  |  |  |  |  |

Таким образом в полученном ответ уже будет указан и производитель и импортер. Для того, чтобы перенести полученные данные в справочник «Товары» надо нажать «импорт», а если у Вас получилось много карточек, которые надо дополнить, то чтобы не импортировать каждую карточку, то надо перенести данные со всех полученных ответов, для это нажать кнопку «импорт всех»

Если нажали «импорт» в одном ответе на запрос, то появится сообщение

| Сообщения          |  |  |
|--------------------|--|--|
| Товар перезаписан! |  |  |
|                    |  |  |
|                    |  |  |
|                    |  |  |
|                    |  |  |
|                    |  |  |
|                    |  |  |
|                    |  |  |

Если после этого посмотреть карточку с этим алккодом в справочнике «Товары», то там уже будет указан импортер

| Редактировани  | е товара                                           | ×          |
|----------------|----------------------------------------------------|------------|
| Код            | Штрихкод 🕢 AlcCode 0350246000001520923             | 🔽 Алкоголь |
| Группа         | 403                                                |            |
| Наименование   | Вино столовое красное полусухое "ПИРОСМАНИ""ТЕТРИ" |            |
| Вид            | 403, Вино (виноградное столовое)                   | •          |
| Производитель  | ООО "ТД "Мегаполис"                                |            |
| Объем, л (вес) | 0.75 Цена продажи Спирт: 13.000 ОК                 | Отмена     |

Если нажималась кнопка «**импорт всех**», то по окончании импорта всех ответов на запрос появится сообщение, в тексте которого будут указаны исправленные позиции или товаров, или производителей товаров, т.е. в зависимости, что корректировалось в справочнике «Товары»

| Сообщения                                                                                              |
|----------------------------------------------------------------------------------------------------|
| Импорт завершен!                                                                                       |
|                                                                                                    |
| Производитель Общество с ограниченной ответственностью "Виноконьячный завод "Альянс-1892" перезаписан! |
| Производитель Общество с ограниченной ответственностью "СОРДИС" перезаписан!                           |
| Производитель Общество с ограниченной ответственностью "Крымский Винный Дом" перезаписан!              |
| Производитель Общество с ограниченной ответственностью "РАКУРС" перезаписан!                           |
| Производитель Общество с ограниченной ответственностью "Бакарди Рус" перезаписан!                      |
| Производитель Общество с ограниченной ответственностью "Русский Север" перезаписан!                    |
| Производитель Закрытое акционерное общество "НПО АГРОСЕРВИС" перезаписан!                              |
| Производитель Акционерное общество "Ликеро-водочный завод "Ярославский" перезаписан!                   |
| Производитель Акционерное общество "Татспиртпром" перезаписан!                                         |
| Производитель Общество с ограниченной ответственностью "Антарес" перезаписан!                          |
| Производитель ОБЩЕСТВО С ОГРАНИЧЕННОЙ ОТВЕТСТВЕННОСТЬЮ "ПИВОВАРЕННАЯ КОМПАНИЯ "БАЛТИКА" перезаписан!   |
| Производитель ОБЩЕСТВО С ОГРАНИЧЕННОИ ОТВЕТСТВЕННОСТЬЮ "ПИВОВАРЕННАЯ КОМПАНИЯ "БАЛТИКА" перезаписан!   |
| Производитель Общество с ограниченной ответственностью "Омсквинпром" перезаписан!                      |
| Производитель Общество с ограниченной ответственностью "Родник и К" перезаписан!                       |
| Производитель ОБЩЕСТВО С ОГРАНИЧЕННОИ ОТВЕТСТВЕННОСТЬЮ "ПИВОВАРЕННАЯ КОМПАНИЯ "БАЛТИКА" перезаписан!   |
| Производитель ЗАКРЫТОЕ АКЦИОНЕРНОЕ ОБЩЕСТВО "НЕСКО САНКТ-ПЕТЕРБУРГ" перезаписан!                       |

#### 3.11. Запрос «Остатки марок по форме 2»

Т.е. запрос остатков штрихкодов по коду продукции. Запрос позволит запросить цифровые идентификаторы (коды марок в PDF417 для старых марок и коды марок в 150 символов в формате DataMatrix), находящие на остатках в организации, в разрезе идентификатора РФУ2 (FB). При этом, исходя из объема данных в разрезе цифровых идентификаторов, данный запрос будет лимитирован по количеству для одного FSRAR\_ID. По данному запросу в ЕГАИС будет отправлен документ «QueryRestBCode»

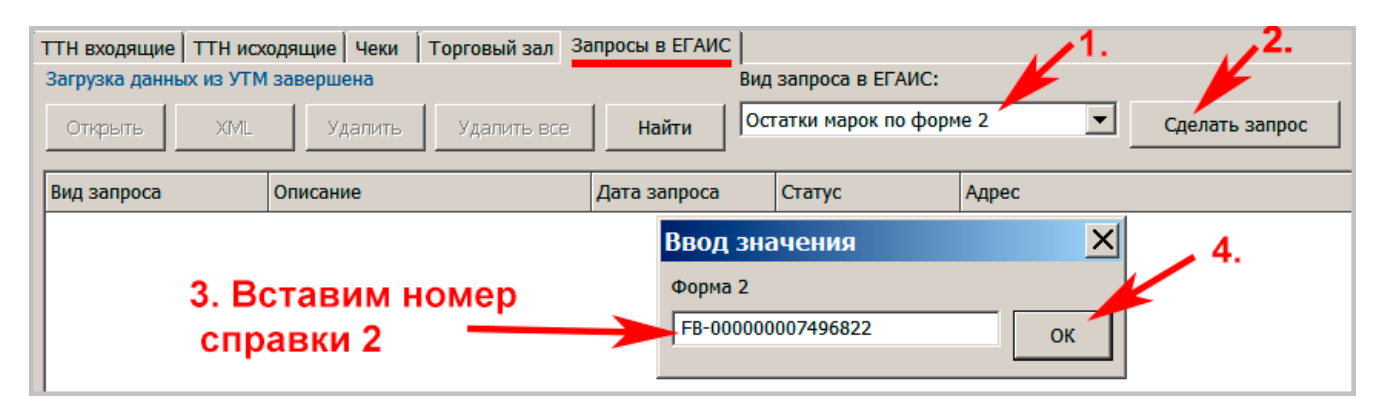

В ответ будет получен документ ReplyRestBCode, в котором будет список кодов марок в 68-ми символьном виде (Цифровые идентификаторы). Если же по этой справке 2 зафиксирована продукция с новой маркой (код из 150 символов), то в ответе на запрос будет список новых марок.. Ниже результат запроса, сделанный в тестовом контуре ЕГАИС, запрос был сделан по форме 2 (TEST-FB-000000035861110)

| ТТН входящие ТТ    | Н исходя                                       | ащие Чеки      | Торговый зал За | апросы в ЕГАИС |     |                    |                                      |  |
|--------------------|------------------------------------------------|----------------|-----------------|----------------|-----|--------------------|--------------------------------------|--|
| Загрузка данных из | Загрузка данных из УТМ завершена               |                |                 |                | Вид | запроса в ЕГАИС:   |                                      |  |
| Открыть )          | XML                                            | Удалить        | Удалить все     | Найти          | Ост | атки марок по форм | 1e 2 🔽 Сделать запр                  |  |
| Вид запроса        | O                                              | писание        |                 | Дата запроса   |     | Статус             | Адрес                                |  |
| Остатки марок      | •                                              | орма 2: TEST-F | B-0000000358611 | 21:02:18 15:57 |     | Готово             | http://localhost:8080/opt/out/Replyl |  |
|                    | нажать для просмотра ответа готовность запроса |                |                 |                |     |                    |                                      |  |

| å   | Остатки марок по форме 2 TEST-FB-000000035861110 на 21.02.2018 15:57:04 📃 🗖 |   |
|-----|-----------------------------------------------------------------------------|---|
| 1   | 22N0000031H02OUGC5E08KU70439001005121F6UC0TWFBBAU3OI13CXPPOJB0HOP4MG        |   |
| 2   | 22N0000031H02OUGC5E08KU704390010051282C968NHD55YSH470K3IRG2GQN1421DU        |   |
| 3   | 22N0000031H02OUGC5E08KU70439001005289IOWKGZKHEYA7XYCXFJAOOK5UO3413FN        |   |
| 4   | 22N0000031H02OUGC5E08KU704390010053069D9XODWUSN12WFM8CLXJ5IIYGWP8V8V        |   |
| 5   | 22N0000031H02OUGC5E08KU704390010053218Q0P23CTZGOT7TGN5XS9NBJFRIN3ERL        |   |
| 6   | 22N0000031H02OUGC5E08KU704390010054440H32J0EBPPV7LCNXBRFGOV2RI4B3ELL        |   |
| 7   | 22N0000031H02OUGC5E08KU7043900100556835CH2EGZMI8KKL0INEFEJBTKC6WG7T9        |   |
| 8   | 22N0000031H02OUGC5E08KU704390110008055732TS5TC5B02NQQSBIDQ0V3L3WL9DZ        |   |
| 9   | 22N0000031H02OUGC5E08KU6103900200599519UXB1KU9B78O0R3B19M3ELCKWZV8CO        |   |
| 10  | 22N0000031H02OUGC5E08KU702390020074477BGF9JRKTA7S1Z4X3JXA26L9OJP63Y2        | - |
| Исг | ользуйте сканер штрихкода для поиска акцизной марки Закрыть Закрыть         |   |

Аналогично будет и для новых марок.

### 3.12. Запрос «Проверка наличия марок» ("QueryFilter")

Проверять можно только новые марки (код марки состоит из 150 символов).

При получении TTH с новыми марками, новые марки попадают в локальную базу УТМ. Посмотреть эти марки можно запросом "QueryFilter". Этот запрос показывает не остатки марок в регистре «3», а только наличие или отсутствие запрошенных марок в базе УТМ, в каких-то случаях регистр «3» может отличаться от базы марок в УТМ, например при пропадании интернета в определенные моменты. В запросе QueryFilter можно указать не более 10000 марок, но сам запрос можно отправлять сколько угодно раз. При продаже или списании новых марок они будут списываться из базы УТМ (вкладка "главная") имеется пункт "настройки". Первоначально необходимо обновить настройки (нажать на символ с круговыми стрелками).

«Обновление настроек - это первоначальная и одноразовая загрузка из ЕГАИС всех марок, находящихся в ЕГАИС на Регистре «3», в локальную базу УТМ, и затем УТМ автономно ведёт у себя так называемый виртуальный регистр «3», а точнее - просто кэш марок (т.к. в локальной базе УТМ нет разреза по идентификаторам справок "2", а просто хранится набор марок), который корректируется чеками и прочими документами с оконченным документооборотом. На домашней странице УТМ в пункте "Настройки" должна стоять зелёная галочка и надпись "Обновление настроек не требуется", К сожалению - не существует запроса в УТМ, который выдал бы ВСЕ находящиеся марки в бпзе УТМ. Для корректной работы запроса QueryFilter рекомендуется обновить версии УТМ до версий не ранее указанных далее: Продуктивный контур: Версия УТМ 3.0.8 BuildNumber 1259 (этот релиз примерно вышел в конце февраля 2019).

Выбираем данный запрос на вкладке «Запросы в ЕГАИС»

| ТТН входящие   ТТН исхо                                                       | одящие   Чеки   Торговый зал   Мар | очный учет Запросы | ы в ЕГАИС | 1. 2.          |  |  |  |  |
|-------------------------------------------------------------------------------|------------------------------------|--------------------|-----------|----------------|--|--|--|--|
| Загрузка данных из УТМ завершена Вид запроса в ЕГАИС:                         |                                    |                    |           |                |  |  |  |  |
| Открыть XML Удалить Удалить все Найти Проверка наличия марок 🕤 Сделать запрос |                                    |                    |           |                |  |  |  |  |
| Вид запроса                                                                   | Описание                           | Дата запроса       | Статус    | Адрес          |  |  |  |  |
| Наличие марок                                                                 | Наличие марок                      | 28:02:19 18:31     |           | В базе данні   |  |  |  |  |
| Остатки (регистр 2)                                                           | Остатки (регистр 2)                | 28:02:19 18:13     | Готово    | http://localh@ |  |  |  |  |

В окне запроса вводим марки сканером или методом «копировать-вставить» (нажать на значок штрихкода)

| ᢜ Проверка марок на остатках ЕГАИС                                                  | ×          |
|-------------------------------------------------------------------------------------|------------|
| Марка                                                                               |            |
| 136209000007100118001ABCDEFGHIJKLMNOPQRSTUVWXYZ1234567890ABCDEFGHIJKLMNOPQRSTUVWXYZ | <b>71</b>  |
| 136209000007120118001ABCDEFGHIJKLMNOPQRSTUVWXYZ1234567890ABCDEFGHIJKLMNOPQRSTUVWXYZ | <u>7</u> 1 |
| 136209000007130118001ABCDEFGHIJKLMNOPQRSTUVWXYZ1234567890ABCDEFGHIJKLMNOPQRSTUVWXYZ | <u>′1</u>  |
|                                                                                     |            |
|                                                                                     |            |
| 📖 🔀 Используйте сканер штрихкода для добавления акцизной марки Запросить Закрыть    |            |

После ввода марок нажимаем «Запросить», см. выше. Мгновенно получаем ответ, в котором зеленой галочкой обозначены найденные марки и красным знаком «стоп» - не найденные марки.(см.ниже)

| å | П | ооверка марок на остатках ЕГАИС                                                  |
|---|---|----------------------------------------------------------------------------------|
|   |   | Марка                                                                            |
|   | • | 136209000007100118001ABCDEFGHIJKLMNOPQRSTUVWXYZ1234567890ABCDEFGHIJKLMNOPQRSTUVW |
|   | V | 136209000007120118001ABCDEFGHIJKLMNOPQRSTUVWXYZ1234567890ABCDEFGHIJKLMNOPQRSTUVW |
|   | V | 136209000007130118001ABCDEFGHIJKLMNOPQRSTUVWXYZ1234567890ABCDEFGHIJKLMNOPQRSTUVW |
|   |   |                                                                                  |
|   |   |                                                                                  |
|   |   |                                                                                  |
| 1 |   |                                                                                  |
| ( |   | 🔀 Используйте сканер штрихкода для поиска акцизной марки Закрыть                 |

Если запросить остатки регистра 1, то щелкнув на значке «штрихкод» можно проверить есть ли марка в базе УТМ

| 🛔 Остатки (регистр 1) на дату: 28.0 | Остатки (регистр 1) на дату: 28.03.2019 18:12:29 |     |        |                                                             |                                  |            |  |
|-------------------------------------|--------------------------------------------------|-----|--------|-------------------------------------------------------------|----------------------------------|------------|--|
| Наименование                        | Alccode                                          | Вид | Объем  | Справка 1                                                   | Справка 2                        | Количество |  |
| Коньяк четырехлетний "Старый Кени   | 0013946000001876542                              | 229 | 0.1000 | TEST-FA-00000036396508                                      | TEST-FB-00000036834096           | 6          |  |
| Коньяк четырехлетний "Старый Кени   | 0013946000001876542                              | 229 | 0.1000 | TEST-FA-000000036396508                                     | TEST-FB-00000036834354           | 2          |  |
| Водка "ПЯТЬ ОЗЕР"                   | 0350566000001258964                              | 200 | (Tnez  | вый Лекларант                                               | ×1 <sup>837</sup>                | 39         |  |
| Вино столовое полусладкое красное " | 0018220000001396931                              | 403 | (      | вый декларант                                               | 664                              | 329        |  |
| Вино столовое полусладкое красное " | 0018220000001396931                              | 403 | (Вба   | зе данных УТМ марок по этой                                 | партии не 239                    | 3          |  |
| Водка "ПЯТЬ ОЗЕР"                   | 0350566000001258964                              | 200 | ( обна | аружено. Возможно остатки ус<br>ных VTM содержит неверную и | тарели или база 979              | 1          |  |
| Водка "Сыктывкарская"               | 0011118000001187714                              | 200 | (      | юк этт содержит перериую и                                  | 018                              | 3          |  |
| Водка "Сыктывкарская"               | 0011118000001187714                              | 200 | C      |                                                             | ОК 355                           | 3          |  |
| Водка "Сыктывкарская"               | 0011118000001187714                              | 200 | (      |                                                             | 097                              | 1          |  |
| Виноградная водка "Прасковейский са | 0012622000002063451                              | 280 | 0.5000 | ТЕST-FA-0000 ШЕЛКН                                          | VTb <sup>EB-00000036844996</sup> |            |  |
| Армянский коньяк "ВАСПУРАКАН", 15   | 0177504000002650782                              | 229 | 0.5000 | TEST-FA-000000029238031                                     | TEST-FB-00000036786713           | 1          |  |

### 3.13. Запрос количества проданных единиц продукции за период

В результате определяется количество чеков за заданный месяц по заданному алккоду. Если сканировать марку, то алккод определяется из марки, можно вводить как новые марки, так и старые. Алккоды по новым маркам, видимо определяются в системе ЕГАИС, а алккод по старым маркам определяется из самой марки по формуле.

| ГТН входящие   ТТН исходящие   Чеки   Торговый зал   Марочный учет   Запросы в ЕГАИС |                                 |                 |              |               |  |  |  |
|--------------------------------------------------------------------------------------|---------------------------------|-----------------|--------------|---------------|--|--|--|
| Загрузка данных из УТМ завершена Вид запроса в ЕГАИС:                                |                                 |                 |              |               |  |  |  |
| Открыть XML У,                                                                       | далить Удалить все Найти С      | татистика чеков | <u>▼</u> _ C | делать запрос |  |  |  |
| Вид запроса                                                                          | Описание                        | Дата запроса    | Статус       | Адрес         |  |  |  |
| Статистика чеков                                                                     | AlcCode: 0011118000001187714    | 01:04:19 20:56  | Готово       | http://k      |  |  |  |
| Наличие марок                                                                        | Налич Ввод значения             | × 01:55         | ввести       | В базе ,      |  |  |  |
| Наличие марок                                                                        | Налич AlcCode или сканируйте ма | рку 15:30       |              | В базе Д      |  |  |  |
| Наличие марок                                                                        | Налич                           | OK 10:12        |              | В базе ,      |  |  |  |
| Наличие марок                                                                        | Нали                            | 09:25           |              | В базе ,      |  |  |  |

Затем программа запрашивает месяц и год, за который нужно посмотреть статистику Ответ на запрос приходит в таком виде:

| Статистика чеков            | ×       |
|-----------------------------|---------|
| Товар Водка "Сыктывкарская" |         |
| Период февраль 2019         |         |
| Чеков продаж 1              |         |
| Чеков возвратов 0           | Закрыть |

# 4. Справочники

#### 4.1. Справочник «Производители». Редактирование и удаление дублей

После сохранения накладных принятых из ЕГАИС («сохранить как закупку»), в справочнике «Производители» у некоторых производителей, взятых из накладных, полученных через ЕГАИС, могут отсутствовать ИНН/КПП производителей., т.к. некоторые поставщики могут не указать ИНН/КПП в накладных, посылаемых через ЕГАИС. В накладных версии v.2, которые должны быть обязательными уже с 01.01.2017 указание производителя будет обязательным. Если в накладных версии v.1 не были указаны ИНН/КПП производителя, то в этом случае надо отредактировать данные производителя, нажав кнопку «изменить». При сохранении накладных из ЕГАИС, программа предупреждает для каких производителей не указаны ИНН/КПП. Для получения ИНН/КПП производителя надо запросить его данные в запросах по FSRAR\_ID производителя. Пример строки в справочнике производителей когда у записанного из накладных ЕГАИС производителя отсутствуют ИНН/КПП:

|                 | Наши организации      | Добавить          | Измени    | ть Удалить Найти Убрать дубль                                                            |  |  |  |  |
|-----------------|-----------------------|-------------------|-----------|------------------------------------------------------------------------------------------|--|--|--|--|
|                 | Выбрать другую        |                   |           |                                                                                          |  |  |  |  |
|                 |                       | инн               | кпп       | Наименование                                                                             |  |  |  |  |
|                 | изменить реквизиты    | <b>7830001010</b> | 785050001 | "Игристые вина" ЗАО                                                                      |  |  |  |  |
|                 | Декларации            | 7712024477        | 774301001 | "Московский винно-коньячный завод "КиН" ОАО                                              |  |  |  |  |
| -               | Работа с декларациями | 4632085239        | 463201001 | "ООО "ПК Кристалл-Лефортово""                                                            |  |  |  |  |
|                 | Проверка формата XML  | 5024059130        | 502401001 | 1 "Усовские винно-коньячные подвалы" ООО                                                 |  |  |  |  |
| $\triangleleft$ |                       | 9104002947        | 910445001 | АО "Крымский винно-коньячный завод "Бахчисарай"                                          |  |  |  |  |
|                 | Справочники           |                   |           | АО ЯЛВЗ                                                                                  |  |  |  |  |
| P               | Поставщики            | 0276100884        | 025545002 | Башспирт ОАО 025545002(алкогольное производство Белебеевского СВК- филиала ОАО Башспирт) |  |  |  |  |
| 00              | Произволитови         | 0005431414        | 000000000 | Гос. Предп Севастопольский винодельческий завод                                          |  |  |  |  |
| P               | производители         | 9203003490        | 920301001 | 1 ГУП г.Севастополя "Агропромышленное объединение "Севастопольский винодельческий завод" |  |  |  |  |
|                 | Товары                | 6321160857        | 632101001 | 1 Закрытое акционерное общество Комбинат шам.вин и коньяков"Росинка"                     |  |  |  |  |
|                 | Первичные документы   | 7705716967        | 774850001 | ЗАО "Д Дистрибьюшен"                                                                     |  |  |  |  |

Для редактирования производителя дважды щелкнуть на строке с нужным производителем или нажать Enter на выделенной строке, появится подокно «редактирование производителя»

| -            | наши организации      |            | 1                                                        |                                           |                     | 1 × ~ ~ ~ 1             |                              |  |  |
|--------------|-----------------------|------------|----------------------------------------------------------|-------------------------------------------|---------------------|-------------------------|------------------------------|--|--|
|              | Выбрать другую        | Дооавить   | оодвитв узменитв Удалитв паити Уорать дуоль              |                                           |                     |                         |                              |  |  |
| 0            |                       | инн        | кпп                                                      | Наименование                              |                     |                         |                              |  |  |
|              | Изменить реквизиты    | 7830001010 | 785050001                                                | "Игристые вина" ЗАО                       |                     |                         |                              |  |  |
| 1            | Декларации            | 7712024477 | 77 774301001 "Московский винно-коньячный завод "КиН" ОАО |                                           |                     |                         |                              |  |  |
| -            | Работа с декларациями | 4632085239 | 463201001                                                | "ООО "ПК Кристалл-Лефе                    | ортово""            |                         |                              |  |  |
|              |                       | 5024059130 | 502401001                                                | "Усовские винно-коньячн                   | ные подвалы" ООО    | е подвалы" ООО          |                              |  |  |
| $\checkmark$ | Проверка формата XML  | 9104002947 | 910445001                                                | АО "Крымский винно-кон                    | ьячный завод "Бахч  | нисарай"                |                              |  |  |
|              | Справочники           | 7726260234 | 402943001                                                | АО "ПИВОВАРНЯ МОСКВА                      | -ЭΦEC"              |                         |                              |  |  |
| 2            | Поставщики            | Þ          |                                                          | АО ЯЛВЗ                                   |                     |                         |                              |  |  |
|              | Производители         | 0276100884 | 025545002                                                | Башспирт ОАО 02554500                     | 2(алкогольное прои  | изводство Белебеевского | ) CBK- филиала ОАО Башспирт) |  |  |
| P            |                       |            |                                                          |                                           |                     |                         |                              |  |  |
|              | Товары                | 9203003490 | Редактиров                                               | ание производите                          | лы                  |                         |                              |  |  |
|              |                       | 6221160957 | Наименование                                             | АО ЯЛВЗ                                   |                     |                         |                              |  |  |
|              | первичные документы   | 0521100057 |                                                          |                                           |                     |                         |                              |  |  |
| P            | Bce                   | 7705716967 | Официальное                                              | Акционерное общ                           | цество "Ликеро-водо | очный завод "Ярославски | ий" —                        |  |  |
| EA           |                       | 7705716967 | наименование                                             |                                           |                     | 12 J                    |                              |  |  |
|              | Закупки               | 2352036147 | MULT                                                     |                                           |                     |                         |                              |  |  |
|              | Продажи               | 5038002790 |                                                          |                                           |                     | KIIII                   |                              |  |  |
|              |                       |            | ESRAR ID                                                 | 01000000528                               |                     |                         | ностранный                   |  |  |
|              | Прочие                | 7706138620 | 1                                                        | 1. C. C. C. C. C. C. C. C. C. C. C. C. C. |                     |                         |                              |  |  |
| and an       |                       | 7729104184 |                                                          |                                           |                     |                         | ОК Отмена                    |  |  |
| ÷.           | ЕГАИС                 | E422169250 |                                                          |                                           |                     |                         |                              |  |  |
|              |                       | 3453108250 | 010001001                                                | Louis ousuberrun suurebe                  | Dodo mon papod      |                         |                              |  |  |

Если данные производителя не были вовремя отредактированы, то в справочнике «производители» могут оказаться дубли по названию.

Обычно для деклараций требуется производитель, у которого заполнены ИНН/КПП (или ИНН для Таможенного союза), при этом не важен FSRAR\_ID производителя. Если например в справочнике имеются два одинаковых производителя, а у одного заполнен ИНН/КПП, но не заполнен FSRAR\_ID, а у другого заполнен только FSRAR\_ID, но не заполнен ИНН/КПП, в этом случае нам надо удалить дубль, у которого нет ИНН/КПП.

Например, имеется производитель завод «Бульбаш» с заполненным ИНН, а второй только с заполненным FSRAR\_ID.

В списке производителей (справочник «Производители») выделяем того, которого надо убрать и нажимаем кнопку «убрать дубль» (см. ниже – в верхней строке появился тот, которого будем убирать). Нажимаем на кнопку выбора того, который должен остаться (тот который с ИНН или с ИНН/КПП для российских производителей)

| Убрать дубль производителя |                              |  |  |  |  |  |  |
|----------------------------|------------------------------|--|--|--|--|--|--|
| Заменить                   | ООО "Завод Бульбашъ" ИНН КПП |  |  |  |  |  |  |
| на                         |                              |  |  |  |  |  |  |
|                            | ОК Закрыть                   |  |  |  |  |  |  |

🛔 Выбор производителя

| Быстрый поиск: | бульб 🛛 🚤 | ввести несколько б | укв и ENTER |
|----------------|-----------|--------------------|-------------|

| Наименование                               | 🚯 иі | НН        | клп       | Выбрать  |
|--------------------------------------------|------|-----------|-----------|----------|
| "Алтиа АО"                                 |      |           |           | 14       |
| "Бодег Венед де Агирре"                    |      |           |           | изменить |
| "Игристые вина" ЗАО                        | 7    | 830001010 | 785050001 | Добавить |
| Московский винно-коньячный завод "КиН" ОАО | 7    | 712024477 | 774301001 |          |
| "МОХАН МИКИН ЛТД"                          |      |           |           | Отмена   |
| ООО "АЛКО-Лайт""                           | 0    | 724002644 | 072401001 | Найти    |
| ООО "ПК Кристалл-Лефортово""               | 4    | 632085239 | 463201001 |          |
| "Усовские винно-коньячные подвалы" ООО     | 5    | 024059130 | 502401001 |          |

| đ | Выбор производителя                                 |                 |           | _ 🗆 X    |
|---|-----------------------------------------------------|-----------------|-----------|----------|
| E | ыстрый поиск: бульб                                 |                 | 2.        |          |
| Γ | Наименование                                        | ИНН             | кпп       | Выбрать  |
|   | ООО "ВХ ИМПОРТ КАМПАНИ"                             | 7705399429      | 771643001 |          |
|   | ООО "ГЕРМЕС НИКА"                                   | 0726004887      | 072601001 | Изменить |
|   | ООО "ДАЛ" обособленное подразделение                | 5812901390      | 581245001 | Добавить |
|   | ООО "Дербентский ВКЗ" Дагпотребсоюза                | 0512083987      | 054201001 |          |
|   | ООО "Дербентский ВКЗ" Дагпотребсоюза выделить       | тот, у которого | есть ИНН  | Отмена   |
|   | ООО "Диаджео Брендз Дистрибьюторз"                  | 7707512341      | 775145001 | Найти    |
|   | ООО "ЕВРОПРОМ"                                      | 7714822898      | 771445001 |          |
|   | ООО "ЖВЗ"                                           | 6345014132      | 634501001 |          |
|   | ООО "Завод Бульбашъ"                                |                 |           |          |
| I | ООО "Завод Бульбашъ" (СООО "Завод виноградных вин " | 800009185       |           |          |
|   | ООО "Завод Первомайский"                            | 9109005701      | 910901001 |          |
|   |                                                     | 7754507544      | 711501001 |          |

Убеждаемся, что в форму для замены попал тот, что нужен и ОК

| 🛔 Убрать , | дубль производителя 🔀                                           |
|------------|-----------------------------------------------------------------|
| Заменить   | ООО "Завод Бульбашъ" ИНН КПП                                    |
| на         | ъбашъ" (СООО "Завод виноградных вин "ДИОНИС") ИНН 800009185 КПП |
|            | ОК Закрыть                                                      |
| Трезвый Де | екларант                                                        |

Для поиска производителя кроме быстрого поиска можно применить фильтр в окне «выбор производителя», см. скрин ниже

| 🗂 Выбор производителя. Фил      | ьтр применен                                              |            |           |           | _ 🗆 ×    |  |  |
|---------------------------------|-----------------------------------------------------------|------------|-----------|-----------|----------|--|--|
| Быстрый поиск:                  |                                                           |            |           |           |          |  |  |
| Наименование                    | <b>₽</b>                                                  | инн        | кпп       |           | Выбрать  |  |  |
| ▶ AO "ЛВЗ "Топаз"               |                                                           |            |           |           |          |  |  |
| ЗАО "ЛВЗ Топаз"                 |                                                           | 5038002790 | 503801001 |           | Изменить |  |  |
| 2.получим результат             | 2.получим результат 3.отметить нужного и еажать «выбрать» |            |           |           |          |  |  |
|                                 | ужный параметр на                                         | жать прим  |           | •<br>•    | Найти    |  |  |
| Фильтр<br>Наименование<br>топаз | ИНН                                                       |            | кпп       | Применить | Убрать   |  |  |

### 4.2. Справочник «Товары»

В программе создается справочник товаров, в котором, при необходимости товары можно разбить на группы.

| -            | Наши организации      | 🕂 🗾 💥    | Сформирова |   | Добавить | Изи      | иенить | Удалить В Excel Найти 💷                           |       |            |
|--------------|-----------------------|----------|------------|---|----------|----------|--------|---------------------------------------------------|-------|------------|
|              | Выбрать другую        | -        | <b></b>    | Π | Код      | Штрихкод | Вид    | Наименование                                      | Объем | Производ 🔺 |
|              | Изменить реквизиты    | Алкоголь |            |   |          |          | 212    | "БИФИТЕР" ЛОНДОН ДРАЙ ДЖИН                        | 1     | ЗАО "П.Р.  |
| _            | Декларации            | Продукты |            |   |          |          | 229    | /Армянский коньяк трехлетний "Дживан"             | 0.5   | Фирма "В   |
| Ð            | Работа с лекларациями |          |            |   |          |          | 440    | /Вино игристое защищенного наименования места прс | 0.75  | Фирма "В   |
|              | гаоота с деогарацияни |          |            |   |          |          | 229    | Армянский коньяк "АНИ", 6 лет                     | 0.5   | ЗАО Ерее   |
| $\checkmark$ | Проверка формата XML  |          |            |   |          |          | 229    | Армянский коньяк "Армянский коньяк № 10 "Страна К | 0.5   | ООО "Вин   |
|              | Справочники           |          |            |   |          |          | 229    | Армянский коньяк "Армянский коньяк № 10 "Страна К | 0.5   | 000Apap    |
| ~            | Поставищики           |          |            |   |          |          | 229    | Армянский коньяк "Гордость Армении" пятилетний    | 0.5   | Обществ    |
| 25           | Поставщики            |          |            | Π |          |          | 229    | Армянский коньяк "Легенды Севана" семилетний      | 0.5   | OAO Eper   |
| <b>6</b>     | Производители         |          |            |   |          |          | 229    | Армянский коньяк "Легенды Севана" трехлетний      | 0.5   | OAO Eper   |
|              | Товары                |          |            |   |          |          | 229    | Армянский коньяк "Ной Араспел пятилетний"         | 0.5   | OAO Eper   |
|              | Первичные документы   |          |            |   |          |          | 229    | Армянский коньяк "Ной Араспел пятилетний"         | 0.35  | OAO Eper   |

Карточка товара содержит не только реквизиты, необходимые для формирования алкогольных отчетов, но и данные для организации учета или обмена с уже существующей системой учета.

#### Работа со справочником «Товары»

|   | <mark>Доба</mark> в | ить Изме    | нить | ть Удалить Без групп Найти |               | Удалить Без групп Найти ШК |   |                     |
|---|---------------------|-------------|------|----------------------------|---------------|----------------------------|---|---------------------|
| Γ | Код                 | Штрихкод    | Вид  | Наименование               |               |                            | 1 |                     |
| 6 |                     | 46400180400 | 212  | Бальзам "Бугульм           | 1a" -         |                            |   | <del>\ нажать</del> |
| 1 |                     |             | 212  | Бальзам "Бугульм           | 18"           |                            |   |                     |
|   |                     |             | 462  | Вермут сладкий "Г          | Ганча Бьянко" |                            |   |                     |

В поздних версиях программы кнопка «ШК» была заменена на кнопку с изображением штрих-кода Появится окно для ввода штрих-кода:

| Ввод значения                         | ×  |
|---------------------------------------|----|
| Введите штрихкод или сканируйте марку |    |
|                                       |    |
|                                       |    |
|                                       | ОК |

Отсканируем линейный код EAN-13 с этикетки бутылки, если в справочнике товаров уже занесен такой код, то появится окно:

| Редактировани  | ие товара и совара и совара и совара и совара и совара и совара и совара и совара и совара и совара и совара и |
|----------------|----------------------------------------------------------------------------------------------------|
| Код            | Штрихкод 4600958002406 🕗 AlcCode 0150372000001467768 П Не алкоголь и не пиво                                   |
| Группа         | 200                                                                                                    |
| Наименование   | Водка "Парламент Интернейшл" 0.5 л отсканированный нами 13-ти разрядный                                        |
| Вид            | 200, Водка ШТРИХКОО С ЭТИКЕТКИ ОУТЫЛКИ (EAN13)                                                                 |
| Производитель  | Парламент Продакшн ООО (Россия)                                                                                |
| Объем, л (вес) | 0,5 Цена продажи 500 Спирт: ОК Отмена                                                                          |

При необходимости можно подредактировать данные в вышеуказанном окне.

Если отсканированный код EAN-13 отсутствует в справочнике, то тогда появится такое сообщение:

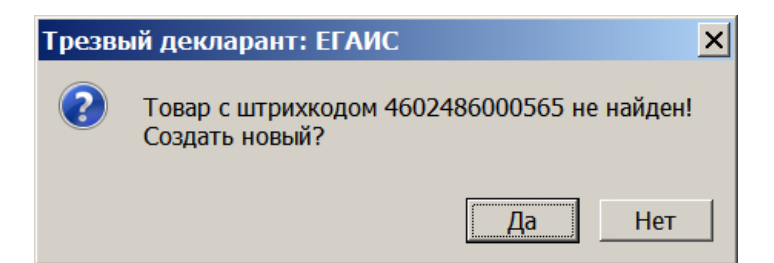

Если в вышеуказанном сообщении нажать «Да», то появится следующее окно :

| Добавление товара |                                |                         |   |  |  |  |  |  |
|-------------------|--------------------------------|-------------------------|---|--|--|--|--|--|
| Код               | Штрихкод 4602486000565 AlcCode | 🗌 Не алкоголь и не пиво |   |  |  |  |  |  |
| Группа            |                                |                         |   |  |  |  |  |  |
| Наименование      |                                |                         |   |  |  |  |  |  |
| Вид               |                                |                         | • |  |  |  |  |  |
| Производитель     |                                |                         |   |  |  |  |  |  |
| Объем в литрах    | Цена учета                     | ОК Отмен                | a |  |  |  |  |  |

Вышеуказанное окно (карточку товара) можно заполнить вручную данными со сканируемой бутылки и сохранить, нажав ОК. Но лучше заполнять данные или из приходной накладной или из ЕГАИС при запросе по AlcCode. При сохранении накладных из ЕГАИС данные о продукции попадают в справочник товаров автоматически с заполненным AlcCode. При заполнении вручную заполнение производителя предусмотрено выбором из справочника «производители»

Если карточка с таким наименованием уже есть в справочнике товаров, но в нее не внесен штрихкод, то можно его добавить, для этого найти эту карточку и открыть ее, для поиска можно воспользоваться формой поиска:

| Найти       |                   |       | ×      |
|-------------|-------------------|-------|--------|
| Где искать  | Любой реквизит    |       | •      |
| Как искать  | содержит          |       | •      |
| Что искать  | беленькая         |       | •      |
| Направление | с начала          |       | •      |
| ввести на   | звание для поиска | Найти | Отмена |

Находим нужное название в справочнике и нажимаем «Изменить», либо дважды щелкаем на строке, либо нажимаем ENTER на строке

| 1        | Добавить |   | Изменить      | Уд         | алить                                                                                 | Без групп | Найти | ШК |  |  |  |  |
|----------|----------|---|---------------|------------|---------------------------------------------------------------------------------------|-----------|-------|----|--|--|--|--|
|          | Код      |   | трихкод       | Вид        | Наимено                                                                               | вание     |       |    |  |  |  |  |
| 13-100-1 | 1        | - | 4640018040030 | 212<br>403 | Бальзам "Бугульма"<br>Вино столовое полусладкое красное "БАСТАРДО ФЕОДОСИЙСКОЕ" ТМ "С |           |       |    |  |  |  |  |
| Þ        |          |   |               | 200        | Водка "Беленькая" 0.5 л.                                                              |           |       |    |  |  |  |  |
|          | -        |   |               | 200        | водка "ДРОВА ОЧИЩЕНА БЕРЕЗОВЫМ УГЛЕМ"                                                 |           |       |    |  |  |  |  |

Ставим курсор в позицию ввода линейного кода EAN-13 и сканируем код с этикетки бутылки:

| 🛔 Редактирова  | ние товара                                           |
|----------------|------------------------------------------------------|
| Код            | Штрихкод 4602486000565 АlcCode Не алкоголь и не пиво |
| Группа         | ввод линейного кода сканером                         |
| Наименование   | Водка "Беленькая" 0.5 л.                             |
| Вид            | 200, Водка                                           |
| Производитель  | ОАО "Татспиртпром"                                   |
| Объем в литрах | 0.5 Цена учета 278.6 ОК Отмена                       |

Если продукции алкогольная (не пиво), то в карточку надо занести и алкокод, после сканирования линейного кода (EAN-13), курсор сам перейдет в окно для ввода алкокода (AlcCode). Отсканируем штрих-код с алкогольной марки, после сканирования сначала кратковременно в поле AlcCode появится 68-ми символьный код, затем программа автоматически определит из него 19-ти разрядный AlcCode, который и будет записан в строке AlcCode, см. нижеследующий скрин:

| Редактировани  | ие товара                                                                       |
|----------------|---------------------------------------------------------------------------------|
| Код            | Штрихкод 4600958002406 AlcCode 0001763000002064384 Пе алкоголь и не пиво        |
| Группа         |                                                                                 |
| Наименование   | водка "ПУТИНКА КЛАССИЧЕСКАЯ" 1. ПОЯВИЛСЯ ШТРИХ-КОД<br>после сканирования EAN-13 |
| Вид            | 200, водка 2. стала активной эта строка .                                       |
| Производитель  | АО ЯЛВЗ                                                                         |
| Объем в литрах | 1 Цена учета 231.2000 ОК Отмена                                                 |

При нажатии на кнопку «ШК» в справочнике товаров можно сканировать штрих-код с алкогольной марки, который преобразуется в алкокод и если в справочнике товаров есть товар с таким алкокодом, то сразу откроется карточка этого товара.

| - | Наши организации              |                   | -015 1.  | References | Haussing         | v.       |                           | 11-11-11              |
|---|-------------------------------|-------------------|----------|------------|------------------|----------|---------------------------|-----------------------|
|   | Выбрать другую                | Дооавить изменить |          | Дооавить   | Изменить         | y        | цалить вез групп          | Наити                 |
| 0 |                               | Все товары        | <b>A</b> | Код Шт     | рихкод           | Вид      | Наименование              | / <u> </u>            |
|   | Изменить реквизиты            |                   |          | 464        | 0018040030       | 212      | Бальзам "Бугульма"        |                       |
|   | Декларации                    |                   |          |            |                  | 212      | Бальзам "Бугульма"        |                       |
| - | Работа с декларациями         |                   |          | Вво        | д значения       |          |                           | × 0"                  |
|   | Проверка формата ХМІ          |                   |          | Введ       | ите штрихкод или | и скании | уйте марку                | тини Россо"           |
| ~ | . For the debut of the second |                   |          |            |                  |          | ·····                     | – ртини Розато"       |
|   | Справочники                   |                   |          | -          |                  |          |                           | ювания красное пол    |
| 3 | Поставщики                    |                   |          |            |                  |          | OK                        | ического указания ка  |
| 8 |                               | /                 |          |            |                  |          |                           | дкое "ОРЕАНДА" ТМ     |
| P | Производители                 | сканируем штр     | ИХ-КО,   | д          |                  | 403      | Вино столовое красное пол | пусладкое "Шаврон Руж |
|   | Товары                        | с алкогольной м   | ларки    |            |                  | 403      | Вино столовое полусладко  | е белое "ШАРДОНЕ КРЬ  |
|   | Первичные документы           |                   |          |            |                  | 403      | Вино столовое полусладко  | е красное "БАСТАРДО с |
| A |                               |                   |          |            |                  | 403      | Вино столовое полуслалко  | е красное "БАСТАРЛО с |

При приеме накладных из ЕГАИС и сохранении этих накладных «как закупка», все товары из этой накладной попадают в справочник с теми алкокодами, которые указаны в сохраненной накладной. Также при этом автоматически заполняются и другие данные из накладной для этого товара. Если открыть карточку товара. То в ней например можно посмотреть и отредактировать производителя (импортера).Нажать на кнопку в строке «Производитель»

| Редактировани | 1е товара                      |                            |              |                     | ×                     |
|---------------|--------------------------------|----------------------------|--------------|---------------------|-----------------------|
| Код           | Штрихкод                       |                            | AlcCode      | 0150357000003626800 | Не алкоголь и не пиво |
| Группа        |                                |                            |              |                     |                       |
| Наименование  | Виски шотландский купажирован  | ный "Уайт Хорс"            |              |                     |                       |
| Вид           | 280, Другие спиртные напитки с | содержанием этилового спир | та свыше 25% | ,                   | •                     |
| Производитель | ЗАО "Д Дистрибьюшен"           |                            | для пр       | осмотра и редактиро | вания                 |
| Объем (литры) | 1 Цена продаж                  | ки                         | Спирт:       | зодителя            | ОК Отмена             |

#### Откроется окно с производителями

| đ | 👬 Выбор производителя                          |                                                                                          |                     |           |    |          |  |
|---|------------------------------------------------|------------------------------------------------------------------------------------------|---------------------|-----------|----|----------|--|
| Б | Быстрый поиск: Для редактировния производителя |                                                                                          |                     |           |    |          |  |
| Г |                                                |                                                                                          |                     |           |    |          |  |
| L | Наименование                                   | 7                                                                                        | 🕼 инн               | KOO       |    | Выбрать  |  |
| L | АО "Сибирский ЛВ                               | 3"                                                                                       |                     |           |    |          |  |
|   | АО ЯЛВЗ                                        |                                                                                          |                     |           |    | Изменить |  |
|   | Башспирт ОАО 025                               | 5545002(алкогольное производство Белебеевского СВК- филиала ОАО Башспирт)                | 0276100884          | 025545002 |    | Лобарить |  |
|   | Гос. Предп Севаст                              | опольский винодельческий завод                                                           | 0005431414 00000000 |           |    | доодыны  |  |
|   | ГУП г.Севастополя                              | <ul> <li>"Агропромышленное объединение "Севастопольский винодельческий завод"</li> </ul> | 9203003490          | 920301001 |    | Отмена   |  |
|   | Закрытое акционе                               | рное общество Комбинат шам.вин и коньяков"Росинка"                                       | 6321160857          | 632101001 |    |          |  |
| Γ | ЗАО "Д Дистрибьк                               | ошен"                                                                                    | 7705716967          | 774850001 |    | Найти    |  |
|   | • ЗАО "Д Дистрибьк                             | <sub>ошен"</sub> производитель в карточке                                                | 7705716967          | 775145002 | Ţ  |          |  |
|   | <                                              |                                                                                          |                     |           | Ċ. |          |  |
| _ |                                                |                                                                                          |                     |           |    |          |  |
| _ | Отбор                                          |                                                                                          |                     |           |    |          |  |

После нажатия «Изменить» (см.выше) появится окно редактирования производителя/импортера

| Редактирование              | производителя        |     | ×           |
|-----------------------------|----------------------|-----|-------------|
| Наименование                | ВАО "Д Дистрибьюшен" |     |             |
| Официальное<br>наименование | ЗАО "Д Дистрибьюшен" |     |             |
| ИНН                         | 7705716967           | кпп | 775145002   |
| FSRAR_ID                    | 010024905810         | J   | Иностранный |
|                             |                      |     | ОК Отмена   |

В программе имеется возможность классифицировать товары по группам для удобства работы. Можно создавать группы самому по любому признаку. Также предусмотрено автоматическое создание групп по Коду АП, для чего нажать кнопку «Сформировать»

| -            | Наши организации     |                                                                     |       |              |
|--------------|----------------------|---------------------------------------------------------------------|-------|--------------|
| <b>—</b>     | выбрать, ДОБАВИТЬ 🥕  | Сформирова Дооавить изменить удалить в Excel наити ини              | - 6   |              |
|              | группу               | Le осе говары 7 — Код Штрихког Вид Наименование 🖤                   | Объем | Производит 📥 |
|              | Изменить развить     | 212 "БИФИТЕР" ЛОНДОН ДРАЙ ДЖИН                                      | 1     | ЗАО "П.Р. Р  |
|              | Декларации РАСКРЫТЬ  | 212 Бальзам "Брянский" (Керамика)                                   | 0.5   | ООО "Брян    |
|              |                      | - 229 46046610 212 БАЛЬЗАМ "БУГУЛЬМА"                               | 0.5   | OAO "Tatcr   |
|              |                      | 230 формирование 46040100 212 Бальзам "Бугульма"                    | 0.25  | ОАО "Татсг   |
| $\checkmark$ | Проверка формата XML | 237 ГОУПП ПО КОДАМ АП 46040100 212 Бальзам "Бугульма"               | 0.1   | OAO "Tatcr   |
|              | Справочники          | - 239 212 Бальзам "БУГУЛЬМА" 0.5л                                   | 0.5   | OAO "Tatcr   |
| 8            | Поставшики           | — 260<br>— 263 212 Бальзам "Валаамский монастырь. Аптекарский садь" | 0.5   | 000 "Аалт(   |
|              |                      | - 270 212 Бальзам "Валаамский монастырь. Аптекарский садъ" Керан    | 0.5   | 000 "Аалтс   |
| 8            | Производители        | 280 212 Бальзам "Карельский"                                        | 0.25  | ОАО "Россп   |
|              | Товары               | - 400 ТРУППСКИ 212 Бальзам "Карельский"                             | 0.5   | ОАО "Россп   |
|              | Первичные документы  |                                                                     | 0.25  | АО "Яросла   |
|              |                      | - 403 212 Бальзам "КАРЕЛЬСКИЙ"                                      | 0.5   | АО "Яросла   |
|              | BCG                  | - 404<br>- 405 212 Бальзам "КОМАНДИРСКИЙ ЧЕРНОСМОРОДИНОВЫЙ (КОМА!   | 0.1   | АО "Яросла   |
|              | Закупки              | - 410 212 Бальзам "КОМАНДИРСКИЙ ЧЕРНЫЙ (KOMANDIRSKIY BLACK)         | 0.1   | АО "Яросла   |

Для проверки заполнения цен на все позиции справочника «Товары» надо щелкнуть мышкой на заголовке колонки «Цена». Произойдет сортировка строк в справочнике по ценам, в верхней части таблицы окажутся строки с незаполненными ценами. Заполнить недостающие цены, чтобы при продаже продукции не возникали дополнительные трудности для продавца связанные с введением цены товара в чек продажи.

|              | Наши организации      | 🐈 📝 💥 Сформировать | Добавить | Изг      | иенить | удалить В Excel Найти Щелкнуть для сортировки                                                |       |  |
|--------------|-----------------------|--------------------|----------|----------|--------|----------------------------------------------------------------------------------------------|-------|--|
|              | Выбрать другую        | 🗄 Все товары       | Код      | Штрихкод | Вид    | Наименование Объем Цен 🖑 Производитель                                                       |       |  |
|              | Изменить реквизиты    |                    |          |          | 200    | водка <oxta> 0.5 000 "Опытный завод</oxta>                                                   | ( "Hı |  |
|              | Декларации            |                    |          |          | 212    | Настойка горькая"СТУЖА МЕДОВАЯ С ПЕРЦЕМ" 0.5 ОАО "Владалко"                                  |       |  |
|              |                       |                    |          |          | 200    | Водка <СИНОПСКАЯ 56/58> 0.5 000 "Опытный завод                                               | ("H)  |  |
| <>>          | Работа с декларациями |                    |          |          | 211    | Настойка сладкая "Вишня черноокая" НЕ ЗАПОЛНЕННЫЕ 0.5 100 ОАО "Сыктывкарский                 | лв:   |  |
| $\checkmark$ | Проверка формата XML  |                    |          |          | 200    | Водка особая "Бульбашъ" ЦЕНЫ 0.2 100 ООО "Международны                                       | йЦ    |  |
|              | Справочники           |                    |          |          | 280    | Бальзам"Рижский Черный Бальзам" 0.2 100 АО"Латвияс Балзамс"                                  | 1     |  |
| ~            | Постарицики           |                    |          |          | 500    | Пиво светлое (пастеризованное) "Жатецкий Гусь" ("Zatecky Gus") 1.42 100.77 ООО "ПИВОВАРЕННАЯ | ко    |  |
| 22           | ПОСТАВЩИКИ            |                    |          |          | 280    | Водка виноградная "Кизлярка" Оригинальная 0.1 101 Кизлярский коньячны                        | й за  |  |
| 8            | Производители         |                    |          |          | 229    | Армянский коньяк "Гордость Армении" пятилетний 0.5 1013 Общество с ограниче                  | нно   |  |
|              | Товары                |                    |          |          | 403    | Вино столовое полусладкое белое "Совиньон" 1 102 ЗАО РПК "Славянский                         | r     |  |
|              | Первичные документы   |                    |          |          | 461    | Напиток винный полусладкий красный ароматизированный "КАДА 1 102 ООО "Вина Ливадии"          |       |  |

При необходимости справочник «товары можно выгрузить в Excel нажатием кнопки «В Excel»

|    | А   | B        | С   | D                                                        | E     | F        | G                     |
|----|-----|----------|-----|----------------------------------------------------------|-------|----------|-----------------------|
| 1  |     |          |     | Список товаров                                           |       |          |                       |
|    |     | Штрихко  |     |                                                          |       |          |                       |
| 2  | Код | Д        | Вид | Наименование                                             | Объем | Цена     | Производитель         |
|    |     |          |     |                                                          |       |          | ОАО "Татспиртпром"    |
|    |     |          |     |                                                          |       |          | филиал "Казанский     |
| 84 |     | 46040100 | 212 | Бальзам "Бугульма"                                       | 0,25  | 125.0000 | ликероводочный завод" |
| 85 |     |          | 200 | Водка "Пять Озер"                                        | 0,25  | 125.8000 | ООО "Омсквинпром"     |
| 86 |     |          | 200 | Водка "СТУЖА КЕДРОВАЯ"                                   | 0,25  | 126      | ОАО "Владалко"        |
|    |     |          |     |                                                          |       |          | Кизлярский коньячный  |
| 87 |     |          | 229 | Российский коньяк пятилетний "Пять звездочек"            | 0,1   | 127.03   | завод ГУП             |
|    |     |          |     | Настойка горькая "Медовуха Гречишная" с ароматом мёда ТМ |       |          |                       |
| 88 |     |          | 212 | "Медовуха"                                               | 0,25  | 128.0300 | ООО "Родник и К"      |
|    |     |          |     |                                                          |       |          | "ООО "ПК Кристалл-    |
| 89 |     |          | 212 | Настойка горькая "Эталон Кедр"                           | 0,25  | 129.17   | Лефортово""           |
| 90 |     |          | 200 | Водка особая "Зелёная марка кедровая"                    | 0,25  | 129.3    | АО "ЛВЗ "Топаз"       |
| 04 |     |          | 000 |                                                          | 0.05  | 400      | 040 "D"               |

Если нет необходимости смотреть справочник «Товары» с разбивкой по группам, то в настройках программы можно отключить разбивку. В настройках программы, на вкладке «Основные» в разделе «Режим вывода товаров» поставить галочку «Без групп».

В этом случае справочник «товары» будет отображаться таким образом:

|              | Наши организации                         | Доб | іавить | Измен    | ить | Удалить B Excel Найти                                                          |       |         |                       |  |
|--------------|------------------------------------------|-----|--------|----------|-----|--------------------------------------------------------------------------------|-------|---------|-----------------------|--|
|              | Выбрать другую                           | Код | Шт     | грихкод  | Вид | Наименование                                                                   | Объем | Цен 🖑   | Производитель         |  |
|              | Изменить реквизиты                       |     | 46     | 00682596 | 500 | Пиво светлое "Вена" пастеризованное в ж/6,СП6                                  | 0,5   | 37.06   | ООО "ПИВОВАРЕННАЯ І   |  |
|              | Декларации                               |     | 46     | 01501029 | 500 | Пиво светлое пастеризованное "Степан Разин Адмиралтейское", алк. 4.7 % об. Сте | 0,48  | 37.66   | 000 "OIIX"            |  |
| Ð            | Работа с лекларациями                    |     | 46     | 01501029 | 500 | Пиво светлое пастеризованное "Степан Разин Петровское", алк. 4.7% об. Стеклян  | 0,48  | 37.66   | 000 "OIIX"            |  |
|              |                                          |     | 46     | 00682111 | 500 | Пиво светлое (пастеризованное) "Карлсберг" ("Carlsberg") в бут,СПб             | 0,5   | 37.72   | ООО "ПИВОВАРЕННАЯ І   |  |
| $\checkmark$ | <ul> <li>Проверка формата XML</li> </ul> |     |        |          | 200 | Сливовая водка "Кизлярка"                                                      | 0,5   | 370     | Кизлярский коньячный  |  |
|              | Справочники                              |     |        |          | 229 | Российский коньяк трёхлетний "Бахчисарай" торговой марки "ABYSS", 0,25л.       | 0,25  | 370     | АО "Крымский винно-к  |  |
| 6            | Поставшики                               |     |        |          | 229 | Коньяк Армянский "Франс" трехлетний( сабля в ножнах) 0.25л (объем.доля этил. с | 0,25  | 375.00  | ООО "Русская усадьба' |  |
| 24           | Поставщики                               |     |        |          | 229 | Российский коньяк трехлетний "Главком" 40% 0,5л                                | 0,5   | 376     | Закрытое акционерное  |  |
| Ð            | 3 Производители                          |     |        |          | 229 | РОССИЙСКИЙ КОНЬЯК пятилетний "КОНЬЯЧНЫЙ ПОГРЕБОК"                              | 0,5   | 376     | Общество с ограничен  |  |
|              | ] Товары                                 |     |        |          | 212 | Настойка горькая "WHITE LACE WITH TASTE OF RUM/ВАЙТ ЛЕЙС СО ВКУСОМ РОМА        | 0,5   | 376     | ООО "Русский Север"   |  |
|              | Первичные документы                      |     |        |          | 200 | Водка "Парламент"                                                              | 0,7   | 79.6000 | ООО "Парламент Прод   |  |

При работе со справочником «товары» также надо учитывать следующее:

 - одинаковая продукция с разных заводов может иметь одинаковый EAN (но возможно и разный, если производитель этим озаботился)

- одинаковая продукция с разных заводов однозначно имеет разные AlcCode (причем может иметь несколько разных на один завод, причины неизвестны)

- одинаковая продукция с одного завода может иметь разные EAN для одного AlcCode (обычная и подарочная упаковка товара)

- одинаковая продукция от разных импортеров всегда имеет разные AlcCode

Справочник «**Товары**» допускает иметь одинаковые позиции с одним штрихкодом (ean13) и разными алккодами.

При формировании деклараций вместо импортных производителей в декларациях должны указываться российские импортеры. Чтобы в декларациях были российские импортеры, то в справочнике «товары» для продукции в качестве производителя должен быть указан импортер.

| 👗 Редактиров   | ание товара      |              |        |         |                     |                       | ×  |
|----------------|------------------|--------------|--------|---------|---------------------|-----------------------|----|
| Код            |                  | Штрихкод     |        | AlcCode | 0177481000001687249 | Не алкоголь и не пиво |    |
| Группа         | 200              |              |        |         |                     |                       |    |
| Наименование   | Водка "Финляндия | і Водка".    |        |         |                     |                       |    |
| Вид            | 200, Водка       |              | россий | іский   | импортер            |                       | •  |
| Производитель  | 000 "БИГ"        |              |        |         |                     |                       |    |
| Объем, л (вес) | 0.5              | Цена продажи | 300    | Спирт:  | 40.000              | ОК Отме               | на |

В накладных версии 1 (v.1) некоторые поставщики для товаров производителей таможенного союза могут указывать для таких товаров и производителя (организация из страны таможенного союза) и указывать импортера (российская организация). В таком случае программа воспринимает товар как иностранный и в декларацию попадает в качестве производителя российский импортер, хотя в декларации должен указываться производитель таможенного союза. В накладных версии (v.2) уже не предусмотрено указание импортера и тогда такой ситуации не будет.

Если в настройках программы включена галочка «Запрашивать данные о товарах из сервиса», то можно получить наименования товаров для любых товаров, в том числе и неалкогольных. Эти названия возможно использовать при формировании чеков в кассах онлайн.

В справочнике «Товары» нажать кнопку «Добавить», появится новая незаполненная карточка товара. Сканировать штрихкод с товара или можно вставить из какого-то списка штрихкодов. Если вставляете из списка, то после вставки нажать Enter. Если связь с интернет сервисом хорошая, то появится название в течение долей секунды.

| Редактировани  | ие товара                      | 1.встав             | ить штрихкод сканером или « | «копировать - вставить» | X |
|----------------|--------------------------------|---------------------|-----------------------------|-------------------------|---|
| Код            | Штрихкод                       | 4600051005267 AlcCo | rde                         | Не алкоголь и не пиво   |   |
| Группа         | Не алкогольные товары          |                     | /                           |                         |   |
| Наименование   | Сигареты Glamour Blossom Aroma | ×                   |                             |                         |   |
| Вид            |                                | 2. появится назва   | ание из интернет сервиса    |                         | - |
| Производитель  |                                | 3.заполни           | іть цену вручную            | <u>[</u>                |   |
| Объем, л (вес) | 0 Цена продажи                 | 70 Cni              | ирт:                        | ОК Отмена               |   |

При выборе товара из справочника можно поставить галочку «только остатки»

| ᢜ Выбор товара                  |      |              |                                                   |       |            | <u> </u>  |
|---------------------------------|------|--------------|---------------------------------------------------|-------|------------|-----------|
| Отбор по коду или наименованию: |      |              |                                                   |       |            | <b>×</b>  |
| Добавить Изменить Удалить       | Доба | авить Изм    | иенить Удалить Найти                              |       |            |           |
| 🖻 Все товары                    | Код  | Штрихкод І   | Наименование                                      | Объем | Цена       | Остаток 🔺 |
| Вне групп                       | Þ    | 62535033111! | Табак Al-Waha Минтол 50 г                         | 0     | 45         | -7        |
| - 211                           | 5    |              | Конфеты                                           |       | 340        | -6.8      |
| 212                             | 11   | 46016860082  | Хлеб "горчичный", обертка х 0.4 килограмм         | 0     | 37         | -6        |
|                                 |      | 46016860082  | Хлеб "ароматный", обертка                         | 0     | 78         | -1        |
| - 280                           |      | 460168600820 | Хлеб "горчичный" нарезка, обертка х 0.4 килограмм | 0     | 55         | -7        |
| 400                             | 10   |              | Халва подсолнечная                                |       | 100        | -1        |
| - 402                           |      | 46070936625  | Вино столовое сухое белое "Шардоне"               | 0     |            | 0         |
| - 403                           |      | 46051692022! | Сок облепиховый с сахаром «Absolute nature»       | 0     |            | 0         |
| - 440                           |      | 460600001010 | Сок Яблочно - облепиховый                         | 0     | 56         | -1        |
| - 450                           |      | 46016620005  | Сок апельсин – морковь 1000 мл.                   | 0     | 120        | -1        |
| - 461                           |      | 46016620006  | Напиток экзотик-морковь                           | 0     |            | 0 1       |
|                                 |      | 1 1          | •                                                 |       |            | ▼         |
|                                 |      |              |                                                   |       |            |           |
| Производитель                   |      |              | ИНН                                               | КП    | <u>ו ר</u> |           |
| 6253503311157                   |      |              |                                                   |       |            |           |
| итряхкод состоятия, код         | I    | вид (        | OOPEW CORE CORE CORE CORE CORE CORE CORE CORE     |       |            |           |
| Только остатки                  |      |              |                                                   | ОК    |            | Отмена    |

Вышеупомянутая галочка появляется только <u>в режиме выбора</u> товаров из справочника "товары", например при работе с онлайн-регистратором нажать кнопку «Товар», или при заполнении какогото документа ЕГАИС, или какого-то учетного документа нажимаем добавить товар и появится окно выбора товара из справочника с галочкой «Только остатки»

Если Вы решили вести учет в магазине с помощью своих штрихкодов, то их можно генерировать в справочнике товары. При нажатии на указанную ниже кнопку в строке «штрихкод» появится 13-ти значный цифровой код.(на скрине ниже указан на желтом фоне)

| Редактирован   | ие товара                       | ×                     |
|----------------|---------------------------------|-----------------------|
| Код            | 1 Штрихкод 202894832082 AlcCode | Ие алкоголь и не пиво |
| Группа         |                                 |                       |
| Наименование   | Зажигалка                       |                       |
| Вид            |                                 | Y                     |
| Производитель  |                                 |                       |
| Объем, л (вес) | Цена продажи 5 Спирт:           | ОК Отмена             |

#### 4.2.1. Печать ценников

Предусмотрена печать ценников в справочнике «Товары»

| -            | Наши организации      | 4 7 X                | Создать Ценники | Добавить | Изменить   | Удали | гь Убрать дубль В Excel Найти                       |
|--------------|-----------------------|----------------------|-----------------|----------|------------|-------|-----------------------------------------------------|
|              | Выбрать другую        | Все товары           |                 | Код      | Штрихкод √ | Вид   | Наименование                                        |
|              | Изменить реквизиты    | — Вне групп<br>— 200 | 7 -             |          |            | 462   | Напиток винный "КАГОР КРЫМСКИЙ" ТМ "ОРЕАНДА"        |
|              | Декларации            | - 211                |                 |          |            | 229   | Коньяк четырехлетний "Старый Кенигсберг" F          |
| 8            | Работа с декларациями | - 212                |                 |          |            | 229   | Коньяк четырехлетний "Старый Кенигсберг" F          |
| 42           |                       | 260                  | 2               |          |            | 229   | Коньяк четырехлетний "Старый Кенигсберг" F          |
| $\checkmark$ | Проверка формата XML  | - 280                | £.              |          |            | 229   | Коньяк четырехлетний "Трофейный" F                  |
|              | Справочники           | - 400                |                 |          |            | 212   | Настойка горькая "Три старика"                      |
|              | Поставщики / 1.       | 402                  |                 |          |            | 200   | Водка "ДРОВА ОЧИЩЕНА БЕРЕЗОВЫМ УГЛЕМ"               |
|              | Поставщини            | - 404                |                 |          |            | 200   | Водка "ДРОВА ОЧИЩЕНА ДУБОВЫМ УГЛЕМ"                 |
| ା ଫ          | Производители         | - 405                |                 |          |            | 461   | НАПИТОК ВИННЫЙ газированный розовый полусладкий     |
|              | Товары                | 440                  |                 |          |            | 229   | Российский коньяк четырехлетний "Трофейный" F п/у   |
|              | Первичные документы   | - 461                |                 |          |            | 200   | Водка "Старая Казань Люкс"                          |
|              | Rce                   | - 462                |                 |          |            | 500   | Пиво светлое (пастеризованное) "Балтика экспортное" |

Появится окно «Печать ценников», в котором предусмотрены разные варианты выбора товаров для печати на них ценников (см.ниже). В примере ниже взяты товары выбранные из справочника с помощью кнопки «Добавить»

| 🚡 Печать ценников                                                                        | ×                         |
|------------------------------------------------------------------------------------------|---------------------------|
| Печать Ценники                                                                           |                           |
| Вид ценника ценник 30*70                                                                 | •                         |
| О Все товары                                                                             |                           |
| О Поступления за период                                                                  |                           |
| • Часть товаров                                                                          |                           |
| Добавить Добавить группу Убрать                                                          |                           |
| Коньяк четырехлетний "Старый Кенигсберг" F<br>Водка "ДРОВА ОЧИЩЕНА ДУБОВЫМ УГЛЕМ"<br>«ДС | 5раны кнопкой<br>обавить» |
|                                                                                          |                           |
|                                                                                          | Печать Закрыть            |

На вкладке «Ценники» можно редактировать» вид и размеры ценников

| 👗 Печат    | ь ценников                                           |
|------------|------------------------------------------------------|
| Печать Цен | іники                                                |
| Посмотр    | еть Редактировать Копировать Удалить Из файла В файл |
| Номер Н    | аименование                                          |
| 1 u        | енник 30*70                                          |
|            | для редактирования                                   |
|            |                                                      |
|            |                                                      |
|            |                                                      |
|            | Печать Закрыть                                       |

Откроется окно для редактирования

| [Наименование]<br>[Юд] | на выделить нужную область<br>для редактирования |         |
|------------------------|--------------------------------------------------|---------|
|                        | 👬 Редактор текста                                |         |
|                        | 🗌 Сценарий 🔲 Большой шрифт 🔲 Перенос слов        |         |
|                        | Блок текста                                      |         |
|                        | [Цена]                                           | <b></b> |
|                        |                                                  |         |
|                        |                                                  |         |
|                        |                                                  | -       |
|                        |                                                  |         |
|                        | Переменная Поле БД Функция Формат ОК             | Отмена  |

## 4.3. Поставщики

| -            | Наши организации      |                   | 1         |                                   |                 |
|--------------|-----------------------|-------------------|-----------|-----------------------------------|-----------------|
|              |                       | Добавить          | Измени    | пь Удалить Найти Убрать д         | убль B Excel    |
| <u></u>      | Выбрать другую        |                   | J         |                                   |                 |
|              |                       | ИНН               | кпп       | Наименование                      |                 |
|              | Изменить реквизиты    | <b>7703058663</b> | 782001001 | зао "руст инк." редактирование по | ставщика        |
|              | Декларации            | 7801059859        | 781032001 | ЗАО "ДЕЛКОМ"                      |                 |
| -            | Работа с декларациями | 7806425509        | 780445003 | ЗАО "Меридиан"                    |                 |
|              |                       | 7813110500        | 780601001 | ЗАО "МТМ-Сервис"                  |                 |
| $\checkmark$ | проверка формата ХМС  | 7806045105        | 781145001 | ЗАО "НЕСКО САНКТ-ПЕТЕРБУРГ"       |                 |
|              | Справочники           | 1101205623        | 110101001 | ОАО "Сыктывкарский ЛВЗ"           | выгрузка списка |
| 2            | Поставщики            | 4705040779        | 470545001 | ООО "Алком плюс"                  | постащиков      |
| 8            | <b>D</b>              | 7802736172        | 782045001 | ООО "Алкон дистрибьюшн"           | в Ехсеі         |
| P            | производители         | 7811430790        | 781145003 | 000 "Bera"                        |                 |
|              | Товары                | 7813526917        | 780245001 | ООО "ВИК"                         |                 |
|              |                       | 7005537610        | 700545001 |                                   |                 |

Для просмотра сведений о поставщике можно нажать «Enter» на выделенной строке или щелкнуть дважды мышкой

Примерно после 10-го числа начального месяца квартала необходимо обновить сведения о лицензиях поставщиков, для правильного отображения лицензий в формируемой декларации. В разделе «поставщики» выбирать поставщиков и обновлять:

| Редактирование г                               | юставщика 🔫                                                        |             |                |                                       | ×                   |  |  |  |
|------------------------------------------------|--------------------------------------------------------------------|-------------|----------------|---------------------------------------|---------------------|--|--|--|
| инн                                            | 7718502458                                                         |             | КПП 781        | 431001 Заполнить                      | из реестра лицензий |  |  |  |
| Наименование                                   | ООО "ТД "Мегаполис"                                                |             |                |                                       |                     |  |  |  |
| Официальное<br>наименование                    | Общество с ограниченной ответственностью "Торговый дом "Мегаполис" |             |                |                                       |                     |  |  |  |
| FSRAR_ID 01000006239 Вид Оптовик У Иностранный |                                                                    |             |                |                                       |                     |  |  |  |
| Лицензии                                       |                                                                    |             |                |                                       |                     |  |  |  |
| номер                                          |                                                                    | дата выдачи | дата окончания | выдана                                | Добавить            |  |  |  |
| ▶ 773AП0004711                                 |                                                                    | 07.08.2015  | 21.03.2016     | Федеральная служба по регулированию а | алк                 |  |  |  |
| 773AП0004568                                   |                                                                    | 16.06.2015  | 06.08.2015     | Федеральная служба по регулированию а | алк Изменить        |  |  |  |
| 773AП0005069                                   |                                                                    | 21.12.2015  | 21.03.2016     | Федеральная служба по регулированию а | алк                 |  |  |  |
| 773AП0004916                                   |                                                                    | 09.11.2015  | 20.12.2015     | Федеральная служба по регулированию а | алк удалить         |  |  |  |
| 773AП0005786                                   |                                                                    | 08.08.2016  | 21.03.2021     | Росалкогольрегулирование              |                     |  |  |  |
|                                                | L L                                                                | анные о     | б лиценз       | иях обновятся при нал                 | ичии связи          |  |  |  |
|                                                | C                                                                  | интерне     | Т              |                                       |                     |  |  |  |

Для выгрузки используется Официальное наименование, поле Наименование заполните как вам удобно.

# 5. Работа с декларациями

#### 5.1. Формирование деклараций

Для формирования деклараций перейти в раздел «**Декларации**» и выбрать пункт «Работа с декларациями»

В программе имеется возможность формировать декларацию из первичных документов, которые формируются из документов ЕГАИС или создаются вручную.

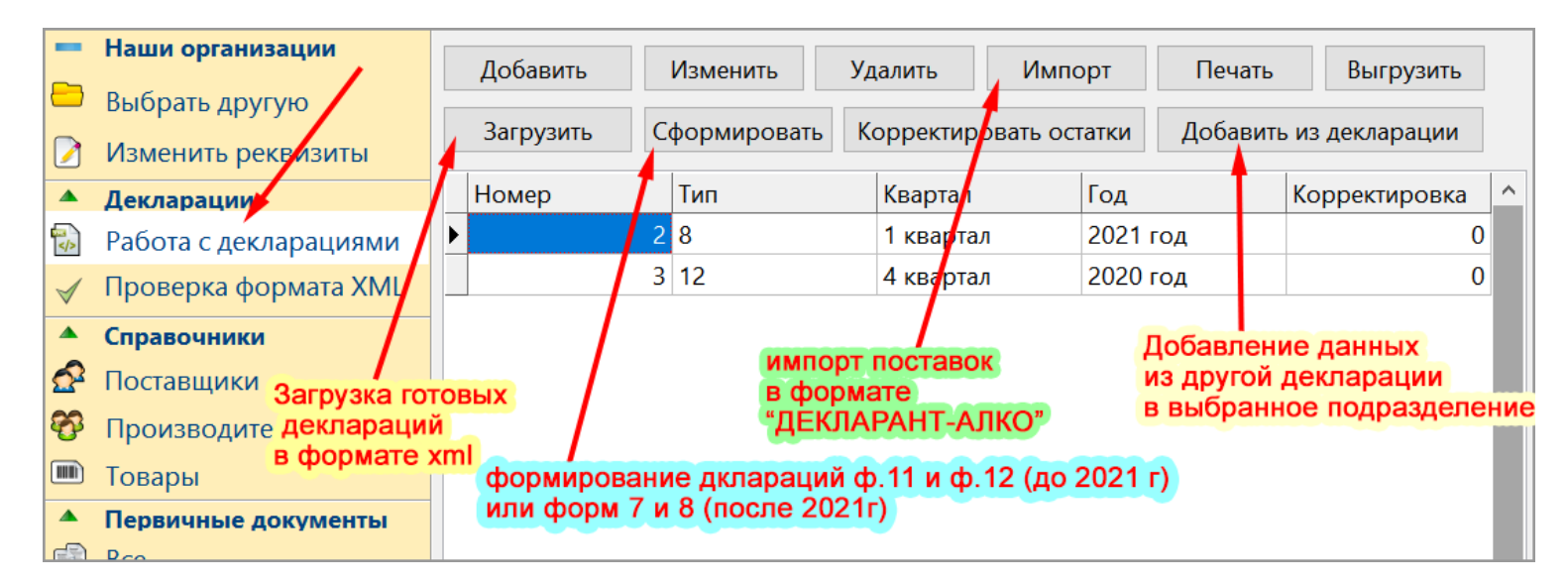

Перед формированием декларации надо проверить все ли принятые накладные из ЕГАИС сохранены как закупки. В правой колонке должны стоять зеленые галочки напротив всех накладных, которые мы хотим перенести в декларацию. Если какая-то ТТН не будет сохранена, то она не попадет в декларацию и в другие отчеты. Также должны быть сохранены все акты списания.

На некоторых приводимых ниже скринах изображены окна из более ранних версий программы, например могут быть изображены не все кнопки, которые имеются в последних версиях программы или наоборот могут быть кнопки, которых уже нет.

|                 |                       |                      |                     | признак того, что нак                                    | ладная                                |
|-----------------|-----------------------|----------------------|---------------------|----------------------------------------------------------|---------------------------------------|
| -               | Наши организации      | ТТН поставщиков Наши | 1 ТТН Запросы в ЕГ. |                                                          | 2                                     |
|                 | Выбрать другую        | Подразделение        | 000 квк кпп 78050   | отоот                                                    | .d                                    |
|                 | Изменить реквизиты    | Открыть ХМ           | 1L Откр             | рыть Закупку Создать ТТН на возврат                      | Удалин                                |
|                 | Декларации            |                      |                     |                                                          |                                       |
|                 | Работа с декларациями | Дата                 | Номер               | Поставщик                                                | Статус ЕГАИС                          |
|                 |                       | 24.03.2016           | 657                 | ЗАО "ДЕЛКОМ"                                             |                                       |
| $\triangleleft$ | проверка формата ХМС  | 23.03.2016           | РКТЦ002280          | ООО "Алком плюс"                                         | <b>~</b>                              |
|                 | Справочники           | 23.03.2016           | 16624               | ООО "ТД "Мегаполис"                                      | Принята 🔗                             |
| 2               | Поставшики            | 23.03.2016           | 16623               | ООО "ТД "Мегаполис"                                      | Принята 🖌 🖌                           |
| 25              | 1001004 million       | 23.03.2016           | 12454               | ООО "Триал"                                              | Принята 🖌                             |
| B               | Производители         | 22.03.2016           | 3177                | ООО "Норд Стрим"                                         | Принята 🖌                             |
|                 | Товары                | 22.03.2016           | PH0000776           | ЗАО "МТМ-СЕРВИС"                                         | Принята 🖌                             |
| _               |                       | 22.03.2016           | PH0000789           | ЗАО "МТМ-СЕРВИС"                                         | Принята 🖌                             |
| -               | перычные докунстты    | 22.03.2016           | 02/201603220011     | 000 " <b>Φ</b> 0PT"                                      | Принята 🖌                             |
|                 | Bce                   | 21.03.2016           | 506/1/01537         | Алкон дистрибьюшн                                        | Принята 🖌                             |
| 副               | Закупки               |                      |                     |                                                          | · · · · · · · · · · · · · · · · · · · |
|                 | Продажи               | Открыть ХМ           | иL Документы        | ЕГАИС к TTH № 657 от 24.03.2016. http://localhost:8080/0 | opt/out/waybill/671                   |
| 0               | Прочие                | Дата Ном             | ер                  | Вид Ста                                                  | атус                                  |
| conten          |                       | 24.03.2016 TTM       | H-0016002875        | Справка Б                                                |                                       |
| B               | ЕГАИС                 |                      |                     |                                                          |                                       |

Если Вы ошибочно сохранили какую-то накладную (например, отозванную) как закупку, то эту накладную можно удалить из закупок:

| -        | Наши организации      |         | 1       | 1              | 1                                                                                                    | 1      |       |                    | 1. Contraction      | 2722043622936  |   |
|----------|-----------------------|---------|---------|----------------|----------------------------------------------------------------------------------------------------|--------|-------|--------------------|---------------------|----------------|---|
|          | выделить              | Доба    | вить Из | менить         | Удалить Ког                                                                                                    | пия    | На    | Фильтр             | Закупки.            | Рильтр отключе | н |
| -        |                       | Докум   | ент     | Дата           | Номер                                                                                                    | Подраз | Поста | вщик               | ттн                 | Сумма          |   |
|          | Изменить реквизиты    | Закул   | ка      | 14.04.2016     | 10157                                                                                                    |        | 000 ' | "Международный Це  | 10157               | 3213.74        |   |
|          | Декларации            | Закуп   | ка      | 14.04.2016     | 10167                                                                                                    |        | 000   | "Международный Це  | 10167               | 780            |   |
|          | Работа с декларациями | 🕨 Закуп | ка      | 13.04.2016     | 510/1/01731                                                                                                    |        | 000   | "Алкон дистрибьюші | 510/1/01731         | 3379.5         |   |
|          | Проверка формата ХМІ  | Закуп   | ка      | 13.04.2016     | 506/1/02471                                                                                                    |        | 000   | "Алкон дистрибьюш  | 506/1/02471         | 934.89         |   |
| 4        | проверка формата жне  | 3       |         | 12.09.000      | 10000                                                                                                    |        | -     | 1.7. Jacob Ta      | 1000                | increase in    |   |
|          | Справочники           | 3       |         | 11.04.000      | 7 Campolica                                                                                                    |        | -     | NC Carego brog!    |                     |                |   |
| S        | Поставщики            | 3       |         | 12.04.000      | 10000                                                                                                    |        | -     | 100                | 1000                |                |   |
| 8        | Пооизволители         | 3       |         | 10.00.000      | 27581                                                                                                    |        | -     | 100                | 2786                | (10)           |   |
| <b>V</b> | nporsbodin cini       | 3       |         | 0.0.00         | 1000                                                                                                    |        |       | When states        | 100                 |                |   |
|          | Товары                | 3       |         | 10.00.000      | ( and the second second |        | -     | "gent"             | ( in the local data |                |   |
|          | Первичные документы   | 3       |         | 0.0.00         | 1.0758                                                                                                    |        | -     | "It sufficient     | 1.0758              |                |   |
|          | Bce                   | 3       |         | 10.00.000      | 1.07980                                                                                                    |        | -     | "Is sufficient     | 10780               | (10.0)         |   |
| EA       |                       | 3       |         | 0.0.00         | 107.0004-0                                                                                                    |        | -     | "team team"        | 107-10000-0         | scenes in      |   |
|          | Закупки               | 3       |         | 105 (MA (107 M | -                                                                                                    |        | 1000  | WTR Captor         | Available cases     | alanda.        |   |

Если декларация за предыдущий квартал создавалась в другой программе, то ее надо загрузить в «Трезвый декларант», чтобы программа могла взять начальные остатки из этой декларации, которые в ней будут как конечные остатки (кнопка «загрузить»), см. выше первый скрин в разделе «Работа с декларациями».

Добавлен режим заполнения начальных остатков декларации. Ранее при изменении остатков на начало, изменялись остатки на конец периода. Теперь есть возможность не менять конечные остатки, а изменять расход или поступление за период. Это позволяет, получив остатки из ЕГАИС, сформировать декларацию без внесения расходных документов в программу.

Выбрать необходимые подразделения, оборот которых будет сформирован в декларации. Формирование новой декларации:

| -            | Наши организации      | Добавить   | Изменить     | Удалить Импорт       | Печать Выгруз         | ИТЬ      |
|--------------|-----------------------|------------|--------------|----------------------|-----------------------|----------|
|              | Выбрать другую        | Загрузить  | Сформировать |                      | и Лобарить из деклара |          |
|              | Изменить реквизиты    | 301 рузить | сформировать | коррскировань останк | доодыны из деклара    |          |
|              | Декларации            | Номер      | Тип          |                      | Квартал               | Год      |
|              | Работа с декларациями |            | 2 8          |                      | 1 квартал             | 2021 год |
| $\checkmark$ | Проверка формата XML  |            | 3 12         | · ·                  | 4 квартал             | 2020 год |
|              | Справочники           |            |              |                      |                       |          |
| S            | Поставщики            |            |              |                      |                       |          |

Выбрать период (квартал) и способ расчета либо расход по документам, а остаток рассчитывать, либо остаток по первичным документам, а продажи рассчитывать.

| 🛔 Формирование декларац          | ии из первичных ,        | документов        |     |  |  |  |  |  |
|----------------------------------|--------------------------|-------------------|-----|--|--|--|--|--|
| ООО "КВВ" ИНН 5805394047         |                          |                   |     |  |  |  |  |  |
| Квартал <mark>З квартал</mark>   | Год 2                    | 017               |     |  |  |  |  |  |
| Эаполнять расход по первичным до | окументам. Остаток на ко | нец рассчитывать  |     |  |  |  |  |  |
| Заполнять остаток по первичным д | цокументам. Продажи рас  | считывать         |     |  |  |  |  |  |
| выбор вида<br>декларации ———     | 11 декларация            | 12 декларация Зак | ыть |  |  |  |  |  |

Если декларация подается за кварталы 2021 года, то тогда в окне выбора деклараций будут формы 7 и 8 (см.ниже)

| 🗂 Формиров        | зание деклараци                                                            | и из перви | ічных до | кументов    |              |         | ×    |  |  |  |  |
|-------------------|----------------------------------------------------------------------------|------------|----------|-------------|--------------|---------|------|--|--|--|--|
| ООО Ша ИНН 780539 |                                                                            |            |          |             |              |         |      |  |  |  |  |
| Квартал           | 1 квартал                                                                  | ~          | Год      | 2021        |              |         |      |  |  |  |  |
| Заполнять         | расход по перв                                                             | ичным до   | окумент  | ам. Остаток | к на конец р | ассчить | вать |  |  |  |  |
| О Заполнять       | $\bigcirc$ Заполнять остаток по первичным документам. Продажи рассчитывать |            |          |             |              |         |      |  |  |  |  |
|                   |                                                                            | 7 дек      | лараци   | я 8 де      | кларация     | Закр    | оыть |  |  |  |  |

В каких-то случаях декларация может не сформироваться и появится сообщение, например:

| 🛔 Формирование деклараці                                                     | ии из первичных д                 |                  | <u>_ 🗆 ×</u> |  |  |  |  |  |  |
|------------------------------------------------------------------------------|-----------------------------------|------------------|--------------|--|--|--|--|--|--|
| ООО КВВ ИНН 5805394047                                                       |                                   |                  |              |  |  |  |  |  |  |
|                                                                              |                                   |                  |              |  |  |  |  |  |  |
| Квартал 3 квартал                                                            | ▼ Fon 20                          | 17               |              |  |  |  |  |  |  |
|                                                                              |                                   |                  |              |  |  |  |  |  |  |
| <ul> <li>Заполнять расход по первичным до</li> </ul>                         | кументам. Остаток на кон          | нец рассчитывать |              |  |  |  |  |  |  |
| Заполнять остаток по первичным до                                            | окументам. Продажи расо           | считывать        |              |  |  |  |  |  |  |
|                                                                              | 11 декларация                     | 12 декларация    | Закрыть      |  |  |  |  |  |  |
|                                                                              |                                   |                  |              |  |  |  |  |  |  |
| Не указан производитель товара Водка<br>Не указан объем товара Волка Тельняш | Тельняшка 0,5л 40%<br>ка 0 5л 40% |                  | $\checkmark$ |  |  |  |  |  |  |
| пе указан объем товара водка тельниш                                         |                                   |                  | 9            |  |  |  |  |  |  |
|                                                                              |                                   |                  |              |  |  |  |  |  |  |
| Трезвый лекларант                                                            |                                   | ×                |              |  |  |  |  |  |  |
|                                                                              |                                   |                  |              |  |  |  |  |  |  |
| Для формирования исправ                                                      | вьте ошибки!                      |                  |              |  |  |  |  |  |  |
|                                                                              |                                   |                  |              |  |  |  |  |  |  |
|                                                                              |                                   | ОК               |              |  |  |  |  |  |  |
|                                                                              |                                   |                  |              |  |  |  |  |  |  |
|                                                                              |                                   |                  |              |  |  |  |  |  |  |

Необходимо исправить указанные ошибки (в справочнике «Товары" внести указанные данные) и снова нажать «Сформировать», если ошибок больше нет, то появится сообщение:

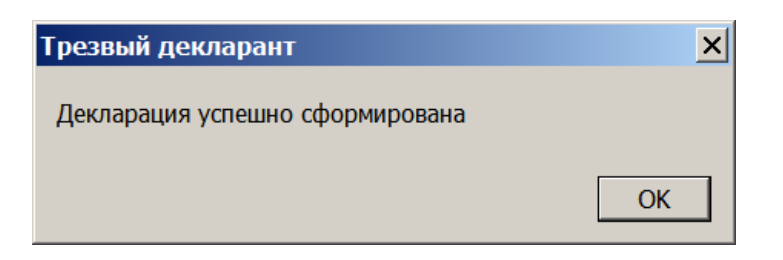

Сформированная Декларация появится в списке деклараций.

| Добавить                                                             | Изменить          | Удалить Им | ипорт          | Печать | Выгрузить     |  |  |  |  |  |
|----------------------------------------------------------------------|-------------------|------------|----------------|--------|---------------|--|--|--|--|--|
| Загрузить Сформировать Корректировать остатки Добавить из декларации |                   |            |                |        |               |  |  |  |  |  |
| Номер                                                                | Тип               | Квартал    | Год            |        | Корректировка |  |  |  |  |  |
|                                                                      | 2 8               | 1 квартал  | 2021           | год    | 0             |  |  |  |  |  |
|                                                                      | 3 12              |            | 4 квартал 2020 |        | 0             |  |  |  |  |  |
|                                                                      | появится в списке |            |                |        |               |  |  |  |  |  |

Если декларация была создана ранее, то для работы с ней нажать «Изменить» или щелкнуть на ней дважды

| Добавить                                                            |                   | Изменить | Уд             | алить                    | Импо   | орт      | Печать | Выгрузить     | ] |
|---------------------------------------------------------------------|-------------------|----------|----------------|--------------------------|--------|----------|--------|---------------|---|
| Загрузить Сформироват Корректировать остатки Добавить из декларации |                   |          |                |                          |        |          |        |               |   |
| Номер                                                               |                   | Тип      | ¥2.i           | <b>нажать</b><br>Квартал |        | Год      |        | Корректировка | ^ |
|                                                                     | 2 8               |          |                | 1 квартал                |        | 2021 год |        | C             | ) |
| ► 3 <mark>12</mark>                                                 |                   |          | 4 квартал 2020 |                          | 2020 г | од       | C      | )             |   |
|                                                                     | 1 выделить нужную |          |                |                          |        |          |        |               |   |

Если выбран вариант заполнения расходов и продаж на основании документов, то продажи в декларации заполнятся на основании документов «Продажа». Для открытия режима редактирования:

| 🔓 8 декларация за 1 квартал 2021 года. Первичная. ООО Ша 👘 – 🗆 🗙 |                                                                                         |                                                                                                    |                                                                                                    |                                                                               | ×    |
|------------------------------------------------------------------|-----------------------------------------------------------------------------------------|----------------------------------------------------------------------------------------------------|----------------------------------------------------------------------------------------------------|-------------------------------------------------------------------------------|------|
| Шапка Таблица 2 Таблица 1                                        |                                                                                         |                                                                                                    | для редактирования снять галочку                                                                                                    |                                                                               |      |
| Квартал<br>Вид документа                                         | 1 квартал ~<br>Первичная ~                                                              | Год 2021 🗬                                                                                                    | 🗆 Только для чтения                                                                                                    | Заполнить остатки на начало<br>Изменять остатки на конец<br>Изменять движения | ,    |
| Список<br>подразделений,<br>включаемых<br>в декларацию           | ] ООО Ша  ́ КПП 78050 <sup>.</sup><br>] Магазин. КПП 780545002<br>] ООО Ша . КПП 78054! | 1001. Адрес:198097,<br>Адрес:198097, 78, ,<br>Трезвый Декларант<br>Будут изме<br>приход. Это<br>остатки тек<br>их менять. | 78, , Санкт-петербург,<br>, , Ко , 13, , X,<br>нены показатели Прода:<br>от режим нужен в случа<br>ущей декларации вернь<br>Продолжить? | Проспект Стачек,                                                              | Н, А |
|                                                                  |                                                                                         |                                                                                                    | Да                                                                                                    | Нет                                                                           |      |
После заполнения шапки, рекомендуем сразу приступить к заполнению таблицы 2. Поставки в таблице 1 заполняются автоматически.

Ранее сохраненные накладные из ЕГАИС (как «Закупка») попадают в «Таблицу 2» автоматически. Нажав на вкладку « таблица 2» можно при необходимости посмотреть и отредактировать содержимое раздела 2 в декларации.

Добавляйте накладные кнопкой «Добавить» в верхней части экрана. Редактируйте содержимое накладной в нижней части экрана.(см.ниже)

| 🔒 8 декларация за 1 квартал 2 | 021 года. Первич | ная. ООО Ша   |              |                           |              |             |                  |
|-------------------------------|------------------|---------------|--------------|---------------------------|--------------|-------------|------------------|
| Шапка Таблица 2 Таблица 1     |                  |               |              |                           |              |             |                  |
| ООО Шараб                     |                  |               |              |                           |              |             |                  |
| Подразделение: ООО Ша         | . КПП 7805450    | 02. Адрес:198 | 3097, 78, Kı | ировский, Са              | анкт-Петербу | рг, , Корне | ева, 12, 13м, А, |
|                               |                  |               |              | иомер 111                 | H            |             |                  |
| Поставщик                     | ИНН              |               | Номер накл   | Дата                      | Объем        | возврат     | Добавить         |
| ОБЩЕСТВО С ОГРАНИЧЕНИС        | 5045062623       | 781145001     | 03/20210     | 21.01.2021                | 30.289       |             | Изменить         |
| Общество с ограниченной от    | ве 7801543019    | 781645002     | 03/20210     | 03.02.2021                | 26.462       |             |                  |
| Общество с ограниченной от    | ве 7802869038    | 780245001     | 03/20210     | 19.02.2021                | 34.855       |             | Удалить          |
| ОБЩЕСТВО С ОГРАНИЧЕННО        | Й 7811714506     | 781045001     | 03/20210     | 1.03.2021                 | 35.474       |             |                  |
| Общество с ограниченной от    | в 7816377580     | 782045001     | 03/20210     | 27.03.2021                | 34.841       |             |                  |
| ООО "Невский синдикат"        | 7811122010       | 781045002     |              |                           |              | 1           |                  |
| ООО "ТК-РУСАЛ" 💦 🔪            | 4703146674       | 470345001     |              |                           | ec           | ли наклад   | цная была        |
| список поставш                | иков накладн     | ые которых    |              |                           | BO           | звратной,   | то поставить     |
| были приняты в                | ЕГАИС и сох      | ранены как    | закупки      |                           | raj          | точку       |                  |
| Накладная № 03/2021012103     | 37 от 21.01.2021 | . Поставщик:  | ОБЩЕСТВ      |                           | ЧЕННОЙ       |             |                  |
| Код Производитель             |                  |               |              | данные в                  | ыделенной    | TeTiH       | Добавить         |
| 500 ОБЩЕСТВО                  | СОГРАНИЧЕНН      | ОЙ ОТВЕТСТВЕ  | нностью      | " <mark>ОБЪЕДИ</mark> НЕН | ННЫЕ ПИВС    | 27.144      | Vacaut           |
| 520 ОБЩЕСТВО                  | СОГРАНИЧЕНН      | ОЙ ОТВЕТСТВЕ  | нностью      | "ОБЪЕДИНЕ                 | ННЫЕ ПИВС    | 2.02        | удалить          |
| 520 ОБЩЕСТВО                  | СОГРАНИЧЕНН      | ОЙ ОТВЕТСТВЕ  | нностью      | "ОБЪЕДИНЕ                 | ННЫЕ ПИВС    | 1.125       | Записать         |
|                               |                  |               |              |                           |              |             | 🗌 Заносить       |
|                               |                  |               |              |                           |              |             | ГТД              |
|                               |                  |               |              |                           |              |             |                  |

При необходимости в декларации можно редактировать соответствующие графы таблицы 1. Для редактирования откроем таблицу 1 в декларации (см. ниже).

Для добавления записей по новому коду продукции перейдите на закладку «Добавить».

Для добавления записи по производителю нажмите кнопку «Добавить строку».

Значения в окрашенных колонках рассчитываются автоматически.

После окончания редактирования таблицы нажмите кнопку «Записать».

Данные по производителям расположены в две строки. Белые клетки в таблице можно заполнить или редактировать по необходимости. В серых клетках данные, которые переносятся из таблицы 2 и из декларации за предыдущий период (начальные остатки).

| Јапка   Таблица 2   Таблица 1                                              | — выбр             | ана табл          | ица 1    |           |            |       |       |          |        |     |          |         |         |           |        |            |          |
|----------------------------------------------------------------------------|--------------------|-------------------|----------|-----------|------------|-------|-------|----------|--------|-----|----------|---------|---------|-----------|--------|------------|----------|
| ооо квв ооо квв магазин<br>юдразделение: ООО КВВ. КПП 78<br>выбран код 200 | 0501001. Адрес:198 | 1097, 78, , , , C | Стачек п | р-кт, 78, | , , A, nov | L1H   |       | Defense  |        |     |          |         |         |           |        |            |          |
| Добавить строку У,                                                         | алить строку       | 280 403<br>Найти  | 405      | 440       | 450        | 401 - | 102 1 | цооавить |        | pe, | дактиру  | емые д  | анные в | белых     | клетка | <b>K</b> . | Записать |
| Производитель                                                              |                    |                   |          |           |            | Ha    | 4.    | Приход   | Произв |     | Оптовики | Импорт  | Итого   | Возврат   | Прочее | Переме     | Кон.     |
|                                                                            |                    |                   |          |           |            | oc    | таток | Расход   | Про/   | жи  | Прочее   | Возврат | Переме  | Ст. марки | 1      |            | остаток  |
| "ООО "АЛКО-Лайт"" ИНН 072400264                                            | 4 КПП 072401001    |                   |          |           |            |       | 2.3   | 3        | 1.3    |     | 3        |         | 3       |           |        |            | 5.3      |
| "ООО "ПК Кристалл-Лефортово"" И                                            | Н 4632085239 КПП 4 | 63201001          |          |           |            |       | 1.1   | 2.05     |        |     | 2.05     |         | 2.05    |           |        |            | 3.1      |
| АО "ЛВЗ "Топаз" ИНН КПП                                                    | если дваж,         | ды щелкн          | нуть в   | клетк     | (e         |       |       | 0.5      |        | 0.2 | 0.5      |         | 0.5     |           |        |            | 0.:      |
| АО "Сибирский ЛВЗ" ИНН КПП                                                 | выйдем в           | таблицу г         | произе   | водите    | о<br>елей. |       | 0.4   | 4.62     |        |     | 4.62     |         | 4.62    | 2         |        |            | 5.02     |
| АО ЯЛВЗ ИНН КПП                                                            |                    |                   |          |           |            |       | 1.4   | 2.52     |        |     | 2.52     |         | 2.52    | -         |        |            | 3.93     |
| ВОД КАЧЕСТВЕННЫЙ ЗНАК ООО ИНН 5012069260 КПП 500801001                     |                    |                   |          |           | 4.2        |       |       | 4.2      |        | 4.2 |          |         |         | 4.3       |        |            |          |
| ЗАО "ЛВЗ Топаз" ИНН 5038002790 К                                           | ПП 503801001       |                   |          |           |            |       |       | 14.625   |        |     | 14,625   |         | 14,625  |           | -      | 1          | 14.62    |

В программе предусмотрена кнопка «Корректировать остатки», при нажатии на кнопку появится информационное сообщение:

|   | Добавить  | Изменить  | Удалить       | Импорт                                | Печать    | Выгрузить |  |  |  |
|---|-----------|-----------|---------------|---------------------------------------|-----------|-----------|--|--|--|
|   | Загрузить | Сформиров | ать Корректир | оовать остатки Добавить из декларации |           |           |  |  |  |
|   | Номер     |           | Тип           |                                       | Квартал   | Год       |  |  |  |
| ► |           | 2         | 8             |                                       | 1 квартал | 2021 год  |  |  |  |
|   |           | 3         | 12            |                                       | 4 квартал | 2020 год  |  |  |  |

Эта обработка изменит данные в графе Продажи или Прочее поступление так, что конечные остатки в декларации будут совпадать **с остатками в программе «Трезвый декларант»** 

Если вы ведете учет в программе, то у Вас остатки в программе должны быть равны остаткам в ЕГАИС и тогда при выполнении функции корректировки вы получите более точные значения в графе «продажи» и «прочие поступления», при условии, что все подтвержденные ТТН были сохранены (стоят зеленые галочки»)

| Добавить | . 11 | Доб | бавить | 12         | Изменить  |          | Удалить        |    | Импорт      | Печат      | ь     | Выгрузить |   |  |
|----------|------|-----|--------|------------|-----------|----------|----------------|----|-------------|------------|-------|-----------|---|--|
| Загрузи  | ть   | Сфо | рмиров | вать       | Коррек    | тиров    | ать остатки    |    | Добавить из | декларации |       |           |   |  |
| Номер    |      |     | Тип    |            |           | Кварт    | ал             |    | Год         |            | Корре | ектировка |   |  |
| ▶        |      | 8   | 11     | -          | V n       | <b>-</b> |                |    | 2017        |            |       |           | 0 |  |
|          |      | 7   | 11     | Грезн      | зый Декла | ран      | r              |    |             | ×          |       |           | 0 |  |
|          |      | 6   | 12     | $\bigcirc$ | Konnova   | иров     |                | ~2 |             |            |       |           | 0 |  |
|          |      | 5   | 11     |            | коррект   | иров     | ать декларация | 01 |             |            |       |           | 0 |  |
|          |      |     |        |            |           |          |                |    | Да Н        | Іет        |       |           |   |  |

Если нажимаем «Да» (см.выше), то происходит корректировка декларации:

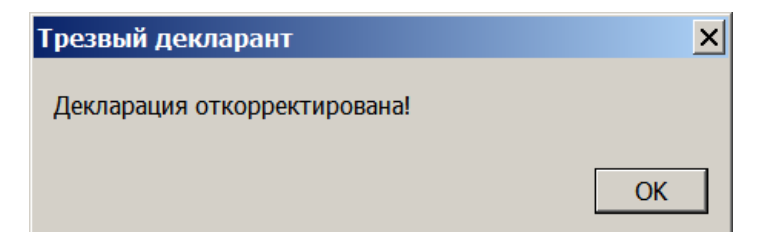

#### Возможно ручное заполнение деклараций. Для этого нажать «Добавить»

| Добавить  | Изменить    | Удалить Импо      | орт Печать    | Выгрузить        |
|-----------|-------------|-------------------|---------------|------------------|
| Загрузить | формировать | Корректировать ос | татки Добавит | гь из декларации |
| Номер     | Тип         |                   | Квартал       | Год              |
| ►         | 2 8         |                   | 1 квартал     | 2021 год         |
|           | 3 12        |                   | 4 квартал     | 2020 год         |
|           |             |                   |               |                  |

#### Выбираем тип декларации для добавления

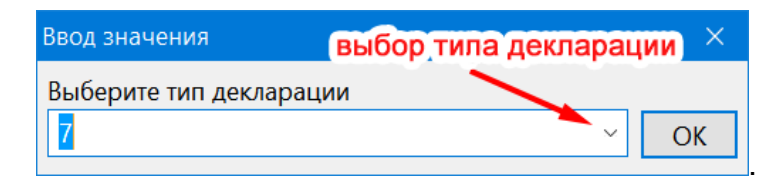

#### Выбираем данные в «шапке»

| 🗂 7 декларация за 1                                    | квартал 2021 года. Первичная. ООО КВВ                                                                                                    |                       | —                                      |                                  | ×   |
|--------------------------------------------------------|----------------------------------------------------------------------------------------------------|-----------------------|----------------------------------------|----------------------------------|-----|
| Шапка Таблица 2                                        | Габлица 1                                                                                                    |                       |                                        |                                  |     |
| Квартал<br>Вид документа                               | 1 квартал       ✓       Год       2021       ■       Только для чтения         Первичная       ✓                                                                                                    | Заполн<br>Изме<br>И   | ить остатк<br>нять остат<br>зменять ді | и на нача<br>ки на ко<br>вижения | нец |
| Список<br>подразделений,<br>включаемых<br>в декларацию | <ul> <li>ООО КВВ. КПП 780501001. Адрес:198097, 78, , , , Стачек пр-кт, 16, , А</li> <li>Магазин. КПП 780245002. Адрес:198087, 78, , , , Стачек, 16, , А,</li> <li>ООО КВВ БАР. КПП 780501001. Адрес:198097, 78, , , , Стачек пр-кт, 1</li> <li>выбрать нужные подразделения организации</li> </ul> | , ПОМ-1<br>6, , А, Ч. | 1Н<br>П.1Н; к.4                        |                                  |     |
| Список лицензий,<br>включаемых<br>в декларацию         | <ul> <li>№ 78РПО0002922 выдана 08.07.2019 по 07.07.2022 КРППР по СПБ</li> <li>№ 78РПА0009030 выдана 10.09.2019 по 09.09.2021 КППИТ по СПБ</li> </ul>                                                                                                    |                       |                                        |                                  |     |
|                                                        |                                                                                                    |                       | ОК                                     | Закр                             | ыть |

#### Затем открываем по очереди таблицы и вносим данные из документов.

В этом варианте данные из накладных поставщиков можно заполнять с помощью импорта файлов xml, которые поставщики по желанию могут присылать рознице в начале каждого квартала. Эти файлы были ранее разработаны для импорта в программу «декларант-алко». В «Трезвом декларанте» переработан импорт файлов от поставщиков. Не нужно предварительно импортировать справочники, некорректные значения сразу можно исправить, при повторном импорте выдается запрос на удаление уже занесенных накладных поставщика

| Добавить  | Изменить     | Удал | лить Импорт          | Печать      | Выгрузить  |
|-----------|--------------|------|----------------------|-------------|------------|
| Загрузить | Сформировать | Кор  | оректировать остатки | Добавить из | декларации |
| Номер     |              |      | Тип                  |             | Квартал    |
| •         |              | 5    | 7                    |             | 1 квартал  |
|           |              | ٨    | 0                    |             | 1          |

| ООО КВВ<br>Декларация 7 за | 1 квартал 2021 года. Первичная              | выбор подразделения |
|----------------------------|---------------------------------------------|---------------------|
| Подразделение              | ООО КВВ БАР КПП 780501001                   | ~                   |
| Поставщик                  | ЗАО "Меридиан" ИНН 7806425509 КПП 470345001 |                     |
|                            | выбор поставщика                            | выбор<br>файла xml  |
|                            | Очистить                                    | Импорт Закрыть      |

**ПРИМЕЧАНИЕ:** В программе предусмотрено преобразование старых форм розничных деклараций 11 и 12, созданных в других программах в новый формат деклараций, применяемый с 2021 года. Но только с деклараций, начиная с первого квартала 2021 года. Для этого загружается старая форма и затем декларация выгружается в новой форме. Кроме того после загрузки декларацию можно редактировать, например добавить возвратную накладную и т.д. Кроме того, можно загрузить оптовые декларации старых форматов 5, 6 и 7 и сохранить их в новых форматах 2, 3, и 4 соответственно.

#### 5.2. Просмотр деклараций, печать, выгрузка

Предусмотрено несколько вариантов вывода таблиц декларации на печать (просмотр).

|   | Добавить 11 | До  | бавить 12 | Изменит | ь Удалить         | Импо    | рт        | Печати    |         | Выгрузить |   |
|---|-------------|-----|-----------|---------|-------------------|---------|-----------|-----------|---------|-----------|---|
|   | Загрузить   | Сфо | рмировать | Корре   | ктировать остатки | Доба    | вить из д | екларации |         |           |   |
| [ | Номер       |     | Тип       |         | Квартал           | Год     |           |           | Коррект | гировка   |   |
| ſ |             | 8   | 11        |         | 3 квартал         | 2017 го | д         |           |         |           | 0 |
|   | ▶           | 7   | 11        |         | 2 квартал         | 2017 го | д         |           |         |           | 0 |
| I |             | 6   | 10        |         | 3 8030730         | 2017 50 |           |           |         |           | 0 |

| К списку деклараций                    | Печать 8 декларации за 1 квартал 2021 года. Первичная                                                                                   |
|----------------------------------------|----------------------------------------------------------------------------------------------------|
| Вариант печати:                        | Остатки и обороты в разрезе подразделений подробно (лист 1)                                                                             |
| 🗆 По виду продукции:                   | Остатки и обороты в разрезе подразделений подробно (лист 1)<br>Остатки и обороты в целом по организации подробно (лист 1)               |
| 🗆 По производителю:                    | Остатки и обороты в разрезе подразделений кратко (лист 1)<br>Остатки и обороты в целом по организации кратко (лист 1)                   |
| 🗆 По подразделению:                    | Поступления в разрезе подразделений и видов продукции (лист 2)<br>Поступления в целом по организации в разрезе видов продукции (лист 2) |
| Сформировать Прос                      | Поступления в разрезе документов (лист 2)                                                                                               |
| формирование<br>возврат к<br>списку де | выбор варианта<br>печати (просмотра)                                                                                                    |

Для сверки накладных из ЕГАИС с бумажными накладными в разрезе декалитров:

Поставщики в начале следующего квартала присылают данные по накладным в разрезе декалитров. Необходимо сверить ЕГАИС с этими сверками от поставщиков по декалитрам. Для этого выводится следующий отчет

| К списку деклараций    | Печать 11 декларации за 1 квартал 20      | 16 года. Пеј | рвичная   | /          |              |
|------------------------|-------------------------------------------|--------------|-----------|------------|--------------|
| Вариант печати:        | Поступления в разрезе документов (лист 2) |              | -         |            |              |
| По виду продукции:     | для выбора поставщика по                  | оставить     | галочку   |            |              |
| По подразделению:      |                                           |              |           |            |              |
| По поставщику:         | ЗАО "НЕСКО САНКТ-ПЕТЕРБУРГ" ИНН 78060     | 45105 КЛП 78 | 1145001   |            | -            |
| Сформировать           | Іросмотр Печать В Excel Найти             |              |           | выбор      | о поставщика |
| Код вида Сведения о пр | наводителе или импортере                  |              |           | House FT 0 | 061.011      |
| продукции Наименование | после выбора поставщика                   | ИНН          | клп       | померттд   | OUBEM        |
| 1                      | нажаты сформировать                       | 3            | 4         | 5          | 6            |
| Поставщик ЗАО "Н       | ЕСКО САНКТ-ПЕТЕРБУРГ" ИНН 7800            | 5045105 K    | (ПП 78114 | 5001       |              |
| 11.01.2016 Nº COOO     | 0001229 👞                                 | -            | -         |            | 1.5          |
| 200 000 "Омсквин       | пром"                                     |              | -         |            | 0.1          |
| 200 000 "РАКУРС"       |                                           |              |           |            | 1.4          |
| 21.01.2016 Nº COOO     | 0006013 номе                              | р наклад     | цной      | поста      | ащик 3.85    |
| 200 000 "Омсквин       | пром"                                     | de la com    | of keines |            | 1.05         |
| 200 000 "PAKYPC"       |                                           |              |           |            | 2.8          |
| 21.01.2016 Nº COOO     | 0006014                                   |              |           |            | 0.16         |
| 212 3AO "HECKO CA      | чнкт- петербург*                          |              |           |            | 0.16         |
| Aroro no norranuu      | IKY                                       |              |           |            | 5.51         |
| итого по поставщи      |                                           |              |           |            |              |

Можно смотреть и другие отчеты:

Выберем вывод на печать таблицы 2 в разрезе подразделений и видов продукции и нажать «сформировать», на экран выводится таблица:

| анизации       | Ксп      | иску деклараций    | Печать 11 декларации за 1 ки   | вартал 2016 го  | да. Первичі  | ная              |           |                   | *     |
|----------------|----------|--------------------|--------------------------------|-----------------|--------------|------------------|-----------|-------------------|-------|
| другую         | Вариант  | печати: 🔶          | Поступления в разрезе подразде | лений и видов п | родукции (ли | ct 2)            |           |                   | -     |
| реквизиты      |          |                    |                                |                 |              |                  |           |                   |       |
| ции            | Г По ви  | ду продукции:      |                                |                 |              |                  |           |                   |       |
| декларациями   | По по    | дразделению:       |                                | экспор          | т выведе     | енной та         | блицы в Е | xcel              | ¥     |
| формата XML    | По по    | ставщику:          |                                | /               | 197          |                  |           |                   |       |
| ники           |          |                    |                                |                 |              |                  |           |                   |       |
| ики            | Сфор     | мировать Прос      | смотр Печать B Excel           | Найти           |              |                  |           |                   |       |
| цители         | Код вида | Сведения о произво | дителе или импортере           | ИНН             | КПП          | Дата<br>поставки | Номер ТТН | мер ТТН Номер ГТД | Объем |
|                | 1        |                    | 2                              | 3               | 4            | 5                | 6         | 7                 | 8     |
| ые документы   | Итого    | по коду 212        |                                |                 |              |                  |           |                   | 2.07  |
|                | 229      | Кизлярский коньячн | ый завод ГУП                   | 0547000050      | 054701001    | 16.02.2016       | 3985      |                   | 0.25  |
|                | 229      | Кизлярский коньячн | ый завод ГУП                   | 0547000050      | 054701001    | 29.02.2016       | 5074      |                   | 0.2   |
|                | 229      | "Московский винно- | коньячный завод "КиН" ОАО      | 7712024477      | 774301001    | 16.01.2016       | 678       |                   | 0.2   |
|                | 229      | "Московский винно- | коньячный завод "КиН" ОАО      | 7712024477      | 774301001    | 08.02.2016       | 2856      |                   | 0.75  |
|                | 229      | "Московский винно- | коньячный завод "КиН" ОАО      | 7712024477      | 774301001    | 16.02.2016       | 3985      |                   | 0.855 |
|                | 229      | "Московский винно- | коньячный завод "КиН" ОАО      | 7712024477      | 774301001    | 29.02.2016       | 5074      |                   | 0.2   |
|                | 229      | ОАО АФ "ЖЕМЧУЖИ    | НА СТАВРОПОЛЬЯ"                | 2624022986      | 262401001    | 16.02.2016       | 3985      |                   | 0.1   |
|                | Итого    | по коду 229        |                                |                 |              |                  |           |                   | 2.555 |
|                | 280      | Кизлярский коньячн | ый завод ГУП                   | 0547000050      | 054701001    | 16.02.2016       | 3985      |                   | 0.1   |
|                | 280      | Кизлярский коньячн | ый завод ГУП                   | 0547000050      | 054701001    | 29.02.2016       | 5074      |                   | 0.1   |
|                | 280      | Кизлярский коньячн | ый завод ГУП                   | 0547000050      | 054701001    | 14.03.2016       | 6667      | 6                 | 0.1   |
| обработки      | Итого    | по колу 280        |                                |                 |              |                  |           | 3                 | 0.3   |
|                | 403      | 000 "Вина Пиралии  |                                | 0103002574      | 910845002    | 16 01 2016       | 678       |                   | 24    |
| учета алкоголя | 403      | 000 "Вина Ливалии  | II .                           | 9103002574      | 910845002    | 21 01 2016       | 1217      | - 6               | 7.7   |
|                | 103      | сос ир п           | 1                              | 0100002574      | 010045002    | 20.00.0010       | 5074      |                   | 1.2   |

Или, например таблица 2 в разрезе видов по поставщикам:

| Ксп      | иску деклараций               | Печать 11 декларации за 1 ква   | артал 2016 го   | да. Первич         | ная          |             |           |       |
|----------|-------------------------------|---------------------------------|-----------------|--------------------|--------------|-------------|-----------|-------|
| Вариант  | печати:                       | Поступления в целом по организа | ции в разрезе в | зидов продук       | ции (лист 2) |             |           | •     |
| 🗌 По ви  | іду про <mark>д</mark> укции: |                                 |                 |                    |              |             |           | -     |
|          |                               | 1                               |                 |                    |              |             |           |       |
|          | оставщику:                    |                                 | 110 200         |                    |              |             |           |       |
| Сфор     | Прос                          |                                 | наити           |                    | 1-           |             | 1         | -     |
| код вида | Сведения о произво            | дителе или импортере            | Lane            | VDD.               | Дата         | Номер ТТН   | Номер ГТД | Объем |
| продукци | Наименование                  |                                 | инн             | KIIII              | поставки     | 4 150       |           |       |
| 1        | 10000000000000000             | 2                               | 3               | 4                  | 5            | 6           | 7         | 8     |
| Постав   | вщик ЗАО "МТМ                 | И-Сервис" ИНН 7813110500        | D KNN 7806      | 501001             |              |             |           |       |
| 229      | 000 "Коньячный за             | вод "Темрюк"                    | 2352033957      | 235201001          | 25.02.2016   | PH00000508  |           | 3     |
| Итого    | по коду 229                   |                                 |                 |                    |              |             |           | 3     |
| 403      | Общество с огранич            | енной ответственностью"Долина"  | 2352032696      | 235201001          | 19.01.2016   | PH00000014  |           | 4     |
| 403      | Общество с огранич            | енной ответственностью"Долина"  | 2352032696      | 235201001          | 26.01.2016   | PH00000104  | 1         | 4     |
| 403      | Общество с огранич            | енной ответственностью"Долина"  | 2352032696      | 235201001          | 09.02.2016   | PH00000249  |           | 6     |
| 403      | Общество с огранич            | енной ответственностью"Долина"  | 2352032696      | 235201001          | 16.02.2016   | PH00000354  |           | 6     |
| 403      | Общество с огранич            | енной ответственностью"Долина"  | 2352032696      | 235201001          | 25.02.2016   | PH00000510  |           | 1.6   |
| 403      | Общество с огранич            | енной ответственностью"Долина"  | 2352032696      | 235201001          | 25.02.2016   | PH00000512  | 1         | 4     |
| 403      | Общество с огранич            | енной ответственностью"Долина"  | 2352032696      | 235201001          | 15.03.2016   | PH0000663   |           | 8     |
| 403      | Общество с огранич            | енной ответственностью"Долина"  | 2352032696      | 235201001          | 22.03.2016   | PH0000776   | î.        | 8     |
| Итого    | по коду 403                   |                                 |                 |                    |              |             |           | 41.6  |
| 461      | Общество с огранич            | ненной ответственностью"Долина" | 2352032696      | 235201001          | 26.01.2016   | PH00000104  |           | 2     |
| 461      | Общество с огранич            | енной ответственностью"Долина"  | 2352032696      | 235201001          | 09.02.2016   | PH00000249  | 1         | 1     |
| 461      | Общество с огранич            | енной ответственностью"Долина"  | 2352032696      | 235201001          | 25.02.2016   | PH00000512  | 1         | 2     |
| 461      | Общество с огранич            | енной ответственностью"Долина"  | 2352032696      | 235201001          | 22.03.2016   | PH0000776   |           | 2     |
| 461      | ООО "Торговый Дом             | 1 Панагия"                      | 2352032745      | 235201001          | 16.02.2016   | PH00000354  |           | 2     |
| 461      | ООО "Кубанская вин            | ная компания"                   | 2352040175      | 235201001          | 22.03.2016   | PH0000776   |           | 1     |
| Итого    | по коду 461                   |                                 |                 |                    |              |             |           | 10    |
| 462      | 000 "Коньячный за             | вод "Темрюк"                    | 2352033957      | 235201001          | 22.03.2016   | PH0000789   |           | 3     |
| Итого    | по колу 462                   |                                 |                 | * /// mail 100/177 |              |             | 10        | 3     |
| Итого    | по поставщику                 |                                 |                 |                    |              |             |           | 57.6  |
| Постан   | BILINK 3AO "HEC               | КО САНКТ-ПЕТЕРБУРГ" И           | HH 780604       | 5105 КПП           | 7811450      | 01          |           |       |
| 200      | 000 Антарес                   |                                 | 0702009886      | 070201001          | 15.03.2016   | C0000030660 | 1         | 0.9   |
| 200      |                               |                                 |                 |                    |              | 0000004000  |           |       |

При нажатии на кнопку «Выгрузить» указываете папку куда выгрузить и выделенная декларация выгружается в формате xml, после подписания декларацию можно отправлять в РАР

| Добавить                                                             | Изм | иенить | Удалить | Импорт    | Печать   | Выгрузи | ТЬ            |   |   |
|----------------------------------------------------------------------|-----|--------|---------|-----------|----------|---------|---------------|---|---|
| Загрузить Сформировать Корректировать остатки Добавить из декларации |     |        |         |           |          |         |               |   |   |
| Номер                                                                |     | Тип    |         | Квартал   | Год      |         | Корректировка |   | ^ |
|                                                                      | 2   | 7      |         | 1 квартал | 2021 год |         |               | 0 |   |
|                                                                      | 4   | 8      |         | 1 квартал | 2021 год |         |               | 0 |   |
|                                                                      | 1   | 11     |         | 4 квартал | 2020 год | выде    | лить нужную   | 0 |   |
|                                                                      | 3   | 12     |         | 4 квартал | 2020 год |         |               | 0 |   |

#### 5.3. Добавление из другой декларации

В программе имеется возможность добавлять данные из другой декларации. Добавление данных производится в подразделение, которое Вы сами выбираете. При этом в другой декларации должно быть такое же подразделение, как и в первой декларации. Т.е. если в двух декларациях имеются подразделения с одинаковым названием и КПП, то можно произвести слияние данных из двух декларацию. деклараций в одну декларацию.

Таким образом добавлять можно если реквизиты подразделения совпадают, т.е. достаточно чтобы, например строчка с названием и КПП была одинакова в двух декларациях, например: <</p>
СобъемОборота Наим="Кафе" КППЮЛ="770545001">

T.e. слияние произойдет даже в том случае, если эти две декларации от разных юридических лиц. На практике это можно использовать, например если в одном подразделении Вы ведете учет в программе «Трезвый декларант», а в другом подразделении ведете учет в другой программе и делаете отдельные декларации для каждого подразделения, а затем Вам нужно объединить эти подразделения в одно, т.к. РАР требует, чтобы была одна, общая декларация от всей организации, куда бы входили все подразделения организации.

Для добавления нажимаем кнопку «Добавить из декларации»:

| Добавить 11 Добавить 12 Из |              | Изменить  | енить Удалить |          | Импорт |               | BE          | ыгрузить |   |
|----------------------------|--------------|-----------|---------------|----------|--------|---------------|-------------|----------|---|
| Загрузить                  | Сформировать | Корректир | овать остатки | Доба     | вить и | із декларации |             |          |   |
| Номер                      | Тип          | Ква       | ртал          | Год      | 5      |               | Корректиров | ка       |   |
|                            | 8 11         | Зке       | зартал        | 2017 год |        | 2.нажать      | для доб     | бавления | ъ |
|                            | 1 BH         |           | analuno       | 2017 год |        | данных и      | 13 другої   | Й        | 0 |
|                            | 6 12 K KOT   |           | побавлять     | 2017 год |        | деклара       | ции         |          | 0 |
|                            | 5 11         |           | Rantan        | 2017 год |        |               |             |          | 0 |

Появится окошко для выбора подразделения, выбрать и нажать ОК:

| Ввод значения            |                | ×             |
|--------------------------|----------------|---------------|
| Выберите подразделение   | выбрать нужное | подразделение |
| Закусочная КПП 770545001 |                | • ок          |

Если учет в каждом подразделении велся на своей отдельной программе «трезвый декларант», то тогда с помощью кнопки «добавить из декларации» можно из отдельных деклараций каждого подразделения составить одну декларацию на организацию, в которой будут добавляться данные из деклараций отдельных подразделений, но в этом случае в вышеуказанном окне «ввод значения» надо указывать то подразделения, данные из которого вы хотите добавить в декларацию организации. При этом подразделение должно быть заведено в той программе, в которой делаете декларацию на всю организацию, т.е. добавлять подразделения, выбрав в главном меню «изменить реквизиты» и в нижнем подокне добавлять подразделение

Появится окно выбора. Выбираем декларацию, из которой будем добавлять данные:

| 🛔 Open existing file                                                                                                    |                                                                                                    | ×                                                        |
|----------------------------------------------------------------------------------------------------|----------------------------------------------------------------------------------------------------|----------------------------------------------------------|
| 🚱 ◯ - 💻 Рабочий стол 🝷                                                                                                    |                                                                                                    | 🝷 🔯 🛛 Поиск: Рабочий с 💋                                 |
| Упорядочить 👻 Новая папка                                                                                                    |                                                                                                    | III 👻 🗔 🧕                                                |
| <ul> <li>Избранное</li> <li>Загрузки</li> <li>Недавние места</li> <li>Область общего доступа</li> <li>Рабочий стол</li> <li>Яндекс.Диск</li> <li>Библиотеки</li> <li>Видео</li> <li>Документы</li> <li>Изображения</li> <li>Музыка</li> </ul> | <ul> <li>Имя ^</li> <li>R1_7706118748_097_13102017_F36</li> <li>№ SYSTEM (С)</li> <li>№ диск (Е)</li> <li>№ диск (F)</li> </ul> | <pre><?xml version="1.0" encoding="windows-1251"?></pre> |
| Имя файла:                                                                                                    | R1_7706118748_097_13102017_F360A700-E90C-54C2-4                                                                                 | EF3-46F7A9DBBAEA.xml 🔽 XML files (*.xml)                 |
|                                                                                                    |                                                                                                    | Открыть Отмена                                           |

После добавления появится сообщение:

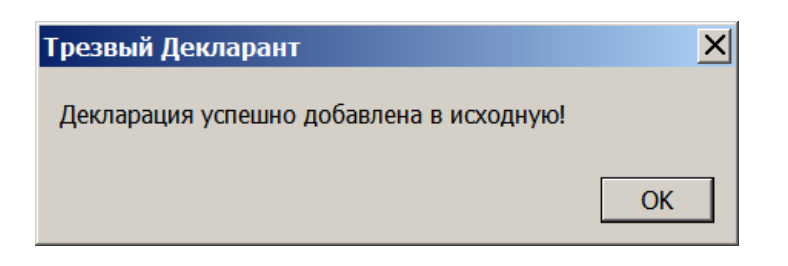

#### 6. Продажа неалкогольной продукции через фискальный онлайнрегистратор

#### 6.1 Настройка рабочего места кассира (РМК) на онлайн-регистраторе

Для перехода в режим РМК нажать на иконку с изображением кассы.

| <u>å</u> 1     | Грезвый декларант: ЕГАИС |                        |                |                                    |                       | _ 🗆 🗙               |
|----------------|--------------------------|------------------------|----------------|------------------------------------|-----------------------|---------------------|
| 000            | "1004" MAR 2002204047    |                        |                | нажать                             | ───────────────────── | ?                   |
| -              | Наши организации         | ТТН входящие ТТН исхо, | дящие Чеки Тор | говый зал Запросы в ЕГАИС          |                       |                     |
| 8              | Выбрать другую           | 000 "КВ                | 1004 ( ) COMPA |                                    |                       | •                   |
|                | Изменить реквизиты       | Подтвердить О          | гказать Соз    | дать акт расхождений Запросить ТТН | Загрузить Очистит     | гь УТМ              |
|                | Декларации               |                        | • 1            |                                    |                       |                     |
| •              | Работа с декларациями    | ХМL                    | Сохранить      | озерат В зал Удалить Наити Измен   | ить статус В Ехсеі    |                     |
| 1              | Проверка формата XML     | Дата                   | Номер          | Поставщик                          | Статус ЕГАИС          |                     |
| ×              | Cappagounium             | 13.03.2017             | 1502           | OOO "Bera"                         |                       |                     |
|                | Справочники              | 09.03.2017             | 80981343       | ЗАО "РУСТ ИНК"                     | Принята               | <ul><li>✓</li></ul> |
| ₫ <sup>2</sup> | Поставщики               | 07.02.2017             | 01-5017-2300   | ОАО "Сыктывкарский ЛВЗ"            | Принята               | ~                   |

После нажатия на значок кассы появляется интерфейс рабочего места кассира

|         |                                                                          |            |        |       |       |      |      |        |      |                    |       |       |            |                | стерет        | ь после  | дни    | й зна    | ак         |                |
|---------|--------------------------------------------------------------------------|------------|--------|-------|-------|------|------|--------|------|--------------------|-------|-------|------------|----------------|---------------|----------|--------|----------|------------|----------------|
| Скан    | ируйте штрих                                                             | код        |        |       |       |      |      | to Ent |      |                    |       |       |            | в строке ввода |               |          |        |          |            |                |
| илив    | ведите назва                                                             | ние товар  | а, код |       | прихи | один | ажми | re Enu | и ул | апи                | ть ві | зеле  | ннь        | ie .           |               |          |        | $\sim$   |            |                |
|         |                                                                          |            |        |       |       |      |      |        | JA   |                    |       |       |            |                |               |          |        |          |            |                |
|         |                                                                          |            |        |       |       |      |      |        | Да   | ннь                | еиз   | cip   | ОКИ        | ввода          | *             |          | 7      | 8        | 9          | (X)<br>стереть |
| N♀      | Товар Кол-во Цена Сумма                                                  |            |        |       |       |      | 4    | 5      | 6    | <u>Îр</u><br>вверх |       |       |            |                |               |          |        |          |            |                |
|         |                                                                          |            |        |       |       |      |      |        |      | ì                  | 2     | 3     | П.<br>ВНИЗ |                |               |          |        |          |            |                |
| C<br>F  | строка ввода штрихкода, кода или олок кнопок управления — – наименования |            |        |       |       |      |      |        | 0    |                    | С     | ввод  |            |                |               |          |        |          |            |                |
|         |                                                                          |            |        | К     | нопк  | a «e | звод | », a   | нало | огич               | на Е  | nter  |            |                |               |          | Кол-во | цена     | сторно     | Товар          |
|         |                                                                          | кнопка     | а дл   | ія вь | 130B  | а ил | и уб | бира   | ния  | экра               | анно  | ой кл | ави        | атурь          | I             |          | отмена | возврат  | 👾<br>марка | ящик           |
|         |                                                                          | из ок      | на к   | accı  | ıpa.  |      |      |        |      |                    |       |       |            |                |               |          | почта  | внесение | выплата    | РУС            |
|         |                                                                          |            | й      | ц     | у     | к    | е    | н      | г    | ш                  | щ     | з     | x          | Aa             | дене.<br>яшик | жныи     | Ka     | тор      | нали       | Чные           |
|         |                                                                          |            | ф      | ы     | в     | а    | п    | р      | o    | л                  | д     | ж     | э          | Ввод           |               |          |        |          |            |                |
|         |                                                                          | Ţ          | я      | ч     | с     | м    | и    | т      | ь    | 6                  | ю     |       |            | ENG            |               |          |        |          |            |                |
| настрой | іки настройки кнопки                                                     | клавиатура | Z-o    | тчет  | Выход |      |      |        |      |                    |       |       |            |                | опла          | га по ка | рте    |          |            |                |

Кнопки управления могут иметь два режима ( в примере выше включен режим «иконки»). Для изменения режима нажать кнопку «настройки» (см.выше). Переключим режим отображения кнопок управления

| Настройка рабочего места кассира                                                                                                    |              | X       |
|----------------------------------------------------------------------------------------------------|--------------|---------|
| Основные Режимы Штрих-М Обмен ЕГАИС Кассиры Партнеры                                                                                                    |              |         |
| Название торковой точки                                                                                                    | КПП          |         |
| Магазин                                                                                                    | 58050100     | 1       |
| Адрес торговой точки                                                                                                    | № кассы      |         |
| пр.Стачек 11 литА пом 1Н                                                                                                    | 0            |         |
| <ul> <li>Модель кассы Штрих-М</li> <li>Размер окна</li> <li>1280*800</li> <li>№ Иконки</li> <li>Сочетания к</li> <li>Сочетания к</li> <li>Сочетания к</li> <li>Получать данные о товарах из сервиса</li> <li>Получать признак акцизной продукции из сервиса</li> <li>Подтверждать полученные наименования</li> <li>Открывать ящик при закрытии чека</li> </ul> | кения кнопок |         |
| Настройка сканера ШК                                                                                                    | ОК           | Закрыть |

После переключения кнопки управления будут выглядеть так:

| 7                   | 8                    | 9                      | <b>ВЅ</b><br>стереть |  |  |
|---------------------|----------------------|------------------------|----------------------|--|--|
| 4                   | 5                    | 6                      | ↑<br>вверх           |  |  |
| 1                   | 2                    | 3                      | ↓<br>вниз            |  |  |
| 0                   |                      | Esc<br>c6poc           | Enter<br>BBOD        |  |  |
| <b>F1</b><br>кол-во | <b>F2</b><br>цена    | <b>F3</b><br>сторно    | <b>F4</b><br>товар   |  |  |
| <b>F5</b><br>отмена | <b>F6</b><br>возврат | <b>F7</b><br>марка     | <b>F8</b><br>ящик    |  |  |
| alt+F9              | alt+F1<br>внесение   | alt+F2<br>выплата      | alt+F5               |  |  |
| <b>F</b> :<br>ка    | <b>11</b><br>pta     | <b>F12</b><br>наличные |                      |  |  |

Каждой служебной клавише будут назначены горячие клавиши.

alt+C

**Z-отчет** 

alt+F6

shft+F3

клавиатура

shft+F1

настройки

ctrl+1

настройки кнопи

Горячие клавиши можно переназначить по своему усмотрению, для этого нажать кнопку «Настройка кнопки» (см.ниже)

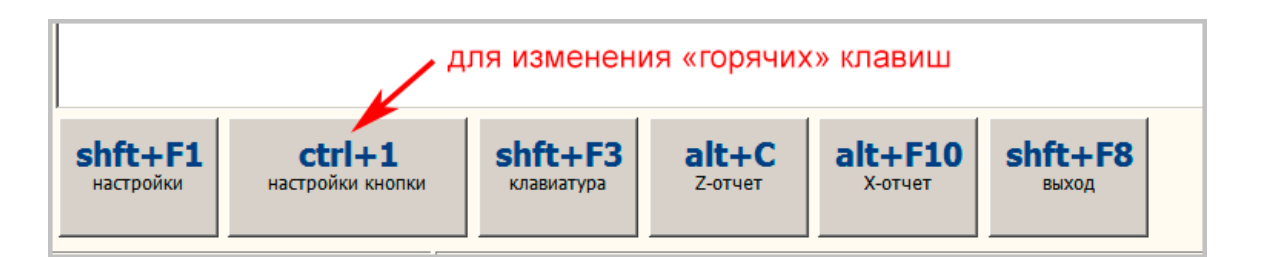

После нажатия «настройка кнопки» нажать мышкой на той клавише управления, для которой будете менять горячую клавишу, а затем нажать ту клавишу или несколько клавиш, которые будут соответствовать этой кнопке.

При этом каждый шаг будут сопровождаться соответствующей поясняющей информацией в информационном поле.

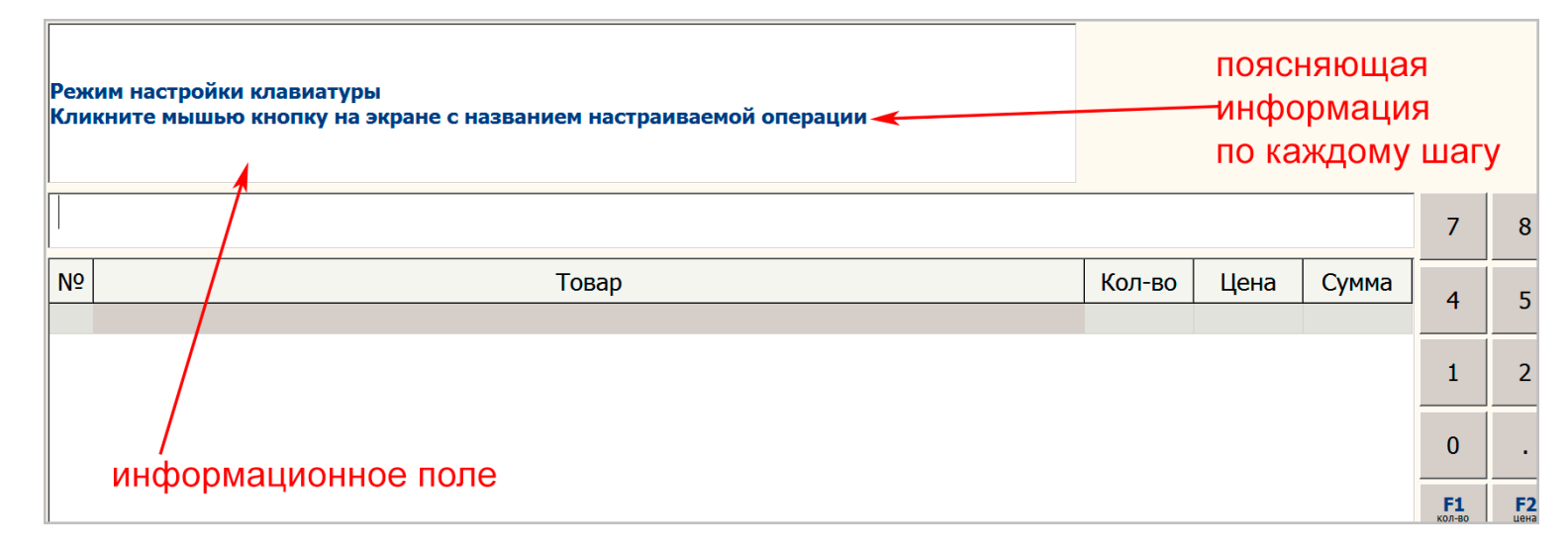

Также в программе предусмотрен сокращенный вариант блока кнопок управления -26 кнопок вместо 30-ти кнопок.

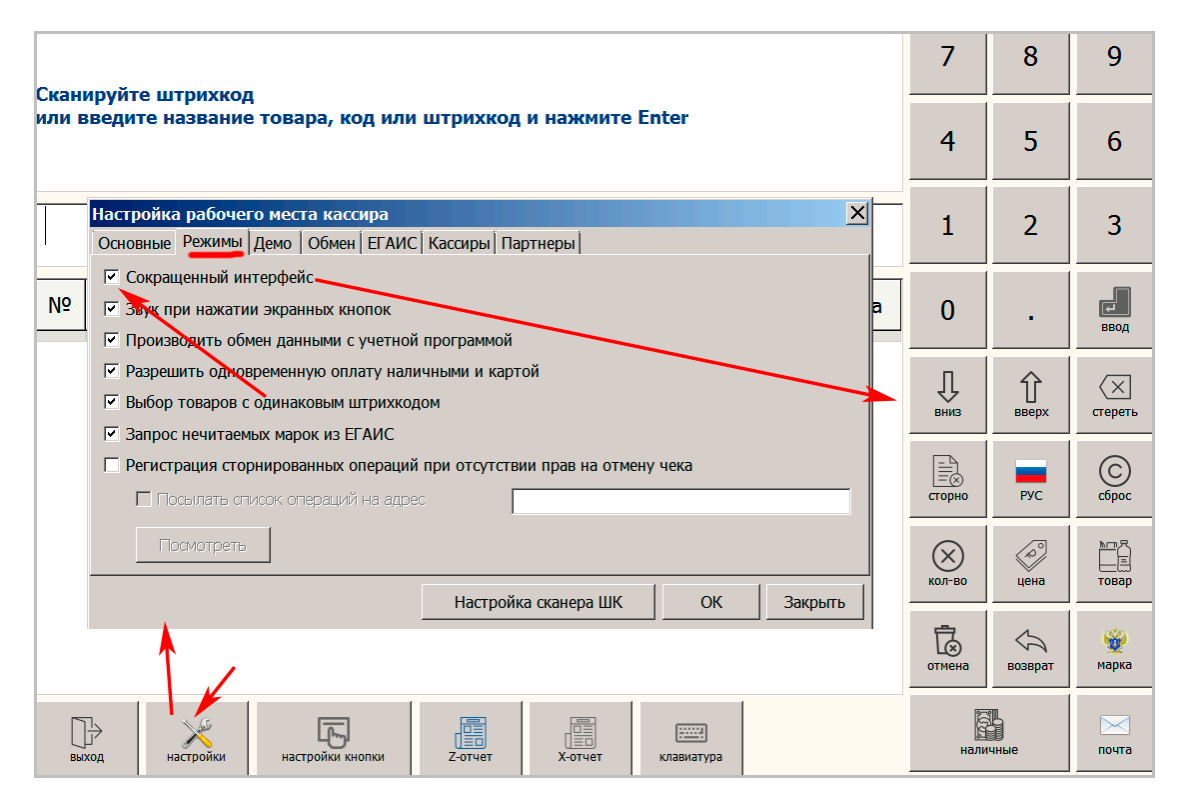

6.2. Продажа с использованием сканера линейного штрих-кода Рассмотрим оформление чека.

| Скан<br>или | нируйте штрихкод<br>введите название товара, код или штрихкод и нажмите Enter | приглашение к вводу<br>информации о товаре<br>О |     |   |   |      |  |  |
|-------------|-------------------------------------------------------------------------------|-------------------------------------------------|-----|---|---|------|--|--|
| 460         | 01686008258                                                                   |                                                 | 7   | 8 | 9 | CLET |  |  |
| N⁰          | Товар Кол-во Цена Су                                                          | мма                                             | 4   | 5 | 6 | 1    |  |  |
|             | вводим сканером код EAN13, или можно                                          |                                                 | 1   | 2 | 3 | ВВЕ  |  |  |
|             | набрать вручную, завершая ввод нажатием                                       | 1 En                                            | ter | _ | C | E    |  |  |

После ввода штрихкода Ean13, программа через интернет обратится к интернет сервису по определению наименования товара по его штрихкоду (соответствующая галочка должна быть включена в настройках программы – «Запрашивать данные о товарах из сервиса») После запроса из сервиса появится наименование товара:

| Введите цену товара<br>и нажмите Enter | — при<br>к вв<br>това              | глаше<br>юду це<br>ара | ние<br>эны дан | іногс | ) | 0,00 |   |                     |  |
|----------------------------------------|------------------------------------|------------------------|----------------|-------|---|------|---|---------------------|--|
|                                        |                                    |                        |                |       | 7 | 8    | 9 | Стереть             |  |
| №<br>1 Хлеб "горчичный" нарезка        | Товар<br>, обертка х 0.4 килограмм | Кол-во<br>1            | Цена           | Сумма | 4 | 5    | 6 | <u>1</u> р<br>вверх |  |
|                                        |                                    |                        |                |       | 1 | C    | 2 | Д                   |  |

#### Вводим цену на данный товар:

| Вве,<br>и на | дите цену товара<br>ожмите Enter<br>ВВОДИМ ЦЕНУ С КЛАВИАТУРЫ И Enter |        |      |  |
|--------------|----------------------------------------------------------------------|--------|------|--|
| 55           |                                                                      |        |      |  |
| N₽           | Товар                                                                | Кол-во | Цена |  |
| 1            | Хлеб "горчичный" нарезка, обертка х 0.4 килограмм                    | 1      |      |  |

Введенная цена появится в строке данного товара и появится общая сумма чека на данный момент:

| Занесите следующий товар                |                       | общая               | сумма | чека  |   | - 5 | 5 (   | nn             |
|-----------------------------------------|-----------------------|---------------------|-------|-------|---|-----|-------|----------------|
| или укажите способ оплаты для печати че | а приглашение к вводу | приглашение к вводу |       |       |   |     |       | 50             |
|                                         | введен                | ная                 | цен   | а     |   |     |       |                |
| закрытию чека                           |                       |                     |       |       |   | 8   | 9     | (X)<br>стереть |
| о Товар                                 |                       |                     | Цена  | Сумма | 4 | 5   | 6     | 介              |
| 1 Хлеб "горчичный" нарезка, обертка х   | 1                     | 55                  | 55,00 | т     |   |     | вверх |                |

Если покупатель взял несколько штук одинаковой позиции, то нужно будет изменить количество товара и нажать кнопку «Кол-во»

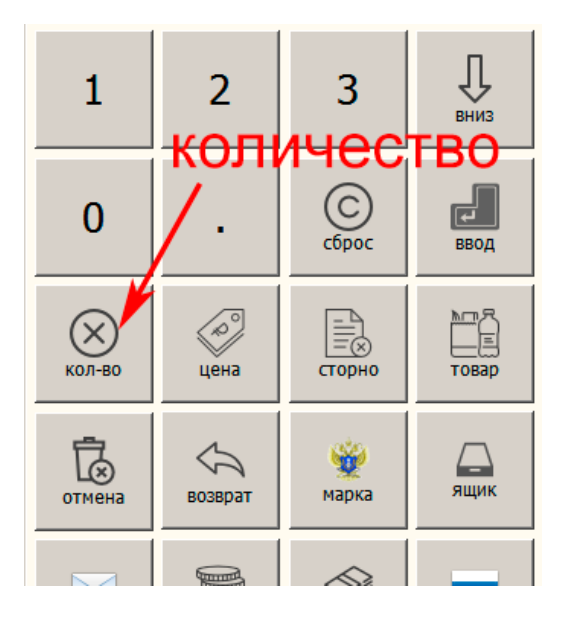

Вводим количество в строке ввода (там же где и вводили перед этим цену товара) и нажать Enter. В строке с наименованием товара изменится количество (например -3) и соответственно изменится сумма по данной строке и общая сумма по чеку

| Занесите следующий товар<br>или укажите способ оплаты для печати чека ВНЕСЕННОЕ КОЛИЧЕСТВО                                                                  | ) 1 | L <b>6</b> | 5,0 | 00          |
|----------------------------------------------------------------------------------------------------|-----|------------|-----|-------------|
|                                                                                                    | 7   | 8          | 9   | стереть     |
| №         Товар         Кол-во         Цена         Сумма           1 Хлеб "горчичный" нарезка, обертка х 0,4 килограмм         3         55         165,00 | 4   | 5          | 6   | Ір<br>вверх |
|                                                                                                    | 1   | 2          | 3   | Û           |

Для завершения формирования чека выбираем способ оплаты, например «наличные». Для этого нажимаем кнопку «наличные», если оплата картой, то нажимаем «карта»

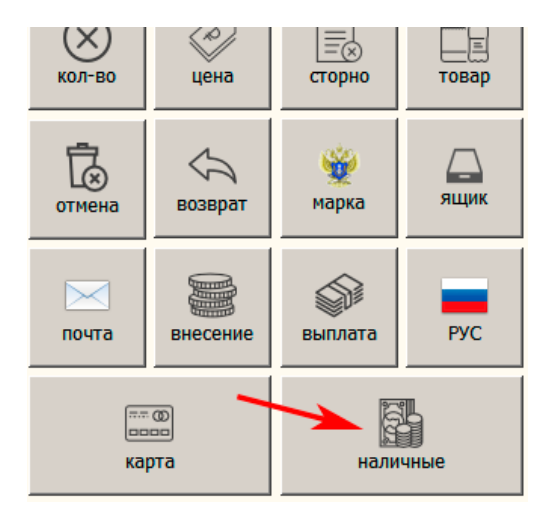

Программа попросит ввести сумму денег, которую дал покупатель, вносим в строку ввод, например 500 руб. и Enter.

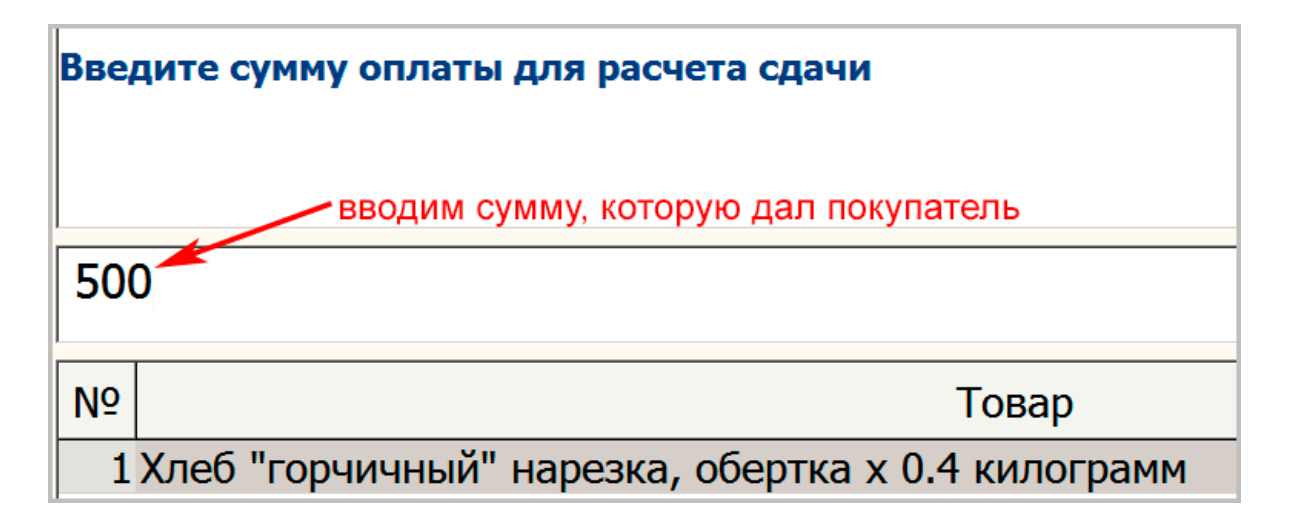

Программа рассчитает какую сумму сдачи мы должны выдать покупателю.

Если нет необходимости вводить сумму оплаты для расчета сдачи, то нажмите еще раз кнопку «наличные»

| Сканируйте штрихкод ИОВОГО ЧЕКА<br>или введите название товара, код или штрихкод и нажмите Enter |    |        |       |         |       | <b>.6</b> | 5,0   | 00                |
|--------------------------------------------------------------------------------------------------|----|--------|-------|---------|-------|-----------|-------|-------------------|
|                                                                                                  |    |        | Получ | чено: 5 | 00,00 | Сдач      | ia: 3 | 35,00             |
| рассчитанная сумма сдачи                                                                         |    |        |       |         |       |           | 9     | (X)<br>стереть    |
| Тов                                                                                              | ap | Кол-во | Цена  | Сумма   | 4     | 5         | 6     | <u>1</u><br>вверх |
|                                                                                                  |    |        |       |         |       |           |       | п                 |

Если этот введенный чек был первым в смену, то произойдет **открытие смены** и касса или регистратор напечатают «открытие смены» и чек первой покупки. Ниже приведен пример распечатки открытия смены и чека, но товар в чеке другой, чем в рассматриваемом выше примере.

| 000 "М<br>198097,СПБ,пр.Ст                         | ККК"<br>гачек,д.16А,п.1Н           |
|----------------------------------------------------|------------------------------------|
| ЗН ККТ 026750000<br>ИНН 7804394047<br>СИСТ. АДМИН. | 04023142 #0041<br>26.05.17 14:54   |
| PH KKT 000051343<br>PH 8710000100631               | 31001846<br>1077                   |
| Сайт ФНС:<br>Сменд 5                               | www.nalog.ru                       |
| ФД:22<br>********СМЕНД (                           | <b>01:0965178473</b>               |
| 000 "K                                             | KK"                                |
| 198097, CNE, np.C1<br>3H KKT 026750000             | ачек, д. 16А, п. 1Н                |
| ИНН 7804394047                                     | 26.05.17 14:54                     |
| КАССОВЫИ ЧЕК/ПРИ                                   | ХОД                                |
| PH KKT 000051343<br><b>•</b> H 8710000100631       | 31001846<br>077                    |
| Сайт ФНС:                                          | www.nalog.ru                       |
| Пакет "Майка"                                      |                                    |
| 1                                                  | 1.000 X 1.00<br>≡1.00              |
| ИТОГ                                               | ≡1.00                              |
| НАЛИЧНЫМИ                                          | ≡1.00                              |
| ФД:23                                              | УСН АОХОА-Расход<br>ФП: 1687275179 |
|                                                    | St.                                |
|                                                    |                                    |
|                                                    |                                    |
|                                                    |                                    |

Если мы откроем справочник «Товары», то увидим, что данные по товару, которые мы запрашивали через интернет сервис попали в справочник программы.

| ā.           | Трезвый декларант: ЕГАИС |                    |          |               |      |                                                   |       |          |                       |
|--------------|--------------------------|--------------------|----------|---------------|------|---------------------------------------------------|-------|----------|-----------------------|
| 000          |                          |                    |          |               |      |                                                   |       |          |                       |
| -            | Наши организации         | ∔ 📝 💥 Сформировать | Добавить | Изменить      | уд   | далить B Excel Найти Цена това                    | apa   |          |                       |
|              | Выбрать другую           | 🗄 Все товары       | Код      | Штрихкод      | Ви ∜ | Наименование                                      | Объем | Цена     | Производи             |
|              | Изменить реквизиты       |                    |          | 6253503311157 |      | Табак Al-Waha Минтол 50 г                         | 0     | 45       |                       |
|              | Декларации               |                    | 5        |               |      | Конфеты                                           |       | 340      |                       |
| 1            | Работа с декларациями    |                    |          | 4601686008258 |      | Хлеб "горчичный", обертка х 0.4 килограмм         | 0     | 34       |                       |
|              |                          |                    |          | 4601686008289 |      | Хлеб "ароматный", обертка                         | 0     | 78       |                       |
| $\checkmark$ | Проверка формата ХМС     |                    |          | 4601686008265 |      | Хлеб "горчичный" нарезка, обертка х 0.4 килограмм | 0     | 55       |                       |
|              | Справочники              |                    |          |               | 200  | Водка "Сормовская лирическая история"             | 0,25  | 120.6000 | 000 "COP,             |
|              |                          |                    |          |               | 200  | Водка "ДРОВА ОЧИЩЕНА БЕРЕЗОВЫМ УГЛЕМ"             | 0,5   | 253.3000 | АО ЯЛВЗ               |
| 25           | Поставщики               | штрихкод           | /        |               | 200  | Водка "ДРОВА ОЧИЩЕНА ДУБОВЫМ УГЛЕМ"               | 0,5   | 253.3000 | АО ЯЛВЗ               |
| 6            | Производители            |                    |          |               | 200  | Водка "Старая Казань Люкс"                        | 0,1   | 45.0000  | ОАО "Татс             |
|              | Товары                   | название           |          |               | 200  | Водка "Пять Озер"                                 | 0,5   | 100      | 000 "Омск             |
|              | Первичные документы      |                    |          |               | 200  | Водка "Сормовская лирическая история"             | 1     | 53.2000  | 000 "COP <sub>4</sub> |
|              |                          |                    |          |               | 200  | Волка "ПУТИНКА КЛАССИЧЕСКАЯ"                      | 1     | 231 2000 | АО ЯЛВЗ               |

#### Т.е. появилась новая карточка товара, который мы только что продали покупателю.

| Редактирован   | ие товара                                         |                       | × |
|----------------|---------------------------------------------------|-----------------------|---|
| Код            | Штрихкод 4601686008265 AlcCode                    | Ие алкоголь и не пиво |   |
| Группа         |                                                   |                       |   |
| Наименование   | Хлеб "горчичный" нарезка, обертка х 0.4 килограмм |                       |   |
| Вид            |                                                   |                       | - |
| Производитель  |                                                   | E                     |   |
| Объем, л (вес) | 0 Цена продажи 55 Спирт:                          | ОК Отмена             |   |

И если теперь позже другой покупатель будет покупать такой же товар, то после сканирования этого товара название товара будет браться не из интернет сервиса, а из справочника товара. Кроме того **цена товара** тоже будет взята из справочника товаров и нам не нужно будет ее вводить при следующей покупки, если конечно цена к тому времени не изменилась.

Если у вас имеется товар, у которого часто меняется цена, то тогда в справочник товаров вместо конкретного значения цены, можно записать в графу цена значение «свободная».

|   |          |            |        |                    |       |           |               | $\times$ | ? |
|---|----------|------------|--------|--------------------|-------|-----------|---------------|----------|---|
|   | Добавить | Изменить   | Удалит | ть B Excel Найти   |       | /         |               |          |   |
| Г | Код      | Штрихкод 🤞 | Вид    | Наименование       | Объем | Цена      | Производитель |          |   |
|   | 5        |            |        | Конфеты            |       | 340       |               |          |   |
|   | 10       |            |        | Халва подсолнечная |       | 96        |               |          |   |
|   | 12       |            |        | Пакет "Майка"      | 0     | свободная |               |          |   |

И тогда при каждой следующей продаже этого товара при оформлении чека нужно будет вводить цену и эта цена не будет сохраняться в справочнике.

#### 6.3. Отмена чека

Если на каком-то шаге необходимо отменить данный чек, то нажимаем кнопку «Отмена»

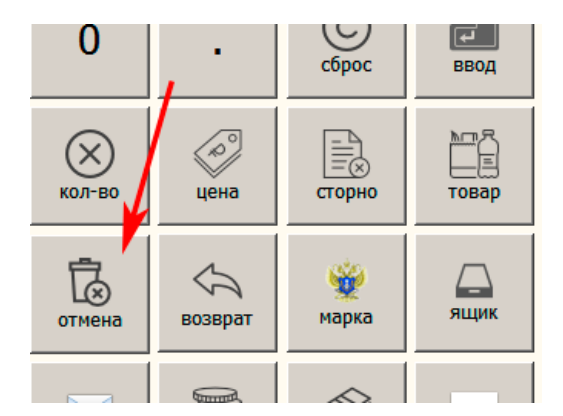

В результате:

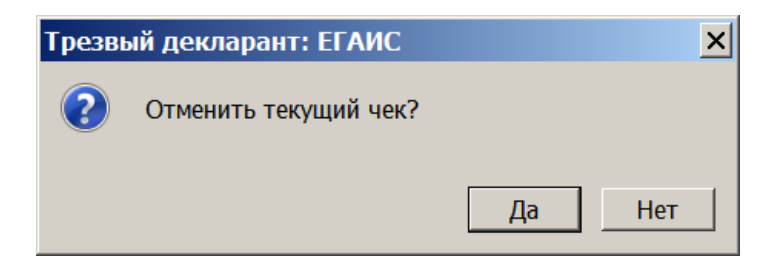

## 6.4. Продажа выбором наименования из справочника, продажа вводом цифрового кода, продажа вводом наименования с клавиатуры

Также мы можем выбрать товар в чек непосредственно из справочника «товары» Нажимаем на кнопку «товар»

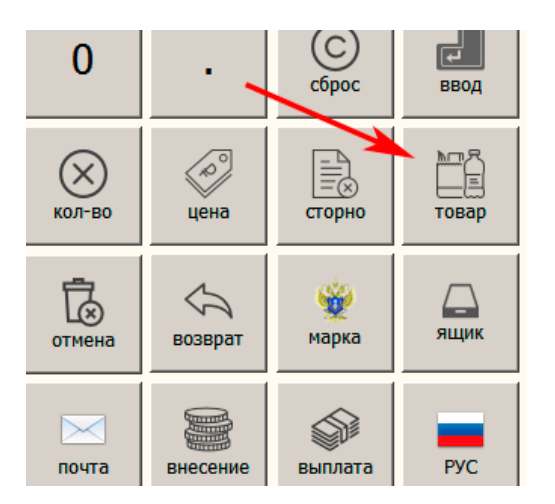

Появится окно выбора товара, выбрать товар и Enter или мышкой и выбранной товар с ценой окажется в чеке:

| ᢜ Выбор товара                                               |          |    |             |       |                                                   |        |        |         | ×  |
|--------------------------------------------------------------|----------|----|-------------|-------|---------------------------------------------------|--------|--------|---------|----|
| Отбор по коду или наименованию:<br>Добавить Изменить Удалить |          | Д  | обавить Из  | змени | выделить не<br>и Enter<br>Удалить Найти           | обходи | мый то | овар 🎽  | \$ |
| 🗄 Все товары                                                 | <b>A</b> | Ко | д Штрихкод  | E 🖑   | <sup>,</sup> Наименование                         | Объем  | Цена   | Остаток | •  |
| Вне групп                                                    |          |    | 62535033111 |       | Табак Al-Waha Минтол 50 г                         | 0      | 45     | 6       |    |
| -211                                                         |          | 5  |             |       | Конфеты                                           |        | 340    | 6.8     |    |
| 212                                                          |          |    | 46016860082 |       | Хлеб "горчичный", обертка х 0.4 килограмм         | 0      | 34     | 3       |    |
| - 229                                                        |          |    | 46016860082 |       | Хлеб "ароматный", обертка                         | 0      | 78     | -1      |    |
| 260                                                          |          |    | 46016860082 | 1     | Хлеб "горчичный" нарезка, обертка х 0.4 килограмм | 0      | 55     | 9       |    |
| - 400                                                        |          |    |             | 200   | Водка "БУЛЬБАШЪ ГРИНЛАЙН. МЯГКАЯ"                 | 0.5    |        | 5       |    |
| - 402                                                        |          |    |             | 200   |                                                   | 0.7    |        | 10      |    |

Т.к. у весового товара отсутствует штрихкод EAN13, то при продаже такого товара в первый раз ему можно присвоить код, а затем при повторных продажах уже не набивать название и цену товара, а ввести код товара и тогда эти значения будут взяты из справочника «товары».

На вышеприведенном скрине для товара «Конфеты» ранее был указан цифровой код «5».

Также такой код можно непосредственно назначить и в самом справочнике «товары».

В чеке в строке ввода вместо штрихкода EAN13 вводим код товара (цифру 5) и тогда произойдет чтение из справочника «товары» и название с ценой, соответсвующие этому коду появятся в строке чека.

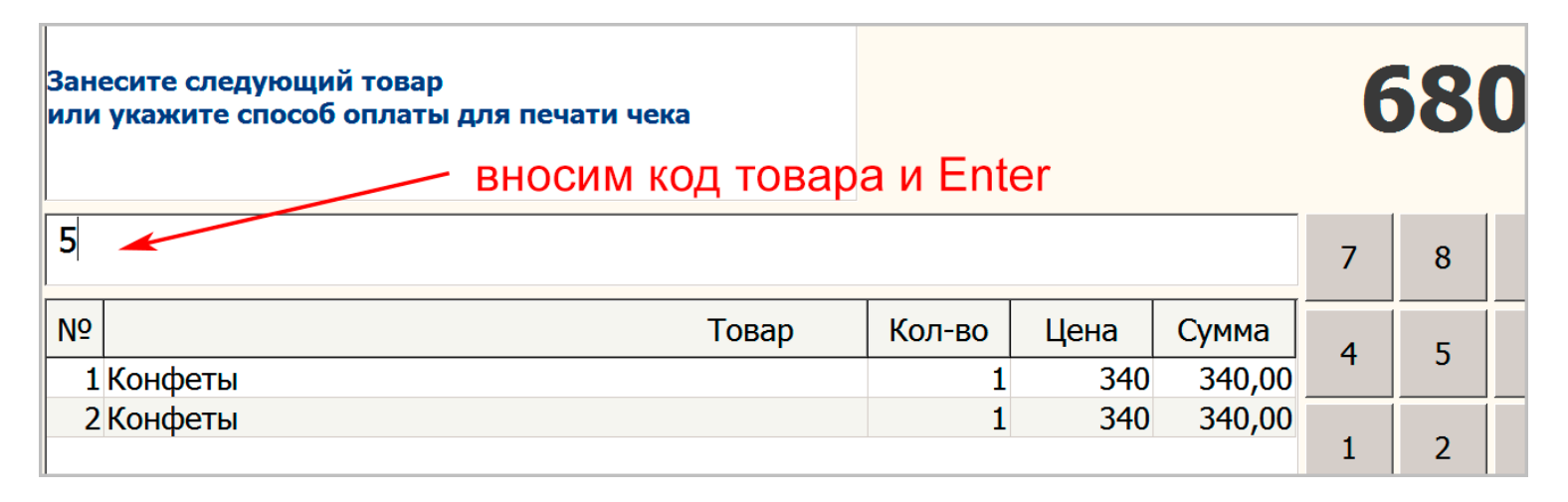

Если ввести цифровой код, который отсутствует в справочнике, то программа выдаст сообщение:

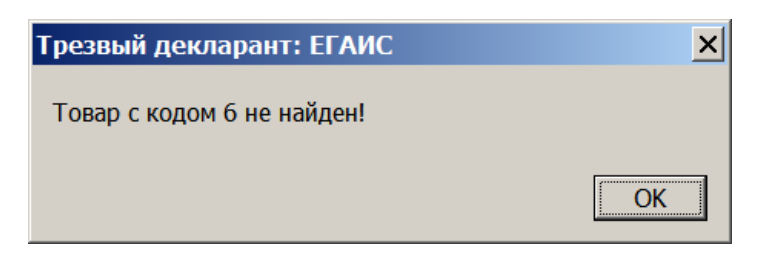

Если товар весовой и его нет в справочнике, то его необходимо вводить вручную, набрав наименование в строке ввода чека:

| Скан<br>или | нируйте штрихкод<br>введите название товара, код или штрихкод и нажмите Enter |        |        |      |
|-------------|-------------------------------------------------------------------------------|--------|--------|------|
|             | вводим наименование товара в                                                  | ручнук | оиente | er   |
| Хал         | лва подсолнечная                                                              |        |        |      |
| N⁰          | Товар                                                                         | Кол-во | Цена   | Сумм |
|             |                                                                               |        |        |      |
|             |                                                                               |        |        |      |

После нажатия Enter появится строка с этим товаром в чеке и появится приглашение ввести в строке ввода цифровой код этому товару, чтобы в следующий раз не набирать его название и цену вручную. Можно в качестве цифрового кода использовать цену весового товара, чтобы кассир не запоминал коды, а смотрел их на ценнике. Но тогда цены в отделе на те товары, которые используется цифровой код, не должны повторяться"

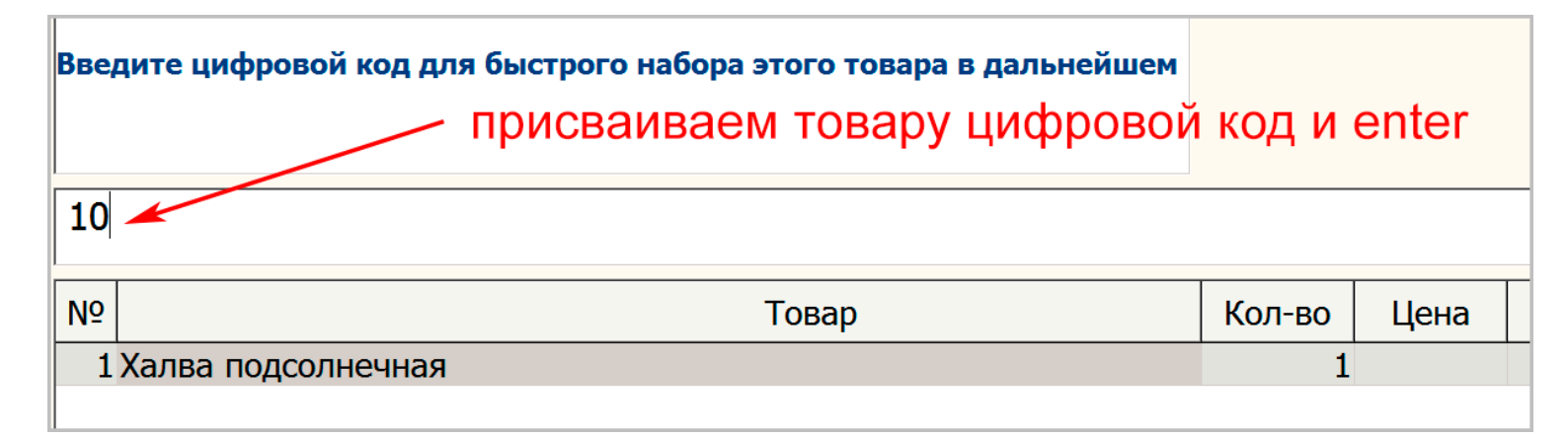

И при повторной продаже этого товара уже будем набирать код 10 вместо наименования.

Если в чеке несколько строк, то для выделения какой-то строки можно перемещаться с помощью кнопок с изображением стрелок «вверх» и «вниз». В выделенной строке можно изменять количество и цену нажав соответствующие кнопки «Кол-во» или «Цена»

| Занесите следующий товар<br>или укажите способ оплать | )<br>ы для печати чека | стрелки для перемещения выделения строки |        |      |        |   | 134,0 |   |                |  |
|-------------------------------------------------------|------------------------|------------------------------------------|--------|------|--------|---|-------|---|----------------|--|
| BE                                                    | ыделенная строка<br>/  |                                          |        |      |        | 7 | 8     | 9 | (X)<br>стереть |  |
| N⁰                                                    | Товар                  |                                          | Кол-во | Цена | Сумма  | 4 | 5     | 6 | <b>∩</b>       |  |
| 1 Хлеб "горчичный", оре                               | ертка х 0.4 килограмм  |                                          | 1      | 34   | 34,00  | т |       | 0 | вверх          |  |
| 2 Халва подсолнечная                                  |                        |                                          | 1      | 100  | 100,00 |   |       |   | П              |  |
|                                                       |                        |                                          |        | 1    | 2      | 3 | вниз  |   |                |  |

#### 6.5. Отправка чека на Email или телефон покупателя

Если предварительно покупатель сказал, что ему нужно отправить электронный чек на его электронную почту или телефон, то необходимо нажать на значок «почта»

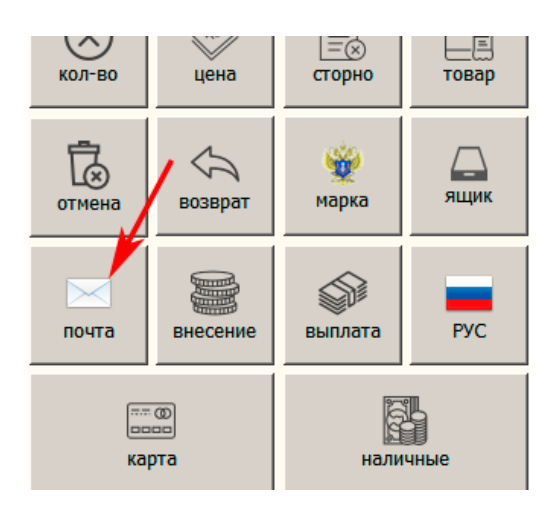

Появится приглашение ввести адрес email или телефона, адрес вводить после ввода товара в чек

| Ввелите адрес почты или телефон покупателя |                             | Итого: |      | 2,00  | 7         | 8   |  |
|--------------------------------------------|-----------------------------|--------|------|-------|-----------|-----|--|
| и нах                                      | жмите Enter<br>ввести адрес |        |      |       | 4         | 5   |  |
| 27                                         | 27602@mail.ru               |        |      |       |           |     |  |
| N⁰                                         | Товар                       | Кол-во | Цена | Сумма | 0         |     |  |
| 1                                          | Пакет "Маика"               | 2      | 1    | 2,00  |           |     |  |
|                                            |                             |        |      |       | $\otimes$ | (A) |  |

После отправки чека оператору фискальных данных (ОФД) к покупателю придет email

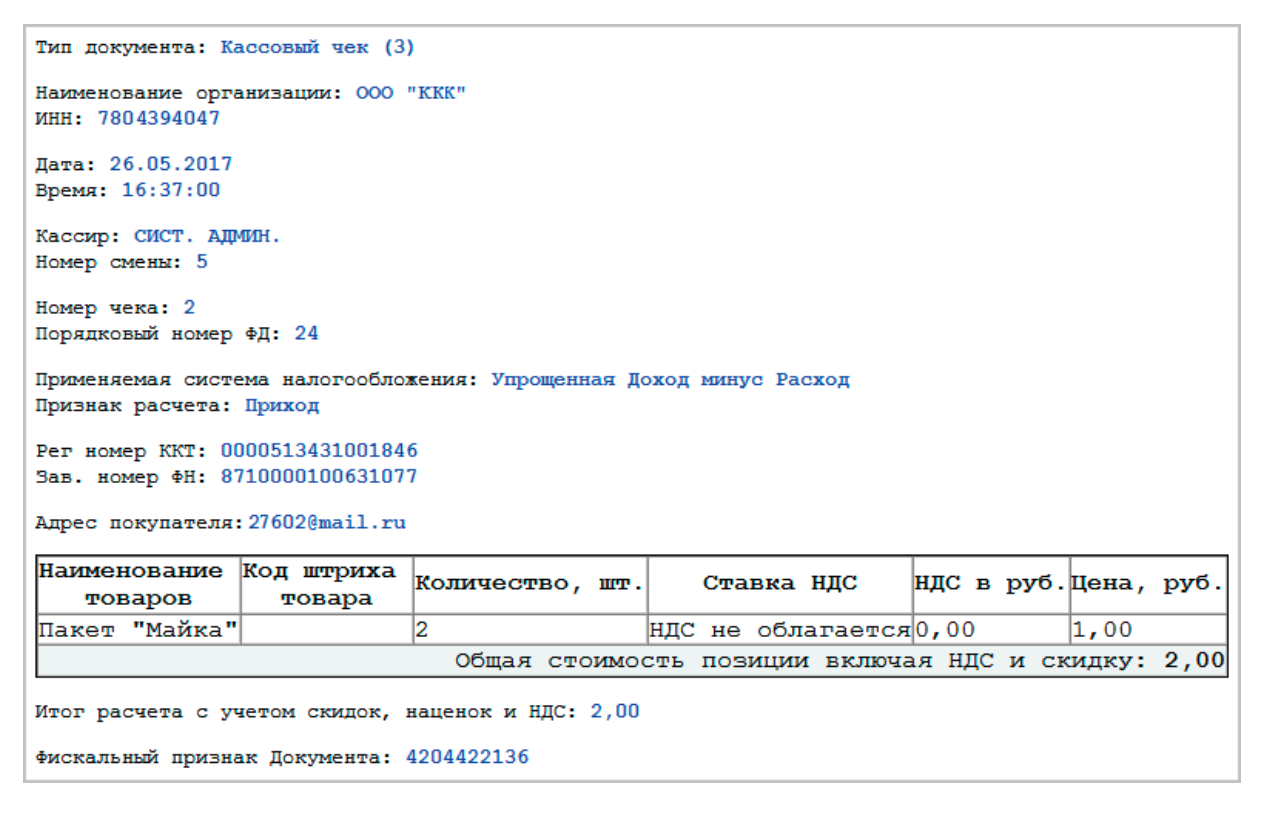

Отправителем письма будет программа, которая находится у ОФД, например адрес отправителя **ОФД «Ярус»** будет такой robot@ofd-ya.ru

При этом на бумажном чеке будет указан Email покупателя. Если покупатель желает получить данные чека на мобильный телефон, то вместо адреса Email указываем номер телефона покупателя в таком формате «+79618051881» или в таком «89618051881» (без кавычек). На некоторых моделях фискальных регистраторов надо писать номер телефона только в формате «+7хххххххххх»

При этом покупателю на смартфон приходит сообщение

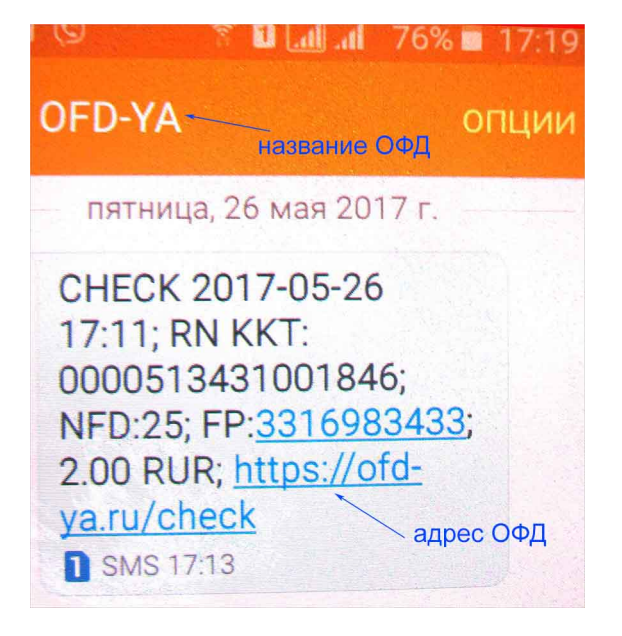

Если нажать на вышеуказанный адрес ОФД, то переходим к проверке чека

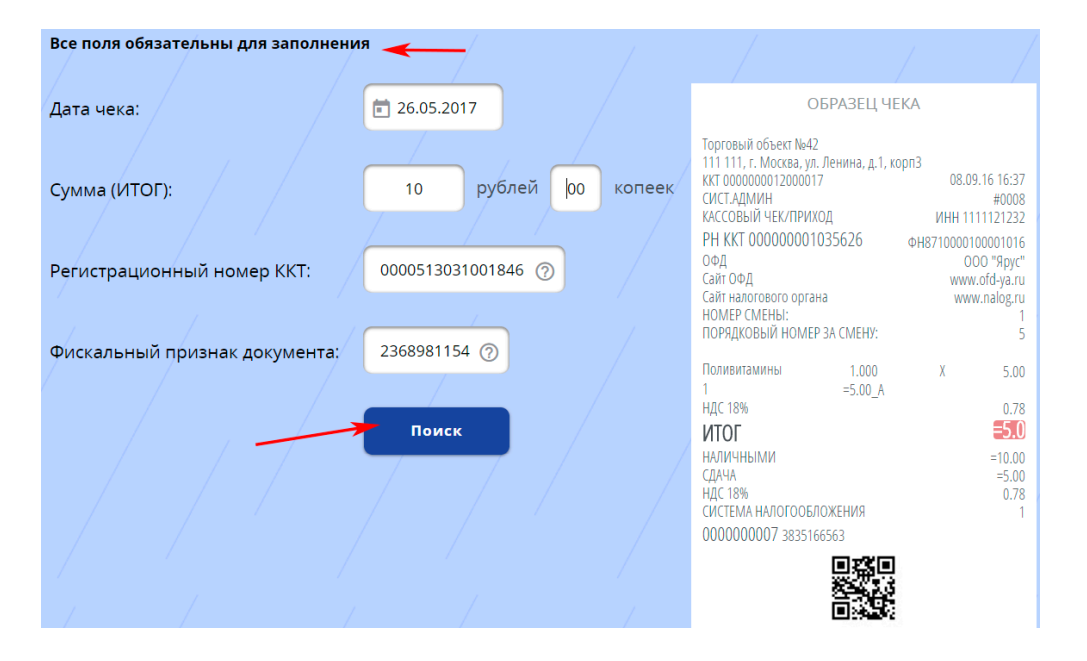

В окне проверки заполняем данные чека, согласно приведенному на этой странице образцу и нажимаем кнопку «Поиск», в результате на экран выведутся подробные данные по найденному чеку. Если чек не будет найден, то появится сообщение: «На данный момент запрашиваемый чек в базе ОФД-Я отсутствует. Проверьте правильность введённых данных или повторите поиск через некоторое время.» Интерфейс проверки у разных ОФД может быть разным.

Примеры бумажных чеков, когда покупатель просит отправить или email или смс

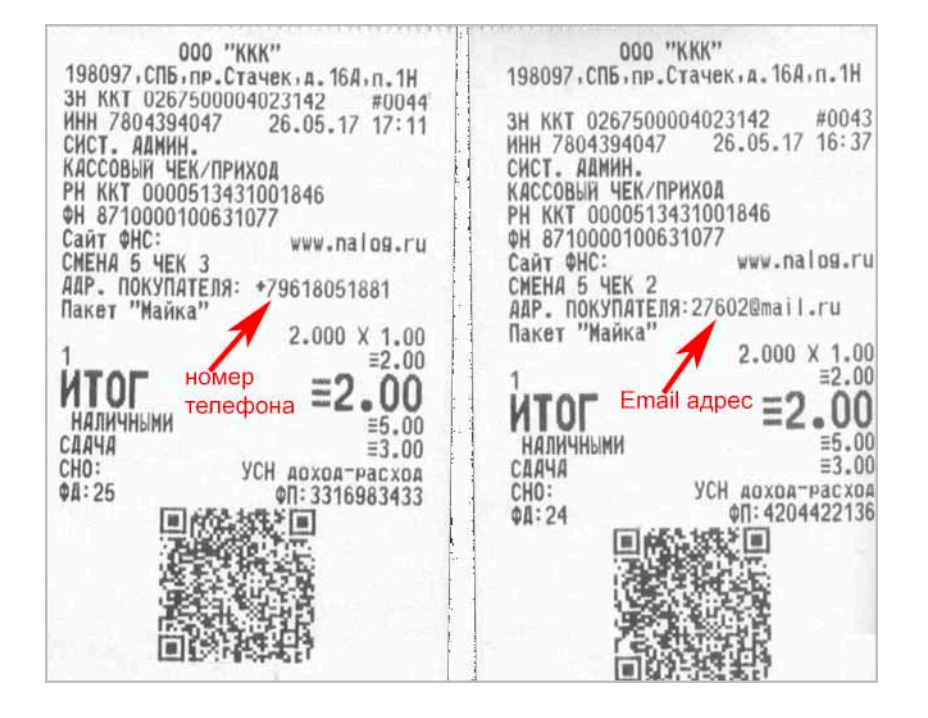

#### 6.6. Формирование возвратного чека

В программе предусмотрено **формирование возвратного чека**. Если неверно пробитый кассовый чек вышел полностью, значит требуется сделать чек возврата. Нажать кнопку «Возврат»

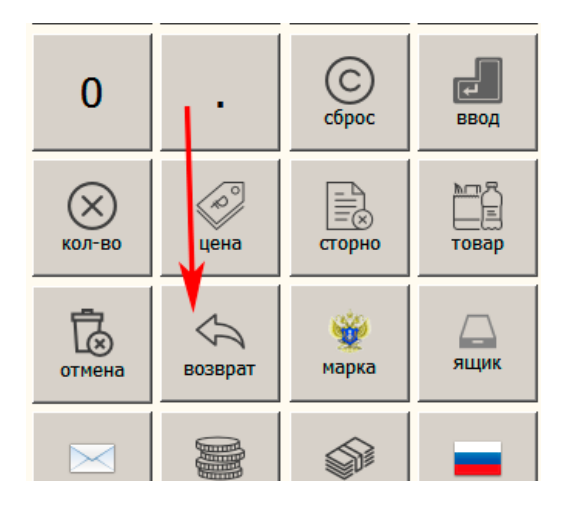

Появится приглашение ввести штрих-код или код или наименование возвращаемого товара. Например, вводим цифровой код товара, не имеющего штрих-кода

| Зане  | сите следующий товар                                   | Итого: |         | 370,00 | 7 | 8 |        |
|-------|--------------------------------------------------------|--------|---------|--------|---|---|--------|
| или у | кажите способ оплаты для печати чека                   |        |         |        | 4 | 5 |        |
| ЧЕ    | К ВОЗВРАТА                                             |        | 1       | 2      |   |   |        |
| Nº    | Товар                                                  | Кол-во | Цена    | Сумма  | 0 |   | (<br>c |
| 1     | хлео горчичный, обертка x 0.4 килограмм<br>вводим коли | 370,00 | КОЛ-ВО  | цена   |   |   |        |
|       | для                                                    | отмена | возврат | (<br>м |   |   |        |

После ввода цифрового кода появится название и цена из справочника «товары», т.к. данные по этому товару уже попали в справочник при формировании прямого чека.

Вводим необходимое количество возвращаемого товара и формируем чек, нажимая способ оплаты Товары из возвратного чека автоматически попадают в документ «Возврат покупателя» за данный день.

| -        | Наши организации      | Добавить Изн       | иенить Уд  | далить Копия    | Найти         | B Excel       | Отбор | Прочие. Отбора нет |          |
|----------|-----------------------|--------------------|------------|-----------------|---------------|---------------|-------|--------------------|----------|
|          | Выбрать другую        |                    | I          | I               |               |               |       | 1                  |          |
|          | Изменить реквизиты    | Документ           | Дата       | Номер           | Подразделениє | Поставщик     | TTH   | Сумма              | <b>F</b> |
|          | изменить реконзиты    | Возврат покупателя | 17.05.2017 | касса 600231300 |               |               |       | 495                |          |
|          | Декларации            | Возврат покудателя | 14.03.2017 | касса 600231300 |               |               |       | 450                | )        |
| -        | Работа с декларациями | Прочий расход      | 27.01.2017 | б/н             |               |               |       | 0                  |          |
| 1        | Проверка формата XML  | Корректировка ост  | 26.01.2017 | б/н             |               |               |       | 0                  | <u>)</u> |
| <b>V</b> |                       | Прочее поступлени  | 26.01.2017 | 6/н             |               |               |       | 7377,84            | Ł        |
|          | Справочники           | Прочий расход      | 26.01.2017 | б/н             |               |               |       | 128623,66          | <b>i</b> |
| S        | Поставщики            | Возврат поставщик  | 10.06.2016 | 04              |               | 000 "Белый Аі | 04    | 900                |          |
| 83       | Производители         | Возврат поставщик  | 23.12.2015 | PH              |               | 000 "ПАРУС"   | PH    | 80,29              |          |
|          | Товары                |                    |            |                 | отра доку     | мента «Во     | звра  | т покупателя»      |          |
|          | Первичные документы   |                    |            | шепкнуть к      |               |               |       |                    |          |
| P        | Все                   |                    |            | щелкнутвт       | la orpoke.    |               |       |                    |          |
|          | Закупки               |                    |            |                 |               |               |       |                    |          |
|          | Продажи               |                    |            |                 |               |               |       |                    |          |
|          | Прочие                |                    |            |                 |               |               |       |                    |          |
| 12000    |                       |                    |            |                 |               |               |       |                    |          |

В раскрытом документе «возврат покупателя» видим товар из только что оформленного чека возврата, см. ниже:

| 🛔 Pe            | едактиров                                                                                                    | ание документа. ООО             |            |          | _ 🗆 X   |  |  |  |
|-----------------|----------------------------------------------------------------------------------------------------|---------------------------------|------------|----------|---------|--|--|--|
| Воз             | врат пок                                                                                                    | упателя                         |            |          |         |  |  |  |
| Номер           |                                                                                                    | касса 600231300 от 17.05.2017 📰 |            |          |         |  |  |  |
| Подра           | зделение                                                                                                    | 000 "                           |            |          | •       |  |  |  |
| Испол           | Используйте сканер для добавления позиций                                                                                                    |                                 |            |          |         |  |  |  |
| Най             | Найти 🔻 Добавить Удалить                                                                                                    |                                 |            |          |         |  |  |  |
| N♀              | Товар                                                                                                    |                                 | Количество | Цена     | Сумма   |  |  |  |
| 1               | Бальзам "Буг                                                                                                    | ульма"                          | 1          | 125.0000 | 125     |  |  |  |
| 2               | Хлеб "горчич                                                                                                    | ный", обертка х 0.4 килограмм   | 10         | 37       | 370     |  |  |  |
| Произа<br>Штрих | Производитель         ОАО "Татспиртпром" филиал "Казанский ликероводочный завод"         ИНН         КПП           Штрихкод         Код         Вид         212         Объем         0.25         Цена         125.00(         Alcode         0116117000002264885 |                                 |            |          |         |  |  |  |
| Ито             | ого:                                                                                                    | 495,00 руб.                     | ОК         |          | Закрыть |  |  |  |

#### Выполненный выше возврат покупателю отображается в отчете «Продажи»

| -            | Наши организации                 | Период с     | 12.05.2                 | 017                      |                  | 01.07.2017               |              | 1                | (              | По все       | и товарам      |               |                      |                    |                     |           |         |
|--------------|----------------------------------|--------------|-------------------------|--------------------------|------------------|--------------------------|--------------|------------------|----------------|--------------|----------------|---------------|----------------------|--------------------|---------------------|-----------|---------|
|              | Выбрать другую                   | По всем      | подраздел               | ениям                    |                  | 📕 🗹 В разре              | зе докум     | ентов            | C              | По выб       | ранной гру     | ппе товаро    | )В:                  |                    |                     |           |         |
|              | Изменить реквизиты               | 🔿 По выбра   | анному под              | разделению:              |                  | 🗌 Показы                 | вать объ     | емы              |                |              |                |               |                      |                    |                     |           |         |
|              | Декларации                       |              | С По выбранному товару: |                          |                  |                          |              |                  |                |              |                |               |                      |                    |                     |           |         |
| \$           | Работа с декларациями            |              |                         |                          |                  |                          |              |                  |                | I            |                |               |                      |                    |                     |           |         |
| $\checkmark$ | Проверка формата XML             | Сформиг      |                         | Просмотр                 |                  |                          | P Evco       |                  | Цайти          | 1            |                |               |                      | /                  |                     |           |         |
|              | Справочники                      |              | Ловатв                  | просмотр                 |                  |                          | D LACE       | <u> </u>         | паити          |              |                |               |                      | K                  |                     |           |         |
| <u>₽</u>     | Поставщики                       | Кол          | Товар<br>Наим           | енование                 | Остато<br>Кол-во | к на начало<br>В текущих | За<br>Кол-во | купка            | Возе<br>Кол-во | зрат<br>Стои | Прод<br>Кол-во | ажа<br>Стоимо | Возврат по<br>Кол-во | купателя<br>Стоимо | Прочее по<br>Кол-во | ступление |         |
| <b>8</b> 3   | Производители                    | под          |                         | lenobaline               | 1007 00          | ценах                    | 107 50       | CT CT I I C CT I |                |              | 1071 20        | C. C. M. IO   | 107 50               |                    | 101 00              | cromocro  |         |
|              | Товары                           | Продажа №    | kacca 6002              | 31300 от 12.05           | .2017            | 245                      |              |                  |                |              | 1              | 56            |                      |                    |                     | 56        |         |
|              | Первичные документы              |              | тарак<br>Минтол         | AI-wana<br>1 50 r        | -/               | -315                     |              |                  |                |              |                |               |                      |                    |                     |           |         |
|              | Bce                              | 10           | Халва                   |                          | -1               | -100                     |              |                  |                |              | 5              | 500           |                      |                    |                     |           |         |
|              | Закупки                          | Продажа №    | касса 6002              | нечная<br>31300 от 12.05 | .2017            |                          |              |                  |                |              | 5              | 500           |                      |                    |                     | 500       |         |
|              | Продажи                          |              | Хлеб<br>"арома          | тный",                   | -1               | -78                      |              |                  |                |              |                |               |                      |                    |                     |           |         |
|              | Прочие                           |              | ооертк<br>Хлеб          | a                        | -7               | -385                     |              |                  |                |              |                |               |                      | /                  | количе              | ство      |         |
| Ŵ            | ЕГАИС                            |              | "горчи<br>нарезк        | чный"<br>а,              |                  |                          |              |                  |                |              |                |               |                      |                    | возвраї<br>товара   | ценного   |         |
|              | Отчеты и обработки               |              | обертк<br>килогр        | а х 0.4<br>амм           |                  |                          |              |                  |                |              |                |               |                      |                    | •                   |           |         |
|              | Журнал учета алкоголя            | 11           | Хлеб                    |                          | -6               | -222                     |              |                  |                |              | 14             | 518           | 10                   | 370                |                     |           |         |
|              | Оборотная ведомость              |              | обертк                  | ах 0.4                   |                  |                          |              |                  | докум          | ент «        | возвра         | т поку        | ателя»               |                    |                     |           |         |
|              | Продажи                          | Продажа №    | kacca 6002              | 31300 ot 12.05           | .2017            | -                        | $\sim$       |                  |                |              | 1              | 37            |                      |                    |                     | 37        |         |
|              |                                  | Возврат поку | лателя №                | касса 60023130           | 0 от 17.0        | )5.2017                  |              |                  |                |              | 10             |               | 10                   | 370                |                     |           |         |
| •            | Обмен с 1С и другими программами | Продажа №    | касса 6002              | 31300 0T 17.05           | .2017            |                          |              |                  |                | 1            | 13             | 481           |                      |                    |                     | 481       | ►<br>// |

Пример чека возврата:

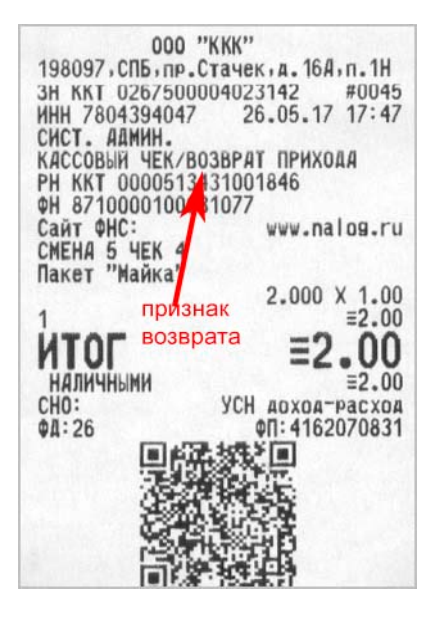

## 6.7. Режим «Сторно», «Внесение денег в кассу» и «Выплата денег из кассы», «Z-отчет»

Предусмотрен режим «Сторно» (возврат суммы до завершения пробития чека), реализуется кнопкой «Сторно».

| Зане<br>или | есите следующий товар<br>укажите способ оплаты для печати чека |        |      |         |   | 3          | 4,0    | 00               |
|-------------|----------------------------------------------------------------|--------|------|---------|---|------------|--------|------------------|
|             |                                                                |        |      |         | 7 | 8          | 9      | (X)<br>стереть   |
| N⁰          | Товар                                                          | Кол-во | Цена | Сумма 4 |   | 5          | 6      | 介                |
| 1           | Конфеты                                                        | 1      | 340  | 340,00  |   |            |        | вверх            |
| 2           | 2 Хлеб "горчичный", обертка х 0.4 килограмм 1 34 34,00         |        |      |         |   |            | 3      | П.<br>вниз       |
|             | выделить нужную позицию                                        |        |      |         |   |            | С      | <b>Г</b><br>ввод |
|             | и нажать кнопку «Сторно»                                       |        |      |         |   | ко<br>цена | сторно | Товар            |

В этом случае после нажатия «Сторно» шрифт в выделенной строке становится красного цвета. И эта позиция будет исключена из чека при его формировании, также сумма по этой строке вычтется из общей суммы чека. После этого указываете или способ оплаты(завершение чека) или добавляете какой-то другой товар.

Внесение денег в кассу (разменный фонд)

| Сканируйте штрихкод<br>или введите название товара, код или |                                          |        |      |       | D,(    | 00         |            |               |
|-------------------------------------------------------------|------------------------------------------|--------|------|-------|--------|------------|------------|---------------|
| 500                                                         |                                          |        |      |       | 7      | 8          | 9          | стереть       |
| Nº                                                          | Товар                                    | Кол-во | Цена | Сумма | 4      | 5          | 6          | Î<br>вверх    |
|                                                             |                                          |        |      |       | 1      | 2          | 3          | Ц<br>вниз     |
| ввести сумму                                                | ввести сумму нажать кнопку<br>«Внесение» |        |      |       | 0      |            | С          | ввод          |
|                                                             |                                          |        |      |       | Кол-во | ко<br>цена | сторно     | товар         |
|                                                             |                                          |        |      |       | отмена | возврат    | 👾<br>марка | Даник<br>ящик |
|                                                             |                                          |        |      |       | почта  | внесение   | выплата    | РУС           |

#### Выплата денег из кассы (инкассация части наличности)

Аналогичная операция предыдущей операции по внесению денег. Вводим в строке ввода нужную сумму и нажимаем кнопку «Выплата»

#### Вечерний **Z - отчет** (закрытие смены, отчет с гашением)

Нажать кнопку с соответствующим названием в нижней части окна.

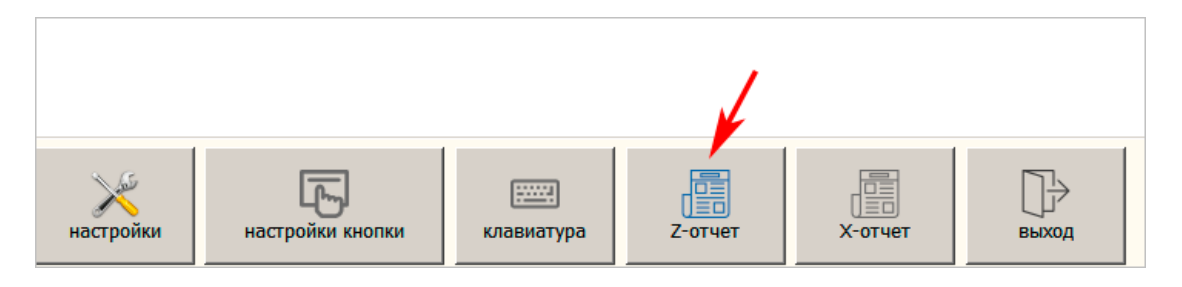

Ниже пример чека Z-отчета (закрытия смены), скрин чека чек разрезан на две части, т.к длинный. В чеке закрытия смены указано сколько чеков прихода, сумма, сколько чеков возврата, сколько чеков не передано в ОФД (в примере –ноль) и т.д.

| ИНН 7804394047 26.05.17 18:00<br>СИСТ. АДМИН.<br>ЗАКРЫТИЕ СМЕНЫ<br>РН ККТ 0000513431001846<br>ФН 8710000100631077<br>Сайт ФНС: www.naldg.ru<br>СмЕНА 5<br>ЧЕКОВ ЗА СМЕНУ: 4<br>ФА ЗА СМЕНУ: 6<br>НЕПЕРЕАННЫХ ФА: 0<br>ФА НЕ ПЕРЕДАННЫЙ ФА: 0<br>ЧЕКОВ ПРИХОАА 0003<br>ОО03 =5.00<br>НАЛИЧНЫМИ =5.00<br>КАРТОЙ МИР =0.00<br>КАРТОЙ МИР =0.00<br>КАРТОЙ МАЗТЕКСАКД =0.00<br>КАРТОЙ МИР =0.00<br>КАРТОЙ МИР =0.00<br>КАРТОЙ МИР =0.00<br>КАРТОЙ МИР =0.00<br>КАРТОЙ МИР =0.00<br>КАРТОЙ МИР =0.00<br>КАРТОЙ МИР =0.00<br>КАРТОЙ МИР =0.00<br>КАРТОЙ МАЗТЕКСАКД =0.00<br>КАРТОЙ ИЛА | ОООО<br>НАЛИЧНЫМИ<br>КАРТОЙ МИР<br>КАРТОЙ ИИР<br>КАРТОЙ VISA<br>КАРТОЙ MASTERCARD<br>ВНЕСЕНИЙ<br>ОООО<br>ВЫПЛАТ<br>ОООО<br>АННУЛИРОВАННЫХ ЧЕКОВ<br>ОООО<br>ОООО ПРИХОАА<br>ОООО ВОЗВР.ПРИХОДА<br>ОООО ВОЗВР.ПРИХОДА<br>ОООО ВОЗВР.РАСХОДА<br>ИНКАССАЦИЯ<br>ВЫРУЧКА<br>НЕОБ.СУММЫ НА НАЧ.СМ.<br>ПРИХОДА<br>РАСХОДА<br>НЕОБ. СУММЫ<br>ПРИХОДА<br>РАСХОДА | ±0.00<br>±0.00<br>±0.00<br>±0.00<br>±0.00<br>±0.00<br>±0.00<br>±0.00<br>±0.00<br>±0.00<br>±0.00<br>±0.00<br>±0.00<br>±0.00<br>±12.00<br>±12.00<br>±0.00<br>±0.00<br>±17.00<br>±0.00 |
|----------------------------------------------------------------------------------------------------|----------------------------------------------------------------------------------------------------|----------------------------------------------------------------------------------------------------|
|                                                                                                    | РАСХОДА<br>Возврат прихода<br>возврат расхода<br>ФД:27 ФП:095                                                                                                    | ≡0.00<br>≡2.00<br>≡0.00<br>55636792                                                                                                    |
|                                                                                                    | **************************************                                                                                                    | *******                                                                                                    |

#### 6.8. Режим редактирования названия товара получаемого из интернетсервиса.

Если вас по каким-то причинам не устраивает в каких-то случаях названия товаров, получаемые из интернет сервиса, то вы можете заранее в настройках включить режим редактирования названия товара получаемого из интернет сервиса.

Для этого установить соответствующую галочку в настройках.

| Настройка рабочего места кассира 🛛 🕺                 |                             |             |                                                     |              |          |  |  |
|------------------------------------------------------|-----------------------------|-------------|-----------------------------------------------------|--------------|----------|--|--|
| Основные Режимы Штрих-М Обмен ЕГАИС Кассиры Партнеры |                             |             |                                                     |              |          |  |  |
| Название торговой                                    | Название торговой точки КПП |             |                                                     |              |          |  |  |
| Магазин                                              | Магазин                     |             |                                                     |              |          |  |  |
| Адрес торговой то                                    | Адрес торговой точки        |             |                                                     |              |          |  |  |
| пр.Стачек 11 лит                                     | А пом 1Н                    |             |                                                     | 0            |          |  |  |
| Модель кассы                                         | Штрих-М                     | •           | <ul> <li>Режим отображ</li> <li>О Иконки</li> </ul> | сения кнопон | <b>.</b> |  |  |
| Размер окна                                          | 1280*800                    | •           | • Сочетания к                                       | лавиш        |          |  |  |
| П Не регистриров                                     | ать продажи в ЕГАИС         |             |                                                     |              |          |  |  |
| 🔽 Получать данны                                     | ые о товарах из сервиса     |             |                                                     |              |          |  |  |
| 🔽 Получать призн                                     | нак акцизной продукции      | из сервиса  |                                                     |              |          |  |  |
| 🔽 Подтверждать і                                     | полученные наименован       | ия 🔫 —      |                                                     |              |          |  |  |
| 🗌 Открывать ящи                                      | к при закрытии чека         |             |                                                     |              |          |  |  |
|                                                      |                             |             |                                                     |              |          |  |  |
|                                                      |                             | Настройка с | канера ШК                                           | ОК           | Закрыть  |  |  |

Тогда при каждом вводе сканером штрихкода и получения наименования из интернет-сервиса будет появляться окошко в котором будет отображаться наименование полученное из интернетсервиса. В окне 3 кнопки («правильно», «неправильно» и «исправить»), см ниже.

| Ска<br>или | Сканируйте штрихкод<br>или введите название товара, код или штрихкод и нажмите Enter<br>штрихкод ean13 введенный со скан <mark>ера</mark> |           |  |  |  |  |  |  |
|------------|----------------------------------------------------------------------------------------------------|-----------|--|--|--|--|--|--|
| 46         | 0600010160 🥢                                                                                                    | 7         |  |  |  |  |  |  |
| N₽         | Товар Кол-во Цена Сумма                                                                                                    | 4         |  |  |  |  |  |  |
|            |                                                                                                    |           |  |  |  |  |  |  |
|            | полученного из интернет-<br>сервиса                                                                                                    | 0         |  |  |  |  |  |  |
|            |                                                                                                    | П         |  |  |  |  |  |  |
|            | F12         ctrl+F11         Esc           правильно         исправить         неправильно                                                | сторн     |  |  |  |  |  |  |
|            |                                                                                                    | $\propto$ |  |  |  |  |  |  |

Если в этом окне (см.выше) нажать «**Неправильно**», то это окно исчезнет и в информационном поле появится приглашение ввести наименование товара:

| Введите наименование товара<br>и нажмите Enter |  |       |  |  |  |  |  |
|------------------------------------------------|--|-------|--|--|--|--|--|
|                                                |  |       |  |  |  |  |  |
| N⁰                                             |  | Товар |  |  |  |  |  |
|                                                |  |       |  |  |  |  |  |

И тогда Вы можете в строке ввода ввести полностью новое название товара, которое Вас устроит и тогда после формирования чека в справочнике «товары» введенному перед этим штрих-коду будет соответствовать то название, которое вы ввели в строке ввода.

Если полученное из интернет сервиса надо немного подредактировать, то вы нажмете кнопку «исправить» и тогда название взятое из интернет-сервиса вы можете отредактировать в этом окне. Например изменяем полученное название «Соки Золотая Долина Яблочно- облепиховый» на «Сок яблочно-облепиховый»

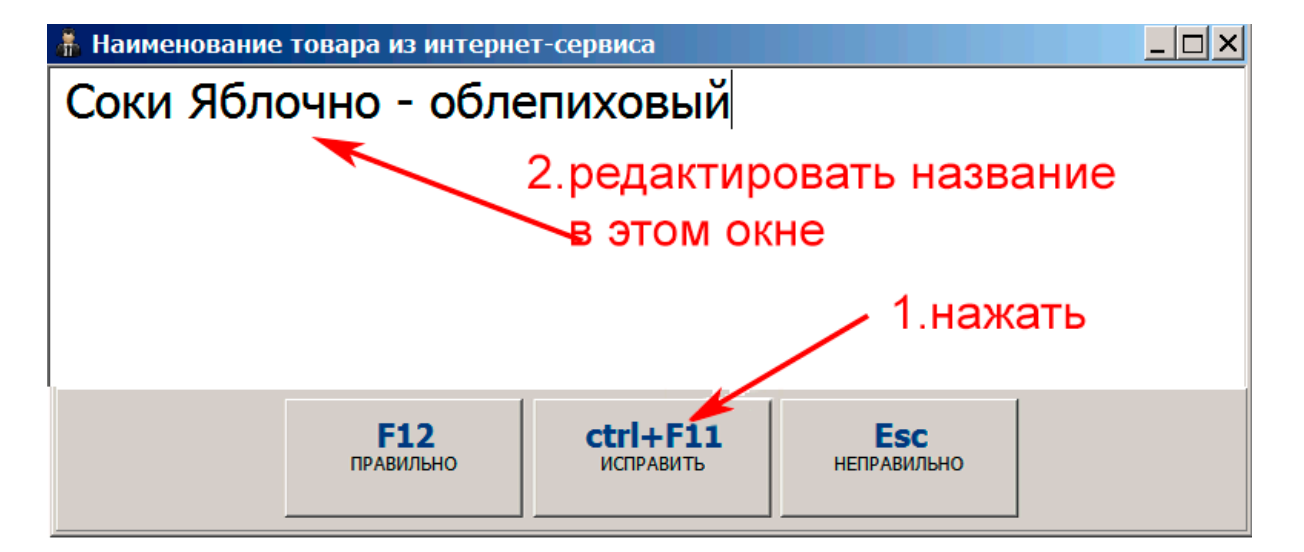

После редактирования названия товара изменится название левой кнопки с «правильно» на «сохранить», а правая кнопка поменяет название с «неправильно» на «отменить»

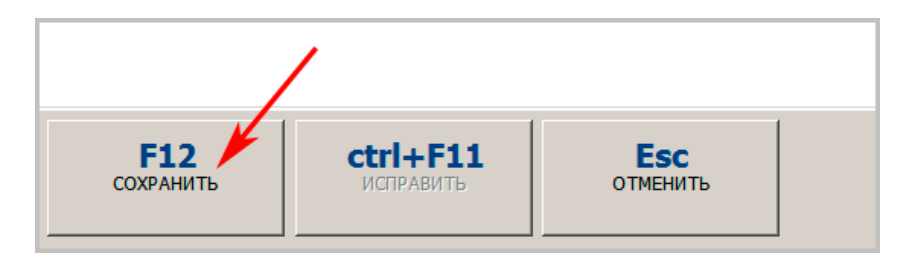

нажать кнопку «сохранить» и отредактированное название товара появится в позиции чека:

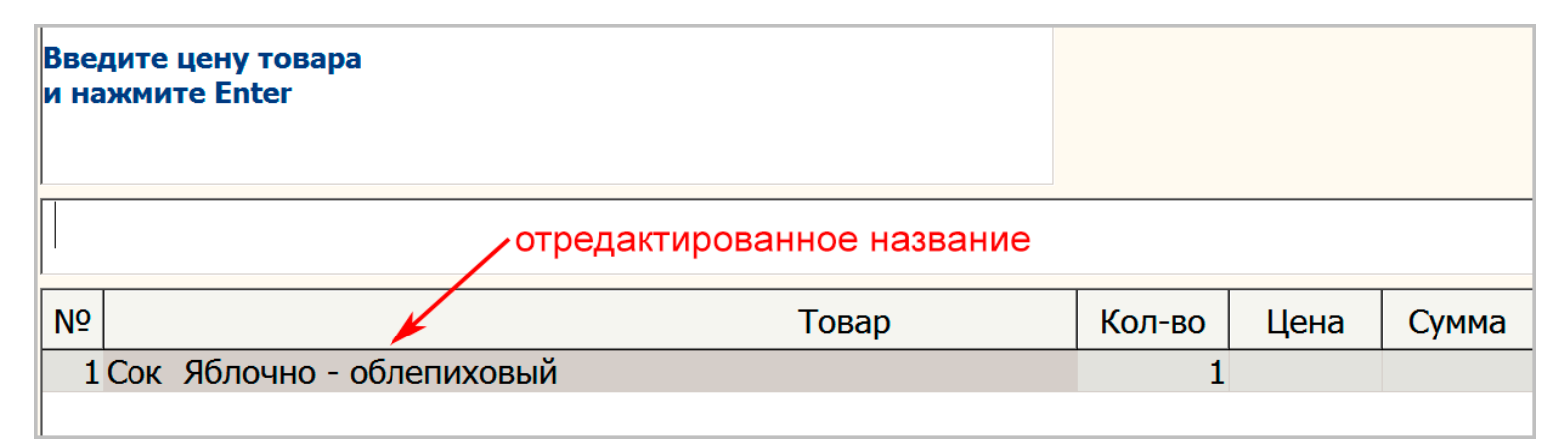

Затем водим цену и т.д.

#### 6.9. Особенности ведение наименований и цен продукции в справочнике «товары»

Если название после сканирования кода товара появилось в строке чека из интернет-сервиса, но мы еще не вводили цену товара, а потом взяли и отменили этот чек, то этот товар со своим штрихкодом все равно попадает в справочник товаров.

Т.е. в это время (см.скрин ниже) товар уже попал в справочник:

| Вве,<br>и на | дите цену товара<br>эжмите Enter | ещ    | е не ввел | и цену |       |   |
|--------------|----------------------------------|-------|-----------|--------|-------|---|
|              |                                  |       |           |        |       | 7 |
| N⁰           |                                  | Товар | Кол-во    | Цена   | Сумма | 4 |
| 1            | БОГАТЫРИ ПАПИРОСЫ ВИШНЯ 1ПАЧ     |       | 1         |        |       |   |
|              |                                  |       |           |        |       | 1 |

Редактировать название товара можно и в справочнике «товары» в ТД, например, изменим название:

| Добавить |     | Изменить      | Удалит | ь B Excel                       | Найти                           |  |  |  |  |  |
|----------|-----|---------------|--------|---------------------------------|---------------------------------|--|--|--|--|--|
|          | Код | Штрихкод      | Ви 🕀   | Наименование                    |                                 |  |  |  |  |  |
| Þ        |     | 6253503311157 |        | Табак Al-Waha Mi                |                                 |  |  |  |  |  |
|          | 5   |               |        | Конфеты                         | изменим                         |  |  |  |  |  |
|          | 11  | 4601686008258 |        | Хлеб "горчичный                 | название                        |  |  |  |  |  |
|          |     | 4601686008289 |        | Хлеб "ароматный                 |                                 |  |  |  |  |  |
|          |     | 4601686008265 |        | Хлеб "горчичный"                | нарезка, обертка х 0.4 килограм |  |  |  |  |  |
|          | 10  |               |        | Халва подсолнечная              |                                 |  |  |  |  |  |
|          |     | 4607093662564 |        | Вино столовое сух               | кое белое "Шардоне"             |  |  |  |  |  |
|          |     | 4605169202294 |        | Сок облепиховый                 | i с сахаром «Absolute nature»   |  |  |  |  |  |
|          |     | 4606000010160 |        | Сок Яблочно - об                | лепиховый                       |  |  |  |  |  |
|          |     | 4601662000597 |        | Сок алельсин – морковь 1000 мл. |                                 |  |  |  |  |  |
|          |     | 4601662000610 |        | Напиток экзотик-морковь         |                                 |  |  |  |  |  |
|          |     | 4607141333989 |        | БОГАТЫРИ ПАПИРОСЫ ВИШНЯ 1ПАЧ    |                                 |  |  |  |  |  |
|          |     |               |        |                                 |                                 |  |  |  |  |  |

#### На

| Добавить Измен | ить  | Удалить В Excel Найти                             |
|----------------|------|---------------------------------------------------|
| Штрихкод       | Ви 🖑 | Наименование                                      |
| 6253503311157  |      | Табак Al-Waha Минтол 50 г                         |
|                |      | Конфеты                                           |
| 4601686008258  |      | Хлеб "горчичный", обертка х 0.4 илограмм          |
| 4601686008289  |      | Хлеб "ароматный", обертка                         |
| 4601686008265  |      | Хлеб "горчичный" нарезка, обертка х 0.4 килограмм |
|                |      | Халва подсолнечная                                |
| 4607093662564  |      | Вино столовое сухое белое "Шардоне"               |
| 4605169202294  |      | Сок облепиховый с сахаром «Absolute nature»       |
| 4606000010160  |      | Сок Яблочно - облепировый                         |
| 4601662000597  |      | Сок апельсин – морковь 1000 мл.                   |
| 4601662000610  |      | Напиток экзотик-мурковь                           |
| 4607141333989  |      | БОГАТЫРИ ПАПИРОСЫ                                 |

Снова введем этот штрих код 4607141333989 в интерфейс кассира:

| Введите цену товара<br>и нажмите Enter | появилось уже измененное название при этом цены нет, т.к предыдущий ч | е<br>іек был отменен |         |       |
|----------------------------------------|-----------------------------------------------------------------------|----------------------|---------|-------|
|                                        |                                                                       |                      |         |       |
| N⁰                                     | Товар                                                                 | Кол-г                | во Цена | Сумма |
| 1 БОГАТЫРИ ПАПИРО                      | СЫ                                                                    |                      | 1       |       |
|                                        |                                                                       |                      |         |       |

### Но цена появляется в карточке товара только после отправки чека, либо цену можно поставить в самом справочнике «Товары»

Можно просто делать карточки товара в справочнике «Товары» без интерфейса кассира. В справочнике «Товары» нажать кнопку «Добавить», появится новая незаполненная карточка товара. Сканировать штрихкод с товара или можно вставить из какого-то списка штрихкодов. Если вставляете из списка, то после вставки нажать Enter.

| Редактирован   | ие товара 1.вставить штрихкод сканером или «копировать - вставить» |
|----------------|--------------------------------------------------------------------|
| Код            | Штрихкод 4600051005267 AlcCode И не пиво                           |
| Группа         | Не алкогольные товары                                              |
| Наименование   | Сигареты Glamour Blossom Aroma                                     |
| Вид            | 2. появится название из интернет сервиса                           |
| Производитель  | 3.заполнить цену вручную                                           |
| Объем, л (вес) | 0 Цена продажи 70 Спирт: ОК Отмена                                 |

Если при продаже товара название и цена будут браться из справочника «Товары», то при оформлении чека цену можно поменять на другую, нажав при этом кнопку «цена» и после отправки чека новая цена уже будет автоматически появляться в справочнике «Товары» При продаже товара можно в чеке поставить разные цены на один и тот же товар:

| № Товар Кол-во Цена Сумма       |
|---------------------------------|
| 1 БОГАТЫРИ ПАПИРОСЫ 1 99 99,0   |
| 2 БОГАТЫРИ ПАПИРОСЫ 1 105 105,0 |

При отправке такого чека в справочник «товары» попадет цена из последней строки, т.е. в данном случае -105р. Даже если будет выделена первая строка.

#### 6.10. Продажа товара, имеющего цену «Свободная»

Имеется возможность для товаров, название которых Вы **вводите вручную** в строке ввода, указать цену товара, которая не будет сохраняться в справочнике. Это для случаев когда цена часто меняется.

В строке ввода в РМК вводим название товара, которого нет в справочнике:

| Сканируйте штрихкод |                                                                                                |  |  |  |                     |                   |  |
|---------------------|------------------------------------------------------------------------------------------------|--|--|--|---------------------|-------------------|--|
| или в               | или введите название товара, код или штрихкод и нажмите Enter<br>название товара ввели вручную |  |  |  |                     |                   |  |
| 3a:                 | Зажигалка                                                                                      |  |  |  |                     |                   |  |
| Nº                  | № Товар Кол-во Цена Сумма                                                                      |  |  |  |                     |                   |  |
|                     |                                                                                                |  |  |  | <b>F1</b><br>кол-во | <b>F2</b><br>цена |  |

Нажимаем Enter, программа просит присвоить цифровой код, вводим цифровой код, нажимаем Enter, появляется сообщение:

| Ввелите шифр  | овой кол для быстрого набора этого тог                                 | ара в дальчей     | ішем        |       | 7                   | 8                 |
|---------------|------------------------------------------------------------------------|-------------------|-------------|-------|---------------------|-------------------|
| и нажмите Ent | ег<br>ввели цифрофой код для товара «За<br>после этого появляется окно | жигалка» и на     | жали Enter, |       | 4                   | 5                 |
| 1             |                                                                        |                   |             |       | 1                   | 2                 |
| Nº            | Товар                                                                  | Кол-во            | Цена        | Сумма | 0                   |                   |
| 1 Зажигалк    | Трезвый декларант                                                      |                   | ×           |       | <b>F1</b><br>кол-во | <b>F2</b><br>цена |
|               | Сохранить цену этого тое продаж?                                       | ара для следующи: | ет          |       | F5<br>отмена        | F6<br>BO3BPAT     |

Если нажимаем «**Het**», то программа просит ввести цену для данного товара и после пробития чека эта введенная цена не будет сохранена в справочнике «Товары»

Если теперь мы откроем справочник «Товары», то увидим, что для введенного нами товара «Зажигалка» в графе «цена» указана цена «свободная».

|   | Добавить Изменить Удалить Убрать дубль В Excel Найти |               |     |                                                   |       |           |       |  |
|---|------------------------------------------------------|---------------|-----|---------------------------------------------------|-------|-----------|-------|--|
|   | Код                                                  | Штрихкод 😽    | Вид | Наименование                                      | Объем | Цена      | Произ |  |
|   | 1                                                    |               |     | Зажигалка                                         |       | свободная |       |  |
|   |                                                      | 3186127712655 |     | Вино Шато Альвина Каор натур контр наимен Франция |       |           |       |  |
|   |                                                      | 4036775086815 |     | краска штемпельная office point скняя             | 0     | 56        |       |  |
|   |                                                      | 4600587019776 |     | Коньяк Киновский 5лет 0,5л 40%                    | 0     | 400       |       |  |
| L |                                                      | 4601662000597 |     | Сок апельсин — морковь 1000 мл.                   | 0     | 120       |       |  |
|   |                                                      | 4601662000610 |     | Напиток экзотик-морковь                           | 0     |           |       |  |

Если мы вводим товар в строку ввода (в РМК) другим способом (цифровой код, из интернет сервиса сканированием EAN13, вводом штрихкода и получением названия товара из справочника), то вышеуказанное сообщение «Сохранить цену этого товара для следующих продаж» не будет появляться.

Также мы может у любого товара имеющегося в справочнике «товары» исправить цену на «свободная» и тогда при вводе этого товара в строку ввода (вводом цифрового кода или сканированием штрихкода) не будет появляться цена товара и ее нужно будет вводить вручную.

| Редактировани  | е товара                               |                       | ×  |
|----------------|----------------------------------------|-----------------------|----|
| Код            | 12 Штрихкод АlcCode                    | Не алкоголь и не пиво |    |
| Группа         |                                        |                       |    |
| Наименование   | Пакет "Майка" Изменили цену на «свобод | дная»                 |    |
| Вид            |                                        |                       | -  |
| Производитель  |                                        |                       |    |
| Объем, л (вес) | 0 Цена продажи Свободная Спирт:        | ОК Отме               | на |

#### 6.11. Работа с несколькими чеками в один момент времени

Устанавливаем соответствующую галочку в настройках РМК и выбираем количество чеков, с которыми можно работать в один момент времени

| Настройка рабочего места кассира                                       |  |  |  |  |  |  |  |
|------------------------------------------------------------------------|--|--|--|--|--|--|--|
| Основные Режимы Демо Обмен ЕГАИС Кассиры Партнеры                      |  |  |  |  |  |  |  |
| Сокращенный интерфейс                                                  |  |  |  |  |  |  |  |
| 🗹 Звук при нажатии экранных кнопок                                     |  |  |  |  |  |  |  |
| Производить обмен данными с учетной программой                         |  |  |  |  |  |  |  |
| Разрешить одновременную оплату наличными и картой                      |  |  |  |  |  |  |  |
| 🗹 Выбор товаров с одинаковым штрихкодом                                |  |  |  |  |  |  |  |
| Запрос нечитаемых марок из ЕГАИ                                        |  |  |  |  |  |  |  |
| Регистрация сторнированных операций при отсутствии прав на отмену чека |  |  |  |  |  |  |  |
| 🗖 Посылать списак операций на адрес                                    |  |  |  |  |  |  |  |
| Пилотреть                                                              |  |  |  |  |  |  |  |
| Работа с несколькими чеками в один момент времени                      |  |  |  |  |  |  |  |
| Количество чеков 2 установить количество                               |  |  |  |  |  |  |  |
| Чеков                                                                  |  |  |  |  |  |  |  |
|                                                                        |  |  |  |  |  |  |  |
| Настройка сканера ШК ОК Закрыть                                        |  |  |  |  |  |  |  |

В окне РМК появятся вкладки, с помощью которых можно переключаться между чеками

| 2                                         | 7      | 8       | 9          |  |  |  |
|-------------------------------------------|--------|---------|------------|--|--|--|
| или укажите способ оплаты для печати чека | 4      | 5       | 6          |  |  |  |
|                                           | 1      | 2       | 3          |  |  |  |
| Чек 1 Чек 2                               | 0      |         | С          |  |  |  |
| № Товар                                   | Кол-во | Цена    | Сумма      |  |  |  |
|                                           | кол-во | цена    | сторно     |  |  |  |
| <b>\`</b> переключение чеков              | отмена | возврат | 👾<br>марка |  |  |  |

# 7. Продажа маркированного алкоголя при использовании фискального онлайн-регистратора

#### 7.1. Продажа алкогольной продукции, если она отсутствует в справочнике «Товары»

Продажа производится из интерфейса рабочего места кассира (РМК), более подробно о настройках и функциях в окне РМК (рабочее место кассира) см. в разделе «**Продажа неалкогольной продукции**». Если производится продажа алкогольной продукции, то как и при продаже неалкогольной продукции (см.выше в разделе «Продажа неалкогольной продукции через фискальный онлайн-регистратор») сначала также вводится штрих-код EAN13 с бутылки, программа определяет название напитка из интернет-сервиса, если в данный момент отсутствует интернет, то тогда название вводится вручную.

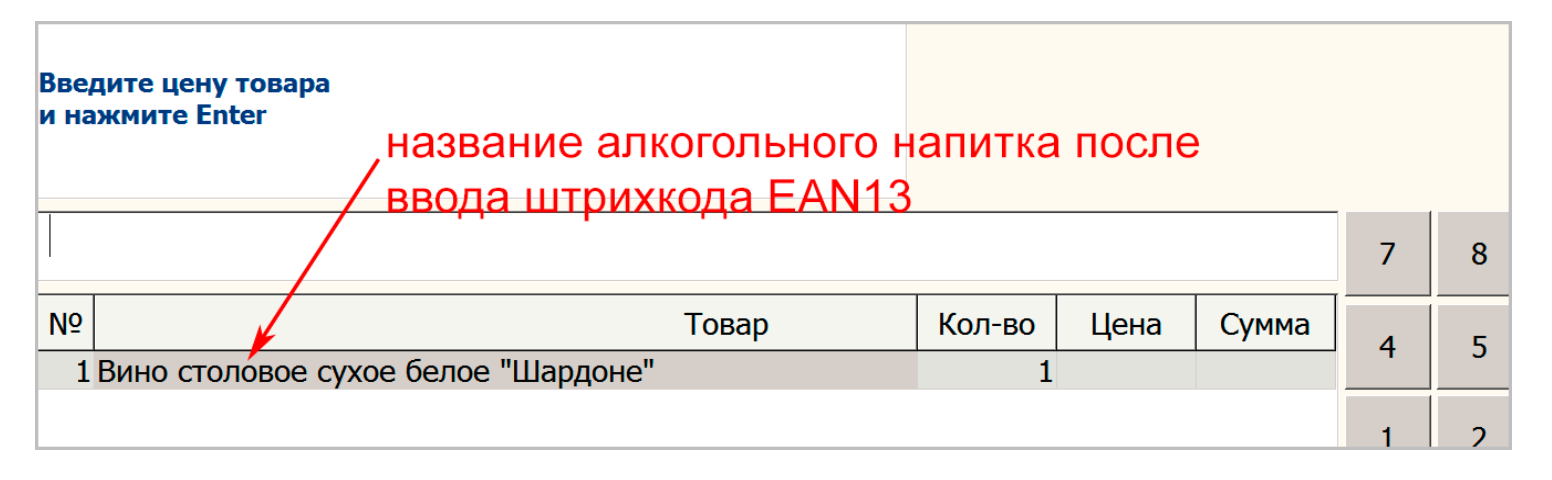

Затем как и при продаже неалкогольного товара вводим цену напитка, если название было взято из интернет-сервиса, а не из справочника «товары» программы.

Нажимаем кнопку «марка» для ввода штрихкода алкогольной марки:

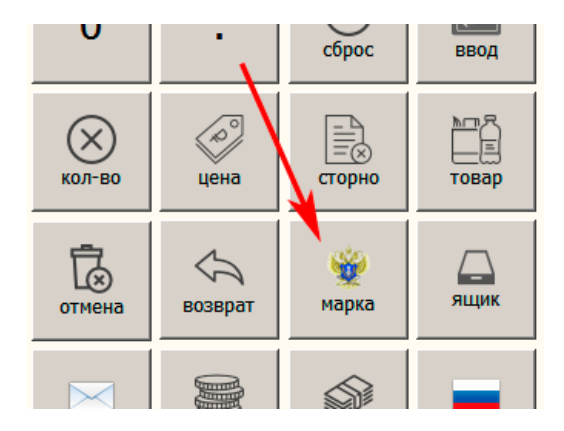

Появится приглашение для ввода кода с акцизной марки алкоголя. Код вводим сканером.

| Сканируйте акцизную марку<br>или еще раз нажмите кнопку для отмены<br>ВВОДИМ КОД С БУТЫЛКИ ДВУХМЕРНЫМ СКАНЕРОМ |  |  |  |  |   |   |
|----------------------------------------------------------------------------------------------------|--|--|--|--|---|---|
| 22N000002RKEKO4V3OG07SW60603003050986KA0QE5334B85Y13MO4PRW3R1QZSKAXF                                           |  |  |  |  |   | 9 |
| № Товар Кол-во Цена Сумма                                                                                      |  |  |  |  | 5 | 6 |
| 1 Вино столовое сухое белое "Шардоне" 1 190 190,00                                                             |  |  |  |  |   | 0 |
|                                                                                                    |  |  |  |  | _ | _ |

Введенный код со сканера мы не увидим, т.к. операция проходит быстро, на вышеприведенном скрине код показан для наглядности. Затем данные по алкогольному чеку отправятся в УТМ. Таким образом сначала делается регистрация чека в УТМ, если она прошла успешна, то онлайнрегистратор пробивает чек, если регистратор выдал сигнал о успешном закрытии чека, чек сохраняется в базе данных. Если нет - регистрируется возврат в ЕГАИС. Если чек не сохранился в базе данных, об этом выдается предупреждение, возврат в ЕГАИС не регистрируется... После регистрации алкогольного чека в УТМ данные об этом чеке появятся на вкладке «Чеки».

|                       |               | / 🕮 🔀 🕐                                                                                     |
|-----------------------|---------------|---------------------------------------------------------------------------------------------|
| ТТН входящие ТТН исхо | дящие Чеки -  | Торговый зал Запросы в ЕГАИС                                                                |
| 000 "КВ               | 700.00 B (200 |                                                                                             |
| Новый Вс              | изврат        | гь Продажу Сохранить Возврат Перейти Найти                                                  |
| Дата                  | Номер         | Agpec                                                                                       |
| 13.03.2017 19:35:51   | 3             | http://check.egais.ru?id=7c9a97c9-1559-4267-bb09-e719bde9f2a8&dt=2301171935&cn=020000161553 |
| 23.01.2017 19:10:01   | 2             | http://check.egais.ru?id=38d17460-729f-40a9-8ac5-d570c3c0432a&dt=2301171910&cn=020000161553 |
| 23.01.2017 18:05:35   | 1             | http://check.egais.ru?id=306ce921-f9b1-4012-ac15-0d8120c8f844&dt=2301171805&cn=020000161553 |
| 15.01.2017 17:46:56   | 1             | http://check.egais.ru?id=9d933510-021d-4176-9034-3558fb3b6992&dt=1501171746&cn=020000161553 |

Т.к. в рассматриваемом случае продаваемый товар до продажи отсутствовал в справочнике программы, то при оформлении чека происходит создание карточки в справочнике «Товары». Учесть, что для алкогольного товара карточка будет заполнена не полностью:

| Редактировани  | ие товара        |                  |                           |               |                     |                       | ×  |
|----------------|------------------|------------------|---------------------------|---------------|---------------------|-----------------------|----|
| Код            |                  | Штрихкод         | 4600632055933             | AlcCode       | 0178276000002611369 | Не алкоголь и не пиво |    |
| Группа         |                  |                  |                           |               |                     |                       |    |
| Наименование   | Российское шампа | нское белое полу | усладкое "Наследие Мастер | а "Левъ Голиц | ынъ                 |                       |    |
| Вид            | 200, Водка       |                  | отсутствуют               | г данные      | )                   |                       | •  |
| Производитель  |                  |                  |                           |               |                     |                       |    |
| Объем, л (вес) | 0                | Цена продажи     | 120                       | Спирт:        |                     | ОК Отмен              | на |

Также может быть неправильно заполнена строка «Вид», т.к. в интернет-сервисе (по определению наименований по EAN13) нет больше других данных для заполнения карточек на алкогольную продукцию.

Но фактически в розничных магазинах на сегодняшний день уже практически не должно быть алкогольных товаров, которых у вас нет в справочнике программы, т.к. с 01.01.2016 все поступаемые через ЕГАИС алкогольные товары попадают в справочник «Товары» при условии сохранения этих накладных. Может в справочнике не оказаться только тех алкогольных товаров, которые Вы закупили до 01.01.2016 и которые Вы пропустили когда ставили на баланс продукцию закупленную до 01.01.2016.

Пример чека при продаже алкоголя:

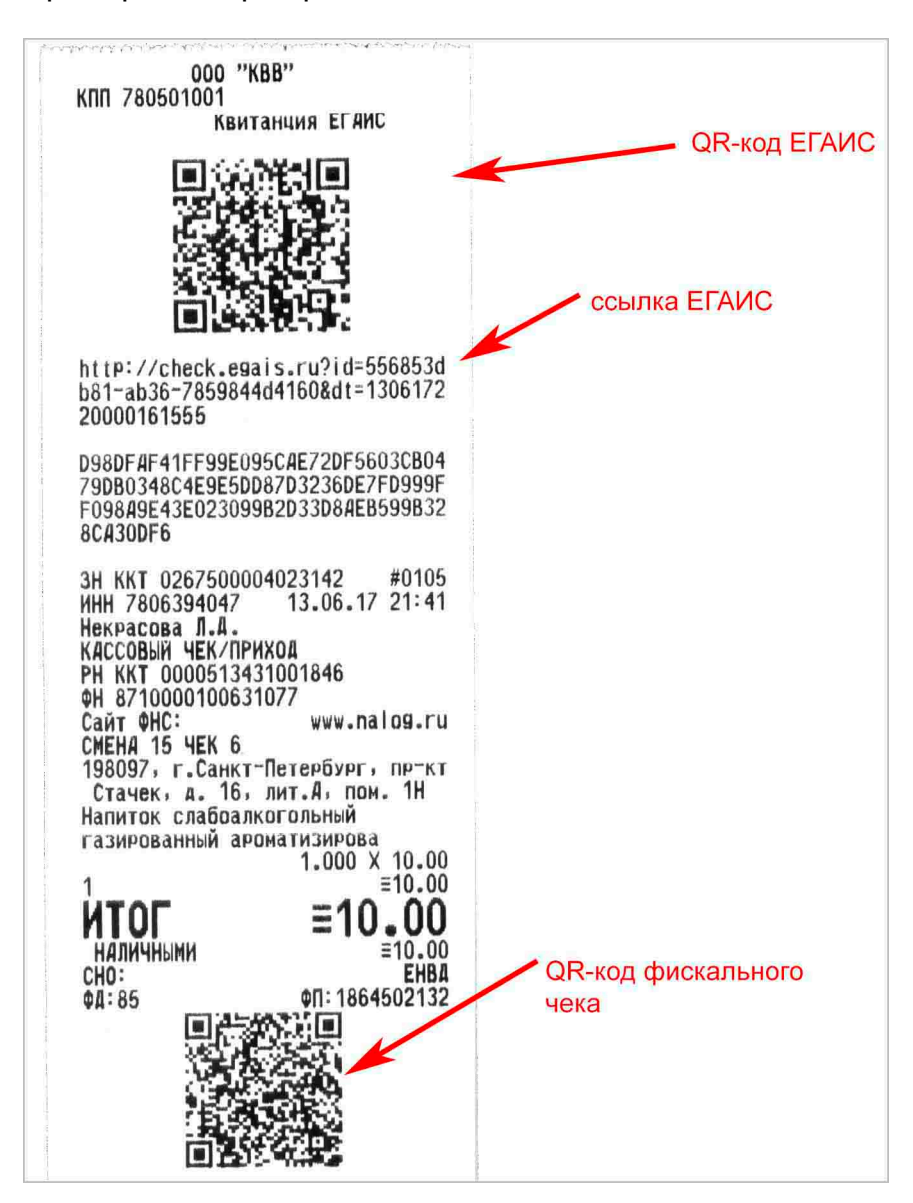

Согласно сообщения <u>http://egais.ru/news/view?id=1518</u> после введения онлайн-касс Росалкоголь требует, чтобы в чеках, отправляемых в ЕГАИС:

В реквизите "номер кассы" передавать реквизит (ФН) – "номер фискального накопителя".

В реквизите "номер чека" передавать № ФД – "**номер фискального документа**". И после внесения этих изменений чек передаваемый в ЕГАИС (в формате xml) будет выглядеть так:

| 1 | <pre><?xml version="1.0" encoding="utf-8"?></pre>                                                 |
|---|---------------------------------------------------------------------------------------------------|
| 2 | <pre>Cheque inn="7802394037" kpp="780201001" name="000 KBK" kassa="8710000100631072" shift=</pre> |
|   | "62" number="5145" address="Санкт-Петербург пр.Мира 16, лит.А, часть пом.1H(22)" datetime=        |
|   | "0208171213">                                                                                     |
| 3 | <bottle barcode="&lt;/th" ean="4605226000566" price="590.00"></bottle>                            |
|   | "22N000003TBFZYE2FR40ARE703070020222353K77L097C9NIPSLRQP4OFZR4DWJZB81"/>                          |
| 4 |                                                                                                   |
| Б |                                                                                                   |

Таким образом теперь легко сопоставить чеки передаваемые в ОФД для налоговой с чеками передаваемыми в ЕГАИС.

Если пытаться продавать алкоголь при незапущенном УТМ, то в РМК появится сообщение:

| Сообщения                                                              |
|------------------------------------------------------------------------|
| Фшибка запроса к УТМ ЕГАИС:Socket Error # 10061<br>Connection refused. |

При нажатии ОК в окне (см.скрин выше, но на скрине не показана кнопка ОК) появится сообщение:

| Не уд<br>откој | алось зарегистрировать продажу в ЕГАИС<br>рректируйте чек или отмените его          | Итого: | :    | 11,00 | ; |
|----------------|-------------------------------------------------------------------------------------|--------|------|-------|---|
|                |                                                                                     |        |      |       | ] |
| Nº             | Товар                                                                               | Кол-во | Цена | Сумма | ( |
| 1              | Напиток слабоалкогольный сокосодержащий<br>газированный ароматизированный "ГОРЛОН'С | 1      | 11   | 11,00 |   |

В последних версиях программы появилась возможность определять маркированную продукцию из интернет сервиса, если этого товара еще нет в справочнике. Для этого в настройках устанавливаем

| Настройка рабочего места кассира                                                                                                    |         |                                                                         |                     |     |  |  |  |
|----------------------------------------------------------------------------------------------------|---------|-------------------------------------------------------------------------|---------------------|-----|--|--|--|
| Основные Режимы Viki Print Обмен ЕГАИС Кассиры Партнеры                                                                                                    |         |                                                                         |                     |     |  |  |  |
| Название торговой точки                                                                                                    |         |                                                                         |                     | КПП |  |  |  |
| Магазин                                                                                                    | Магазин |                                                                         |                     |     |  |  |  |
| Адрес торговой точки                                                                                                    |         |                                                                         |                     |     |  |  |  |
| пр.Стачек 11 литА пом 1Н                                                                                                    |         |                                                                         | 077645356           |     |  |  |  |
| Модель кассы<br>Размер окна 1280*800                                                                                                    | •       | <ul> <li>Режим отображ</li> <li>Иконки</li> <li>Сочетания кл</li> </ul> | ения кнопо<br>павиш | κ   |  |  |  |
| Не регистрировать продажи в ЕГАИС                                                                                                    |         |                                                                         |                     |     |  |  |  |
| Получать данные о товарах из сервиса                                                                                                    |         |                                                                         |                     |     |  |  |  |
| <ul> <li>Получать признак акцизной продукции из сервиса</li> <li>Подтверждать полученные наименования</li> <li>Открывать ящик при закрытии чека</li> </ul> |         |                                                                         |                     |     |  |  |  |
| Настройка сканера ШК ОК Закрыть                                                                                                    |         |                                                                         |                     |     |  |  |  |

Если поставить вышеуказанную галочку «Получать признак акцизной марки продукции из сервиса». То после сканировании EAN13 с маркированной продукции программа в окне PMK будет предлагать ввести код с акцизной марки даже в том случае, если этот товар отсутствует в справочнике программы. Это сделано для того, чтобы уменьшить ошибки продавцов, которые забывают вводить код с марки и продают маркированный товар как безалкогольный. Но к сожалению на 100% это нельзя исключить, т.к. в интернет базах штрихкодов EAN13 не на все маркированные товары есть признак алкогольный этот товар или нет.

Если у Вас в справочнике «Товары» будет весь Ваш алкогольный товар с указанием штрихкодов, то тогда это будет гарантией от такой ошибки продавцов.

## 7.2. Продажа алкогольной продукции, если она уже заведена в справочнике «Товары»

Если алкогольный товар уже есть в справочнике «Товары» и в справочнике заведена цена и другие данные на алкогольную продукцию, то после сканирования линейного штрих-кода EAN13 бутылки сразу же появится название с ценой и приглашение сканировать акцизную марку, т.е. нажимать на кнопку «марка» не нужно, т.к. программа уже знает, что это алкогольный товар по информации из справочника.

| Сканируйте акцизную марку                            |       |        |      |       | 7      | 8    | 9      | стереть    |
|------------------------------------------------------|-------|--------|------|-------|--------|------|--------|------------|
|                                                      |       |        |      |       | 4      | 5    | 6      | Û<br>вверх |
|                                                      |       |        |      |       | 1      | 2    | 3      | Д<br>вниз  |
| Nº                                                   | Товар | Кол-во | Цена | Сумма | 0      |      | С      | ввод       |
| 1 Вино игристое Скалини белое сладкое 1 200 200,00 - |       |        |      |       |        |      |        |            |
|                                                      |       |        |      |       | КОЛ-ВО | Пена | Сторно | Товар      |
После сканирования кода с акцизной марки появится приглашение к вводу нового товара или к оформлению чека.

|                                                                       |                                     |        |      |        |          |   |   | ×                |
|-----------------------------------------------------------------------|-------------------------------------|--------|------|--------|----------|---|---|------------------|
| Занесите следующий товар<br>или укажите способ оплаты для печати чека |                                     | Итого: |      | 200,00 | 7        | 8 | 9 | стереть          |
|                                                                       |                                     |        |      |        | 4        | 5 | 6 | Û<br>вверх       |
|                                                                       |                                     |        |      |        | 1        | 2 | 3 | П<br>вниз        |
| N₽                                                                    | Товар                               | Кол-во | Цена | Сумма  | 0        |   | С | <b>Д</b><br>ввод |
|                                                                       | Вино игристое Скалини белое сладкое | 1      | 200  | 200,00 |          |   |   |                  |
|                                                                       |                                     |        |      |        | × KOR-PO |   |   |                  |

После завершения формирования чека в документе «Продажа» за текущую смену появится информация о продаже данной алкогольной продукции

| 🋔 Pe   | едактирование документа. 000                                               |                |       | _ 🗆 ×   |
|--------|----------------------------------------------------------------------------|----------------|-------|---------|
| Про    | дажа                                                                       |                |       |         |
| Номер  | касса 600231300 от 12.05.2017                                              |                |       |         |
| Подраз | зделение 000                                                               |                |       | •       |
| Испол  | ьзуйте сканер для добавления позиций                                       |                |       |         |
| Най    | іти 🔻 Добавить Удалить                                                     |                |       | × 🖿     |
| N₽     | Товар                                                                      | <br>Количество | Цена  | Сумма   |
| 1      | Сок Яблочно - облепиховый                                                  | <br>1          | 56    | 56      |
| 2      | Хлеб "горчичный", обертка х 0.4 килограмм                                  | 1              | 37    | 37      |
| 3      | Халва подсолнечная                                                         | 5              | 100   | 500     |
| 4      | Пиво светлое (пастеризованное) "Жатецкий Гусь" ("Zatecky Gus") бут,Воронеж | 3              | 45.01 | 135,3   |
| 5      | Вино игристое Скалини белое сладкое                                        | 1              | 200   | 200     |
|        |                                                                            |                |       |         |
| Произа | водитель ИНН                                                               |                | кпп   |         |
| Штрих  | акод 4606000010160 Код 2 Вид Объем 0 Цена 56 Alcode                        |                |       |         |
| Ито    | ого: 928,30 руб.                                                           | ОК             |       | Закрыть |

# 7.3. Продажа алкогольной продукции, если она уже заведена в справочнике «Товары», но отсутствует штрих-код EAN13

Если в справочнике «Товары» в карточке отсутствует штрих-код EAN13, но есть все необходимые остальные данные для алкогольной продукции:

| Редактировани  | е товара                           |     |         |                     |                       | ×  |
|----------------|------------------------------------|-----|---------|---------------------|-----------------------|----|
| Код            | Штрихкод                           |     | AlcCode | 0150372000001467768 | Не алкоголь и не пиво |    |
| Группа         | 200                                |     | отсу    | тствует             |                       |    |
| Наименование   | Водка "Парламент Интернейшл" 0.5 л |     |         |                     |                       |    |
| Вид            | 200, Водка                         |     |         |                     |                       | •  |
| Производитель  | Парламент Продакшн ООО (Россия)    |     | 30      | 0 руб.              |                       |    |
| Объем, л (вес) | 0.5 Цена продажи                   | 300 | Спирт:  |                     | ОК Отме               | на |

При этом при сканировании линейного штрих-кода бутылки (EAN13) из интернет-сервиса появляется название продукции, которое может отличаться от названия в карточке алкогольного товара в справочнике «товары».

| Зане                         | сите следующий товар                  | Итого: |      | 500,00 | 7 | 8    |
|------------------------------|---------------------------------------|--------|------|--------|---|------|
| или у                        | укажите способ оплаты для печати чека |        |      |        | 4 | 5    |
|                              |                                       |        |      |        | 1 | 2    |
| N⁰                           | Товар                                 | Кол-во | Цена | Сумма  | 0 |      |
| 1                            | Водка "парламент интернешнл" 40%      | 1      | 500  | 500,00 |   |      |
| название из интернет-сервиса |                                       |        |      |        |   | цена |

В данном примере название взятое из интернет-сервиса будет: ("Водка "парламент интернешнл" 40%), в то время как в карточке товара такое название из ЕГАИС: (Водка "Парламент Интернейшл" 0.5 л). Цена тоже не будет взята из карточки, т.к. там нет штрих-кода. Для примера введем другую цену, чем была в карточке, например, введем 500 руб.

Далее необходимо нажать на кнопку «Марка», т.к. программа в режиме «РМК» еще не знает, что это алкогольный товар. Затем введем штрих-код с алкогольной марки и завершим чек оплатой. При этом в карточке данного товара произойдут некоторые изменения.

| Редактировани  | е товара                                           | ×                     |
|----------------|----------------------------------------------------|-----------------------|
| Код            | Штрихкод 4600958002406 AlcCode 0150372000001467768 | Не алкоголь и не пиво |
| Группа         | 200                                                |                       |
|                | EAN13                                              |                       |
| Наименование   | водка "Парламент интернеишл" 0.5 л                 |                       |
| Вид            | 200, Водка                                         | •                     |
|                | 500 x                                              |                       |
| Производитель  | Парламент Продакшн ООО (Россия)                    |                       |
| Объем, л (вес) | 0.5 Цена продажи 500 Спирт:                        | ОК Отмена             |

Теперь в карточке уже стала новая цена, которую мы ввели при оформлении продажи, а также появился EAN13 в поле «Штрихкод». При этом название алкоголя не изменилось. При этом в документе «Продажа» за данный день эта продукция будет отображаться под тем же названием, что и в карточке, т.е. в данном случае: (Водка "Парламент Интернейшл" 0.5 л)

Если товар продается как алкогольный, т.е. со сканированием алкогольной марки, то тогда в документе «продажа» за данный день при выделении строчки с данным товаром в нижней части окна видим реквизиты алкогольной продукции:

| 🖥 Редактирование документа. 000                                                      |                  |        | _ 🗆 ×    |
|--------------------------------------------------------------------------------------|------------------|--------|----------|
| Продажа                                                                              |                  |        |          |
| Номер касса 02/5750000402314 от 18.06.2017                                           |                  |        |          |
| Подразделение 000                                                                    |                  |        | <b>•</b> |
| Используйте сканер для добавления позиций                                            |                  |        |          |
| Найти 🔻 Добавить Удалить                                                             |                  |        | × 🖿      |
| № Товар                                                                              | Количество       | Цена   | Сумма 🔺  |
| 1 ПЛАМЯ КОСТРА (конфеты) весовые ТРЮФЕЛЬ                                             | 0,01             | 665    | 6.65     |
| 2 Зажигалка обыкновенная с кремнем                                                   | 2                | 24     | 48       |
| 3 МИШКА НА СЕВЕРЕ "Крупская" [конф.]                                                 | 0,05             | 740    | 37       |
| 4 Водка "Сыктывкарская"                                                              | 1                | 220    | 220      |
| 5 резинка жевательная Орбит освежающий цитрус                                        | 1                | 29     | 29 —     |
| 6 КОРОВКА [конфеты] Йошкар-Ола                                                       | 0,53             | 206    | 109.18   |
| 7 Пакет майка                                                                        | 1                | 2      | 2        |
| 8 Пакет 5р                                                                           | 1                | 5      | 5        |
| 9 НАСТОЙКА ГОРЬКАЯ "ЭТАЛОН КЕДР"                                                     | 1                | 312    | 312      |
| 10 Водка "Сыктывкарская"                                                             | 1                | 220    | 220      |
| 11 Вино столовое сухое красное "Каберне"                                             | <mark>й</mark> 1 | 113    | 113      |
| 12 Вино столовое сухое красное "каберне"                                             | 1                | 113    | 113      |
| 13 Вино столовое сухое красное "каберне"                                             | 1                | 113    | 113 💌    |
| Производитель ООО "ЛВЗ Кристалл-Лефортово"" ИНН 1                                    | 328005717        | кпп    | 32801001 |
| Штрихкод 4601033138805 Код Вид 212 Объем 0,5 Цена 312 Alcode 0                       | 031318000001     | 395052 |          |
| Итого: 3 340,83 руб. если есть алккод и другие данные, то товар продали как алкоголь |                  | ок     | Закрыть  |

Если кассир по ошибке продал алкогольную продукцию не как алкогольную, то в этом случае в нижней части окна документа «продажа» мы не увидим алкогольных реквизитов продукции

| 🚦 Редактирование документа. ООО                        |            |      | _ 🗆 ×   |
|--------------------------------------------------------|------------|------|---------|
| Продажа                                                |            |      |         |
| Номер сса 0267500004023142 от 18.06.2017 📰             |            |      |         |
| Подразделение 000 '                                    |            |      | •       |
| Используйте сканер для добавления позиций              |            |      |         |
| Найти 🔻 Добавить Удалить                               |            |      | × 🖿     |
| № Товар                                                | Количество | Цена | Сумма 🔺 |
| 1 ПЛАМЯ КОСТРА (конфеты) весовые ТРЮФЕЛЬ               | 0.01       | 665  | 6.65    |
| 2 Зажигалка обыкновенная с кремнем                     | 2          | 24   | 48      |
| 3 МИШКА НА СЕВЕРЕ "Крупская" [конф.]                   | 0.05       | 740  | 37      |
| 4 Водка "Сыктывкарская"                                | 1          | 220  | 220     |
| 5 резинка жевательная Орбит освежающий цитрус          | 1          | 29   | 29      |
| 6 КОРОВКА [конфеты] Йошкар-Ола                         | 0.53       | 206  | 109.18  |
| 7 Пакет майка                                          | 1          | 2    | 2       |
| 8 Пакет 5р                                             | 1          | 5    | 5       |
| 9 НАСТОЙКА ГОРЬКАЯ "ЭТАЛОН КЕДР"                       | 1          | 312  | 312     |
| 10 Водка "Сыктывкарская"                               | 1          | 220  | 220     |
| 11 Вино столовое сухое красное "Каберне"               | 1          | 113  | 113     |
| 12 Вино столовое сухое красное "каберне"               | 1          | 113  | 113     |
| 13 Вино столовое сухое красное "каберне"               | 1          | 113  | 113 💌   |
| Производитель ИНН                                      |            | кпп  |         |
| Штрихход 4650069620327 Код Вид Объем 0 Цена 113 Alcode |            |      |         |
| Итого: 3 340,83 руб. нет данных                        |            | ок   | Закрыть |

Это могло произойти, например, в таком случае: в справочнике «товары» не был указан штрих-код EAN-13 на данную продукцию и название продукции считалось из интернет-сервиса, в дальнейшем продавец забыла нажать кнопку «марка» и продажа этой алкогольной продукции не была зафиксирована как продажа алкоголя с регистрацией чека в ЕГАИС.

Таким образом, если продавать маркированный алкоголь, который поступил впервые, то при сканировании штрихкода с этикетки в окне рабочего места кассира ( если стоит галочка "получать данные от товарах из сервиса"), появится название этой бутылки такое как есть в интернет сервисе штрихкодов(EAN13),и это название может отличаться от названия в ЕГАИС(обычно название менее подрбное), затем при сканировании кода с алкогольной марки это название изменится на название, которое для данного алккода указано в справочнике "товары". А в справочнике товары будет название из ТТН если накладная была сохранена посде подтверждения накладной.

## 7.4 Продажа алкопродукции при отсутствии кода EAN13 в справочнике и при отсутствии интернета

Например рассмотрим продажу указанного на нижеследующем скрине алкогольного маркированного напитка

| Добавить Изм                                                                                                    | енить                       | Удалить В Excel Найти                                                                              |    |  |  |
|----------------------------------------------------------------------------------------------------|-----------------------------|----------------------------------------------------------------------------------------------------|----|--|--|
| Штрихкод                                                                                                    | 🦻 Вид                       | Наименование                                                                                       | 06 |  |  |
|                                                                                                    | 212                         | Настойка горькая "БУЛЬБАШЪ. МЕДОВАЯ С ПЕРЦЕМ"                                                      |    |  |  |
|                                                                                                    | 212                         | Настойка горькая "БУЛЬБАШЪ. МЕДОВАЯ С ПЕРЦЕМ"                                                      |    |  |  |
|                                                                                                    | 200                         | Водка особая "Бульбашъ"                                                                            |    |  |  |
|                                                                                                    | 200 Водка особая "Бульбашъ" |                                                                                                    |    |  |  |
| 280 Виски шотландский купажированный "Джонни Уокер Рэд Лейбл"                                                                                                    |                             |                                                                                                    |    |  |  |
|                                                                                                    | 280                         | Виски шотландский купажированный "Уайт Хорс"                                                       |    |  |  |
|                                                                                                    | 450                         | Российское шампанское белое полусладкое «Наследие Мастера «Левъ Голицынъ»                          |    |  |  |
|                                                                                                    | 200                         | Водка особая "Бульбашъ."                                                                           |    |  |  |
| нет EAN1                                                                                                    | 3 200                       | Водка особая "Бульбашъ."                                                                           |    |  |  |
|                                                                                                    | 212                         | Настойка горькая "Бульбашъ. Зубровая"                                                              |    |  |  |
|                                                                                                    | 200                         | Водка особая "Бульбашъ."                                                                           |    |  |  |
|                                                                                                    | 461                         | Коктейль винный газированный ароматизированный "AMOPE. КЛУБНИКА" ("AMORE.STRAWBERRY")              |    |  |  |
| ► International International | 260                         | Напиток слабоалкогольный газированный ароматизированный "БРАВО ДЖИН-ТОНИК" (BRAVO GIN&TONIC") ПЭТ  |    |  |  |
|                                                                                                    | 260                         | Напиток слабоалкогольный газированный ароматизированный "БРАВО ДЖИН ГРЕЙПФРУТ" ("BRAVO GIN & GRAPE | EF |  |  |
|                                                                                                    | 500                         | Пиво светлое (пастеризованное) "Жатецкий Гусь" ("Zatecky Gus") ж/б,Ростов                          |    |  |  |
|                                                                                                    | 200                         | Водка особая "СЕРЕБРЯНАЯ ПРОХЛАДА", торговая марка "Хортиця"                                       | C  |  |  |
|                                                                                                    |                             |                                                                                                    |    |  |  |

При отсутствии интернета не будет связи с интернет-сервисом определения названий по EAN13. В этом случае после ввода штрихкода в строку РМК не появится название маркированной алкопродукции и при этом появится приглашение ввести название напитка вручную с клавиатуры. Вводим примерное название, которое необходимо для чека, нажимаем Enter.

| Ввелите наименование товара с штрихколом 4607041250027 |         | 7      | 8       | 9          |   |
|--------------------------------------------------------|---------|--------|---------|------------|---|
| и нажмите Enter                                        |         | 4      | 5       | 6          |   |
| БРАВО ДЖИН-ТОНИК ПЭТ 0,5                               |         |        | 1       | 2          | 3 |
| № Товар Кол-во                                         | 0       |        | С       |            |   |
|                                                        | Кол-во  | цена   | сторно  |            |   |
| вводим примерное н                                     | вручную | отмена | возврат | 👾<br>марка |   |

Затем как и при обычной продаже вводим цену товара и нажимаем «Марка» для того чтобы ввести код с марки. После оформления и оплаты чека проданный алкоголь попадает в документ «продажа» с тем названием, которое было ранее в справочнике для данного алккода. Т.е. при считывании штрихкода с алкогольной марки программы высчитала алккод из считанного кода PDF417 и название взяла из справочника по алккоду, а для продукции оклеенной новыми марками (150 символов) алккод берется из базы программы, т.к. он там запоминается при подтверждении TTH с новыми марками. Учесть, что для алкоголя с новыми марками (штрих-код – 150 символов) невозможно вычислить алккод из самого штрихкода. Для алкоголя с новыми марками алккод берется из самого штрихкода. Для алкоголя с новыми марками алккод код берется из ранится в базе программы, а чтобы алккод попал в справочник «товары», то накладная должна быть сохранена

И при этом в справочнике появится штрихкод EAN13 для данной продукции и цена, которую мы ввели.

| 👬 Редактирование документа. ООО "К                                                                  |            |      | _     |    |
|----------------------------------------------------------------------------------------------------|------------|------|-------|----|
| Продажа                                                                                             |            |      |       |    |
| Номер сса 0267500004023142 от 25.06.2017 📰                                                          |            |      |       |    |
| Подразделение 000 "н                                                                                |            |      |       | •  |
| Используйте сканер для добавления позиций                                                           |            |      |       |    |
| Найти 🔻 Добавить Удалить                                                                            |            |      | Ж (   |    |
| № Товар                                                                                             | Количество | Цена | Сумма |    |
| 1 Напиток слабоалкогольный газированный ароматизированный "БРАВО ДЖИН-ТОНИК" (BRAVO GIN&TONIC") ПЭТ | 1          |      | 27    | 27 |

## 7.5. Проверка в программе на дубли марок при отправке чека в УТМ

В версии программы 1.24.6 и выше добавлена возможность включения контроля и запрета дублей марок. Проверяется код продаваемой алкогольной марки со всеми ранее проданными кодами марок в программе.

Данный режим включается в настройках программы. Также можно включить режим проверки на дубли в интернет-сервисе (галочка «использовать интернет-сервис»). В этом случае поиск дублей будет не только по чекам в Вашей программе, но и по всем магазинам, которые подключены к этому сервису.

| Настройки п                                  | рограммы               |          |         |                              |                    | ×        |  |  |
|----------------------------------------------|------------------------|----------|---------|------------------------------|--------------------|----------|--|--|
| Основные ЕГАИ                                |                        |          |         |                              |                    |          |  |  |
| Работа с одн                                 | ним УТМ                | ,        |         |                              |                    |          |  |  |
| Host localh                                  | ost                    |          |         |                              | Номер порта        | 8080     |  |  |
| Работа с несколькими УТМ в компьютерной сети |                        |          |         |                              |                    |          |  |  |
| FSRAR_ID                                     | Host                   |          |         |                              | Порт               | Добавить |  |  |
|                                              |                        |          |         |                              |                    | Vacauti  |  |  |
|                                              |                        |          |         |                              |                    | здалить  |  |  |
|                                              |                        |          |         |                              |                    |          |  |  |
| 🔽 Контроль ми                                | нимальной цены         |          |         | Ограничение в                | времени продажи    |          |  |  |
| Код вида                                     | Цена 0.5 л             | _ д      | обавить | с                            | по                 | Добавить |  |  |
| 200                                          | 190                    |          |         | 21:55                        | 11:05              |          |  |  |
| 211                                          | 190                    | <u>у</u> | далить  |                              |                    | Удалить  |  |  |
| 212                                          | 190                    |          |         |                              |                    |          |  |  |
| 229                                          | 322                    | 2        |         |                              |                    |          |  |  |
| 230                                          | 322                    |          |         |                              |                    |          |  |  |
|                                              |                        |          | •       |                              |                    |          |  |  |
| Не создават                                  | ь пустые 11            |          |         | не очищать у                 | гм при загрузке тт | н        |  |  |
| Контроль и :                                 | запрет дублей ма       | рок      |         | Ожидать ответ УП<br>(секунд) | M 10               | €        |  |  |
| 🗹 Использо                                   | овать интернет-с       | ервис    |         |                              |                    |          |  |  |
| 🗹 Проверять возвраты                         |                        |          |         |                              |                    |          |  |  |
|                                              | Настройка квитанции ОК |          |         |                              |                    |          |  |  |

При оформлении регистрации алкогольной маркированной продукции (в общепите при открытии бутылки, или при использовании автономной онлайн-кассы) в ЕГАИС на вкладке «чеки» проверка на дубли со всеми предшествующими кодами производится после нажатия «Зарегистрировать». Появляется окно, в котором сообщается номер строки в чеке, в которой обнаружен дубль.

| <ul> <li>Номер чека</li> </ul>                                                                                                    | ● от | 25.10 | :2016 1           | 2:05    |        |     |      |         |         | Номер    | смены   | 11    |          |
|----------------------------------------------------------------------------------------------------|------|-------|-------------------|---------|--------|-----|------|---------|---------|----------|---------|-------|----------|
|                                                                                                    | C    | сани  | іруй <sup>.</sup> | те сл   | педу   | ющи | ий ш | трих    | ккод    |          |         |       |          |
| Цена 141.6                                                                                                    | 1    | 2     | 3                 | 4       | 5      | 6   | 7    | 8       | 9       | 0        |         | <-    | С        |
| Наименование                                                                                                    |      |       |                   |         |        |     |      |         |         | Ш        | трихко  | 1     | Цена     |
| Водка "Пять Озер"                                                                                                    |      |       |                   |         |        |     |      |         |         | 46       | 046610  | 02510 | 234.2000 |
| Водка "Русская валюта плати                                                                                                    | нум" |       |                   |         |        |     |      |         |         | 46       | 046610  | 02464 | 200      |
| Водка "Талка"                                                                                                    |      |       |                   |         |        |     |      |         |         | 46       | 046610  | 02025 | 141.6    |
| Трезвый декларант: ЕГАИ                                                                                                    | IC   |       |                   |         | ×      |     |      |         |         |          |         |       |          |
| Повтор продажи в строке 2! Предыдущий чек № 13 от<br>02.07.2016. Отключить контроль можно в настройках<br>ОК При нажатии «зарегистрировать<br>появляется сообщение, в ко-<br>тором указан номер строки |      |       |                   |         |        |     |      |         |         |          |         |       |          |
| с дублем                                                                                                    |      |       |                   |         |        |     |      |         |         |          |         |       |          |
| × 🗄 🖿                                                                                                    |      |       | Убр               | ать пос | леднюю | 0   | 3aj  | регистр | оироват | ь (Ctrl- | +Enter) |       | Закрыть  |

Необходимо удалить указанную строку, и если нужно, то добавить в этот чек другую бутылку и после нажать «зарегистрировать».

Возможно, что при огромном количестве ранее проданной продукции и слабом компьютере будет наблюдаться некоторое замедление при нажатии «зарегистрировать», т.к. программа будет сверять коды продукции из данного чека со всеми ранее проданными кодами.

При оформлении продажи алкогольной продукции в интерфейсе онлайнрегистратора (**РМК**) после сканирования алкогольной марки и обнаружении дубля программой «Трезвый декларант» также появляется соответствующее сообщение:

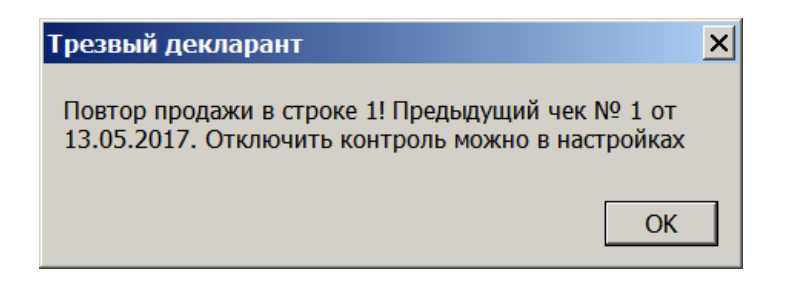

Т.е. продаваемая марка сравнивается со всеми марками, которые были ранее проданы в программе на предмет дубля.

Если продаваемая марка будет совпадать с маркой, которая ранее была продана в другой организации, то естественно дубль в самой программе не обнаружится. Хотя дубль может обнаружиться, но только в том случае если в другой организации тоже пользуются трезвым декларантом и подключились к интернет-сервису:

| Настройки про       | ограммы          |                 |                      |                   | ×        |
|---------------------|------------------|-----------------|----------------------|-------------------|----------|
| Основные ЕГАИС      |                  |                 |                      |                   |          |
| Работа с одним      | и УТМ            |                 |                      |                   |          |
| Host localhost      | t                |                 |                      | Номер порта       | 8080     |
| Работа с неско      | лькими УТМ в ко  | мпьютерной сети |                      |                   |          |
| FSRAR_ID            | Host             |                 |                      | Порт              | Добавить |
|                     |                  |                 |                      |                   | Vionan   |
|                     |                  |                 |                      |                   | э далить |
|                     |                  |                 |                      |                   |          |
| 🗹 Контроль мини     | мальной цены     |                 | 🗹 Ограничение в      | ремени продажи    |          |
| Код вида            | Цена 0.5 л       | Добавить        | с                    | по                | Добавить |
| 200                 | 20               | 5               | 11:00                | 22:00             |          |
| 212                 | 19               | удалить         |                      |                   | Удалить  |
| 280                 | 19               | D               |                      |                   |          |
|                     |                  |                 |                      |                   |          |
|                     |                  |                 |                      |                   |          |
| ,<br>Не создавать г | устые ТТН        |                 | ,<br>🔽 Не очищать УТ | М при загрузке ТТ | н        |
| 🔽 Контроль и заг    | прет дублей маро | к               | 🔽 Контроль остат     | гков при продаже  |          |
| Использова          | ать интернет-сер | зис             | Ожидать ответ УТМ    | 4 10              | <b>▲</b> |
| Проверять           | возвраты         |                 | (секунд)             |                   | <b>-</b> |
|                     |                  |                 |                      |                   |          |
|                     |                  | Наст            | ройка квитанции      | ОК                | Закрыть  |

При этом при обнаружении дубля программой, в РАР не уходит информация о том, что была попытка продажи дубля в отличии от контроля дублей в УТМ (см.далее)

## 7.6. Контроль на дубли марок в УТМ

В версии УТМ 2.04 и выше добавлена такая возможность:

УТМ 2.04 параллельно с подписью чека отправляет позиции чека на проверку по адресу <u>https://mark-utm.egais.ru</u>:8443/BarcodeReq/check.

После отправки чека в УТМ одновременно происходят два процесса: УТМ начинает подпись чека и код с алкогольной марки чека отправляется на сервер он-лайн проверки. Если результат проверки получен в течении 3-х секунд, то УТМ продолжает штатные действия, в случае если код с марки прошел проверку. Если код с марки проверку не прошел, обработка чека прекращается, УТМ передает результат проверки. В случае, когда ожидание результатов проверки длилось более 3-х секунд, чек подписывается без обработки результатов проверки.

В том числе чеки проверяются и на дубли марок и в Вашем магазине и с другими магазинами в стране. Если будет обнаружен дубль, то УТМ не даст продать бутылку, но информация, что у Вас была попытка продать дубль отправится в ЕГАИС. Пока в ЕГАИС организовано так, что временно проверка проводится ( в течении 3 секунд, а в версии УТМ 2.05- 5 секунд) только единожды и не повторяется в независимости от того был ли ответ либо нет ( причина отсутствия ответа не играет роли). Если в момент подписания чека отсутствовал интернет, то после восстановления интернет - отложенные чеки повторно проверяться не будут, т.к. онлайн проверка запускается только единожды и единожды и только в момент подписания чека.

Можно предположить, что **за попытку продать дубль** (дубль с другой организацией), наказание должно быть меньше, **чем за продажу дубля**, т.к. при попытке продажи незаконный оборот алкоголя не был произведен. К тому же если Вы сохраните не проданную бутылку, то это также будет доказательством, что у Вас настоящая марка, а не подделка. О способах проверки марки на достоверность посмотрите здесь: <u>http://urfo.fsrar.ru/about/informaciya-dlya-operatorov-alkogolnogo-rynka-/o-sposobah-poddelki-i-proverki-FSM</u>

Фактически в УТМ 2.04(2.05) проверка будет проводиться на дубли с другими организациями, т.к дубли в своем подразделении будут проверяться в программе Трезвый декларант и программа не даст отправить дубль в УТМ.

Также в Трезвом декларанте можно организовать проверку на дубли в программе между всеми своими подразделениями, если включить использование **интернет сервиса** в настройках во всех своих подразделениях, а также при этом будет происходить и проверка на дубли со всеми организациями использующими Трезвый декларант и включившие соответствующую галочку.

| Настройка раб    | очего места ка                      | ассира                        |                      |                    | ×           |
|------------------|-------------------------------------|-------------------------------|----------------------|--------------------|-------------|
| Основные Р       | Режимы Дем                          | о Обмен ЕГА                   | ИС Кассиры Па        | артнеры            |             |
| Host local       | host                                |                               |                      | Порт               | 8080        |
| He peruc Peructp | <b>трировать пр</b><br>рировать вск | одажи в ЕГАИ<br>рытие бутылкі | IC<br>и для списания | Ожидание<br>ответа | 10          |
| 🗹 Контроль       | остатков ал                         | коголя при пр                 | одаже⊽Контрол        | пь дублей ма       | арок        |
| 🗵 Контроль       | остатков пи                         | ва при продах                 | ке 🖊 🔽 Исполі        | взовать инте       | рнет-сервис |
| 🗵 Контроль       | минимально                          | ой цены                       | 🖉 🛛 Провер           | оять возврат       | ы           |
| Код вида         | Цена 0.5 л                          | <ul> <li>Добавить</li> </ul>  | 🗆 Провер             | оять остатки       | новых марок |
| 200              | 215                                 | Удалить                       | 🗹 Ограничени         | ие времени г       | родажи      |
| 242              | 215                                 |                               |                      | 1                  |             |

Если например при включенной галочке «Использовать интернет –сервис» произойдет разрыв связи с интернетом, то при продаже появится предупреждение:

| Трезвы                                                                                                    | й Декларант | × |  |
|----------------------------------------------------------------------------------------------------|-------------|---|--|
| Не удалось связаться с сервером проверки дублей марок.<br>Отключить проверку до следующего запуска программы? |             |   |  |
|                                                                                                    | Да Нет      |   |  |

Проверку на дубли в «трезвом декларанте» не нужно отключать. Если отключить, то РАР будет еще дополнительно видеть попытки продаж дублей, которые происходят внутри магазина и если таких попыток будет много, то они могут начать контрольные мероприятия, а если проверка на дубли в Трезвом декларанте будет включена, то они будут видеть только попытки продажи дублей с другими организациями, которых значительно меньше, чем дублей внутри магазина, которые происходят из-за ошибок персонала.

Необходимо учесть, что чтобы УТМ успел проверить марку за 5 сек (в v.2.05), необходимо организовать надежный канал связи с интернет. При отсутствии связи с интернетом в этот момент или при плохой связи (временные падения скорости до нуля), проверка произведена не будет и продажа будет происходить как и раньше как в УТМ 2.03, т.е. в случае наличия у Вас дубля с другой организацией продажа не будет предотвращена и чек уйдет в ЕГАИС.

По сообщению представителя РАР информация о **попытке** продажи Вами дубля будет сохраняться в ЕГАИС и может быть использована контролирующими органами, в личный кабинет ФСРАР эта информация не будет поступать.

Пример сообщения в программе Трезвый декларант, которое вы получите при попытке продать дубль с другой организацией:

| Сообщения                                                                                                    |        |         | × |
|----------------------------------------------------------------------------------------------------|--------|---------|---|
| 1: Проверка не пройдена: 22N00001545RJN15J5Z37ZP51103001039433O8PME8UOZKLJFMX0J1IZC7G2UIDQHOL<br>Ошибка при проверке ЕГАИС марки в строке № 1 |        |         | 4 |
|                                                                                                    | Печать | Закрыть |   |

Необходимо учесть, что такое сообщение будет не только при попытке продать дубль, но и в том случае если такая марка не будет найдена в базе ЕГАИС, а также если произошла какая-то ошибка при сканировании и произошли какие-то ошибки в символах кода, а также если код не прошел проверку на контрольную сумму, а также если в УТМ 2.16 цена, указанная в чеке не соответствует ЕГАИС.

Таким образом единственный контроль на дубли в ЕГАИС - осуществлён с помощью так называемой он-лайн проверки марок и тут есть особенность - база, по которой осуществляется такой контроль, формируется только по чекам, и причём только по тем чекам, которые подписывались УТМ при наличии интернета (а как известно - УТМ может работать без интернета 3- ое суток). т.е. база, по которой проверяются марки он-лайн -неполная.

Но с 01.01.18 в актах списания с причиной "Реализация" обяжут указывать марки ( <u>http://egais.ru/news/view?id=1519/</u>), то возможно к этому времени реализуют по актам списания контроль на наличие марок не в базе он-лайн (которая нужна именно для быстроты проверки при подписании чека), а в полной базе (частью которой является база он-лайн) и тогда, с 01.01.18 - уже не получится списать марку, которая ранее была продана (чеком или через акт списания).

После поступления продукции или перед продажей Вы можете проверить подозрительные марки в личном кабинете ФСРАР в разделе «Проверка марок». Если проверяемая марка уже ранее где-то была продана, то в протоколе проверки в пункте 5 Вы увидите это, ниже пример протокола по вашему запросу на проверку марки (пункт 5 протокола).

| 5. ИНФОРМАЦИЯ О РОЗНИЧНОЙ ПРОДАЖЕ |     |                                                                                                    |         |  |
|-----------------------------------|-----|----------------------------------------------------------------------------------------------------|---------|--|
|                                   | 5.1 | Общество с ограниченной ответственностью "Мария" ИНН: 6504002167 КПП: 650401001<br>Адрес: Сахалинская обл, Корсаковский р-н, , Охотское с, Центральная ул, 16 / 1,,<br>Номер чека: 26 Дата чека: 29.03.2016 14:12:00 | Продажа |  |
|                                   | 5.2 | Общество с ограниченной отвественностью "СОВСТРОЙИНВЕСТ" ИНН: 3907207203 КПП: 391145002<br>Адрес: КАЛИНИНГРАДСКАЯ ОБЛ, , Советск г, , Луначарского ул, 13,<br>Номер чека: 52 Дата чека: 17.03.2016 15:00:00          | Продажа |  |

Ниже в протоколе проверки марки будет указано кто проверял эту марку в личном кабинете на сервисе проверок.

| История проверок продукции: |                      |            |  |  |
|-----------------------------|----------------------|------------|--|--|
| Дата проверки               | Название организации | ИНН        |  |  |
| 25.08.2017                  | "ООО ""ФОРВАРД"""    | 3661071060 |  |  |
| 15.08.2017                  | OOO «BBBK»           | 3661041795 |  |  |
|                             |                      | 1          |  |  |

## 7.7. Контроль минимальной розничной цены

Примерно с конца мая 2017 Росалкоголь введет контроль розничной цены при продаже алкоголя по чекам (точная дата будет объявлена дополнительно в новостях РАР). В программе «Трезвый декларант» («ТД») предусмотрен контроль цены при продаже, для этого необходимо заполнить в настройках программы соответствующие цены для нужных кодов продукции.

| Настройки про     | граммы             |              |                  |                    | ×        |
|-------------------|--------------------|--------------|------------------|--------------------|----------|
| Основные ЕГАИС    |                    |              |                  |                    |          |
| 🔍 Работа с одним  | утм                |              |                  |                    |          |
| Host localhost    |                    |              |                  | Номер порта        | 8080     |
| Работа с нескол   | ъкими УТМ в компь  | ютерной сети |                  |                    |          |
| FSRAR_ID          | Host               |              |                  | Порт               | Добавить |
|                   |                    |              |                  |                    | Vicenti  |
|                   |                    |              | / 1.             |                    | здалить  |
|                   |                    | /            |                  |                    |          |
| 🔽 Контроль миним  | иальной цены       |              | 🔽 Ограничение в  | зремени продажи    |          |
| Код вида          | Цена 0.5 л         | Добавить     | с                | по                 | Добавить |
| 200               | 190                |              | 11:00            | 22:00              |          |
| 212               | 190                | Удалить      |                  |                    | Удалить  |
| 280               | 190                |              |                  |                    |          |
|                   |                    | K,           |                  |                    |          |
|                   |                    | 🔨 2. До      | бавить код А     | П и нужную         | цену     |
| Не создавать пу   | устые ТТН          |              | Ие очищать У     | ГМ при загрузке ТТ | Н        |
| 🔽 Контроль и запр | рет дублей марок   |              | 🔽 Контроль оста  | тков при продаже   |          |
| Использоват       | гь интернет-сервис |              | Ожидать ответ УТ | M 10               |          |
| 🔲 Проверять в     | зозвраты           |              | (секунд)         |                    |          |
|                   |                    |              |                  |                    |          |
|                   |                    | Наст         | ройка квитанции  | ОК                 | Закрыть  |

На апрель 2017 МРЦ составляет 190 руб. за 0.5 л. водки, поэтому при заполнении цен получаются такие соотношения:

|    | 1  | 2                                                                            | 3   | 4   | 5      |
|----|----|------------------------------------------------------------------------------|-----|-----|--------|
| 1  | Nº | Название кода АП                                                             | код | емк | МРЦ    |
| 2  | 1  | Водка                                                                        | 200 | 0.5 | 190    |
| 3  | 2  | Ликероводочные изделия с содержанием этилового спирта свыше 25%              | 212 | 0.5 | 190    |
| 4  | 3  | Коньяк и арманьяк, реализуемые в бутылках                                    | 229 | 0.5 | 322    |
| 5  | 4  | Коньяки, реализуемые в бутылках*                                             | 230 | 0.5 | 322    |
| 6  | 5  | Коньяки обработанные, предназначенные для отгрузки с целью розлива на других | 231 | 0.5 | 322    |
| 7  | 6  | Бренди                                                                       | 232 | 0.5 | 293    |
| 8  | 7  | Коньяк с защищенным географическим указанием                                 | 233 | 0.5 | 322    |
| 9  | 8  | Коньяк с защищенным наименованием места происхождения                        | 234 | 0.5 | 322    |
| 10 | 9  | Коньяк коллекционный                                                         | 235 | 0.5 | 322    |
| 11 | 10 | Ромы                                                                         | 236 | 0.5 | 190    |
| 12 | 11 | Виски                                                                        | 237 | 0.5 | 190    |
| 13 | 12 | Напитки коньячные с содержанием этилового спирта свыше 25%**                 | 239 | 0.5 | 293    |
| 14 | 13 | Напитки коньячные, бренди с содержанием этилового спирта свыше 25%*          | 242 | 0.5 | 293    |
| 15 | 14 | Напитки винные с содержанием этилового спирта свыше 25%*                     | 251 | 0.5 | 293    |
| 16 | 15 | Кальвадос                                                                    | 252 | 0.5 | 293    |
| 17 | 16 | Другие спиртные напитки с содержанием этилового спирта свыше 25%             | 280 | 0.5 | 190    |
| 18 | 17 | Вина игристые                                                                | 440 | 0.5 | 109,33 |
| 19 | 18 | Вина игристые с защищенным географическим указанием                          | 441 | 0.5 | 109,33 |
| 20 | 19 | Вина игристые с защищенным наименованием места происхождения                 | 442 | 0.5 | 109,33 |
| 21 | 20 | Вина игристые коллекционные                                                  | 443 | 0.5 | 109,33 |
| 22 | 21 | Вина шампанские                                                              | 450 | 0.5 | 109,33 |
| 23 | 22 | Вина шампанские с защищенным географическим указанием                        | 451 | 0.5 | 109,33 |
| 24 | 23 | Вина шампанские с защищенным наименованием места происхождения               | 452 | 0.5 | 109,33 |
| 25 | 24 | Вина шампанские коллекционные                                                | 453 | 0.5 | 109,33 |

После настройки цен при попытке продать по цене ниже допустимой появляется сообщение в окне чека, например при вскрытии бутылки в общепите (если ведем учет остатков отправкой чеков

ЕГАИС через вкладку «чеки»), т.е. при оформлении продажи алкогольного товара через окно «Чек ЕГАИС» появится окно сообщения в окне «Чек ЕГАИС, см.ниже :

| 🛔 Чек ЕГАИС                                                      |                                      |                                                                                       |
|------------------------------------------------------------------|--------------------------------------|---------------------------------------------------------------------------------------|
| Номер чека 1 от                                                  | 21.04:2017 12:02                     | Номер смены 12                                                                        |
| Ск                                                               | анируйте следующий шт                | рихкод                                                                                |
| Цена 80 1                                                        | 2 3 4 5 6 7                          | 8 9 0 . <- C                                                                          |
| Наименование                                                     |                                      | Штрихкод Цена                                                                         |
| Водка "Сормовская лирическая ист                                 | ория"                                | 4600587015693 🛛 🖌 80                                                                  |
| <b>Трезвый декларант</b><br>Цена меньше минимальной<br>строке 1! | Х<br>190 рублей за 0.5 литра в<br>ОК | цена из справочника «товары»,<br>в данном случае для бутылки<br>водки емкостью 0.25 л |
| × 🖶 🎟                                                            | Убрать выделенную Зарегио            | стрировать (Ctrl+Enter) Закрыть                                                       |

Можно закрыть окно с сообщением о цене, нажав ОК и отредактировать цену до необходимой в окне чека и отправить чек в ЕГАИС. При этом отредактированная цена попадет в справочник «товары»

Необходимо учесть, что если до формирования чека в справочнике «товары» не было вообще такой продукции (не было карточки данного товара) и Вы вводите цену в чек вручную, то в этом случая не происходит контроля цен при отправке чека в УТМ.

Если вы продаете в магазине алкогольную продукцию, на которую введена МРЦ через онлайнрегистратор (в окне рабочего места кассира), то после ввода штрих-кода Ean13 появится название с ценой продукции взятой из справочника, затем Вы вводите штрих-код с марки.

| Заносита сполионий топар                  | Итого: |        | 189,00 | 7 | 8 |
|-------------------------------------------|--------|--------|--------|---|---|
| или укажите способ оплаты для печати чека |        |        |        | 4 | 5 |
|                                           |        |        |        | 1 | 2 |
| № Товар                                   | Кол-во | Цена   | Сумма  | 0 |   |
| це                                        | 105,00 | Кол-во | цена   |   |   |

И при попытке сформировать чек при нажатии на «карта» или « наличные» появится сообщение:

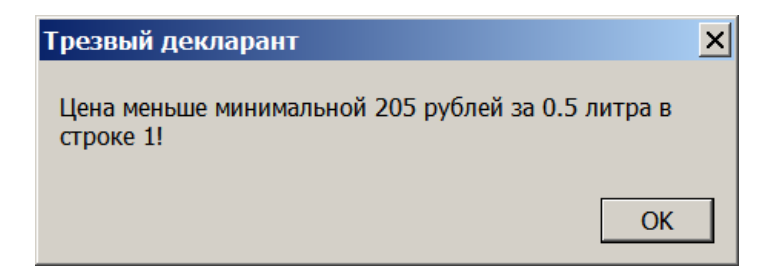

Прим.: Минимальная розничная цена в 205р за 0.5л для водки была введена 13 мая 2017г.

Если продается продукция с другой емкостью тары, чем 0.5, то программа пересчитывает цену на другую емкость и в случае продажи с ценой меньше МРЦ появится сообщение:

| Трезвый Декларант                                                                   | ×             |
|-------------------------------------------------------------------------------------|---------------|
| Цена меньше минимальной 93.20 рублей, ра<br>основании цены за 0.5 литра в строке 1! | ссчитанной на |
|                                                                                     | ОК            |

Учесть, что программа не пересчитывает МРЦ на другие градусы, отличающиеся от 40 град для водки и для ликероводочной продукции (код вида 212)

# 8. Продажа алкоголя в общепите, а также вариант продажи алкоголя в магазине при использовании автономной онлайн-кассы.

#### 8.0. Общие положения

В ЕГАИС учет продаж в общепите разрешается вести либо составлением ежедневных актов списания алкоголя (составляется акт списания всех вскрытых бутылок в течение дня в разрезе алккодов), либо оформлением чеков продаж в ЕГАИС при вскрытии бутылки. Продажу порций алкоголя из вскрытой бутылки продавец может делать либо на фискальном онлайн-регистраторе через программу «трезвый декларант» как безалкогольный товар, либо если в отделе установлена автономная касса-онлайн, то на ней, т.е. в последнем случае при продаже порций продавец пробивает фискальный чек без регистрации этих чеков в ЕГАИС, а алкогольный чек при вскрытии бутылки формирует в программе «Трезвый декларант». Под автономной онлайн-кассой в данном случае понимается касса, которая работает не через программу «трезвый декларант» и не соединена с компьютером.

Автономная онлайн-касса имеет собственную клавиатуру и обычно буквенно-цифровой дисплей, например онлайн-касса «Дримкас-Ф»

При продаже в розничном магазине маркированного алкоголя (водка, коньяк и т.п.) с использованием автономной онлайн-кассы пробивается два чека, один –фискальный чек с QRкодом для налоговой на автономной онлайн-кассе, второй алкогольный чек со своим QR-кодом печатается из программы «Трезвый декларант» например на чековом рулонном термопринтеретакой вариант работы возможен, но после введения онлайн-касс в нем нет особого смысла, т.к. гораздо проще использовать фискальный онлайн-регистратор. Такой вариант имел смысл до введения онлайн-касс, т.к. на чеке автономной кассы не требовалось выводить наименование продукции и можно было чек оформлять одной суммой без разбивки на товары.

В описанных выше случаях оформление отправки чека в ЕГАИС осуществляется формированием чека на вкладке «Чеки» в программе «Трезвый декларант».

Но при этом нужно учитывать, что согласно <u>http://egais.ru/news/view?id=1518</u> :

В реквизите "номер кассы" передавать реквизит (ФН) – "номер фискального накопителя".

В реквизите "номер чека" передавать № ФД – "номер фискального документа".

Ниже рассматривается вариант продаж алкоголя в розничном магазине когда у пользователя установлена либо автономная онлайн-касса, либо продажа алкоголя в общепите для случая когда учет остатков в ЕГАИС ведется не составлением ежедневных актов списания, а производится регистрации вскрытия бутылок с помощью оформления чеков отправляемых в ЕГАИС. И после вскрытия бутылки в общепите дальнейшая ее продажа порциями или на автономной онлайн-кассе или на онлайн-регистраторе (без отправки чеков в ЕГАИС), производится также как производится продажа неалкогольного товара.

# 8.1. Формирование и отправка чека при ведение остатков способом отправки чеков в ЕГАИС при вскрытии тары

Рассматриваем формирование чека через окно «Чек ЕГАИС», что необходимо, например в общепите, если Вы регистрируете вскрытие каждой бутылки в ЕГАИС, при вскрытии бутылки фискальный чек для налоговой формировать не нужно, фискальный чек Вы будете формировать при продаже порций из этой вскрытой бутылки. Также в этом случае не нужно печатать и выдавать покупателю алкогольный чек с QR-кодом ЕГАИС, т.к. отпуска покупателю в момент вскрытия не происходит, т.е. при вскрытии бутылки достаточно только отправить чек в ЕГАИС. В программе есть справочник товаров. Если Вы не делали постановку на баланс закупок до 01.01.2016, то продукция закупленная до 01.01.2016 не попала в справочник. При приеме накладных ЕГАИС в справочнике заполняется Алккод(AlcCode) товара. Штрих-код с этикетки бутылки (EAN-13) в справочнике не заполняется при поступлении накладной из ЕГАИС, т.к. его там нет. Поэтому при сканировании штрих-кода (EAN-13) в чеке мы не увидим название товара, если в справочнике «Товары» не заполнен заранее штрих-код (EAN-13) с этикетки. Но это и не обязательно. Название в чеке появится после сканирования алкогольной марки, если эта бутылка из закупки после 01.01.2016 или поставлена на баланс. Но на бутылку купленную до 01.01.2016 можно тоже сформировать чек ЕГАИС если она даже не была ранее поставлена на баланс, только в этом случае при оформлении чека программа попросит заполнить на нее цену. Т.е. чек, в котором есть бутылка купленная до 01.01.2016 отправляется в ЕГАИС без названия, но оно там и не нужно, название товара в чеке сделано для удобства восприятия при его оформлении.

После нажатия на «Новый» появится окно «Чек ЕГАИС», в этом окне будет надпись «Сканируйте штрихкод». (см.рисунок ниже)

Необходимо сканером отсканировать этикетку бутылки (EAN-13), т.е. сначала сканируется не алкогольная марка, а этикетка (чаще она находится с обратной стороны бутылки)

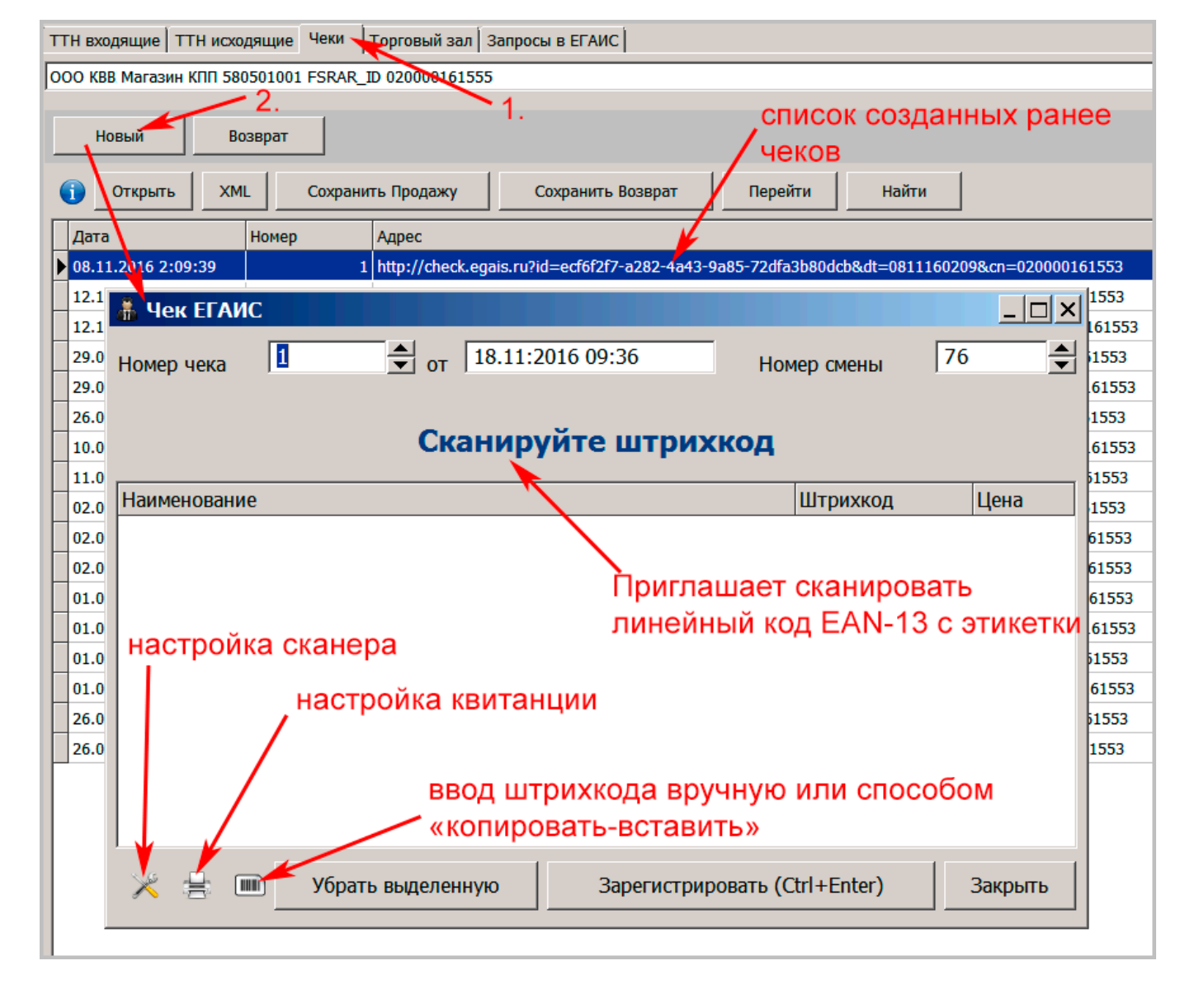

Если такой товар (с штрих-кодом для данного товара) есть в справочнике товаров, то в окне чека появится название товара и цена из справочника товаров. Если в справочнике не заполнен штрихкод EAN-13, то название и цена не появятся.

После успешного сканирования штрихкода EAN-13 в окне чека надпись «Сканируйте штрихкод» сменится на надпись «Сканируйте марку». На рисунке ниже появилось название бутылки, т.к. в справочнике был заполнен штрих-код на эту продукцию.

| 👬 Чек ЕГАИС                                     |          |                             |               |             |   | _ 🗆 X  |  |  |  |  |
|-------------------------------------------------|----------|-----------------------------|---------------|-------------|---|--------|--|--|--|--|
| Номер чека 1 от                                 | 18.11:20 | 8.11:2016 10:00 Номер смены |               |             |   | ▲<br>▼ |  |  |  |  |
| Сканируйте марку                                |          |                             |               |             |   |        |  |  |  |  |
| Наименование                                    | 1        |                             |               | Штрихкод    | l | Цена   |  |  |  |  |
| Водка "Беленькая" 0.5 л.                        |          |                             | 4602486000565 |             |   |        |  |  |  |  |
| Приглашение сканировать код с алкогольной марки |          |                             |               |             |   |        |  |  |  |  |
| 🔀 🚍 🎟 Убрать выде                               | пенную   | Зарегистри                  | ировать (С    | Ctrl+Enter) | 3 | акрыть |  |  |  |  |

После сканирования двухмерного штрих-кода с алкогольной марки бутылки в окне чека есть возможность редактировать цену. После сканирования алкогольной марки появится приглашение

«Сканируйте следующий штрихкод» и тогда, при необходимости внести в чек еще продукцию, сканируем следующий штрихкод следующей бутылки.

Если больше не будет покупок в этом чеке, то нажимаем «Зарегистрировать в ЕГАИС» или клавиши CTRL+Enter.

| 👗 Чек ЕГАИС                   |           |                               |       |         |      |   |         |        |        |     |      | ×   |
|-------------------------------|-----------|-------------------------------|-------|---------|------|---|---------|--------|--------|-----|------|-----|
| Номер чека                    |           | от                            | 18.11 | :2016 1 | 0:00 |   | Но      | мер см | ены    | 76  | 76   |     |
| Сканируйте следующий штрихкод |           |                               |       |         |      |   |         |        |        |     |      |     |
| Цена 255                      |           | 1                             | 2     | 3       | 4    | 5 | 6       | 7      | 8      | 9   | 0    |     |
| Наименование                  |           |                               |       |         |      |   |         | Штри   | ихкод  |     | Цена |     |
| Водка "Беленькая              | I" 0.5 л. |                               |       |         |      |   |         | 4602   | 486000 | 565 | 2    | .55 |
|                               |           |                               |       |         |      |   |         |        |        |     |      |     |
| × 🗄 🖿                         | Убрать в  | Зарегистрировать (Ctrl+Enter) |       |         |      |   | Закрыть | ,      |        |     |      |     |

После нажатия на «Зарегистрировать в ЕГАИС» пойдет задание на чековый принтер в таком примерно виде (если принтер подключен):

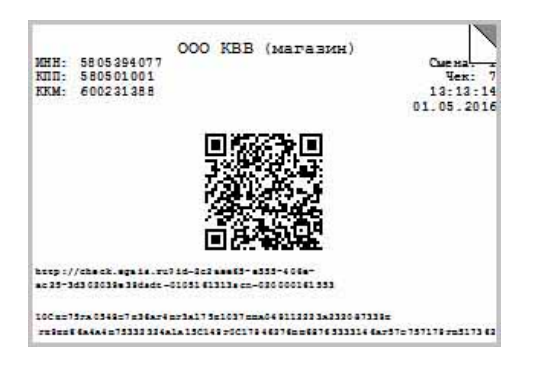

Но в данном случае нам не нужно печатать этот чек ЕГАИС, т.к. мы оформляем вскрытие бутылки.

При этом отправленный чек появится в списке чеков (например чек №7)

| ТТН поставщиков       | Наши ТТ  | н Чеки За    | росы в ЕГАИС                                                                                |  |  |  |  |
|-----------------------|----------|--------------|---------------------------------------------------------------------------------------------|--|--|--|--|
| ООО КВВ Магазин КГ    | 10 58050 | 1001 FSRAR_I | 020000161555                                                                                |  |  |  |  |
| Новый                 | Открыть  | Перей        | ги Сохранить Продажу                                                                        |  |  |  |  |
| Дата                  | Но       | мер          | Адрес                                                                                       |  |  |  |  |
| 01.05.2016 13:13      | :12      | 7            | http://check.egais.ru?id=2c2aee65-e555-406e-ac25-3d302039e39d&dt=0105161313&cn=020000161555 |  |  |  |  |
| 01.05.2016 12:49      | :30      | 6            | http://check.egais.ru?id=d5c589a1-6196-44e9-920b-455824f3e779&dt=0105161249&cn=020000161555 |  |  |  |  |
| 01.05.2016 12:11:57 5 |          | 5            | http://check.egais.ru?id=5dce23c5-d16c-4324-a350-58df09815fa1&dt=0105161211&cn=020000161555 |  |  |  |  |
| 01.05.2016 12:00      | :58      | 4            | http://check.egais.ru?id=38f78c9e-c556-4ae6-a223-228158537e89&dt=0105161200&cn=020000161555 |  |  |  |  |

#### Соответствующий чеку файл xml отправляется в УТМ в папку C:\UTM\transporter\xml

| Имя                                  | • | Дата изменения 👻 | Тип             | Размер |
|--------------------------------------|---|------------------|-----------------|--------|
| 2c2aee65-e555-406e-ac25-3d302039e39d |   | 01.05.2016 13:13 | Файл            | 1 КБ   |
| 32 WS                                | - | 01.05.2016 12:52 | Папка с файлами |        |

После проверки файла УТМ выдается разрешение на печать чека, см .выше После отправки файла из УТМ в ЕГАИС и принятии его там, он автоматически удалится из папки C:\UTM\transporter\xml

Если для продукции оклеенной старой маркой по ошибке вместо кода pdf417 отсканируется маленький код на алкогольной марке (код DataMatrix), то тогда в окне чека надпись «Сканируйте марку» станет красного цвета и программа

выдаст короткий звуковой сигнал. Также звуковой сигнал будет при ошибочном коде EAN-13

| ᢜ Чек ЕГАИС                                  |             | _ 🗆 ×  |
|----------------------------------------------|-------------|--------|
| Номер чека 3 от 30.06:2016 22:46             | Номер смены | 8      |
| Сканируйте марку                             |             |        |
| Наименование                                 | Штрихкод    | Цена   |
| Коньяк трехлетний "Черноморский 3 звездочки" | 48200009442 | 205 80 |
|                                              |             |        |

После этого надо отсканировать правильно код pdf417 и зарегистрировать чек или продолжить оформление следующей бутылки. Чтобы по ошибке не сканировался код код DataMatrix, то можно его прикрывать пальцем или в настройках сканера отключить возможность его распознавания. Примечание: С помощью клавиши «TAB» можно перемещать курсор по полям: «Номер чека», поле «ДАТА и время», «Номер смены», поле «Наименование» и кнопка «Зарегистрировать (CTRL+Enter), т.е при каждом нажатии на клавишу «TAB» курсор будет переходить последовательно по этим пяти вышеуказанным элементам : четыре поля и кнопка. Это можно использовать для редактирования полей, чтобы не применять мышь. Первоначально курсор находится в поле «Номер чека».

Если при сканировании штрих-кода EAN13 и при сканировании штрих-кода с алкогольной марки в открытый чек, окажется, что эта продукция не введена ранее в справочник товаров (куплена например до введения ЕГАИС), то продажу также можно производить. Интернет-сервис наименований товаров не используется при оформлении чеков через вкладку «Чеки». Но в этом случае после сканирования алкогольной марки в чеке не будет названия товара и цены.

| 👬 Чек ЕГАИС          |                       |                               | _ 🗆 🗙   |
|----------------------|-----------------------|-------------------------------|---------|
| Номер чека 3         | ● от 01.06:2016 10:52 | Номер смены                   | 1       |
|                      | Сканируйт             | ге марку                      |         |
| Наименование         |                       | Штрихкод                      | Цена    |
| Коньяк "Кивер" 0.1 л |                       | 4600674600276                 | 48.5    |
|                      |                       | 4607052020022                 | -       |
|                      | отсутствуют           | название, цена                |         |
|                      | Убрать последнюю      | Зарегистрировать (Ctrl+Enter) | Закрыть |

Таким образом, если после сканирования штрихкода с марки не появятся данные товара, то значит, что его не было в справочнике и нужно цену этого товара вписать в чек, т.к. эти данные требуются для передачи в УТМ и затем в ЕГАИС Цену можно заполнять и с клавиатуры компьютера или с виртуальной клавиатуры чека.

| 🛔 Чек ЕГАИ  | C'                    |          |       |      |      |        |        |                         |        |     | _     |      |
|-------------|-----------------------|----------|-------|------|------|--------|--------|-------------------------|--------|-----|-------|------|
| Номер чека  | 3 от 01.06:2016 13:20 |          |       |      |      |        |        | - 10мер                 | смены  | 1   | 1     | •    |
|             |                       | У        | каж   | ките | цен  | y      |        |                         |        |     |       |      |
| Цена        |                       | 1        | 2     | 3    | 4    | 5      | 6      | 7                       | 8      | 9   | 0     | •    |
| Наименован  | ие                    |          | ·     |      | -    |        |        | Штри                    | хкод   |     | Цена  |      |
| Коньяк "Кие | вер" 0.1 л            |          |       |      |      |        |        | 46000                   | 574600 | 276 |       | 48.5 |
|             |                       |          |       |      |      |        |        | 46070                   | 02226  | 580 |       |      |
|             |                       |          |       |      |      |        |        |                         |        |     |       |      |
|             | Убра                  | ать посл | еднюк |      | Заре | гистри | ровати | ₀ <mark>(Ctrl</mark> +E | Enter) |     | Закры | гь   |

После заполнения цены и объема появится надпись «Сканируйте следующий штрихкод»

| 🏯 Чек ЕГАИС  |          |        |                       |        |      |       |         |        |               |         |       |       | _ 🗆 × |
|--------------|----------|--------|-----------------------|--------|------|-------|---------|--------|---------------|---------|-------|-------|-------|
| Номер чека   | 3        |        | ● от 01.06:2016 10:52 |        |      |       |         | Номе   | р смень       | , [     | 1     |       |       |
| 1. внести це | чу       | Скан   | иру                   | йте    | след | цуюц  | ций     | штр    | ихко          | рд      |       |       |       |
| Цена 451     |          | 1      | 2                     | 3      | 4    | 5     | 6       | 7      | 8             | 9       | 0     | •     | <-    |
| Наименовани  | е        |        |                       |        |      |       |         |        | Штр           | оихкод  |       | Цен   | а     |
| Коньяк "Киве | р" 0.1 л |        |                       |        |      |       |         |        | 4600674600276 |         |       | 48.5  |       |
|              |          |        |                       |        |      |       |         |        | 460           | 700222  | 26580 | -     | 451   |
| если все бу  | гылки в  | ведены | в чек                 | , то 3 |      | 2.поя | авятся  | я здес |               | +Entor) | 1     | Saira |       |
|              |          | yot    | рать по               | следню | ЭЮ   | 38    | регистр | оирова | пь (Ctri-     | +Enter) |       | Закр  | ыть   |

Если больше не будет продукции в этом чеке, то после нажатия **«Зарегистрировать»** пойдет задание на печать, окно чека очистится, а номер чека увеличится на единицу и в окне появится надпись «Сканируйте штрихкод», т.е. это уже приглашения для заполнения следующего чека (для следующего покупателя).

| 👬 Чек ЕГАИС                                             |                                                                     |                      |
|---------------------------------------------------------|---------------------------------------------------------------------|----------------------|
| Номер чека 4 от 30.06:2016 01:46                        | Номер смены                                                         | 8                    |
| номер чека увеличился<br>на единицу Сканируйте штрихкод | <ul> <li>приглашение сн<br/>линейный штри<br/>с этикетки</li> </ul> | канировать<br>іх-код |
| Наименование                                            | Штрихкод                                                            | Цена                 |
| поле очистилось для ввода информации в н                | овый чек                                                            |                      |

Таким образом при отправке чека вскрытия бутылки в ЕГАИС, вскрытая бутылка будет списываться с регистра 2 в базе ЕГАИС. После этого алкоголь порциями из вскрытой бутылки надо продавать как безалкогольный товар, чтобы не было двойного учета.

После появления 25.07.2017 Информационного сообщения http://egais.ru/news/view?id=1518, в котором Росалкоголь требует в чеках отправляемых в ЕГАИС:

В реквизите "номер кассы" передавать реквизит (ФН) – "номер фискального накопителя".

В реквизите "номер чека" передавать № ФД – "номер фискального документа".

рассмотренный выше вариант стал практически не осуществим, т.к. в чек, передаваемый в ЕГАИС необходимо вносить номер фискального документа, который должен совпасть с номером передаваемым в ОФД. А если фискальный чек не пробивался, то и нет соответствующего номера.

## 8.2. Продажа порций вскрытой бутылки в общепите и учет остатков

О составлении акта списания вскрытых бутылок в общепите см. раздел «Акт списания (Реализация), требующий указания марок (Общепит с 15.01.18)»

Если Вы ведете в общепите учет остатков отправкой ежедневных актов списания вскрытых бутылок в течение прошедшей смены в разрезе кодов марки, то Вы можете при продаже порциями оформлять их в РМК (рабочее место кассира) как продажа безалкогольных товаров и для каждой порции указывать ее объем и при этом соответсвенно не производится регистрация порций в ЕГАИС. Для этого включить галочку «Не регистрировать продажи в ЕГАИС»

| Настройка рабочего места кассира               |                                                                           |          |                    |                   |          |  |  |  |  |  |  |  |
|------------------------------------------------|---------------------------------------------------------------------------|----------|--------------------|-------------------|----------|--|--|--|--|--|--|--|
| Основные Режи                                  | Основные Режимы Демо Обмен ЕГАИС Кассиры Партнеры                         |          |                    |                   |          |  |  |  |  |  |  |  |
| Host localho                                   | ost                                                                       |          |                    | Порт              | 8080     |  |  |  |  |  |  |  |
| Не регистрир                                   | овать продажи в Е                                                         | гаис 🔫   |                    | Ожидание          |          |  |  |  |  |  |  |  |
| • Регистрировать вскрытие бутылки для списания |                                                                           |          |                    |                   |          |  |  |  |  |  |  |  |
| 🗌 Контроль ост                                 | 🗆 Контроль остатков алкоголя при продаже 👘 Контроль и запрет дублей марок |          |                    |                   |          |  |  |  |  |  |  |  |
| 🗌 Контроль мин                                 | нимальной цены                                                            | 🗖 Испа   | льзовать интернет- | -сервис           |          |  |  |  |  |  |  |  |
| Код вида                                       | Цена 0.5 л                                                                | Добавить |                    | зерять возвраты   |          |  |  |  |  |  |  |  |
| 200                                            | 205                                                                       |          | 📙 🔲 Ограничен      | ие времени продаж | и        |  |  |  |  |  |  |  |
| 212                                            | 210                                                                       | Удалить  |                    |                   |          |  |  |  |  |  |  |  |
| 280                                            | 210                                                                       |          |                    | 10                | ДООАВИТЬ |  |  |  |  |  |  |  |
| 229                                            | 400                                                                       |          |                    |                   | Удалить  |  |  |  |  |  |  |  |
| 237                                            | 400                                                                       |          |                    |                   |          |  |  |  |  |  |  |  |
| 450                                            | 110                                                                       |          |                    |                   |          |  |  |  |  |  |  |  |
| 232                                            | 400                                                                       |          |                    |                   |          |  |  |  |  |  |  |  |
|                                                |                                                                           |          |                    |                   |          |  |  |  |  |  |  |  |
|                                                |                                                                           |          |                    |                   |          |  |  |  |  |  |  |  |
|                                                | Настройка сканера ШК ОК Закрыть                                           |          |                    |                   |          |  |  |  |  |  |  |  |

И тогда если например, нам надо продать 150 гр. водки из литровой бутылки, то мы сканируем код EAN13 этой литровой бутылки. В окне кассира появляется наименование и цена всей бутылки, см. ниже:

| 3-1 | иссите спелующий товар                           | Итого:       | 500,00 | 7      | 8            |   |
|-----|--------------------------------------------------|--------------|--------|--------|--------------|---|
| ИЛ  | и укажите способ оплаты для печати чека          |              |        |        | 4            | 5 |
|     | en                                               | икость 1.0 л |        |        | 1            | 2 |
| N   | 2 Товар<br>1 Водка "Пардамент Интернейция" 0 5 д | Кол-во       | Цена   | Сумма  | 0            |   |
|     | тодка парланентиптерненшл 0.5 л                  |              | 500    | 500,00 | $\bigotimes$ | R |

Нажимаем кнопку «Количество» и вводим нужный литраж порции, т.е. 0.15л

|             |                                                                                     | Итого:       |             | 500,00 | 7      | 8   |
|-------------|-------------------------------------------------------------------------------------|--------------|-------------|--------|--------|-----|
| вед<br>и на | ите количество товара<br>жмите Enter 2.появляется при<br>3.вводим нужное количество | глашения для | ввода колич | ества  | 4      | 5   |
| 0.1         | 15                                                                                  |              |             |        | 1      | 2   |
| N⁰          | Товар                                                                               | Кол-во       | Цена        | Сумма  | 0      |     |
|             | одка парламент интернеишл 0.5 л                                                     | 1            | 1           | 300,00 | Кол-во | цен |

Затем нажимаем «Ввод» (Enter), меняется количество и соответственно цена покупки.

| Занесите следующий товар                  | Итого:   |      | 75,00 |
|-------------------------------------------|----------|------|-------|
| или укажите способ оплаты для печати чека |          |      |       |
|                                           |          | /    |       |
| № Товар                                   | Кол-во 🖌 | Цена | Сумма |
| 1 Водка "Парламент Интернейшл" 0.5 л      | 0.15     | 500  | 75,00 |

Выбираем вид оплаты и формируем чек, при этом программа не требует вводить код с марки, т.к. регистрация в ЕГАИС отключена. Данная покупка попадет в документ «продажа», а также при формировании декларации попадет в декларацию, т.к. была совершена продажа продукции, которая в справочнике оформлена как алкогольная. Но необходимо учесть, что в декларацию ф.11 попадет часть бутылки, т.е. количество проданной порции, а в тоже время в журнале продаж в ЕГАИС будут учитываться вскрытые бутылки, т.к. в акт списания можно вносить только целые бутылки, если продукция относится к фасованной.

Более правильно в данном случае надо продавать порции алкоголя как безалкогольный товар, но тогда нужно создавать карточки товара на алкоголь и ставить в них галочку «не алкоголь и не пиво» и при этом пользоваться не сканером, а вводить цифровые коды присвоенные заранее каждому алкоголю. Если использовать сканер, то тогда могут выбираться и алкогольные товары. Или сделать так, чтобы у алкогольных товаров в справочнике не было штрих-кодов EAN13 и тогда сканером будет выбираться алкоголь, который оформлен как безалкогольный товар. Для составления актов списания требуется только код с алкогольной марки. Для того, чтобы алкоголь из актов списания попадал в декларацию можно на основании актом списания формировать документ продажа (кнопка «сохранить»).

#### 8.3. Формирование возвратного чека

Более подробно о формировании возвратного чека из «РМК» смотрите в разделе «Продажа **неалкогольной** продукции через фискальный онлайн-регистратор», при возврате алкогольного товара, дополнительно вводится штрихкод с алкогольной марки.

Если, например, Вы используете автономную онлайн-кассу, то при необходимости Вы можете в программе в окне «Чек ЕГАИС» сформировать возвратный чек и послать его в УТМ, но надо учесть, что в чеке ЕГАИС тогда должен указываться номер фискального накопителя и фискальный номер документа, который надо брать с автономной онлайн кассы согласно сообщения от 25.07.2017 http://egais.ru/news/view?id=1518. И для учета такого чека в программе «ТД» необходимо будет сформировать покупателя» по окончанию дня.

| ТТН входящие   ТТН исхо                    | дящие Чеки                | Торговый зал   Запросы в ЕГАИС                                               |
|--------------------------------------------|---------------------------|------------------------------------------------------------------------------|
| 000                                        | A CONTRACTOR OF THE OWNER |                                                                              |
| Новый Во                                   | зврат                     |                                                                              |
| Открыть ХМ                                 | L Coxpaни                 | ть Продажу Сохранить Возврат Перейти Найти                                   |
| Дата                                       | Номер                     | Адрес                                                                        |
| 13.05.2017 14:22:32                        | 1                         | http://check.egais.ru?id=aeb49155-d690-499a-855d-77330078f9a0&dt=130517142   |
| 12.05.2017 13:22:59                        | 1                         | http://check.egais.ru?id=0c9b367a-469c-41a5-a916-f6f6d14f98a0&dt=12051713228 |
| 21.04.2017 12:04:24                        | 1                         | http://check.egais.ru?id=d7266952-8818-41e9-b4ae-1093e975e0d8&dt=210417120   |
| 23.01.2017 19:35:51                        | 3                         | http://check.egais.ru?id=7c9a97c9-1559-4267-bb09-e719bde9f2a8&dt=2301171935  |
| 21.04.2017 12:04:24<br>23.01.2017 19:35:51 | 1                         | http://check.egais.ru?id=7c9a97c9-1559-4267-bb09-e719bde9f2a8&dt=2301171935  |

По требованиям в УТМ должен посылаться возвратный чек с указанием цены продукции со знаком минус. В программе не надо указывать знак минус, программа сама его добавит при посылке чека в УТМ.

|                                                                                 |              | наж      | ать возврат  |              |                        |         |  |  |
|---------------------------------------------------------------------------------|--------------|----------|--------------|--------------|------------------------|---------|--|--|
| 🕕 Новый                                                                         | Возврат      | Открыть  | XML Coxpan   | нить Продажу | Сохранить Возврат      | Перейти |  |  |
| Дата                                                                            | Номер        | Адрес    |              |              |                        |         |  |  |
| <ul> <li>01.06.2016 11</li> <li>01.06.2016 10</li> <li>01.06.2016 10</li> </ul> | Номер чека   |          | OT 01.06:201 | 16 14:20     | Номер смены            |         |  |  |
| 26.05.2016 14                                                                   | Therep Teld  |          |              |              | Tronep change          |         |  |  |
|                                                                                 |              |          | Сканиру      | /йте штр     | ихкод                  |         |  |  |
|                                                                                 | Наименование |          |              |              | Штрихкод               | Цена    |  |  |
| указан признак возвратного чека                                                 |              |          |              |              |                        |         |  |  |
|                                                                                 | возвр        | ат убрат | ть последнюю | Зарегист     | грировать (Ctrl+Enter) | Закрыть |  |  |

В более поздних версиях программы добавлена такая возможность:

| 🗍 Чек ЕГАИС                                                                                              |                | <u> </u> |  |  |  |  |  |  |
|----------------------------------------------------------------------------------------------------|----------------|----------|--|--|--|--|--|--|
| Номер чека от 01.08:2016 19:16                                                                           | Номер смены 3  | <b>•</b> |  |  |  |  |  |  |
| Сканируйте штрихкод                                                                                      | ı i            |          |  |  |  |  |  |  |
| Наименование                                                                                             | Штрихкод       | Цена     |  |  |  |  |  |  |
| Для ручного ввода штрихкода EAN-13 и алкогольного кода<br>PDF417 или ввода методом «копировать-вставить» |                |          |  |  |  |  |  |  |
| 🔀 🖶 🔟 Убрать последнюю Зарегистрировать                                                                  | o (Ctrl+Enter) | Закрыть  |  |  |  |  |  |  |

## 9.0. Продажа и списание пива в магазине и в общепите.

#### 9.1. Продажа и списание пива в розничном магазине

Продажа пива, пивных напитков, сидра, пуаре, медовухи (коды АП 500, 510, 520, 261, 262, 263) в розничном магазине в интерфейсе РМК (через фискальный онлайн-регистратор) осуществляется похожим образом как и продажа неалкогольных товаров. (см. раздел "Продажа неалкогольной продукции через фискальный онлайн-регистратор"). Розничная продажа пива, пивных напитков, сидра, пуаре и медовухи в ЕГАИС не фиксируется. Ведение остатков в ЕГАИС по пиву осуществляется отправкой ежедневных актов списания в ЕГАИС с причиной «Реализация». Данные из этих актов попадают в журнал розничных продаж в ЕГАИС. Пиво можно продавать в одном чеке

с маркированным алкоголем и при этом в ЕГАИС будут отправляться чеки только с маркированным алкоголем.

Но необходимо учесть, что немаркированная алкогольная продукция (пиво, пивные напитки, сидр, медовуха, пуаре) одного наименования и емкости может иметь один штрихкод (ean-13), но разные алккоды (AlcCode). Например, пиво «Балтика 3, 0.5 л.», изготовленное на разных филиалах (подразделениях) завода «Балтика» будет с одинаковым ean-13, но с разными алккодами, т.к. будут разные КПП подразделений производителя. А в ежедневных актах списания необходимо указывать те алккоды, которые были реально проданы.

Если в справочнике «товары» есть пиво с одинаковыми штрихкодами EAN13, но с разными AlcCode, то при вводе штрихкода EAN13 в окне PMK, программа выберет первый из нескольких одинаковых штрихкодов EAN13, имеющихся в справочнике. Представитель Pap Гущанский A.B. предлагает выбирать тот алккод, который поступил раньше, т.е. по методу FIFO. Также в программе предусмотрен выбор товара, т.е. программа предлагает список пива с одинаковыми штрихкодами EAN13 и Вы можете сами выбрать нужную позицию. Для этого в окне «Настройка рабочего места кассира» поставить галочку «Выбор товаров с одинаковым штрихкодом»

| Настройка рабочего места кассира                                         |
|--------------------------------------------------------------------------|
| Основные Режимы Демо Обмен ЕГАИС Кассиры Партнеры                        |
| Сокращенный интерфейс                                                    |
| Звук при нажатии экранных кнопок                                         |
| 🗹 Производить обмен данными с учетной программой                         |
| Разрешить одновременную оплату наличными и картой                        |
| 🗹 Выбор товаров с одинаковым штрихкодом 🔫                                |
| Запрос нечитаемых марок из ЕГАИС                                         |
| 🔲 Регистрация сторнированных операций при отсутствии прав на отмену чека |
| 🗖 Посылать список операций на адрес                                      |
| Посмотреть                                                               |
| Настройка сканера ШК ОК Закрыть                                          |

И тогда при сканировании штрихкода бутылки пива в строку ввода РМК и при наличии нескольких видов пива с одинаковым штрихкодом появится окно выбора, где Вы можете сами выбрать нужную позицию (стрелками вниз-вверх) и нажать Enter

| å  | Выб     | бор товара       | 1     |                                                                        |       |      | _ 🗆     | × |
|----|---------|------------------|-------|------------------------------------------------------------------------|-------|------|---------|---|
| Γ  | Код     | Штрихкод 🖑       | Вид   | Наименование                                                           | Объем | Цена | Остаток |   |
|    |         | 46006820055      | 500   | Пиво "Балтика классическое" №3 в ж/б,Тула                              | 0.5   | 55   | 7       |   |
|    |         | 46006820055:     | 500   | Пиво "Балтика классическое" №3 в ж/б, Санкт-Петербург                  | 0.5   | 57   | 50      |   |
| L  |         |                  |       |                                                                        |       |      |         |   |
| L  |         |                  |       |                                                                        |       |      |         |   |
| l  |         |                  |       |                                                                        |       |      |         |   |
|    |         |                  |       |                                                                        |       |      |         |   |
|    |         |                  |       |                                                                        |       |      |         | ┚ |
| Ľ  | (       |                  |       |                                                                        |       |      |         |   |
| ŀ  | Троизво | дитель           | Фили  | ал ООО"Пивоваренная компания "Балтика" - "Балтика-Тула" ИНН 7802849641 | кп    | 7104 | 43001   |   |
| I, | Птрихка |                  | 46006 | 82005520 Kon Bun 500 Oftem 0.5 Alcode 00371290000012                   | 35491 |      |         |   |
| Ľ  | прихк   | <sup>7</sup> A L |       |                                                                        |       |      |         |   |
|    |         |                  |       |                                                                        | ОК    |      | Отмена  |   |

И тогда выбранное пиво попадет в строку набиваемого чека.(см.ниже)

| Занесите следующий товар                  | Итого: | 55,00 | 7     |           |  |
|-------------------------------------------|--------|-------|-------|-----------|--|
| или укажите способ оплаты для печати чека |        |       |       | 4         |  |
|                                           |        |       |       | 1         |  |
| № Товар                                   | Кол-во | Цена  | Сумма | 0         |  |
|                                           | 1      | 55    | 55,00 | <b>F1</b> |  |

Пиво проданное за день в магазине попадет в документ «продажа» за этот день. Для составления акта списания пива за этот день, необходимо запросить остатки регистра 2. Открыть акт списания и нажать «заполнить»

| 👗 Акт списан | ия из торгового зала       |
|--------------|----------------------------|
| Номер        | µо от 27.05.2017 📑         |
| Примечание:  |                            |
| Вид:         | Реализация                 |
| Найти 🐺      | Удалить Добавить Заполнить |
|              |                            |

В акт попадет пиво, которое будет как разность между остатками в ЕГАИС и остатками в программе. Остатки в программе будут меньше, т.к. они уменьшатся на величину продаж в документе «продажа». Маркированная алкогольная продукция в этот акт не должна попасть, т.к. не должно быть разницы между остатками в ЕГАИС и остатками в программе по причине, что проданная маркированная продукция уже списалась при отправке чеков в ЕГАИС. <u>Необходимо учесть, что у пива, в отличие от маркированной алкопродукции</u>, должны быть занесены коды EAN13 в справочник перед продажей или заранее. Если в справочнике не будет кода EAN13 при продаже, то название определится из интернет-сервиса и при продаже не произойдет списание пива с остатков программы, т.к. немаркированная алкогольная продукция списывается с остатков по алккодам и соответственно такое пиво не попадет в ежедневный акт списания.

Если Вам по закону 54-ФЗ разрешено не использовать ККТ, то для составления ежедневных актов списания пива (и другой немаркированной продукции) можно пиво заносить в чеки продаж формируемые на вкладке «Чеки» (подробнее о продаже через вкладку «Чеки» см. пункт «Продажа и списание пива в общепите»). Такой чек не будет отправляться в ЕГАИС. После окончания смены необходимо сформировать документ «продажи» за истекшую смену и тогда остатки в программе уменьшатся на величину проданного пива за эту смену. В то время как в остатках в регистре 2 остатки пива не изменятся. Делаем акт списания за прошедшую смену и используем кнопку «Заполнить» и тогда в акт списания попадет пиво проданное за смену.

В настройках ЕГАИС можно установить контроль остатков пива.

| Настройка раб                                 | очего места ка | ссира              |                |               | ×           |  |  |  |
|-----------------------------------------------|----------------|--------------------|----------------|---------------|-------------|--|--|--|
| Основные Р                                    | Режимы Демо    | о Обмен ЕГА        | ИС Кассиры П   | артнеры       |             |  |  |  |
| Host local                                    | host           | <b>/</b> установит | ь галочку      | Порт          | 8080        |  |  |  |
| П Не регист                                   | грировать пр   | одажи в ЕГАИ       | IC             | Ожидание      | 10          |  |  |  |
| • Регистр                                     | провать вскр   | рытие бутылк       | и для списания | ответа        |             |  |  |  |
| Контроль                                      | остатков али   | коголя при пр      | одаже Контро   | ль дублеи ма  | арок        |  |  |  |
| Контроль                                      | остатков пи    | ва при продах      | ке миспол      | ьзовать инте  | рнет-сервис |  |  |  |
| Контроль минимальнои цены                     |                |                    |                |               |             |  |  |  |
| Код вида                                      | Цена 0.5 л     | Добавить           | 🗹 Прове        | ерять остатки | новых марок |  |  |  |
| 200 215 Удалить С Ограничение времени продажи |                |                    |                |               |             |  |  |  |

В этом случае при продаже пива программа будет контролировать наличие пива в остатках программы. В случае отсутствия такого пива в остатках программы появится сообщение:

| Трезвый Декларант                                                                                                    | X  |
|----------------------------------------------------------------------------------------------------|----|
| Строка 1: нет пива на остатках! Текущий остаток 0, в<br>текущем чеке 1. Отключить контроль остатков пива<br>можно в настройках на закладке ЕГАИС |    |
| OK                                                                                                    | וב |

При этом это пиво можно списывать актами списания, если оно есть на остатках регистра 2.

Если в настройках программы поставить галочку «Только пиво во 2 регистре» (см.ниже), то при автоматическом заполнении документов 2 регистра будут обрабатываться только пиво. Это облегчит работу с документами 2 регистра до получения остатков марок из ЕГАИС с помощью процедуры Актуализации. После получения информации об остатках марок настройку "Только пиво во 2 регистре" можно убрать.

| Настройки п | рограммы        |                 |                                 |                 | ×           |  |  |
|-------------|-----------------|-----------------|---------------------------------|-----------------|-------------|--|--|
| Основные Е  | ГАИС            |                 |                                 |                 |             |  |  |
| Связь с УТ  | м               |                 |                                 |                 |             |  |  |
| Работа с    | с одним УТМ     |                 |                                 |                 |             |  |  |
| Host loca   | alhost          |                 |                                 | Номер порта     | 8080        |  |  |
| О Работа о  | с несколькими   | УТМ в компьют   | ерной сети                      |                 |             |  |  |
| FSRAR_ID    | I               | Host            |                                 | Порт            | Добавить    |  |  |
|             |                 |                 |                                 |                 |             |  |  |
|             |                 |                 |                                 |                 | удалить     |  |  |
|             |                 |                 |                                 |                 |             |  |  |
| О Не подк   | лючаться к УТ   | м               |                                 |                 |             |  |  |
|             |                 |                 | 5.0                             |                 |             |  |  |
| Контроль    | минимальной     | цены            | Ограниче                        | ение времени п  | родажи      |  |  |
| Код вида    | Цена 0.5 л      | 📤 Добавить      | с                               | по              | Добавить    |  |  |
| 200         | 230             | Улалить         | 23:00                           | 08:00           | Улалить     |  |  |
| 212         | 230             |                 |                                 |                 | здалить     |  |  |
| 280         | 315             | · ·             |                                 |                 |             |  |  |
| 229         | 433             | <b>-</b>        |                                 |                 |             |  |  |
| 🔽 Контроль  | марок в списа   | нии и продаже   | 🗌 Контроль                      | остатков при г  | продаже     |  |  |
| Исполь      | зовать интерн   | нет-сервис      | Ожидать от                      | вет УТМ 10      |             |  |  |
| 🗹 Провег    | оть возвраты    |                 | (секунд)                        | 1               |             |  |  |
| 🗹 Провер    | оять остатки н  | овых марок      | 🗌 Не созда                      | вать пустые TTI | н           |  |  |
| 🔽 Только пі | иво во 2 регист | тре             | Не очищать УТМ при загрузке ТТН |                 |             |  |  |
| Списание    | е всех товаров  | из регистра 2   | ☐ He coxpa                      | нять информац   | ию о марках |  |  |
| Импорт ост  | атков Импо      | орт ТТН   Настр | ойка квитан                     | ции ОК          | Закрыть     |  |  |

Если например при установленной вышеупомянутой галочке делать акт списания и в акте нажать «заполнить продажами», то появится предупреждающее сообщение (см.ниже):

| 🛔 Акт списани | ія из торговог | о зала           |                  |              |                    |    |             |       |         |          |          | <u>_ 🗆 ×</u> |
|---------------|----------------|------------------|------------------|--------------|--------------------|----|-------------|-------|---------|----------|----------|--------------|
| Номер         | 133            | от               | 19.02.2020       | 15           |                    | /  |             |       |         |          |          |              |
| Примечание:   |                |                  |                  |              | /                  |    |             |       |         |          |          |              |
| Вид:          | Реализация     |                  |                  |              |                    |    |             |       |         |          |          | -            |
| Найти 🔻 У     | далить Доба    | авить 3          | Заполнить расхо  | ждениями     | Заполнить продажа  | ми | Корректиров | ать ? | Импорт  | Настро   | йки      |              |
| № Товар       |                | Трезвы           | й Декларант      |              | ×                  |    |             | Вид   | Объем   | Количест | во Сумма | 1            |
|               |                | В соотв<br>пиво! | етствии с настро | ойками будет | учитываться только | -  |             |       |         |          |          |              |
| AlcCode       |                | Про              | изводитель       |              |                    |    |             |       |         |          |          |              |
| Алкоголь      | Код            |                  | инн              |              | кпп                |    |             |       |         |          |          |              |
|               |                |                  |                  |              |                    |    |             |       | Отправи | пь       | ж        | Закрыть      |

#### 9.2. Продажа и списание пива в общепите.

В общепите пиво продается порциями после вскрытия тары. В общепите нельзя продавать пиво в закрытых бутылках, банках, кегах. Пиво в общепите может числиться на остатках ЕГАИС как нефасованная продукция, если во входящих ТТН оно было зарегистрировано как нефасованная продукция. Обычно это относится к пиву в кегах. Также в общепите может быть и обычное штучное бутылочное или баночное пиво, которое во входящих ТТН числится как фасованная продукция. Также кеги тоже могут числиться в ЕГАИС как фасованная продукция ("Packed")- это зависит как это оформил производитель.

Пиво, которое числится как фасованное, может списываться с ЕГАИС только в штуках, а затем его надо продавать порциями как неалкогольную продукцию.

Если кега с пивом поступила как нефасованная алкогольная продукция ("UnPacked", в далах), то т.к по правилам заполнения журнала продаж вскрытие кеги надо отражать в полном объёме в журнале продаж, то тогда тогда и кегу надо сразу полностью списывать при вскрытии, даже если она числится как нефасованная продукция. А затем также продавать в дальнейшем порциями как неалкогольную продукцию.

При списании пива нужно будет в акт списания помещать только вскрытые бутылки, банки, кеги. Но покупатель не всегда берет всю вскрытую бутылку, он может взять часть ее и тогда ему на кассе надо пробивать фискальный чек за порцию пива, а не за всю бутылку (емкость). Продажа порций не должна попасть в акт списания. В этом случае можно сделать в справочнике товары отдельные карточки, в которых поставить отметку «не алкоголь и не пиво» и при продаже вносить размер проданной порции и ее цену, при этом пиво не будет списываться с остатков программы как пиво и не попадет в акт списания. Чтобы не путать продажи порций пива со вскрытием бутылки, можно в карточках с пивом, которые оформлены как неалкогольный товар, не ставить штрихкоды EAN13, а использовать цифровые коды. Тогда вскрытие бутылки можно будет оформить как продажу не в РМК, а в разделе «Чеки» и в конце дня сохранить эти чеки в документе «продажа» и после этого составить акт списания.

Тогда при составлении ежедневных актов в акты списания будут попадать только вскрытые бутылки и кеги.

Рассмотрим оформление продаж (вскрытие тары) в разделе «Чеки»:

Пиво можно добавлять и в алкогольный чек (см.скрин ниже). При этом при отправке в УТМ и затем при отправке файла алкогольного чека в ЕГАИС пиво не будет попадать в этот чек, оно останется только в чеке, который будет храниться в программе.

| 🛔 Чек Е  | ГАИС                   |         |        |          |        |         |         |         |       |         |         |        |          |        |     | _ 🗆 × |
|----------|------------------------|---------|--------|----------|--------|---------|---------|---------|-------|---------|---------|--------|----------|--------|-----|-------|
| Номер че | ка                     | 55      |        | 🕈 от     | 23.06  | :2016 2 | 2:56    |         |       |         |         | Ном    | ер смен  | ы      | 3   |       |
|          |                        |         |        | Ска      | нир    | уйте    | сле     | дую     | щий   | штј     | эихк    | од     |          |        |     |       |
| Цена     | 42.0                   | 1       |        | 1        | 2      | 3       | 4       | 5       | 6     | 7       | 8       | 9      | 0        |        | <-  | С     |
| Наимено  | вание                  |         |        |          |        |         |         |         |       |         |         |        | Штрихк   | од     | Цe  | на    |
| Коньяк т | рехлет                 | ний "Че | рномо  | рский З  | звезд  | очки"   |         |         |       |         |         |        | 482000   | 094420 | 5   | 80    |
| Пиво све | тл <mark>и</mark> е (г | астериз | вованн | юе) "Ар  | сеналь | ное Кр  | епкое"  | бут,Вор | онеж  |         |         |        | 485003   | 100041 | D   | 42.01 |
| Пиво све | noe (r                 | астериз | вованн | ioe) "Ap | сеналь | ное Кр  | епкое"  | бут,Вор | онеж  |         |         |        | 485003   | 100041 | D   | 42.01 |
| Пиво св  | тлое (г                | астериз | вованн | ioe) "Ap | сеналь | ное Кр  | епкое"  | бут,Вор | онеж  |         |         |        | 485003   | 100041 | D   | 42.01 |
| маркир   | ован                   | ный а   | ЛКОГ   | ОЛЬ      |        |         | K       |         | иво ( | з оди   | наков   | вых б  | <u> </u> | и)     |     |       |
| × =      |                        |         |        |          | Уб     | рать по | оследнк | ою      | 3     | арегист | грирова | ать (С | trl+Ente | r)     | Зак | рыть  |

И тогда при сохранении всех чеков за день при нажатии кнопки «**сохранить продажу**» пиво будет попадать в список проданных товаров за день и в журнал при формировании журнала продаж в программе (если используете бумажную версию журнала)

|   | Новый Во            | зврат     |                  |                             | для сохран<br>в документ | ения чеко<br>е «прода: | ов за день<br>жи»    |
|---|---------------------|-----------|------------------|-----------------------------|--------------------------|------------------------|----------------------|
| ( | Открыть ХМІ         | L Coxpaни | ть Продажу       | Сохранить Возврат           | Перейти                  | Найти                  |                      |
|   | Дата                | Номер     | Адрес            |                             |                          |                        |                      |
| ▶ | 12.10.2016 2:23:01  | 2         | http://check.ega | is.ru?id=830b19af-8aea-4f3  | c-9a41-a7a8fcc9920       | c&dt=1210160           | 223&cn=020000161553  |
|   | 12.10.2016 2:22:23  | 1         | http://check.ega | is.ru?id=b6d53281-0ee3-4c   | 0d-bc58-255746b84        | db6&dt=12101           | 60222&cn=02000016155 |
|   | 29.09.2016 13:04:47 | 2         | http://check.ega | is.ru?id=c5fccbda-3a90-47fl | b-8757-59414cb73ce       | ee&dt=2909161          | 1304&cn=020000161553 |
|   | 29.09.2016 12:53:32 | 1         | http://check.ega | is.ru?id=1d91e459-0a54-46   | 36-9462-5158c87f3        | dab&dt=100916          | 51207&cn=02000016155 |
|   | 26.09.2016 14:42:20 | 1         | http://check.ega | is.ru?id=3faf3fc7-d595-43e2 | 2-a0cc-b6b6076bd05       | 54&dt=2609161          | 442&cn=020000161553  |

| 🋔 H  | ювый до    | сумент. ООО КВВ                               |            |       | _ 🗆 ×   |
|------|------------|-----------------------------------------------|------------|-------|---------|
| Про  | одажа      |                                               |            |       |         |
| Номе | p          | 5 от 23.06.2016                               |            |       |         |
| Подр | азделение  | ООО КВК КПП 580501001                         |            |       | •       |
|      | Обавить    | Удалить                                       |            |       | × 🖿     |
| N♀   | Товар      |                                               | Количество | Цена  | Сумма   |
| 1    | Коньяк тре | хлетний "Черноморский 3 звездочки"            | 1          | 80    | 80      |
| 2    | Пиво светл | ое (пастеризованное) "Арсенальное Крепкое" бу | 3          | 42.01 | 126.03  |
| Ит   | ого:       | 206.03 руб.                                   | ок         | 1     | Закрыть |

О формировании журнала и учете продаж в программе для составления декларации и внутреннего учета, см. в разделе «Учет»

Также можно в чек вносить только одно пиво и этот чек будет сохранен в программе для ведения учета вскрытия тары с пивом.

| 🛔 Чек ЕГАИС     |                    |          |         |                       |         |      |         |        |       |                       |        |     | _ 🗆 ×    |
|-----------------|--------------------|----------|---------|-----------------------|---------|------|---------|--------|-------|-----------------------|--------|-----|----------|
| Номер чека      | 55 🔹 от            | 23.06:2  | 2016 23 | 3:22                  |         |      |         |        | Ном   | ер смень              | a [    | 3   | <b>_</b> |
|                 | Ска                | аниру    | йте     | сле                   | дую     | щий  | штр     | рихк   | од    |                       |        |     |          |
| Цена [42.03     | 1 1                | 2        | 3       | 4                     | 5       | 6    | 7       | 8      | 9     | 0                     |        | <-  | С        |
| Наименование    |                    |          |         |                       |         |      |         |        |       | Штрихко               | од     | Це  | la       |
| Пиво светлое (п | астеризованное) "А | рсенальн | ioe Kpe | е <mark>пкое</mark> " | бут,Вор | онеж |         |        |       | 4850031               | 000410 |     | 42.01    |
| Пиво светлое (п | астеризованное) "А | рсенальн | ioe Kpe | епкое"                | бут,Вор | онеж | 32      |        |       | 4850031               | 000410 |     | 42.01    |
| Пиво светлое (п | астеризованное) "А | рсенальн | oe Kpe  | епкое"                | бут,Вор | онеж | 1       |        |       | 4850031               | 000410 |     | 42.01    |
| Пиво светлое (п | астеризованное) "А | рсенальн | oe Kpe  | епкое"                | бут,Вор | онеж |         |        |       | <mark>48500</mark> 31 | 000410 |     | 42.01    |
| × = •           |                    | Убр      | ать по  | следнк                | ою      | 3    | арегист | рирова | ть (C | trl+Enter             | )      | Зак | рыть     |

При наличии в остатках (в регистре 2) пива с одинаковыми штрих-кодами (ean13) и разными алккодами у них, программа при оформлении чека будет предлагать кассиру самому выбрать тот алккод, который он считает нужным (пока этот способ не реализован в РМК). Это необходимо из-за того, что для немаркированной продукции невозможно никаким способом определить по бутылке ее алккод, т.к. на бутылке пива отсутствует алкогольная марка, в которой содержится алккод (AlcCode).

Таким образом в этом случае после сканирования в чек штрихкода (ean13) с этикетки пивной бутылке, в окне чека появится окно выбора алккода (в данном случае филиала производителя пива):

| å  | Вы      | бор товара   | 1      |                                                                       |       | _ 🗆       | × |
|----|---------|--------------|--------|-----------------------------------------------------------------------|-------|-----------|---|
|    | Код     | Штрихкод     | E 🖑    | Наименование                                                          | Объем | Остаток   |   |
|    |         | 46006823622: | 500    | Пиво светлое (пастеризованное) "Арсенальное Традиционное" в бут, СПБ  | 0.47  | 4         |   |
|    |         | 46006823622  | 500    | Пиво светлое (пастеризованное) "Арсенальное Традиционное" в бут, Тула | 0.47  | 10        |   |
|    |         | Тоди         | нак    | овые штрихкоды EAN13                                                  |       |           |   |
| Пр | оизводи | пель ПИВО    | BAPEHI | ная компания "Балтика" Инн 7802849641                                 | клл   | 780201001 |   |
| m. | грижкод | 460068       | 23622  | 10 код Вид 500 Объем 0.47 de 00336420000012331                        | 41    |           |   |
|    |         |              |        |                                                                       | ОК    | Отмен     | a |

Продавец может посмотреть филиал на этикетке (город филиала обозначается на этикетке продукции от Балтики одиночной латинской буквой) и выбрать нужную позицию из вышеприведенного окна «Выбор товара». Но нужно учесть, что не все производители могут маркировать местоположение филиала буковками на этикетке и тогда кассир не сможет узнать. По-моему мнению т.к. проверяющие никак не смогут проверить тот ли филиал был выбран при формировании чека, то предлагается выбирать ту позицию, которая имеет меньшее количество в остатках, чтобы она быстрее закончилась и тогда при оформлении чека уже не будет появляться окно выбора позиции.

После выбора позиции в указанном окне надо нажать Enter или дважды щелкнуть мышкой, или нажать ОК в окне выбора и тогда выбранная позиция перейдет в чек в количестве одна штука. При необходимости возврата остатка в кеге : - делаете акт постановки на баланс оставшейся алкогольной продукции на Per.2 (в даллах), затем перемещаете обратно на Per.1 и оттуда возвращаете поставщику

## 10. Ведение учета в программе

## 10.1. Общая информация

В программе предусмотрено ведение учета. По маркированной алкогольной продукции необходимо различать учет в ЕГАИС и учет в программе «Трезвый декларант». Учет в ЕГАИС ведется независимо от Вас когда Вы подтверждаете ТТН, отправляете чеки, делаете акты постановки на баланс, акты списания, т.е. при проведении перечисленных операций остаток в ЕГАИС изменяется автоматически. Учет в программе Вы можете и не вести, но ведение такого учета облегчит Вам решение многих задач. Для ведения учета в программе предназначены «Первичные документы», в которые входят «Закупки», «Продажи» и «Прочие» («Возврат покупателя», «Возврат поставщику», «Прочее поступление», «Прочий расход», «Перемещение», «Корректировка остатков»). Т.е. для ведения учета в программе вы должны сами формировать указанные документы. В программе предусмотрены различные функции для формирования первичных документов, многие документы можно формировать автоматически с возможностью ручного редактирования. Если учет в программе ведется правильно, то остатки в ЕГАИС должны совпадать с остатками в программе. Учет в программе позволит Вам формировать декларации, журнал розничных продаж при ведении журнала в бумажной форме, позволит производить контроль остатков при продаже, чтобы в остатках ЕГАИС (регистр 2) не появлялись отрицательные значения, облегчит составление бухгалтерских и налоговых отчетов, позволит производить внутренний контроль движения товаров в Вашей организации для оптимизации торговых операций.

Наши организации Добавить Изменить Удалить Копия Найти **B** Excel Отбор Прочие. Отбора нет Выбрать другую Сумма Документ Дата Номер Подразделениє Поставщик TTH Изменить реквизиты 040 IIM 24140 Корр Выберите вид документа X Декларации Проч Проч <>> Работа с декларациями OK Возе Возврат Возврат Прочее Прочий Перемещение Проверка формата XML поставщику покупателя поступление расход Возе Отмена Справочники Возе Возе Поставщики Корректиро... Возе 3 Производители остатков Возв Товары Возе Первичные документы Возе Возе Bce Возврат покупателя 22.08.2016 8 Закупки 7 Возврат покупателя 17.08.2016 6 Возврат покупателя 12.08.2016 Продажи Возврат покупателя 05.08.2016 5 Прочие 4 Возврат покупателя 01.08.2016 Возврат покупателя 14.07.2016 3 ЕГАИС Возврат покупателя 04.07.2016 2

К «Прочим» первичным документам относятся следующие документы:

Для создания любого из Прочих документов надо выбрать в меню пункт «Прочие» и нажать кнопку «Добавить», после выделения нужного документа нажать «ОК». При просмотре документов в разделе «первичные документы» вы можете установить отбор документов по нужному Вам критерию, для этого нажать кнопку «Отбор»

| C | 000          | KBR NHH 2802384038    |   |                    |            |          |         |       |             |        |            |        |          | × v             | 9   |
|---|--------------|-----------------------|---|--------------------|------------|----------|---------|-------|-------------|--------|------------|--------|----------|-----------------|-----|
|   | -            | Наши организации      |   | Лобавить Изи       | енить      | Vnz      | алить   | Копия | Найти       | R F)   |            | τίου   | Всели    | окументы Отбора | не  |
|   |              | Выбрать другую        | _ |                    |            | - 7AC    |         |       |             |        |            |        | ] Dec 40 |                 |     |
| н | $\frown$     |                       |   | Документ           | Дата       |          | Номер   |       | Подразделен | иє Пос | тавщик     | TTH    |          | Сумма           |     |
|   |              | Изменить реквизиты    |   | Закупка            | 13.12.2016 | i        | PH00043 | 20    |             | 3AC    | MTM-Cep    | PH0004 | 4320     | 11371,5         | i]  |
|   |              | Декларации            |   | Закупка            | 13.12.2016 |          | 64977   |       |             | 000    | О "ТД "Мег | 64977  |          | 1400,07         | 1   |
| I | 3            | Работа с декларациями |   | Закупка            | 13.12.2016 |          | 64978   |       |             | 000    | О "ТД "Мег | 64978  |          | 1546,03         | ;   |
| н |              |                       |   | Продажа            | 13.12.2016 | i        | 1312    |       |             |        |            |        |          | 9155,6          | i - |
|   | $\checkmark$ | проверка формата ХМС  |   | Закупка            | 13.12.2016 | ;        | 34140   |       |             | 3AC    | Меридиа    | 34140  |          | 436,82          | :   |
|   |              | Справочники           |   | Корректировка оста | 13.12.2016 | ;        | 3       |       |             | 3AC    | Меридиа    | 34140  |          | 700             | 1   |
|   | 6            | Поставщики            |   | Прочее поступлени  | 13.12.2016 | ;        | 1       |       |             |        |            |        |          | 214,12          | :   |
|   | $\sim$       | Произволители         |   | Прочий расход      | 13.12.2016 | <b>i</b> | б/н     |       |             |        |            |        |          | 911,64          | ,   |
| Т | U            | производители         |   | Закупка            | 12.12.2016 |          | 1/00075 | 567   |             | 000    | о "ЛУДИНГ- | 1/0007 | 75567    | 1400            | 1   |
| ( |              | Товары                |   | Закупка            | 12.12.2016 | <b>i</b> | 1/00075 | 598   |             | 000    | о "лудинг- | 1/0007 | 75598    | 12713,6         | i i |
|   |              | Первичные документы   |   | Продажа            | 12.12.2016 | 5        | 1212    |       |             |        |            |        |          | 8969,57         | ,   |
|   | A            | Bce                   |   | Продажа            | 11.12.2016 | ;        | 1112    |       |             |        |            |        |          | 10373,89        | /   |
|   |              |                       |   | Продажа            | 10.12.2016 | ;        | 1012    |       |             |        |            |        |          | 6836,56         | i   |
|   |              | Закупки               |   | Продажа            | 09.12.2016 | <b>i</b> | 0912    |       |             |        |            |        |          | 3445,72         | :   |
|   | ~            |                       |   |                    | 00 10 0010 | · .      | 0000000 | 2     |             |        | Invert un  | 000000 | 100      | 22000 41        |     |

NA 🕋

#### Появится окно для выбора критериев отбора:

| 👗 Отбор списка док             | ументов                                          |
|--------------------------------|--------------------------------------------------|
| 🔽 Период с                     | 01.10.2016 no 17.12.2016 📰                       |
| Подразделение                  | ООО КВК КПП 580501001                            |
| 🗌 Товар                        |                                                  |
| 🔲 Группа товаров               |                                                  |
| Поставщик                      |                                                  |
| _ Тип                          | отключение отборов                               |
| для включени:<br>нужную галочи | я нужного отбора, установить Применить Отключить |

При включении любого отбора, появится предупреждение:

|   |   | Добавить Изм | иенить Уд  | алить Копия | Найти         | B Excel O    | тбор Все до | окументы. Ес | гь отбор |
|---|---|--------------|------------|-------------|---------------|--------------|-------------|--------------|----------|
|   |   | Документ     | Дата       | Номер       | Подразделениє | Поставщик    | ттн         | Сумма 🦯      | <b>▲</b> |
|   | Þ | Закупка      | 13.12.2016 | PH0004320   |               | 3AO "MTM-Cep | PH0004320   |              | 11371,5  |
|   |   | Закупка      | 13.12.2016 | 64977       |               | 000 "ТД "Мег | 64977       |              | 1400,07  |
| I |   | a            | 10 10 0010 | C 4070      |               | 000 IT 8 IM  | C4070       |              | 1546.00  |

## 10.2. Отражение продаж через онлайн-регистратор в учете программы

Чеки продаж в режиме онлайн-регистратора будут суммироваться по дням в документах продажа:

| <u>л</u>     | резвый декларант: ЕГАИС |             |            |                 |               |           |       | _ [     |     |
|--------------|-------------------------|-------------|------------|-----------------|---------------|-----------|-------|---------|-----|
| )00          | "К                      |             |            |                 |               |           |       | × (     | 3   |
| -            | Наши организации        | Побарити    |            | RARIER KORUG    | Haŭru         | P. Evcol  | Orfon |         | 076 |
|              | Выбрать другую          | Доодвить Из | менить У,  | далить копия    |               |           | Отобр | Продажи |     |
|              | Изменить реквизиты      | Документ    | Дата       | Номер           | Подразделениє | Поставщик | TTH   | Сумма   |     |
|              | Декларации              | Продажа     | 16.03.2017 | касса 600231300 |               |           |       | 732     |     |
| -            | Работа с декларациями   | • Продажа   | 15.03.2017 | касса 600231300 |               |           |       | 56      |     |
|              | Проверка формата XML    | Продажа     | 14.03.2017 | касса 600231300 |               |           |       | 700.6   | .   |
|              | Справочники             | Продажа     | 13.03.2017 | касса 600231300 |               |           |       | 1535    |     |
| €?           | Поставщики              |             |            |                 |               |           |       |         |     |
| <del>8</del> | Производители           |             |            |                 |               |           |       |         |     |
|              | Товары                  |             |            |                 |               |           |       |         |     |
|              | Первичные документы     |             |            |                 |               |           |       |         |     |
| P            | Bce                     |             |            |                 |               |           |       |         |     |
|              | Закупки                 |             |            |                 |               |           |       |         |     |
|              | Продажи                 |             |            |                 |               |           |       |         |     |
|              | Прочие                  |             |            |                 |               |           |       |         |     |
|              | ЕГАИС                   |             |            |                 |               |           |       |         |     |

Дважды щелкнув на выделенной строке можно посмотреть суммарные продажи за выделенный день в документе «продажа»

| 👬 Редактирование документа. ООО КВВ              |            |      | _ 🗆 ×   |
|--------------------------------------------------|------------|------|---------|
| Продажа                                          |            |      |         |
| № 267500004023142 от 26.08.2017 🔟                |            |      |         |
| Подразделение ООО КВ                             |            |      | •       |
| Найти 🔻 Добавить Удалить Импорт Настройки        |            |      | × 📖     |
| № Товар                                          | Количество | Цена | Сумма   |
| 1 Пакет "Майка"                                  | 1          | 5    | 5       |
| 2 Сок Яблочно - облепиховый                      | 1          | 56   | 56      |
| 3 Пакет "Майка"                                  | 1          | 4    | 4 —     |
|                                                  | 1          | 56   | 56 💌    |
| Производитель                                    | инн        | кп   | 1       |
| Штрихкод 4606000010160 Код 2 Вид Объем 0 Цена 56 | Alcode     |      |         |
| Итого: 121,00                                    | Ценники    | ОК   | Закрыть |

Также эти продажи будут попадать в оборотную ведомость. Алкогольные товары при продаже их через онлайн-регистратор также попадают в документ «продажа»

| 👬 Редактирование документа. ООО КВВ                  |               |                      | _        |    |
|------------------------------------------------------|---------------|----------------------|----------|----|
| Продажа                                              |               |                      |          |    |
| № 267500004023142 or 26.08.2017 I                    |               |                      |          |    |
| Подразделение ООО КВ                                 |               |                      |          | •  |
| Найти 🔻 Добавить Удалить Импорт Настройки            |               |                      | ×        |    |
| № Товар                                              | Количество    | Цена                 | Сумма    |    |
| 1 Сок Яблочно - облепиховый                          | 1             | 56                   |          | 56 |
| 2 Коньяк четырехлетний "Старый Кенигсберг" F         | . 1           | 91                   |          | 91 |
|                                                      |               |                      |          |    |
| Производитель ООО "Виноконьячный завод "Альянс-1892" | инн 3914010   | 751 <mark>КПП</mark> | 39140100 | 1  |
| Штрихкод 4600674600276 Код Вид 229 Объем 0.1 Цена 91 | lcode 0013946 | 00000187654          | 12       |    |
| Итого: 147,00 🔫                                      | Ценники       | ОК                   | Закры    | ть |

## 10.3. Документ «Продажа», сохранение чеков в документе «Продажа»

При продаже неалкогольных товаров или пива через РМК (рабочее место кассира) все товары из чеков оформленных на онлайн-регистраторе автоматически попадают в документ «продажа» за текущий день. Также, если алкогольные товары продаются через РМК, то они сразу же автоматически попадают в документ «продажа» за данный день (в общепите порции маркированного алкоголя из вскрытой бутылки продаются как неалкогольный товар, те. без отправки данных в ЕГАИС, а в ЕГАИС регистрируется только вскрытие емкости с маркированным алкоголем и при этом вскрытие емкости не пробивается на РМК).

Позиции в документе «Продажа» можно при необходимости также добавлять вручную, выбирая позиции из справочника товаров, или же внося продажи сканером в поле документа, о чем было рассмотрено выше.

Для общепита: Согласно методологии ведения остатков общепит может вести остатки двумя способами:

1.также как его ведет штучная розничная торговля алкоголем в магазинах, т.е. отправлять чеки в ЕГАИС при вскрытии бутылок алкоголя.

2. либо делать ежедневные акты списания проданного алкоголя.

Если вы будете вести учет в ЕГАИС первым способом (отправлять чеки в ЕГАИС при вскрытии бутылок алкоголя), то при этом не нужно формировать документ «Продажа» из чеков отправленных в ЕГАИС, чтобы не было задвоения продаж, т.к. если формировать документ «Продажа», то тогда в учете программы будет зарегистрирована продажа всей бутылки и в дальнейшем продажа этой же бутылки порциями.

В дальнейшем после оформления вскрытия бутылки и регистрации его в ЕГАИС, на онлайнрегистраторе будем пробивать вскрытую бутылку частями, по порциям, но тогда порции надо продавать как неалкогольный товар, чтобы продажа порций не регистрировалась в ЕГАИС, или либо порции продавать как алкогольный товар, но тогда поставить галочку «Не регистрировать продажи в ЕГАИС», и тогда в последнем случае надо регистрировать вскрытие бутылок с помощью ежедневных актов списания.

Если продажи оформляете на **автономной** онлайн-кассе, то тогда для ведения учета алкоголя в программе на вкладке «Чеки» (см.скрин ниже) документ «продажа» формируем сами после окончания смены, в котором будут отображаться проданные бутылки в течение смены, т.е в этом документе «Продажа» будут все чеки, которые были отправлены в ЕГАИС за выбранный день. Рассмотрим, например сохранение чеков отправленных в ЕГАИС 01.05.2016 в соответствующем документе «Продажа». Например, в этих чеках есть несколько позиции, которых нет в справочнике товаров.

| ТТН поставщиков Наши   | ТТН Чеки За    | просы в ЕГАИС                                                                               |
|------------------------|----------------|---------------------------------------------------------------------------------------------|
| ООО КВВ Магазин КПП 56 | 0501001 FSRAR_ | ID 020000161555                                                                             |
| Новый Откр             | ыть Переі      | йти Сохранить Продажу Видеоинструкция                                                       |
| Дата                   | Номер          | Адрес                                                                                       |
| 01.05.2016 14:42:17    | 8              | http://check.egais.ru?id=a0819637-54a3-42d5-90e9-7f11cd6c7ca2&dt=0105161442&cn=020000161553 |
| 01.05.2016 13:13:12    | 7              | http://check.egais.ru?id=2c2aee65-e555-406e-ac25-3d302039e39d&dt=0105161313&cn=020000161553 |
| 01.05.2016 12:49:30    | 6              | http://check.egais.ru?id=d5c589a1-6196-44e9-920b-455824f3e779&dt=0105161249&cn=020000161553 |
| 01.05.2016 12:11:57    | 5              | http://check.egais.ru?id=5dce23c5-d16c-4324-a350-58df09815fa1&dt=0105161211&cn=020000161553 |
| 01.05.2016 12:00:58    | 4              | http://check.egais.ru?id=38f78c9e-c556-4ae6-a223-228158537e89&dt=0105161200&cn=020000161553 |
| 01.05.2016 11:54:38    | 3              | http://check.egais.ru?id=389d43ff-0ff1-4333-9177-4d212f2568f7&dt=0105161154&cn=020000161553 |
| 01.05.2016 11:39:50    | 2              | http://check.egais.ru?id=f4e9a79b-ebe0-4d5d-b18a-cb02617db20d&dt=0105161139&cn=020000161553 |
| 01.05.2016 10:43:45    | 1              | http://check.egais.ru?id=e249b345-073a-4bcc-84b7-c6cf844d8a67&dt=0105161043&cn=020000161553 |

После нажатия «Сохранить продажу» появится запрос даты сохраняемых чеков

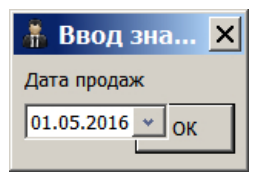

#### Установим 01.05.2016. Нажать ОК

Программа обнаружит, что в списке чеков есть позиции не занесенные в справочник товаров. Нажмем «Да», произойдет автоматический запрос указанных позиций в базе ЕГАИС. После выполнения запроса указанные товары попадут в справочник товаров.

| Трезв | ый декларант: ЕГАИС                                                                                                    | × |
|-------|----------------------------------------------------------------------------------------------------|---|
| 2     | Обнаружены продажи 6 видов товаров, не<br>занесенных в справочник. Запросить данные об<br>этих товарах из ЕГАИС для корректного<br>отражения продаж? |   |
|       | Да Нет                                                                                                    |   |

После нажатия «Да» появится сообщение:

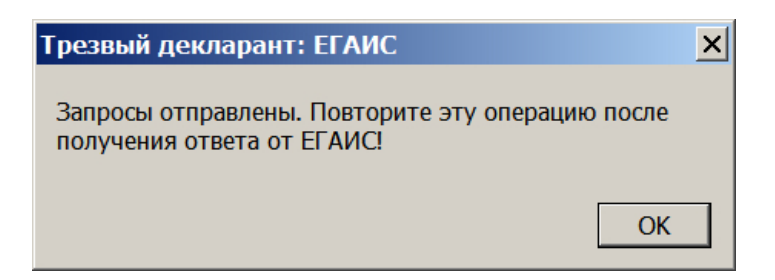

Нажимаем «Да». После выполнения запроса (2..5 мин) в разделе «Запросы в ЕГАИС» появится список этих шести позиций со статусом «Готово».

| ТН поставщиков Наши ТТН Чеки Запросы в ЕГАИС<br>Вид запроса в ЕГАИС:<br>Открыть XML Удалить Удалить все Найти Информация о товаре Сделать запрос |                              |                |        |                                            |  |  |  |  |  |  |
|----------------------------------------------------------------------------------------------------|------------------------------|----------------|--------|--------------------------------------------|--|--|--|--|--|--|
| Вид запроса                                                                                                    | Описание                     | Дата запроса   | Статус | Адрес                                      |  |  |  |  |  |  |
| Товар                                                                                                    | AlcCode: 0177623000001426943 | 02:05:16 11:11 | Готово | http://localhost:8080/opt/out/ReplyAP/3149 |  |  |  |  |  |  |
| Товар                                                                                                    | AlcCode: 0016356000002159540 | 02:05:16 11:11 | Готово | http://localhost:8080/opt/out/ReplyAP/3148 |  |  |  |  |  |  |
| Товар                                                                                                    | AlcCode: 0150372000001467768 | 02:05:16 11:11 | Готово | http://localhost:8080/opt/out/ReplyAP/3150 |  |  |  |  |  |  |
| Товар                                                                                                    | AlcCode: 0116118000002203923 | 02:05:16 11:11 | Готово | http://localhost:8080/opt/out/ReplyAP/3145 |  |  |  |  |  |  |
| Товар                                                                                                    | AlcCode: 0177469000003708324 | 02:05:16 11:11 | Готово | http://localhost:8080/opt/out/ReplyAP/3147 |  |  |  |  |  |  |
| Товар                                                                                                    | AlcCode: 0177406000001640901 | 02:05:16 11:11 | Готово | http://localhost:8080/opt/out/ReplyAP/3146 |  |  |  |  |  |  |
|                                                                                                    | 000 KDK 000 KDK M            | 00.05.46.04.00 | -      |                                            |  |  |  |  |  |  |

Переходим на вкладку «Чеки» и заново нажимаем «Сохранить продажу». В полученном окне заполняем номер нового документа «Продажа», при необходимости меняем дату документа.

| ТН поставщиков На  | ши ТТ                 | гн Чеки Запросы в ЕГАИС                                            |            |       |         | -   |  |  |
|--------------------|-----------------------|--------------------------------------------------------------------|------------|-------|---------|-----|--|--|
| ОО КВК Магазин КПІ | 🚠 H                   | Іовый документ. ООО КВВ                                            |            |       | _ 🗆 ×   |     |  |  |
| Новый С            | Про                   | р заполнить номер<br>11 от 01.05.2016                              |            |       |         |     |  |  |
| 01.05.2016 14:42:  | Подр                  | ооо квв кпп 580501001                                              |            |       |         | 553 |  |  |
| 01.05.2016 13:13:  |                       |                                                                    |            |       |         | 55  |  |  |
| 01.05.2016 12:49:  | 49:: Добавить Удалить |                                                                    |            |       |         |     |  |  |
| 01.05.2016 12:11:  |                       |                                                                    |            |       |         |     |  |  |
| 01.05.2016 12:00:  | NՉ                    | Товар                                                              | Количество | Цена  | Сумма   | 55  |  |  |
| 01.05.2016 11:54:  | 1                     | Коньяк "Кивер" 0.1 л                                               | 1          | 48.5  | 48.5    | з   |  |  |
| 01.05.2016 11:39:  | 2                     | Водка "Беленькая" 0.5 л.                                           | 2          | 278.6 | 557.2   | 55  |  |  |
| 01.05.2016 10:43:• | 3                     | /Вино столовое белое полусладкое "Токай Фурминт Котнар"            | 2          | 176   | 352     | 553 |  |  |
|                    | 4                     | Дивин (Коньяк) специального наименования "Kvint" ("Квинт") возраст | 1          | 400   | 400     |     |  |  |
|                    | 5                     | Вино географического наименования красное сухое "Мерло дель Вен    | 1          | 199   | 199     |     |  |  |
|                    | 6                     | Водка "Парламент Интернейшл" 0.5 л                                 | 3          | 301.7 | 905.1   |     |  |  |
|                    | Ит                    | ого: 2461.80 руб. —                                                | ок         |       | Закрыть |     |  |  |

Информация в справочнике по запрашиваемым позициям из чеков появится после сохранения документа «**Продажа**». Сохраненный документ «Продажа» появится в списке документов продаж.

| - | Наши организации      | Добавить | Изменить   | Удалить | Копия         | Найти     | Фильтр | Продажи. Фильтр отключен |
|---|-----------------------|----------|------------|---------|---------------|-----------|--------|--------------------------|
|   | выорать другую        | Документ | Дата       | Номер   | Подразделениє | Поставщик | ттн    | Сумма                    |
|   | Изменить реквизиты    | Продажа  | 01.05.2016 | 11      |               |           |        | 2461.8                   |
|   | Декларации            | Продажа  | 30.04.2016 | 01      |               |           |        | 800.9                    |
|   | Работа с декларациями | Продажа  | 28.12.2015 | 14      |               |           |        | 423.6                    |
|   | Проверка формата ХМІ  | Продажа  | 27.12.2015 | 13      |               |           |        | 706.4                    |
| ~ |                       | Продажа  | 26.12.2015 | 12      |               |           |        | 120.6                    |
|   | Справочники           | Продажа  | 11.12.2015 | 15      |               |           |        | 447.3                    |
| S | Поставщики            |          |            |         |               |           |        |                          |
| T | Производители         |          |            |         |               |           |        |                          |
|   | Товары                |          |            |         |               |           |        | сохраненный документ     |
|   | Первичные документы   | •        |            |         |               |           |        | 3a 01.05.2016            |
| P | Bce                   |          |            |         |               |           |        |                          |
|   | Закупки               |          |            |         |               |           |        | -                        |
|   | Продажи               |          |            |         |               |           |        |                          |
| 0 |                       |          |            |         |               |           |        |                          |

Отличие документов продаж созданных на вкладке «чеки» от документов продаж созданных автоматически при продаже на онлайн регистраторе в том, что в первом случае номер документа

будет тот, который мы сами ставим при оформлении документа «продажа», а во втором случае номер документа равен заводскому номеру кассы(см.скрин ниже).

Т.е. если в общепите применяете онлайн-регистратор и в течение смены были продажи и алкогольных (вскрытие бутылок в общепите с отправкой чеков в ЕГАИС) и неалкогольных товаров, то тогда за этот день будет два документа продаж, в одном будут все неалкогольные товары и пиво, а в другом будут алкогольные товары, продажи которых должны регистрироваться в ЕГАИС.

| -            | Наши организации      | Dofagura  | Manager  | Var   |                 | Konua | Цайти              | P. Evrol  | Orfon |                     |        |   |
|--------------|-----------------------|-----------|----------|-------|-----------------|-------|--------------------|-----------|-------|---------------------|--------|---|
| 8            |                       | Дооавить  | Изменить | уда   | цалить копия    |       | Наити              | BEXCEI    | отоор | продажи. Отоора нет |        |   |
| _            | выорать другую        | Документ  | Дата     | I     | Номер           |       | Подразделениє      | Поставщик | ттн   | Сумма               | -      | - |
|              | Изменить реквизиты    | Продажа   | 12.05.2  | 2017  | касса 60023     | 31300 |                    |           |       | ,                   | 593    |   |
|              | Декларации            | • Продажа | 12.05.2  | 017   | 1               |       |                    |           |       |                     | 80     |   |
|              |                       | Продажа   | 08.05.2  | 017   | -<br>acca 60023 | 31300 |                    |           |       |                     | 400    |   |
|              | Работа с декларациями | Продажа   | 17.03.3  | 017   | Kacca 60023     | 31300 |                    |           |       |                     | 340    |   |
| $\checkmark$ | Проверка формата XML  | Продажа   | 16.03.3  | 017   | kacca 60023     | 31300 |                    |           | -до   | кумент «продаж      | N»,120 |   |
|              | Справочники           | Продажа   | 15.03.3  | 017   | kacca 6002      | 1300  |                    |           | c¢    | ормированный        | 56     |   |
|              |                       | Продажа   | 14.02    | 017   | vacca 60023     | 21200 |                    |           | ак    | томатически.        | 700.6  |   |
| 24           | Поставщики            | Продажа   | 12.02.2  | 017   |                 | 1200  |                    |           | 00    | лержаций прола      | Эжиере |   |
| 83           | Производители         | продажа   | 13.03.   | 017 1 |                 | 31300 | $\mathbf{\lambda}$ |           |       |                     | 2000   |   |
| _            |                       | Продажа   | 23.01.2  | 2017  | 12              |       |                    |           | пс    |                     | ab435  |   |
|              | Товары                | Продажа   | 11.12.2  | 015 0 | б/н             |       |                    |           | ИГ    | ива                 | 800.9  |   |
|              | Первичные документы   | Продажа   | 11.12.2  | 015 ( | б/н             |       | мент «про          | лажи» со  | Ьорми | пованный            | 447.3  |   |
|              | Rce 🖌                 | Продажа   | 11.12.2  | 015 ( | б/н             |       |                    |           |       |                     | 423.6  |   |
| P            |                       | Продажа   | 11.12.2  | 015 ( | б/н             | 13 46 | ков, отпра         | авленныл  | BLIF  | AVIC                | 706.4  |   |
|              | Закупки               | Продажа   | 11.12.2  | 015 ( | б/н<br>3        | асм   | лену.              |           |       |                     | 120.6  |   |
|              | Disc growth           |           |          |       |                 |       |                    |           |       |                     |        |   |
|              | продажи               |           |          |       |                 |       |                    |           |       |                     |        |   |
|              | Процие                |           |          |       |                 |       |                    |           |       |                     |        |   |
|              |                       |           |          |       |                 |       |                    |           |       |                     |        |   |

В журнал розничных продаж и в декларацию попадут те алкогольные товары, которые будут в чеках отправленных в ЕГАИС и в чеках онлайн регистратора. Алкоголь проданный порциями не попадет, т.к. он будет числиться неалкогольным товаром. В карточке товара (порции) должна стоять галочка «не алкоголь и не пиво». Но если алкоголь продаете порциями как алкогольный товар и при этом остатки ведете отправкой ежедневных актов списания вскрытых бутылок, то тогда в декларации должен попадать алкоголь проданный порциями и акты списания не должны быть оформлены как продажа.

## 10.4. Документ «Продажа» или «Прочий расход» на основании акта списания

Согласно методологии ведения остатков **общепит** может вести остатки также как его ведет штучная розничная торговля алкоголем в магазинах, т.е. отправлять чеки в ЕГАИС при продаже алкоголя, либо делать ежедневные акты списания проданного алкоголя с причиной «реализация». Если же Вы ведете учет не чеками, а ежедневными актами списания с причиной «реализация», то тогда Вы также можете сохранять эти акты в ежедневных документах «продажи». Выделяете необходимый акт списания с причиной «реализация» и нажимаете кнопку «Сохранить»

| ООО КВВ Магазин КПП 580501001 FSRAR_ID 02000016, 55            |  |  |  |  |  |  |  |  |  |  |
|----------------------------------------------------------------|--|--|--|--|--|--|--|--|--|--|
| Перемещение Возврат Оприходование Списание Отправить Загрузить |  |  |  |  |  |  |  |  |  |  |
|                                                                |  |  |  |  |  |  |  |  |  |  |
|                                                                |  |  |  |  |  |  |  |  |  |  |
|                                                                |  |  |  |  |  |  |  |  |  |  |
|                                                                |  |  |  |  |  |  |  |  |  |  |
|                                                                |  |  |  |  |  |  |  |  |  |  |
|                                                                |  |  |  |  |  |  |  |  |  |  |
|                                                                |  |  |  |  |  |  |  |  |  |  |
|                                                                |  |  |  |  |  |  |  |  |  |  |

Если соглашаетесь и нажимаете «Да», то происходит заполнение документа «Продажа» продукцией из акта списания.

| <u>#</u> 00                                       | юквв                                                    |       |             |   |  |  |  |  |
|---------------------------------------------------|---------------------------------------------------------|-------|-------------|---|--|--|--|--|
| Про                                               | дажа                                                    |       |             |   |  |  |  |  |
| Номер 5 от 05.10.2016 📰                           |                                                         |       |             |   |  |  |  |  |
| помер                                             |                                                         |       |             |   |  |  |  |  |
| Подра                                             | зделение ООО КВВ КПП 080501001                          |       |             |   |  |  |  |  |
|                                                   |                                                         |       |             |   |  |  |  |  |
| Най                                               | іти 🔻 Добавить Удалить                                  |       |             |   |  |  |  |  |
| N♀                                                | Товар                                                   |       | Количество  | ц |  |  |  |  |
| 1                                                 | ВОДКА "РУССКИЙ СЕВЕР ТРАДИЦИОННАЯ"                      |       | 1           |   |  |  |  |  |
| 2                                                 | Бальзам "Олом вын (Сила жизни)"                         |       | 1           |   |  |  |  |  |
| 3                                                 | Бальзам "Олом вын (Сила жизни)"                         |       | 1           |   |  |  |  |  |
| 4                                                 | Водка "Сыктывкарская"                                   |       | 2           |   |  |  |  |  |
| 5                                                 | Водка "Сыктывкарская"                                   |       | 1           |   |  |  |  |  |
| 6                                                 | Водка "Финноугория"                                     |       | 2           | : |  |  |  |  |
| 7                                                 | 7 Водка "Суханов. Морошковая"                           |       |             |   |  |  |  |  |
| 8                                                 | 8 Настойка горькая "Лекарь"                             |       |             |   |  |  |  |  |
| 9 Настойка сладкая "Смородиновый цвет"            |                                                         |       |             |   |  |  |  |  |
| 10                                                | Водка "Суханов. Морошковая"                             |       | 1           |   |  |  |  |  |
| 11                                                | Водка особая "ПЕРВАЯ СТОЛИЦА"                           |       | 2           |   |  |  |  |  |
| 12                                                | Российский коньяк трехлётний "Черноморский З звёздочки" |       | 2           | : |  |  |  |  |
| 13                                                | 13 Водка особая "Зелёная марка кедровая"                |       |             |   |  |  |  |  |
| 14                                                | 14 Водка "Парламент"                                    |       |             |   |  |  |  |  |
| 15                                                | 5 Водка "Талка" информация о выделенной строк           |       |             |   |  |  |  |  |
| 16                                                | 5 Водка "Талка"                                         |       |             |   |  |  |  |  |
| 17 Водка "Талка"                                  |                                                         |       |             |   |  |  |  |  |
| Производитель ОАО "Сыктывкарский ЛВЗ" ИНН 1101205 |                                                         |       |             |   |  |  |  |  |
| Штри                                              | хкод Код Вид 212 Объем 0.5 Alccode 003                  | 11118 | 00000118766 | 8 |  |  |  |  |

Для ведения учета также необходимо сохранять акты списания и с другими причинами, а не только с причиной реализация». При нажатии «сохранить» эти акты сохраняются во вновь создаваемом документе «**Прочий расход**»

## 10.5. Документ «Возврат покупателя», сохранение возвратных чеков

При продаже алкоголя сначала делается регистрация в ЕГАИС, если она прошла успешно пробивается чек, если онлайн-регистратор выдал сигнал о успешном закрытии чека, чек сохраняется в базе данных. Если нет - <u>регистрируется возврат в ЕГАИС</u>. Если чек не сохранился в базе данных, об этом выдается предупреждение, возврат в ЕГАИС не регистрируется. Для ведения учета необходимо сохранить в программе возвратные чеки, что также нужно для правильного заполнения продаж в декларации и в журнале, т.к. возможно, что РАР может сверять продажи фиксируемые в журнала продаж в ЕГАИС и продажи фиксируемые в декларации. Если происходил автоматический возврат при сбое регистратора, то этот возврат был зафиксирован и в журнале ЕГАИС, а значит его надо сохранить и в программе, чтобы отразить в декларации. Также необходимо зафиксировать и возвраты происходящие в случае возврата продукции покупателем.

Если не учесть возвраты, то продажи в декларации будут больше чем фактически.

Если в какой-то день были возвратные чеки, то их необходимо сохранить в документе «Возврат покупателя»
| ТТН входящие ТТН исхо,  | дящие Чеки 🤸   | Торговый зал Запросы в ЕГАИС                                                                |   |
|-------------------------|----------------|---------------------------------------------------------------------------------------------|---|
| ООО КВВ КПП 580501001 Р | SRAR_ID 020000 | 16155                                                                                       | ┓ |
|                         |                |                                                                                             |   |
| Новый Во                | зврат          |                                                                                             |   |
|                         |                |                                                                                             |   |
| Открыть ХМІ             | Сохрани        | гь Продажу Сохранить Возврат Перейти Найти                                                  |   |
| Дата                    | Номер          | Адрес                                                                                       |   |
| > 29.09.2016 21:30:40   | 66             | http://check.egais.ru?id=cf789569-4a21-49c5-a690-e0610afecbff&dt=2909162130&cn=020000161553 |   |
| 29.09.2016 21:27:39     | 65             | http://check.egais.ru?id=873d0aa0-7a73-4960-9d59-23ca72a69013&dt=2909162127&cn=020000161553 |   |
| 29.09.2016 21:22:13     | 64             | http://check.egais.ru?id=34e4a40c-6ad3-4387-972b-25fa8a743ad9&dt=2909162122&cn=020000161553 |   |
| 29.09.2016 21:17:53     | 63             | http://check.egais.ru?id=8e674dff-ea75-4403-aeaa-751b3a43e610&dt=2909162117&cn=020000161553 |   |
| 29.09.2016 19:20:53     | 62             | http://check.egais.ru?id=57e6423e-72fc-4b49-a118-bf2b95397e4a&dt=2909161920&cn=020000161553 |   |
| 29.09.2016 19:16:59     | 61             | http://check.egais.ru?id=670f1ac8-d3b7-4ccd-9613-d8dad32c23c3&dt=2909161916&cn=020000161553 |   |
| 29.09.2016 19:14:21     | 60             | http://check.egais.ru?id=399a1130-51d0-44f2-a7f0-11868013ae27&dt=2909161914&cn=020000161553 |   |
| 29.09.2016 19:13:11     | 59             | http://check.egais.ru?id=992281ee-5fa9-4d8b-a706-7c4b0bf26a24&dt=2909161913&cn=020000161553 |   |
| 29.09.2016 19:09:26     | 58             | http://check.egais.ru?id=22ef1e5c-7835-4883-a094-83811f496394&dt=2909161909&cn=020000161553 |   |
| 29.09.2016 19:06:56     | 57             | http://check.egais.ru?id=92f9cc48-eb35-4709-aa59-191bbd90214b&dt=2909161906&cn=020000161553 |   |
|                         |                |                                                                                             |   |

| Новый Вс              | зврат     | ат выбор даты<br>возвратного чека |                |                     |  |  |  |  |
|-----------------------|-----------|-----------------------------------|----------------|---------------------|--|--|--|--|
| Открыть ХМ            | L Coxpaни | ть Продажу                        | Сохран         | ить Возврат         |  |  |  |  |
| Дата                  | Номер     | Адрес                             |                |                     |  |  |  |  |
| > 29.09.2016 21:30:40 | 6         | 🚊 Врод зиз                        |                | )569-4a21-49c5-a690 |  |  |  |  |
| 29.09.2016 21:27:39   | 6         | вод энс                           |                | 0aa0-7a73-4960-9d5  |  |  |  |  |
| 29.09.2016 21:22:13   | 6         | Дата продаж                       |                | a40c-6ad3-4387-972l |  |  |  |  |
| 29.09.2016 21:17:53   | 6         | 01.07.2016 👻                      | ок             | 4dff-ea75-4403-aeaa |  |  |  |  |
| 29.09.2016 19:20:53   | 6_        |                                   |                | 423e-72fc-4b49-a118 |  |  |  |  |
| 29 09 2016 19:16:59   | 61        | httn://check.eg                   | ais ru?id=670f | 1ac8-d3h7-4ccd-9613 |  |  |  |  |

#### После выбора даты появится документ «Возврат от покупателя»

| 🛔 Новый доку    | мент. ООО КВВ                                       |                                                                                    |                              | _ 🗆 ×    |
|-----------------|-----------------------------------------------------|------------------------------------------------------------------------------------|------------------------------|----------|
| Возврат поку    | если несколько документов за од дата,               | ин день, то поставить номер<br>выбранная на предыдущем                             | шаге                         |          |
| Подразделение   | ООО КВВ КПП 580501001                               |                                                                                    |                              | •        |
| Найти 🔻 Ди      | обавить Удалить                                     | можно дооавить позицию в<br>введя штрихкод с алкомарн<br>или методом копировать-во | а документ,<br>ки<br>ставить |          |
| № Товар         |                                                     | алкокод или код PDF417                                                             | Количество Цена              | Сумма    |
| 1 Водка "Путинк | а Классическая"                                     |                                                                                    | 1 228,85                     | 5 228,85 |
|                 |                                                     |                                                                                    |                              |          |
| Производитель   | ОАО "Московский равод "Кристалл",филиал "Корыстово" | ИНН 7722019116                                                                     | 5 к <mark>ил</mark> 501      | 902001   |
| Штрихкод        | Код Вид 200 объем                                   | 0,5 Alccode 0150294000                                                             | 0001619602                   |          |
| Итого: 2        | 228,85 руб. если выделить строку, то вид            | им подрооные данные пози                                                           | ииок                         | Закрыть  |

Если Вы выберите дату, в которой не было возвратных чеков, то программа выдаст сообщение:

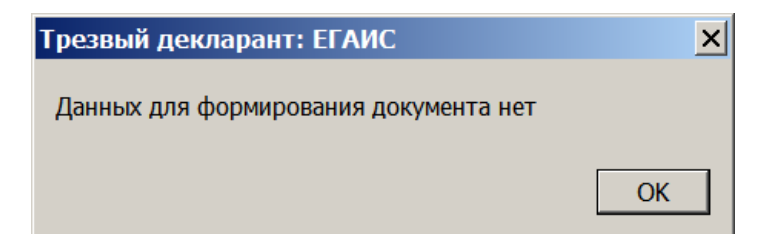

При необходимости документ «Возврат от покупателя» можно создать, нажав «добавить» в разделе «Прочие»

Все созданные документы «Возврат от покупателя» как и другие из данного раздела сохраняются в разделе «прочие»

| -               | Наши организации      |   |              |          | 1          | 1     | 1           | 1          | 1     |                    |            |
|-----------------|-----------------------|---|--------------|----------|------------|-------|-------------|------------|-------|--------------------|------------|
|                 |                       | L | Добавить     | Изменить | Удалить    | Копия | н Найти     | B Excel    | Отбор | Прочие. Отбора нет |            |
|                 | Выбрать другую        | П | Devenueur    |          | 0.777      | Howen | Desperance  | Remanue    | TTU   | Ommo               |            |
|                 | Изменить реквизиты    | Н | документ     |          |            | помер | подразделен | иепоставщи | 110   | Сумма              |            |
|                 |                       | H | возврат поку | пателя   | 24.09.2016 | 0/н   |             |            |       | 14:                | 2          |
|                 | декларации            | Н | Возврат поку | пателя   | 23.09.2016 | б/н   |             |            |       | 450                | )          |
| 5               | Работа с декларациями |   | Возврат поку | пателя   | 26.08.2016 | б/н   |             |            |       | 284                | 4          |
|                 | Проверка формата ХМІ  |   | Возврат поку | пателя   | 22.08.2016 | б/н   |             |            |       | 702                | 2          |
| $\triangleleft$ | проверка формата жие  |   | Возврат поку | пателя   | 17.08.2016 | б/н   |             |            |       | 174                | 1          |
|                 | Справочники           |   | Возврат поку | пателя   | 12.08.2016 | 6/н   |             |            |       | 124,14             | 1          |
| 8               | Поставщики            |   | Возврат поку | пателя   | 05.08.2016 | б/н   |             |            |       | 160                | <u>ا</u> د |
| ~               |                       | Г | Возврат поку | пателя   | 01.08.2016 | 6/н   |             |            |       | 160                | 5          |
| <b>10</b>       | Производители         |   | Возврат поку | пателя   | 14.07.2016 | 6/н   |             |            |       | 106,9              | -<br>-     |
|                 | Товары                | È | Возврат поку | пателя   | 14.07.2016 | 2     |             |            |       | 55.29              | -          |
|                 | Первичные документы   | H | Возврат поку | пателя   | 04.07.2016 | 6/н   |             |            |       | 226                | 5          |
| -               |                       | Н | BOSEDAT DOKY | пателя   | 01 07 2016 | 1     |             |            |       | 228.85             |            |
|                 | Bce                   | ۲ | boobput noky | nurezzzi | 01.07.2010 | •     |             |            |       | 220,00             | - 11       |
|                 | Закупки               |   |              |          |            |       |             |            |       |                    |            |
|                 | ,                     |   |              |          |            |       |             |            |       |                    |            |
|                 | Продажи               |   |              |          |            |       |             |            |       |                    |            |
|                 |                       |   |              |          |            |       |             |            |       |                    |            |
|                 | прочис                |   |              |          |            |       |             |            |       |                    |            |
| -               | ЕГАИС                 |   |              |          |            |       |             |            |       |                    | -          |
| 100             |                       | 1 |              |          |            |       |             |            |       |                    | ſ          |
|                 | Отчеты и обработки    | _ |              |          |            |       |             |            |       |                    |            |

#### 10.6. Корректировка остатков

Корректировка остатков фиксирует остатки товаров на заданную дату, любые изменения прошлых документов задним числом не повлияют на последующие остатки.

Это справедливо только для указанных в документе товаров, поэтому **для фиксации нулевых** остатков их также нужно указать в табличной части. Для корректировки остатков на начало месяца нужно создать документ «Корректировка остатков» с датой равной окончанию предыдущего месяца. О некоторых особенностях учета в программе в случае составления документа «Корректировка остатков» также смотрите в разделе «Контроль остатков при продаже».

Документ «Корректировка остатков» можно заполнить автоматически на основании расчетных остатков. Для этого используется кнопка «Заполнить».

Заполнение корректировки остатков происходит несколькими способами:

Если товарная часть пустая, тогда в документ заносятся все фактические остатки товаров, в том числе, по выбору пользователя, и нулевые. Если в документ занесены товары, тогда оставшиеся товары добавляются с нулевым количеством. Таким образом удобно заполнять документ по результатам ревизии или инвентаризации.

В разделе «Первичные документы», в меню «Прочие» нажимаем кнопку «Добавить» и выбираем документ «Корректировка остатков»

| -            | Наши организации      | Д          | обавить Из             | менить                | Удалить              | Копия На            | ийти B Exc  | el OTI | бор Про  |
|--------------|-----------------------|------------|------------------------|-----------------------|----------------------|---------------------|-------------|--------|----------|
|              | Выбрать другую        |            |                        |                       |                      |                     |             |        | <u> </u> |
|              | Изменить реквизиты    | Д¢<br>► Ko | окумент                | Дата                  | Номер                | Подразделение       | Поставщик   | ТТН    | Сумма    |
| -            | Декларации            |            | 🛔 Выбери               | ге вид до             | кумента              |                     |             |        |          |
| 5            | Работа с декларациями | B          |                        |                       |                      |                     |             |        | ОК       |
| $\checkmark$ | Проверка формата XML  |            | Возврат<br>поставщику  | Возврат<br>покупателя | Прочее<br>поступлени | Прочий<br>ie расход | Перемещение | •      | Отме     |
|              | Справочники           |            |                        |                       |                      |                     |             |        |          |
| <u>A</u>     | Поставщики            |            |                        |                       |                      |                     |             |        |          |
| Ŷ            | Производители         |            | Корректиро<br>остатков |                       |                      |                     |             |        |          |
|              | Товары                |            |                        |                       |                      |                     |             |        |          |
|              | Первичные документы   |            |                        |                       |                      |                     |             |        |          |
| P            | Все                   |            |                        |                       |                      |                     |             |        |          |
|              | Закупки               |            |                        |                       |                      |                     |             |        |          |
|              | Продажи               |            |                        |                       |                      |                     |             |        |          |
|              | Прочие                |            |                        |                       |                      |                     |             |        |          |
| Ŵ            | ЕГАИС                 |            |                        |                       |                      |                     |             |        |          |

Появляется окно документа «Корректировка остатков». Нажать кнопку «настрйка»

| 👬 Новый документ. ООО "КВК"                                     |                          |
|-----------------------------------------------------------------|--------------------------|
| Корректировка остатков                                          | настройки заполнения     |
| № б/н от 04.02.2019 🗈                                           | «Корректировки остатков» |
| Подразделение 000 "К                                            | •                        |
| Найти 🔻 Добавить   Удалить   Импорт   Настройки   Заполнить 🔑 ? | × m                      |
|                                                                 |                          |
| 👬 Настройки заполнения документа                                |                          |
| Виды товаров                                                    |                          |
| 🗹 Все товары 🗹 Алкоголь 🔽 Пиво 🗹 Не алкоголь                    |                          |
| Отбор товаров                                                   |                          |
| По виду                                                         |                          |
| По группе 200                                                   |                          |
| По наименованию                                                 |                          |
|                                                                 |                          |
| Заполнять товарами с нулевыми остатками                         |                          |
| Колонки Количество                                              |                          |
| • Фактическое количество равно учетному                         |                          |
| О Фактическое количество равно 0                                |                          |
| • Не заполнять учетное количество Закрыть                       |                          |
|                                                                 |                          |

Кнопки «импорт» и «настройка» служат для импорта ьлапров в документ из внешнего текстового файла.

Устанавливаем номер документа «Корректировка остатков» и переводим курсор в пока пустое поле ввода товара (щелкаем мышкой в поле, это нужно, если у Вас на экране было активным окно какойто другой программы).

Сканируем сканером подряд имеющиеся в остатках бутылки в поле «**товар**». Для пива считываем код EAN13 с этикеток, а для алкогольной маркированной продукции сканируем алкомарку.

| Повый документ. ООО «КВК Корректировка остатков № 6/н от 04.02.2019 13 |           |              |                        | _                   |      |
|------------------------------------------------------------------------|-----------|--------------|------------------------|---------------------|------|
| Подразделение ООО "КВК" КПП 780501001                                  |           |              |                        |                     | •    |
| Найти 🔻 Добавить Удалить Импорт Настройки Заполнить 💉 ?                |           |              |                        | ×                   |      |
| № Товар                                                                | Уч.кол-во | Количество   | Цена                   | Сумма               |      |
| 1 Российский коньяк ТМ"Крымский статус" пятилетний "Пять звездочек"дом |           | 2            | 500                    |                     | 1000 |
| 2 Водка "Сыктывкарская"                                                |           | 1            | 225                    |                     | 225  |
|                                                                        |           |              |                        |                     |      |
| Производитель ООО "Завод Первомайский"                                 | И         | нн 91090057  | 701 <mark>КПП</mark> 9 | <del>)</del> 109010 | 01   |
| Штрихкод Код Вид 229 Объем 0.5 Цена                                    | Alc       | ode 00382150 | 0000212598             | 9                   |      |
| Итого: 1 225,00                                                        | l         | Ценники      | ОК                     | Закр                | ыть  |

Также можно добавлять товар в корректировку, например из списка штрихкодов (пиво код ean13) или кодов с алкомарки , для этого выведем окошко ввода, нажав на символ штрихкода. (см.ниже). также можно добавлять товар выбором из справочника «Товары», нажав кнопку «**добавить**».

| 👬 Новый документ. ООО "КВК"                                                                           |           |                |             | <u> </u>  |
|----------------------------------------------------------------------------------------------------|-----------|----------------|-------------|-----------|
| Корректировка остатков<br>№ б/н от 04.02.2019 15                                                      |           | 1              |             |           |
| Подразделение ООО "К                                                                                  |           |                |             | •         |
| Найти 🔻 Добавить Удалить Импорт Настройки Заполнить 🔑 ?                                               |           |                |             | ~         |
| № Товар                                                                                               | Уч.кол-во | Количество     | Цена        | Сумма     |
| 1 Российский коньяк ТМ"Крымский статус" пятилетний "Пять звездочек"дом                                |           | 2              | 2 500       | 1000      |
| 2 Водка "Сыктывкарская"                                                                               |           | 1              | . 225       | 225       |
| Ввод значения         ×           Введите штрихкод или сканируйте ма         4600587015631         ОК |           |                |             |           |
| Производитель ООО "Завод Первомайский"                                                                | И         | нн 9109005     | 701 кпп     | 910901001 |
| Штрихкод Код Вид 229 Объем 0.5 Цена                                                                   | Alc       | ode 0038215    | 00000212598 | 39        |
| Итого: 1 225,00                                                                                       | l         | <b>Денники</b> | ОК          | Закрыть   |

После ввода всех имеющихся остатков, необходимо ввести нулевые остатки по товарам, которых нет в наличии. Для этого нажать кнопку «**заполнить**» и список товаров дополнится товарами с нулевым количеством.

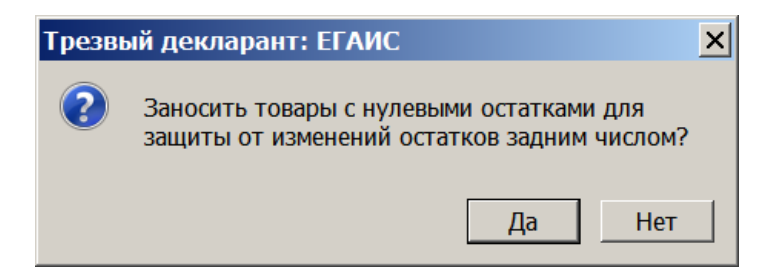

Нажав «Да» (см. выше), в результате получим документ «Корректировка остатков» (см. ниже)

Документ «Корректировка остатков» выровняет остатки в программе с остатками в регистрах, за исключением отрицательных остатков в регистре 2.

## 10.7. Документы «Прочее поступление» и «Прочий расход»

Для ведения учета в программе также предназначены документы «Прочее поступление» и «Прочий расход».

Эти документы можно создать в разделе «Первичные документы» - «Прочие». Окно «Выберите вид документа» появится при нажатии кнопки «Добавить»

| -            | Наши организации      | Добавить Из                      | зменить       | Удалить    | Копия Найт  | ти В Ехсеі       | Отбор   | Прочи | е. Отбора нет |
|--------------|-----------------------|----------------------------------|---------------|------------|-------------|------------------|---------|-------|---------------|
| 8            | Выбрать другую        |                                  |               |            |             |                  |         |       | -             |
|              | Изменить реквизиты 2. | Документ<br>Корректировка р      | Дата          | Номер      | Подразл     | делениє Поставщи | ік  ТТН |       | Сумма         |
|              | Декларации            | Прочий расход                    |               | Бид докум  |             |                  | = 1     |       |               |
| •            | Работа с декларациями | Прочее поступл                   | Возврат       | Возврат    | Процее      | Проций Пере      | мещение |       | ОК            |
| $\checkmark$ | Проверка формата XML  | Возврат покупа<br>Возврат покупа | юставщику     | покупателя | поступление | расход           | нещение | 1     | Отмена        |
|              | Справочники           | Возврат покупа                   |               |            |             |                  |         |       |               |
| P            | Поставщики            | Возврат покупа                   | рректиро      |            | - T -       | T                |         | 4.    |               |
| <b>8</b> 3   | Производители         | Возврат покупа<br>Возврат покупа | остатков      |            |             | /                |         |       |               |
|              | Товары                | Возврат покупа                   |               |            | 3           |                  |         |       |               |
|              | Первичные документы   | Возврат покупа                   |               |            | 0.          |                  |         |       |               |
|              | Bce                   | Возврат покупател                | 0 20.00.2010  | 3          |             |                  |         |       |               |
|              | - 1.                  | Возврат покупател                | 18 22.08.2016 | 8          |             |                  |         |       |               |
|              | Закупки               | Возврат покупател                | 15 17.08.2016 | 7          |             |                  |         |       |               |
|              | Продажи               | Возврат покупател                | 12.08.2016    | 6          |             |                  |         |       |               |
|              | L.                    | Возврат покупател                | 15.08.2016    | 5          |             |                  |         |       |               |
|              | прочие                | Возврат покупател                | 15 01.08.2016 | 4          |             |                  |         |       |               |
| 8            | ЕГАИС                 | Возврат покупател                | 18 14.07.2016 | 3          |             |                  |         |       |               |
| 26           | LIVING                | PODDAT DOIO/DATO                 | 04 07 2016    | 2          |             |                  |         |       |               |

Рассмотрим документ «**Прочий расход**». Например, документ можно заполнить автоматически на основании разницы между расчетными остатками и остатками из документа "**Корректировка остатков**" на дату документа. Для этого нажмите кнопку «**Заполнить**».

| ᢜ Новый документ. ООО КВ                                                           |                                                                                                    |  |  |  |  |  |  |  |  |  |  |
|------------------------------------------------------------------------------------|----------------------------------------------------------------------------------------------------|--|--|--|--|--|--|--|--|--|--|
| Прочий расход                                                                      |                                                                                                    |  |  |  |  |  |  |  |  |  |  |
| Номер 2 от 13.12.2016                                                              |                                                                                                    |  |  |  |  |  |  |  |  |  |  |
| Подразделение 000 КВ ДОбавлен                                                      | ие позиций из справочника «товары»                                                                      |  |  |  |  |  |  |  |  |  |  |
| Используйте сканер для добавления позиций                                          |                                                                                                    |  |  |  |  |  |  |  |  |  |  |
| Найти 🔻 Добавить Удалить Заполнить                                                 | _при нажатии «заполнить», документ заполнится разницей между расчетными остатками 🕺 🎟                   |  |  |  |  |  |  |  |  |  |  |
| № Товар                                                                            | И «КОРРЕКТИРОВКОЙ ОСТАТК СВ Цена Сумма Сумма                                                            |  |  |  |  |  |  |  |  |  |  |
| Если при открытом этом документе скани<br>то они будут добавляться в этот документ | Если при открытом этом документе сканировать бутылки сканером, то они будут добавляться в этот документ |  |  |  |  |  |  |  |  |  |  |
| Производитель                                                                      | инн кпп                                                                                                 |  |  |  |  |  |  |  |  |  |  |
| Штрихкод Вид Вид                                                                   | Объем Цена А                                                                                            |  |  |  |  |  |  |  |  |  |  |
| Итого: 0,00 руб.                                                                   | ОК Закрыть                                                                                              |  |  |  |  |  |  |  |  |  |  |

Если при нажатии кнопки «Заполнить» (см. выше) появится сообщение подобное этому:

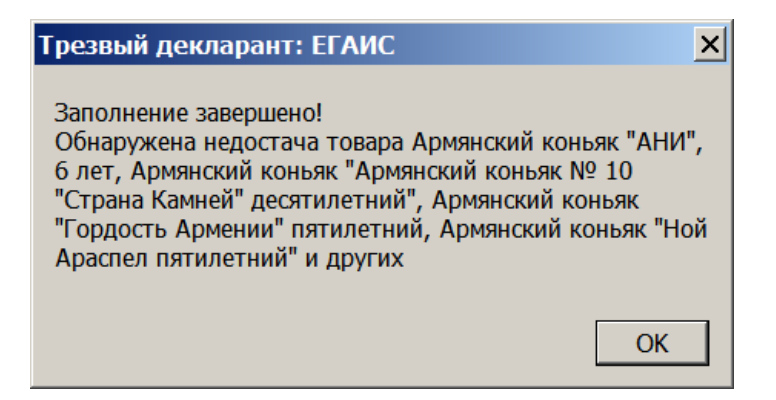

То это означает, что товар, перечисленный в вышеуказанном сообщении есть в документе «корректировка остатков», но отсутствует в расчетных остатках. Это, например, может быть товар закупленный до 01.01.2016 г., но на него в программе пока еще не был составлен приходный документ, в котором был бы указан этот товар, хотя в ЕГАИС этот товар мог быть ранее уже поставлен на баланс актом постановки на баланс. Т.е. в данном случае он не учтен в учете программы. Внутренний учет в программе ведется только с помощью «первичных документов» указанных в меню программы.

Если в вышеуказанном окне сообщения нажать «ОК», то произойдет заполнение документа «Прочий расход» данными.

| 👗 He   | овый докум       | ент. ООО КВ                                                                              |             |              |         | _ 🗆     | × |
|--------|------------------|------------------------------------------------------------------------------------------|-------------|--------------|---------|---------|---|
| Про    | чий расхо        | q                                                                                        |             |              |         |         |   |
| Номер  |                  | 2 ot 13.12.2016                                                                          |             |              |         |         |   |
| Подра  | зделение         | ооо кв                                                                                   |             |              |         | •       | • |
| Испол  | ьзуйте сканер дл | я добавления позиций                                                                     |             |              |         |         |   |
| Най    | ти 🔻 Доб         | авить Удалить Заполнить ?                                                                |             |              |         | × 🔳     | D |
| N♀     | Товар            |                                                                                          |             | Количество   | Цена    | Сумма   |   |
| 1      | "БИФИТЕР" ЛОН    | ДОН ДРАЙ ДЖИН                                                                            |             | 1            | 2029.90 | 2029,9  |   |
| 2      | /Вино игристое   | защищенного наименования места происхождения категории DOC региона Венето белое сухое "М | орандо" Прс | 16           | 290.4   | 4646,4  |   |
| 3      | Армянский конь   | як "Армянский Коньяк" 5 лет сувенирная бутылка "Петух"                                   |             | 2            | 670     | 1340    |   |
| 4      | Армянский конь   | як "Легенды Севана" семилетний                                                           |             | 1            | 1034    | 1034    |   |
| 5      | Армянский конь   | як "Ной Араспел пятилетний"                                                              |             | 3            | 846     | 2538    | • |
| Произе | водитель         | АО Ереванский Коньячно-Винно-Водочный Комбинат Арарат                                    | инн 02      | 2514261      | кпп     |         |   |
| Штрих  | ккод             | Код Вид 229 Объем 0,5 Цена 846.000                                                       | Alcode 01   | 177103000003 | 016383  |         |   |
| Итс    | ого: 88(         | 911,64 руб.                                                                              |             |              | ок      | Закрыть |   |

Но для выравнивания расчетных остатков в программе и остатков по «корректировке остатков» нужно предварительно составить приходный документ на те позиции, которые были указаны в вышеуказанном сообщении, а потом уже сделать заново документ «прочий расход». Т.е. пока документ «прочий расход» не будем сохранять.

Рассмотрим документ «Прочее поступление».

| 👗 Новый док       | кумент. ООО КВ                                                | _ 🗆 ×                           |
|-------------------|---------------------------------------------------------------|---------------------------------|
| Прочее пос        | ступление                                                     |                                 |
| Номер             | 1 0т 13.12.2016 🖃                                             |                                 |
| Подразделение     | ооо кв                                                        | •                               |
| Используйте скане | ер для добавления позиций                                     |                                 |
| Найти 🔻           | Добавить Удалить Заполнить ? подсказка для кнопки «Заполнить» | × 📖                             |
| № Товар           | Количество Цена                                               | Сумма                           |
|                   | также можн<br>штрих-код м<br>копировать-                      | о ввести<br>иетодом<br>вставить |
| Производитель     | инн клл                                                       |                                 |
| Штрихкод          | Код Вид Объем Цена Alcode                                     |                                 |
| Итого:            | 0,00 рубок                                                    | Закрыть                         |

В этом документе также имеются кнопки аналогичные кнопкам документа «Прочий расход». Документ также можно заполнить автоматически на основании разницы между расчетными остатками и остатками из документа "Корректировка остатков" на дату документа. Для этого надо нажать на кнопку «Заполнить».

В данном случае при нажатии кнопки «заполнить» программа вычислит и заполнит документ теми позициями, которых не хватало при формировании документа «Прочий расход» в нашем примере.

| 👗 Ho                 | овый доку                                          | мент. ООО КВ                                              |            |          |          |      | × |  |  |
|----------------------|----------------------------------------------------|-----------------------------------------------------------|------------|----------|----------|------|---|--|--|
| Про                  | чее пост                                           | упление                                                   |            |          |          |      |   |  |  |
| Номер                |                                                    | 1 OT 13.12.2016                                           |            |          |          |      |   |  |  |
| Подразделение ООО КВ |                                                    |                                                           |            |          |          |      |   |  |  |
| Исполь               | ьзуйте сканер                                      | для добавления позиций                                    |            |          |          |      |   |  |  |
| Най                  | Найти 🔻 Добавить Удалить Заполнить ?               |                                                           |            |          |          |      |   |  |  |
| N♀                   | Товар                                              |                                                           | Количество | Цена     | Сумма    |      |   |  |  |
| 1                    | Армянский ко                                       | ньяк "АНИ", 6 лет                                         |            | 2        | 1313     | 2626 |   |  |  |
| 2                    | Армянский ко                                       | ньяк "Армянский коньяк № 10 "Страна Камней" десятилетний" |            | 1        | 700      | 700  |   |  |  |
| 3                    | Армянский ко                                       | ньяк "Гордость Армении" пятилетний                        |            | 2        | 1013     | 2026 |   |  |  |
| 4                    | Армянский ко                                       | ньяк "Ной Араспел пятилетний"                             |            | 6        | 500.0000 | 3000 |   |  |  |
| 5                    | Армянский ко                                       | ньяк "Ной Араспел пятилетний"                             |            | 7        | 250      | 1750 | - |  |  |
| Произа               | водитель                                           | ЗАО Ереванский коньячный завод                            | инн        | )1802388 | кпп      |      |   |  |  |
| Штрих                | Штрихкод Код Вид 229 Объем 0,5 Цена 1313 Alcode 01 |                                                           |            |          | 650774   |      |   |  |  |
| Ито                  | ого:                                               | 190 214,12 руб.                                           |            | ок       | Закрыть  |      |   |  |  |

Если после этого делать ранее рассмотренный документ «Прочий расход», то программа уже не сообщит, что не хватает каких-то позиций, т.к. эти позиции уже были добавлены в учет при формировании документа «Прочее поступление» нажатием кнопки «Заполнить». Если Вы с помощью документов «прочее поступление» и «прочий расход» произвели полное выравнивание расчетных остатков с остатками в документе «Корректировка остатков», то убедиться в этом Вы можете открыв отчет «**Оборотная ведомость**» (см.раздел «Отчеты и обработки»).

#### 10.8. Документ «Закупка»

Создание документов «Закупки» из накладных было рассмотрено ранее в разделе работы с ТТН. Входящие накладные, которые мы видим на закладке «ТТН входящие», после их подтверждения и перемещения в регистр 2 должны быть сохранены как закупки, иначе они не будут участвовать в учете в программе и не попадут в отчеты и в декларацию.

При создании документа «закупка» по умолчанию он создается с датой равной дате ТТН. При сохранении ТТН в документ «Закупка» цены в документе «Закупка» автоматически заполняются ценами поставщика из ранее введенных закупок.

Учетная цена из справочника товаров используется в документах других типов.

После сохранения ТТН как документа «Закупка» имеется возможность редактирования документа «Закупка», в котором сохранена ТТН. Для этого выделить нужную закупку и нажать кнопку «Изменить»

| Добавить Изменить Удалить |          | алить Копия | Найти     | B Excel O     | тбор Закупк  | ки. Отбора нет |         |
|---------------------------|----------|-------------|-----------|---------------|--------------|----------------|---------|
|                           | Документ | Дата        | номер     | Подразделениє | Поставщик    | ттн            | Сумма 🔺 |
|                           | Закупка  | 13.12.2016  | PH0004320 |               | ЗАО "МТМ-Сер | PH0004320      | 11371,5 |
| Γ                         | Закупка  | 13.12.2016  | 64977     |               | 000 "ТД "Мег | 64977          | 1400,07 |
| Г                         |          | 10 10 0010  | C 1070    |               | 000 IT 8 IN  | C 4070         | 1516.00 |

Либо дважды щелкнуть на нужной строке или просто выделить строку и нажать «Enter»

| 👗 Редактиро       | ование документа. 000                                                         | КВВ        |           |                              |              |            |          |        |                     | _ 🗆 ×     |
|-------------------|-------------------------------------------------------------------------------|------------|-----------|------------------------------|--------------|------------|----------|--------|---------------------|-----------|
| Закупка           |                                                                               |            |           |                              |              |            |          | выб    | бор лицензий г      | ютавщика  |
| Номер             | 80929139 OT                                                                   | 06.12.2016 | Номер ТТН | 80929139                     |              |            |          |        | 1 N                 |           |
| Подразделение     | ООО КВВ КПП 580501001                                                         | -          | Поставщик | ЗАО "РУСТ ИНК."              |              |            |          |        |                     |           |
| Используйте скане | р для добавления позиций                                                      |            | Лицензия  | 783АП0004046 от 02.10.2014 г | o 27.04.2016 |            |          |        |                     | -         |
| Найти 🔻           | іайти 🔻 Добавить Удалить 🄀 🎟                                                  |            |           |                              |              |            |          |        |                     |           |
| № Товар           |                                                                               |            |           |                              | k            | Количество | Цена     | Сумма  | Номер ГТД           |           |
| 1 Настойка г      | орькая "Жгучий перчик"                                                        |            |           |                              |              | 30         | 117.4900 | 3524,7 |                     |           |
| 2 Водка "Русс     | жий Стандарт"                                                                 |            |           |                              | 1            | 16         | 348.6000 | 5577.6 |                     |           |
|                   | для редактирования щелкнуть в нужной ячейке документа<br>и исправить значение |            |           |                              |              |            |          |        |                     |           |
| Производитель     | ООО "Парламент Продакшн"                                                      |            |           |                              |              |            |          | инн    | 5001064461 КПП      | 500101001 |
| Штрихкод          | Код                                                                           | Вид        | 212 Объем | 0,25 Цена 150                |              |            |          | Alcode | 0150372000001631165 |           |
| Итого:            | 9 102,30 руб.                                                                 |            |           |                              |              |            |          |        | ОК                  | Закрыть   |

Если у данного поставщика есть несколько действующих лицензий, то можно выбрать из списка лицензий, отображаемых для данного поставщика.

Для редактирования позиций товара надо щелкнуть на нужной строке документа «закупка» и в правой части строки(ячейки) «товар» появится кнопка редактирования.

| 3ai  | купка        |                                                                        |                     |                   |           |                                                                 |          |         |           |  |  |
|------|--------------|------------------------------------------------------------------------|---------------------|-------------------|-----------|-----------------------------------------------------------------|----------|---------|-----------|--|--|
| Номе | ₽ <b>p</b>   | 48983                                                                  | от 30.12.20         | 015               | Номер ТТН | 48983                                                           |          |         |           |  |  |
| Подр | зазделение   | 000 КВВ КПП 58                                                         | 80501001            | •                 | Поставщик | Общество с ограниченной ответственностью "Торговый дом "Мегапол |          |         |           |  |  |
| 4    | Добавить     | Удалить                                                                |                     |                   | Лицензия  | 773AП0004711 от 07.08.2015 по 21.03.2016                        |          |         |           |  |  |
| Nº   | Товар        |                                                                        |                     |                   |           | Количество                                                      | Цена     | Сумма   | Номер ГТД |  |  |
| 1    | водка "морс  | ОША НА МИНЕРАЛЬ                                                        | НОЙ ВОДЕ КАРЕЛИИ УГ | РОВЕНЬ МЯГКОСТИ М | Vº 1"     | 24                                                              | 252.5200 | 6060.48 |           |  |  |
| 2    | Вино столово | Вино столовое полусладкое красное "БАСТАРДО ФЕОДОСИЙСКОЕ" ТМ "ОРЕАНДА" |                     |                   |           |                                                                 | 152.8100 | 152.81  |           |  |  |
|      |              |                                                                        |                     |                   | кнопка р  | едактир                                                         | овани    | я       |           |  |  |

Позднее в документ «Закупка» были добавлены кнопки «Импорт» и «Настройка»

| Редактирование документа. ООО КВВ                                                   |            |      |              |                    |  |  |  |
|-------------------------------------------------------------------------------------|------------|------|--------------|--------------------|--|--|--|
| Закупка                                                                             |            |      |              |                    |  |  |  |
| № РН_0017 от 08.12.2018 🖪 № 1 Поставщик                                             |            |      |              |                    |  |  |  |
| Подразделение ООО КВВ КПП 580501001 💌 Лицензия 12345678 от 04.08.2015 по 04.08.2016 |            |      |              |                    |  |  |  |
| Найти 🔻 Добавить Удалить Импорт Настройки                                           |            |      |              | × 📖                |  |  |  |
| № Товар                                                                             | Количество | Цена | Сумма        | Номер ГТД          |  |  |  |
| 1 Пиво светлое «Рыцарь Приморья». Пастери ованное, 20,35л кег, 4.5%                 | 1.31       | 670  | 8.777        |                    |  |  |  |
| 2 Коньяк четырехлетний "Старый Кенигсберг" А                                        | 6          | 89   | 534          |                    |  |  |  |
| 3 Водка "Сыктывкарская"                                                             | 7          | 225  | 1575         |                    |  |  |  |
|                                                                                     |            |      |              |                    |  |  |  |
| Производитель ОАО "Сыктывкарский ЛВЗ"                                               |            |      | инн 110120   | 5623 КПП 110101001 |  |  |  |
| Штрихкод 4600587015631 Код Вид 200 Объем 0.5 Цена 225                               |            | Δ    | lcode 001111 | 8000001187714      |  |  |  |
| Итого: 2 082,78                                                                     |            |      | Ценники      | ОК Закрыть         |  |  |  |

Кнопка «Настройка» для настройки импорта из внешнего текстового файла. В окне «настройка» указываются номера расположения данных во внешнем текстовом файле, например:

| Настройки импорта  |     |               | ×       |
|--------------------|-----|---------------|---------|
| Разделитель        | ;   |               |         |
| Колонка количества | 1   | Колонка кода  | 0 ▲     |
| Колонка алкокода   | 1   | Колонка цены  | 4 ▲     |
| Колонка штрихкода  | β ▲ | Колонка суммы | 5       |
|                    |     | ок з          | Закрыть |
|                    |     |               |         |

## 10.9. Документы «Перемещение» и «Возврат поставщику»

Документ «Перемещение» для учета перемещений между подразделениями. Новый документ открывается при нажатии кнопки «Добавить» в разделе «Прочие»

| 👗 He  | овый док                                 | умент. ООО КВВ                                                                        |            |          | _ 🗆 ×    |  |  |  |  |
|-------|------------------------------------------|---------------------------------------------------------------------------------------|------------|----------|----------|--|--|--|--|
| Пер   | емещені                                  | выоор подразделения с которого пере                                                   | эмещать    |          |          |  |  |  |  |
| Номер | ı                                        | 1 от 16.12.2016 📰 выбор подразделения, на ко                                          | торое бу   | дем пе   | ремещать |  |  |  |  |
| Подра | зделение                                 | ООО КВВ КПП 580501001 Голучатель ООО "КВВ" магазин КПП 580501001                      |            |          | -        |  |  |  |  |
| Испол | ьзуйте сканер                            | для добавления позиций позиций позиций при нажатии «заполнить» перемещается вся проду | /кция      |          |          |  |  |  |  |
| Най   | Найти 🔻 Добавить Удалить Заполнить ? 🔀 🎹 |                                                                                       |            |          |          |  |  |  |  |
| N♀    | Товар                                    |                                                                                       | Количество | Цена     | Сумма 🔺  |  |  |  |  |
| 1     | Водка "Пять                              | Озер"                                                                                 | 8          | 560      | 4480     |  |  |  |  |
| 2     | Коньяк пяти                              | летний"Черноморский 5 звездочек"                                                      | 1          | 416.5400 | 416,54   |  |  |  |  |
| 3     | Водка особа                              | я "ПЕРВАК ДОМАШНИЙ ПШЕНИЧНЫЙ" ТМ "Первачок"                                           | 3          | 147.5000 | 442,5    |  |  |  |  |
| 4     | Российский                               | коньяк трехлетний "Три звездочки"                                                     | 15         | 112      | 1680     |  |  |  |  |
| 5     | Водка особа                              | я "Зелёная марка кедровая" МОЖНО редактировать количество и це                        | HV 18      | 463      | 8334     |  |  |  |  |
| 6     | Водка особа                              | я "Зелёная марка кедровая"                                                            | 37         | 226.9    | 8395.3 💌 |  |  |  |  |
| Произ | водитель                                 | 000 "Омсквинпром" ИНН 5                                                               | 506006782  | клп 5    | 50332002 |  |  |  |  |
| Штрих | ккод                                     | 015545000001                                                                          | 189411     |          |          |  |  |  |  |
| Ито   | ого:                                     | 315 256.48 руб.                                                                       |            |          |          |  |  |  |  |
|       |                                          |                                                                                       |            | ОК       | Закрыть  |  |  |  |  |

В разделе «Первичные документы» также находятся документы «Возврат поставщику», если ранее такие документы создавались. Если Вы делали возврат поставщику через ЕГАИС, то отправленную возвратную ТТН также необходимо сохранить как документ «Возврат поставщику». Для этого на вкладке «ТТН исходящие» есть кнопка «Сохранить возврат»:

| ТТН входящие ТТН исходящие Чеки Торговый зал Запросы в ЕГАИС        |                          |              |  |  |  |  |  |  |  |
|---------------------------------------------------------------------|--------------------------|--------------|--|--|--|--|--|--|--|
|                                                                     |                          |              |  |  |  |  |  |  |  |
| Отправить Подтвердить Отказать Создать на основения исходящей ГГП   |                          |              |  |  |  |  |  |  |  |
| Открыть XML Сохранить Возврат Удалить Найти Изменить статус В Excel |                          |              |  |  |  |  |  |  |  |
| Дата Номер                                                          | Получатель               | Статус ЕГАИС |  |  |  |  |  |  |  |
| 07.11.2016 6                                                        | ООО "Белый Аист"         | Отправлена   |  |  |  |  |  |  |  |
| 10.06.2016 05                                                       | ООО фирма "Вятские зори" | Не получена  |  |  |  |  |  |  |  |
| 10.06.2016 04                                                       | "Белый Аист"             | Принята      |  |  |  |  |  |  |  |

В этом случае исходящая накладная сохранится как документ «Возврат поставщику», например:

| ă.                 |                                                       |              |       | _ 🗆 X   |  |  |  |  |
|--------------------|-------------------------------------------------------|--------------|-------|---------|--|--|--|--|
| Возврат пос        | гавщику                                               |              |       |         |  |  |  |  |
| Номер              | 04 ot 10.06.2016                                      |              |       |         |  |  |  |  |
| Подразделение      | ООО КВВ КПП 580501001  Поставщик "Белый Аист"         |              |       |         |  |  |  |  |
| Используйте сканер | для добавления позиций                                |              |       |         |  |  |  |  |
| Найти 🐺 🕺          | обавить Удалить 💥 🎟                                   |              |       |         |  |  |  |  |
| № Товар            |                                                       | Количество   | Цена  | Сумма   |  |  |  |  |
| 1 Вино столово     | Вино столовое красное полусладкое "Шаврон Руж Муалле" |              |       |         |  |  |  |  |
|                    |                                                       |              |       |         |  |  |  |  |
|                    |                                                       |              |       |         |  |  |  |  |
|                    |                                                       |              |       |         |  |  |  |  |
|                    |                                                       |              |       |         |  |  |  |  |
| Производитель      | СОЕ. ИНН                                              |              | кпп 🗌 |         |  |  |  |  |
| Штрихкод           | Код Вид 403 Объем 0.75 Цена 236.880 Alcode 01502      | 260000001565 | 822   |         |  |  |  |  |
| Итого:             | 900,00 руб.                                           |              | 1     |         |  |  |  |  |
|                    |                                                       | ОК           |       | Закрыть |  |  |  |  |

Сохраненный документ «Возврат поставщику» можно просматривать как в меню «Первичные документы» - «Прочие», так и из самой исходящей ТТН, нажав кнопку «Открыть Возврат»

| ТТН входящие ТТН исходящие Чеки Торговый зал Запросы в ЕГАИС<br>ооо кв после сохранения исходящей ТТН название кнопки изменится с<br>«Сохранить Возврат» на «Открыть Возврат» |                 |                                                      |  |  |  |  |  |  |  |
|----------------------------------------------------------------------------------------------------|-----------------|------------------------------------------------------|--|--|--|--|--|--|--|
| Отправить Г                                                                                                    | іодтвердить Отк | казать Создать из остатков регистра 1 Загрузить      |  |  |  |  |  |  |  |
| Открыть У                                                                                                    | KML Открыть В   | озврат Из зала Удалить Найти Изменить статус В Excel |  |  |  |  |  |  |  |
| Дата                                                                                                    | Номер           | Получатель Статус ЕГАИС                              |  |  |  |  |  |  |  |
| 10.06.2016                                                                                                    | 04              | магазин "Белый Аист" Принята 🌱                       |  |  |  |  |  |  |  |

Также при необходимости документ «Возврат поставщику» можно создавать и как новый нажатием кнопки «добавить» в меню «Первичные документы» - «Прочие»

# 11. Отчеты и обработки

Данный раздел состоит из четырех подразделов.

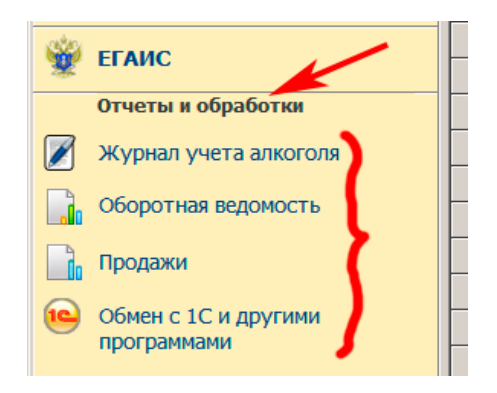

# 11.1. Журнал учета объема розничной продажи алкоголя.

Согласно Приказа РАР от 19 июня 2015 г. № 164 в розничной торговле алкоголем необходимо вести журнал продаж по форме определяемой данным приказом. Приказ разрешает вести журнал либо в электронной форме с использованием средств ЕГАИС, либо в бумажной форме.

Розничные магазины могут выбрать электронную форму и использовать данные журнала, который ведется системой ЕГАИС в личном кабинете ЕГАИС. Общепит не может воспользоваться этой

формой ведения журнала при продаже маркированного алкоголя, т.к. приказ требует указания кодов марок маркированной продукции в электронной форме журнала.

Не смотря на то, что Общепит при отправке актов списания маркированного алкоголя вносит коды алкогольных марок в акт списания, но программа ФСРАР, которая формирует электронный журнал в личном кабинете ЕГАИС, почему-то не вносит коды марок из актов списания в электронный журнал. В тоже время при отправке чеков с кодами алкогольных марок в розничном магазине эта программа вносит коды марок в журнал.

Согласно приказа от 19 июня 2015 г. № 164 в журнале, который в бумажном виде не требуется указание марок для маркированной продукции, поэтому общепит может воспользоваться журналом продаж, который можно сформировать в программе «Трезвый декларант»

Примечание: приказом Росалкогольрегулирования от 4 июня 2020 г. N 183 "О ПРИЗНАНИИ УТРАТИВШИМ СИЛУ ПРИКАЗА ФСРАР ОТ 19 ИЮНЯ 2015 Г. N 164" отменены форма и порядок заполнения журнала розничных продаж.

В программе формировать «Журнал учета объема розничной продажи» можно либо на основании документов «Продажа» и «Возврат от покупателя», либо можно сформировать на основании актов списания при вскрытии бутылок, которые отправлялись в ЕГАИС.

Перейти в раздел «Отчеты и обработки» и выбрать пункт « Журнал учета алкоголя». Например, зададим сформировать журнал за 04.05.2019

| -        | Наши организации      | Пер      | риод с                                                         | 04.05.2019   | <u>то</u> 04.0                | 05.2019                             | . № строк    | 1                 |   |  |  |
|----------|-----------------------|----------|----------------------------------------------------------------|--------------|-------------------------------|-------------------------------------|--------------|-------------------|---|--|--|
|          | выорать другую        | V /      | Алкоголь (                                                     | 🔿 По всем по | дразделениям                  |                                     |              |                   |   |  |  |
|          | Изменить реквизиты    | <b>I</b> | Пиво (                                                         | 🖲 По выбран  | ному подразде                 | лению: За                           | сусочная КПІ | ная КПП 580545001 |   |  |  |
|          | Справочники           |          |                                                                |              |                               |                                     |              |                   |   |  |  |
| £        | Поставщики            |          | На основани                                                    | и документов | Продажа (•                    | На основани                         | и списаний   | EI ANC            |   |  |  |
| <b>B</b> | Производители         | Сф       | ормировать                                                     | Просмотр     | Печать                        | B Excel                             | Найти        |                   |   |  |  |
|          | Товары                | N⁰       | № Дата Штриховой Цалина по по по по по по по по по по по по по |              |                               | Код                                 | Емкость      | Колич             |   |  |  |
|          | Первичные документы   | п        | розничной                                                      | код          | паименова                     | и вида                              | (л)          | (штук)            |   |  |  |
| P        | Bce                   | 1        | 2                                                              | 3            |                               | 5                                   | 6            | 7                 |   |  |  |
|          | Закупки               | 1        | 04.05.2019                                                     |              | Настойка горь<br>перчик''     | Настойка горькая "Жгучий<br>перчик" |              |                   | 1 |  |  |
|          | Продажи               | 2        | 04.05.2019                                                     |              | Настойка горь<br>МЕДОВАЯ С П  | жая "БУЛЬБАL<br>ЕРЦЕМ"              | ШЪ. 212      | 0.5000            | 1 |  |  |
|          | Прочие                | 3        | 04.05.2019                                                     |              | Водка "Парлам                 | иент"                               | 200          | 1.0000            | 1 |  |  |
|          | · /                   |          |                                                                |              | Итого по код                  | y 212                               |              |                   | 2 |  |  |
| Ŵ        | ЕГАИС                 |          |                                                                |              | Итого по код                  | y 200                               |              |                   | 1 |  |  |
|          | Отчты и обработки     |          |                                                                |              | итого по наим<br>"Жгучий перч | іенованию На<br>ик''                | стоика горьк | ая                | 1 |  |  |
|          | Журнал учета алкоголя |          |                                                                |              | Итого по наим                 | 1                                   |              |                   |   |  |  |
|          | 06                    |          |                                                                |              | "БУЛЬБАШЪ. І                  | МЕДОВАЯ С П                         | ЕРЦЕМ"       |                   |   |  |  |
|          | Оборотная ведомость   |          |                                                                |              | Итого по наим                 | енованию Во                         | дка "Парлам  | ент"              | 1 |  |  |
|          | Продажи               |          |                                                                |              | итого по кол                  | ичеству (шту                        | к)           |                   | 3 |  |  |

Полученный журнал можно сразу послать на печать, а можно и выгрузить в Excel.

Если вести журнал в бумажной форме в магазине, и если были дубли чеков, то в Журнал продаж они выводятся дважды

#### 11.2. Отчет «Оборотная ведомость» и отчет «Продажи»

Для просмотра результатов ведения учета есть отчет «**Оборотная ведомость**». В последних версиях программы предусмотрен экспорт оборотной ведомости в Excel.

| -            | Наши организации        | 01.03.2017                                      | 18.11.2017 💌 🔎 По                | всем товарам | 1             |           |        |         |           |          |         |          |
|--------------|-------------------------|-------------------------------------------------|----------------------------------|--------------|---------------|-----------|--------|---------|-----------|----------|---------|----------|
|              | Выбрать другую          | Период с                                        | В разрезе документов             | выбранной гр | уппе товаров  | :         |        |         |           |          |         |          |
|              | Изменить реквизиты      | О По цабранному подразделению:                  | 🔽 объемы 🔽 суммы                 |              |               |           |        |         |           |          |         |          |
|              | Декларации              |                                                 |                                  | выбранному т | говару:       |           |        |         |           |          |         |          |
| •            | Работа с декларациями   | настройки формата                               | настройки формата вывода данных  |              |               |           |        |         |           |          |         |          |
| $\checkmark$ | Проверка формата XML    | Сформировать Просмотр                           |                                  |              |               |           |        |         |           |          |         |          |
|              | Справочники             |                                                 |                                  |              |               |           |        |         |           |          |         |          |
| 8            | Поставщики              | · · · · · · · · · · · · · · · · · · ·           | Товар                            | 00           | таток на нача | ло        | Приход |         |           | Расход 🔺 |         |          |
|              |                         | Алкокод                                         | Наименование                     | Кол-во       | Объем в       | в текущих | Кол-во | Объем в | в текущих | Кол-во   | Объем в | В теку   |
| 5            | Производители           | 0150320000001206759 "Беле                       | енькая золотая", крепость 40%    |              | Junpan        | quitax    |        | mpun    | quitax    | 4        | 2       | 1        |
|              | Товары                  | Продажа № касса 600231300 от 12.05.20           | )17                              |              |               |           |        |         |           | 1        | 0.5     |          |
| -            |                         | Продажа № касса 600231300 от 13.05.20           | 017                              |              |               |           |        |         |           | 3        | 1.5     |          |
|              | первичные документы     | 33.                                             | 1022112 00 00 2017               |              |               |           | 2      |         |           |          |         |          |
|              | Bce                     | 003731600001235373 Bonks                        | а"Фласман" 40 с 0 25 л           |              |               |           | 2      |         |           | 1        |         |          |
| EA           | 2                       | Продажа № касса 0267500004023142 от             | 11.07.2017                       |              |               |           |        |         |           | 1        |         |          |
|              | Закупки                 | Зажи                                            | галка                            |              |               |           |        |         |           | 1        |         |          |
|              | Продажи                 | Продажа № касса 0267500004023142 от             | 14.08.2017                       |              |               |           |        |         |           | 1        |         |          |
|              | · · · ·                 | Конф                                            | еты                              |              |               |           | 1      |         | 340       | 7.8      |         | 2        |
|              | Прочие                  | Продажа № касса 600231300 от 13.03.20           | 017                              |              |               |           |        |         | 240       | 6.8      |         |          |
| uniter.      |                         | Продажа № касса 600231300 от 17.03.20           | )17                              |              |               |           | 1      |         | 340       | 1        |         |          |
| 2            | ЕГАИС                   | Конья                                           | як Киновский 5лет 0,5л 40%       |              |               |           |        |         |           | 2        |         |          |
|              | Отчеты и обработки      | Продажа № касса 600231300 от 08.05.20           | 017                              |              |               |           |        |         |           | 1        |         |          |
|              |                         | Продажа № касса 600231300 от 13.05.20           | 017                              |              |               |           |        |         |           | 1        |         |          |
|              | Журнал учета алкоголя 🍟 | Kpack                                           | а штемпельная office point синяя |              |               |           |        |         |           | 1        |         |          |
|              | Оборотная ведомость     | продажа не касса оподотото от 13.05.20<br>Напит | ток спабоалкогольный             |              |               |           |        |         |           | 1        |         |          |
|              | оборотная ведоноств     | Продажа № касса 0267500004023142 от             | 15.06.2017                       |              |               |           |        |         |           | 1        |         |          |
| <b>R</b>     | Продажи                 | Напит                                           | ток Элль космополитен            |              |               |           |        |         |           | 1        |         | <b>•</b> |
|              |                         | •                                               |                                  |              |               |           |        |         |           |          |         |          |
| $\sim$       | ОБМЕН С 1С И ЛВУЛИМИ    |                                                 |                                  |              |               |           |        |         |           |          |         |          |

В оборотной ведомости данные в графе «**Расчетный остаток**» вычисляются как остаток на начало плюс поступление и минус расход. В графе «**Остаток из корректировки**» данные берутся из последнего документа «**Корректировка остатков**». Если между этими показателями есть разница, то исправьте первичные документы. Например если расхождения возникли в результате боя, кражи, обнаруженного излишка, пересорта, то для выравнивания можно составить документы «прочий приход» и «прочий расход» на день документа корректировки.

В оборотной ведомости можно посмотреть все движения товаров по закупкам, продажам, приходам, расходам в разных разрезах.

В более поздних версиях программы добавлено отображение в первой колонке различных сведений о товаре на выбор : вид, алккод, штрихкод, код. Например выбираем, чтобы по выбранной группе «211» отражало алккод:

| Период с 01.12.2015 📃 по               | 18.11.2017                | 🔘 По всем товарам |              |             |           |        |         |      |
|----------------------------------------|---------------------------|-------------------|--------------|-------------|-----------|--------|---------|------|
| • По всем подразделениям               | В разрезе документов      | • По выбранной гр | уппе товаров | :           |           |        |         |      |
| О По выбранному подразделению:         | 🔽 объемы 🔽 суммы          | 211               |              |             |           |        |         |      |
|                                        | <b>_</b>                  | 🔘 По выбранному т | овару:       |             |           |        |         |      |
| 3.                                     | 2.                        | Водка "Урожай і   | на расторопи | ie.         |           |        |         |      |
|                                        |                           |                   |              |             |           |        |         |      |
| Сформировать Просмотр П                | ечать B Excel Найти       | В графе код:      | Алкокод      | -           |           |        |         |      |
|                                        | Товар                     |                   | Ост          | аток на нач | ало       |        | Приход  |      |
| Алкокод                                | Наименование              |                   | Кол-во       | Объем в     | В текущих | Кол-во | Объем в | Втек |
| 211                                    |                           |                   |              | литрах      | ценах     |        | лиграх  | цег  |
| 0001436000002391498                    | Аперитив "Степной тм Уржу | ика"              |              |             |           | 2      | 1       |      |
| Прочее поступление № б/н от 26.01.2017 |                           |                   |              |             |           | 2      | 1       |      |
| 0011118000001187764                    | Настойка сладкая "Брусниц | a"                |              |             |           | 15     | 7.5     |      |
| Закупка № 01-5016-25956 от 05.12.2016  |                           |                   |              |             |           | 10     | 5       |      |
| Закупка № 01-5016-28293 от 26.12.2016  |                           |                   |              |             |           | 5      | 2.5     |      |
| 0011118000001187894                    | Настойка сладкая "Вишня ч | ерноокая"         |              |             |           | 20     | 10      |      |
| Закупка № 01-5016-24060 от 15.11.2016  |                           |                   |              |             |           | 10     | 5       |      |

Также можно вывести отчет «Продажи».

| -            | Наши организации      | 21.03.2017                                 | 27.06.2017                  | 12        | Л             | 🖲 По в   | сем товар | рам           |           |        |              |        |          |         |         |   |
|--------------|-----------------------|--------------------------------------------|-----------------------------|-----------|---------------|----------|-----------|---------------|-----------|--------|--------------|--------|----------|---------|---------|---|
|              | Выбрать другую        | <ul> <li>По всем подразделениям</li> </ul> | No y                        | езе докум | ентев         | О По в   | ыбранной  | й группе това | ров:      |        |              |        |          |         |         | _ |
|              | Изменить реквизиты    | О По выбранному подразделе                 | ению: 🔽 Показ               | наать объ | емы           | 200      |           |               |           |        |              |        |          |         |         |   |
|              | Декларации            |                                            |                             |           | -             | ○ По в   | ыбранном  | чу товару:    |           |        |              |        |          |         |         |   |
| •            | Работа с декларациями | еастройк                                   | и отображения да            | нных      |               |          |           |               | 1         |        |              |        |          |         |         |   |
| $\checkmark$ | Проверка формата XML  | в отчете                                   |                             | D. Currel | 1 11-2-11     | 1        |           | Алкокол       |           |        |              |        |          |         |         |   |
|              | Справочники           | Сформировать                               |                             | b Excer   |               | втра     | афекод.   |               |           |        |              |        |          |         |         |   |
| 2            | Поставщики            | Тов                                        | Ар                          | Kon-no    | Остаток на на | ачало    | Kon-no    | Закупка       | Стонности | B03    | врат постави | цику   | Kon-po   | Продажа | CTOWNO  | × |
| ଙ୍           | Производители         | Ликокод                                    | Паиненование                | KOT BO    | литрах        | ценах    | Кол-во    | литрах        | CTOMMOCTB | Кол-во | литрах       | Стои   | KOJEBO   | литрах  | CT00000 |   |
|              | Товары                | 0154114000001783620                        | 5 Водка "Люкс<br>Тапиа"     | 18        | 9             | 4649.4   |           |               |           |        |              |        |          |         |         |   |
|              | Первичные документы   | 000335900000129148                         | ВОЛКА                       | 186       | 93            | 46968.72 | 6         | 3             | 1600.08   |        |              |        |          |         |         |   |
|              | Bce                   |                                            | "МОРОША НА                  |           |               |          |           | 1             |           |        |              |        |          |         |         |   |
|              | Закупки               |                                            | МИНЕРАЛЬНОИ<br>ВОЛЕ КАРЕЛИИ |           |               |          |           |               |           |        |              |        |          |         |         |   |
|              | ,<br>Decembra         |                                            | УРОВЕНЬ                     |           |               |          | CT        |               | закупки   | исход  | я из зан     | супочн | ных цен  | из доку | ментов  |   |
|              | продажи               | 2300000 NO 9414 or 22 02 2017              | МЯГКОСТИ № 1"               |           |               |          |           | 2             | 1600.09   |        |              |        |          |         |         |   |
|              | Прочие                | 000335900000130732                         | 2 ВОДКА                     | 175       | 43.75         | 25193    |           |               | 1000.00   |        |              |        |          |         |         |   |
| 1960         | FFAIR                 |                                            | "МОРОША НА                  |           |               |          |           |               | стоим     | юсть г | родажи       | исхо   | дя из пр | одажнь  | х цен   |   |
| X            | ЕГАИС                 |                                            | МИНЕРАЛЬНОИ<br>ВОЛЕ КАДЕЛИИ |           |               |          |           |               | в док     | умента | ах «Про,     | дажа»  | •        |         |         |   |
|              | Отчеты и обработки    |                                            | УРОВЕНЬ                     |           |               |          |           |               |           |        | _            | -      |          |         |         |   |
|              | Журнал учета алкоголя | 04500700000446776                          | МЯГКОСТИ № 1"               |           |               |          |           |               |           |        |              |        |          |         | 1550    |   |
|              | Оборотная ведомость   | 0150372000001467768                        | з водка<br>"Парламент       |           |               |          |           |               |           |        |              |        | 3.1      | 1.55    | 1550    |   |
|              |                       |                                            | интернешнл"                 |           |               |          |           |               |           |        |              |        |          |         |         |   |
| 0            | Продажи               | Продажа № касса 600231300 с                | т 15.05.2017                |           |               |          |           |               |           |        |              |        | 2.1      | 1.05    | 1050    |   |
|              | Обмен с 1С и другими  | 01503720000146775                          | Волка                       | 18        | 0             |          |           |               |           |        |              |        | 1        | 0.5     | 500     | - |
|              | программами           | 4                                          | Dodina                      | 10        | ,             |          |           |               |           |        |              |        |          |         |         |   |
|              |                       | 1                                          |                             |           |               |          |           |               |           |        |              |        |          |         |         |   |

При этом суммы из остатков на начало и окончание рассчитываются из цен в справочнике товаров.

# 11.3. Импорт и экспорт документов и данных и обмен с кассами

#### 11.3.1 Импорт и экспорт документов и данных

Первичные документы можно импортировать из учетной системы. <u>Подробнее</u> В меню программы выбираем следующий пункт:

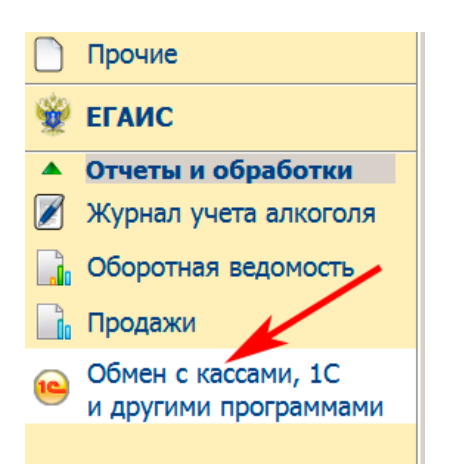

Для выгрузки данных в файл xml выбираем период и состав выгрузки.

|                                                                                             |                                |                                          |                     | \$<br>\$ |  |  |  |  |
|---------------------------------------------------------------------------------------------|--------------------------------|------------------------------------------|---------------------|----------|--|--|--|--|
| Загрузка из файла                                                                           | Выгрузка в файл                | Обмен с кассами                          |                     |          |  |  |  |  |
| За период с 01.                                                                             | 04.2018 📧 по                   | 30.04.2018                               |                     |          |  |  |  |  |
| Выгружать докум                                                                             | енты                           |                                          |                     |          |  |  |  |  |
| 🗹 Закупки                                                                                   |                                | 🗹 Возвраты поставщикам                   | 🗹 Продажи           |          |  |  |  |  |
| 🗹 Возвраты поку                                                                             | пателям                        | Прочие поступления                       | 🔽 Прочие расходы    |          |  |  |  |  |
| 🗹 Перемещения                                                                               |                                | Корректировки остатков                   | 🗹 Все товары        |          |  |  |  |  |
| 🗹 Несписанные и                                                                             | марки                          |                                          |                     |          |  |  |  |  |
|                                                                                             |                                |                                          |                     |          |  |  |  |  |
| Подразделение:                                                                              | ООО КВВ КПП 580                | 0501001                                  |                     | -        |  |  |  |  |
| Файл выгрузки:                                                                              | D:\алко.xml                    |                                          |                     |          |  |  |  |  |
|                                                                                             | Выгрузить                      |                                          |                     |          |  |  |  |  |
| Методика выгрузки данных для последующей загрузки в другую установку<br>Трезвого Декларанта |                                |                                          |                     |          |  |  |  |  |
| 1. Выгружак<br>подразделе                                                                   | этся выбранны<br>нию текущей с | е документы за указанный п<br>рганизации | ериод по выбранному |          |  |  |  |  |

2. Данные из получившегося файла загружаются в Трезвый Декларант

При загрузке выбираете необходимый файл и настраиваете режимы загрузки документов и справочников

| Загрузка Выгрузка                                                           |                                      |                       |                                    |  |  |  |  |  |  |  |
|-----------------------------------------------------------------------------|--------------------------------------|-----------------------|------------------------------------|--|--|--|--|--|--|--|
| Режим загрузки докум                                                        | ентов                                |                       |                                    |  |  |  |  |  |  |  |
| О Добавлять все документы из файла предварительно удалив все существующие с |                                      |                       |                                    |  |  |  |  |  |  |  |
| 🔿 Добавлять все до                                                          | no 📰                                 |                       |                                    |  |  |  |  |  |  |  |
| Изменять существ                                                            | вующие документы                     |                       |                                    |  |  |  |  |  |  |  |
| О Не изменять суще                                                          | О Не изменять существующие документы |                       |                                    |  |  |  |  |  |  |  |
| Режимы загрузки това                                                        | аров                                 |                       |                                    |  |  |  |  |  |  |  |
| 🛛 🗹 Искать по AlcCode                                                       | 9                                    | 🔽 Изменять штрихкоды  | Изменять вид алкогольной продукции |  |  |  |  |  |  |  |
| 🔽 Искать по штрихк                                                          | оду                                  | Изменять коды         | ✓ Изменять производителя           |  |  |  |  |  |  |  |
| 🔽 Искать по коду                                                            |                                      | Изменять наименование | Изменять группу                    |  |  |  |  |  |  |  |
| 🗹 Искать по наимен                                                          | ованию                               | ☑ Изменять цену       | Изменять объем                     |  |  |  |  |  |  |  |
|                                                                             |                                      | /ПП 580501001         |                                    |  |  |  |  |  |  |  |
| Подразделение:                                                              | Тооо кор магазин и                   | AIII 200201001        | ¥_ 🗳                               |  |  |  |  |  |  |  |
| Файл выгрузки:                                                              | C:\алко.xml                          |                       | Загрузить                          |  |  |  |  |  |  |  |

Операции выполняются с помощью файлов xml.

Если, например вы поставите галочку «не изменять существующие документы» и попытаетесь повторно загрузить документ, то программа выдаст сообщение: «Документ <название> №\_ от \_\_\_ уже был загружен ранее» (см.ниже)

| Загрузка Выгрузка             |                                            |                                    |
|-------------------------------|--------------------------------------------|------------------------------------|
| 🖌 Режим загрузки документов — |                                            |                                    |
| 1 О Добавлять все документы   | из файла предварительно удалив все существ | зующие с                           |
| О Добавлять все документы     | из файла                                   | no 🔟                               |
| О Изменять существующие       | документы                                  |                                    |
| • Не изменять существующ      | ие документы 🥢                             |                                    |
| Режимы загрузки товаров       |                                            |                                    |
| 🗹 Искать по AlcCode           | Изменять штрихкод                          | Изменять вид алкогольной продукции |
| Искать по штрихкоду           | Изменять код                               | Изменять производителя             |
| 🗌 Искать по коду 🏉            | Изменять наименование                      | Изменять группу                    |
| Искать по наименованию        | Изменять цену                              | Изменять объем                     |
|                               |                                            |                                    |
| Подразделение: 000 К          | ВВ КПП 580501001                           | <b>•</b>                           |
|                               |                                            | · _ · _ · _ · _ ·                  |
| Документ Продажа №9 от 27.0   | 9.2017 уже был загружен ранее!             |                                    |

## 11.3.2 Обмен между кассовой и учетной программой Трезвый Декларант

| Загрузка из файла Выгрузка в файл Обмен с кассами            |
|--------------------------------------------------------------|
| Добавить Удалить Записать — Записать Настройки               |
| Касса Подразделение Каталог                                  |
| 00000265543 OOO KBK KNN 780501 d:\my doc\stol                |
| установить настройки                                         |
| Загрузка продаж                                              |
| Загрузить 🗹 Со всех касс 🔿 Новые                             |
| © За период 03.05.2018 по 03.05.2018 1                       |
| Очищать ранее созданные документы                            |
| Выгрузка товаров                                             |
| Выгрузить 🗹 На все кассы 💿 Поступления за период 🔄 🛄 🔟 🛄 🛄 🛄 |
| О Из справочника Добавить Группу Убрать                      |
| □ Bce                                                        |

Более подробнее смотрите видеоинструкцию: <u>https://www.youtube.com/watch?v=xH5-</u> <u>FulwZmA&feature=youtu.be</u>

## 12. Операции с остатками и регистрами

# 12.1. Перемещение продукции со «Склада» (регистр 1) в «Торговый зал» (регистр 2)

Согласно разработанной методологии ФСРАР от 25.04.2016 по ведению остатков <u>http://egais.ru/news/view?id=1456</u> для каждого подразделения розничной торговли на сервере ЕГАИС создано два регистра: Регистр 1 («Склад») и регистр 2 («Торговый зал»). Продукция из принятых ранее и принимаемых накладных попадает в регистр 1.

Примечание: С 01.04.2021 введен запрет на перемещение маркированной продукции из регистра 1 в регистр 2, кроме той продукции, которая необходима для погашения минусов во втором регистре, а с 01.08.2021 будут вообще запрещены перемещения маркированной продукции в регистр 2. Можно будет перемещать только немаркированную продукцию (пиво, сидр ....)

Списание продаж будет производиться только с регистра 2, поэтому продаваемую продукцию необходимо переместить в регистр 2. Рассмотрим два способа перемещения продукции в торговый зал. Первый способ:

На вкладке «Торговый зал» нажимаем «Перемещение».

Если не сохранился предыдущий запрос остатков, то после нажатия на кнопку «Перемещение» программа просит сделать запрос остатков. Если сохранился предыдущий запрос остатков, то программа сообщит, что обнаружены остатки на такое-то время. Если после этого Вы не делали никаких операций, меняющих остатки, то можно использовать эти остатки.

В примере нажимаем «Да» (см.ниже)

| ТТН входящие TTH  | Н исходящие Чеки Тор                                          | оговый зал Запросы в ЕГАИС                             |                              |                                                      |                                         |   |
|-------------------|---------------------------------------------------------------|--------------------------------------------------------|------------------------------|------------------------------------------------------|-----------------------------------------|---|
| ООО КВВ Магазин К | ΠΠ 580501001 FSRAR_ID 0                                       | 20000161555                                            |                              |                                                      | <u>.</u>                                | - |
| Перемещение       | Возврат                                                       | Оприходование Списа                                    | отпра                        | вить                                                 | Загрузить                               |   |
| Документ          |                                                               | Номер                                                  | Дата                         | Статус ЕГАИС                                         | A                                       | - |
| Возвратиз за      | ала<br>евзал                                                  | 4                                                      | 01.08.2016                   | Принят                                               |                                         |   |
| Трезвый           | декларант: ЕГАИ<br>Чет остатков ЕГАИС.<br>Чевозможно. Сделать | С<br>Заполнение Перемещен<br>запрос остатков?<br>Да Не | ия<br>если<br>запра<br>появи | перед этим не<br>ашивались остат<br>ится такое окно. | ранее сделанные<br>документы<br>гки, то | - |
| Открыть           | XML Документы                                                 | ЕГАИС к перемещению № 1                                | от 10.12.2015                |                                                      |                                         |   |
| Дата              | Номер                                                         | Вид                                                    |                              | Статус                                               |                                         |   |
| 01.08.2016        | 2016-08-01T18:20:52.95                                        | Квитанция к возврату                                   |                              | Принято                                              |                                         |   |
| 01.08.2016        | 2016-08-01T18:20:52.07                                        | Квитанция на отправку                                  |                              | Принято                                              |                                         |   |
|                   |                                                               |                                                        |                              |                                                      |                                         |   |

Появится сообщение об отправленном запросе остатков

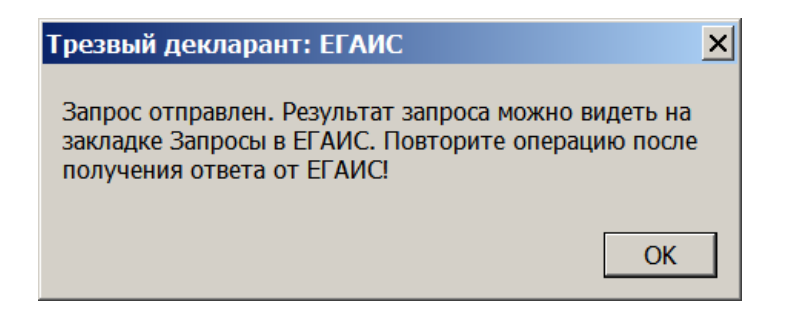

Перейдем на вкладку «Запросы в ЕГАИС», где видим строку запроса остатков, который был сделан программой

| ТТН входящие ТТН исходящие Чеки Торгов      | ый зал Запросы в ЕГАИС |                     |                     |
|---------------------------------------------|------------------------|---------------------|---------------------|
| Опрос УТМ каждые 30 секунд                  |                        | Вид запроса в ЕГАИС | C:                  |
| Открыть XML Удалить Уда                     | лить все Найти         | Информация о това   | ре 💌 Сделать запрос |
| Вид запроса Описание                        | Дата запроса           | Статус              | Адрес               |
| Остатки (регистр 1) ООО КВВ ООО КВВ Магазин | 17:09:16 15:02         | Ожидание ЕГАИС      |                     |
|                                             |                        |                     |                     |

#### Ожидаем несколько минут когда появится статус «Готово»

| ТТН входящие ТТН    | исходящие Чеки Торговый зал                                                | Запросы в ЕГАИС |        |                                                  |  |  |  |  |  |
|---------------------|----------------------------------------------------------------------------|-----------------|--------|--------------------------------------------------|--|--|--|--|--|
|                     | Вид запроса в ЕГАИС:                                                       |                 |        |                                                  |  |  |  |  |  |
| Открыть ХМ          | Открыть XML Удалить Удалить все Найти Информация о товаре 🔽 Сделать запрос |                 |        |                                                  |  |  |  |  |  |
|                     |                                                                            |                 | 1      |                                                  |  |  |  |  |  |
| Вид запроса         | Описание                                                                   | Дата запроса    | Статус | Адрес                                            |  |  |  |  |  |
| Остатки (регистр 1) | ООО КВВ ООО КВВ Магазин                                                    | 17:09:16 15:02  | Готово | http://localhost:8080/opt/out/ReplyRests_v2/1298 |  |  |  |  |  |
|                     |                                                                            |                 |        |                                                  |  |  |  |  |  |

После получения остатков переходим на закладку «Торговый зал», и заново нажимаем кнопку «Перемещение» и программа сообщает о наличии сведений об остатках.

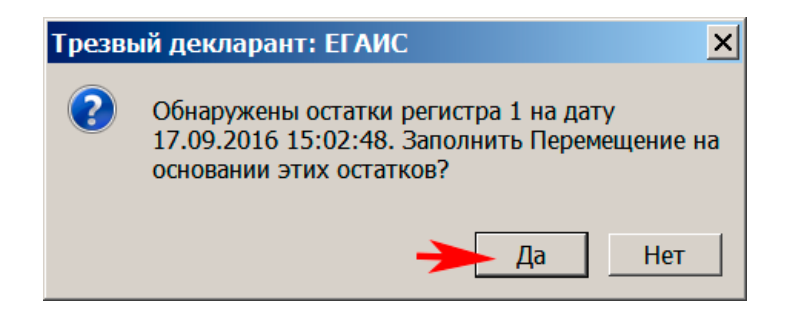

В появившемся окне «Перемещение в зал» вводим номер документа и нажимаем одну из кнопок. Или кнопку «Добавить», или кнопку «Добавить все» (см.ниже)

| 着 Перемещен                | ие в зал                                               |                                                                   |  |  |  |  |  |  |  |
|----------------------------|--------------------------------------------------------|-------------------------------------------------------------------|--|--|--|--|--|--|--|
| Номер                      | от 17.09.2016                                          |                                                                   |  |  |  |  |  |  |  |
| Примечание:                | вводим номер                                           |                                                                   |  |  |  |  |  |  |  |
| Удалить                    | Добавить Все                                           |                                                                   |  |  |  |  |  |  |  |
| № Товар                    |                                                        | Количество Справка 2 (Б)                                          |  |  |  |  |  |  |  |
| если ну<br>часть о<br>зал. | жно переместить только<br>статков со склада в торговый | если нужно переместить<br>все остатки со склада<br>в торговый зал |  |  |  |  |  |  |  |
|                            |                                                        | ОК Закрыть                                                        |  |  |  |  |  |  |  |

В примере нажимаем «Добавить», появится сообщение «Совет»

После закрытия окна «Совет» появится окно «Остатки (регистр 1) на дату...» с содержимым остатков, из которого мы можем выбирать необходимое количество для заполнения документа перемещения в торговый зал.

| 🏦 Остатки (регистр 1) на дату: 2016-09-17Т15:04:33.770                                          |                     |         |          |                        |              |  |  |  |  |
|-------------------------------------------------------------------------------------------------|---------------------|---------|----------|------------------------|--------------|--|--|--|--|
| Наименование                                                                                    | Alccode             | Объем   | Код Вида | Справка 2              | Количество 📥 |  |  |  |  |
| Аперитив "Степной тм Уржумка"                                                                   | 0001436000002391498 | 0.5000  | 211      | TEST-FB-00000010679234 | 3            |  |  |  |  |
| Бальзам "Брянский" (Керамика)                                                                   | 0013263000002335797 | 0.5000  | 212      | TEST-FB-00000011750810 | 2            |  |  |  |  |
| Вермут сладкий "Ганча Бьянко"                                                                   | 0001 Ввод значения  | ×       | 462      | TEST-FB-00000014248515 | 1            |  |  |  |  |
| Вермут сладкий белый "Мартини Бьянко"                                                           |                     |         | 462      | 00000000367524         | 1            |  |  |  |  |
| Вермут сладкий розовый "Мартини Розато                                                          |                     |         | 462      | TEST-FB-00000002424744 | 1 🔽          |  |  |  |  |
| Товар                                                                                           | 14                  | ОК      | 0        | Объем Справка 2        | Количество   |  |  |  |  |
| вводим нужное количество, жмем «ОК»<br>на нужной позиции .<br>появится окно ввода<br>количества |                     |         |          |                        |              |  |  |  |  |
| Показывать столбцы                                                                              |                     |         |          |                        |              |  |  |  |  |
| Производитель                                                                                   | 🗹 Справка 2         | 🗌 ТТН   |          |                        |              |  |  |  |  |
| Справка 1                                                                                       | 🔲 Поставщик         | Alccode |          | ) 💥 В документ         | Закрыть      |  |  |  |  |

Выбираем нужные позиции и отправляем их в документ «Перемещение в зал». Позиции можно вносить сканером.

| ᢜ Остатки (регистр 1) на дату                                                                     | y: 2016-09-17T15:04:33.770 |         |          |              |                         | _ [        | ] × |  |  |  |
|---------------------------------------------------------------------------------------------------|----------------------------|---------|----------|--------------|-------------------------|------------|-----|--|--|--|
| Наименование                                                                                      | Alccode                    | Объем   | Код Вида | Справка 2    | Справка 2               |            |     |  |  |  |
| Аперитив "Степной тм Уржумка"                                                                     | 0001436000002391498        | 0.5000  | 211      | TEST-FB-0000 | 000010679234            | 3          |     |  |  |  |
| Бальзам "Брянский" (Керамика)                                                                     | 0013263000002335797        | 0.5000  | 212      | TEST-FB-0000 | 000011750810            | 2          | :   |  |  |  |
| Вермут сладкий "Ганча Бьянко"                                                                     | 0001789000002543937        | 1.0000  | 462      | TEST-FB-0000 | 000014248515            | 1          |     |  |  |  |
| Вермут сладкий белый "Мартини Бьянко"                                                             | 0150367000001193678        | 0.5000  | 462      | 00000000367  | 7524                    | 1          |     |  |  |  |
| Вермут сладкий розовый "Мартини Розато                                                            | 0150367000002776574        | 0.5000  | 462      | TEST-FB-0000 | 00002424744             | 1          |     |  |  |  |
| Товар                                                                                             |                            |         |          | Объем        | Справка 2               | Количество |     |  |  |  |
| Аперитив "Степной тм Уржумка"                                                                     |                            |         |          | 0.5000       | TEST-FB-000000010679234 |            | 2   |  |  |  |
| Вермут сладкий белый "Мартини Бьянко"                                                             |                            |         |          | 0.5000       | 00000000367524          |            | 1   |  |  |  |
| Список выбранных позиций для перемещения<br>для переноса выбранных<br>по <u>з</u> иций в документ |                            |         |          |              |                         |            |     |  |  |  |
| Показывать столбцы                                                                                | 🔽 Справка 2                | П ттн   |          |              | «переме                 | цение в з  | зал |  |  |  |
| 🗌 Справка 1                                                                                       | Поставщик                  | Alccode |          | )            | 🔀 В документ            | Закрыть    |     |  |  |  |

Выбранные позиции появились в документе «Перемещение в зал», нажимаем «ОК» (см.ниже)

| 👗 Пе                 | 🖁 Перемещение в зал                   |            |                          |  |  |  |  |  |
|----------------------|---------------------------------------|------------|--------------------------|--|--|--|--|--|
| Номер                | 4 от 17.09.2016 📰                     |            |                          |  |  |  |  |  |
| Примечание:          |                                       |            |                          |  |  |  |  |  |
| Удалить Добавить все |                                       |            |                          |  |  |  |  |  |
| N♀                   | Товар                                 | Количество | Справка 2 (Б)            |  |  |  |  |  |
| 1                    | Аперитив "Степной тм Уржумка"         | 2          | 2 TEST-FB-00000010679234 |  |  |  |  |  |
| 2                    | Вермут сладкий белый "Мартини Бьянко" | 1          | 1 00000000367524         |  |  |  |  |  |
|                      |                                       |            |                          |  |  |  |  |  |
|                      |                                       |            | ОК Закрыть               |  |  |  |  |  |

После нажатия «ОК» (см. выше) появится строка со сформированным документом «Перемещение в зал» (см.ниже). Для отправки документа в ЕГАИС нажимаем «Отправить»

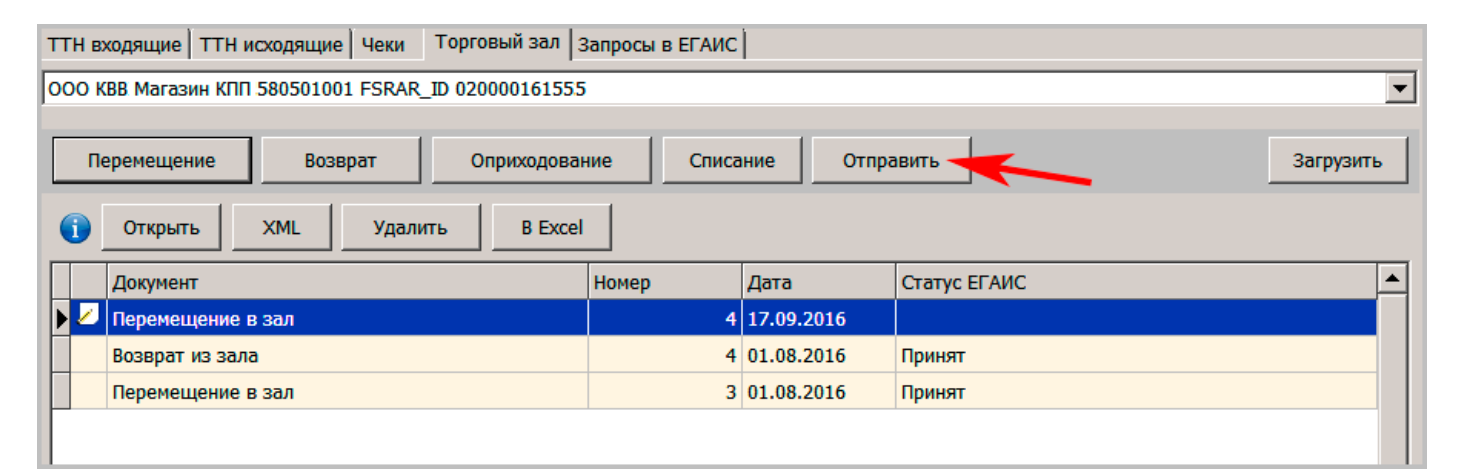

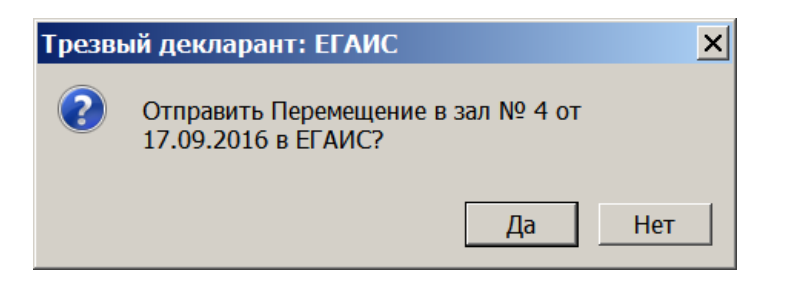

Статус документа изменится на «Отправлен»

| Перемещение Возврат Оприходование Списание Отправить Загрузи |                                                     |       |            |              |  |  |
|--------------------------------------------------------------|-----------------------------------------------------|-------|------------|--------------|--|--|
| 0                                                            | Открыть         XML         Удалить         В Excel |       |            |              |  |  |
|                                                              | Документ                                            | Номер | Дата       | Статус ЕГАИС |  |  |
|                                                              | Перемещение в зал                                   | 4     | 17.09.2016 | Отправлен    |  |  |
|                                                              | Возврат из зала                                     | 4     | 01.08.2016 | Принят       |  |  |
|                                                              | Перемещение в зал                                   | 3     | 01.08.2016 | Принят       |  |  |
|                                                              |                                                     |       |            | •            |  |  |

После обработки в ЕГАИС (через несколько минут) и нажатии кнопки «Загрузить» статус изменится на «Принят» и появятся две квитанции:

| Перемещение Возврат Оприходование Списание Отправить Загруз                 |                       |             |           |              |          |  |
|-----------------------------------------------------------------------------|-----------------------|-------------|-----------|--------------|----------|--|
| () Открыть XML Удалить В Excel                                              |                       |             |           |              |          |  |
| Документ                                                                    |                       | Номер       | Дата      | Статус ЕГАИС | <b>▲</b> |  |
| Перемещение в зал                                                           | 5                     | 17.09.2016  | Отправлен |              |          |  |
| Перемещение в зал                                                           | 4                     | 17.09.2016  | Принят    |              |          |  |
| Возврат из зала                                                             | 4                     | 01.08.2016  | Принят    |              |          |  |
| Перемещение в зал                                                           | 3                     | 01.08.2016  | Принят    |              |          |  |
| Открыть         ХМL         Документы ЕГАИС к перемещению № 4 от 17.09.2016 |                       |             |           |              |          |  |
| Дата Номер                                                                  | Статус                |             |           |              |          |  |
| 17.09.2016 2016-09-17T15                                                    | :18:49.39 Квитанция к | перемещению |           | Принято      |          |  |
| 17.09.2016 2016-09-1711                                                     | 5:18:48. Квитанция    | на отправку |           | Принято      |          |  |

Квитанция на отправку сообщает, что «Документ успешно принят». А Квитанция к перемещению сообщает, что «Акт передачи продукции в торговый зал №4 от 17.09.2016 00:00:00 проведен»

Также перемещать продукцию в «Торговый зал» можно и вторым способом: из полученной и принятой накладной.

Примечание: : С 01.04.2021 введен запрет на перемещение маркированной продукции из регистра 1 в регистр 2, кроме той продукции, которая необходима для погашения минусов во втором регистре, а с 01.08.2021 будут вообще запрещены перемещения маркированной продукции в регистр 2. Можно будет перемещать только немаркированную продукцию (пиво, сидр ....)

Перейдем на вкладку «ТТН входящие», выделим необходимую накладную и нажмем кнопку «В зал». Учесть, что если накладная не принята, то кнопка «В зал» не появится, т.е. накладная должна быть предварительно принята.

| 000 KBR M WW KIII 580501001 ESEAR ID 020000161555                                 |   |  |  |  |  |  |
|-----------------------------------------------------------------------------------|---|--|--|--|--|--|
| 000 КВВ Марин КПП 580501001 FSRAR_ID 020000161555 НАЖАТЬ                          |   |  |  |  |  |  |
| Подтвердить Отказать Создать акт расхождений Запросить ТТН Загрузить Очистить УТП | м |  |  |  |  |  |
| Открыть XML Закупка Возврат В зал Удалить Найти Изменить статус В Excel           |   |  |  |  |  |  |
| Дата Номер Поставщик Статус ЕГАИС                                                 |   |  |  |  |  |  |
| ВЫДЕЛИТЬ НАКЛАДНУЮ,КОТОРУЮ                                                        |   |  |  |  |  |  |
| 29.07.2016 42301 000 "ТД "Мегаполис" ПСРСМСЩАСМ В Принята 🗸                       |   |  |  |  |  |  |
| 27.07.2016 80840182 ЗАО "РУСТ ИНК" / ТОРГОВЫЙ ЗАЛ Принята 🗸                       |   |  |  |  |  |  |
| ▶ 11.06.2016 80813626 ЗАО "РУСТ ИНК" Принята                                      |   |  |  |  |  |  |
|                                                                                   | • |  |  |  |  |  |

Программа спросит подтверждение, нажимаем «Да»:

| Трезвь | ый декларант: ЕГАИС 🛛 🗙             |
|--------|-------------------------------------|
| ?      | Создать Перемещение в торговый зал? |
|        | Да Нет                              |

Появится документ «Перемещение в зал», в котором можно редактировать позиции и их количество с помощью кнопок «Удалить» и «Удалить остальные».

| 👗 По                      | Перемещение в зал                       |  |   |            |                               |  |  |
|---------------------------|-----------------------------------------|--|---|------------|-------------------------------|--|--|
| Номер 6 от 18.09.2016     |                                         |  | - |            |                               |  |  |
| Примечание:               |                                         |  |   |            |                               |  |  |
| Удалить Удалить остальные |                                         |  |   |            |                               |  |  |
| N♀                        | Товар                                   |  |   | Количество | Справка 2 (Б)                 |  |  |
| 1                         | 1 Водка особая "Зелёная марка кедровая" |  |   | 12.0000    | .0000 TEST-FB-000000016314071 |  |  |
|                           |                                         |  |   |            |                               |  |  |
|                           |                                         |  |   |            |                               |  |  |
|                           |                                         |  |   |            |                               |  |  |
|                           |                                         |  |   |            | ОК Закрыть                    |  |  |

После корректировки, или сразу нажимаем «ОК»

На вкладке «Торговый зал» появится строка с созданным документом «Перемещение в зал». Далее отправляем документ в ЕГАИС нажатием «Отправить»

| ТТН входящие   ТТН исходящие   Чеки   Торговый зал   Запросы в ЕГАИС                                                                               |       |            |              |  |  |  |
|----------------------------------------------------------------------------------------------------|-------|------------|--------------|--|--|--|
| ООО КВВ Магазин КПП 580501001 FSRAR_ID 02000016                                                                                                    |       |            |              |  |  |  |
| Перемещение         Возврат         Оприходование         Списание         Отправить           Открыть         XML         Удалить         В Excel |       |            |              |  |  |  |
| Документ                                                                                                    | Номер | Дата       | Статус ЕГАИС |  |  |  |
| 🕨 💋 Перемещение в зал                                                                                                    | 6     | 18.09.2016 |              |  |  |  |
| 🗾 🖉 Возврат из зала                                                                                                    | 3     | 18.09.2016 |              |  |  |  |
| Перемещение в зал                                                                                                    | 5     | 17.09.2016 | Принят       |  |  |  |
| Поромощоцию в рад                                                                                                    | Λ     | 17.00.2016 | Пониот       |  |  |  |

Для перемещения остатков в торговый зал лучше воспользоваться первым способом, а в дальнейшем после урегулирования остатков при получении накладных можно пользоваться вторым способом.

После перемещения продукция появится (добавится) на остатках регистра 2(торговый зал), которые можно посмотреть на вкладке «Запросы в ЕГАИС», выбрав пункт запроса «Остатки (регистр2)»

## 12.2. Обратное перемещение из Торгового зала на склад

Для перемещения из регистра 2 в регистр 1 необходимо знать «идентификатор 2» («Справка 2») перемещаемой продукции, поэтому это перемещение необходимо сделать на основании ранее созданного документа перемещения из регистра 1 в регистр 2, т.к. этот ранее созданный документ (перемещение в зал) хранит данные «идентификаторов 2», поэтому на вкладке «Торговый зал» выделяем необходимый документ «Перемещение в зал», на основании которого будем делать перемещение на кнопку «Возврат»

| ТТН входящие ТТН исходящие Чеки Торговый зал Запросы в ЕГАИС               |                                                                             |                         |       |            |              |               |  |  |
|----------------------------------------------------------------------------|-----------------------------------------------------------------------------|-------------------------|-------|------------|--------------|---------------|--|--|
| ООО КВВ Магазин К                                                          | ООО КВВ Магазин КПП 580501001 FSRAR_ID 020000161555 2. НАЖАТЬ ВОЗВРАТ ▼     |                         |       |            |              |               |  |  |
| Перемещение Возврат Оприходование Списание Отправить Загрузить             |                                                                             |                         |       |            |              |               |  |  |
| Открыть XML Удалить В Ехсеl ВЫДЕЛИТЬ НУЖНЫЙ ДОКУМЕНТ     Перемещения в зап |                                                                             |                         |       |            |              | документ<br>п |  |  |
| Документ                                                                   |                                                                             |                         | Номер | Дата       | Статус ЕГАИС | <b></b>       |  |  |
| Перемещени                                                                 | Перемещение в зал                                                           |                         |       | 17.09.2016 | Принят       |               |  |  |
| Перемещени                                                                 | Перемещение в зал                                                           |                         |       | 17.09.2016 | Принят       |               |  |  |
| Возврат из з                                                               | ала                                                                         | 4                       |       | 01.08.2016 | Принят       |               |  |  |
| Перемещени                                                                 |                                                                             | 3 01.08.2016 Принят     |       |            |              |               |  |  |
| Открыть                                                                    | Открыть         ХМL         Документы ЕГАИС к перемещению № 4 от 17.09.2016 |                         |       |            |              |               |  |  |
| Дата Номер                                                                 |                                                                             | Вид                     |       |            | Статус       |               |  |  |
| 17.09.2016 2016-09-17T15:18:49.                                            |                                                                             | Квитанция к перемещению |       |            | Принято      | Принято       |  |  |
| 17.09.2016 2016-09-17T15:18:48.76                                          |                                                                             | Квитанция на отправку   |       |            | Принято      | Принято       |  |  |
|                                                                            |                                                                             |                         |       |            |              |               |  |  |

Программа сообщит, что возврат будет делаться на основании документа перемещения в зал (в данном примере №4).

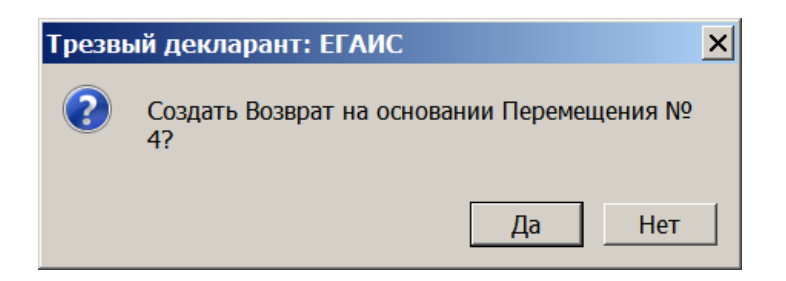

После нажатия «Да» появится окно документа «Возврат из зала», в котором корректируем позиции и их количество.

| ᢜ Возврат из зала 📃 🗆 🗙                      |                            |            |                         |  |  |
|----------------------------------------------|----------------------------|------------|-------------------------|--|--|
| Номер                                        | 3 от 18.09.2016            |            |                         |  |  |
| Примечание: ВВести номер                     |                            |            |                         |  |  |
|                                              | удале                      | ение все   | ех строк                |  |  |
| Удалить Удалить остальные кроме выделенной   |                            |            |                         |  |  |
| № Товар                                      |                            | Количество | Справка 2 (Б)           |  |  |
| 1 Аперитив "С                                | тепной тм Уржумка"         | 2.0000     | TEST-FB-000000010679234 |  |  |
| 2 Вермут слади                               | кий белый "Мартини Бьянко" | 1.0000     | 00000000367524          |  |  |
| удаление выделенной корректировка количества |                            |            |                         |  |  |
| строки                                       |                            |            | ОК Закрыть              |  |  |

При нажатии на кнопки «Удалить» и «Удалить остальные», программа требует подтверждения выбранного действия, например при нажатии на «Удалить», появится сообщение:

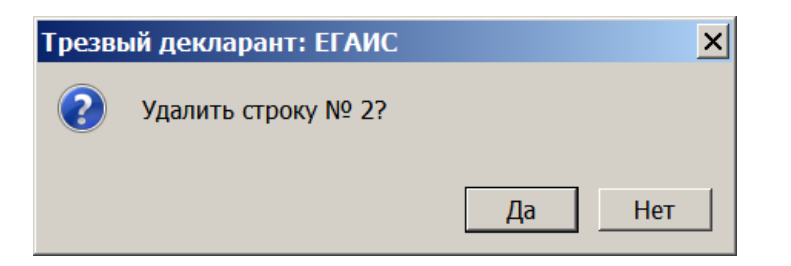

После формирования документа «Возврат из зала», отправляем его в ЕГАИС также как в описании отправки документа «перемещение в зал», см. выше.

Также возврат из зала можно сделать не только на основании документа перемещения в зал, но и методом подбора справок (идентификаторов «2»)

Если не выделять «Перемещение в зал», а выделить другой документ (не «перемещение в зал») и нажать кнопку «Возврат» (или же отказаться использовать акт перемещения в зал, если было выделено какое-то «перемещение в зал»), то тогда можно сделать возврат на регистр 1 не на основании перемещения в зал, а выбрав из остатков регистра 2, но для этого выбираемые позиции должны были раньше оказаться в регистре 2 по причине перемещения их в зал, а не по другим причинам, как например: постановка на баланс в регистр 2. Появится сообщение:

| Трезвь | ий декларант 🛛 🗙                                                                                                 |
|--------|----------------------------------------------------------------------------------------------------|
| ?      | Обнаружены остатки регистра 2 по состоянию на 22.09.2017 17:10:43. Заполнить Возврат на основании этих остатков? |
|        | Да Нет                                                                                                    |

Нажимаем «Да», откроется форма :

| 👗 Возврат из | зала                                                 |            |               | _ 🗆 ×   |
|--------------|------------------------------------------------------|------------|---------------|---------|
| Номер        | 10 ot 22.09.2017                                     |            |               |         |
| Примечание:  |                                                      |            |               |         |
| Найти 🔻      | Удалить Удалить остальные Добавить Заполнить справки |            |               |         |
| № Товар      |                                                      | Количество | Справка 2 (Б) |         |
|              | для добавления<br>из остатков регистра 2             |            |               |         |
|              |                                                      |            |               |         |
| AlcCode      | Производитель                                        |            |               |         |
| Алкоголь     | Код Объем ИНН КПП                                    |            |               |         |
|              |                                                      |            | ОК            | Закрыть |

Появится форма для отбора позиций из остатков регистра 2. Щелкаем по позициям, задаем нужное количество. Позиции будут отобраны в нижнее окно формы. Нажимаем «В документ»

| 👬 Остатки торгового зала на дату: 22.09.2017 17:10:43                 |                     |       |        |                                                        |            |               |   |
|-----------------------------------------------------------------------|---------------------|-------|--------|--------------------------------------------------------|------------|---------------|---|
| Товар                                                                 | Alccode             | Вид   | Объем  | Производитель                                          | Количество | В программе 🔄 | • |
| Пиво "Старая крепость светлое" светлое фильтрованное непастеризован   | 0001311000001259314 | 500   |        | ООО "ПК "СТАРАЯ КРЕПОСТЬ" ИНН 3110009932 КПП 311001001 | 2          | 2             |   |
| Водка"Лось"                                                           | 0001337000001186554 | 200   | 0.2500 | ОАО "Владалко" ИНН 3302008555 КПП 332901001            | -1         |               |   |
| Водка "ПУТИНКА КЛАССИЧЕСКАЯ"                                          | 0001763000002064384 | 200   | 0.5000 | АО ЯЛВЗ ИНН 7601001675 КПП 760601001                   | 20         | 20            |   |
| Водка "СТОЛИЧНАЯ"                                                     | 0001763000002139285 | 200   | 0.5000 | АО ЯЛВЗ ИНН 7601001675 КПП 760601001                   | 9          | 9             |   |
| Вермут сладкий "Ганча Бьянко"                                         | 000178900000        |       |        | СпА ИНН                                                | 3          | 3             |   |
| Вермут сладкий "Ганча Бьянко"                                         | 000178900000 BBOД 3 | начен | ия     | СпА ИНН                                                | 1          | 1             |   |
| спиртной напиток "Метакса 5*" 000178900000 Введите коли               |                     |       |        |                                                        | 3          | 5 💌           | • |
| Товар                                                                 |                     |       |        |                                                        |            | Количество    | ٦ |
| 1.щелкнуть дважды на нужной строке 2.ввести нужное количество         |                     |       |        |                                                        |            |               |   |
| Используйте сканер штрихкода для поиска в таблице по штриходу или акц | изной марке         |       |        |                                                        |            |               |   |
| Отбор 🛛 🕅 🔀 В документ Зак                                            |                     |       |        |                                                        |            | нт Закрыть    |   |

Отобранные позиции попадут в документ возврата:

| 👗 Возврат из   | зала се страна се страна се страна се страна се страна се страна се страна се страна се страна се страна се стр | × |
|----------------|----------------------------------------------------------------------------------------------------|---|
| Номер          | 11 от 22.09.2017                                                                                                |   |
| Примечание:    |                                                                                                    |   |
| Найти 🔻        | Удалить Удалить остальные Добавить Заполнить справки                                                            |   |
| № Товар        | Количество Справка 2 (Б)                                                                                        |   |
| 1 Водка особа  | я "ЖУРАВЛИ" 1 ТЕST-FB-00000023541156                                                                            |   |
|                |                                                                                                    |   |
| AlcCode 01503  | 72000002054998 ООО "Парламент Продакшн"                                                                         |   |
| Алкоголь 40.00 | 0 <sub>Код</sub> 200 <sub>Объем</sub> 0.5000 <sub>ИНН</sub> 5001064461 <sub>КПП</sub> 500101001                 |   |
|                | ОК Закрыть                                                                                                    |   |

После отбора позиций нажимаем «Заполнить справки» и программа ищет справки «2» из документов перемещения в торговый зал.

Если, например мы зададим количество, которое было взято из нескольких справок 2, то программа подбирает несколько справок. Например в примере ниже задали переместить в регистр 1 позицию с количеством в 33 шт. Программа нашла только две справки «2» для количества 21, а для 12 in не нашла, возможно, что эти 12 попали в регистр 2 не путем акта перемещения с регистра 1 на регистр 2

| 👗 Boa | 🃅 Возврат из зала 💶 🗖 🗙  |          |       |            |       |          |           |            |                    |       |  |
|-------|--------------------------|----------|-------|------------|-------|----------|-----------|------------|--------------------|-------|--|
| Номер | Номер 12 от 04.06.2018 🗈 |          |       |            |       |          |           |            |                    |       |  |
| Приме | Примечание:              |          |       |            |       |          |           |            |                    |       |  |
| Найт  | и 🔻                      | Удалить  | Удал  | ить осталы | ые    | Добавит  | в Заполни | ть справки |                    |       |  |
| N♀    | Товар                    |          |       |            |       | Вид      | Объем     | Количество | Справка 2 (Б)      |       |  |
| 1     | водка                    | "РУССКИЙ | CEBEP | ТРАДИЦИО   | HHAS  | 200      | 0.5000    | 12         |                    |       |  |
| 2     | водка                    | "РУССКИЙ | CEBEP | ТРАДИЦИО   | ННАЯ" | 200      | 0.5000    | 20         | TEST-FB-0000003453 | 8305  |  |
| 3     | водка                    | "РУССКИЙ | CEBEP | ТРАДИЦИО   | ННАЯ" | 200      | 0.5000    | 1          | TEST-FB-0000001428 | 1483  |  |
|       |                          |          |       |            |       |          |           |            |                    |       |  |
|       |                          |          |       |            |       |          |           |            |                    |       |  |
| AlcCo | de                       |          |       |            | Произ | водитель | ,         |            |                    |       |  |
| Алко  | голь                     | Код      | Объ   | ем         | ]     | ИНН      | 1         | кпп        |                    |       |  |
|       |                          |          |       |            |       |          |           | Отправит   | ъ ОК Зан           | крыть |  |

В выше приведенном случае нужно удалить позицию для которой не были найдены справки.

После нахождения справок отправляем документ в ЕГАИС.

Если количество заданное в акте возврата превысит количество в остатках по этому идентификатору «Б», то придет квитанция с сообщением:

Ошибка проводки акта возврата продукции из торгового зала №10 от 22.09.2017 00:00:00. Указаны некорректные справки 2: необеспеченный расход по TEST-FB-000000023541156, Если не превысит, то придет квитанция с сообщением:

Акт возврата продукции из торговый зал №9 от 22.09.2017 00:00:00 проведен

#### 12.3. Постановка на баланс продукции

В акте постановки на баланс («Оприходование») есть 3 причины постановки, это либо «**продукция полученная до 01.01.2016»**, либо по причине «**пересортица**», либо по причине «**излишки**» По требования «Методологии ЕГАИС по остаткам» остатки подразделения в ЕГАИС (регистр 1 + регистр 2) должны соответствовать фактическим остаткам. В первую очередь на баланс необходимо поставить товар закупленный до 01.01.2016, т.к. после 01.10.2016 его нельзя будет продавать, если он не числится в остатках. Продукция, которую Вы получали по входящим накладным после 01.01.2016, уже должна стоять у Вас на балансе автоматически. Для упрощения «Методология» разрешала продукцию закупленную до 01.01.2016 сразу ставить на баланс в регистр 2 (Торговый зал), минуя регистр 1.

Примечание: 15 января 2021г. введен запрет на прием документа «постановка на баланс на второй регистр» за исключение документов создаваемых для устранения пересортицы

Необходимо в вашем подразделении каким-либо способом определить продукцию, которая была закуплена до 01.01.2016.

Например, если в программе открыть таблицу остатков регистра 1, а затем регистра 2 и сосканировать бутылку, и если программа сообщит, что такой продукции нет в остатках, то значит, что бутылка закуплена до 01.01.2016. Также количество отсканированной продукции может быть больше чем в остатках, то тогда излишек тоже надо оприходовать.

| 👬 Остатки (регистр 1) на дату: 2016-09-17Т15:04:33.770 |                                  |             |             |                         |              |  |  |  |
|--------------------------------------------------------|----------------------------------|-------------|-------------|-------------------------|--------------|--|--|--|
| Наименование                                           | Alccode                          | Объем       | Код Вида    | Справка 2               | Количество 🔺 |  |  |  |
| Аперитив "Степной тм Уржумка"                          | 0001436000002391498              | 0.5000      | 211         | TEST-FB-000000010679234 | 3            |  |  |  |
| Бальзам "Брянский" (Керамика)                          | 0013263000002335797              | 0.5000      | 212         | TEST-FB-000000011750810 | 2            |  |  |  |
| Вермут сладкий "Ганча Бьянко"                          | 0001789000002543937              | 1.0000      | 462         | TEST-FB-000000014248515 | 1            |  |  |  |
| Вермут сладкий белый "Мартини Бьянко"                  | 0150367000001193678              | 0.5000      | 462         | 0000000367524           | 1            |  |  |  |
| Вермут сладкий розовый "Мартини Розато"                | Трезвый деларант                 | : ЕГАИС     |             | _ D × 100000002424744   | 1            |  |  |  |
| Виски шотландский купажированный "Джон                 |                                  |             |             | 00000011425751          | 2            |  |  |  |
| Винный напиток десертный красный "БАСТА                | Товар с alccode 0039224000001383 | 192 не найд | ен в остати | cax! 00000005526085     | 3            |  |  |  |
| Вино географического наименования красно               |                                  |             |             | 0622703                 | 2            |  |  |  |
| Вино географического наименования красно               |                                  |             | 0           | K D0000007950372        | 3            |  |  |  |
| Вино географического наименования красно               | L                                |             |             | 00000003060388          | 2            |  |  |  |
| Вино игристое белое полусладкое "ОРЕАНД,               | 0018220000001394030              | 0.7500      | 440         | TEST-FB-00000022879001  | 1            |  |  |  |
| Вино игристое белое полусладкое "ОРЕАНД,               | 0018220000001394030              | 0.7500      | 440         | TEST-FB-00000007950378  | 1            |  |  |  |
| Вино игристое белое полусладкое "ОРЕАНД,               | 0018220000001394030              | 0.7500      | 440         | 00000000622695          | 1            |  |  |  |
|                                                        | 0350346000001530015              | 0 7000      | 400         | TECT ER 00000000000000  |              |  |  |  |
| показывать столоцы                                     |                                  | _           |             |                         |              |  |  |  |
| Производитель                                          | ✓ Справка 2                      | TTH         |             |                         |              |  |  |  |
| Справка 1                                              | Поставщик                        | Alccode     |             | B Excel                 | Закрыть      |  |  |  |

Прим. В последних версиях программы добавлены дополнительные возможности, облегчающие составление акта постановки на баланс, см. описание этих возможностей в конце этого раздела, что также актуально и при других причинах постановки на баланс : излишки, пересорт.

Для постановки на баланс товара на вкладке «Торговый зал» нажимаем кнопку «Оприходование». Рассмотрим причину постановки на баланс «Продукция полученная до 01.01.2016»

| ТТН входящие ТТН исходящие Чеки Торговый зал Запросы в ЕГАИС |                    |
|--------------------------------------------------------------|--------------------|
| ООО КВВ Магазин КПП 580501001 FSRAR_ID 020000161555          |                    |
| Перемещение Возврат Оприходование Списание Отпра             | авить              |
| (1) Открыть XML Удалить В Ехс                                |                    |
| 👫 Акт постановки на баланс в торговом зале                   |                    |
| - Номер 1 от 17.09.2016 📰                                    | 2. выбор вида Акта |
| Примечание: Заполнить номер                                  |                    |
| Вид:                                                         | •                  |
| Пересортица<br>- Излишки                                     |                    |
| Удалить Продукция, полученная до 01.01.2016                  |                    |
| № Товар                                                      | Количество         |
| 3. нажать на выбранном                                       | пункте             |
|                                                              | ОК Закрыть         |

Позиции в акт можно вводить непосредственно со сканера, сканируя бутылки, либо можно вводить методом копировать-вставить, например из ранее составленного списка в Excel.

| 👗 Акт постано | овки на баланс в тор     | оговом зале    |     |  |    | <u> </u>   |
|---------------|--------------------------|----------------|-----|--|----|------------|
| Номер         | 1 01                     | г 18.09.2016   |     |  |    |            |
| Примечание:   |                          |                |     |  |    |            |
| Вид:          | Продукция, полученная до | 01.01.2016     |     |  |    | <b>T</b>   |
| Удалить       | <b>m</b> ×               |                |     |  |    |            |
| № Товар       |                          |                |     |  |    | Количество |
|               | кнопка добавить          | ь код или алко | код |  |    |            |
|               |                          |                |     |  | ОК | Закрыть    |

**Но лучше** всего использовать документ «**Коррекцию остатков**». Т.е. сделать инвентаризацию в магазине и занести фактический товар в Коррекцию остатков. А затем программа сама вычислит, что нужно ставить на баланс. Об этом в описании «**акта списания**».

Для заполнения "копировать- вставить» нажать на кнопку (см. рис. выше), появится дополнительное окошко, в которое вставить код. (см.ниже)

| 👬 Акт постан       | овки на баланс в торговом зале                                                                                              |
|--------------------|----------------------------------------------------------------------------------------------------|
| Номер              | 1 от 18.09.2016                                                                                                    |
| Примечание:        |                                                                                                    |
| Вид:               | Продукция, полученная до 01.01.2016                                                                                         |
| Удалить<br>№ Товар | Ввод значения         ×           Сканируйте марку или занесите Alccode         0001337000001186554           ОК         ОК |

| 🎄 A   | кт постан  | ювки на баланс                 | : в торго           | вом зале               |               |                  |            |          | <u> </u>   |
|-------|------------|--------------------------------|---------------------|------------------------|---------------|------------------|------------|----------|------------|
| Номер |            | 1                              | от                  | 18.09.2016             |               |                  |            |          |            |
| Приме | чание:     |                                |                     |                        |               |                  |            |          |            |
| Вид:  |            | Продукция, получен             | нная до 01.         | 01.2016                |               |                  |            |          | •          |
|       |            |                                |                     |                        |               | при необходимост | и отредакт | гировать | •          |
| У     | далить     | • ×                            |                     |                        |               | количество       |            |          |            |
| N♀    | Товар      |                                |                     |                        |               |                  |            |          | Количество |
| 1     | 0001337000 | 0001186554                     |                     |                        |               |                  |            |          | 2          |
| 2     | 0001763000 | 0001941085                     |                     |                        |               |                  |            |          | 1          |
| 3     | водка "мо  | РОША НА МИНЕРАЛЬН              | ЮЙ ВОДЕ К           | АРЕЛИИ УРОВЕНЬ М       | ИЯГКОСТИ № 1' |                  |            |          | 1          |
|       | 7 пока     | азывает назва<br>ь в справочни | іние пр<br>іке проі | одукции, ес.<br>граммы | ли данныі     | і алкокод        | c          | ж        | Закрыть    |

При отправке акта в ЕГАИС требуется, чтобы о товаре была полная информация- производитель, наименование, алкокод, емкость, код АП. Т.к. для двух алкокодов (строки 1 и 2, см.выше) нет данных в справочнике программы, то после нажатия ОК программа выдает сообщение:

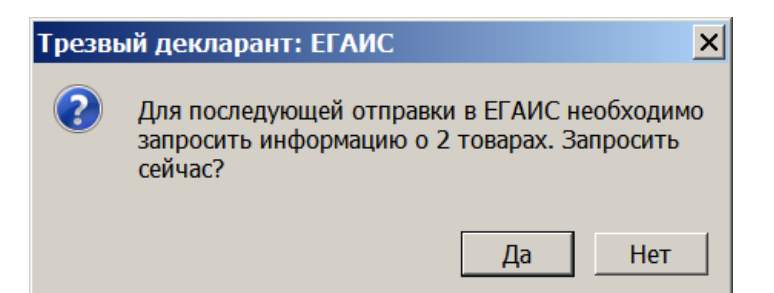

Нажимаем «Да» (см.выше) и прорамма начинает запрашивать данные об этой продукции, см.ниже

| ТТН входящие ТТН                                                         | исходящие Чеки Торговый зал       | Запросы в ЕГАИС |                      | <b></b>                                            |  |  |  |  |  |
|--------------------------------------------------------------------------|-----------------------------------|-----------------|----------------------|----------------------------------------------------|--|--|--|--|--|
| Опрос УТМ каждые 3                                                       | 30 секунд                         | Ì               | Вид запроса в ЕГАИС: |                                                    |  |  |  |  |  |
| Открыть ХМL Удалить Удалить все Найти Информация о товаре Сделать запрос |                                   |                 |                      |                                                    |  |  |  |  |  |
| Вид запроса                                                              | Описание                          | Дата запроса    | Статус               | Адрес                                              |  |  |  |  |  |
| Товар                                                                    | AlcCode: 0001763000001941085      | 18:09:16 12:56  | Ожидание ЕГАИС       |                                                    |  |  |  |  |  |
| Товар                                                                    | AlcCode: 000133700 201186554      | 18:09:16 12:56  | Ожидание ЕГАИС       |                                                    |  |  |  |  |  |
| Остатки (регистр 2)                                                      | Остатки (регистр 2)               | 17:09:16 15:26  | Готово               | http://localhost:8080/opt/out/ReplyRestsShop_v2/13 |  |  |  |  |  |
| Остатки (регистр 1)                                                      | ООО КВК ООО КВК Магазин           | 17:09:16 15:02  | Готово               | http://localhost:8080/opt/out/ReplyRests_v2/1298   |  |  |  |  |  |
|                                                                          | запрашиваемые программой алкокоды |                 |                      |                                                    |  |  |  |  |  |

После получения данных о продукции из ЕГАИС, эти данные появятся в акте постановки на баланс.

| 👗 A   | кт постано   | вки на баланс в т     | орго   | вом зале                     |    | <u> </u>   |
|-------|--------------|-----------------------|--------|------------------------------|----|------------|
| Номер | ļ            | 1                     | от     | 18.09.2016                   |    |            |
| Приме | чание:       |                       |        |                              |    |            |
| Вид:  |              | Продукция, полученная | до 01. | 1.2016                       |    | -          |
| УД    | цалить 🛛     | • ×                   |        |                              |    |            |
| N♀    | Товар        |                       |        |                              |    | Количество |
| 1     | Водка"Лось"  |                       |        |                              |    | 2          |
| 2     | Водка "ДРОВА | ОЧИЩЕНА ДУБОВЫМ УГ    | ЛЕМ"   |                              |    | 1          |
| 3     | водка "моро  | ЭША НА МИНЕРАЛЬНОЙ В  | воде к | АРЕЛИИ УРОВЕНЬ МЯГКОСТИ № 1" |    | 1          |
|       | ·            |                       |        |                              |    |            |
|       |              |                       |        |                              | ок | Закрыть    |

Нажимаем ОК и отправляем акт в ЕГАИС, нажав кнопку «отправить». После обработки в ЕГАИС появятся две квитанции

| Перемещение   | Возврат Оприходование                       | Списание      | Отправить     | Загрузит     | гь |
|---------------|---------------------------------------------|---------------|---------------|--------------|----|
| 🚺 Открыть     | ХМL Удалить B Excel                         |               |               |              |    |
| Документ      |                                             | Номер         | Дата          | Статус ЕГАИС |    |
| • Оприходован | ие                                          | 1             | 18.09.2016    | Принят       |    |
| Перемещени    | евзал                                       | 6             | 18.09.2016    | Отправлен    |    |
| Возврат из за | ала                                         | 3             | 18.09.2016    | Отправлен    |    |
| Перемещени    | е в зал                                     | 5             | 17.09.2016    | Принят       |    |
| Перемещени    | е в зал                                     | 4             | 17.09.2016    | Принят       | -  |
| Открыть       | хмL Документы ЕГАИС                         | к оприходован | ию №1 от 18.( | 09.2016      |    |
| Дата          | Номер Вид                                   |               |               | Статус       |    |
| 18.09.2016    | 2016-09-18Т14:04:22.82 Квитанция к оприходо | ванию         |               | Принято      |    |
| 18.09.2016    | 2016-09-18Т14:04:21.60 Квитанция на отправк | y             |               | Принято      |    |
|               | ······                                      |               |               |              | _  |

При постановке на баланс продукции для какой-то части этой продукции не будет данных в справочнике программы («Товары») и программа будет запрашивать данные по алкокодам из ЕГАИС, как описано выше. После получения запросов на все отсутствующие в справочнике алкокоды, их можно сразу импортировать в справочник, чтобы затем при продаже товаров сразу в чеке появлялось название и цена, чтобы цену не вводить вручную.

Полученные запросы из ЕГАИС по алкокодам не удалять из списка, а каждый запрос открывать поочереди.

| ТТН входящие ТТН     | исходящие Чеки Торговый зал                                              | Запросы в ЕГАИС | 1      |                                                     |  |  |  |  |  |
|----------------------|--------------------------------------------------------------------------|-----------------|--------|-----------------------------------------------------|--|--|--|--|--|
| Вид запроса в ЕГАИС: |                                                                          |                 |        |                                                     |  |  |  |  |  |
| Открыть Х            | Открыть XML Удалить Удалить все Найти Информация о товаре Сделать запрос |                 |        |                                                     |  |  |  |  |  |
| Вид запроса          | Описание                                                                 | Дата запроса    | Статус | Адрес                                               |  |  |  |  |  |
| Товар                | AlcCode: 0377110000001228427                                             | 11:10:16 20:20  | Готово | http://localhost:8080/opt/out/ReplyAP_v2/613        |  |  |  |  |  |
| Товар                | AlcCode: 0177660000001445967                                             | 11:10:16 20:01  | Готово | http://localhost:8080/opt/out/ReplyAP_v2/612        |  |  |  |  |  |
| Остатки (регистр 2)  |                                                                          |                 | Готово | http://localhost:8080/opt/out/ReplyRestsShop_v2/611 |  |  |  |  |  |
|                      |                                                                          |                 |        | ·                                                   |  |  |  |  |  |

Открывать каждый товар и в окне информации о товаре нажимать «импорт»

| ТТН входящие   ТТН  | исходящие Чеки Торговый зал    | Запросы в ЕГАИС |                    |                |                |               |          |
|---------------------|--------------------------------|-----------------|--------------------|----------------|----------------|---------------|----------|
|                     |                                |                 | і<br>Вид запроса в | ЕГАИС:         |                |               |          |
| Открыть ХМ          | IL Удалить Удалить в           | се Найти        | Информация с       | о товаре       | • (            | Сделать запр  | oc       |
| Вид запроса         | Описание                       | Дата запроса    | Статус             | Адрес          |                |               |          |
| Товар               | AlcCode: 0377110000001228427   | 11:10:16 20:20  | Готово             | http://localho | ost:8080/opt/o | out/ReplyAP_v | 2/613    |
| Товар               | Информация о товаре            |                 |                    |                |                |               | ×        |
| Остатки (регистр 2) | Полное наименование            |                 |                    |                |                |               |          |
|                     | Водка "Виру Валге"             |                 |                    |                |                |               |          |
| 1.                  | Краткое наименование:          |                 | т                  | Гип продукции: |                | Ко,           | д вида   |
|                     |                                |                 | 1                  | Упакованная    |                | - 20          | 00       |
|                     | AlcCode                        |                 | C                  | Объем          | Алкоголь       |               |          |
|                     | 0377110000001228427            |                 |                    | 0.5000         | 40.000         |               |          |
|                     | Производитель                  |                 |                    |                |                |               |          |
|                     | наименование "Ливико           | ,"              |                    |                |                |               |          |
|                     | Полное<br>наименование АО "Лие | зико"           |                    |                |                |               |          |
|                     | Идентификатор                  | 015108 ИНН      |                    | кпп            |                | тс№           |          |
|                     | Код страны 233                 | Таллинн, ул.Мас | ина, д.11, Эсто    | лия            |                | 2.            | <u>^</u> |
|                     | Код региона                    |                 |                    |                |                | ,             | Ţ        |
|                     |                                |                 |                    |                | v              | 1мпорт        | Закрыть  |

Скопируем AlcCode товара из окна «информация о товаре (скрин выше), после нажатия «импорт»: Будет появляться сообщение о создании товара в справочнике.

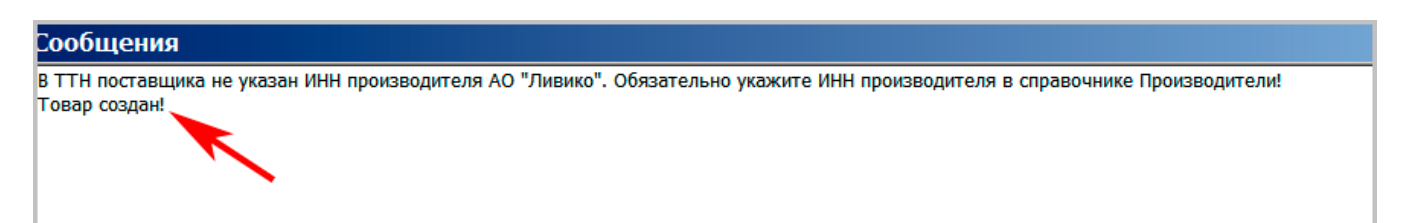

Затем откроем справочник товаров («Товары»). И найдем импортированный в справочник товар. Для поиска нажать «найти» .

| Добавить Изменить Удалить В Excel Найти |          |     |                                       |  |  |  |  |  |
|-----------------------------------------|----------|-----|---------------------------------------|--|--|--|--|--|
| Код                                     | Штрихкод | Вид | Наименование                          |  |  |  |  |  |
|                                         |          | 200 | ОДКА "РУССКИЙ СЕВЕР ТРАДИЦИОННАЯ"     |  |  |  |  |  |
|                                         |          | 200 | Водка "Русский Стандарт"              |  |  |  |  |  |
|                                         |          | 200 | Водка "Сормовская лирическая история" |  |  |  |  |  |
|                                         |          | 200 | Водка "Сормовская лирическая история" |  |  |  |  |  |
|                                         |          | 200 | Водка "Старая Казань Люкс"            |  |  |  |  |  |

Т.к. мы на предыдущем шаге мы запомнили Алкокод, то нажав «найти» вставляем алкокод в строку поиска.

| 🗂 Найти     |                                                  |          |
|-------------|--------------------------------------------------|----------|
| Где искать  | Любой реквизит                                   |          |
| Как искать  | содержит                                         | •        |
| Что искать  | 0014630000002418248                              | <b>_</b> |
| Направление | сначала                                          | <b>•</b> |
|             | Найт                                             | 1 Отмена |
|             | щелкнуть в любом месте строки и выбрать « с нача | ла»      |

Открываем карточку этого товара и заполняем цену.

В последних версиях программы в «**Акт постановки на баланс**» добавлены дополнительные возможности :

| ᢜ Акт постановки на баланс в торговом зале                                             |                                                |
|----------------------------------------------------------------------------------------|------------------------------------------------|
| Номер 6 от 10.12.2016                                                                  | В версии ТД 1.26.1 добавлены<br>Д две кнопки.  |
| Примечание:                                                                            |                                                |
| Вид: Продукция, полученная до 01.01.2016                                               |                                                |
| Найти 🔻 Удалить Заполнить расхождениями                                                | Заполнить отрицательными 💷 🔀                   |
| № Товар                                                                                |                                                |
|                                                                                        |                                                |
|                                                                                        | Трезвый декларант: ЕГАИС                       |
| Трезвый декларант: ЕГАИС                                                               | Заполнить отрицательными остатками регистра 2? |
| Заполнить на основании расхождения текущих остатков в программе и остатков регистра 2? | Да Нет                                         |
| Да Нет                                                                                 |                                                |

#### 12.4. Списание из остатков торгового зала.

В торговом зале может быть либо немаркированная продукция, либо продукция со старыми марками (код-68 символов), которая не стоит на поштучном учете. В актах списания маркированной продукции с причинами «Арест», « Проверки» и «Реализация» требуется указание 68-символьных кодов с алкогольной марки. Для остальных причин, например «Недостача», «Порча» и т.д. не требуется указание марок

Примечание: Запрет на списание чеками маркированной продукции со второго регистра, на привязку штрих-кодов к партии вне рамок пересортицы продукции, а также полный запрет перевода на второй регистр маркированной АП будут введены с 1 августа 2021 года.

#### 12.4.1 Акт списания не требующий указания марок

Рассмотрим акты списания с причинами, для которых не требуется указание марок для маркированной продукции. При списании немаркированной продукции (пиво, сидр и т.п.) не требуется указание марок для актов с любыми причинами списания, в том числе и с причиной

| And in the second second second second second second second second second second second second second second s |                 | /             |                 |  |     |  |  |  |
|----------------------------------------------------------------------------------------------------|-----------------|---------------|-----------------|--|-----|--|--|--|
|                                                                                                    | K               |               |                 |  | × 0 |  |  |  |
| ТТН входящие ТТН исходящие Чеки                                                                                | Горговый зал Ма | рочный учет 3 | апросы в ЕГАИС  |  |     |  |  |  |
| ООО КВВ КПП 580501001 FSRAR_ID 020000161555                                                                    |                 |               |                 |  |     |  |  |  |
| Перемещение Возврат Оприходование Списание Пересорт Отправить                                                  |                 |               |                 |  |     |  |  |  |
| () Открыть XML Удалить На                                                                                      | айти B Excel    | Сохранить     | Изменить статус |  |     |  |  |  |
| Документ                                                                                                    |                 | ▲             |                 |  |     |  |  |  |
| 🕨 📫 Списание                                                                                                   |                 |               |                 |  |     |  |  |  |
| Списание                                                                                                    |                 |               |                 |  |     |  |  |  |
|                                                                                                    | 04 06 2018      | 12            |                 |  |     |  |  |  |

«Реализация», т.к. на этой продукции нет марок.

Если в УТМ отсутствуют остатки запрошенные за предыдущие дни и Вы не будете их запрашивать их сейчас, то нажмите "HET"

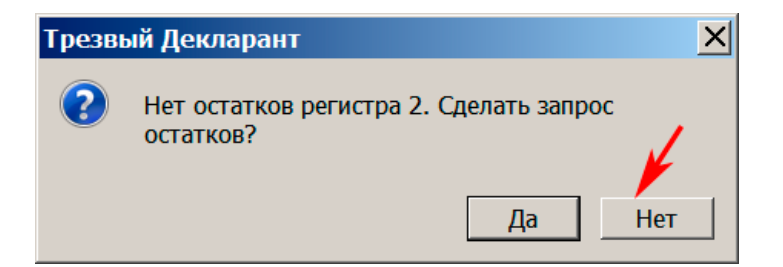

В этом случае в акте списания Вам будут недоступны некоторые функции:

| 着 Акт списан | ия из торгового зала                                         |                        |
|--------------|--------------------------------------------------------------|------------------------|
| Номер        | 111 от 07.12.2016 🕥 КНОПКИ НЕ АКТИВН                         | Ы                      |
| Примечание:  |                                                              |                        |
| Вид:         | Реализация                                                   | •                      |
| Найти 🔻      | Удалить Добавить Заполнить расхождениями Заполнить продажами | Импорт Настройки       |
| № Товар      |                                                              | Вид Объем Количество 🕂 |
| AlcCode      | Производитель                                                |                        |
| Алкоголь     | Код ИНН КПП                                                  |                        |
|              |                                                              | Отправить ОК Закрыть   |

Если Вы запросите остатки и получите их, то после нажатия кнопки «Списание» программа проверит наличие остатков по регистру 2. Если остатки делались недавно и Вы считаете, что они актуальны на данное время (см.ниже), то можно отказаться от запроса остатков и нажать «Нет», если надо запросить более новые остатки, то нажать «Да».

| Трезвый декларант: ЕГАИС |                                                                                                    |  |  |  |  |  |
|--------------------------|----------------------------------------------------------------------------------------------------|--|--|--|--|--|
| ?                        | Обнаружены остатки регистра 2 на дату<br>17.09.2016 15:26:27. Заполнить Списание на<br>основании этих остатков? |  |  |  |  |  |
|                          | Да Нет                                                                                                    |  |  |  |  |  |

Если были запрошены новые остатки, то необходимо дождаться получения этих остатков и заново открыть документ «списание» на вкладке «торговый зал». Затем выбрать причину списания. Например, для составления ежедневных актов списания в **общепите**, как это предусмотрено методологией, выбирается причина списания «реализация»

| 🛔 Акт списани   | ия из торгового зала                                                                                                |            |            |                        |
|-----------------|----------------------------------------------------------------------------------------------------|------------|------------|------------------------|
| Номер           | 1 o                                                                                                    | 18.09.2016 |            | выбор причины списания |
| Примечание:     |                                                                                                    |            |            |                        |
| Вид:<br>Удалить | Реализация<br>Пересортица<br>Недостача<br>Уценка<br>Порча<br>Потери<br>Проверки<br>Арест<br>Иные цели<br>Реализация | ý          | , щелкнуть |                        |

| 👗 Акт списан        | ия из торгового зала                                                                                   |                                                                                         |                                       |                                   |                                |
|---------------------|----------------------------------------------------------------------------------------------------|-----------------------------------------------------------------------------------------|---------------------------------------|-----------------------------------|--------------------------------|
| Номер               | 113 <sub>ot</sub> 20.10.2017                                                                           | 12                                                                                      | выбо                                  | ор вариантов                      | в заполнения                   |
|                     |                                                                                                    |                                                                                         | акта                                  | при заполне                       | ении продажами                 |
| Примечание:         | заполнение выбор                                                                                       | ром из регистра 2                                                                       |                                       | а также нас                       | строика                        |
| Вид:                | Реализация                                                                                             |                                                                                         |                                       | импорта                           | •                              |
|                     |                                                                                                    |                                                                                         |                                       | ¥                                 |                                |
| Найти 🔻             | Удалить Добавить Заполнить расхи                                                                       | ождениями Заполнить продажами                                                           | Импорт                                | Настройки                         | Добавить все                   |
| № Товар             | 1                                                                                                    | 1                                                                                       |                                       | Вид                               | Объем 🔨 Количество             |
|                     | заполнение на основании<br>разницы между текущими<br>остатками в программе и<br>остатками в регистре 2 | заполнение акта продажами<br>за выбранный период с наст<br>где настройки по кнопке:«нас | им<br>из<br>ф<br>ройками,<br>стройки» | ипорт в акт<br>з внешнего<br>айла |                                |
| AlcCode<br>Алкоголь | Производитель                                                                                          | клп                                                                                     |                                       | добав<br>ции из                   | ляет все пози-<br>з регистра 2 |
|                     |                                                                                                    |                                                                                         | Отпра                                 | вить ОК                           | Закрыть                        |

Позднее в акт списания была добавлена кнопка «Корректировка», подробнее см.в конце данного пункта.

| ᢜ Акт списания из торгового зала                    |                    |                |            |              |         |
|-----------------------------------------------------|--------------------|----------------|------------|--------------|---------|
| Номер 125 от 25.10.2018 15                          |                    | пояснени       | я к кнопке | «Корректи    | іровка» |
| Примечание:                                         |                    |                |            |              |         |
| Вид: Реализация                                     |                    |                |            |              | •       |
| Найти 🔻 Удалить Добавить Заполнить расхождениями За | аполнить продажами | Корректировать | ? Импорт   | Настройки    |         |
| № Товар                                             | 1                  | Вид            | Объем Ко   | личество Сум | има     |
|                                                     | кнопка             | для коректир   | оовки      |              |         |
| AlcCode                                             |                    |                |            |              |         |
| Алкоголь Код ИНН                                    | кпп                |                |            |              |         |
|                                                     |                    |                | Отправить  | ОК           | Закрыть |

Можно составить акт списания автоматически на основании разницы между остатками в ЕГАИС и остатками в программе, для этого нажать кнопку «Заполнить расхождениями». Остатки в программе формируются на основании приходных и расходных документов, а также документа «корректировка остатков», о котором смотрите в соответствующем разделе описания. После подтверждения появится следующее сообщение:

| 🛔 Акт списания из торгового зала                                |                                                                  |
|-----------------------------------------------------------------|------------------------------------------------------------------|
| Номер 111 от 13.10.2017                                         |                                                                  |
| Примечание:                                                     |                                                                  |
| Вид: Реализация                                                 | •                                                                |
| Найти 🔻 Удалить Добавить Заполнить расхождениями Запол          | нить продажами Настройки заполнения Добавить все                 |
| № Товар                                                         | Вид Объем Количество                                             |
| Трезвый декларант<br>Заполнить на основа<br>остатков в программ | жании расхождения текущих<br>не и остатков регистра 2?<br>Да Нет |
| АlcCode Производитель Алкоголь Код Инн КПП                      |                                                                  |
|                                                                 | ОК Закрыть                                                       |

После подтверждения в акте появятся строки с позициями, которые являются расхождениями, т.к. с 15.01.18 в актах списания с причиной «реализация» нужно указывать марки при списании маркированной продукции, то тогда акт не может заполняться маркированной продукцией, если она есть в расхождениях, и программа выдаст сообщение:

| резвый Декларант 🛛 🗙                                                                                                    |
|----------------------------------------------------------------------------------------------------|
| Расхождения по товарам с акцизными марками не<br>включены в документ, так как для Реализации включен<br>режим списания по акцизным маркам. Изменить это<br>можно в настройках |
| ОК                                                                                                    |

## Нажимаем ОК (см.выше)

| 🛔 Ак                                                                                                    | т списания из то                                                                        | огового зала   |                |                                |                |   |  |   |   |     |        |            |       | <u> </u> |
|----------------------------------------------------------------------------------------------------|-----------------------------------------------------------------------------------------|----------------|----------------|--------------------------------|----------------|---|--|---|---|-----|--------|------------|-------|----------|
| Номер                                                                                                    | p 121                                                                                   | от             | 07.10.2018     | 15                             |                |   |  |   |   |     |        |            |       |          |
| Приме                                                                                                    | ечание:                                                                                 |                |                |                                |                |   |  |   |   |     |        |            |       |          |
| Вид:                                                                                                    | Вид: Реализация                                                                         |                |                |                                |                |   |  |   |   |     |        |            |       |          |
| Найт                                                                                                    | Найти 🔻 Удалить Добавить Заполнить расхождениями Заполнить продажами Импорт Настройки 📖 |                |                |                                |                |   |  |   |   |     |        |            |       |          |
| Nº                                                                                                    | Товар                                                                                   |                |                |                                |                |   |  |   | B | лд  | Объем  | Количество | Сумма |          |
| 1                                                                                                    | Пиво светлое «Р                                                                         | ыцарь Приморы  | я». Пастеризов | анное, <mark>20,</mark> 35л ке | er, 4.5%       |   |  |   |   | 500 | 0.5000 | 0.1        |       |          |
| 2                                                                                                    | Пиво светлое (п                                                                         | астеризованное | ) "Жатецкий Гу | сь" ("Zatecky Gu               | is") в ПЭТ,Тул | a |  |   |   | 500 | 1.4200 | 10         | 1     |          |
| Трезвый Декларант         X           Обработаны только товары с заполненным Alccode и неотрицательными остатками!         ОК           ОК         Заполнить суммы |                                                                                         |                |                |                                |                |   |  | * |   |     |        |            |       |          |

Закрываем информационное сообщение нажатием ОК в этом окне (см.выше) Вводим суммы в рублях.

В полученный акт списания можно вручную добавлять позиции из регистра 2, либо позиции из регистра 2 можно добавлять в новый акт.

#### Добавляем продукцию в акт списания.

Для добавления позиций из остатков рег. 2 нажать кнопку «Добавить»

При нажатии кнопки «Добавить» появится окно с остатками рег.2.

Если нажать на значок «штрихкод», то появится окно для ввода. Если в это окно вставить методом «копировать-вставить» алккод, то надо учесть, что если вставляете алккод маркируемой продукции, то программа потребует ввод кода с марки., т.е. появится окно для ввода марки.

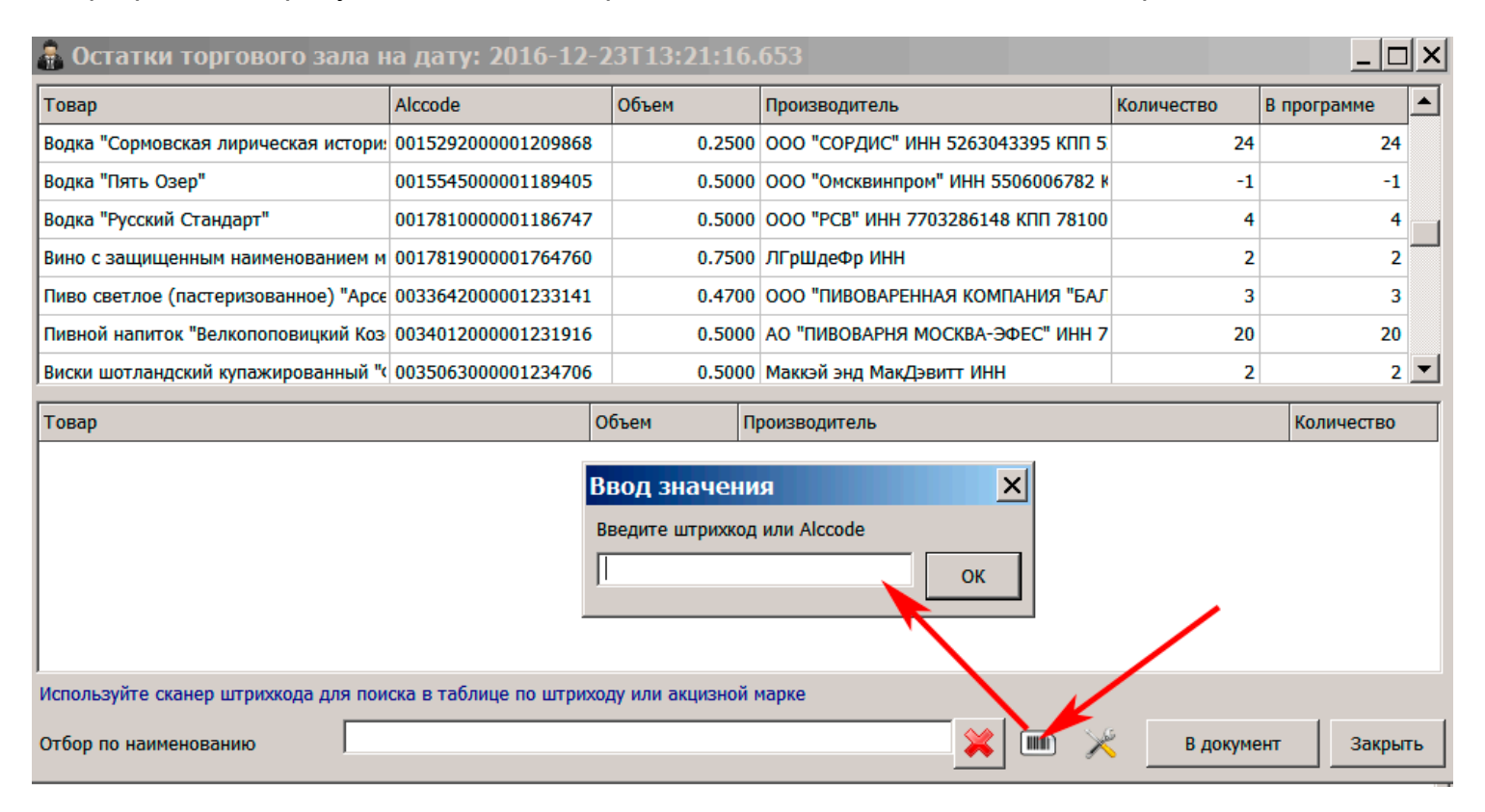

Если введенный сканером или «копировать-вставить» штрихкод или Alcode есть в остатках торгового зала, то появится окно для ввода количества.

Цена на вводимую продукцию автоматически берется из справочника «товары». Если в справочнике цена отсутствует, то покажет, что цена равна 1 рубль.

| 💼 Остатки торгового зала на дату: 11.11.2018 13:31:12 |                               |            |       |        |               |                |                    |            |             | _ 🗆 | × |
|-------------------------------------------------------|-------------------------------|------------|-------|--------|---------------|----------------|--------------------|------------|-------------|-----|---|
| Товар                                                 | Alccode                       | Вид 🏠      | Объем |        | Производитель |                |                    | Количество | В программе |     | - |
| Напиток ароматизированный, изгот                      | 0378116000001245377           | 520        | 0     | ).4400 | ООО "ПИВОВА   | АРЕННАЯ К      | омпания "I         | 3          |             | 4   |   |
| Напиток, изготовленный на основе                      | 0378116000001245256           | 520        | 0     | 0.5000 | ООО "ПИВОВА   | АРЕННАЯ К      | омпания "І         | 8          |             | 8   |   |
| Пивной напиток "Велкопоповицкий                       | 0034012000001231916           | 520        | 0     | ).5000 | АО "ПИВОВАР   | НЯ МОСКВ       | А-ЭФЕС" ИН         | 15         |             | 20  |   |
| Пиво светлое (пастеризованное) "А                     | 0037129000001235704           | 500        | 0     | ).4700 | ООО "ПИВОВА   | АРЕННАЯ К      | ОМПАНИЯ "І         | 10         |             | 10  |   |
| Пиво светлое (непастеризованное)                      | 0033642000001233198           | 500        | 0     | 0.4700 | ООО "ПИВОВА   | АРЕННАЯ        | ввести             | количество |             | 1   |   |
| Пиво светлое (пастеризованное)                        | 0033642000001233135           | *          |       |        |               | РЕННАЯ К       | не прев            | ышающее    |             | 6   |   |
| Пиво "Старая ПОДСВечиваетс                            | я строка <sub>)01259314</sub> | Количество |       |        |               | АЯ КРЕП        | копичества в остат |            | kax         | 2   |   |
| Пиво светлое (С ВВЕДЕННЫМ а                           | алккодом 01238583             |            |       |        |               | вод"Южн        | FLANC              |            | NUA         | 18  |   |
| Пиво светлое (пастеризованное) "Ж                     | 0036195000001238794           | Цена       |       |        | 67            | вод"Южна       |                    | 16         |             | 16  |   |
| Пиво светлое (пастеризованное) "Ж                     | 0037129000001235841           |            |       | 1      |               | РЕННАЯ К       | ОМПАНИЯ "І         | 28         |             | 18  |   |
| Пиво "Корсаковское Дамское" темно                     | 0003659000001306600           |            |       |        | ОК            | І ЗВЕЗДА"      | \" ИНН 650404 1    |            |             | 1   |   |
| Пиво "Корсаковское Красное" темно                     | 0003659000001306612           | 500        | 1     | L.5000 | AO "CEBEPHAS  | л<br>Я ЗВЕЗДА" | ИНН 650404         | 1          |             | 1   |   |

Если введенного AlcCode не окажется в остатках, то появится сообщение:
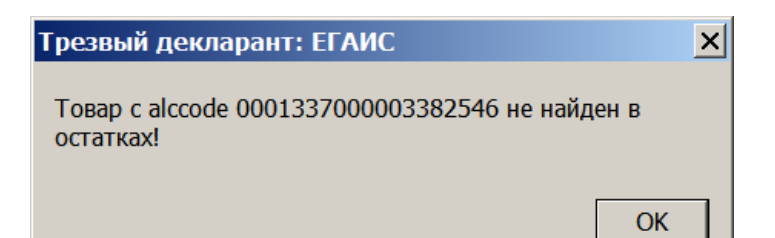

Также можно добавлять позиции, **щелкая на строках остатков рег.2** в окне «Остатки торгового зала», см. ниже.

При этом будет появляться окно «Ввод значения», в котором надо вставить количество добавляемой продукции.

| 🛔 Остатки торгового зала на да                                                   | ту: 11.11.2018 13:31:12 |       |        |        |                               |            |                |  |  |  |
|----------------------------------------------------------------------------------|-------------------------|-------|--------|--------|-------------------------------|------------|----------------|--|--|--|
| Товар                                                                            | Alccode                 | Вид 👍 | Объем  |        | Производитель                 | Количество | В программе    |  |  |  |
| Напиток ароматизированный, изг                                                   | 0378116000001245377     | 520   | 0      | .4400  | ООО "ПИВОВАРЕННАЯ КОМПАНИЯ    | 3          | 4              |  |  |  |
| Напиток, изготовленный на основ                                                  | 0378116000001245256     | 520   | 0.5000 |        | ООО "ПИВОВАРЕННАЯ КОМПАНИЯ    | 8          | 8              |  |  |  |
| Пивной напиток "Велкопоповицки                                                   | 0034012000001231916     | 520   | 0      | .5000  | АО "ПИВОВАРНЯ МОСКВА-ЭФЕС" И  | 15         | 20             |  |  |  |
| Пиво светлое (пастеризованное) '                                                 | 003.                    | _     |        | 4700   | ООО "ПИВОВАРЕННАЯ КОМПАНИЯ    | 10         | 10             |  |  |  |
| Пиво светла (непастеризованное                                                   | 003:                    |       |        | 4700   | ООО "ПИВОВАРЕННАЯ КОМПАНИЯ    | 1          | 1              |  |  |  |
| Пиво светлое (пастеризованное)                                                   | 003: Количество         |       | 2      | 4200   | ООО "ПИВОВАРЕННАЯ КОМПАНИЯ    | 6          | 6              |  |  |  |
| Пиво "Старая крепость светлое" с                                                 | 000 Цена                |       | 67     | 10     | ООО "ПК "СТАРАЯ КРЕПОСТЬ" ИНН | 2          | 2 🖵            |  |  |  |
| Товар                                                                            |                         | 0     | K      | одител | ь                             | Количество | Цена           |  |  |  |
| Пиво светлсе (пастеризованное)                                                   | 'Арсє                   |       |        | пив    | ОВАРЕННИЯ КОМПАНИЯ "БАЛТИКА   | " <b>V</b> | 1 50           |  |  |  |
| желтым цветом, позици                                                            | ия выбранная ран        | iee   |        |        | для выбора позиции д          | цважды щел | кнуть          |  |  |  |
| Используйте сканер штрихкода для поиска в таблице по штриходу или акцизной марке |                         |       |        |        |                               |            |                |  |  |  |
| Отбор                                                                            |                         |       |        |        | ×                             | 🎟 🔀 Вдо    | кумент Закрыть |  |  |  |

# Отобрав необходимые позиции и их количество перенести эти позиции в документ «Акт списания» нажатием кнопки «В документ». (см.далее)

| ᢜ Остатки торгового зала на да        | ту: 11.11.201 | 8 13:31:  | 12           |              |                              |             |                |
|---------------------------------------|---------------|-----------|--------------|--------------|------------------------------|-------------|----------------|
| Товар                                 | Alccode       |           | Вид 👍 С      | Объем        | Производитель                | Количество  | В программе    |
| Напиток ароматизированный, изго       | 037811600000  | 01245377  | 520          | 0.4400       | ООО "ПИВОВАРЕННАЯ КОМПАНИЯ   | 3           | 4              |
| Напиток, изготовленный на основ       | 037811600000  | 01245256  | 520          | 0.5000       | ООО "ПИВОВАРЕННАЯ КОМПАНИЯ   | 8           | 8              |
| Пивной напиток "Велкопоповицки        | 003401200000  | 01231916  | 520          | 0.5000       | АО "ПИВОВАРНЯ МОСКВА-ЭФЕС" И | 15          | 20             |
| Пиво светлое (пастеризованное) "      | 003712900000  | 01235704  | 500          | 0.4700       | ООО "ПИВОВАРЕННАЯ КОМПАНИЯ   | 10          | 10             |
| Пиво светлое (непастеризованное       | 003364200000  | 01233198  | 3 500        | 0.4700       | ООО "ПИВОВАРЕННАЯ КОМПАНИЯ   | 1           | 1              |
| Пиво светлое (пастеризованное) '      | 003364200000  | 01233135  | 500          | 1.4200       | ООО "ПИВОВАРЕННАЯ КОМПАНИЯ   | 6           | 6              |
| Пиво "Старая крепость светлое" с      | 000131100000  | 01259314  | 500          | 10           | ООО "ПК "СТАРАЯ КРЕПОСТЬ" ИН | 2           | 2 -            |
| Topan                                 |               | Вил       | Объем        | Произволител | L                            | Колицество  |                |
|                                       |               | 500       | 0.4700       |              |                              |             | 1 50           |
| пиво светное (пастеризованное)        | Арсенальное   | 500       | 0.4700       |              |                              |             | 1 50           |
| Пивнои напиток "Велкопопов            | ицкии Козел   | 520       | 0.5000       | АО ПИВС      | нажать для                   | переноса    | 2 67           |
| ,<br>Используйте сканер штрихкода для | поиска в табл | лице по і | штриходу илі | и акцизной і | марке выбранных              | позиций в а | кт списания    |
| Отбор                                 |               |           |              |              |                              | 🔳 🎽 В дон   | кумент Закрыть |

После нажатия «В документ» (см. выше) появится окно акта списания с отобранными позициями, см ниже

| 👗 Акт  | списани   | ия из торг | ового зал | a     |              |               |             |                 |       |          |         |            |           | <u>_     ×</u> |
|--------|-----------|------------|-----------|-------|--------------|---------------|-------------|-----------------|-------|----------|---------|------------|-----------|----------------|
| Номер  |           | 128        |           | от 🛛  | 12.11.2018   | 15            |             |                 |       |          |         |            |           |                |
| Примеч | нание:    |            |           |       |              |               |             |                 |       |          |         |            |           |                |
| Вид:   |           | Реализаь   | ция       |       |              |               |             |                 |       |          |         |            |           | •              |
| Найти  | 1 🐺 y     | /далить    | Добавить  | 3ar   | полнить рас  | хождениями    | Заполнит    | ть продажами    | Кор   | оректиро | овать ? | Импорт     | Настройки |                |
| Nº     | Товар     |            |           |       |              |               |             |                 |       | Вид      | Объем   | Количество | Сумма     |                |
| 1      | Пиво св   | етлое (пас | теризован | нюе)  | "Арсенально  | ре Традицион  | ное" в бут, | , Тула          |       | 500      | 0.4700  | 1          |           | 50             |
| 2      | Пивной    | напиток "  | Велкопопс | вицки | ий Козел Тём | иное". Пастер | изованный   | й 3,7%, Бутылка | а сте | 520      | 0.5000  | 2          | 1         | 134            |
|        |           |            |           |       |              |               |             |                 |       |          |         |            |           |                |
| AlcCod | le 0037   | 129000001  | 235704    | Произ | водитель О   | оо "Пивова    | РЕННАЯ КО   | МПАНИЯ "БАЛТ    | ГИКА  | "        |         |            |           |                |
| Алкого | оль 4.700 | 0 Код 5    | 500       |       | ИНН 78       | 802849641     | КПП         | 710443001       |       |          |         |            |           |                |
|        |           |            |           |       |              |               |             |                 |       |          | Отправи | ть ОК      | 3ai       | крыть          |

Для отправки акта списания нажать кнопку «отправить», либо акт можно сохранить, нажав «ОК», а отправить можно позднее. Акт сохранится в списке актов в окне (вкладка «торговый зал»). После проведения акта в ЕГАИС придет две квитанции, первая, что акт отправлен, вторая, что акт проведен.

| Квитанция к Списанию из зала № 127                                                                                                    | от 12.11.2018        | ×        |  |  |  |  |  |  |
|----------------------------------------------------------------------------------------------------|----------------------|----------|--|--|--|--|--|--|
| URL: http://localhost:8080/opt/out/ticket/8, идентификатор:<br>4666743CE1CE0D5E197395B6DACCD415, задача:<br>6484A8BC-66EB-4AB2-8662-A5460D81A50D, транспорт:<br>e79bfa67-1b90-4e7d-8804-d0b3e04a39cd, хэш: |                      |          |  |  |  |  |  |  |
| Дата и время квитанции                                                                                                    |                      |          |  |  |  |  |  |  |
| 12.11.2018 8:23:42                                                                                                    | Квитанция к списанию |          |  |  |  |  |  |  |
| Регистрационный номер                                                                                                    | Операция             |          |  |  |  |  |  |  |
| TEST-AWOS-0000032226                                                                                                    | Подтверждение        |          |  |  |  |  |  |  |
| Дата и время операции                                                                                                    | Результат            |          |  |  |  |  |  |  |
| 12.11.2018 8:23:42                                                                                                    | Исполнено            |          |  |  |  |  |  |  |
| Сообщение                                                                                                    |                      |          |  |  |  |  |  |  |
| Акт списания успешно проведен                                                                                                    |                      | <b>^</b> |  |  |  |  |  |  |
|                                                                                                    |                      |          |  |  |  |  |  |  |
|                                                                                                    |                      | -        |  |  |  |  |  |  |
|                                                                                                    |                      |          |  |  |  |  |  |  |
|                                                                                                    |                      | Закрыть  |  |  |  |  |  |  |

Также позиции можно отбирать, сканируя сканером нужные бутылки, что рассмотрено ранее. В примере ниже в виде акта стоит причина «Недостача», т.к. в акте с причиной реализация маркированный алкоголь должен быть с указанием марок.

| 👗 Акт  | списания      | я из торг  | ового зал  | a           |                 |              |            |                  |        |          |            | . 🗆 🗙 |
|--------|---------------|------------|------------|-------------|-----------------|--------------|------------|------------------|--------|----------|------------|-------|
| Номер  |               | 128        |            | от 12.11.2  | 018             |              |            |                  |        |          |            |       |
| Примеч | чание:        |            |            |             |                 |              |            |                  |        |          |            |       |
| Вид:   |               | Недостач   | ia 🔶       | _           |                 |              |            |                  |        |          |            | -     |
| Найти  | 1 <b>▼</b> УД | далить     | Добавить   | Заполнит    | ъ расхождениям  | и Заполнить  | продажами  | Корректировать   | ?      | Импорт   | Настройки  |       |
| Nº     | Товар         |            |            |             |                 |              |            |                  | Вид    | Объем    | Количество | o C   |
| 1      | Вино игр      | оистое бел | пое полусл | адкое "КРЫМ | MCKOE"          |              |            |                  | 440    | 0.7500   |            | 1     |
| 2      | Напиток       | слабоалк   | огольный і | азированны  | ый ароматизиров | анный "БРАВО | ДЖИН ГРЕЙГ | ТФРУТ" ("BRAVO ( | 260    | 0.5000   |            | 2     |
|        |               | M          | аркиро     | занная п    | родукция        |              |            | можно реда       | ктирс  | вать кгл | ичество    |       |
| AlcCoo | de 01781      | 135000001  | 880965     | Троизводите | ель ООО "Браво  | Премиум"     |            |                  |        |          |            |       |
| Алког  | оль 7.100     | Код        | 260        | И           | HH 7810263508   | кпп 7        | 81001001   |                  |        |          |            |       |
|        |               |            |            |             |                 |              |            | гО               | правит | ь ОК     | Закр       | ЫТЬ   |

В графе «количество» можно редактировать количество. Сумма в акте с причиной «Недостача» не указывается.

Полученный акт списания отправляем в ЕГАИС, нажав кнопку «Отправить»

Если в акте списания продукции окажется больше, чем ее числится на остатках, то придет квитанция «отклонено» (*Необеспеченный расход продукции в торговом зале (код продукции "0003359000001291419"). Владелец ["020000161555"], акт списания ["475F338CA1BA67FB797324C2F59E9B74"-"TEST-AWOS-0000001231"], позиция "3". Импорт* 

содержимого акта списания из торгового зала.). См. ниже

| П     | еремещение                                             | Возврат     | Оприходование  | Списание      | Отправить  |                | Загрузить |
|-------|--------------------------------------------------------|-------------|----------------|---------------|------------|----------------|-----------|
| 1     | Открыть                                                | XML Удалить | B Excel        |               |            |                |           |
|       | Документ                                               |             |                | Номер         | Дата       | Статус ЕГАИС   | ▲         |
|       | Списание                                               |             |                | 1             | 18.09.2016 | Отклонен ЕГАИС |           |
|       | Оприходование                                          |             |                | 1             | 18.09.2016 | Принят         |           |
|       | Перемещение в зал                                      |             |                | 6             | 18.09.2016 | Принят         |           |
|       | Возврат из за                                          | ала         |                | 3             | 18.09.2016 | Принят         |           |
|       | Перемещение                                            | е в зал     |                | 5             | 17.09.2016 | Принят         | -         |
| 0     | гкрыть                                                 | ХМL Докумен | тксписанию№1 с | от 18.09.2016 |            |                |           |
| Дата  |                                                        | Номер       | Вид            |               |            | Статус         |           |
| 18.09 | 8.09.2016 2016-09-18Т15:20:13.66 Квитанция на отправку |             |                | y             |            | Отклонено      |           |
|       |                                                        |             | •              |               |            | · ·            |           |

При установке галочки «Разрешить полное списание из регистра 2» в окне «Настройки программы» (см.далее) в акте списания появится дополнительная кнопка «Добавить все» Но учесть, что добавить всю маркированную продукцию в акт с причиной «реализация» нельзя, т.к. требуется указание марок.

| Настройки і   | програм    | мы           |               |                  |                     | X          |
|---------------|------------|--------------|---------------|------------------|---------------------|------------|
| Основные ЕГА  | ис         |              |               |                  |                     |            |
| Работа с од   | дним УТМ   |              |               |                  |                     |            |
|               | host       |              |               |                  | 1                   | 8080       |
| Host          |            |              |               |                  | номер порта         |            |
| 🔘 Работа с не | сколькими  | УТМ в комп   | ьютерной сети |                  |                     |            |
| FSRAR_ID      |            | Host         |               |                  | Порт                | Добавить   |
|               |            |              |               |                  |                     | Vanner     |
|               |            |              |               |                  |                     | 2 April 10 |
|               |            |              |               |                  |                     |            |
| 🔽 Контроль м  | инимально  | й цены       |               | 🔽 Ограничение    | времени продажи     |            |
| Код вида      | Цена 0.    | 5л 🔺         | Добавить      | c                | по                  | Добавить   |
| 200           | -          | 205          |               | 8:00             | 23:00               |            |
| 212           |            | 210          | Удалить       |                  |                     | Удалить    |
| 280           |            | 210          |               |                  |                     |            |
| 229           |            | 400          |               |                  |                     |            |
| Не создава    | ть пустые  | ттн          | -             | ,<br>Ие очищать  | УТМ при загрузке ТТ | Ή          |
| 🔽 Контроль и  | запрет ду  | блей марок   |               | 🗌 Контроль ост   | атков при продаже   |            |
| Исполы        | вовать инт | ериет-сервис |               | Ожидать ответ !  | /TM 10              | <u>.</u>   |
| 🗌 Провер      | ль возвра  | ты           |               | (секунд)         | ·                   | <b>_</b>   |
| Разрешить     | полное сп  | исание из ре | гистра 2      |                  |                     |            |
|               |            |              |               |                  |                     |            |
| Импорт ост    | атков      | Импорт 1     | гтн Наст      | гройка квитанции | ок                  | Закрыть    |

| 👗 Акт списан | ия из торгового зала |                         |                     |        |            |                  |
|--------------|----------------------|-------------------------|---------------------|--------|------------|------------------|
| Номер        | 113 от               | 30.10.2017              |                     |        |            |                  |
| Примечание:  |                      |                         |                     |        |            |                  |
| Вид:         | Реализация           |                         |                     |        |            | •                |
| Найти 🔻      | Удалить Добавить     | Заполнить расхождениями | Заполнить продажами | Импорт | Настройки  | Добавить все     |
| № Товар      |                      |                         |                     |        | Вид        | Объем Количество |
|              |                      |                         |                     | появи  | тся кнопка |                  |

После нажатия «Добавить все» необходимо подтвердить действие, см. ниже, при этом в акт добавятся все остатки регистра 2 (торговый зал)

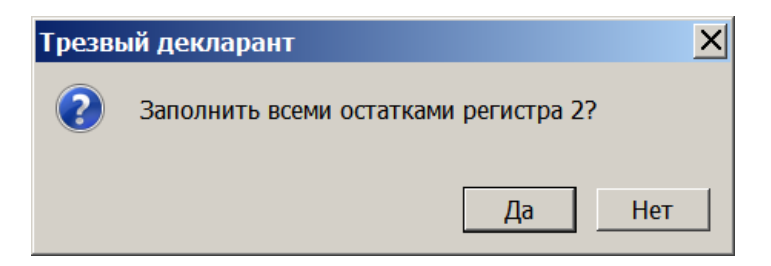

Полученный акт списания отправляем в ЕГАИС.

Учесть, что при нажатии «добавить все» может добавиться ми маркированная продукция, для которой требуется указание марок, поэтому в этом случае нужно выбрать причину списания для которой не требуется указание марок.

Также можно настроить так, чтобы при нажатии кнопки «Заполнить продажами» в акт списания попадали какие-то определенные позиции, для этого нажать кнопку «**Настройки**» в окне «Акт списания из торгового зала», появится окно настроек («настройки списания из 2-го регистра»). Для примера (см.ниже) внесены настройки так, что в акт из документов «Продажа» будут попадать только позиции с пивными кодами.

| 🛔 Настройки списания из                                                              | 3 2 | регис                    | тра | 1        | _      |     |  |  |  |
|--------------------------------------------------------------------------------------|-----|--------------------------|-----|----------|--------|-----|--|--|--|
| Отбор по видам Реализаци                                                             | ия  | Импо                     | рт  | Неспис   | анные  |     |  |  |  |
| Запрет на списание по                                                                |     | Автоматически заполнять: |     |          |        |     |  |  |  |
| реализации следующих<br>видов:                                                       |     | O Bo                     | еми | видами   | 1      |     |  |  |  |
|                                                                                      |     | О Кр                     | оме | е указан | ных ви | дов |  |  |  |
|                                                                                      |     | € Ук                     | аза | нными в  | видами |     |  |  |  |
|                                                                                      |     | N♀                       | Код | вида     |        | +   |  |  |  |
| добавление                                                                           |     | 1                        | 500 | )        |        |     |  |  |  |
| или                                                                                  |     | 2                        | 510 | )        |        | -   |  |  |  |
| удаление                                                                             |     | 3                        | 520 | )        |        |     |  |  |  |
| Внимание! Эти отборы не применяются при Списании<br>товара в разрезе акцизных марок! |     |                          |     |          |        |     |  |  |  |
| Настройка ска                                                                        | нер | a                        | (   | ОК       | Закр   | ыть |  |  |  |

В левом подокне «Запрет на списание по реализации следующих видов:» (см.выше) можно задать коды АП, которые не должны попадать в акт списания с причиной «реализация». Такой запрет нужен в розничном магазине, чтобы в акт списания с причиной «реализация» не попала по ошибке маркированная продукция, т.к. маркированную продукцию надо реализовывать с выдачей чека со штрих-кодом (согласно №171-ФЗ) и списание с ЕГАИС будет производиться по этому чеку. Если по ошибке заданный код будет добавлен, то при отправке акта появится сообщение «Запрещенный вид продукции в строке №\_\_\_» и тогда эту строку нужно удалить из акта. В общепите вышеуказанный запрет не нужен.

Если, например, в окне «Настройки списания из 2 регистра» нажать вкладку «**Реализация**» и в настройках поставить галочку «Выбирать период»

| 🛔 Настройки списания из 2 регистра 📃 🗖                          | × |
|-----------------------------------------------------------------|---|
| Отбор по видам Реализация Импорт Несписанные                    |   |
| При заполнении по продажам для неакцизных товаров использовать: |   |
|                                                                 |   |
| С Текущую дату                                                  |   |
| О вчерашнюю дату                                                |   |
| Выбирать период                                                 |   |
| При заполнении документа для акцизных товаров использовать:     |   |
| • Номера марок зарегистрированные в режиме кассира              |   |
| О Товары из первичных документов и остатков                     |   |
|                                                                 |   |
|                                                                 |   |
| Настройка сканера ОК Закрыть                                    |   |

то затем при нажатии кнопки «заполнить продажами» (в окне «Акта списания из торгового зала») программа запросит период, за который надо выводить продажи в акт списания.

| Трезвь | ый декларант                             | × |  |  |  |  |  |  |
|--------|------------------------------------------|---|--|--|--|--|--|--|
| ?      | Заполнить на основании продаж за период? |   |  |  |  |  |  |  |
|        | Да Нет                                   |   |  |  |  |  |  |  |

Если ответить «Да» (см.выше), то необходимо будет заполнить даты начала и окончания периода. По- очереди появятся окошечки для заполнения дат начала и окончания(см.ниже).

| 🛔 Акт списан | ия из торгового зал | a                    |                                           |           |                                         |                               |                     |                   | <u> </u>      |
|--------------|---------------------|----------------------|-------------------------------------------|-----------|-----------------------------------------|-------------------------------|---------------------|-------------------|---------------|
| Номер        | 112                 | 20.10.2017 🕎         |                                           |           |                                         |                               |                     |                   |               |
| Примечание:  |                     |                      |                                           |           |                                         |                               |                     |                   |               |
| Вид:         | Реализация          |                      |                                           |           |                                         |                               |                     |                   | •             |
| Найти 🐺      | Удалить Добавить    | Заполнить расхождени | іями Заполнить г                          | продажами | Импорт                                  | Настройн                      | ки                  | До                | бавить все    |
| № Товар      |                     |                      |                                           |           |                                         |                               | Вид                 | Объем             | Количество    |
|              |                     |                      | Ввод значения Дата начала 31.10.2017 у ОК |           | іри нажати<br>появятся с<br>начала и оі | и на кно<br>кошечк<br>кончани | опку<br>и для<br>ія | по-оче<br>я вводм | реди<br>и дат |

Если при заполнении продажами окажется, что для какого-то товара отсутствуют данные, то тогда появится сообщение, например:

| Сообщения                           |                     |                                     |
|-------------------------------------|---------------------|-------------------------------------|
| Нет информации о товаре с алкокодом | 0037129000001235841 | Запросите информацию о нем в ЕГАИС! |
|                                     |                     |                                     |
|                                     |                     |                                     |
|                                     |                     |                                     |
|                                     |                     |                                     |
|                                     |                     |                                     |

В акте списания с причиной «реализация» с некоторого времени требуется указывать суммы по каждой позиции, которая вычисляется из цены товара и количества. <u>Цена берется из справочника</u> <u>товаров.</u>

| 👗 Ак  | г списания из торгового зала                                     |                    |          |                       |
|-------|------------------------------------------------------------------|--------------------|----------|-----------------------|
| Номер | от 06.10.2018 🗈                                                  |                    |          |                       |
| Приме | ечание:                                                          |                    |          |                       |
| Вид:  | Реализация                                                       |                    |          | •                     |
| Найт  | и 🔻 Удалить Добавить Заполнить расхождениями Заполнить продах    | ками И             | мпорт На | астройки Добавить все |
| Nº    | Товар                                                            | Вид                | Объем    | Количество Сумма      |
| 1     | Пиво светлое (пастеризованное) "Балтика экспортное"№7 ж/б,Ростов | 500                | 0.5000   | 2 120                 |
|       | указывается сумма в р                                            | ублях <del>-</del> |          |                       |

После отправки любого акта списания и после регистрации списания в ЕГАИС, приходит две квитанции, одна, о том, что акт списания принят, вторая, о том, что проведен акт списания в ЕГАИС или отклонен.

Ниже пример квитанций, когда акт проведен.

| Перемещение Воз                                                 | врат Оприходова                                            | ние Списан   | пересорт     | Отправить Загрузить |  |  |
|-----------------------------------------------------------------|------------------------------------------------------------|--------------|--------------|---------------------|--|--|
| Открыть ХМL                                                     | Удалить Найти                                              | B Excel      | Сохранить Из | менить статус       |  |  |
| Документ                                                        | Дa                                                         | та           | Номер        | Статус ЕГАИС        |  |  |
| 🔄 🖄 Списание                                                    | 07.                                                        | .10.2018     | 124          | Отправлен           |  |  |
| • Списание                                                      | 07.                                                        | .10.2018     | 123          | Принят              |  |  |
| 🕒 Списание                                                      | 07.                                                        | .10.2018 122 |              | Отклонен ЕГАИС      |  |  |
| 🖉 🖉 Списание                                                    | 07.                                                        | .10.2018     | 121          |                     |  |  |
|                                                                 |                                                            |              |              |                     |  |  |
| Открыть ХМL                                                     | Открыть XML Документы ЕГАИС к Списание № 123 от 07.10.2018 |              |              |                     |  |  |
| Дата Но                                                         | Вид                                                        |              | Статус       |                     |  |  |
| 07.10.2018 20                                                   | Квитанция к списанию                                       |              | Принято      |                     |  |  |
| 07.10.2018 2018-10-07Т11:02:07.59 Квитанция на отправку Принято |                                                            |              | Принято      |                     |  |  |

В программе предусмотрен **импорт данных в акт списания** из внешнего текстового файла Например, у нас имеются данные алкогольной продукции, которые надо внести в акт списания в текстовом файле, разделителем между позициями служит точка с запятой, ниже пример для акта, в который не нужно вносить код с алкогольной марки, т.е. для пива. В настройках импорта ставим необходимые данные для импорта, например алккод пива и сумму.

Нажимаем кнопку «Настройки» в окне акта списания и в появившемся окне «настройки списания из 2 регистра» выставляем данные.(см.ниже)

| 🛔 Акт списания из торгового з                                                  | ала                                                                                                    |                                                         |
|--------------------------------------------------------------------------------|----------------------------------------------------------------------------------------------------|---------------------------------------------------------|
| Номер 123                                                                      | 🗍 Настройки списания из 2 регистра                                                                                                    | /                                                       |
| Примечание:<br>Вид: Реализация<br>Найти ▼ Удалить Добави<br>№ Товар<br>АlcCode | Отбор по видам       Резизация       Импорт       Несписанные         Мипортировать       текстового файла с разделителями         Разделитель       ;       .         Колонка количества       2       Колонка кода       0         Колонка алкокода       1       Колонка марки       0         Колонка штрихкода       0       Колонка суммы       3         Настройка сканера       ОК       Закрыть | Импорт Настройки Добавить все<br>Объем Количество Сумма |

В этом случае текстовый файл для импорта данных в акт списания должен иметь вид:

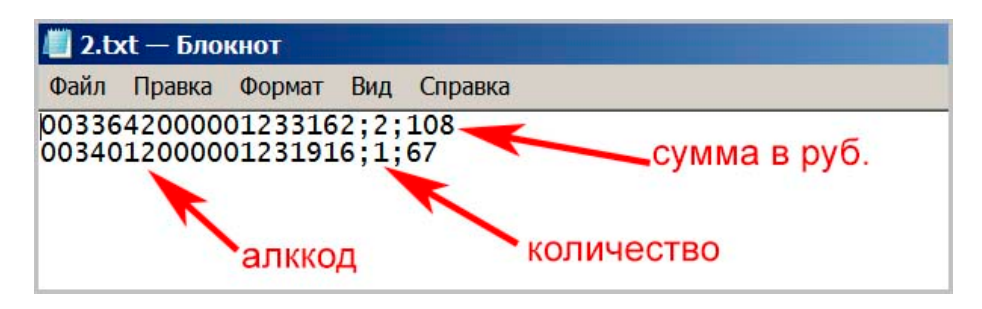

После нажатия «Импорт» (в окне акта списания) появится диалоговое окно для выбора текстового файла с данными алкоголя (см.ниже).

| 👬 Открыть существующий файл                                                                           |         |                                         |              |
|----------------------------------------------------------------------------------------------------|---------|-----------------------------------------|--------------|
| 🕥 🛛 🧟 🕶 Акт списания 🕶                                                                                |         | ✓ [ <sup>4</sup>                        | Поиск: Акт с |
| Упорядочить 🔻 Новая папка                                                                             |         |                                         |              |
| 🔺 Избранное 🔺                                                                                         | Имя 🔶   | Дата изменения                          | Тип          |
| 🚺 Загрузки                                                                                            | 23 рис  | 06.10.2018 16:11                        | Папка с файл |
| 😓 Недавние места                                                                                      | 2.txt   | 07.10.2018 11:00                        | Файл "ТХТ"   |
| 📷 Область общего доступа<br>💻 Рабочий стол                                                            | akt.txt | 06.10.2018 13:59                        | Файл "ТХТ"   |
| 🥟 Яндекс.Диск 3.0 🔄                                                                                   |         | <                                       |              |
| <ul> <li>Библиотеки</li> <li>Видео</li> <li>Документы</li> <li>Изображения</li> <li>Музыка</li> </ul> |         | 1.выделить нужны<br>текстовый файл      | ый           |
|                                                                                                    |         |                                         | Þ            |
| Имя файла: 2.txt                                                                                      |         | ▼ All file                              | rs (*.*)     |
|                                                                                                    |         | 2. ———————————————————————————————————— | крыть (      |

После выбора данного файла(см.выше) с данными для внесения в акт списания, произойдет импорт указанных данных из выбранного тестового файла в указанный акт.

| 👗 Акт  | списания из торгового зала                                           |      |         |            |              |
|--------|----------------------------------------------------------------------|------|---------|------------|--------------|
| Номер  | 123 OT 07.10.2018                                                    |      |         |            |              |
| Примеч | ание:                                                                |      |         |            |              |
| Вид:   | Реализация                                                           |      |         |            | •            |
| Найти  | Удалить Добавить Заполнить расхождениями Заполнить прода             | жами | Импорт  | Настройки  | Добавить все |
| Nº     | Товар                                                                | Вид  | Объем   | Количество | Сумма        |
| 1      | Пиво светлое (пастеризованное) "Большая Кружка Янтарное" бут,Воронеж | 500  | 0.4700  | 2          | 108.00       |
| 2      | Пивной напиток "Велкопоповицкий Козел Тёмное". Пастеризованный 3,7%  | 520  | 0.5000  | 1          | 67.00        |
|        |                                                                      |      |         |            |              |
| AlcCod | е 0034012000001231916 Производитель АО "ПИВОВАРНЯ МОСКВА-ЭФЕС"       |      |         |            |              |
| Алкого | ль 3.700 Код 520 ИНН 7726260234 КПП 40294300                         | )1   |         |            |              |
|        |                                                                      |      | Отправи | ть ОК      | Закрыть      |

Если выбран акт с причиной «**недостача**», который не требует указания акцизных марок и сумм, То тогда в текстовом файле не указывать этих данных, см. акт ниже после импорта маркированной продукции:

| 👬 Акт списания из торгового зала                                     |          |           | _ 🗆 X        |
|----------------------------------------------------------------------|----------|-----------|--------------|
| Номер 124 от 07.10.2018 15                                           |          |           |              |
| Примечание:                                                          |          |           |              |
| Вид: Недостача                                                       |          |           | •            |
| Найти 🔻 Удалить Добавить Заполнить расхождениями Заполнить продажами | Импорт   | Настройки | Добавить все |
| № Товар                                                              | Вид      | Объем     | Количество   |
| 1 Водка "Сыктывкарская люкс"                                         | 200      | 0.5000    | 2            |
| 2 Настойка сладкая "Рябиновая на коньяке"                            | 211      | 0.5000    | 1            |
|                                                                      |          |           |              |
| AlcCode 0011118000001187893 Производитель АО "Сыктывкарский ЛВЗ"     |          |           |              |
| Алкоголь 24.000 код 211 ИНН 1101205623 КПП 110101001                 |          |           |              |
|                                                                      | Отправит | ь ОК      | Закрыть      |

Если при импорте из текстового файла программа обнаружит, что по заданному алккоду нет товара в справочнике «товары», то появится сообщение, что товар, заданный в такой-то строке не найден:

| Сообщения                  |
|----------------------------|
| Не найден товар в строке 2 |
|                            |
|                            |
|                            |

Если, например Вы заполнили акт списания пива продажами, то можно проверить есть ли пиво с таким алккодом в остатках ЕГАИС. И если такого пива не окажется, то программа может заменить на другое пиво с единтичным штрихкодом (EAN13). Т.е. это может быть пиво, например с другого филиала завода. Пиво с другого филиала будет иметь другой алккод (который есть в остатках ЕГАИС), но такой же штрихкод.

| 🛔 Акт            | списани              | я из торг            | ового зала         |                 |                 |                             |                                        |          |          |            |           |     |
|------------------|----------------------|----------------------|--------------------|-----------------|-----------------|-----------------------------|----------------------------------------|----------|----------|------------|-----------|-----|
| Номер            |                      | 125                  |                    | от 20.10.2      | 2018            | 15                          |                                        |          | / нажа   | ать        |           |     |
| Примеч           | нание:               |                      |                    |                 |                 |                             |                                        |          | /        |            |           |     |
| Вид:             |                      | Реализац             | ц <mark>и</mark> я |                 |                 |                             |                                        |          |          |            |           | •   |
| Найти            | у у                  | /далить              | Добавить           | Заполнит        | гь рас          | хождениями                  | Заполнить продажами                    | Корректи | ровать ? | Импорт     | Настройки |     |
| Nº               | Товар                |                      |                    |                 |                 |                             |                                        | Вид      | Объем    | Количество | Сумма     |     |
| 1                | Пиво св              | етлое «Ры            | царь Прим          | орья». Паст     | геризс          | ованное, <mark>20,</mark> 3 | 5л кег, <mark>4.</mark> 5%             | 500      | 10       | 0.1        | 12        | 2   |
| 2                | Пиво св              | етлое (пас           | теризован          | ное) "Жате      | цкий І          | Гусь" ("Zatec               | ky Gus") в ПЭТ,Тула                    | 500      | 1.4200   | 1          | 76        | 5   |
| АІсСоо<br>Алкого | le 0037<br>оль 4.600 | 129000001<br>) Код [ | 235841 r           | Іроизводит<br>V | ель О<br>1НН 71 | юо "Пивова<br>802849641     | РЕННАЯ КОМПАНИЯ "БАЛТ<br>КПП 710443001 | ика"     |          |            |           |     |
|                  |                      |                      |                    |                 |                 |                             |                                        |          | Отправи  | пъ ОК      | Закрь     | пть |

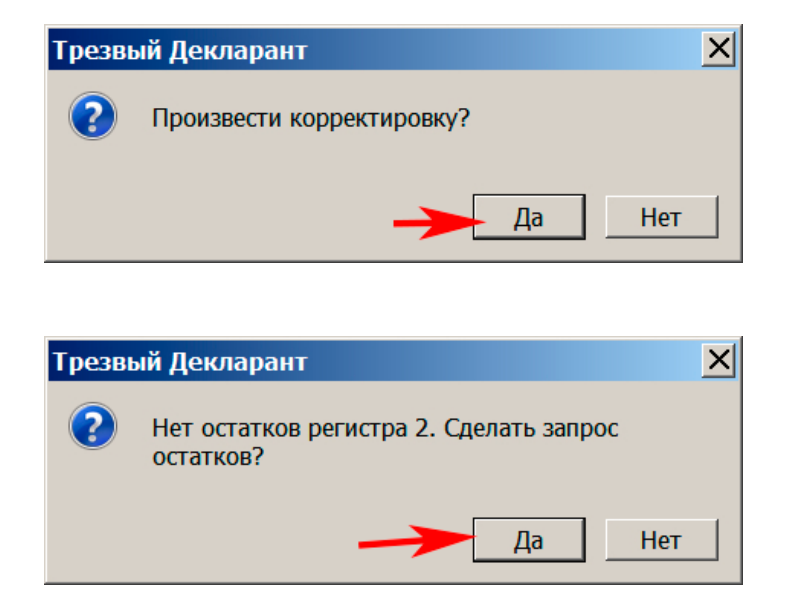

После получения ответа на запрос остатков регистра «2» нажимаем кнопку «Корректировка» В программе предусмотрено, либо убирать неокорректированне товары, либо оставлять, что настраивается в окне настроек. Для этого в акте нажать кнопку «Настройки», появится окно «Настройки списания их 2-го регистра»

| 👗 Настройки  | списания из 2 рег     | истра     |           |  |  |  |
|--------------|-----------------------|-----------|-----------|--|--|--|
| Отбор        | Отбор по видам Реализ |           |           |  |  |  |
| Импорт       | Несписанные           | Корре     | ектировка |  |  |  |
| Г Убирать не | откорректированн      | ые товары |           |  |  |  |
| Ha           | астройка сканера      | ОК        | Закрыть   |  |  |  |

Если Вам по закону 54-ФЗ разрешено не использовать ККТ до 01.07.2019, то для составления ежедневных актов списания пива (и другой немаркированной продукции) можно пиво заносить в чеки продаж формируемые на вкладке «Чеки». Пиво из этого чека не будет отправляться в ЕГАИС. После окончания смены необходимо сформировать документ «продажи» за истекшую смену, затем сформировать акт списания на основании этого документа, поставив фильтр по кодам пива.

При необходимости вы может сделать акт из акта, который был создан ранее, при этом в новом акте будет такая же продукция как в выделенном. А затем что-то можно добавить или убавить из этого акта, который был получен как копия какого-то из предыдущих актов списания

| ТТН входящие   ТТН исходящие   Чеки   Торговый зал   Марочный учет   Запросы в ЕГАИС |                                                                                                    |       |              |         |  |  |
|--------------------------------------------------------------------------------------|----------------------------------------------------------------------------------------------------|-------|--------------|---------|--|--|
| OOO "KE                                                                              | 000 "KE                                                                                                    |       |              |         |  |  |
| Перемещение Возврат Оприходование Списание Копия Пересорт Отправить Загрузить        |                                                                                                    |       |              |         |  |  |
| () Открыть XML Удалить Най                                                           | Открыть         XML         Удалить         Найти         В Ехсеl         Сохранить         Изменить статус |       |              |         |  |  |
| Документ                                                                             | Дата                                                                                                    | Номер | Статус ЕГАИС | <b></b> |  |  |
| Списание                                                                             | 23.02.2019                                                                                                  | 129   | Принят       |         |  |  |
| Оприходование                                                                        | 04.02.2019                                                                                                  | 9     | Принят       |         |  |  |
| Списание                                                                             | 08 12 2018                                                                                                  | 128   |              |         |  |  |

| Трезв | ый Декларант                                             |
|-------|----------------------------------------------------------|
| ?     | Создать новый документ Списание копированием выбранного? |
|       | Да Нет                                                   |

### 12.4.2 Акт списания (Реализация), требующий указания марок (Общепит с 15.01.18)

Рассмотрен акт списания с регистра 2. Учесть, что продукция оклеенная новыми марками (код марки в 150 символов) может списываться только с регистра 1 (рассмотрено в разделе «Марочный учет»)

Как было указано выше, что в актах списания с причинами «Арест», «Проверки» и «Реализация» при списании маркированной продукции необходимо указывать коды марок маркированной продукции. Таким образом это в основном будет касаться **общепита**, который должен отправлять ежедневные акты списания с причиной «Реализация» по той продукции, которая была вскрыта в течение прошедшего периода (смена, день) и при этом в акте указывать марки . Для введения марок в акт списания есть три способа:

#### 1).Добавление марок в окно акта списания сканером

Составить акт списания можно обычным сканированием марок при открытом окне акта списания. При этом коды марок будут попадать в акт, но в окне акта будут отображаться название, емкость, код АП сканируемой продукции. Эти данные будут определяться из справочника «Товары» в программе ТД на основании алккода, который будет автоматически высчитываться программой из кода марки для старой марки. Если в справочнике «товары» не окажется такого алккода (AlcCode), то в окне Акта списания будет только значение алккода.

| 👬 Акт списания из торгового зала                                                                                                    |     |     |         |            |        |        |  |  |
|----------------------------------------------------------------------------------------------------|-----|-----|---------|------------|--------|--------|--|--|
| Номер 121 от 07.10.2018 🗈                                                                                                    |     |     |         |            |        |        |  |  |
| Примечание:                                                                                                    |     |     |         |            |        |        |  |  |
| Вид: Реализация                                                                                                    |     |     |         |            |        | •      |  |  |
| Найти 🔻 Удалить Добавить Заполнить расхождениями Заполнить прода                                                                         | жам | иИ  | ипорт Н | астройки   | Добави | ть все |  |  |
| № Товар                                                                                                    |     | Вид | Объем   | Количество | Сумма  |        |  |  |
| 1 Водка "Беленькая"                                                                                                    |     | 200 | 1.0000  | 1          |        |        |  |  |
| 2 0015834000001410916                                                                                                    |     |     |         | 1          |        |        |  |  |
| не показывает название из-за отсутствия данных<br>в справочнике программы<br>AlcCode 015032000001206749 Производитель ООО "Георгиевский" |     |     |         |            |        |        |  |  |
| Алкоголь 40.000 код 200 ИНН 5006008213 КПП 5006010                                                                                       | 01  |     |         |            |        |        |  |  |
|                                                                                                    |     |     | Отправи | ть ОК      | Зак    | рыть   |  |  |

#### При попытке сохранить такой акт появится сообщение

| Трезвь | ый Декларант 🛛 🔀                                                                                      |
|--------|----------------------------------------------------------------------------------------------------|
| ?      | Для последующей отправки в ЕГАИС необходимо<br>запросить информацию о 1 товарах. Запросить<br>сейчас? |
|        | Да Нет                                                                                                |

После подтверждения сообщения программа отправит запрос в ЕГАИС по данному алккоду. После получения запроса появится название этого напитка и его данные

| 👬 Акт списания из торгового зала                                          |       |          |            | _        |     |
|---------------------------------------------------------------------------|-------|----------|------------|----------|-----|
| Номер 121 от 07.10.2018 🗈                                                 |       |          |            |          |     |
| Примечание:                                                               |       |          |            |          |     |
| Вид: Реализация                                                           |       |          |            |          | •   |
| Найти 🔻 Удалить Добавить Заполнить расхождениями Заполнить продажа        | ми    | мпорт На | астройки   | Добавить | все |
| № Товар                                                                   | Вид   | Объем    | Количество | Сумма    |     |
| 1 Водка "Беленькая"                                                       | 200   | 1.0000   | 1          | 590      |     |
| 2 Настойка сладкая "Клюква на коньяке NEMIROFF"                           | . 211 | 0.7000   | 1          | 340      |     |
|                                                                           |       |          |            |          |     |
| АІсСоде 0015834000001410916 Производитель ООО "Объединенные пензенские ЛВ | 3"    |          |            |          |     |
| Алкоголь 21.000 код 211 ИНН 5837025458 КПП 580302002                      |       |          |            |          |     |
|                                                                           |       | Отправит | ть ОК      | Закры    | пь  |

Если закрыть акт и посмотреть его содержимое в формате «xml» (кнопка "xml»), то увидим, что код марки попал в акт списания с причиной реализация

| · · · · · | .,                                                        |                                      |                   |
|-----------|-----------------------------------------------------------|--------------------------------------|-------------------|
| 68        |                                                           | умма в руб.                          |                   |
| 69        |                                                           |                                      |                   |
| 70        | <awr:quantity>1</awr:quantity>                            |                                      |                   |
| 71        | <awr:sumsale>340.00<th>.e&gt;</th><th></th></awr:sumsale> | .e>                                  |                   |
| 72 Ę      | <awr:markcodeinfo></awr:markcodeinfo>                     |                                      |                   |
| 73        | <markcode>22N000004BWON6J2P9G</markcode>                  | OC7U80331003003515BSZHXVGJKHRWKNWGAS | SG31E5GFR94N8S    |
| 74        |                                                           |                                      |                   |
| 75 [      |                                                           |                                      |                   |
| 76 [      |                                                           |                                      |                   |
| 77 [      |                                                           | 🔪 марка                              |                   |
| 78 [      |                                                           |                                      |                   |
| 79        |                                                           |                                      |                   |
|           |                                                           |                                      |                   |
| <u> </u>  |                                                           |                                      |                   |
|           |                                                           |                                      | Сохранить Закрыть |

#### 2.Введение марок через окно РМК

Также марки необходимые для акта списания можно заносить из окна РМК, для этого предварительно в настройках надо включить галочки:

| Настройка                                                    | а рабоч                         | его мес    | та касс | ира             |         |                                                 |                      |                    |          | X |
|--------------------------------------------------------------|---------------------------------|------------|---------|-----------------|---------|-------------------------------------------------|----------------------|--------------------|----------|---|
| Основные                                                     | Режимы                          | Ы Демо     | Обмен   | ЕГАИС           | Кассиры | Партнеры                                        |                      |                    |          |   |
| Host                                                         | localhost                       | :          |         |                 |         |                                                 |                      | Порт               | 8080     |   |
| ✓ Не регистрировать продажи в ЕГАИС Ожидание ответа УТМ 10 → |                                 |            |         |                 |         |                                                 |                      |                    |          |   |
| 🔽 Контро                                                     | пь остат                        | гков алко  | голя пр | и продаж        | æ       | 🔽 Контрол                                       | ь и запр             | оет дублей         | марок    |   |
| 🔽 Контро                                                     | ль мини                         | мальной    | цены    |                 |         | 🗹 Исполь                                        | зовать и             | интернет-с         | ервис    |   |
| Код вида<br>200                                              | L                               | Цена 0.5 л | 205     | Добаві<br>Удали | ть      | <ul> <li>Провер</li> <li>Ограничение</li> </ul> | оять возн<br>временн | враты<br>и продажи |          |   |
| 212 280                                                      |                                 |            | 210     |                 |         | c                                               | 00                   |                    | Добавить |   |
| 229                                                          |                                 |            | 400     |                 |         | 11.00                                           | 22.00                |                    | Удалить  |   |
| 237                                                          |                                 |            | 400     |                 |         |                                                 |                      |                    |          | - |
| 450                                                          |                                 |            | 110     |                 | включ   | ать для обц                                     | цепита               | a                  |          |   |
| 232                                                          |                                 |            | 400     |                 |         |                                                 |                      |                    |          |   |
|                                                              |                                 |            |         |                 |         |                                                 |                      |                    |          |   |
|                                                              | Настройка сканера ШК ОК Закрыть |            |         |                 |         |                                                 |                      |                    |          |   |

Остальные галочки в вышеуказанном окне можно не включать, как например «Ограничение времени продажи», т.к. в большинстве регионов общепит может продавать алкоголь круглосуточно. И в окне акта списания нажать «настройки» и на вкладке «реализация» установить галочку «Номера марок, зарегистрированные в режиме кассира» (см.ниже)

| 🛔 Настройки списания из 2 регистра                                                                              |
|----------------------------------------------------------------------------------------------------|
| Отбор по видам Реализация Импорт Несписанные                                                                    |
| При заполнении по продажам для неакцизных товаров использовать:                                                 |
|                                                                                                    |
| О Текущую дату                                                                                                  |
| О вчерашнюю дату                                                                                                |
| Выбирать период                                                                                                 |
| При заполнении документа для акцизных товаров использовать:<br>Номера марок зарегистрированные в режиме кассира |
| <ul> <li>Товары из первичных документов и остатков</li> </ul>                                                   |
| Настройка сканера ОК Закрыть                                                                                    |

Учесть, что марки привязаны к подразделению ЕГАИС, проверьте в программе, что подразделение кассы и ЕГАИС совпадает.

После входа в окно РМК нажать кнопку «Марка»

| Скан | ируйте акцизную марку | 7                   | 8                 | 9                   | с                   |                      |                    |   |
|------|-----------------------|---------------------|-------------------|---------------------|---------------------|----------------------|--------------------|---|
| отме | ны                    | 4                   | 5                 | 6                   | E                   |                      |                    |   |
|      |                       |                     |                   |                     | 1                   | 2                    | 3                  |   |
| Nº   | Товар                 | Кол-во              | Цена              | Сумма               | 0                   | •                    | ctrl+F2<br>c6poc   | E |
|      |                       | <b>F1</b><br>кол-во | <b>F2</b><br>цена | <b>F3</b><br>сторно | ctr                 |                      |                    |   |
|      |                       |                     |                   |                     | <b>F5</b><br>отмена | <b>F6</b><br>возврат | <b>F7</b><br>марка | 5 |

Если при вводе марок по ошибке ввести повторно одну и ту же марку, то появится сообщение

| Трезвый Декларант                         | ×       |
|-------------------------------------------|---------|
| Вскрытие этой бутылки уже было зарегистри | ровано! |
|                                           | ОК      |

После окончания ввода всех марок снова нажать кнопку «Марка» и тогда появится обычное приглашение для продажи порций алкоголя и других неалкогольных товаров (см. ниже), т.е. процесс вскрытия бутылок закончится.

| Ска |                                                 | 7      | 8    | 9     |                     |                   |                     |
|-----|-------------------------------------------------|--------|------|-------|---------------------|-------------------|---------------------|
| или | введите название товара, код или штрихкод и нах | 4      | 5    | 6     |                     |                   |                     |
|     |                                                 | 1      | 2    | 3     |                     |                   |                     |
| N⁰  | Товар                                           | Кол-во | Цена | Сумма | 0                   |                   | ctrl+F              |
|     |                                                 |        |      |       | <b>F1</b><br>кол-во | <b>F2</b><br>цена | <b>F3</b><br>сторно |

Таким образом сохраненные марки появятся в окне «Настройки списания из 2 регистра» на вкладке «Несписанные»

| 👬 Настройки списания из 2 регистра           |                           |        |         |       |        |         |  |  |  |
|----------------------------------------------|---------------------------|--------|---------|-------|--------|---------|--|--|--|
| Отбор по видам Реализация Импорт Несписанные |                           |        |         |       |        |         |  |  |  |
| Дата                                         | Товар                     |        | Марка   |       |        |         |  |  |  |
| 22.12.2017                                   | Российское шампанское бел | пое пі | 22N0000 | 1CRDK | FRVMZL | 53TK47( |  |  |  |
|                                              |                           |        |         |       |        |         |  |  |  |
|                                              |                           |        |         |       |        |         |  |  |  |
|                                              |                           |        |         |       |        |         |  |  |  |
|                                              |                           |        |         |       |        |         |  |  |  |
|                                              |                           |        |         |       |        |         |  |  |  |
|                                              |                           |        |         |       |        |         |  |  |  |
|                                              |                           |        |         |       |        |         |  |  |  |
|                                              |                           |        |         |       |        |         |  |  |  |
|                                              |                           |        |         |       |        |         |  |  |  |
|                                              |                           |        |         |       |        |         |  |  |  |
|                                              | Настройка сканера         |        | ОК      |       | Закр   | ыть     |  |  |  |

# Для отправки этих марок в акт списания откроем окно акта и нажмем кнопку **«Заполнить** продажами»

| 👬 Акт списания из торгового зала                                                                                                    |            |         |            | _ [      |     |  |
|----------------------------------------------------------------------------------------------------|------------|---------|------------|----------|-----|--|
| Номер 123 от 07.10.2018 15                                                                                                    |            | 1       |            |          |     |  |
| Примечание:                                                                                                    | /          |         |            |          |     |  |
| Вид: Реализация                                                                                                    | 1          |         |            |          | •   |  |
| Найти 🔻 Удалить Добавить Заполнить расхождениями Заполнить прода                                                                                                    | жами       | Импорт  | Настройки  | Добавить | все |  |
| № Товар                                                                                                    | Вид        | Объем   | Количество | Сумма    |     |  |
| 1 Российское шампанское белое полусладкое «Наследие Мастера «Левъ Голицы                                                                                                    | <b>450</b> | 0.7500  | 1          |          |     |  |
| 1       Российское шампанское белое полусладкое «Наследие Мастера «Левъ Голицы       450       0.7500       1       55         AlcCode       0178276000001827212       Производитель       ЗАО "Игристые вина" |            |         |            |          |     |  |
|                                                                                                    |            | Отправи | ть ОК      | Закрыт   | гь  |  |

После отправки акта и его регистрации список марок на вкладке «Несписанные» исчезнет:

| ᢜ Настройки списания из 2 регистра 📃 🗖 🗙 |                                              |  |       |     |  |  |  |  |
|------------------------------------------|----------------------------------------------|--|-------|-----|--|--|--|--|
| Отбор по ви                              | Отбор по видам Реализация Импорт Несписанные |  |       |     |  |  |  |  |
| Дата                                     | Товар                                        |  | Марка |     |  |  |  |  |
|                                          |                                              |  |       |     |  |  |  |  |
|                                          |                                              |  |       |     |  |  |  |  |
|                                          |                                              |  |       | - 1 |  |  |  |  |
|                                          |                                              |  |       |     |  |  |  |  |

Кроме того, при необходимости, до списания этих марок, Вы можете выгрузить список несписанных марок в файл xml.

Для этого в меню программы выбрать пункт «Обмен...»

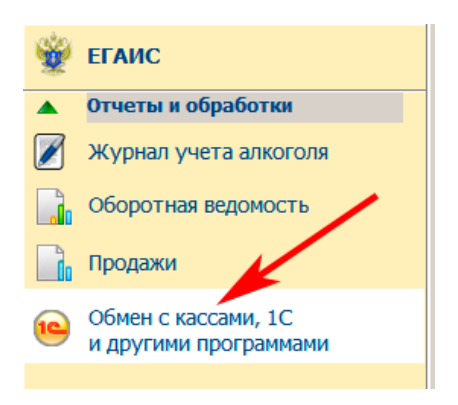

### Выбрать параметры выгрузки:

| Загрузка из файла Вь | ігрузка в файл      |                          |                                           |
|----------------------|---------------------|--------------------------|-------------------------------------------|
| За период с          | 1.02.2018 📃 по      | 22.02.2018               | выбрать даты                              |
| Выгружать документ   | ы                   |                          |                                           |
| 🗌 Закупки            |                     | 🔲 Возвраты поставщикам   | Продажи                                   |
| 🔲 Возвраты покупа    | телям               | Прочие поступления       | Прочие расходы                            |
| Перемешении          |                     | 🗌 Корректировки остатков | Все товары                                |
| Несписанные мар      | рки                 |                          | выбор подразделения                       |
| Подразделение:       | ООО КВВ КПП 5805010 | 01                       |                                           |
| Файл выгрузки:       | d:\марки.xml        |                          |                                           |
|                      | Выгрузить           | ←                        | выбрать место и ввести наименование файла |

#### После нажатия на кнопку «Выгрузить»

| Трезвый Декларант   | ×  |
|---------------------|----|
| Выгрузка завершена! |    |
|                     | ОК |

В результате по указанному месту получим файл xml со списком марок:

| 25 |    | () TODADAN                                                                                                   |
|----|----|----------------------------------------------------------------------------------------------------|
| 30 | þ  | <документы>                                                                                                  |
| 31 | -  | документы                                                                                                    |
| 32 | þ  | <НесписанныеМарки>                                                                                           |
| 33 |    | <марка Дата="22.02.2018" Код="22N0000152CWALLPZA337UM50116001004058MFL5ZTFSC3KQXAM1LMENNYN3IU971S3"/>        |
| 34 |    | <mapka дата="22.02.2018" код="22N00001CK39CGUBJME3SZK710250400006936XU9U40MER2N3BPVUPNDZMFPWKG4QCW"></mapka> |
| 35 |    | <mapka дата="22.02.2018" код="22N00001CK39CGUBJME3SZK710250400006936XU9U40MER2N3BFVUPNDZMFFWKG4QCW"></mapka> |
| 36 | -  | НесписанныеМарки                                                                                             |
| 37 | L< | /ВыгрузкаИзТрезвогоДекларанта>                                                                               |

Если стоят следующие настройки:

| 👗 Настройки сг                                                                                                    | исания из 2   | регистра | a          |        |  |
|----------------------------------------------------------------------------------------------------|---------------|----------|------------|--------|--|
| Отбор по видам                                                                                                    | Реализация    | Импорт   | Несписанны | ые     |  |
| При заполнении по продажам для неакцизных товаров использовать первичные документы за :                                                                                                   |               |          |            |        |  |
| 🔿 Текущую дату                                                                                                    | /             |          |            |        |  |
| О Вчерашнюю д                                                                                                    | цату          |          |            |        |  |
| • Выбирать пер                                                                                                    | риод          |          |            |        |  |
| При заполнении документа для акцизных товаров<br>использовать:<br><ul> <li>Номера марок зарегистрированные в режиме кассира</li> <li>Товары из первичных документов и остатков</li> </ul> |               |          |            |        |  |
| Нас                                                                                                    | тройка сканер | ba       | ОК За      | акрыть |  |

То тогда в акт с причиной «Реализация» можно добавлять позиции из остатков ЕГАИС и тогда в этом случае программа будет запрашивать коды с алкогольных марок

| 👫 Акт списания из торгового зала                             |          |         |            |              |
|--------------------------------------------------------------|----------|---------|------------|--------------|
| Номер 123 от 07.10.2018 1                                    |          |         |            |              |
| Примечание:                                                  |          |         |            |              |
| Вид: Реализация                                              |          |         |            | -            |
| Найти 🔻 Удалить Добавить Заполнить расхождениями Заполнить п | родажами | Импорт  | Настройки  | Добавить все |
| № Товар                                                      | Вид      | Объем   | Количество | Сумма        |
|                                                              |          |         |            |              |
| AlcCode Производитель                                        |          |         |            |              |
| Алкоголь Код ИНН КПП                                         |          |         |            |              |
|                                                              |          | Отправи | ить ОК     | Закрыть      |

Откроется окно выбора из остатков и при выборе какой-либо позиции с маркированным алкоголем программа уже будет запрашивать не количество, а будет запрос на ввод марки сканером или копированием:

| 🚡 Остатки торгового зала на дату: 10.04.2018 12:25:58 📃 🗆 🚬                      |                      |          |               |               |                       |              |                |
|----------------------------------------------------------------------------------|----------------------|----------|---------------|---------------|-----------------------|--------------|----------------|
| Товар                                                                            | Alccode              | Вид      | Объем         | Производитель |                       | Количество 🕀 | В программе    |
| Бальзам "Олом вын (Сила жизни)"                                                  | 0011118000001187669  | 212      | 0.250         | 0 АО "Сыктыв  | карский ЛВЗ" ИНН 110: | 20           | 94             |
| Настойка сладкая "Вишня черноок                                                  | 0011118000001187894  | 211      | 0.500         | 0 АО "Сыктыв  | карский ЛВЗ" ИНН 110: | 20           | 20             |
| Водка "Сыктывкарская люкс"                                                       | 0011118000001187708  | 200      | 0.500         | 0 АО "Сыктыв  | карский ЛВЗ" ИНН 110: | 20           | 20             |
| Бальзам "Олом вын (Сила жизни)"                                                  | 0011118000001187668  | 212      | 0.500         | 0 АО "Сыктыв  | карский ЛВЗ" ИНН 110: | 24           | 54             |
| Настойка сладкая "Морошка медов                                                  | 0011118000001187882  | 211      | 0.500         | 0 АО "Сыктыв  | карский ЛВЗ" ИНН 110: | 25           | 25             |
| Водка "Градус настроения"                                                        | 0011118000005177096  | 200      | 0.250         | 0 АО "Сыктыв  | карский ЛВЗ" ИНН 110: | 30           | 30             |
| Водка "Сыктывкарская"                                                            | 0011118000001187714B | вод зна  | чения         | ×             | арский ЛВЗ" ИНН 110:  | 342          | 1711           |
| Водка "Суханов. Морошковая"                                                      | 001111800000258339   | Сканируі | йте или введи | те марку      | арский ЛВЗ" ИНН 110:  | 38           | 38             |
| Водка "Финноугория"                                                              | 001111800000118772   | 4R5E3U   | KUK5NRU142    | OLZ OK        | арский ЛВЗ" ИНН 110:  | 40           | 80             |
| Водка "Градус настроения"                                                        | 001111800000517709   |          |               |               | арский ЛВЗ" ИНН 110:  | 40           | 40             |
| Настойка горькая "Лекарь на меду                                                 | 0011118000004282053  | 212      | 0.500         | 0 АО "Сыктыв  | карский ЛВЗ" ИНН 110: | 5            | 5 🖵            |
| Tonan                                                                            |                      |          | 061.04        | роизводитов   |                       |              | Kanuagtaa      |
| Товар                                                                            | D                    | мд       | Обвен         | роизводитель  |                       |              | Количество     |
|                                                                                  |                      |          |               |               |                       |              |                |
|                                                                                  |                      |          |               |               |                       |              |                |
|                                                                                  |                      |          |               |               |                       |              |                |
| Используйте сканер штрихкода для поиска в таблице по штриходу или акцизной марке |                      |          |               |               |                       |              |                |
| Отбор Сыктыв                                                                     |                      |          |               |               | ×                     | 🎟 🔀 _В до    | кумент Закрыть |
|                                                                                  |                      |          |               |               |                       |              |                |

В этом случае в акте уже нельзя произвольно менять количество, т.к. количество должно равняться количеству введенных кодов с марок:

| 👬 Акт списания из торгового зала                                         |                             |
|--------------------------------------------------------------------------|-----------------------------|
| Номер 122 от 07.10.2018 15                                               |                             |
| Примечание:                                                              |                             |
| Вид: Реализация                                                          | •                           |
| Найти 🔻 Удалить Добавить Заполнить расхождениями Заполнить продажами Имг | порт Настройки Добавить все |
| № Товар Вид О                                                            | Объем Количество Сумма      |
| 1 Водка "Сыктывкарская" 200                                              | 0.5000 1                    |
|                                                                          |                             |
| AlcCode 0011118000001187714 Производитель АО "Сыктывкарский ЛВЗ"         |                             |
| Алкоголь 40.000 Код 200 ИНН 1101205623 КПП 110101001                     |                             |
|                                                                          | Отправить ОК Закрыть        |

Если в окне акта поменять количество, например на 2, то при отправке акта появится сообщение:

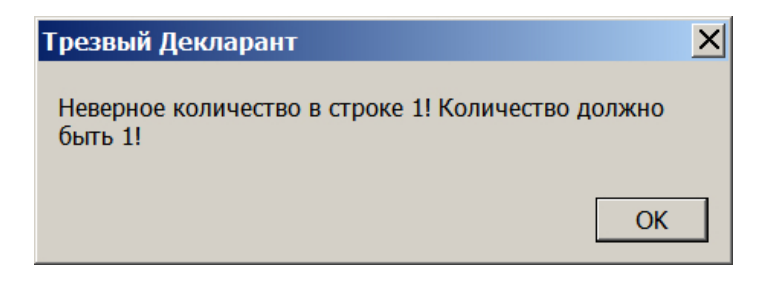

Если для акта с причиной реализации в этом режиме настроек использовать режим «заполнить расхождения» (расхождения между остатками в программе и остатками в ЕГАИС»)

| 🛔 Акт списани | я из торгового зала                                                            |                    |
|---------------|--------------------------------------------------------------------------------|--------------------|
| Номер         | 119 OT 13.04.2018                                                              |                    |
| Примечание:   |                                                                                |                    |
| Вид:          | Реализация                                                                     | •                  |
| Найти 🔻 У     | далить Добавить Заполнить расхождениями Заполнить продажами Импорт Настройки 📖 |                    |
| Nº Togan      | Выл                                                                            | а Объем Количество |

И если в расхождениях окажутся позиции с маркированной продукцией, то появится сообщение:

| Трезвый Декларант                                                                                                    | ×   |
|----------------------------------------------------------------------------------------------------|-----|
| Расхождения по товарам с акцизными марками не<br>включены в документ, так как для Реализации вклю<br>режим списания по акцизным маркам. Изменить это<br>можно в настройках | чен |
|                                                                                                    | ж   |

После закрытия вышеуказанного сообщения в акт попадет только немаркированная продукция, если она была в расхождениях.

Если не заполнить сумму в каждой позиции акта, то после отправки акта в ЕГАИС придет квитанция с сообщением:

| Квитанция к Списанию из зала № 120 от 06.10.2018 🛛 🔀                                                                      |                                                         |  |  |
|----------------------------------------------------------------------------------------------------|---------------------------------------------------------|--|--|
| URL: http://localhost:8080/opt/out/ticket/<br>5FAC5FA3-0D09-4E6A-A197-3E0DBAB319<br>7ea4e15f-9adb-46bb-b1bd-4b831510a673, | 399, идентификатор: , задача:<br>59, транспорт:<br>хэш: |  |  |
| Дата и время квитанции                                                                                                    | Вид квитанции                                           |  |  |
| 06.10.2018 14:16:41                                                                                                    | Квитанция к списанию                                    |  |  |
| Регистрационный номер                                                                                                    | Операция                                                |  |  |
| TEST-AWOS-0000031120                                                                                                    | Подтверждение                                           |  |  |
| Дата и время операции                                                                                                    | Результат                                               |  |  |
| 06.10.2018 14:16:40                                                                                                    | Отказано                                                |  |  |
| Сообщение                                                                                                    |                                                         |  |  |
| По типу "Реализация" требуется указан                                                                                     | ие суммы продажи. 📃                                     |  |  |
|                                                                                                    |                                                         |  |  |
|                                                                                                    | <b>•</b>                                                |  |  |
|                                                                                                    | Закрыть                                                 |  |  |

#### 3). Введение кодов марок в акт списания через импорт из внешнего файла

Операция импорта аналогична операции импорта, которая была описана в разделе «Акт списания не требующий указания марок»

В окне Акта списания из торгового зала нажать кнопку «Настройки» и в настройках выбрать вкладку «импорт»

Только в настройках импорта нужно задействовать столбец «Колонка марки», например

| 🛔 Акт списания | из торгового зала                            |                                           |
|----------------|----------------------------------------------|-------------------------------------------|
| Номер          | 123 OT 07.10.2018 13                         |                                           |
| Примечание:    | Настройки списания из 2 регистра             |                                           |
| Вид:           | Отбор по видам Реализация Импорт Несписанные |                                           |
| Найти 🔻 Уд     | Разделитель ;                                | ь продажами Импорт Настройки Добавить все |
| № Товар        | Колонка количества 3 📥 Колонка кода 0 🛋      | Вид Объем Количество Сумма                |
|                | Колонка алкокода 2 🜩 Колонка марки 1 🜩       |                                           |
|                | Колонка штрихкода 0 🚔 Колонка суммы 4 🚔      |                                           |
|                |                                              |                                           |
| AlcCode        |                                              |                                           |
| Алкоголь       | Настройка сканора ОК Закрыть                 |                                           |
|                |                                              | Отправить ОК Закрыть                      |

Позднее была добавлена возможность брать цены из справочника «Товары»

| 🛔 Настройки списания из 2 регистра 📃 🗆 🗙 |                          |          |  |  |
|------------------------------------------|--------------------------|----------|--|--|
| Импорт Несписанные                       | e                        |          |  |  |
| Импортировать из                         | текстового файла с разде | лителями |  |  |
| Разделитель                              | ;                        |          |  |  |
| Колонка количества                       | 3 🛓 Колонка кода         | 0        |  |  |
| Колонка алкокода                         | 2 📥 Колонка марки        |          |  |  |
| Колонка штрихкода                        | 0 🖌 Колонка суммы        | 4        |  |  |
| 🗌 Подставлять цену                       | из справочника товаров   |          |  |  |
|                                          |                          |          |  |  |
|                                          |                          |          |  |  |
|                                          |                          |          |  |  |
| Настройк                                 | а сканера ОК             | Закрыть  |  |  |

Если стоит галочка "Подставлять цену из справочника товаров" (см.выше), то в таком режиме при импорте колонка «Цена» заполняется из справочника «Товары». Это возможно только, если в справочнике присутствует позиция с алкокодом импортируемого товара Для такой настройки внешний текстовый файл должен выглядеть так:

| 1  | 22N0000031H02OUGC5E08KU8083000301474948DVZU6RQ1MD3UYNN20QQ5NDPRQ6Z51;0011118000001187714;1;216 |
|----|------------------------------------------------------------------------------------------------|
| 2  | 22N0000031H02OUGC5E08KU80830003014753G9QNGO3PI06EBIJEYEF7Y8YY88UCGXG;0011118000001187714;1;216 |
| 3  | 22N0000031H02OUGC5E08KU80830003014755CACLIHW330Y9L2PADC7IQVGALUQESVE;0011118000001187714;1;216 |
| 4  | 22N0000031H02OUGC5E08KU80830003014759IMQC771UDD3RTITYJAHQHLMLPADS5GZ;0011118000001187714;1;216 |
| 5  | 22N00002NVT9X3YVYGZ7IHY80814001013546N3ZMV4M0RV2L05J8X1NSKL5WTLZYTMH;0350566000001310275;1;584 |
| 6  | 22N00002NVT9X3YVYGZ7IHY808140010135593RKGU8Y4X2GRMRSI0UPS0SULK935AD0;0350566000001310275;1;584 |
| 7  | 22N00001543ZQ05BYSD37ZK80713001359219NK3Z3SKXW7YLBQ96B2Z4INZH3YC3U08;0150320000001206749;1;612 |
| 8  | 22N00001543ZQ05BYSD37ZK80713001359220SAESBP97CNMD73ZVQQYPUVFP0U0HI2N;0150320000001206749;1;612 |
| 9  | 22N00001543zQ05BYSD37zK80713001359221NQSQ5YGYMUEG0WPEBS5X73J42L8UIZ3;0150320000001206749:1;612 |
| 10 | марка алккод количество сумма                                                                  |

В случае если в новый акт списания попадет марка, которая ранее была проведена в акте списания, т.е. выявится дубль, то при сохранении созданного акта появится сообщение:

| Трезвый Декларант 🛛 🔀                                                                                      |
|----------------------------------------------------------------------------------------------------|
| Товар в строке 1 был ранее списан документом № 123<br>от 03.05.2018. Отключить контроль можно в настройках |
| ОК                                                                                                    |

Для проведения такой проверке в настройках программы (вкладка «ЕГАИС») должна стоять галочка «Контроль и запрет дублей марок»

## 12.5. Контроль остатков при продаже

С 01.01.2017 в ЕГАИС включен автоматический контроль остатков в регистре 2.

Согласно Методологии ведения остатков в случае появления отрицательных остатков в регистре 2 необходимо не позднее чем в течение **текущего** рабочего дня (до 23:59:59) погасить минус в регистре 2 перемещением из регистра 1, но если в регистре 1 нет необходимого количества, то постановкой на баланс недостающего количества, либо оформлением пересорта (списание пересортной продукции и постановкой на баланс с нужным алккодом).

В программе предусмотрена возможность автоматического контроля остатков при продаже. Для этого в настройках необходимо включить галочку «Контроль остатков при продаже»

| Настройки программы |            |             |               |                 |                     |          |
|---------------------|------------|-------------|---------------|-----------------|---------------------|----------|
| Основные ЕГА        | ис         |             |               |                 |                     |          |
| Работа с од         | дним УТМ   |             |               |                 |                     |          |
| Linet local         | host       |             |               |                 |                     | 8080     |
| Host                |            |             |               |                 | номер порта         | 1        |
| 🔘 Работа с не       | есколькими | УТМ в комг  | њютерной сети |                 |                     |          |
| FSRAR_ID            |            | Host        |               |                 | Порт                | Добавить |
|                     |            |             |               |                 |                     |          |
|                     |            |             |               |                 |                     | Удалить  |
|                     |            |             |               |                 |                     |          |
| -                   |            |             |               | -               |                     |          |
| ✔ Контроль м        | инимально  | й цены      | ,             | ✓ Ограничение   | времени продажи     |          |
| Код вида            | Цена 0.    | 5л 🔺        | Добавить      | с               | по                  | Добавить |
| 200                 |            | 190         |               | 21:55           | 11:05               |          |
| 211                 |            | 190         | Удалить       |                 |                     | Удалить  |
| 212                 |            | 190         |               |                 |                     |          |
| 229                 |            | 322         |               |                 |                     |          |
| 230                 |            | 322         |               |                 |                     |          |
| 222                 |            | 202         |               |                 |                     |          |
| Не создава          | ть пустые  | ттн         |               | Не очищать !    | УТМ при загрузке ТТ | гн       |
| 🔽 Контроль и        | запрет ду  | блей марок  |               | Контроль ост    | атков при продаже   |          |
| 🗹 Использ           | зовать инт | ернет-серви | c 🖊           | Ожидать ответ У | TM 10               | <u>.</u> |
| 🔽 Провер:           | ять возвра | ты          |               | (секунд)        |                     | •        |
|                     |            |             | ·             |                 |                     |          |
|                     |            |             | Наст          | ройка квитанции | ок                  | Закрыть  |

При регистрации чека программа проверяет алккоды (AlcCode) продукции в чеке с наличием необходимого количества этой продукции в остатках. Но надо учесть, что эта проверка производится не непосредственно с остатками регистра 2 в базе ЕГАИС, а с остатками в программе, которые на каждый момент времени должны соответствовать остаткам в ЕГАИС. Если применяете автономную кассу, то чеки текущего дня (на вкладке «чеки») появятся в остатках программы только после оформления документа «Продажа» за этот день, т.е на все продажи в течение предыдущих суток (смены) должен быть оформлен документ «Продажи». Если продажа алкоголя производится через интерфейс РМК трезвого декларанта, то данные о продажах алкоголя сразу попадают в документ «продажа». Также и входящие TTH от поставщиков должны быть сохранены как Закупка, если в течение дня поступила ТТН и вы ее подтвердили и отправили в Зал, но не сохранили как "закупка», то при включенном «контроле остатков» вы не сможете продать продукцию из этой накладной, т.к. эта продукция еще не попала в остатки программы, конечно при условии, что ее там не было от предыдущих поставок. Помимо корректного ведения учета товаров в программе, нужно и периодически сверяться с регистрами ЕГАИС, так как корректный учет в программе не означает автоматически корректных остатков в ЕГАИС. Но тем, кто учет в программе не ведет, функцией «Контроль остатков при продаже» вообще пользоваться не стоит.

При «контроле остатков при продаже» программа учитывает продажи и возвраты по чекам в течение текущего дня, добавляя или убавляя чеки к остаткам программы, но при применении автономной кассы (регистрация в ЕГАИС производится на вкладке «Чеки») в остатках программы это не отображается пока не создадите документ «Продажи», т.е. после каждого чека не надо делать документ «продажи», но его обязательно надо делать перед началом следующего рабочего дня или смены.

При продаже алкогольного маркированного товара через РМК не нужно формировать ежедневный документ «Продажа» на вкладке «чеки», т.к. в этом случае продажи сами автоматически учитываются в документе «продажа».

Также надо учесть, что если вы недавно делали «корректировку остатков», то остатки в программе будут отсчитываться от корректировки остатков. Если например какая-то ТТН пришла до корректировки и Вы ее подтвердили и перевели в регистр2, а сохранили как закупку после корректировки, то при сохранении как закупки в сохраненной закупке автоматически ставится дата TTH и если эта дата была до корректировки, то такой документ «закупки» не повлияет на остатки в программе. В этом случае если необходимо, чтобы сохраненная закупка повлияла на остатки в программе, то в документе «закупка» надо переставить дату после корректировки.

Также учесть, что если Вы сделали корректировку, создав документ «Корректировка остатков», то если в этот день, которым датирован документ «корректировка остатков», Вы например, будете сохранять входящие ТТН как закупка, или создавать документ «продажа» за этот день, то эти документы не повлияют на остатки в программе, т.к. в этот день остатки в программе будут определяться документов «корректировка остатков». Таким образом в данном случае надо сделать документ «корректировка остатки в программе будут

При попытке продать маркированный алкогольный товар производится сверка с остатками в программе, если в остатках в программе уже нет этого товара, то появится сообщение:

|    |                                                                                                    |                                                                                                    | 1              | 2        | 3                 |
|----|----------------------------------------------------------------------------------------------------|----------------------------------------------------------------------------------------------------|----------------|----------|-------------------|
| Nº | Товар                                                                                                    | Трезвый декларант                                                                                                    | ×0             |          | С                 |
| 1  | Напиток слабоалкогольный сокосодержащий<br>газированный ароматизированный "ГОРДОН'С<br>ДЖИН - ГРЕЙПФРУТ ОРИГИНАЛЬНЫЙ "<br>("GORDON'S GIN & GRAPEFRUIT ORIGINAL") | Строка 1: нет товара на остатках! Текущий остаток -2<br>текущем чеке 1. Отключить контроль остатков можно<br>настройках. | , в<br>в Эл-во | цена     | Сторно            |
|    |                                                                                                    | OK                                                                                                    | отмена         | возврат  | <u>ф</u><br>марка |
|    |                                                                                                    |                                                                                                    | почта          | внесение | выплата           |
|    |                                                                                                    |                                                                                                    | ка             | рта      | наличн            |

Если производить оформлении чека на вкладке «Чеки» (например для регистрации вскпываемых бутылок в общепите), то также после внесения продавцом продаваемой продукции в чек и нажатии на «Зарегистрировать» производится сверка количества. Если необходимого количества будет не хватать, то программа выдаст предупреждение:

| 🇂 Чек El  | ГАИС     |            |          |                      |                    |         |                   |                    |         |         |                       |    | <u>_ 🗆 ×</u> |
|-----------|----------|------------|----------|----------------------|--------------------|---------|-------------------|--------------------|---------|---------|-----------------------|----|--------------|
| Номер чен | ka 2     |            | ▲ от     | 15.01                | :2017 1            | 7:47    |                   |                    | Ном     | иер сме | ны                    | 10 | <b>_</b>     |
|           |          |            |          |                      |                    |         |                   |                    |         |         |                       |    |              |
|           |          |            |          | 3                    | /каж               | ите     | цену              | y                  |         |         |                       |    |              |
|           |          |            |          | 1                    | 1                  | (       | (                 |                    | 1       |         |                       |    |              |
| Цена      |          |            | 1        | 2                    | 3                  | 4       | 5                 | 6                  | 7       | 8       | 9                     | 0  | •            |
| Наименов  | зание    |            |          |                      |                    |         |                   |                    |         | Штрих   | код                   |    | Цена         |
| Виски шо  | тландски | ий купажир | ованны   | й "Джо               | нни Уон            | кер Рэд | Лейбл'            | 1                  |         | 46051   | 5 <mark>9204</mark> 9 | 91 | 500          |
| Виски шо  | тландски | ий купажир | ованны   | й "Джо               | нни Уон            | кер Рэд | Лейбл'            | 1                  |         | 46051   | 5 <mark>920</mark> 49 | 91 | 500          |
|           |          |            |          |                      |                    |         |                   |                    |         |         |                       |    |              |
|           |          |            | Трезвь   | ый дек               | ларан              | τ: ΕΓΑ  | ИС                |                    |         |         | ×                     |    |              |
|           |          |            |          |                      |                    |         |                   |                    |         |         |                       |    |              |
|           |          |            | Строк    | а 1: не <sup>.</sup> | т товар            | а на ос | татках!           | Текущ              | ий оста | аток 2, |                       |    |              |
|           |          |            | чеке 2   | но за с<br>2. Отклі  | мену 1,<br>ЮЧИТЬ І | контрол | щено з<br>пь оста | а смену<br>ГКОВ МО | жнов    | екущем  |                       |    |              |
|           |          |            | настро   | ойках.               |                    |         |                   |                    |         |         |                       |    |              |
|           |          |            |          |                      |                    |         |                   |                    | _       |         |                       |    |              |
|           | ОК       |            |          |                      |                    |         |                   |                    |         |         |                       |    |              |
|           |          |            |          |                      |                    |         |                   |                    |         |         |                       |    |              |
|           |          |            |          |                      |                    |         |                   |                    |         |         |                       |    |              |
| × =       |          | У          | ′брать в | ыделен               | ную                |         | Зареги            | стриро             | вать (С | trl+Ent | er)                   |    | Закрыть      |

Из вышеуказанного сообщения видно, что на начало смены остаток был 2 шт, затем данной продукции было продано в количестве-1 шт. и в данном чеке было введено еще 2 шт, что превышает остаток на текущий момент и соответственно чек не отправить. Закрываем сообщение нажатием ОК и одну позицию удаляем из чека. Если же Вы все равно хотите продать данную позицию в количестве 2 шт, то тогда необходимо в настройках программы снять галочку «Контроль остатков при продаже». В таком случае появится минус в регистре 2 по данной позиции, который в дальнейшем необходимо закрыть каким либо способом.

Если, например, в остатках вообще нет продаваемой позиции (в разрезе алккода), то в таком случае появится такое сообщение:

| 🍈 Чек ЕГАИС                                                                                                    |                               |        |        |         |          |        |    | <u> </u>    |
|----------------------------------------------------------------------------------------------------|-------------------------------|--------|--------|---------|----------|--------|----|-------------|
| Номер чека 1                                                                                                    | ● от 15.01:2017 16            | 5:39   |        | Ном     | иер смен | ны     | 10 | ▲<br>▼      |
|                                                                                                    | Сканируйте следующий штрихкод |        |        |         |          |        |    |             |
| Цена 456                                                                                                    | 1 2 3                         | 4 5    | 6      | 7       | 8        | 9      | 0  |             |
| Наименование                                                                                                    |                               |        |        |         | Штрих    | код    | L  | <b>Цена</b> |
| Водка особая "ЛАДОГ                                                                                                    | а хлебная"                    |        |        |         | 46056    | 540003 | 71 | 456         |
| Трезвый декларант: ЕГАИС Х<br>Строка 1: нет товара на остатках! Текущий остаток 0,<br>продано за смену 0, возвращено за смену 0, в текущем<br>чеке 1. Отключить контроль остатков можно в<br>настройках. |                               |        |        |         |          |        |    |             |
| × 🗄 🖿                                                                                                    | Убрать выделенную             | Зареги | стриро | вать (С | trl+Ent  | er)    | 3  | акрыть      |

# 12.6. Устранение «пересорта» продукции

Согласно «Методологии ведения остатков» <u>http://egais.ru/news/view?id=1456</u> в случае обнаружения пересорта продукции организация предоставляет в ЕГАИС документ с указанием основания «Пересорт». Для успешной фиксации документа с данным основанием, в нем должен быть указан идентификатор в ЕГАИС акта списания с аналогичным основанием и аналогичным количеством списанной продукции иного алкогольного наименования.

Пересорт продукции может возникать по разным причинам, в том числе и по причине, описанной в разделе «Приемка товара из накладной по алккоду». Т.е. когда поставщик указал в накладной алккод товара не соответствующий алккоду вычисляемому по коду на алкогольной марке. В этом случае у Вас на остатках появится продукция из этой накладной с одним алккодом, а фактически в наличии будет такая же продукция с другим алккодом и при продаже такой продукции появится отрицательный остаток в регистре 2. В данном случае Вам необходимо списать продукцию, которая числится в остатках регистра 2 с неправильным алккодом и поставить туда на баланс это же количество продукции с правильным алккодом. При этом надо учесть, что пересорт можно устранять только в пределах определенных групп продукции. Ознакомиться с разделением на «Группы продукции по пересорту» можно здесь:

http://wiki.egais.ru/wiki/%D0%93%D1%80%D1%83%D0%BF%D0%BF%D1%88 %D0%BF%D1%80%D0%BE%D0%B4%D1%83%D0%BA%D1%86%D0%B8 %D0%B8\_%D0%BF%D0%BE\_%D0%BF%D0%B5%D1%80%D0%B5%D1%81%D0%BE%D1%80%D1%82%D1%83

T.e., например, при устранении пересорта по водке и в акте постановки на баланс, и в акте списания должна быть водка. В одном акте оформляйте пересорт по одной группе алкоголя, а не по нескольким сразу. Если нужно делать пересорт по нескольким видам, то делайте несколько актов, т.к. на практике при попытке внести в один акт несколько видов алкоголя приводили к отказу в приеме в ЕГАИС. Лимит постановки на баланс (в рамках пересорта) составляет 2000 шт. в месяц - для маркированной и немаркированной фасованной продукции.

Если напутать с группами по пересорту или с количеством, то придет примерно такая квитанция: «22.01.2017 12:12:35 Ошибка проверки акта № 0000000138 от 22.01.2017 00:00:00. Зафиксирована попытка постановки на баланс продукции по причине "Пересортица" с количеством/группами отличными от акта списания WOF-0045728784 INV-0006390675»

Если Вы перед этим запрашивали остатки из регистра 2, то при нажатии кнопки «пересорт» появится сообщение:

| ТТН вхо | ТН входящие ТТН исходящие Чеки Торговый зал Запросы в ЕГАИС ДЛЯ УСТРАНЕНИЯ ПЕРЕСОРТА |                                                                          |            |       |  |  |  |  |  |
|---------|--------------------------------------------------------------------------------------|--------------------------------------------------------------------------|------------|-------|--|--|--|--|--|
| ООО КВ  | Anna II Maran Car                                                                    |                                                                          |            |       |  |  |  |  |  |
| Пер     | оемещение Возврат<br>Открыть XML Удал                                                | Оприходование Списание Пересорт Отправить<br>ить Найти В Excel Сохранить |            |       |  |  |  |  |  |
|         | Документ                                                                             |                                                                          | Дата       | Номер |  |  |  |  |  |
| ) (     | Оприходование                                                                        | Трезвый декларант: ЕГАИС                                                 | 15.01.2017 | 8     |  |  |  |  |  |
|         | Списание                                                                             | Обнаружены остатки регистра 2 по состоянию на                            | 29.12.2016 | 5     |  |  |  |  |  |
|         | Оприходование                                                                        | 15.01.2017 17:33:41. Заполнить Пересорт на                               | 24.12.2016 | 7     |  |  |  |  |  |
| 0       | Оприходование                                                                        | основании этих остатков?                                                 | 24.12.2016 | 6     |  |  |  |  |  |
| Г       | Перемещение в зал                                                                    |                                                                          | 17.12.2016 | 11    |  |  |  |  |  |
| Г       | Перемещение в зал                                                                    | Да Нет                                                                   | 17.12.2016 | 10    |  |  |  |  |  |
| Г       | Перемещение в зал                                                                    |                                                                          | 17.12.2016 | 8     |  |  |  |  |  |
| Г       | Перемещение в зал                                                                    |                                                                          | 12.12.2016 | 7     |  |  |  |  |  |

Если указанные в сообщении остатки уже устарели в результате каких-то движений, то необходимо запросить новые остатки, нажав кнопку «нет» и после нового запроса остатков заново нажать «Пересорт». В появившемся окне «Пересортица» имеется две графы- одна для заполнения того, что нужно списывать (лишний товар), а другая того, что нужно поставить на баланс (оприходовать). Т.е. в результате выполнения этой операции появится два связанных документа- это акт списания и акт постановки на баланс (оприходование), которые нужно будет отправить в ЕГАИС.

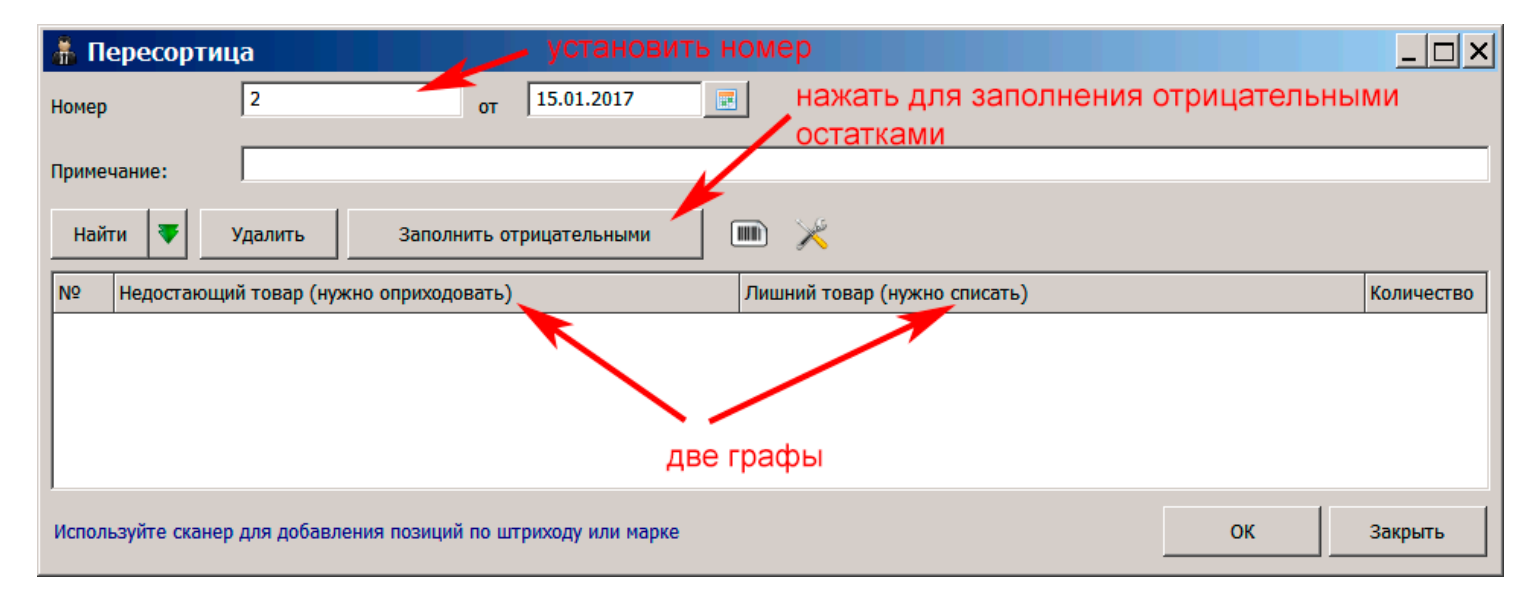

При нажатии на кнопку «Заполнить отрицательными» появится сообщение:

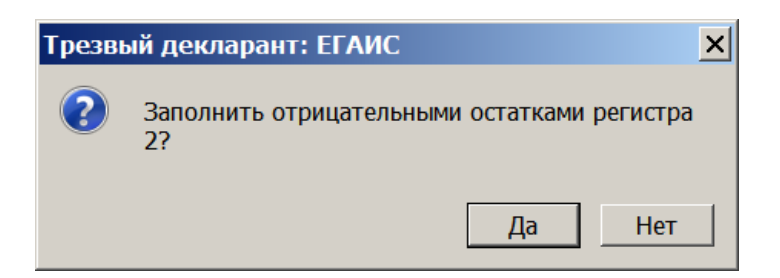

Т.е в окно «Пересортица» будут перенесены отрицательные остатки из сделанного Вами перед этим запроса по остаткам в регистре 2

| 👗 П   | ересортица                                                                 |                                         |  |  |  |  |  |
|-------|----------------------------------------------------------------------------|-----------------------------------------|--|--|--|--|--|
| Номер | 2 OT 15.01.2017                                                            | нажать для подбора товара для списания  |  |  |  |  |  |
| Приме | чание:                                                                     |                                         |  |  |  |  |  |
| Най   | ти 🔻 Удалить Заполнить отрицательными                                      |                                         |  |  |  |  |  |
| N♀    | Недостающий товар (нужно оприходовать)                                     | Лишний товар (нужно списать) Количество |  |  |  |  |  |
| 1     | Водка"Лось"                                                                | 1                                       |  |  |  |  |  |
| 1     | обнаруженный м                                                             | инус в регисте 2                        |  |  |  |  |  |
| :     |                                                                            |                                         |  |  |  |  |  |
|       | Используйте сканер для добавления позиций по штриходу или марке ОК Закрыть |                                         |  |  |  |  |  |

При нажатии на кнопку на вышеуказанном скрине появится окно с отбражением остатков региста 2. В этом окне необходимо подобрать соответствующую позицию. Для этого щелкнуть на выбранной позиции, если в остатках есть необходимое количество по этой позиции.

| 👬 Остатки торгового зала на дату: 16.01.2017 9:49:44 📃 🗖 🗙 |                         |         |          |                                           |            |             |     |  |
|------------------------------------------------------------|-------------------------|---------|----------|-------------------------------------------|------------|-------------|-----|--|
| Товар                                                      | Alccode                 | Вид     | Объем    | Производитель                             | Количество | В программе |     |  |
| спиртной напиток "Метакса 5*"                              | 0001789000002741762     | 280     | 0.5000   | О.Эс.Си Эй.И. ИНН                         | 5          |             | 5   |  |
| Вино игристое белое географического указан                 | 0001789000002985113     | 440     | 0.2000   | Ф.ли Ганча энд С. СпА ИНН                 | 3          | :           | 3   |  |
| Вино игристое полусладкое белое "Пятизвез,                 | 0001921000002205823     | 440     | 0.7500   | ГП "Севастопольский ВЗ" ИНН 0005431410 КГ | 2          |             |     |  |
| водка "русский север традиционная"                         | 0003359000001235617     | 200     | 0.5000   | ООО "Русский Север" ИНН 4720027123 КПП 3  | 310        | 31          | 0   |  |
| ВОДКА "МОРОША НА МИНЕРАЛЬНОЙ ВОДЕ К                        | 0003359000001291489     | 200     | 0.5000   | ООО "Русский Север" ИНН 4720027123 КПП 3  | 186        | 18          | 5   |  |
| ВОДКА ОСОБАЯ "МОРОША НА МИНЕРАЛЬНО                         | 0003359000001291497     | 200     | 0.5000   | ООО "Русский Север" ИНН 4720027123 КПП 3  | 12         | 12          | 2   |  |
| водка "мороша на минеральной воде к                        | 0003359000001307322     | 200     | 0.2500   | ООО "Русский Север" ИНН 4720027123 КПП 3  | 165        | 16          | 5   |  |
| ДЖИН "ВАЙТ ЛЕЙС (WHITE LACE)"                              | 0003359000001327349     | 212     | 0.5000   | ООО "Русский Север" ИНН 4720027123 КПП 3  | 3          | :           | 3   |  |
| водка "платинум" тм "хортиця"                              | 0003359000001367096     | 200     | 0.5000   | ООО "Русский Север" ИНН 4720027123 КПП 3  | 37         | 3           | 7   |  |
| ВОЛКА "ПЛАТИНУМ" ТМ "ХОРТИЦЯ"                              | 0003359000001388128     | 200     | 0.7000   | ООО "Русский Север" ИНН 4720027123 КПП 3  | 54         | 54          | 4 💌 |  |
| Используйте сканер штрихкода для поиска в                  | таблице по штриходу или | акцизно | ой марке |                                           |            |             |     |  |
| Отбор по наименованию                                      |                         |         |          | × m ×                                     | 5          | Закры       | лть |  |

#### Выбранная позиция появится в окне пересортица:

| 👗 Пе   | ересортица                                                                 |                                    |            |  |  |  |  |  |  |
|--------|----------------------------------------------------------------------------|------------------------------------|------------|--|--|--|--|--|--|
| Номер  | 2 OT 15.01.2017                                                            |                                    |            |  |  |  |  |  |  |
| Примеч | чание:                                                                     |                                    |            |  |  |  |  |  |  |
| Найт   | Найти 🔻 Удалить Заполнить отрицательными 🎟 🔀                               |                                    |            |  |  |  |  |  |  |
| N♀     | Недостающий товар (нужно оприходовать)                                     | Лишний товар (нужно списать)       | Количество |  |  |  |  |  |  |
| 1      | Водка"Лось"                                                                | ВОДКА "РУССКИЙ СЕВЕР ТРАДИЦИОННАЯ" | 1          |  |  |  |  |  |  |
|        |                                                                            |                                    |            |  |  |  |  |  |  |
|        |                                                                            |                                    |            |  |  |  |  |  |  |
|        |                                                                            |                                    |            |  |  |  |  |  |  |
|        |                                                                            |                                    |            |  |  |  |  |  |  |
| Испол  | Используйте сканер для добавления позиций по штриходу или марке ОК Закрыть |                                    |            |  |  |  |  |  |  |

При пересорте от поставщика в основном будет пересорт по алккодам, если Вы при приеме товара не проверяете сверяете алккоды на продукции с алккодами по накладной. Пересорта по наименованию и соответственно алккоду не должно быть, т.к. при приеме от поставщика Вы наверняка сверяете наименование полученной продукции с накладной. В таком случае в первую очередь в окно «пересортица» ( в графу «лишний товар») надо подбирать позицию из остатков с таким же наименованием.

При пересорте по другим причинам может быть пересорт и по наименованиям и соответственно и по алккодам.

После заполнения формы «Пересортица» нажимаем «ОК», в результате программа сформирует два документа «Списание» (ActWriteOffShop\_v2) и «Оприходование» (ActChargeOnShop\_v2) При этом эти два документа будут связаны между собой.

Сначала отправить в ЕГАИС акт списания. После его регистрации в ЕГАИС надо отправить акт оприходования (постановки на баланс). При отправке Акта оприходования в него будет актоматически вставлен идентификатор из акта списания (AWOS-0000xxxxxx)

| TTH B | ТТН входящие   ТТН исходящие   Чеки   Торговый зал   Запросы в ЕГАИС |            |           |                                |     |  |  |  |
|-------|----------------------------------------------------------------------|------------|-----------|--------------------------------|-----|--|--|--|
| 000 K | ооо кв 🛛 🗾 в списке к номеру указанному вами добавляется 🚽           |            |           |                                |     |  |  |  |
|       |                                                                      | преф       | оикс «PS» | (пересортица)                  |     |  |  |  |
| П     | еремещение Возврат Оприходова                                        | ние Списа  | ние Пере  | сорт Отправить Загрузить       |     |  |  |  |
| 1     | () Открыть XML Удалить Найти В Ехси Сохранить                        |            |           |                                |     |  |  |  |
|       | Документ                                                             | Дата       | Номер     | Статус ЕГАИС                   |     |  |  |  |
|       | Списание                                                             | 15.01.2017 | PS2       | Принят вместо формы «пересорти | ица |  |  |  |
|       | Оприходование                                                        | 15.01.2017 | PS2       | принят Видим два акта          |     |  |  |  |
|       | Оприходование                                                        | 15.01.2017 | 8         | Принят                         |     |  |  |  |
|       | Списание                                                             | 29 12 2016 | 5         |                                |     |  |  |  |

#### Для просмотра документов по пересортице:

| ГТН входящие ТТН исходящие Чеки Торговый зал Запросы в ЕГАИС                                                                                                 |            |           |                          |  |  |  |  |  |  |
|----------------------------------------------------------------------------------------------------|------------|-----------|--------------------------|--|--|--|--|--|--|
| хоо кв 💦 нажать для просмотра выделенного акта списания по пересортице 💽                                                                                     |            |           |                          |  |  |  |  |  |  |
| акт списания в xml формате           Перемещение         Возврат         Оприходование         Списание         Пересорт         Отправить         Загрузить |            |           |                          |  |  |  |  |  |  |
| і Открыть XML Удалить Найти                                                                                                    | B Excel    | Сохранить |                          |  |  |  |  |  |  |
| Документ                                                                                                    | Дата       | Номер     | Статус ЕГАИС             |  |  |  |  |  |  |
| Списание                                                                                                    | 15.01.2017 | PS2       | Принят                   |  |  |  |  |  |  |
| Оприходование                                                                                                    | 15.01.2017 | PS2       | Принят                   |  |  |  |  |  |  |
| Опри Трезвый декларант: ЕГАИС                                                                                                    |            | ×         | принят                   |  |  |  |  |  |  |
| Опри 🕜 Открыть форму Пересорта?                                                                                                    |            |           | откроется акт списания в |  |  |  |  |  |  |
|                                                                                                    |            |           | принят таоличной форме   |  |  |  |  |  |  |
| Пере                                                                                                    | Да         | Нет       | Принят                   |  |  |  |  |  |  |
| Пере                                                                                                    |            |           | Принят                   |  |  |  |  |  |  |

При просмотре акта оприходования в формате xml видим в нем идентификатор, вставленный автоматически, из соответствующего акта списания

| <u>∦</u> № | РЅ७ от 18.01.2017                                                                                                    |
|------------|----------------------------------------------------------------------------------------------------|
| 1          | xml version="1.0" encoding="utf-8"?                                                                                    |
| 2          | <pre><ns:documents pre="" version="2.0" xmlns:ce="http://fsrar.ru/WEGAIS/CommonEnum" xmlns:n<=""></ns:documents></pre> |
| 3          | <pre><ns:0wner></ns:0wner></pre>                                                                                       |
| 4          | <ns:fsrar_id>020000161555</ns:fsrar_id>                                                                                |
| 5          |                                                                                                    |
| 6          | <pre><ns:document></ns:document></pre>                                                                                 |
| 7          | <ns:actchargeonshop_v2></ns:actchargeonshop_v2>                                                                        |
| 8          | <ainp:identity>EE15D8FEE6CEB91ADA9B2F363772F144</ainp:identity>                                                        |
| 9          | <ainp:header></ainp:header>                                                                                            |
| 10         | <ainp:number>PS7</ainp:number>                                                                                         |
| 11         | <ainp:actdate>2017-01-18</ainp:actdate>                                                                                |
| 12         | <ainp:typechargeon>NepecopTMLa</ainp:typechargeon>                                                                     |
| 13         | <ainp:actwriteoff>AWOS-0000010958</ainp:actwriteoff>                                                                   |
| 14         | <ainp:note></ainp:note>                                                                                                |
| 15         |                                                                                                    |
| 16         | <ainp:content> </ainp:content>                                                                                         |
| 17         | <ainp:position></ainp:position>                                                                                        |
| 18         | <ainp:identity>1</ainp:identity>                                                                                       |

# 13. Марочный учет

# 13.1 Введение

В системе ЕГАИС в 2018 г. введен поштучный учет маркируемого алкоголя с целью обеспечения прослеживаемости движения каждой единицы маркируемой алкогольной продукции от

производителя до конечного потребителя. Методические рекомендации по ведению поштучного учета в ЕГАИС: <u>http://egais.ru/normativnye\_akty/razjasnenija\_po\_egais</u>

"Поштучной продукцией" - считается только продукция, оклеенная маркой нового образца (150 символов), которые должны появиться в 2019г

Продукция, оклеенная марками старого образца (68 символов), - считается партионной продукцией даже в случае привязки цифровых идентификаторов (штрих-кодов марок) к партии.

Поштучный учёт предполагает ведение учёта АП(алкогольной продукции) уже не по партиям, а по каждой единице АП, т.е. единицей учёта АП при полном поштучном учёте является уже не AlcCode, а сам уникальный ЦИ (цифровой идентификатор), нанесённый на марку, и для учёта этих ЦИ параллельно с Регистром "1" вводится дополнительный Регистр "3".

На Регистре "3» также вводится разрез по партиям РФУ-2(справка "2"). Таким образом - на Регистре "1", как и прежде, учитывается количество по AlcCode в разрезе РФУ-2, а на Регистре "3" учитываются ЦИ (марки) в разрезе этих же РФУ-2. Подобная схема - уже позволяет продавать АП по чекам ЕГАИС без использования регистра "2", т.к. ЦИ, указанный в чеке ЕГАИС, - уже в явном виде находится на Регистре "3", причём привязанный к определённой партии РФУ-2, а следовательно можно списать продажу как и с Регистра "3", так и с нужной РФУ-2 с Регистра "1", ибо РФУ-2 (для списания с Регистра "1") - уже однозначно известна из Регистре "3", а следовательно - Регистр "2" в этом случае становится ненужным.

Регистр "3" - это не регистр, на котором хранятся остатки. Это лишь вспомогательный регистр, на котором хранятся ЦИ (марки), привязанные к партиям (РФУ-2) из Регистра "1".

А остатки по алкокодам (AlcCode), как и ранее, хранятся лишь на двух регистрах: Регистр "1" и Регистр "2"

Таким образом "поштучный учёт2 - это учёт продукции по цифровым идентификаторам (маркам). Технически в ЕГАИС поштучный учёт реализован на дополнительном регистре Регистре "3", на котором хранятся ЦИ (марки), привязанные к партиям РФУ-2, в разрезе которых АП хранится на Регистре "1".

Учесть, что при поступлении ТТН в УТМ, марки из УТМ сразу попадают в регистр3, а продукция попадает в регистр 1 только после подтверждения ТТН (отправка акта приемки или расхождений) Поштучную продукцию возможно учитывать только поштучно, а партионную продукцию (оклеенную марками старого образца) возможно учитывать как поштучно (используя поштучный учёт), так и без использования ЦИ (т.е. не используя поштучный учёт для партионной продукции).

При регистрации продажи или списания товара с новыми марками возможно предварительно проверить наличие этой бутылки в остатках ЕГАИС. Для этого установите в настройках режим: «Проверять остатки новых марок»

После 01.01.2019 - со стороны РАР возможно будет установлен срок, до которого всю партионную АП необходимо будет перевести на поштучный учёт.

## 13.2 Акт фиксации марок в регистре «З»

Партионную продукцию (*продукция со старыми марками*) в любой момент возможно как перевести на поштучный учёт, привязав ЦИ к партии, путём отправки в ЕГАИС **"акта фиксации штрихкодов"** (ActFixBarCode), в котором указать - к какой партии РФУ-2 какие цифровые идентификаторы ЦИ (марки) привязываются, так и снять с поштучного учёта, отвязав ЦИ от партии, путём отправки в ЕГАИС **"акта отмены фиксации штрихкодов"** (Act**Un**FixBarCode), но превратить партионную продукцию в поштучную - также технически невозможно, т.к. единственным отличительным критерием поштучной АП от партионной - является физическое наличие на АП марки нового образца.

Рассмотрим привязку марок с помощью "**акта фиксации штрихкодов**" (ActFixBarCode): В разделе «Марочный учет» нажать кнопку «Фиксация»

| ТТН входящие   ТТН исходящие   Чеки   Торговый зал   Марочный учет   Запросы в ЕГАИС |           |
|--------------------------------------------------------------------------------------|-----------|
| ООО "КВ                                                                              | <b>_</b>  |
| Фиксация Отмена фиксации Списание Отправить                                          | Загрузить |
| Открыть XML Удалить Найти В Excel Сохранить Изменить статус Отчеты                   |           |

Задать справку «2», под которой данная продукция числится в регистре 1.

| ᢜ Акт фиксации штрихкодов на ба       | лансе      |  |  |
|---------------------------------------|------------|--|--|
| Номер 1 от                            | 07.10.2018 |  |  |
| Примечание:                           |            |  |  |
| Справка 2 🔶 🖉 💥<br>добавить справку 2 | Марка      |  |  |

# Копируем номер справки 2 в окно ввода

| Ввод значения          | ×  |
|------------------------|----|
| Номер справки 2        |    |
| TEST-FB-00000028984165 | ОК |

| 👬 Акт фиксации штрихкодов на балансе |  |  |  |
|--------------------------------------|--|--|--|
| Номер 1 от 07.10.2018 15             |  |  |  |
| Примечание:                          |  |  |  |
| Справка 2 🕂 📝 💥 Марка                |  |  |  |
| TEST-FB-00000028984165               |  |  |  |
|                                      |  |  |  |

# Сканируем марки в окно акта и отправляем его в ЕГАИС

| 👗 Акт фикса                                                                         | ации штрихкодо | в на бал | ансе                                                                 |
|-------------------------------------------------------------------------------------|----------------|----------|----------------------------------------------------------------------|
| Номер                                                                               | 1              | от       | 07.10.2018                                                           |
| Примечание:                                                                         |                |          |                                                                      |
| Справка 2                                                                           | +              | / 🗶      | Марка                                                                |
| TEST-FB-000                                                                         | 000028984165   |          | 22N0000031H02OVA92908KU60927001020415AXHRKPKGZSOGSMY4ZV9H1C7XDIMP5ZT |
|                                                                                     |                |          |                                                                      |
|                                                                                     |                |          |                                                                      |
| 🔀 🔟 Используйте сканер штрихкода для добавления акцизной марки Отправить ОК Закрыть |                |          |                                                                      |

# Статус акта фиксации марок станет «отправлен»

|   | Фиксация Списание Отправить Загрузить                       |                |            |       |                 |
|---|-------------------------------------------------------------|----------------|------------|-------|-----------------|
| ( | Открыть XML Удалить Найти B Excel Сохранить Изменить статус |                |            |       |                 |
| Γ |                                                             | Документ       | Дата       | Номер | Статус ЕГАИС    |
|   |                                                             | Фиксация марок | 07.10.2018 | 1     | Отправлен       |
|   |                                                             | Списание       | 07.10.2018 | 4     | Зарегистрирован |

После обработки акта из ЕГАИС поступит две квитанции:

| Фиксация Списание Отправить                                      |                 |                 | 3ar             | рузить |  |
|------------------------------------------------------------------|-----------------|-----------------|-----------------|--------|--|
| Открыть XML Удалить Найти В Excel Сохранить Изменить статус      |                 |                 |                 |        |  |
| Документ                                                         | Дата            | Номер           | Статус ЕГАИС    |        |  |
| • Фиксация марок                                                 | 07.10.2018      | 1               | Принят          |        |  |
| 🖻 Списание                                                       | 07.10.2018      | 4               | Зарегистрирован |        |  |
| Списание                                                         | 06.10.2018      | 3               | Отклонен ЕГАИС  |        |  |
|                                                                  |                 |                 |                 |        |  |
| Открыть XML Документы EI A/IC к Фиксация марок № 1 от 07.10.2018 |                 |                 |                 |        |  |
| Дата Номер                                                       | Вид             |                 | Статус          |        |  |
| 07.10.2018 2018-10-07T19:50:00                                   | 5.988 Квитанция | на акт фиксации | Принято         |        |  |
| 07.10.2018 2018-10-07T19:50                                      | ):06 Квитанция  | я на отправку   | Принято         |        |  |

Откроем квитанцию на акт фиксации:

| Квитанция                                                                                                    | ×                                                          |
|----------------------------------------------------------------------------------------------------|------------------------------------------------------------|
| URL: http://localhost:8080/opt/out/ticke<br>AF70F2F8-BE7B-475C-908F-6C301BC7A8<br>3b2ae1c9-1957-4974-b7ff-67b670a7f32d, | t/416, идентификатор: 1, задача:<br>ЮА, транспорт:<br>хэш: |
| Дата и время квитанции                                                                                                  | Вид квитанции                                              |
| 07.10.2018 19:50:06                                                                                                    | Квитанция на акт фиксации                                  |
| Регистрационный номер                                                                                                   | Операция                                                   |
| TEST-AFBC-0000032782                                                                                                    | Подтверждение                                              |
| Дата и время операции                                                                                                   | Результат                                                  |
| 07.10.2018 19:50:07                                                                                                    | Исполнено                                                  |
| Сообщение                                                                                                    |                                                            |
| Информация по маркам успешно обра                                                                                       | ботана.                                                    |
|                                                                                                    | Закрыть                                                    |

Проверить наличие марок в регистре "3" по данной справке "2" можно отправив запрос «Остатки марок по форме 2» (описание в разделе **3.3апросы**)

# 13.2 Акт отмены фиксации штрихкодов на балансе организации

Акт отмены фиксации «ActUnFixBarCode» снимает марки с учета на регистре 3. Старые марки (68 символов) можно снимать с учета без ограничений. Новые марки можно снять с учета только если количество новых марок на регистре 3 больше количества на регистре 1, т.е. можно снять только количество превышающее количество на регистре 1, это применяется при устранении помарочного пересорта (сначала ставятся на учет марки на регистр 3, которые есть фактически, а затем снимаются с регистра 3 марки, которых фактически нет)

| ТТН входящие ТТН исходящие Чеки Торговый зал Марочный учет Запросы в ЕГАИС |           |
|----------------------------------------------------------------------------|-----------|
| ООО "КВ                                                                    | -         |
| Фиксация Отмена фиксации Списание Отправить                                | Загрузить |
| Открыть XML Удалить Найти В Excel Сохранить Изменить статус Отчеты         |           |

# Ввести нужную справку 2

| 🛔 Акт отмены фиксации штрихкод | ов на балансе организации                          |         |
|--------------------------------|----------------------------------------------------|---------|
| Номер 001 от                   | 21.02.2019                                         |         |
| Примечание:                    |                                                    |         |
| Справка 2 🥢 🥕 📝 💥              | Марка                                              |         |
| 1.Для ввода справки 2          | Ввод значения Х<br>Номер справки 2 3.              |         |
| 2.внести спраку 2 🗕            | FB-00000036845837 OK                               |         |
| 🔀 🔳 Используйте сканер штрих   | акода для добавления акцизной марки Отправить ОК З | Закрыть |

Сканировать штрихкоды в подокно «Марка», либо ввести их методом «копировать-вставить», предварительно нажав значок «штрихкод» в левой нижней части окна «Акт отмены фиксации»

| 🛔 Акт отмены фиксации штрихкод | ов на балансе организации                                                                                                    |
|--------------------------------|----------------------------------------------------------------------------------------------------|
| Номер 001 от                   | 21.02.2019                                                                                                    |
| Примечание:                    |                                                                                                    |
| Справка 2 🕂 🦌 🎽                | Марка                                                                                                    |
| FB-00000036845837              | 101100000004780118001ABCDEFGHIJKLMNOPQRSTUVWXYZ1234567890ABCDEFGHIJKLMN<br>234567890ABCDEFGHIJKLMNOPQRSTUVWXYZ1234567890ABCDEFGHIJKLMNOPQRSTU |
| для ввода марок ме             | годом                                                                                                    |
| 📔 🛛 🖌 «копировать-встави       | ть»                                                                                                    |
| 🔀 📶 Используйте сканер штрих   | жода для добавления акцизной марки Отправить ОК Закрыть                                                                                       |

| Трезвый Декларант           | ×  |
|-----------------------------|----|
| Документ отправлен в ЕГАИС! |    |
|                             | OK |

| ТТН входящие   ТТН исходящие   Чеки   То | орговый зал Мар              | рочный учет Заг | росы в ЕГАИС      |  |  |
|------------------------------------------|------------------------------|-----------------|-------------------|--|--|
| OOO "KE                                  | KK094-0553                   |                 | -                 |  |  |
| Фиксация Отмена фиксации Спис            | ание Отправ                  | ИТЬ             | Загрузить         |  |  |
| Открыть XML Удалить Найти                | B Excel Cox                  | фанить Измен    | ить статус Отчеты |  |  |
| Документ                                 | Дата                         | Номер           | Статус ЕГАИС      |  |  |
| 🕨 📑 Отмена фиксации                      | 21.02.2019                   | 001             | Отправлен         |  |  |
| Списание                                 | 02.02.2019 13 Отклонен ЕГАИС |                 |                   |  |  |
| Списание                                 | 28.01.2019                   | 12              | Принят            |  |  |

После обработки акта из ЕГАИС поступит две квитанции: «Документ успешно принят» и «Информация по маркам успешно обработана».

Статус ЕГАИС изменится с «Отправлен» на «Принят»

Если отправлять Акт отмены фиксации не в связи с устранением помарочного пересорта, то в ответ на отправку акта придет квитанция «Документ успешно принят» и вторая квитанция: «0g0 По РФУ2: FB-000000036838018 не зарегистрирован пересорт в количестве 2 единиц» и статус будет «отклонен ЕГАИС»

# 13.3 Акт списания v.3 с регистра «1» и регистра 3» в рознице и в общепите

Нажимаем вкладку «марочный учет» и кнопку «Списание»

При попытке добавить в акт списания старую марку, программа выдаст сообщение:

| Трезвый Декларант                           |    | × |
|---------------------------------------------|----|---|
| Необходимо сканировать марку нового образа! |    |   |
|                                             | OK | ] |

T.e. в данной программе акт списания v.3 предусмотрен только для новых марок (код марки в 150 символов)

| ТТН входящие ТТН исходящие Чеки То | орговый зал Мар | очный учет Заг | росы в ЕГАИС      |           |
|------------------------------------|-----------------|----------------|-------------------|-----------|
| 000 "KE                            | 00141553        |                |                   | •         |
| Фиксация Отмена фиксации Списа     | ание Отправи    | ИТЬ            |                   | Загрузить |
| Открыть XML Удалить Найти          | B Excel Cox     | ранить Измен   | ить статус Отчеты |           |
| Документ                           | Дата            | Номер          | Статус ЕГАИС      |           |
| 🕨 😜 Списание                       | 02.02.2019      | 13             | Отклонен ЕГАИС    |           |

Сканируем бутылки в окно акта. Данная бутылка числится на регистре 1, а марка этой бутылки на регистре 3. Если например сканировать несколько бутылок одного наименования (с одинаковым алккодом и одинаковой справкой 2), то в акте списания отобразится одна строка с общей суммой. Для просмотра марок по этой строке, нажмем значок штрихкода, см. ниже

| 👬 Акт списания                                           |         |             |                        |           |                | _ 🗆 X     |
|----------------------------------------------------------|---------|-------------|------------------------|-----------|----------------|-----------|
| Номер 8 от 09.12.2018 🗈                                  |         | к<br>С      | оличество<br>правкой 2 | введенных | кодов с одинак | ЮВОЙ      |
| Примечание:                                              |         |             |                        |           |                |           |
| Вид: Реализация                                          |         |             |                        |           |                | •         |
| Найти 🔻 Удалить Заполнить продажами Импорт Нас           | тройки  | ■ 🔀         |                        |           |                |           |
| № Товар                                                  | Вид     | Объем       | Количество             | Сумма     | Справка 2      |           |
| 1 🗱 Коньяк четырехлетний "Старый Кенигсберг" F           | 229     | 0.1000      | 3                      | 270       | TEST-FB-000000 | 036834096 |
| просмотр марок                                           |         |             |                        | сумма     | за 3 бутылкм   |           |
| АlcCode 0013946000001876542 Производитель ООО "Виноконья | чный за | вод "Альянс | :-1892"                |           |                |           |
| Алкоголь 40.000 Код 229 ИНН 3914010751                   | КПП     | 391401001   |                        |           |                |           |
| Сканируйте марку для добавления позиции                  |         |             |                        | Отправит  | ь ОК           | Закрыть   |

При необходимости для просмотра марок нажимаем на значок штрихкода и видим список марок

| 👗 C  | писок марок                                                               |        |
|------|---------------------------------------------------------------------------|--------|
| Уд   | алить 📖 🔀                                                                 |        |
| 1    | 145029000004590118001ABCDEFGHIJKLMNOPQRSTUVWXYZ1234567890ABCDEFGHIJKLMNOP | QRSTUV |
| 2    | 145029000004600118001ABCDEFGHIJKLMNOPQRSTUVWXYZ1234567890ABCDEFGHIJKLMNOP | QRSTUV |
| 3    | 145029000004610118001ABCDEFGHIJKLMNOPQRSTUVWXYZ1234567890ABCDEFGHIJKLMNOP | QRSTUV |
|      |                                                                           |        |
|      |                                                                           |        |
| Испо | ользуйте сканер штрихкода для добавления акцизной марки                   | ОК     |

Если нажать «ОК» (см.выше в предпредыдущем скрине), то акт сохранится в списке актов и его можно отправить позднее после дополнительной проверки или добавления еще других позиций, либо можно сразу отправить акт кнопкой «отправить».

| Фи   | сация Списание Отправить      |            |                 |                 | Загрузить |
|------|-------------------------------|------------|-----------------|-----------------|-----------|
| Откр | ыть XML Удалить Найти В Excel | Сохранить  | Изменить статус |                 |           |
|      | Документ                      | Дата       | Номер           | Статус ЕГАИС    | <b>A</b>  |
|      | Списание                      | 09.10.2018 | 5               | Отправлен       |           |
|      | Фиксация марок                | 07.10.2018 | 1               | Принят          |           |
|      | Списание                      | 07.10.2018 | 4               | Зарегистрирован |           |

Статус акта изменится на «Отправлен», см.выше. Через некоторое время (2…10 мин) нажать кнопку «загрузить, чтобы проверить результат обработки акта в ЕГАИС.

Если в результате обработки акт будет проведен, то статус акта изменится на "Зарегистрирован» (см.ниже) и поступит две квитанции, одна на то, что акт поступил в ЕГАИС, с комментарием «Документ успешно принят.», а вторая квитанция о том, что акт проведен, с комментарием «Акт списания успешно проведен».

При проведении акта произойдет списание позиции, указанных в акте, с регистра 1, а соответствующие марки спишутся с регистра «3».

Если, например привязка марок к справке «2» ранее осуществлялось в другой программе то «Трезвый декларант» не увидит этой марки на регистре 3 и выдает сообщение:

| 🛔 Акт списания                                                                                                    |                  |             |                            |                 |           |    |         |
|----------------------------------------------------------------------------------------------------|------------------|-------------|----------------------------|-----------------|-----------|----|---------|
| Номер 4 от 07.10.2018 📧                                                                                                    |                  |             |                            |                 |           |    |         |
| Примечание:                                                                                                    |                  |             |                            |                 |           |    |         |
| Вид: Реализация                                                                                                    | -                |             |                            |                 |           |    | •       |
| Найти 🔻 Удалить Заполнить продажами 📖                                                                                                    | 🔏 Исг            | пользуйте с | канер штрихк               | ода для ввода і | марок     |    |         |
| № Товар                                                                                                    | Вид              | Объем       | Количество                 | Сумма           | Справка 2 | !  |         |
| 1 229                                                                                                    | 229              | 0.1000      | 1                          |                 |           |    |         |
| Трезвый Декларант<br>Не удалось определить номер сп<br>самостоятельно!                                                                                        | равки 2.         | Укажите его |                            | _               |           |    |         |
| AlcCode         0013946000001876542         Производитель         ООО "I           Алкоголь         40.000         Код         229         ИНН         391401 | Винокон<br>10751 | кпп         | од "Альянс-18<br>391401001 | 392"            |           |    |         |
| Сканируйте марку для добавления позиции                                                                                                    |                  |             |                            | Отпра           | вить      | ОК | Закрыть |

#### Вручную вносим значение справки «2» и «суммы» в рублях.

| 👗 Акт         | списания                                        |       |              |              |                        |                           |
|---------------|-------------------------------------------------|-------|--------------|--------------|------------------------|---------------------------|
| Номер         | 4 от 07.10.2018                                 |       |              |              | кнома                  | опка для просмотра<br>рки |
| Приме         | чание:                                          |       |              |              | 14                     |                           |
| Вид:<br>Найті | Реализация<br>4 🔻 Удалить Заполнить продажами 📖 | 🗶 Исг | пользуйте сн | канер штрихк | ВНОСИ<br>ода для ввода | марок                     |
| Nº            | Товар                                           | Вид   | Объем        | Количество   | Сумма                  | Справка 2                 |
| 1             | 229                                             | 229   | 0.1000       | 1            | 90                     | TEST-FB-000000033263773   |

**Если у Вас общепит**, то при вскрытии бутылок можно марки через окно РМК заносить в список несписанных марок, а затем занести их в акт списания с первого регистра кнопкой «Заполнить продажами».

Сканирование марки в строку ввода РМК осуществляется после нажатия кнопки «Марка». Подробнее этот процесс рассмотрен в разделе «**Акт списания (Реализация), требующий указания марок»**, т.е. процесс аналогичен как и ранее для акта списания из регистра 2. Марки вскрытых бутылок сохраняются в программе и их можно посмотреть, нажав кнопку «Настройки» в окне акта списания.

| Марка       |
|-------------|
| 13620900000 |
| 1450290000( |
| 1450290000( |
|             |
|             |
|             |
|             |
|             |
|             |
|             |
| Закрыть     |
|             |

В окне акта списания регистра 1 нажимаем кнопку «Заполнить продажами», при этом несписанные марки добавятся в акт списания. Если в справочнике «товары» не были указаны цены, то заполнить суммы вручную.

| 👗 Акт            | списания                                             |                   |                          |                      |           | _                            |       |
|------------------|------------------------------------------------------|-------------------|--------------------------|----------------------|-----------|------------------------------|-------|
| Номер            | 8 от 09.                                             | 12.2018           | 15                       | /                    |           |                              |       |
| Примеч           | чание:                                               |                   | /                        |                      |           |                              |       |
| Вид:             | Реализация                                           |                   | /                        |                      |           |                              | -     |
| Найти            | 1 🔻 Удалить Заполнить прода                          | жами              | Импорт                   | Настройки            | · ×       | Используйте сканер штрихкода | а для |
| Nº               | Товар                                                | Вид               | Объем                    | Количество           | Сумма     | Справка 2                    |       |
| 1                | Коньяк четырехлетний "Старый Кен                     | 229               | 0.1000                   | 1                    |           | TEST-FB-00000036834096       |       |
| 2                | Водка "Сыктывкарская"                                | 200               | 0.5000                   | 1                    |           | TEST-FB-00000036834097       |       |
| 3                | Коньяк четырехлетний "Старый Кен                     | 229               | 0.1000                   | 1                    |           | TEST-FB-00000036834096       |       |
| 4                | Водка "Сыктывкарская"                                | 200               | 0.5000                   | 1                    |           | TEST-FB-00000036834355       |       |
| 5                | Коньяк четырехлетний "Старый Кен                     | 229               | 0.1000                   | 1                    |           | TEST-FB-00000036834354       |       |
| 6                | Водка "Сыктывкарская"                                | 200               | 0.5000                   | 1                    |           | TEST-FB-00000036834355       |       |
| АІсСос<br>Алкого | је 0011118000001187714 Произво<br>оль 40.000 Код 200 | дитель [<br>ИНН [ | АО "Сыктые<br>1101205623 | зкарский ЛВЗ'<br>КПП | 110101001 |                              |       |
| Сканир           | уйте марку для добавления позиции                    |                   |                          |                      | Отпра     | авить ОК Закры               | ть    |

Таким образом, в акт списания добавится та продукция, которая вводилась в строку ввода РМК при вскрытии бутылок.

Также в акт списания можно импортировать продукцию из внешнего текстового файла. Для этого необходимо настроить импорт из файла. Настройки осуществляются при нажатии кнопки «настройка» в окне акта списания. Учесть, что импорт данных из внешнего файла в акт списания V.3 предназначен только для новых марок (150 символов)

Если стоит галочка "Подставлять цену из справочника товаров" (см.ниже), то в таком режиме при импорте колонка «Цена» заполняется из справочника «Товары». Это возможно только, если в справочнике присутствует позиция с алкокодом импортируемого товара.

| 👬 Настройки списания из 2 регистра                |
|---------------------------------------------------|
| Импорт Несписанные                                |
| Импортировать из текстового файла с разделителями |
| Разделитель ;                                     |
| Колонка количества 3 🛓 Колонка кода 0 🛓           |
| Колонка алкокода 2 🛓 Колонка марки 1 🛓            |
| Колонка штрихкода 0 🛓 Колонка суммы 4 🛓           |
| Подставлять цену из справочника товаров           |
|                                                   |
|                                                   |
| Настройка сканера ОК Закрыть                      |

Процедура импорта из внешнего файла аналогична процедуре импорта в акт списания со второго регистра и описана в теме: «Акт списания (Реализация), требующий указания марок», п.3). Введение кодов марок в акт списания через импорт из внешнего файла.

Если в текстовом файле окажется марка старого образца (68 символов), то программа выдаст сообщение:

| Сообщения                                                                                                    |
|----------------------------------------------------------------------------------------------------|
| 3 файле присутствуют марки старого образца. Для их списания воспользуйтесь документом Списание на закладке Торговый зал |
|                                                                                                    |

Если в текстовом файле не будет каких-то значений, т.е. если например в настройках импорта выставить использование 4-х колонок, а в импортируемом текстовом файле в каждой строке через разделитель будут перечислены меньшее чем четыре значений, то программа выдаст подобное сообщение:

| Сообщения                      |  |
|--------------------------------|--|
| В строке 1 недостаточно данных |  |
| В строке 2 недостаточно данных |  |
| В строке 3 недостаточно данных |  |
|                                |  |

<u>Акт списания из регистра 1 можно отменить</u>. Выделяем ранее проведенный акт и нажимаем кнопку «отмена списания»

| ТТН входящие   ТТН исходящие   Чеки   Торговый зал Марочный учет   Запросы в ЕГАИС |            |       |                |  |  |  |
|------------------------------------------------------------------------------------|------------|-------|----------------|--|--|--|
| 000 '                                                                              |            |       |                |  |  |  |
| Фиксация Отмена фиксации Списание Отмена списания Отправить Загрузить              |            |       |                |  |  |  |
| Открыть XML Удалить Найти В Excel Сохранить Изменить статус Отчеты                 |            |       |                |  |  |  |
| Документ                                                                           | Дата       | Номер | Статус ЕГАИС   |  |  |  |
| 📮 🕒 Списание                                                                       | 02.02.2019 | 13    | Отклонен ЕГАИС |  |  |  |
| Списание                                                                           | 28.01.2019 | 12    | Принят         |  |  |  |
| Списание                                                                           | 22.01.2019 | 11    | Принят         |  |  |  |
| Courseling                                                                         | 22.01.2010 | 10    |                |  |  |  |
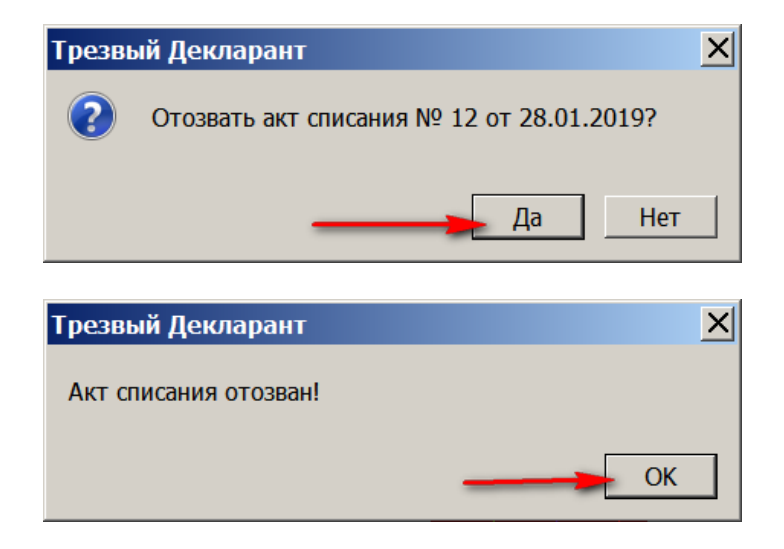

#### Статус акта изменится:

| _ | Фиксация Отмена фиксации Списание Отмена списания Отправить Загрузить |          |            |       |                  |  |  |
|---|-----------------------------------------------------------------------|----------|------------|-------|------------------|--|--|
| 0 | Открыть XML Удалить Найти В Excel Сохранить Изменить статус Отчеты    |          |            |       |                  |  |  |
|   |                                                                       | Документ | Дата       | Номер | Статус ЕГАИС     |  |  |
|   | 0                                                                     | Списание | 02.02.2019 | 13    | Отклонен ЕГАИС   |  |  |
|   |                                                                       | Списание | 28.01.2019 | 12    | Запрос на отмену |  |  |
|   |                                                                       | Списацио | 22 01 2010 | 11    | Плицат           |  |  |

Через 2...10 минут нажать «загрузить» и посмотреть результат обработки запроса в ЕГАИС.

| Фиксация Отмена фиксации Списание Отмена списания Отправить Загрузить |          |                       |                                  |            |                |  |
|-----------------------------------------------------------------------|----------|-----------------------|----------------------------------|------------|----------------|--|
| Открыть XML Удалить Найти В Excel Сохранить Изменить статус Отчеты    |          |                       |                                  |            |                |  |
|                                                                       | Документ |                       | Дата                             | Номер      | Статус ЕГАИС   |  |
|                                                                       | Списание |                       | 02.02.2019                       | 13         | Отклонен ЕГАИС |  |
|                                                                       | Списание |                       | 28.01.2019                       | 12         | Отменен        |  |
|                                                                       | Списание |                       | 22.01.2019                       | 11         | Принят         |  |
|                                                                       | Списание |                       | 22.01.2019                       | 10         | Принят         |  |
| Откр                                                                  | оыть XML | Документы ЕГАИС к     | с Списание № 12 от 2             | 28.01.2019 |                |  |
| Дата                                                                  |          | Номер                 | Вид                              |            | Статус         |  |
| 26.03                                                                 | 3.2019   | 2019-03-26T13:48:53   | (витанция на акт отмены списания |            | ия Принято     |  |
| 26.03.2019 2019-03-26T13:48:47 Ke                                     |          | (витанция на отправку |                                  | отринято   |                |  |
| 26.03.2019 Ar                                                         |          | Акт отзыва            |                                  |            |                |  |
| 28.01.2019 2019-01-28T12:25:04.113 KB                                 |          | Квитанция к списан    | ию                               | Принято    |                |  |
| 28.01.2019 2019-01-28T12:25:03.895 Ke                                 |          |                       | Квитанция на отправку Г          |            | Принято        |  |

Если акт запрос был правильным, то произойдет распроведение акт списания. В Квитанции на акт отмены списания будет сообщение: «Отмена акта списания выполнена успешно.» Продукция возвращается на регистр 2, а марки на регистр 3.

При отправке акта списания производится проверка марок указанных в акте на наличие этих марок в базе УТМ. Если в базе УТМ не окажется этих марок, которые указаны в акте, то появится сообщение, например:

| Трезвый Декларант                                                                                                    |  |
|----------------------------------------------------------------------------------------------------|--|
| Марка<br>181400080606081018001BCBZQ5GLB4T7ZOKAZYB6D4DZWMLU<br>в строке 8 не найдена в остатках ЕГАИС. Отключить контроль<br>можно в настройках |  |
| ОК                                                                                                    |  |

Также учесть, что если по каким-то причинам не произошло обновление списка марок в базе УТМ, то также появится это сообщение. Необходимо открыть домашнюю страницу УТМ и произвести обновление настроек. О возможных причинах необновления настроек смотрите в пункте «Запрос «Проверка наличия марок» ("QueryFilter")»

## 13.4 Отчеты о поступлении, об остатке и движении марок.

Если накладная от поставщика содержит марки, то марки встанут на учет в регистр 3. Программа ведет учет марок в разрезе принятых накладных, алккодов, справок 2 (идентификатор FB). При реализации продукции чеками в магазине или актами списания в общепите происходит списание марок из учета в программе. В настройках ЕГАИС (окно РМК-«настройки») установить галочки "контроль и запрет дублей марок".

Остаток марок можно посмотреть в отчете:

| ТТН входящие ТТН исходящие Чеки То                    | орговый зал Мар                                                    | рочный учет Заг | росы в ЕГАИС   |   |  |  |  |  |
|-------------------------------------------------------|--------------------------------------------------------------------|-----------------|----------------|---|--|--|--|--|
| ООО "КЕ нажать 🗸                                      |                                                                    |                 |                |   |  |  |  |  |
| Фиксация Отмена фиксации Списание Отправить Загрузить |                                                                    |                 |                |   |  |  |  |  |
| Открыть XML Удалить Найти                             | Открыть XML Удалить Найти В Excel Сохранить Изменить статус Отчеты |                 |                |   |  |  |  |  |
| Документ                                              | Дата                                                               | Номер           | Статус ЕГАИС   | ▲ |  |  |  |  |
| 🕨 🤤 Списание                                          | 02.02.2019                                                         | 13              | Отклонен ЕГАИС |   |  |  |  |  |
| Списание                                              | 28.01.2019                                                         | 12              | Принят         |   |  |  |  |  |
| Списация                                              | 22 01 2010                                                         | 4.4             | Deutor         |   |  |  |  |  |

После нажатия на «отчеты» появится окно:

| ТТН входящие ТТН исходящие Чеки Торговый зал Марочный учет Запросы в ЕГАИС |  |  |  |  |  |
|----------------------------------------------------------------------------|--|--|--|--|--|
| OOO "KE                                                                    |  |  |  |  |  |
| Для синхронизации с базой                                                  |  |  |  |  |  |
| К списку документов Вид отчета Остатки марок УТМ                           |  |  |  |  |  |
| Alccode Использовать базу данных УТМ                                       |  |  |  |  |  |
| Сформировать Просмотр Печать В Excel Найти                                 |  |  |  |  |  |

В окне отчетов можно выбрать отчет по какому-то алккоду. Если алккод не ставить, то выведутся марки, стоящие на учете в программе, по всем алккодам.(см. ниже). Отчет можно вывести в таблицу Excel (кнопка «Excel»).

| ТТН входящие   ТТН исходящие   Чеки   Торговый зал <u>Марочный учет</u> Запросы в ЕГАИС |                                              |          |  |  |  |
|-----------------------------------------------------------------------------------------|----------------------------------------------|----------|--|--|--|
| 000 к переключе                                                                         | ение к первоначальному меню                  | •        |  |  |  |
| К списку документов Вид отчета                                                          |                                              |          |  |  |  |
| AlcCode                                                                                 | алккод не указан                             |          |  |  |  |
| Сформировать Просмотр Печать В Excel                                                    | Найти сумма позиции по всем спр              | авкам 2  |  |  |  |
| Товар                                                                                   | Alccode                                      |          |  |  |  |
| TTH                                                                                     | Справка 2                                    |          |  |  |  |
| Марка                                                                                   |                                              |          |  |  |  |
| Виноградная водка "Прасковейский самогон                                                | 0012622000002063451                          | 2        |  |  |  |
| ООО "Прикуп-Ритэйл" ТТН № РН_0002 от                                                    | TEST-FB-000000036787909                      | 2        |  |  |  |
| 101209000004790118001ABCDEFGHIJKLMNOPQRSTU                                              | JVWXYZ1234567890ABCDEFGHIJKLMNOPQRSTUVWXYZ1  | 23456789 |  |  |  |
| 101209000004840118001ABCDEFGHIJKLMNOPQRSTU                                              | JVWXYZ1234567890ABCDEFGHIJKLMNOPQRSTUVWXYZ1  | 2 56789  |  |  |  |
| Коньяк четырехлетний "Старый Кенигсберг" F                                              | 0013946000001876542                          | 13       |  |  |  |
| ООО "Ритейл Логистик" ТТН № PH-1111 от                                                  | TEST-FB-00000036743587                       | 2        |  |  |  |
| 22N000003TBFZYE2FR20ARE604180020097318TWCL                                              | ЈЈММРВ27MFF107MNHURAYB0SJP 🔫 старая марі     | ка       |  |  |  |
| 22N000003TBFZYE2FR20ARE60418002009734C67V0F                                             | F4E1GWH33JB107LSL425JSMO6H                   |          |  |  |  |
| ООО "Ритейл Логистик" ТТН № PH-1112 от                                                  | TEST-FB-00000036743989                       | 2        |  |  |  |
| 22N000003TBFZYE2FR20ARE60418002009731LHWUR                                              | RVMI6F9PI5Y9107PUAIXTMIUXRX                  |          |  |  |  |
| 22N000003TBFZYE2FR20ARE604180020097355ADZ0                                              | YTNLPPF5JGC107K04H7IORCJVM                   | и        |  |  |  |
| ООО "Ритейл Логистик" ТТН № PH-1113 от ТЕST-FB-00000036744558 1                         |                                              |          |  |  |  |
| 22N000003TBFZYE2FR20ARE604180020097371UM34                                              | WOKTZT0FEQO1076ECAGQL5PY5F                   |          |  |  |  |
| ООО "HBK" TTH № PH_0017 от 08.12.2018                                                   | TEST-FB-00000036834096                       | 6        |  |  |  |
| 145029000004590118001ABCDEFGHIJKLMNOPQRSTU                                              | JVWXYZ1234567890ABCDEFGHIJKLMNOPQRSTUVWXYZ12 | 23456789 |  |  |  |
| 145029000004600118001ABCDEFGHIJKLMNOPQRSTU                                              | JVWXYZ1234567890ABCDEFGHIJKLMNOPQRSTUVWXYZ12 | 23456789 |  |  |  |
| 14502000004610119001ADCDEECUTIVI MNODODCTI                                              |                                              | 12456700 |  |  |  |

Марки опадают в отчет при поступлении ТТН, т.е. еще до ее принятия.

Если поставить галочку «Данные о марках из УТМ», то тогда в отчете «Остатки марок» не будет марок из ТТН, которая еще не подтверждена, т.к. марки из ТТН попадут в регистр 3 и соответственно в базу УТМ только после проведения поступившей ТТН.

При списании продукции актом списания отчет об остатках марок (как при установленной галочке «Данные о марках из УТМ», так и при неустановленной) обновится только после проведения акта списания.

Если ТТН поступила, но еще не была проведена, то марку не продать и не списать, до проведения ТТН, если в настройках установлено «Проверять остатки новых марок»

Также можно посмотреть движения по какой-то отдельной марке. В отчете видно по какой ТТН поступила марка и по какой причине выбыла, в данном случае была продана чеком.

| ТТН входящие   ТТН исходящие   Чеки   Торговый зал <u>Марочный учет</u>   Запросы в ЕГАИС |                                                                              |  |  |  |  |  |  |
|-------------------------------------------------------------------------------------------|------------------------------------------------------------------------------|--|--|--|--|--|--|
| ООО КВВ КПП 5805                                                                          | ООО КВВ КПП 580501001 FSRAR_ID 020000161555                                  |  |  |  |  |  |  |
| К списку докумен                                                                          | К списку документов Вид отчета Движения марки                                |  |  |  |  |  |  |
| Марка _MNOPQR                                                                             | STUVWXYZ1234567890ABCDEFGHIJKLMNOPQRSTUVWXYZ1234567890ABCDEFGHIJKLMNOPQRSTU  |  |  |  |  |  |  |
| Сформировать                                                                              | Просмотр Печать В Excel Найти                                                |  |  |  |  |  |  |
| Марка:                                                                                    | 13620900006730118001ABCDEFGHIJKLMNOPQRSTUVWXYZ1234567890ABCDEFGHIJKLMNOPQRST |  |  |  |  |  |  |
| Товар:                                                                                    | Водка "Сыктывкарская"                                                        |  |  |  |  |  |  |
| alccode: 0011118000001187714                                                              |                                                                              |  |  |  |  |  |  |
| Поступил: ООО ТТТН № РН_0017 от 08.12.2018                                                |                                                                              |  |  |  |  |  |  |
| Справка 2:                                                                                | TEST-FB-00000036834097                                                       |  |  |  |  |  |  |
| Выбыл:                                                                                    | Чек № 1 от 22.01.2019                                                        |  |  |  |  |  |  |

При необходимости можно посмотреть все марки, которые поступали по всем накладным.

Для этого в Виде отчета выбрать «Поступление марок». В данном отчете также будет отображаться и идентификационный номер справки 1 (справки «А»). Данный отчет также можно сохранить в Excel, нажав кнопку "В Excel" (см. ниже)

| ТТН входящие   ТТН исходящие   Чеки   Торговый зал   Марочный учет   Запросы в ЕГАИС |                       |                          |                        |  |
|--------------------------------------------------------------------------------------|-----------------------|--------------------------|------------------------|--|
| ООО КВ                                                                               |                       |                          |                        |  |
| К списку документов Вид отчета Поступление марок                                     |                       |                          |                        |  |
| Alccode                                                                              |                       |                          |                        |  |
| Сформировать Просмотр Печать В Excel Найти                                           |                       |                          |                        |  |
| Марка                                                                                | Alccode               | Справка 1                | Справка 2              |  |
| 136209000006750118001ABCDEFGHIJKLMNOPQRSTUVWXYZ                                      | 120011118000001187714 | TEST-FA-00000036396421   | TEST-FB-00000036834097 |  |
| 136209000006760118001ABCDEFGHIJKLMNOPQRSTUVWXYZ                                      | 120011118000001187714 | TEST-FA-00000036396421   | TEST-FB-00000036834097 |  |
| 136209000006770118001ABCDEFGHIJKLMNOPQRSTUVWXYZ                                      | 120011118000001187714 | TEST-FA-00000036396421   | TEST-FB-00000036834097 |  |
| 136209000006780118001ABCDEFGHIJKLMNOPQRSTUVWXYZ                                      | 120011118000001187714 | TEST-FA-00000036396421   | TEST-FB-00000036834097 |  |
| 136209000006790118001ABCDEFGHIJKLMNOPQRSTUVWXYZ                                      | 120011118000001187714 | TEST-FA-00000036396421   | TEST-FB-00000036834097 |  |
| 13620900006980118001ABCDEFGHIJKLMNOPQRSTUVWXYZ                                       | 120011118000001187714 | TEST-FA-00000036396421   | TEST-FB-00000036834355 |  |
| Lacananana and Anone course an opportunity and                                       |                       | TEAT EA ADADADADACAACAAA | TEAT ED AAAAAAAAAAAAAA |  |

### 13.5 Актуализация отчета «остатки марок»

В каких-то случаях марки выводимые в отчете «остатки марок» на вкладке «марочный учет» могут не соответствовать маркам, которые стоят на учете в регистре 3 на сервере ЕГАИС. Это, например, может произойти, если Вы какие-то накладные приняли и подтвердили в другой программе и они не попали в учет в базе программы «трезвый декларант», или же, например, в случае поломки компьютера вы потеряли базу программы «трезвый декларант» и резервную копию перед этим не сохранили.

В случае таких ситуаций вы можете восстановить в учете программы данные марок, которые у вас находятся на учете в регистре 3. В версиях программы после 20.07.19 добавлена кнопка «Актуализировать».

| ТТН входящие ТТН исходящие Чеки То                                                    | орговый зал Мар                                                    | рочный учет Заг | просы в ЕГАИС  |          |  |  |  |
|---------------------------------------------------------------------------------------|--------------------------------------------------------------------|-----------------|----------------|----------|--|--|--|
| ООО "КВ                                                                               |                                                                    |                 |                |          |  |  |  |
| Фиксация Отмена фиксации Списание Отмена списания Отправить Актуализировать Загрузить |                                                                    |                 |                |          |  |  |  |
| Открыть XML Удалить Найти                                                             | Открыть XML Удалить Найти В Excel Сохранить Изменить статус Отчеты |                 |                |          |  |  |  |
| Документ                                                                              | Дата                                                               | Номер           | Статус ЕГАИС   | <b>▲</b> |  |  |  |
| Отмена фиксации                                                                       | 17.04.2019                                                         | 11              | Принят         |          |  |  |  |
| 📮 🕒 Списание                                                                          | 02.02.2019                                                         | 13              | Отклонен ЕГАИС |          |  |  |  |

При нажатии на кнопку «Актуализировать» появляется сообщение:

| Трезв | Трезвый Декларант 🛛 🔀                                                                                                    |  |  |  |  |
|-------|----------------------------------------------------------------------------------------------------|--|--|--|--|
| 2     | В ЕГАИС будут посланы запросы остатков марок<br>для всех справок 2. На основании ответов будут<br>откорректированы остатки марок в программе.<br>Процедура будет происходить в фоновом режиме<br>и может занять продолжительное время.<br>Продолжить? |  |  |  |  |
|       | Да Нет                                                                                                    |  |  |  |  |

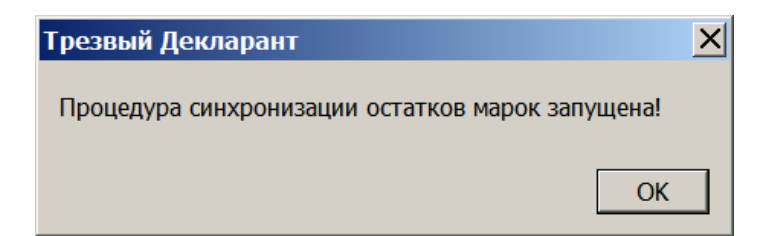

Программа генерирует запросы (QueryRestBCode) на сервер ЕГАИС, в регистр 3 для получения остатков марок по каждой справке 2.

| ТТН входящие   ТТН ис> | кодящие Чеки Торговый зал                            | 1 <mark>Марочный уче</mark> т | г Запросы в ЕГАИС   |                |  |  |  |
|------------------------|------------------------------------------------------|-------------------------------|---------------------|----------------|--|--|--|
| Загрузка данных из УТ  | агрузка данных из УТМ завершена Вид запроса в ЕГАИС: |                               |                     |                |  |  |  |
| Открыть XML ?          | Удалить Удалить все <b>Най</b> т                     | ги Информаци                  | я о товаре 💌        | Сделать запрос |  |  |  |
| Вид запроса            | Описание                                             | Дата запр                     | оса Статус          | Адрес          |  |  |  |
|                        | список запросов                                      |                               |                     |                |  |  |  |
| Очередь запросов       |                                                      |                               |                     |                |  |  |  |
| Вид запроса            | Параметр                                             | fsrar_id                      | Дата                | uuid           |  |  |  |
| queryrestbcode         | TEST-FB=000000036744558                              | 020000161553                  | 23.07.2019 11:57:08 |                |  |  |  |
| queryrestbcode         | TEST-FB-00000036727428                               | 020000161553                  | 23.07.2019 11:57:08 |                |  |  |  |
| queryrestbcode         | TEST-FB-00000036834096                               | 020000161553                  | 23.07.2019 11:57:08 |                |  |  |  |
| queryrestbcode         | TEST-FB-00000036834097                               | 020000161553                  | 23.07.2019 11:57:08 |                |  |  |  |
| queryrestbcode         | TEST-FB-00000036834353                               | 020000161553                  | 23.07.2019 11:57:08 |                |  |  |  |
| au an maeth cada       | TECT ED 0000000260242E4                              | 020000161552                  | 22 07 2010 11.57.00 |                |  |  |  |

Программа запрашивает справки 2 (QueryFormF2) и запрашивает остатки марок в регистре 3 по справкам 2 (QueryRestBCode).

По справкам 2 определяются необходимые данные, которые выводятся в отчет «остатки марок» (номер ТТН и т.д.)

| ТТН входящие   ТТН исходящие   Чеки   Торговый зал   Марочный учет   Запросы в ЕГАИС |                                                                            |  |        |                                                  |  |  |
|--------------------------------------------------------------------------------------|----------------------------------------------------------------------------|--|--------|--------------------------------------------------|--|--|
| Загрузка данных из УТМ завершена Вид запроса в ЕГАИС:                                |                                                                            |  |        |                                                  |  |  |
| Открыть XML У                                                                        | Открыть XML Удалить Удалить все Найти Информация о товаре 🔽 Сделать запрос |  |        |                                                  |  |  |
| Вид запроса                                                                          | Вид запроса Описание Дата запроса Статус Адрес                             |  |        |                                                  |  |  |
| Справка 2                                                                            |                                                                            |  | Готово | http://localhost:8080/opt/out/ReplyForm2/163     |  |  |
| Остатки марок                                                                        |                                                                            |  | Готово | http://localhost:8080/opt/out/ReplyRestBCode/164 |  |  |
| Справка 2                                                                            |                                                                            |  | Готово | http://localhost:8080/opt/out/ReplyForm2/165     |  |  |
| Остатки марок                                                                        |                                                                            |  | Готово | http://localhost:8080/opt/out/ReplyRestBCode/162 |  |  |
| Справка 2                                                                            |                                                                            |  | Готово | http://localhost:8080/opt/out/ReplyForm2/115     |  |  |
|                                                                                      |                                                                            |  | -      |                                                  |  |  |

Процесс проходит в фоновом режиме, чтобы не мешать работе программы, т.к. он может быть длительным из-за того, что в ЕГАИС ограничены запросы QueryRestBCode, которые можно делать только с интервалом не менее 10 минут.

Если процесс актуализации еще не закончился и если запросить и открыть остатки регистра 1, то в окне остатков регистра 1 будет сообщение:

| 👗 Остатки (р | Остатки (регистр 1) на дату: 24.07.2019 20:01:06 |        |              |                               |                        |                    |
|--------------|--------------------------------------------------|--------|--------------|-------------------------------|------------------------|--------------------|
| Идет процес  | с получения                                      | инфорг | иации о спра | авках 2 из ЕГАИС. Данные могу | ут быть некорректными. |                    |
| Наименование | Alccode                                          | Вид    | Объем 😽      | Производитель(импортер)       | Справка 1              | Справка 2          |
| Водка "ЦАІ   | 03781140000(                                     | 1.0000 | 200          | ООО "Группа ЛАДОГА" ИНН 7810  | FA-000000042481857     | FB-000002460757198 |
| Водка "ПЯТЬ  | 035056600000                                     | 0.3750 | 200          | ООО "Рузский Купажный завод"  | FA-000000042476771     | FB-000002206018713 |
| Водка "Мягко | 015032000000                                     | 0.7000 | 200          | ООО "Георгиевский" ИНН 500600 | FA-000000042839679     | FB-000002446428413 |
| Водка "СТОЛІ | 001326300000                                     | 0.7500 | 200          | ООО "БСП" ИНН 3250509452 КПП  | FA-000000042697658     | FB-000002453853165 |
| Водка "Талка | 015411400000                                     | 1.0000 | 200          | АО "Сибирский ЛВЗ" ИНН 543316 | FA-000000043149104     | FB-000002471157495 |
| Водка "Белен | 015032000000                                     | 0.5000 | 200          | ООО "Георгиевский" ИНН 500600 | FA-000000042943727     | FB-000002446428411 |

#### Также будет сообщение и при выведение отчета об остатках марок:

| ТТН входящие ТТН исходящие Чеки Торговый за                           | ал Марочный учет Запросы в ЕГАИС                             |    |  |  |
|-----------------------------------------------------------------------|--------------------------------------------------------------|----|--|--|
| ООО КВ                                                                |                                                              | •  |  |  |
| К списку документов Вид отчета Остатки марок 💌 Ганные о марках из УТМ |                                                              |    |  |  |
| AlcCode Cn                                                            | правка 2                                                     |    |  |  |
| Сформировать Просмотр Печать В Excel Н                                | айти Идет обновление остатков марок из ЕГАИС                 |    |  |  |
| Товар                                                                 | Alccode                                                      |    |  |  |
| ТТН                                                                   | Справка 2                                                    |    |  |  |
| Марка                                                                 |                                                              |    |  |  |
| Настойка горькая "Мягков Чили&Мед" 00012910000032075 15               |                                                              |    |  |  |
| ООО "Белуга Маркет Запад" ТТН № ВМZ1\067285 от                        | FB-00000244642840                                            | 15 |  |  |
| 1032000483730010180015KE2MJBWZDRR4FIMMI6LRL                           | _72DYATD3ZOSQPHVLE2NXBQ2NZVYRJFBODCOSOC2GLBCY7AM4EGTBSNMX7YI | DP |  |  |

Если много справок 2, то процесс может затянуться. Для более быстрой работы можно использовать вариант с перезапросом входящих ТТН и тогда новые марки берутся уже из ТТН.

| ТТН входящие ТТН исходящие | е Чеки Торговый :    | зал Марочный учет Запр     | осы в ЕГАИС             |        |
|----------------------------|----------------------|----------------------------|-------------------------|--------|
| Открыть XML Сохранить      | Все Возврат В        | 3 зал Удалить <b>Найти</b> | Изменить статус В Excel | ]      |
| OOO "KB                    |                      |                            |                         | -      |
| Подтвердить Отказать С     | создать акт расхожде | ений Запросить ТТН         | Загрузить Очисти        | ть УТМ |
| Дата                       | Номер                | Поставщик                  | Статус ЕГАИС            |        |
| ▶ <u></u>                  | 1                    | ООО "Белый Аист"           |                         |        |
|                            |                      |                            | OTVOD                   |        |

#### Выбираем вариант 3 (см.ниже)

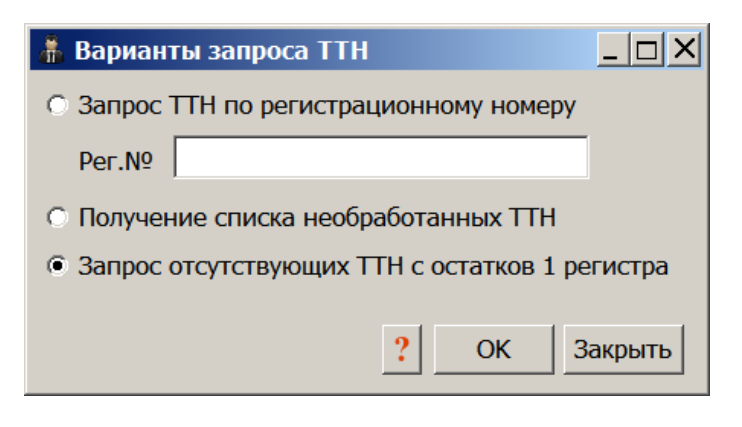

И нажать ОК, то появится сообщение:

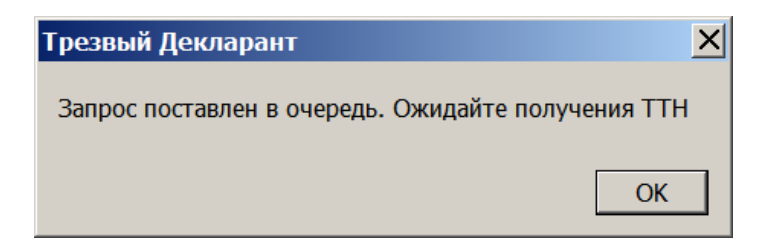

Третий вариант поможет автоматически получить информацию о марках, находящихся на остатках ЕГАИС.

Программа будет запрашивать QueryForm2History и QueryResendDoc (повторный запрос TTH с сервера ЕГАИС). Запрос о движении по форме 2 (QueryForm2History) получает информацию о движении товара по конкретному номеру справки 2. Если документы в базе присутствуют, запрос QueryResendDoc будет обработан на сервере, однако повторно накладная и уведомление о регистрации не будут сохранены в базу данных УТМ.

При выходе из программы, если обновление информации по маркам еще не закончилось, то программа выдаст сообщение:

| Трезв | ый Декларант 🔀                                                                                                    |
|-------|----------------------------------------------------------------------------------------------------|
| ?     | Идет процесс получения информации о марках из<br>ЕГАИС. При возможности не закрывайте<br>программу и не выключайте компьютер, так как<br>запросы в ЕГАИС можно посылать только раз в<br>10 минут. Отменить закрытие программы? |
|       | Да Нет                                                                                                    |

Если программу закрыть, то в это время актуализация не будет производиться, т.к. запросы не посылаются. После открытия программы актуализация будет сама дальше продолжаться.

Также для ускорения работы при прохождении актуализации в настройках программы можно поставить галочку «Только пиво во 2 регистре», тогда при автоматическом заполнении документов 2 регистра будут обрабатываться только пиво. Это облегчит работу с документами 2 регистра до получения остатков марок из ЕГАИС с помощью процедуры Актуализации. После получения информации об остатках марок настройку "Только пиво во 2 регистре" можно убрать. Подробнее см. в разделе «Продажа и списание пива в магазине и в общепите»

#### Также можно актуализировать остатки марок в программе по отдельным позициям.

Открыть окно с остатками регистра 1(см.ниже), нажать на значок в правой колонке, появится сообщение: «Остаток марок в базе данных не совпадает с остатком 1 регистра…». Нажать в окне этого сообщения «ОК»

| Наименование | Alccode     | Вид | Объем  | Справка 2                                             | Количество                    |    |   | 1 |
|--------------|-------------|-----|--------|-------------------------------------------------------|-------------------------------|----|---|---|
| Водка "Сыкть | 00111180000 | 200 | 0.5000 | TEST-FB-00000033480924                                | 40                            |    | C |   |
| Водка "Сыкть | 00111180000 | 200 | 0.5000 | TEST-FB-000000036833781                               | 202                           |    | C |   |
| Вино столово | 00182200000 | 403 | 0.7500 | TEST-FB-000000036870710                               | 3                             |    | C |   |
| Водка "ЗОЛО  | 01021000000 | 200 | Трезв  | ый Декларант                                          |                               | ×  |   |   |
| Вино столово | 00182200000 | 403 |        |                                                       |                               |    |   |   |
| Водка "Сыкть | 00111180000 | 200 | Оста   | Остаток марок в базе данных не совпадает с остатком 1 |                               |    |   |   |
| Армянский ко | 01775040000 | 229 | посл   | е получения ответа от ЕГАИС инф                       | фор <mark>мация буде</mark> т | 14 |   |   |
| Коньяк четыр | 00139460000 | 229 | обно   | влена                                                 |                               |    |   |   |
| Коньяк четыр | 00139460000 | 229 |        |                                                       |                               |    |   |   |
| Вино столово | 00182200000 | 403 |        |                                                       | O                             | (  |   |   |
| Коньяк четыр | 00139460000 | 229 | 0.1000 | TEST-FB-00000036834354                                | 1                             |    |   |   |
| Виноградная  | 00126220000 | 280 | 0.5000 | TEST-FB-00000036785913                                | 2                             |    | _ |   |

После этого запрос на остатки марок по данной позиции (идентификатор FB) встанет в очередь запросов.

| ТТН входящие ТТН ис   | ходящие Чеки   | Торговый зал   | Марочный учет     | Запросы в ЕГАИС     | УТМ        |
|-----------------------|----------------|----------------|-------------------|---------------------|------------|
| Загрузка данных из УТ | ГМ завершена   |                | Вид запроса в     | з ЕГАИС:            |            |
| Открыть XML           | Удалить Удали  | ить все Найт   | и Проверка на     | личия марок 🛛 🗸     | Сделать з  |
| Вид запроса           | Описание       |                | Дата запро        | са Статус           | A          |
| Остатки (регистр 1)   | ООО "КВК" БА   | λP             | 13:05:21 14       | :31 Готово          | h          |
| Остатки (регистр 2)   |                |                |                   | Готово              | h          |
| Удалить Удалить в     | зсе Очередь за | просов. В очер | еди 2 запросов. С | ледующий запрос в   | зозможен ч |
| Вид запроса           | Параметр       |                | fsrar_id          | Дата                | uuid       |
| queryrestbcode        | TEST-FB-00000  | 0029416405     | 020000161553      | 13.05.2021 14:36:28 |            |
| queryrestbcode        | TEST-FB-00000  | 0036833781     | 020000161553      | 13.05.2021 14:38:23 | -          |

Если предыдущие запросы были все выполнены, то запрос сразу отправиться в ЕГАИС. На данные запросы есть ограничение в ЕГАИС в 10 минут, т.е. не чаще чем 10 минут.

## 13.6. Инвентаризация в марочном учете

В документ Инвентаризация необходимо занести марки, реально существующие в подразделении. Это можно сделать с помощью импорта из текстового файла или непосредственно сканируя марки. После нажатия кнопки «Заполнить», будут автоматически сформированы таблицы «Излишки» и «Недостача». Эти таблицы можно сохранить в Excel.

Инвентаризацию марок стоит делать только после окончания процедуры «Актуализация». Актуализацию проводят по мере необходимости, см. в разделе «Актуализация отчета «остатки марок».

| ᢜ Трезвый Декларант     |                                   |                                                                                    |                            |          |  |  |  |
|-------------------------|-----------------------------------|------------------------------------------------------------------------------------|----------------------------|----------|--|--|--|
| ООО "КВВ" ИНН 58053     | 94047                             |                                                                                    | 📃 👶 🍯                      | 💥 🕐      |  |  |  |
| — Наши организации      | ТТН входящие   ТТН исходящие   Че | еки Торговый зал Марочный                                                          | й учет Запросы в ЕГАИС УТМ |          |  |  |  |
| 😑 Выбрать другую        | ООО "КВВ" КПП 780501001 FSRAR_    | ID 020000161555                                                                    |                            | <b>~</b> |  |  |  |
| 📝 Изменить реквизиты    | Фиксация Отмена Списание          | Фиксация Отмена Списание Отмена Отправить Инвентаризация Актуализировать Загрузить |                            |          |  |  |  |
| 🔺 Декларации            |                                   |                                                                                    |                            |          |  |  |  |
| 둸 Работа с декларациями | Открыть XML Удалить І             | Найти B Excel Сохранит                                                             | ь Изменить статус Отчеты   |          |  |  |  |
| 🧹 Проверка формата XML  | Документ                          | Дата Ном                                                                           | мер Статус ЕГАИС           | <b>▲</b> |  |  |  |
| Справочники             | Списание                          | 22.12.2019 17                                                                      | Принят                     |          |  |  |  |
| 🔗 Поставщики            | Списание                          | 22.12.2019 16                                                                      | Принят                     |          |  |  |  |
|                         | Списание                          | 22.12.2019 15                                                                      | Принят                     |          |  |  |  |

Нажимаем кнопку «Инвентаризация», если требуется актуализация и она не проведена, то появится примерно такое сообщение:

Актуализации Нет информации о справке 2 TEST-FB-000000011426066, данные инвентаризации могут быть некорректными! Рекомендуется запустить процесс Актуализации

×

۲

Нет информации о справке 2 TEST-FB-000000011750811, данные инвентаризации могут быть некорректными! Рекомендуется запустить процесс Актуализации

Нет информации о справке 2 TEST-FB-000000032485142, данные инвентаризации могут быть некорректными! Рекомендуется запустить процесс Актуализации

Количество марок для справки 2 TEST-FB-000000036845837 не соответствует остаткам ЕГАИС. Рекомендуем запросить остатки марок по этой справке или запустить процесс Актуализации

Количество марок для справки 2 TEST-FB-000000036785914 не соответствует остаткам ЕГАИС. Рекомендуем запросить остатки марок по этой справке или запустить процесс Актуализации

Если актуализация была ранее проведена, то появится окно документа «инвентаризация марок» (см.ниже). На вкладке «Реально» сканером или импортом из текстового файла вносим в документ реально имеющиеся новые марки

| 👬 Инвентаризация марок                                                                                                    |                                                                                                |        |        |            |      |  |  |
|----------------------------------------------------------------------------------------------------|------------------------------------------------------------------------------------------------|--------|--------|------------|------|--|--|
| Реалы                                                                                                    | Реально ЕГАИС Недостача Излишки Настройки                                                      |        |        |            |      |  |  |
| Номер<br>Найті                                                                                                    | Номер 12 от 19.02.2020 <u>□</u> Примечание:<br>Найти ▼ Удалить Импорт Заполнить <sub>■</sub> × |        |        |            |      |  |  |
| Nº                                                                                                    | Товар                                                                                          | Вид    | Объем  | Количество |      |  |  |
| 1                                                                                                    | Коньяк четырехлетний "Старый Кенигсберг" F                                                     | 229    | 0.1000 |            | 3    |  |  |
| 2                                                                                                    | Вино столовое полусладкое красное "БАСТАРДО ФЕОДОСИЙСКОЕ" ТМ "ОРЕАНДА"                         | 403    | 0.7500 |            | 2    |  |  |
| 3                                                                                                    | Водка "ЗОЛОТО БАШКИРИИ ЛЮКС"                                                                   | 200    | 0.5000 |            | 1    |  |  |
| 4                                                                                                    | Водка "ПЯТЬ ОЗЕР"                                                                              | 200    | 0.7000 |            | 1    |  |  |
| 5                                                                                                    | Виноградная водка "Прасковейский самогон №1"                                                   | 280    | 0.5000 |            | 1    |  |  |
| 6                                                                                                    | Водка "Сыктывкарская"                                                                          | 200    | 0.5000 |            | 1    |  |  |
| AlcCode         0011118000001187714         Производитель         АО "Сыктывкарский ЛВЗ"           Алкоголь         40.000         Код         200         ИНН         1101205623         КПП         110101001 |                                                                                                |        |        |            |      |  |  |
|                                                                                                    |                                                                                                | B Exce |        | К Зак      | рыть |  |  |

Затем переходим на вкладку ЕГАИС, здесь отображаются позиции, которые имеются в ЕГАИС, на основании данных регистра 1 и остатка марок.

| 👗 Ин  | вентаризация марок                                                               |      |        | _          | - 🗆  | X |
|-------|----------------------------------------------------------------------------------|------|--------|------------|------|---|
| Реалы | но ЕГАИС Недостача Излишки Настройки                                             |      |        |            |      |   |
| N♀    | Товар                                                                            | Вид  | Объем  | Количество | -    |   |
| 1     | Водка "ЗОЛОТО БАШКИРИИ ЛЮКС"                                                     | 200  | 0.5000 | 3          |      |   |
| 2     | Водка "ПЯТЬ ОЗЕР"                                                                | 200  | 0.7000 | 2          |      |   |
| 3     | Водка "Сыктывкарская"                                                            | 200  | 0.5000 | 2          |      |   |
| 4     | Ликер десертный "Егермайстер"                                                    | 212  | 0.5000 | 3          |      |   |
| 5     | Коньяк четырехлетний "Старый Кенигсберг" F                                       | 229  | 0.1000 | 2          |      |   |
| 6     | Виноградная водка "Прасковейский самогон №1"                                     | 280  | 0.5000 | 2          |      |   |
| 7     | Вино столовое полусладкое красное "БАСТАРДО ФЕОДОСИЙСКОЕ" ТМ "ОРЕАНДА            | 403  | 0.7500 | 3          |      | ┚ |
| AlcCo | AlcCode 0013946000001876542 Производитель ООО "Виноконьячный завод "Альянс-1892" |      |        |            |      |   |
| Алког | оль 40.000 код 229 ИНН 3914010751 КПП 391401001                                  |      |        |            |      |   |
| -     |                                                                                  | B Ex | «cel   | ОК Зак     | рыть |   |

Затем возвращаемся на вкладку «реально» и нажимаем кнопку «заполнить»

Если открыть вкладку «Недостача», то в ней будут позиции и количество, которые в ЕГАИС лишние и их надо списать. На вкладке «Излишки» будут превышение количества ЕГАИС над фактическим количеством и это количество надо поставить на баланс.

| 👗 Ин            | 👬 Инвентаризация марок                                                                                                    |      |        |            |      |             |
|-----------------|----------------------------------------------------------------------------------------------------|------|--------|------------|------|-------------|
| Реалы           | но ЕГАИС Недостача Излишки Настройки                                                                                                    |      |        |            |      |             |
|                 |                                                                                                    |      |        |            |      |             |
| N♀              | Товар                                                                                                    | Вид  | Объем  | Количество |      |             |
| 1               | Ликер десертный "Егермайстер"                                                                                                    | 212  | 0.5000 | 3          |      |             |
|                 | Водка "Сыктывкарская"                                                                                                    | 200  | 0.5000 | 1          |      |             |
|                 | Виноградная водка "Прасковейский самогон №1"                                                                                                    | 280  | 0.5000 | 1          |      |             |
|                 | Вино столовое полусладкое красное "БАСТАРДО ФЕОДОСИЙСКОЕ" ТМ "ОРЕАНДА                                                                                               | 403  | 0.7500 | 1          |      |             |
|                 | Водка "ЗОЛОТО БАШКИРИИ ЛЮКС"                                                                                                    | 200  | 0.5000 | 2          |      |             |
| АІсСою<br>Алког | AlcCode         0017756000001188541         Производитель         Jagermeister AG           Алкоголь         35.000         Код         212         ИНН         КПП |      |        |            |      |             |
|                 |                                                                                                    | B Ex | cel    | ОК Зак     | рыті | <b>&gt;</b> |

Полученные результаты можно сохранить в таблицу Excel кнопкой «в Excel» (см.выше) Созданный документ сохранится в списке документов:

| ТТН входящие ТТН исходящие Чеки                                                    | Торговый зал                                                       | Марочный учет | Запросы в ЕГАИС УТМ |  |  |
|------------------------------------------------------------------------------------|--------------------------------------------------------------------|---------------|---------------------|--|--|
| ООО "КВВ" КПП 580501001 FSRAR_ID 020000161555                                      |                                                                    |               |                     |  |  |
| Фиксация Отмена Списание Отмена Отправить Инвентаризация Актуализировать Загрузить |                                                                    |               |                     |  |  |
| Открыть XML Удалить Найт                                                           | Открыть XML Удалить Найти В Excel Сохранить Изменить статус Отчеты |               |                     |  |  |
| Документ                                                                           | Дата                                                               | Номер         | Статус ЕГАИС        |  |  |
| Инвентаризация 🔫 —                                                                 | 19.02.2020                                                         | 12            |                     |  |  |
| Списание                                                                           | 22.12.2019                                                         | 17            | Принят              |  |  |

Если загрузка реально имеющихся марок осуществляется из текстового файла, то предварительно надо в документе «инвентаризация марок» настроить импорт в зависимости какие данные имеются в текстовом файле и в каком порядке они расположены.(см.ниже)

| 🛔 Инвентаризация марок                                                      |                                                                                    |
|-----------------------------------------------------------------------------|------------------------------------------------------------------------------------|
| Реально ЕГАИС Недостача Из<br>Отбор по видам<br>I✓ Все<br>№ Код вида +<br>- | злишки Настройки<br>Импорт<br>Разделитель<br>Колонка марки 1<br>Колонка алкокода 2 |
|                                                                             | В Ехсе ОК Закрыть                                                                  |

# 14. Продажа маркированного табака

Начиная с 01.07.2019 все производители обязаны маркировать табак и наносить на пачки штрих код маркировки, а также и на блоки сигарет. Штрих-код наносится белыми точками на черное фоне (лазерная насечка), на торце пачки сигарет. Сверху штрих-код покрыт слюдяной пленкой, что несколько ухудшает считывание штрих-кода сканером.

Необходимо настроить Ваш двухмерный сканер на чтение инверсного кода Datamatrix, если он по умолчанию на это не настроен.

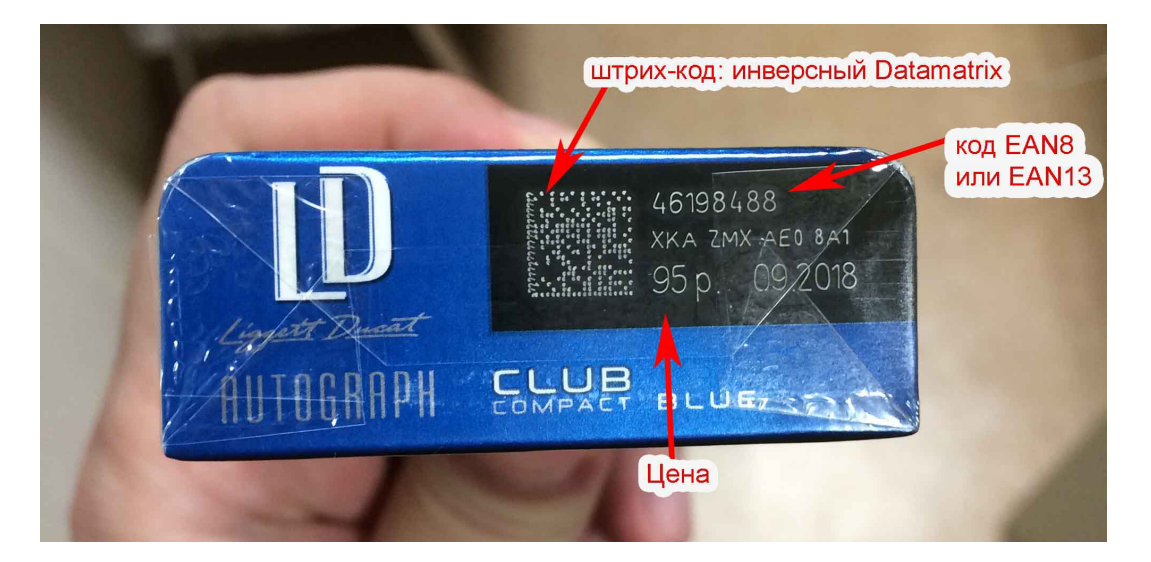

Розничные продавцы обязаны с 01.07.2019 сканировать штрих-код с таких пачек, с нанесенным штрих-кодом маркировки (Datamatrix), и передавать этот код в электронном чеке через кассу онлайн в ОФД (оператор фискальных данных). Начиная с 01.10.2019, считанный код с пачек или блоков должен печататься и в бумажном чеке онлайн кассы.

Для выполнения таких действий Вам необходимо обновить прошивку Вашей онлайн кассы, чтобы она могла передавать в ОФД код маркировки в электронном чеке. Для большинства касс такая прошивка выпускалась производителями касс ориентировочно во второй половине 2018 года.

Например для фискальных регистраторов Штрих-М такая прошивка появилась 24.10.2018. Также необходимо обновить драйвер кассы онлайн.

В настройках «Трезвого декларанта» необходимо установить галочку (см.ниже):

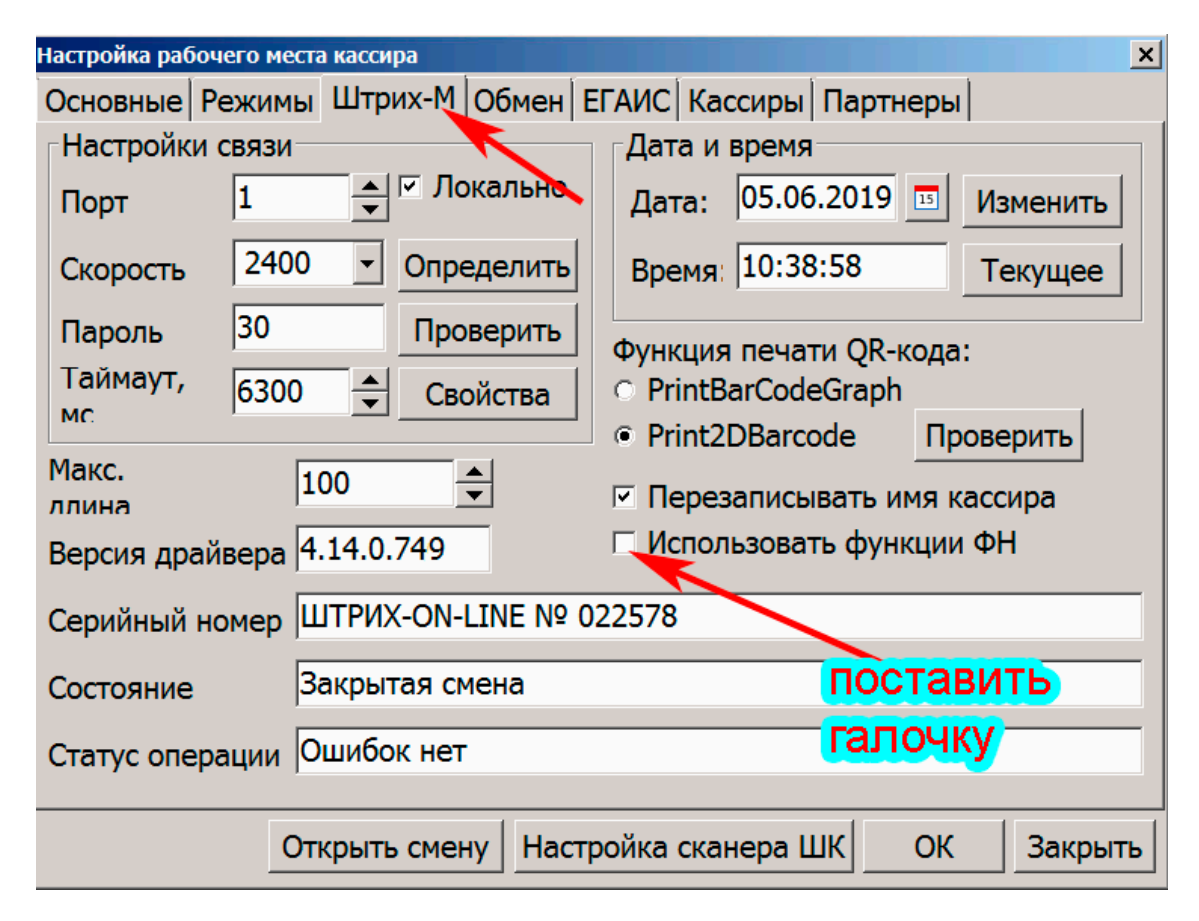

При правильной настройке, при сканировании штрих-кода DataMatrix с пачки сигарет, в строке ввода в окне РМК появится название табака и цена.

После пробития чека касса он-лайн отправит электронный чек в ОФД. Если войти в личный кабинет ОФД, то там в чеке увидим переданную информацию, считанную с табачного товара. Т.е. в ОФД увидим примерно следующее:

СИГАРЕТЫ "ЛД" КОМПАКТ БЛЮ ПАЧКА код переданный КТ 0005461984886On>MPZ со штрихкода пачки Подакцизный товар. Полный расчет. 95,00 1 95,00

С 01.03.2020, согласно приказа MMB-7-20/434@ от 25.12.2019, в бумажном чеке уже не надо будет отражать код с марки сигарет, а достаточно поставить только букву [M] в квадратных скобках, но в тоже время в электронном чеке, который передается в ОФД, надо будет передавать код маркировки и префикс (2 байта), см.ниже. Для штрихкода Datamatrix префикс – «444D»

| — Бумажный чек                          | <sub>→</sub> Электро                                 | онный чек                         |
|-----------------------------------------|------------------------------------------------------|-----------------------------------|
| онлайн-касса<br>АТОЛ<br>КАССОВЫЯ ЧЕК    | Адрес отправителя<br>Сигареты Петр 1                 | noreply@platformacfd.ru           |
| Сигареты Петр 1<br>[М] 100.00 * 1.000 ≡ | Код товара                                           | RE0ENgO+8PlrSm9ORFhiNUw<br>444D p |
|                                         | Общая стоимость позиции с<br>учетом скидок и наценок | 100.00 руб.                       |

# 15. Разное

# 15.1 Ссылки на видеоинструкции от автора программы

РАБОТА С ОНЛАЙН-КАССАМИ ПО 54-ФЗ В НЕАВТОМАТИЗИРОВАННОМ МАГАЗИНЕ: <u>https://www.uchet-info.com/sober/54fz</u> (<u>https://youtu.be/sjoU8i7kmJ8</u>)

Прием и отправка TTH из ЕГАИС с автоматическим формированием деклараций (<u>https://youtu.be/lezf\_y5MloE</u>).

<u>Решение проблемы нечитаемых акцизных марок (https://youtu.be/d2Q8-splnYA)</u> Регистрация продаж в ЕГАИС (https://youtu.be/x-hE7KUIH1s)

Работа с остатками регистров 1 и 2, перемещение и возврат (<u>https://youtu.be/MB3A24k0Mb4</u>) Оприходование и списание товаров с остатков ЕГАИС (<u>https://youtu.be/j\_ZaJxF8yr0</u>)

<u>Автоматическое заполнение оприходования и списание товаров в ЕГАИС (</u> <u>https://youtu.be/6zmLJFIE3kA</u>)

Организация работы на нескольких компьютерах (<u>https://youtu.be/iZ3pvzfvxRU</u>) Возможность загрузки деклараций из xml-файлов (<u>https://youtu.be/FkM9A0diBic</u>)

Заполнение деклараций в разрезе накладных ( https://youtu.be/KGrJ3LhQLNI)

<u>Возможен импорт данных из файлов поставщиков, не принимаемых программой Декларант-</u> <u>Алко (https://youtu.be/MTANd8XBLcg</u>)

Автоматическое формирование деклараций и журнала учета продаж алкоголя из первичных документов (<u>https://youtu.be/LZoU4JiKKvs</u>)

<u>Автоматическая загрузка данных из реестра лицензий. Контроль ИНН поставщиков и производителей (https://youtu.be/GDwZuC\_cP5c</u>)

Возможно вести количественный учет товаров (https://youtu.be/4kqg3xZhQu0)

Загрузка данных из 1С:Управление Торговлей 8 и других учетных систем (<u>https://youtu.be/ztg-zMapGb4</u>)

Особенности регистрации продаж в ЕГАИС предприятиями общепита (

https://www.youtube.com/watch?time\_continue=6&v=sjoU8i7kmJ8)

Обмен между кассовой и учетной программой Трезвый Декларант

(<u>https://www.youtube.com/watch?v=xH5-FulwZmA&feature=youtu.be</u>)

Получение первого ключа, оплата и выдача актов оказания услуг (<u>https://www.youtube.com/watch?v=i\_3YUy7AyJo</u>)

Установка программ и компонентов для работы с ЕГАИС - 1 часть (<u>https://www.youtube.com/watch?time\_continue=3&v=461zmuLVHa8</u>) Установка программ и компонентов для работы с ЕГАИС - 2 часть (<u>https://www.youtube.com/watch?v=oyL7PCPdKCM</u>)

Также вставлены ссылки **youtu.be**, на котором размеры видеокадра несколько больше, чем на сайте.

Программа занимает немного места, может быть установлена на флеш-диск для работы на разных компьютерах, автоматически обновляется через Интернет

## 15.2. Действия при зависании программы

Если вдруг по каким-то причинам программа зависнет, то для ее закрытия открыть диспетчер файлов Windows (CTRL+ALT+DEL) и завершить процесс «Трезвый декларант»

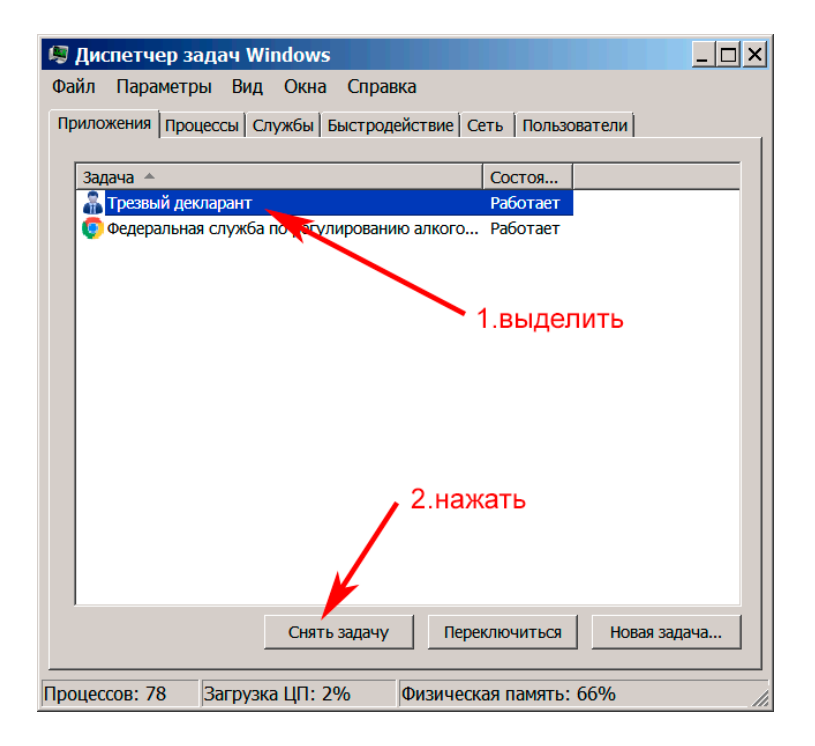

В последних версиях программы ошибки УТМ выдаются развернуто, если есть ошибка в формате запроса - это будет видно, хоть и на английском языке. Показываются квитанции для неуспешных запросов справок А, Б, 1, 2 и не отвеченных ТТН.

# 15.3. О поиске в «Трезвом декларанте»

Если ищите новую позицию, то обращайте внимание на последнюю строку «Направление» (см. ниже). После нахождения первой позиции по заданному реквизиту надпись в строке «направление» изменится на «ниже» и нажав «найти» будет производиться поиск следующей позиции с указанным реквизитом. О том какие реквизиты можно задавать смотрите содержимое строки «Где искать» (щелкнуть на этой строке и появится список реквизитов, которые можно использовать для поиска). При этом в строке «Где искать» можно оставить «Любой реквизит»

| 着 Найти     |                                                                         |
|-------------|-------------------------------------------------------------------------|
| Где искать  | Любой реквизит                                                          |
| Как искать  | содержит                                                                |
| Что искать  |                                                                         |
| Направление | с начала                                                                |
|             | 2. можно просто нажать мышкой найти отмена<br>в любом месте этой строки |
|             | 1.при поиске необязательно нажимать здесь                               |

Также можно использовать «Быстрый поиск» (см.ниже)

| 🖁 Выбор производителя                | достаточно набрать  | несколь         | ко букв из | названия х |
|--------------------------------------|---------------------|-----------------|------------|------------|
| Быстрый поиск: мор                   | или другого реквизи | <u>та и наж</u> | ать «Ente  | er»        |
| Наименование                         | •                   | инн             | клп        | Выбрать    |
| ЗАО Славянский РПК                   |                     | 2349003141      | 237045001  | · · ·      |
| ЗАО Ставропольский ВКЗ               |                     | 2634045238      | 263401001  | Изменить   |
| Кизлярский коньячный завод ГУП       |                     | 0547000050      | 054150001  | Лобария    |
| Кизлярский уоньячный завод ГУП       | необязательно       | 0547000050      | 054701001  | Доодвить   |
| Крымский инный завод ООО             |                     | 2337026352      | 233701001  | Отмена     |
| Массандра ГК НПАО                    | набирать первые бу  | 0000411890      | 00000000   |            |
| Можейкиво ЛРСУП                      | можно и другие      | 500369885       |            | Найти      |
| Мозыр кий спиртоводочный завод ОАО   |                     | 400084274       |            | -1         |
| МОРО ООО                             |                     | 7726083874      | 772301001  |            |
| ОАО "Белвино"                        |                     | 3124010381      | 312301001  |            |
| ОАО "Витебский ликеро-водочный завод | "Придвинье""        | 300200531       |            |            |
|                                      |                     | 22020002222     | 222001001  |            |

В некоторых окнах для дальнейшего поиска после первого найденного значения есть зеленая стрелка вниз, см.ниже. Поиск первого значения произойдет после нажатия ОК в форме, где задается название или код. А для нахождения следующих позиций нажимаем зеленую стрелку.

| Кор   | ректировка остатков                                        |            |            |           |   |
|-------|------------------------------------------------------------|------------|------------|-----------|---|
| Номер | 1. 6/н от 09.10.2016 📰                                     |            |            |           |   |
| Подра | зделение ООО КВВ: КПП 580501001                            |            |            |           | • |
| Най   | ти 🐺 добавить Удалить                                      |            |            | × •       |   |
| N♀    | товар 4. для дальнейшего поиска                            | Количество | Цена       | Сумма     |   |
| 1     | Водка "СТАРАЯ МАРКА КЛАССИЧЕСКАЯ"ПО ЭТОМУ НАЗВАНИЮ         | 52         | 200        | 10400     |   |
| 2     | Водка "Пять Озер"                                          | 351        | 58.6000500 | 160968.62 |   |
| 3     | Коньяк трехлетний Ввод значения                            | 140        | 191.1600   | 26762.4   |   |
| 4     | Коньяк пятилетний Введите наименование, штрихкод или марку | 12         | 416.5400   | 4998.48   |   |
| 5     | ВОДКА "ПЛАТИНУК ГКРАИНСКАЯ МЕДОВАЯ С ПЕРЦЕМ"               | 35         | 346.9200   | 12142.2   | ! |
| 6     | Водка "ХОРТИЦЯ-к                                           | 57         | 136.8800   | 7802.16   |   |
| 7     | Водка "РУССКИЙ СЕВЕР ТРАДИЦИОННАЯ" 2 ВВОЛИМ НАПример н     | азвани     | e 200      | 22000     |   |
| 8     | Настойка горькая "Медовуха со вкусом коньяка" ТМ "Медовуха | 17         | 247.8000   | 4212.6    |   |
| 9     | водка "платинум" тм "хортиця"                              | 65         | 261.9600   | 17027.4   | • |
| 10    | Водка особая "ПЕРВАК ДОМАШНИЙ ПШЕНИЧНЫЙ" ТМ "Первачок"     | 14         | 147.5000   | 2065      | 1 |
| 11    | Водка особая "ХОРТИЦЯ АЙС" ТМ "Хортиця"                    | 7          | 284.3800   | 1990.66   |   |
| 12    | Российский концак трехлетний "Три звезлонки"               | 46         | 112        | 5152      | 1 |

При необходимости нахождения какой-то продукции по известному алкокоду в приходных накладных:

| TTH | входящие ТТН исхо                              | одящие Чеки Тор           | говый зал   Запросы в ЕГАИС                                               |                                          |       |   |
|-----|------------------------------------------------|---------------------------|---------------------------------------------------------------------------|------------------------------------------|-------|---|
| 000 |                                                | process from \$ 1         | 1000 La 100                                                               |                                          |       | • |
| 0   | Тодтвердить С                                  | Этказать Соз<br>Закупка Е | здать акт расхождений Запросить ТТН<br>Возврат В зал Удалить Найти Измени | Загрузить Очистите<br>ить статус В Excel | ₅ УТМ |   |
|     | Дата                                           | Номер                     | Поставщик                                                                 | Статус ЕГАИС                             |       | • |
|     | 09.06.2016                                     | C0000074331               | ЗАО "НЕСКО САНКТ- ПЕТЕРБУРГ"                                              | Принята                                  | ~     |   |
|     | 02.06.2016                                     | 31853                     | ООО "ТД "Мегаполис"                                                       | Принята                                  | ~     |   |
|     | 02.06.2016 31852 ООО "ТД "Мегаполис" Принята 💜 |                           |                                                                           |                                          |       |   |
|     | 30.05.2016                                     | 2106                      | OOO "Bera"                                                                | Принята                                  |       |   |

| Å Найти     |                     |              |
|-------------|---------------------|--------------|
| Где искать  | Содержимое          | •            |
| Как искать  | содержит            | <b>Y</b>     |
| Что искать  | 0350246000001493016 | •            |
| Направление | сначала             |              |
|             | AlcCode             | Найти Отмена |

#### В результате поиска будет выделена искомая накладная в окне накладных.

| ттн | входящие ТТН исхо, | дящие Чеки Тор            | говый зал                         |                    |          |
|-----|--------------------|---------------------------|-----------------------------------|--------------------|----------|
| 000 | о кв               | and provide the           | найденная накладная буде          | ет выделена в спис | же 👻     |
|     |                    |                           |                                   |                    |          |
| 0   | ткрыть XML         | Закупка В                 | озврат В зал Удалить Найти Измени | ть статус B Excel  |          |
|     | Дата               | Номер                     | Поставщик                         | Статус ЕГАИС       |          |
|     | 29.11.2016         | PH0004195                 | ЗАО "МТМ-СЕРВИС"                  | Принята            | <b>~</b> |
|     | 28.11.2016         | ГС000022614               | 000 "АСГ-Северо-Запад"            | Принята            | <b>~</b> |
|     | 25.11.2016         | 62349                     | ООО "ТД "Мегаполис"               | Принята            | ~        |
|     | 25.11.2016         | 11723 000 "РосАл" Принята |                                   |                    |          |
|     |                    |                           |                                   | _                  |          |

Также можно произвести поиск во всех накладных по «Номер ТТН», по «Наименование поставщика», по «Номер справки Б», по «Штрихкод»

Если покупатель принес бутылку купленную ранее и по каким-то причинам хочет вернуть, то Вы можете проверить Ваша это бутылка или нет, т.е. можно проверить бутылку по марке в сохраненных ранее чеках, штрих код алкогольной марки можно ввести сканером, либо копированием.

Также такую проверку можно сделать и для каких-то других целей.

| ТТН входящие ТТН   | исходящие   | Чеки         | Торговый зал    | Запросы в ЕГАИС                       | TOMO         |             |               | what      |              |
|--------------------|-------------|--------------|-----------------|---------------------------------------|--------------|-------------|---------------|-----------|--------------|
| ООО КВВ Магазин КП | ד 580501001 | FSR          | D 02000016155   | 5                                     |              | КОУТЫ       | JIKN B CC     | хран      | сппых-       |
| Новый              | Возврат     | _ <b>`</b> \ |                 |                                       | чека         |             |               |           |              |
| Открыть            |             | Сохрани      | ть Продажу      | Сохранить Возвр                       | ат 1         | Терейти     | Найти бу      | гылку     |              |
| Дата               | Номер       |              | Адрес           |                                       |              |             |               |           |              |
| 11.06.2016 9:59:4  | 7           | 1            | http://check.eg | ais.ru?id=cde7874c-bb3                | 3-4ffb-96a5- | 8e1aeaec4c  | 45&dt=110616  | )959&cn=( | 020000161553 |
| 02.06.2016 23:00:4 | 16          | 2            | http://check.eg | ais.ru?id=cc343c8a-b43                | a-4b44-93aa  | -647fd1a1fe | f3&dt=0206162 | 300&cn=0  | 20000161553  |
| 02.06.2016 12:10:  | 29          | 1            | http://check.eg | ais.ru?id=48fc1c3d-9d0(               | 0-41d5-8b35  | -04ec4e40ct | 59&dt=020616  | 1209&cn=  | 020000161553 |
| 02.06.2016 12:09:  | 57          | 1            | http://check.eg | ais.ru?id=48fc1c3d-9d0(               | 0-41d5-8b35  | -04ec4e40ct | 59&dt=020616  | 1209&cn=  | 020000161553 |
| 01.06.2016 14:50:  | 28          | 5            | http://check.eg | ais.ru?id=58d4a14f-540                | c-433c-a767  | -445bc68050 | 0a4&dt=010616 | 1450&cn=  | 020000161553 |
| 01.06.2016 11:06:  | 26          | 3            | http://check.eg | ais.ru?id=4fea5b43-645                | d-4b37-a8a4  | -07c872244  | 4d2&dt=010616 | 51106&cn= | 020000161553 |
| 01.06.2016 10:36:  | 24          | 2            | http://check.eg | ais.ru?id=2fad866d-9fa5               | 5-492a-a3a7· | 45087ef329  | 8c&dt=010616  | 1036&cn=  | 020000161553 |
| 01.06.2016 10:31:  | 55          | 1000         | http://check.eg | ais.ru?id=51ba9726 <mark>-</mark> 3ec | cb-4d55-b6ee | -e19ef443c  | 284&dt=010616 | i1031&cn= | 020000161553 |
| 26.05.2016 14:11:  | 55          | 2            | http://check.eg | ais.ru?id=3696f655-354                | 9-4ec8-a3a0  | -8b89f118f5 | 93&dt=260516  | 1411&cn=  | 020000161553 |
| 76 05 2016 13.50   | 17          | 1            | http://check.or | aic_ru2id_66f88f00_5183               | 7-448r-8d64- | oaf4d62fa1  | 73&dt-7605161 | 250&cn-0  | 20000161552  |

# 15.4. Создание резервной копии базы программы.

База программы «Трезвый декларант» находится в файле «**sober.sqlite**» Этот файл располагается в папке «DB», которая расположена в папке «Трезвый декларант». Необходимо периодически делать копии этого файла и сохранять их либо на каком-то внешнем носителе (флешка, внешний USB и т.п.), либо в «облаке» (Яндекс-диск, Гугл-диск и т.п.), либо на втором жестком диске, если такой установлен в компьютере, хотя последний вариант не очень удачный, т.к. например, вирус-шифровальщик, попавший в компьютер, может зашифровать файлы на обоих жестких дисках.

Необходимость иметь резервную копию возникает из-за того, что существует некоторая вероятность гибели базы. Это, например может произойти, как было отмечено выше, при появлении на вашем компьютере вируса-шифровальщика, который может зашифровать все файлы на компьютере, также это возможно по причине выхода из строй жесткого диска компьютера, который не является идеально надежным, в связи с тем,что в нем вращается магнитный диск с большой скоростью и происходит износ механики, а также износ из-за нагрева диска при плохом его охлаждении, либо неопытный пользователь может по ошибке удалить базу при проведении каких-то работ на компьютере, либо такой пользователь может по ошибке удалить какие-то важные документы из программы, которые потом проблемно восстановить, либо испортить какие-то данные в существующих документах по ошибке и т.д

Чтобы файл базы (**sober.sqlite**) занимал меньше места на внешнем носителе, перед копированием его можно заархивировать например архиватором WinZip или WinRar или каким-то другим, в этом случае размер сохраняемого файла уменьшается примерно в 10 раз. Обычно многие архиваторы имеют контекстное меню при нажатии правой кнопки мыши и вам достаточно щелкнуть правой кнопкой мыши на файле и выбрать пункт «добавить в архив sober.rar» (пример для архиватора winrar) и архив «sober.rar» будет создан в этой же папке, в которой находится файл базы. В случае порчи файла **sober.sqlite**, вы копируете сохраненную ранее его копию в папку DB и запускаете программу, перед этим удалив испорченный файл из папки DB. Если копия была заархивирована, то ее предварительно надо заархивировать.

Также существуют различные программы для создания резервных копий на предварительно выбранном носителе, например такая программа как «Second Copy» или другие подобные программы. Эти программы создают резервные копии заданных файлов или папок по заданному заранее расписанию, например при включении компьютера, или при отключении, или в какое-то заданное время, или с заданным интервалом времени или даты. Также подобные программы могут сразу архивировать нужный файл перед его сохранением, налагать пароль на копию и т.п. Прим.: У некоторых пользователей в Windows может быть отключено отображение расширений файлов, в этом случае вы в папке DB увидите файл **sober.sqlite** без расширения, т.е вы его увидите в таком виде: **sober** 

## 15.5. Оплата программы и получение документов об оплате для бухгалтерии

После скачивания программы и ее установки Вы можете пользоваться бесплатно программой до конца текущего квартала. Затем необходимо оплатить стоимость пользования программой на следующий период (полгода или год). О различных вариантах использования программы и цена: <a href="http://www.uchet-info.com/sober/price">http://www.uchet-info.com/sober/price</a>

Обратите внимание, что процедуру оплаты можно запустить только из программы Трезвый Декларант. Таким образом ключ получается <u>по запросу из программы по Интернету</u>. Организация получает первый ключ бесплатно. Для того, чтобы получить ключ для работы в следующих кварталах, необходимо оплатить регистрационный ключ.

При необходимости получения документов об оплате нажмите значок с изображением конверта (см.далее):

|                      |                              |                 |                   | <u> </u> |
|----------------------|------------------------------|-----------------|-------------------|----------|
| HH 78061087          |                              | нажа            | ть                | × Չ      |
| – Данные организации |                              |                 |                   |          |
| Наименование         | ООО Торговый Дом             |                 |                   |          |
| инн                  | 780611 К                     | 780645          | FSRAR_ID 03000011 |          |
| Телефон              | 528 e-n                      | nail 13@mail.ru |                   |          |
|                      | 105106 70 250050KWK 550050KT |                 |                   |          |

При нажатии появится окно сообщения для организации:

| 🇂 C                                       | Сообщения д                                                                                                    | иля ООО Торговый Дом                                                                                                    | _ 🗆 ×                                          |
|-------------------------------------------|----------------------------------------------------------------------------------------------------|----------------------------------------------------------------------------------------------------|------------------------------------------------|
|                                           | Дата                                                                                                    | Тема сообщения                                                                                                    |                                                |
|                                           | 30.09.2016                                                                                                    | Получена оплата в размере 700 рублей                                                                                                    |                                                |
|                                           | 01.04.2016                                                                                                    | Получена оплата в размере 700 рублей                                                                                                    |                                                |
|                                           |                                                                                                    |                                                                                                    |                                                |
| L                                         |                                                                                                    |                                                                                                    | -                                              |
|                                           |                                                                                                    |                                                                                                    |                                                |
| Пе<br>Во<br>Дл<br>ус.<br>экс<br>об<br>и п | риод деис<br>зможна ра<br>ия печати и<br>ww.uchet-in<br>луг, перей<br>земпляра<br>вычным п<br>подписью.<br>пасибо за | твия регистрационного ключа продлен по 31.03.20<br>абота в ЕГАИС до 2 подразделений включительно.<br>копии акта оказания услуг перейдите по ссылке<br><u>nfo.com</u> . Если вы хотите получить оригинал акта ог<br>дите по ссылке <u>www.uchet-info.com</u> , напечатайте д<br>актов, поставьте свою печать и подпись и вышлите<br>иисьмом. Мы пришлем в ответ экземпляр с нашей<br>покупку! | 17 года.<br>казания<br>цва<br>е нам<br>печатью |
|                                           |                                                                                                    |                                                                                                    | Закрыть                                        |

Для получения акта необходимо нажать на ссылку в вышеуказанном окне, если Вы скопируете эту ссылку и вставите в адресную строку браузера, то Вы не попадете туда, куда нужно. Примерный вид акта (см.ниже):

|                                                                                 | T № 1022 OT 11.09.2017                                                                                                    |                                                                                                    |                                                                                                    |                                                                                                    |                                                                                                    |
|---------------------------------------------------------------------------------|----------------------------------------------------------------------------------------------------|----------------------------------------------------------------------------------------------------|----------------------------------------------------------------------------------------------------|----------------------------------------------------------------------------------------------------|----------------------------------------------------------------------------------------------------|
| 1. На<br>прог<br>2. А<br>безон<br>3. И<br>расч<br>4. У<br>пред<br>Декл<br>info. | астоящий счет-договор («Счет») явля<br>ее Исполнитель) Заказчику на оказан<br>раммы "Трезвый Декларант"<br>кцепт оферты осуществляется путе<br>говорочное согласие Заказчика с усло<br>Ісполнитель оказывает услугу Зака<br>етный счет Исполнителя.<br>/слуги оказываются на условиях,<br>оставлении неисключительных п<br>царант», размещенном в свободном<br><u>com/oferta/sober</u> . | нется офертой<br>ние услуги по<br>м оплаты Зак<br>виями оказани<br>зчику после<br>определенных<br>рав на исп<br>доступе в се | ИП<br>выдаче регис<br>азчиком Счет<br>из услуг, опред<br>поступления<br>х в докумен<br>пользование<br>ети Интернет | алия т<br>трационного<br>а и означае<br>целенных Сч<br>денежных<br>те «Догово<br>программы<br>по адресу | Маратовича<br>) ключа для<br>т полное и<br>етом.<br>средств на<br>р-оферта о<br>«Трезвый<br><u>http://uchet-</u> |
| Обра                                                                            | зец заполнення платежного поручення                                                                                                    |                                                                                                    | 00005701                                                                                                    |                                                                                                    |                                                                                                    |
| Полу                                                                            | чатель                                                                                                    | инн                                                                                                    | 03035701                                                                                                    |                                                                                                    |                                                                                                    |
| Инди<br>Хуса                                                                    | івидуальный предприниматель<br>инов Виталий Маратович                                                                                                    | Расчетнын счет                                                                                                    | 4080281010000                                                                                                    | 000                                                                                                    |                                                                                                    |
| Банк                                                                            | получателя                                                                                                    | БИК                                                                                                    | 044525974                                                                                                    |                                                                                                    |                                                                                                    |
| AO «<br>r. Mc                                                                   | Тинькофф банк» I<br>сква                                                                                                    | Корр.счет                                                                                                    | 3010181014525                                                                                                    | 0000974                                                                                                 |                                                                                                    |
| Внима                                                                           | иние! Просим в поле получатель платежа указыват                                                                                                    | ъ полное наименов                                                                                                    | анне: Инливилуал                                                                                                   | ьный предприни                                                                                          | матель                                                                                                    |
| Внима<br>-<br><u>N</u> e                                                        | нне! Просим в поле получатель платежа указыват<br>Виталий Маратович<br>Наименование услуги<br>Регистрационный ключ программы                                                                                                    | ъ полное нанменов<br>Колнчество                                                                                              | ание: Индивидуал<br>Единица                                                                                        | ьный предприни<br>Цена<br>2950.00                                                                       | матель<br>Сумма<br>2950.00                                                                                       |
| Вним:<br>                                                                       | ние! Просим в поле получатель платежа указыват<br>Виталий Маратович<br>Наименование услуги<br>Регистрационный ключ программы<br>"Трезвый Декларант" (2 подразделения<br>ЕГАИС 2 онлайн-кассы)                                                                                                    | ъ полное наименов<br>Количество<br>1                                                                                         | ание: Иңдивидуал<br>Единица<br>год                                                                                 | ьный предприни<br><b>Цена</b><br>2950.00                                                                | матель<br>Сумма<br>2950.00                                                                                       |
| Вним;<br>1<br>Всег<br>Не об<br>Ноябр                                            | ине! Просим в поле получатель платежа указыват<br>Виталий Маратович<br>Наименование услуги<br>Регистрационный ключ программы<br>"Трезвый Декларант" (2 подразделения<br>ЕГАИС 2 онлайн-кассы)<br>о услуг на сумму: две тысячи девять со<br>лагается НДС в связи с применением упроще<br>я 2002 г.                                                                                        | ъ полное наименов<br>Количество<br>1<br>1<br>от пять десят ру<br>енной системы на                                            | ание: Индивидуал<br>Единица<br>год<br>ублей 00 копее<br>логообложения.                                             | цена<br>Цена<br>2950.00<br>Итого<br>К<br>Уведомление I                                                  | матель<br>Сумма<br>2950.00<br>Без НДС<br>№ 98 от 22                                                              |

Также срок действия ключа указан здесь:

| ИНН 780611         | 🖂 🄀 🥑                                                                                           |
|--------------------|-------------------------------------------------------------------------------------------------|
| Данные организации |                                                                                                 |
| Наименование       | ООО Торговый Дом                                                                                |
| инн                | 780611 KNN 780645002 FSRAR_ID 03000011                                                          |
| Телефон            | e-mail                                                                                          |
| Адрес              | 195196, 78, , , , Заневский проспект                                                            |
| Руководитель       |                                                                                                 |
| Гл.бухгалтер       |                                                                                                 |
|                    | <u>Регистрационный ключ действителен для отчетности за 1 квартал 2017 года и ранее</u> Записать |

Если срок оплаты скоро заканчивается, то при запуске программы будет появляться сообщение

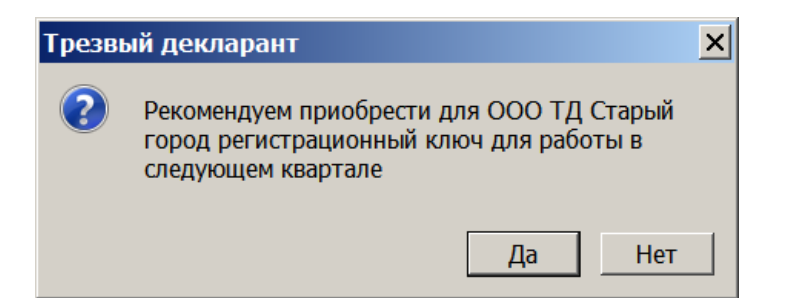

Для приобретения ключа нажимаем Да (см.выше) и происходит автоматический переход в форму выбора услуг на сайте разработчика программы. Задаем количество подразделений и количество онлайн-касс, а также Ваш Email и оплачиваемый период действия программы (см. скрин ниже). В примере задали два подразделения, две онлайн-кассы и срок действия год.

| УЧЁТ <mark>ИНФО</mark> | Интернет-сервис 🗸 | Трезвый Декларант                                                                                                    | Декларации в | з 1С 7.7 Контак | ты         |                                |  |  |  |  |  |  |
|------------------------|-------------------|----------------------------------------------------------------------------------------------------|--------------|-----------------|------------|--------------------------------|--|--|--|--|--|--|
|                        |                   |                                                                                                    |              |                 |            |                                |  |  |  |  |  |  |
| 希 О програм            | ме Тр             | езвый Дек.                                                                                                    | ларант       | . ЕГАИС         | ИОН        | нлайн-касса                    |  |  |  |  |  |  |
| <b>%</b> 54-Φ3         |                   |                                                                                                    |              |                 |            |                                |  |  |  |  |  |  |
| 🛢 Остатки ЕГ.          | АИС ООС           | ПРИОБРЕТЕНИЕ РЕГИСТРАЦИОННОГО КЛЮЧА ДЛЯ ОТЧЕТНОСТИ ЗА 4 КВАРТАЛ 2017 ГОДА И ДАЛЕЕ<br>ООО ТД СТАРЫЙ ГОРОД ИНН 7906359542 |              |                 |            |                                |  |  |  |  |  |  |
| 🔊 Руководств           | 30                | Стури                                                                                                    |              | 🔍 netsn@mail    | ru         |                                |  |  |  |  |  |  |
| 🚠 ЕГАИС                |                   | Jierp                                                                                                    |              | e necopernal    |            |                                |  |  |  |  |  |  |
| 🕑 Импорт из            | 1C                | Пери                                                                                                    | од действия  | Год             | ~          | Стоимость 2950 рублей          |  |  |  |  |  |  |
| ₽ Цена                 |                   | Количество подраздел                                                                                                    | ений ЕГАИС   | 2               |            |                                |  |  |  |  |  |  |
| 🔮 Партнеры             |                   |                                                                                                    |              |                 |            |                                |  |  |  |  |  |  |
| Э Архив верс           | сий               | Количество                                                                                                    | онлайн-касс  | 2               |            |                                |  |  |  |  |  |  |
| 🖋 Регистраци           | ля                | Спо                                                                                                    | эсоб оплаты  | 🖹 Платежное     | поручение  | 2 ~                            |  |  |  |  |  |  |
|                        |                   |                                                                                                    |              | Ӯ Я прочитал, г | понял и пр | инимаю условия договора-оферты |  |  |  |  |  |  |
|                        |                   |                                                                                                    |              | 🔒 Напечатать    | счет       |                                |  |  |  |  |  |  |

#### Нажав на кнопку с изображением «і», см. ниже

| Данные организации |                                                |  |  |  |  |  |  |  |  |  |
|--------------------|------------------------------------------------|--|--|--|--|--|--|--|--|--|
| Наименование       | ООО "КВВ"                                      |  |  |  |  |  |  |  |  |  |
| инн                | 5805394047 KNN 580501001 FSRAR_ID              |  |  |  |  |  |  |  |  |  |
| Телефон            | e-mail kw995@mail.ru                           |  |  |  |  |  |  |  |  |  |
| Адрес              | Э8097, 58, , , , Стачек пр-кт, 16, , А, пом.1Н |  |  |  |  |  |  |  |  |  |
| Руководитель       | Пинская Екатерина Павловна                     |  |  |  |  |  |  |  |  |  |
| Гл.бухгалтер       | Пинская Екатерина Павловна                     |  |  |  |  |  |  |  |  |  |
| Подразделения      |                                                |  |  |  |  |  |  |  |  |  |

Появится окно со списком зарегистрированных подразделений и касс:

|                   |   | Идентификатор |          | Срок действия    |                  | Выдан                  |                           |  |  |  |
|-------------------|---|---------------|----------|------------------|------------------|------------------------|---------------------------|--|--|--|
|                   | ~ | 020000021255  |          | 31 марта 2019 г. |                  | 1 апреля 2018 г. 7:20  |                           |  |  |  |
|                   | × | 02000002125.5 |          | 31 марта 2018 г. |                  | 1 октября 2017 г. 7:29 |                           |  |  |  |
| Ключи онлайн-касс |   |               |          |                  |                  |                        |                           |  |  |  |
|                   |   | Идентификатор | Описание | e                | Срок действия    |                        | Выдан                     |  |  |  |
|                   | ~ | 53825795      | ШТРИХ-О  | N-LINE № 023143  | 31 марта 2019 г. |                        | 24 марта 2018 г. 9:24     |  |  |  |
|                   | ~ | 53850409      | ШТРИХ-О  | N-LINE № 025129  | 31 марта 20      | 19 г.                  | 1 апреля 2018 г. 8:45     |  |  |  |
|                   | × | 53825795      | ШТРИХ-О  | N-LINE № 023143  | 31 марта 20      | 18 г.                  | 22 сентября 2017 г. 10:56 |  |  |  |

#### Ниже в этом же окне будет информация о Ваших платежах

| Инф | нформация о платежах |                          |                     |                 |                |          |             |       |                             |  |  |  |
|-----|----------------------|--------------------------|---------------------|-----------------|----------------|----------|-------------|-------|-----------------------------|--|--|--|
| Акт | Бланк                | Вид                      | Срок<br>действия    | Ключей<br>ЕГАИС | Ключей<br>касс | FSRAR_ID | Ид<br>кассы | Сумма | Зарегистрирован             |  |  |  |
|     | Ľ                    | Ключ<br>онлайн-<br>кассы | 31 марта<br>2019 г. | 0               | 0              |          | 53850409    | 950   | 30 марта 2018 г.<br>12:18   |  |  |  |
|     | Ľ                    | Ключ<br>на год           | 31 марта<br>2019 г. | 1               | 1              |          |             | 1200  | 23 марта 2018 г.<br>7:59    |  |  |  |
|     | Ľ                    | Ключ<br>онлайн-          | 31 марта<br>2018 г. | 0               | 0              |          | 53850409    | 599   | 25 сентября 2017<br>г. 1:34 |  |  |  |

Если не оплачена касса, то при запуске РМК появится сообщение о необходимости приобретения ключа для кассы и при согласии приобретения ключа (нажать «ДА») появится окно по оплате:

| Трезвый Деклара                                       | нт. ЕГАИС и <b>онлайн-касса</b>                                                    |
|-------------------------------------------------------|------------------------------------------------------------------------------------|
| ПРИОБРЕТЕНИЕ ДОПОЛНИТЕЛЬНОГ<br>ООО Ш ИНН 780539 ИДЕНТ | О КЛЮЧА ДЛЯ ОНЛАЙН КАССЫ ДЛЯ РАБОТЫ ПО 31 МАРТА 2019 Г.<br>ИФИКАТОР КАССЫ 54045142 |
| Цена                                                  | 950 рублей                                                                         |
| Электронная почта                                     | 💌 kdik44@rambler.ru                                                                |
| Способ оплаты                                         | В Платежное поручение ~                                                            |
|                                                       | 🗌 Я прочитал, понял и принимаю условия договора-оферты                             |
|                                                       | 🖨 Напечатать счет                                                                  |

# 15.6. Проверка бумажного чека покупателем по QR-коду

Для проверки покупатель может установить на свой смартфон программу «Проверка кассового чека» <u>https://play.google.com/store/apps/details?id=ru.fns.billchecker&hl=ru</u>

Получив кассовый чек, покупатель сможет легко его проверить - передан ли чек в ФНС России. Для этого нужно ввести данные кассового чека в специальные поля приложения и отправить запрос в ФНС России на его проверку.

Сверив данные кассового чека и данные, пришедшие в ФНС России, приложение отобразит результат этой проверки. В случае расхождения или отсутствия данных по кассовому чеку пользователь сможет сообщить в ФНС России о нарушении из этой же программы.

Для удобства покупателя в приложении реализованы 2 способа идентификации кассового чека: 1. Ручной ввод фискальных данных из кассового чека:

- дата и время покупки;

- тип операции;
- номер чека;
- сумма чека;
- фискальный признак документа.

2. Сканирование QR-кода из кассового чека и его автоматическая проверка При сканировании сканером QR-кода в блокнот выходят такие данные:

e=20170403T102700&s=25000.00&fn=8710000100012059&i=659&fp=567217114&n=1 т.е. присутствует дата, время, сумма, номер фискального накопителя, номер фискального документа

## 15.7. Термины и сокращения, примененные в описании

1. **ТД** – программа «Трезвый декларант», описание которой приложено выше. Программа является одновременно и кассовой программой для управления фискальным онлайн-регистратором и программой для работы в ЕГАИС

2. **ОФД-** оператор фискальных данных, лицензируемая организация, с которой Вы заключаете договор на прием от Вас электронных чеков, формируемых онлайн-кассой или онлайнрегистратором. В дальнейшем по требованию налоговой ОФД может передавать информацию из полученных от Вас чеков в ФНС.

Также ОФД отправляет покупателю электронный чек, если он потребовал у продавца отправить ему чек на почту или на телефон

3. Фискальный онлайн-регистратор (ФР), аппарат в котором находится принтер чеков, фискальный накопитель и средства обмена с кассовой программой. Фискальный регистратор в отличие от кассы не имеет монитора и клавиатуры. Кассовая программа управляет работой регистратора.( Например «Штрих-ON-LINE»)

4. Автономная онлайн-касса- это кассовый аппарат имеющий клавиатуру, дисплей и средства передачи электронных чеков в ОФД. Кассовая программа находится в самой кассе, т.к касса в процессе работы не связывается с компьютером.(Например, «Дримкас Ф»)

5. УТМ- универсальный транспортный модуль (бесплатная программа, поставляемая Росалкоголем для передачи и приема данных в ЕГАИС или с ЕГАИС)

6. **Регистр 1, Регистр 2 и Регистр 3** –базы данных Вашего подразделения на сервере ЕГАИС. Регистр 1 –склад, Регистр 2 –торговый зал. В регистрах хранятся соответствующие остатки Вашего подразделения разделенные на склад и торговый зал. В Регистре 3 хранятся коды марок для маркированной продукции, в случае если продукция была учтена поштучно. Для новых марок, которые вводятся с 2019 г, поштучный учет обязателен

7. РМК (рабочее место кассира) –окно программы, в котором кассир вводит данные и формирует чек для онлайн-регистратора. В окне находятся управляющие клавиши, которые можно продублировать на клавиатуре компьютера

8. **ТТН (товаро-транспортная накладная),** накладные оформляемые при поставках, перемещениях или возвратах алкогольной продукции. Учет ТТН ведется в системе ЕГАИС.

9. **РФУ-1 и РФУ-2** - электронные справки А и Б, в версии документов v.2 и v.3 называются справки 1 и 2.

10. Слип чека- часть чека пробиваемого на онлайн-регистраторе при продаже маркированной алкогольной продукции, в которой отображаются сведения по продаваемой алкогольной продукции. Эти сведения определены требованиями ФСРАР, куда в том числе и входит требование печатать QR-код, в котором содержится ссылка, переходя по которой, можно увидеть подробные данные о проданном алкоголе. С некоторого времени разрешили на чеках печатать один QR-код, в котором и для налоговой и для ЕГАИС.

11. Алккод (AlcCode) -19-ти значный цифровой код, в котором содержится наименование алкогольной продукции, емкость тары, крепость, код АП (200, 211, 21 ....), данные российского производителя/импортера, данные иностранного производителя по импортным товарам. Учет движения алкогольной продукции со старыми марками в системе ЕГАИС ведется по алккодам.

Также может вестись и помарочный учет для продукции со старыми марками, но при условии, что эти марки были поставлены на учет в регистр 3.

Алккод для маркированной алкогольной продукции со старыми марками можно вычислить из штрих-кода алкогольной марки (68-ми символьная последовательность из цифр и букв латинского алфавита). Имея бутылку пива, нельзя вычислить алккод для этой бутылки, т.к. на пиве нет алкогольной марки. Алккод для конкретной бутылки пива можно определить только косвенным путем- сопоставлять название с данными ТТН (в электронных ТТН, поступаемых из системы ЕГАИС, указывается алккод для пива), либо скачать из ЕГАИС данные о продукции производителя пива и там исходя из названия, емкости, крепости подобрать подходящий алккод. Для новых марок (150 символов), которые введены с конца 2018 г, невозможно вычислить алккод из самой марки, алккод для бутылок с новыми марками нужно смотреть в накладных от поставщика.

12. PDF417- формат двухмерного штрихкода на алкогольной марке старого образца, при считывании сканером представляет собой 68-символьную последовательность, например: 22N00002NVT9X3YUUVM7IHY71015003032272AXTGFEDNJ6ZY06LBWRCMF1K5ULH4585

## 15.8. Список возможных проблем из-за выявленных недостатков в работе УТМ

Данные ошибки в работе УТМ даны на 01.06.2017. Возможно, что постепенно они будут исправлены службой РАР

1.Если при продаже марок он-лайн проверка не проводилась, то есть информация о марке на сервере проверок отсутствует, то при возврате такой марки при прохождении он-лайн проверки будет приходить ответ "Проверка не пройдена".

2.УТМ не может самостоятельно снять блокировку на подписание чеков в случае ошибки вида «Подписание предыдущего чека не завершено». Для возобновления штатной работы УТМ и кассового программного обеспечения требуется перезагрузка УТМ, что не соответствует описанию заявленного алгоритма функционирования УТМ.

Для самостоятельного снятия блокировки при подписании чеков в УТМ Вы можете установить в файле /transporter/conf/transport.properties следующие параметры:

timeout.post.mode.enable=true

timeout.post.mode.ms=10000

Параметр задается в Миллисекундах (мс).

Дефолтные значения:

(default: false)

Зачастую проблема связана с долгой подписью. У большинства подписание чека (весь процесс, от получения чека УТМом и до отправки квитанции кассе) осуществляется в штатном режиме - 15 секунд. Для тех, у кого возникли проблемы, найдено решение: прописать вышеуказанные параметры. Установить значение для УТМ timeout.post.mode.ms, для кассового ПО таймаут сделать на несколько секунд больше. По истечении указанного времени (времени timeout.post.mode.ms), УТМ отправит кассе квитанцию о таймауте. Но указанное увеличение времени будет решать проблему только в следующей после 2.05 версии УТМ(сделано в УТМ 2.16).

3. Проблема, связанная с тем, что в случае сбоев на Сервере при приёме чеков из УТМ (когда вместо квитанций приходят криптотикеты), УТМ автоматически не переотправляет эти чеки самостоятельно. В результате происходит следующее:

a) покупатель получает на руки чек, по ссылке на котором невозможно проверить легальность продукции, т.е. идёт нарушение законодательства НЕ по вине продавца

б) данные чеки рекомендовано переотправлять повторно в ручном режиме, но не все управляющие программы поддерживают данный функционал, и задача по доставке чеков (в случае перебоев в работе связки УТМ <-> Сервер) - лежит на УТМ, а не на плечах пользователей

4.Довольно частая проблема, когда из-за того, что УТМ не прерывает отправку чека в отведённое ему время, а в управляющей программе по таймауту самой управляющей программы генерируется ошибка и прекращается попытка отправки чека, и потом из управляющей программы отправляют повторный чек, а УТМ отправляет через длительное время предыдущий - возникают дубли продаж и соответственно дубли проданных марок не по вине участника ЕГАИС И к сожалению никакие блокировки дублей на уровне управляющей программы или промежуточного программного обеспечения - тут не помогут Или так: первая продажа была пробита в момент отсутствия подключения интернета у вас на точке. Онлайн-проверка не производилась и чек стал в очередь на отправку. Далее был возврат по чеку, который онлайн-проверка не пропустила, так как чека на продажу еще не было в базе.

Далее вы делаете чек повторной продажи, он проходит онлайн-проверку, так как первый чек еще не ушел от вас, и ставится в очередь на обработку. Далее сеанс связи УТМ и оба чека в одном сеансе уходят на отправку, а в ЛК ФСРАР Вам приходит письмо о дублях. Для предотвращения ограничивать по времени возможность повторного пробития чека, после возврата.

5. Пример появления дублей:

Первая продажа была проведена в момент отсутствия подключения интернета на точке. Онлайн проверка не проводилась и чек поставлен в очередь на отправку.

Далее был чек возврата, который сервис онлайн проверки не пропустил, т.к. чек на продажу не был зафиксирован на сервере.

Затем отправлен чек повторной продажи, прошедший онлайн проверку, потому что первый чек еще не ушел, и поставлен в очередь на отправку.

Далее прошел сеанс связи и оба чека в одном сеансе отправляются на фиксацию.

Проведенные чеки на сервер поступили практически одновременно:

Соответственно для того, чтобы данная ситуация не повторялась, необходимо обеспечить стабильное подключение к сети интернет в магазине, либо ограничить по времени возможность повторной продажи чека, после возврата, установив его например в 10 минут.

# 15.9. Просмотр и проверка чека маркированного алкоголя на сервисе ЕГАИС

Для проверки информации из чека на сервисе проверок <u>http://check.egais.ru/</u> выделить нужный чек На вкладке «Чеки» нажать «**Перейти**»

| ( | 🚺Новый              | Возврат | Открыть XML Сохранить Продажу Сохранить Возврат Перейти                                     |
|---|---------------------|---------|---------------------------------------------------------------------------------------------|
| 1 | Дата                | Номер   | Адрес 7                                                                                     |
| • | 02.06.2016 23:00:46 | 2       | http://check.egais.ru?id=cc343c8a-b43a-4b44-93aa-647fd1a1fef3&dt=0206162310&cn=020000161553 |
|   | 02.06.2016 12:10:29 | 1       | http://check.egais.ru?id=48fc1c3d-9d00-41d5-8b35-04ec4e40cb59&dt=0206141209&cn=020000161553 |
|   | 02.06.2016 12:09:57 | 1       | http://check.egais.ru?id=48fc1c3d-9d00-41d5-8b35-04ec4e40cb59&dt=0206161209&cn=020000161553 |
|   | 01.06.2016 14:50:28 | 5       | http://check.egais.ru?id=58d4a14f-540c-433c-a767-445bc68050a4&dt=0106161450&cn=020000161553 |
|   | 01.06.2016 11:06:26 | 3       | http://check.egais.ru?id=4fea5b43-645d-4b37-a8a4-07c8722444d2&dt=0106161106&cn=020000161553 |

Пример информации, которую увидим на этом сервисе, также эту же информацию увидит покупатель, который перейдет по ссылке, которая зашита в QR-коде алкогольного чека:

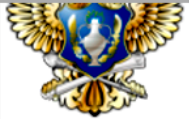

# Федеральная служоа по регулированию алкогольного ры

| Проверка информации из чека                                                                                                    |
|----------------------------------------------------------------------------------------------------|
| Магазин                                                                                                    |
| Название: ООО КВВН<br>ИНН: 5805394049 КПП: 580101001<br>Адрес: пр.Стачек 16, лит.А                                                                                                    |
| Данные чека                                                                                                    |
| Номер: 58<br>Дата: 15.10.2016 18:58:00<br>Смена: 115<br>Касса: 20702332                                                                                                    |
| Серии и номера марок                                                                                                    |
| ФСМ. Коньяк. До 0,1 л. Серия: 002. Номер: 044532304<br>ФСМ. Коньяк. До 0,1 л. Серия: 002. Номер: 044533343                                                                                                    |
| Продукция                                                                                                    |
| Коньяк четырехлетний "Старый Кенигсберг" F Крепость: 40.000 Объем: 0.1000<br>Производитель(Импортер): ООО "Виноконьячный завод "Альянс-1892" ИНН: 3914010751 КПП: 391401001<br>Коньяк четырехлетний "Старый Кенигсберг" F Крепость: 40.000 Объем: 0.1000<br>Производитель (Импортер): ООО "Виноконьячный завод "Альянс-1892" ИНН: 3914010751 КПП: 391401001 |
| производитель(нинтертер). Соста винскопыльный завед извынствае ингл. затестотат книг. затестота                                                                                                    |

# 15.10. О выборе диапазона дат в отчетах и документах

Нажать на кнопку для выбора даты

|                                               | <ul> <li>По всем товарам</li> <li>По выбранной группе товаров:</li> <li>По выбранному товару:</li> </ul> |  |  |  |
|-----------------------------------------------|----------------------------------------------------------------------------------------------------|--|--|--|
| Сформировать Просмотр Печать В Ехсеl Найти В  | рафе код: Код 💌                                                                                          |  |  |  |
| Код Наименование Кол-во В текущих Кол-во Стои | юсть Кол-во Стоимость I                                                                                  |  |  |  |

# Для быстрого выбора года нажать:

| Период с     | 01.01.  | 2016      |         | ľ           | 12      | по      | 31.0 | 01.2016  | 12                 |        | ۲     | По всем т | оварам   |       |           |
|--------------|---------|-----------|---------|-------------|---------|---------|------|----------|--------------------|--------|-------|-----------|----------|-------|-----------|
| По всем по   | •       | Ян        | ва      | рь 2        | 2010    | 6       | ▶    | В разро  | езе документо      | рв     | 0     | По выбра  | нной гру | ппе т | оваров:   |
| 🔘 По выбрані | Пн      | Вт С      | Ср      | Чт          | Î       | CG      | Bc   | Показь   | вать объемы        |        |       | <u> </u>  |          |       |           |
|              | 28      | 29 3      | 30<br>6 | 31          | 1       | 2       | 3    |          |                    | -      | 0     | По выбра  | нному то | вару  | :         |
|              | 4<br>11 | 5<br>12 1 | 0<br>13 | 7<br>14     | 。<br>15 | 9<br>16 | 10   |          |                    |        |       |           |          |       |           |
|              | 18      | 19 🤇      | 20      | 21          | 22      | 23      | 24   |          | νщ                 | елкнут | ЬВ    | в сине    | епо      | ле    |           |
| Сформиров    | 25      | 26 2      | 27      | 28          | 29      | 30      | 31   | E        | 3 Excel            | Найти  |       | В графе к | юд:      | Код   |           |
|              | 1       | 2         | 3       | 4           | 5       | 6       | 7    |          |                    |        |       |           |          |       |           |
|              |         | Сего      | одн     | <b>я:</b> 1 | 19.0    | 9.2     | 017  | статок н | на начало          | 3ai    | купка | 1         | Возв     | рат п | оставщику |
| Код          |         | наим      | енов    | ани         | e       |         | H    | КОЛ-ВО   | В текущих<br>ценах | Кол-во | C     | гоимость  | Кол-н    | BO    | Стоимость |

Если щелкнуть один раз (см.ниже), то переключится на один год, если нажать и удерживать, то будет быстрое переключение годов.

| Период с    | 01.01.20 | 16       | 12      | по 3  | 31.01.2016    | 12            |        | • По всем  |
|-------------|----------|----------|---------|-------|---------------|---------------|--------|------------|
| • По всем г | 10,      | 20       | 16      |       | і В разре     | езе документо | B      | 🔘 По выбра |
| 🔿 По выбра  | ні       | фев      | Map     | апр   | Показы        | вать объемы   |        |            |
|             |          | 4-5      |         |       | $\overline{}$ |               | -      | О По выбра |
|             | май      | июн      | июл     | авг   |               | >перек        | лючени | 1e         |
| Сформир     | ов сен   | ОКТ      | ноя     | дек   |               | в <b>ГОДа</b> | Найти  | В графе    |
|             | 🗌 🗌 Ce   | егодня   | ı: 19.0 | 9.201 | L7 )статок н  | на начало     | Зак    | упка       |
| Код         | Ha       | аименова | ние     |       | кол-во        | В текущих     | Кол-во | Стоимость  |

Внутри года можно быстро выбрать месяц:

| Период с    | 19.09.20     | 17     | 12               | 31     | .01.2016  | 12                 |                 | • По всем т | оварам      |
|-------------|--------------|--------|------------------|--------|-----------|--------------------|-----------------|-------------|-------------|
| По всем по  |              | 20     | 17               |        | В разре   | езе документо      | в               | 🔘 По выбра  | нной группе |
| 🔿 По выбран | янв          | фев    | мар              | апр    | Показы    | івать объемы       |                 | О По выбра  | нному товаг |
|             | май          | июн    | июл              | авг    |           | быстрь<br>внутри   | ый выбо<br>года | р меся      | ца          |
| Сформиро    | сен          | окт    | ноя              | дек    |           | 3 Excel            | Найти           | В графе н   | юд: Ко      |
|             | 🗆 C          | егодня | ı: <b>19.0</b> 9 | 9.2017 | )статок н | на начало          | Зак             | упка Возвр  |             |
| Код         | наименование |        |                  |        | кол-во    | В текущих<br>ценах | Кол-во          | Стоимость   | Кол-во      |

Если в режиме переключения месяцев нажать на треугольнички и удерживать на них мышь, то будет быстрое переключение месяцев:

|                   | Период с     | 01.01              | 1.201 | 6   | (  | 12 | по         | 31.0     | 1.2016           | 12             |            | 🖲 По всем т | ова |
|-------------------|--------------|--------------------|-------|-----|----|----|------------|----------|------------------|----------------|------------|-------------|-----|
|                   | • По всем по | д 💶 Декабрь 2016 🛛 |       |     |    |    | L <b>6</b> | <u>۲</u> | B pas            | врезе документ | ов         | 🔿 По выбра  | ннс |
|                   | 🔘 По выбран  | Пн                 | Вт    | Ср  | Чт | Πт | <b>C6</b>  | BA       | Пока             | зывать объемь  | ы          |             |     |
| 1                 |              | 28                 | 29    | 30  | 1  | 2  | 3          | 4        |                  |                | -          | 🔘 По выбра  | ннс |
|                   |              | 5                  | 6     | - 7 | 8  | 9  | 10         | 11       | $\mathbf{X}$     |                |            |             |     |
|                   |              | 12                 | 13    | 14  | 15 | 16 | 17         | 18       | $-\lambda$       | ажать и        | и удержи   | ивать       |     |
|                   |              | 19                 | 20    | 21  | 22 | 23 | 24         | 25       |                  |                | . The brue |             |     |
|                   | Сформиров    | 26                 | 27    | 28  | 29 | 30 | 31         | 1        |                  | B Excel        | Найти      | В графе н   | юд  |
|                   |              | 2                  | 3     | 4   | 5  | 6  | 7          | 8        |                  |                |            |             |     |
| Сегодня: 19.09.20 |              |                    |       |     |    |    |            | 017      | )стато           | к на начало    | Зак        | купка       |     |
|                   | Код          | наименование       |       |     |    |    |            | K        | кол-во В текущих |                | Кол-во     | Стоимость   |     |
|                   |              |                    |       |     |    |    |            |          |                  | ценах          |            |             |     |

Для выставления даты «Сегодня»:

| Период с    | 19.09.201 | .7       | 12   | по   | 31.0 | 1.2016    | 12            |         | • По всем т | оварам        |        |
|-------------|-----------|----------|------|------|------|-----------|---------------|---------|-------------|---------------|--------|
| По всем п   | o 🚺 C     | ентябр   | ь 20 | 17   | ▶    | В разре   | езе документо | в       | 🔘 По выбра  | нной группе т | оваров |
| 🔿 По выбран | н Пн Вт   | Ср Чт    | Пт   | Сб   | Bc   | Показь    | вать объемы   |         |             |               |        |
|             | 28 29     | 30 31    | 1    | 2    | 3    |           |               |         | 🔘 По выбра  | нному товару  | :      |
|             | 4 5       | 67       | 8    | 9    | 10   |           |               | целкнут | ь дважд     | цы на –       |        |
|             | 11 12     | 13 14    | 15   | 16   | 17   |           |               | троке   |             |               |        |
|             | 18 19     | 20 21    | 22   | 23   | 24   |           | <b>v</b>      | ipone . |             |               |        |
| Сформирс    | e 25 26   | 27 28    | 29   | 30   | 1    | E         | 3 Excel       | Найти   | В графе н   | код: Код      |        |
|             | 23        | 4 5      | 10   | 7    | 8    |           |               |         |             |               |        |
|             | Ce        | годня:   | 19.0 | )9.2 | 017  | )статок н | на начало     | Заку    | лка         | Возврат п     | оставц |
| Код         | на        | именован | ие   |      | K    | ол-во     | В текущих     | Кол-во  | Стоимость   | Кол-во        | Стои   |
|             |           |          |      |      |      |           | ценах         |         |             |               |        |

## Можно дату набрать на клавиатуре:

| Период с                                                    | 19.09.2015 📃 по              | 31.01.2016           | 12                 |          | • По всем т              | оварам    |      |  |  |
|-------------------------------------------------------------|------------------------------|----------------------|--------------------|----------|--------------------------|-----------|------|--|--|
| 🖲 По всем                                                   | подразделениям               | В разрезе документов |                    |          | По выбранной группе това |           |      |  |  |
| О По выбра                                                  | анному подразделению:        | авать объемы         | -                  | По выбра | нному товару             | :         |      |  |  |
| ,                                                           | установить курсор в это поле |                      |                    |          |                          |           |      |  |  |
| Сформировать Просмотр И набрать дату на клавиатуре зод: Код |                              |                      |                    |          |                          |           |      |  |  |
|                                                             | Товар                        | Остаток              | на начало          | Зак      | упка                     | Возврат п | оста |  |  |
| Код                                                         | Наименование                 | Кол-во               | В текущих<br>ценах | Кол-во   | Стоимость                | Кол-во    | Ст   |  |  |

# 15.11. Работа при отсутствии интернета

### Если нет интернета, то надо запустить УТМ.

При этом Трезвый декларант будет работать как обычно, в том числе и отправлять чеки маркированного алкоголя в УТМ, а когда появится интернет, то эти чеки уйдут в ЕГАИС. Учесть, что в таком режиме чеки не будут проверяться на дубли и МРЦ в УТМ из-за отсутствия связи УТМ с ЕГАИС, но дубли будут проверяться в самом ТД, если стоит галочка. Но в самом ТД они будут проверяться в самом ТД, если стоит галочка. Но в самом ТД они будут проверяться в самом ТД, если стоит галочка. Но в самом ТД они будут проверяться в самом ТД, если стоит галочка. Но в самом ТД они будут проверяться с теми чеками, которые ранее были отправлены через ТД, либо будут еще проверяться с теми, кто работает в ТД и у себя поставил галочку «Использовать интернет – сервис» при выставленной галочке «Контроль и запрет дублей марок».

**Если УТМ не запущен**, то Трезвый декларант тоже будет работать, но частично, продать маркированную продукцию будет нельзя, только пиво или неалкогольную продукцию. В этом режиме после запуска Трезвого декларанта надо сразу перейти в окно РМК.

Но частично можно работать и с некоторыми функциями в расширенном режиме. При нажатии на кнопку «ЕГАИС»

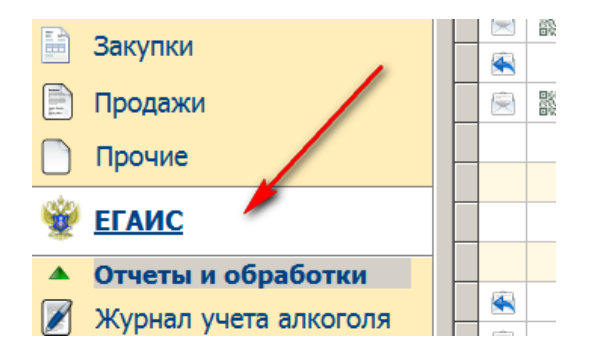

Появится сообщение:

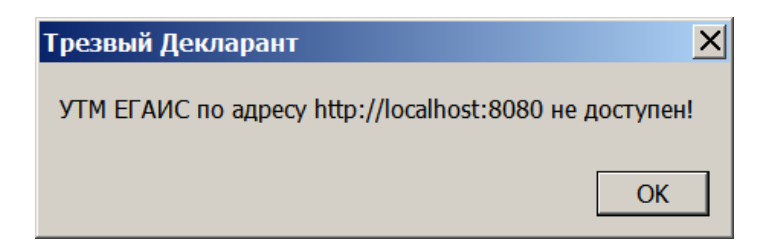

### Нажать ОК и появится сообщение:

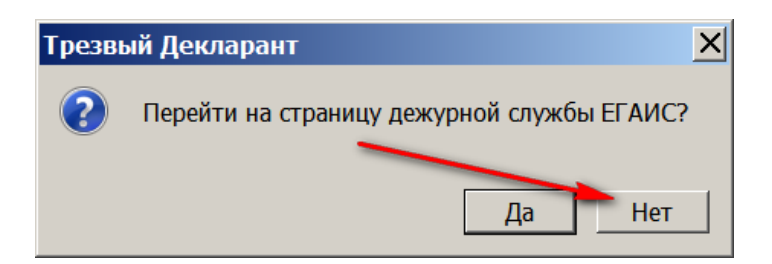

Нажать «Нет» и работать в программе ТД.

Но при незапущенном УТМ вкладка «Запросы ЕГАИС» станет невидимой,

а если перейти на вкладку «Торговый зал», то будет часть кнопок тоже невидима, в том числе кнопка «Списание»

# 15.12. Проверка новой марки (150 символов) на <u>check1.fsrar.ru/</u> и в ЛК ФСРАР

На сайте <u>https://check1.fsrar.ru/</u> можно посмотреть информацию о новой марке.

Нажать кнопку «Проверка статуса штрихкода» и сосканировать марку в окно проверки, либо вставить способом «копировать-вставить» и нажать кнопку «Запрос» (см.ниже), также потребуется ввод «капчи» (на скрине не показано)

В результате появится информация о том у какого собственника в данный момент находится указанная марка и покажет идентификатор справки 2 (FB-000XXXXXXXXXXX), в составе которого на данный момент числится проверяемая марка

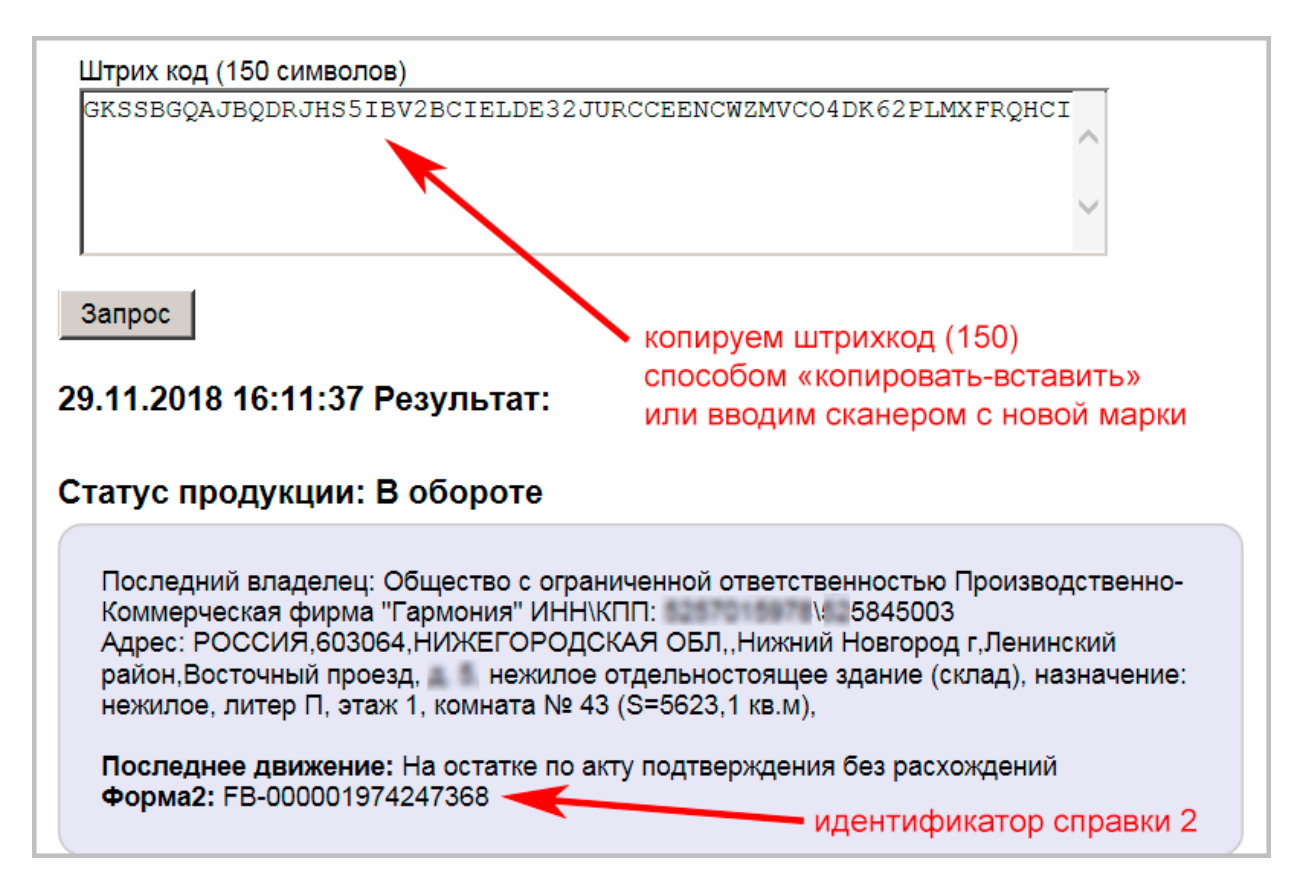

Также марку можно проверить и в ЛК ФСРАР (<u>https://service.fsrar.ru/auth/login</u>) в разделе «Проверка марок». В протоколе проверки отображается следующая информация:

|                        | ЕДИНАЯ ГОСУДАРСТВЕННАЯ АВТОМАТИЗИРОВАННАЯ ИНФОРМАЦИОННАЯ СИСТЕМА<br>ПРОТОКОЛ ЗАПРОСА                              |                                                                                     |                   |  |  |  |  |  |
|------------------------|----------------------------------------------------------------------------------------------------|-------------------------------------------------------------------------------------|-------------------|--|--|--|--|--|
| Дата                   |                                                                                                    | 22.11.2018                                                                          |                   |  |  |  |  |  |
| Время                  |                                                                                                    | 20:25:54                                                                            |                   |  |  |  |  |  |
| Наимен                 | ювание организации, осуществившей запрос                                                                          | Общество с ограниченной ответственностью 'КВВ'                                      |                   |  |  |  |  |  |
|                        | ФЕДЕРАЛЬНАЯ СПЕЦИАЛЬНАЯ/АКЦИЗНАЯ МАРКА                                                                            |                                                                                     |                   |  |  |  |  |  |
| Тип ма                 | рки                                                                                                    |                                                                                     | Не<br>проверялась |  |  |  |  |  |
| Серия<br>марки         |                                                                                                    |                                                                                     | Не<br>проверялась |  |  |  |  |  |
| Номер<br>марки         |                                                                                                    |                                                                                     | Не<br>проверялась |  |  |  |  |  |
| Штрих                  | KOA 1364000002501710180017T43ZOV7ZV0YFQ67JQDE2H<br>DRJH55IBV2BCIELDE32JURCCEENCWZMVC04DK62PLM                     | 67P4H3OWQ3D4NGGXQATSB3K3YQ5MYA5TIXZ5MSGPC54HDIIGKSSBGQAJBQ<br>IXFRQHCI              | Совпадает         |  |  |  |  |  |
|                        | ИНФОРМАЦИЯ ОБ АЛКОГОЛЬНОЙ ПРОДУКЦИИ,<br>оклеенной федеральной специальной/акцизной маркой зафиксированная в ЕГАИС |                                                                                     |                   |  |  |  |  |  |
| N≌<br>n/n              | иº<br>√п Наименование сведений Показатель                                                                         |                                                                                     |                   |  |  |  |  |  |
|                        |                                                                                                    | 1.ОБЩАЯ ИНФОРМАЦИЯ                                                                  |                   |  |  |  |  |  |
| 1.1                    | организация, получившая марку                                                                                     | Общество с ограниченной ответственностью "Русский Север"                            |                   |  |  |  |  |  |
| 1.2                    | регион организации, получившей марку                                                                              | 35                                                                                  |                   |  |  |  |  |  |
| 1.3                    | ИНН/КПП организации, получившей марку                                                                             | 4720027123/352501001                                                                |                   |  |  |  |  |  |
|                        | 2. СВЕДЕНИЯ И                                                                                                    | 13 КОНТРОЛЬНО-УЧЕТНОЙ ИНФОРМАЦИИ                                                    |                   |  |  |  |  |  |
| 2.1                    | Наименование алкогольной продукции                                                                                | Водка особая "ПЕРВАК ДОМАШНИЙ ПШЕНИЧНЫЙ" ТМ "Первак" (Код АП<br>000335900001392912) | алккод            |  |  |  |  |  |
| 2.2                    | Содержание спирта в продукции (%)                                                                                 | 40,000                                                                              |                   |  |  |  |  |  |
| 2.3                    | Емкость потребительской тары                                                                                      | 0,5000                                                                              |                   |  |  |  |  |  |
| 2.4                    | Производитель продукции                                                                                           | Общество с ограниченной ответственностью "Русский Север"                            |                   |  |  |  |  |  |
| 2.5                    | Страна производителя продукции                                                                                    | РОССИЯ                                                                              |                   |  |  |  |  |  |
| 2.6 Код вида продукции |                                                                                                    | 200                                                                                 |                   |  |  |  |  |  |
|                        | 3. СВЕДЕНИЯ О БРАКЕ                                                                                               |                                                                                     |                   |  |  |  |  |  |
| 3.1                    | № Акта о браке федеральной специальной/акцизной<br>марки                                                          | -                                                                                   |                   |  |  |  |  |  |
| 3.2                    | Дата акта о браке                                                                                                 |                                                                                     |                   |  |  |  |  |  |
| 3.3                    | Тип брака                                                                                                    |                                                                                     |                   |  |  |  |  |  |
|                        | -                                                                                                    | 1                                                                                   |                   |  |  |  |  |  |
|                        | 5. 1                                                                                                    | ИНФОРМАЦИЯ О РЕАЛИЗАЦИИ                                                             |                   |  |  |  |  |  |

Информация в п.5 появится после продажи или списания марки

# 15.13. Использование консоли запросов для получения информации из базы программы

| ᢜ Настройки программы                                     | X                    |
|-----------------------------------------------------------|----------------------|
| Основные ЕГАИС                                            |                      |
| Версия программы<br>Установленная версия: <b>1.47.15</b>  | Настройка сканера ШК |
| Текущая версия: <b>1.47.15</b>                            | Пересчет остатков    |
| Режим вывода товаров                                      | Консоль запросов     |
| 🔹 🖲 Входящие в выбранную группу без ее подгрупп 💦 🍠       |                      |
| <ul> <li>Входящие в подгруппы выбранной группы</li> </ul> | Настройки прокси     |
| 🔿 Без групп                                               | Выводить таблицы в   |
| Заносить товары с кодом 260 в                             | Microsoft Excel      |
| • 11 декларацию                                           | _                    |
| 🔿 12 декларацию                                           | Ключ для компьютера  |
| Пользователи                                              |                      |
| Има                                                       |                      |

Появится сообщение – предупреждение:

| Трезв | ый Декларант                                                                                                    | × |
|-------|----------------------------------------------------------------------------------------------------|---|
| ?     | Консоль запросов предназначена только для<br>квалифицированных программистов. Используя<br>консоль можно разрушить базу данных.<br>Продолжить? |   |
|       | Да Нет                                                                                                    |   |

#### Если согласны, то нажимаем «Да»

Например, для просмотра регистра, хранящего информацию о марках их входящих ТТН вставляем текст команды в окно запросов:

select new\_marks.marka, marks\_f2.f1, marks\_f2.f2, marks\_f2.f1, marks\_f2.alccode from marks\_f2 inner join new\_marks on new\_marks.id=marks\_f2.marka

| см. далее                                                                                                    |                  |                     |                   |            |           |
|----------------------------------------------------------------------------------------------------|------------------|---------------------|-------------------|------------|-----------|
| 👬 SQL consol                                                                                                    |                  |                     |                   |            | _ 🗆 ×     |
| select new_marks.marka, marks_f2.f1, marks_f2.f2, marks_f2.f1, marks f2.alccode from marks f2 inner join new marks on |                  |                     |                   | ~          | Open      |
| new_marks.id=marks_f2.marka                                                                                           |                  | 2.нажат             | Ь                 |            | Execute   |
|                                                                                                    |                  |                     |                   |            | Commit    |
| 1                                                                                                    | набрать ком      | анду (ил<br>старить | и вставить (<br>" | спсобом    | RollBack  |
| «                                                                                                    | копировать-в     | ставить             | "                 |            | B Excel   |
| marka                                                                                                    | f1               | f2                  | f1_1              | alccode    | <b>_</b>  |
| 101100141000010118001D5CCFC794963898C1B13E41231CKY42T7U                                                               | TEST-FA-000000   | TEST-FB-0           | TEST-FA-000000    | 0177219000 | 003027514 |
| 101100141000020118001D5CCFC794963898C1B13E41231CKY42T7U                                                               | I TEST-FA-000000 | TEST-FB-0           | TEST-FA-000000    | 0177219000 | 003027514 |
| 101100846000010118001D5CCFC794963898C1B13E41231CKY42T7U                                                               | TEST-FA-000000   | TEST-FB-0           | TEST-FA-000000    | 0177504000 | 002650782 |
| 101100846000020118001D5CCFC794963898C1B13E41231CKY42T7U                                                               | TEST-FA-000000   | TEST-FB-0           | TEST-FA-000000    | 0177504000 | 002650782 |
| 101209000004790118001ABCDEFGHIJKLMNOPQRSTUVWXYZ123456                                                                 | 7 TEST-FA-000000 | TEST-FB-0           | TEST-FA-000000    | 0012622000 | 002063451 |
| 101209000004840118001ABCDEFGHIJKLMNOPQRSTUVWXYZ123456                                                                 | 7 TEST-FA-000000 | TEST-FB-0           | TEST-FA-000000    | 0012622000 | 002063451 |
| 22N0000031H02OUGC5808KU612220H80098519DI4E99JP2C1ETVC                                                                 | 1 TEST-FB-000000 | TEST-FB-0           | TEST-FB-000000    | 0011118000 | 001187714 |
| 22N0000031H02OUGC5808KU612RD008009858HYHSLAHLD7N4LXG                                                                  | R TEST-FB-000000 | TEST-FB-0           | TEST-FB-000000    | 0011118000 | 001187714 |
| 22N0000031H02OUGC5E08KU610390020097301OQXNQCN71KNZXN                                                                  | TEST-FA-000000   | TEST-FB-0           | TEST-FA-000000    | 0011118000 | 001187714 |
| 22N0000031H02OUGC5E08KU61039002009730DX1PCZDY08BD5VUF                                                                 | 1 TEST-FA-000000 | TEST-FB-0           | TEST-FA-000000    | 0011118000 | 001187714 |
| 22N0000031H02OUGC5E08KU61039002009731LAG1Y75JVMOZIINU                                                                 | TEST-FA-000000   | TEST-FB-0           | TEST-FA-000000    | 0011118000 | 001187714 |
| 22N0000031H02OUGC5E08KU6103900200973422E2MOHMNRECPMP                                                                  | 4 TEST-FA-000000 | TEST-FB-0           | TEST-FA-000000    | 0011118000 | 001187714 |
| 22N0000031H02OUGC5E08KU61039002009734JGLWH23V17XLDGBK                                                                 | 1 TEST-FA-000000 | TEST-FB-0           | TEST-FA-000000    | 0011118000 | 001187714 |
|                                                                                                    |                  |                     |                   |            |           |

Полученные данные можно отправить в Excel, нажав кнопку «В Excel» (см.выше). Произойдет выгрузка в Excel:

|    | 1                                                                                       | 2                           | 3               | 4                       | 5                   |
|----|-----------------------------------------------------------------------------------------|-----------------------------|-----------------|-------------------------|---------------------|
| 1  | Результат запроса select new_marks.marka,                                               | marks_f2.f1, marks_f2.f2, m | arks_f2.f1,     |                         |                     |
| 2  | marka                                                                                   | f1                          | f2              | f1_1                    | alccode             |
| 3  | 101100141000010118001D5CCFC794963898C1B13E41231CKY42T7UDIJJY2AWLHS7HPGINLMY7PQPDNJALVS4 | TEST-FA-000000027438211     | TEST-FB-0000000 | TEST-FA-000000027438211 | 0177219000003027514 |
| 4  | 101100141000020118001D5CCFC794963898C1B13E41231CKY42T7UDIJJY2AWLHS7HPGINLMY7PQPDNJALVS4 | TEST-FA-000000027438211     | TEST-FB-0000000 | TEST-FA-000000027438211 | 0177219000003027514 |
| 5  | 101100846000010118001D5CCFC794963898C1B13E41231CKY42T7UDIJJY2AWLHS7HPGINLMY7PQPDNJALVS4 | TEST-FA-000000029238031     | TEST-FB-0000000 | TEST-FA-000000029238031 | 0177504000002650782 |
| 6  | 101100846000020118001D5CCFC794963898C1B13E41231CKY42T7UDIJJY2AWLHS7HPGINLMY7PQPDNJALVS4 | TEST-FA-000000029238031     | TEST-FB-0000000 | TEST-FA-000000029238031 | 0177504000002650782 |
| 7  | 101209000004790118001ABCDEFGHIJKLMNOPQRSTUVWXYZ1234567890ABCDEFGHIJKLMNOPQRSTUVWXYZ12   | TEST-FA-000000036366256     | TEST-FB-0000000 | TEST-FA-000000036366256 | 0012622000002063451 |
| 8  | 101209000004840118001ABCDEFGHIJKLMNOPQRSTUVWXYZ1234567890ABCDEFGHIJKLMNOPQRSTUVWXYZ12   | TEST-FA-000000036366256     | TEST-FB-0000000 | TEST-FA-00000036366256  | 0012622000002063451 |
| 9  | 22N0000031H02OUGC5808KU612220H80098519DI4E99JP2C1ETVCVMCOQCX76DFHMLS                    | TEST-FB-00000036718543      | TEST-FB-0000000 | TEST-FB-000000036718543 | 0011118000001187714 |
| 10 | 22N0000031H02OUGC5808KU612RD008009858HYHSLAHLD7N4LXGRN4Q0HNC8l459E1F                    | TEST-FB-00000036718543      | TEST-FB-0000000 | TEST-FB-000000036718543 | 0011118000001187714 |
| 11 | 22N0000031H02OUGC5E08KU610390020097301OQXNQCN71KNZXNU109FO6BGIMXXG2Q                    | TEST-FA-00000035484782      | TEST-FB-0000000 | TEST-FA-000000035484782 | 0011118000001187714 |
| 12 | 22N0000031H02OUGC5E08KU61039002009730DX1PCZDY08BD5VUF109YN4AUM277GKE                    | TEST-FA-00000035484782      | TEST-FB-0000000 | TEST-FA-00000035484782  | 0011118000001187714 |
| 13 | 22N00000031H02OLICC5E08KUI61030002000731LAC1V75IVMO7IINII100D7747CED8CMM                | TEST EN 00000035484783      | TEST ER 000000  | TEST EA 00000035484782  | 0011118000001187714 |

Чтобы получить список проданных марок с алккодами надо ввести команду: select new\_marks.marka, new\_marks.alccode, sold\_marks.cheque\_id from sold\_marks inner join new\_marks on sold\_marks.marka=<u>new\_marks.id</u> where not\_sold\_marks.cheque\_id is Null

# 15.14. Проверка статуса ТТН на check1.fsrar.ru

Сервис check1.fsrar.ru предназначен для поиска информации о движении входящих и исходящих транспортных пакетов в базе УТМ.

Например осуществить поиск по id транспортного пакета – зная уникальный идентификатор, присвоенный документу на УТМ отправителя, можно узнать о движении пакета и его статусе в системе документооборота, также можно осуществить поиск по идентификатору ТТН, что позволяет получить краткую информацию о накладной, включая дату и время ее попадания на УТМ контрагента и итоговый статус на сервере ЕГАИС.

Более подробная информация имеется здесь : <u>http://egais.ru/files/check1.pdf</u>

Росакогольрегулирование сообщило, что в рамках введения поштучного учета алкогольной продукции в ЕГАИС, с 01.06.2021 система будет поддерживать прием документов в третьей версии формата и в четвертой версии

Формируем запрос о работе в версии 4 (v.4): документ «InfoVersionTTN.xml»